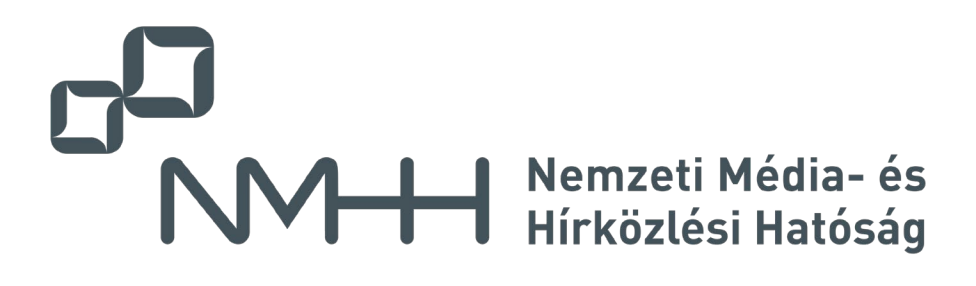

#### Nemzeti Média- és Hírközlési Hatóság

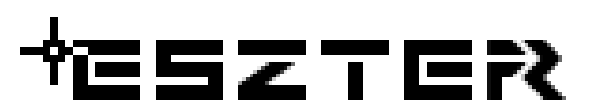

## (Egységes Szakági Tervezéstámogató Rendszer)

Felhasználói kézikönyv

| Dokumentum verziója: | 1.23.3.1.1                                            |
|----------------------|-------------------------------------------------------|
| Verzió dátuma:       | 2022. október 24.                                     |
| Besorolása:          | Üzleti titok                                          |
| Kiadó:               | Fornax ICT Infokommunikációs Megoldások Kft.          |
| Kiadó székhelye:     | 1132 Budapest, Váci út 30. Quadra Irodaház, 6. emelet |
| ESZTER verzió        | 1.23.3.1                                              |

### ₩E5ZTE?

#### Tartalomjegyzék

| 1 | . F | oga   | lomt  | ár                                                         | . 16 |
|---|-----|-------|-------|------------------------------------------------------------|------|
| 2 | . E | Egys  | éges  | Szakági Tervezéstámogató Rendszer                          | .22  |
| 3 | . A | Auto  | CAD   | Map 3D 2023 alapfunkciók használata                        | .24  |
|   | 3.1 | •     | Az E  | SZTER funkcionalitás elérése                               | .24  |
|   | 3.2 | •     | Terv  | mentése                                                    | .25  |
|   | 3.3 | •     | Meg   | jelenítéskezelő használata                                 | .26  |
|   | Ξ   | 3.3.1 |       | Sablonokhoz stílusok létrehozása, szerkesztése             | .28  |
|   | Ξ   | 3.3.2 |       | Jelmagyarázat elhelyezése a térképen                       | .29  |
|   | 3.4 | •     | Fóliá | ak használata, kezelése                                    | . 30 |
|   | 3.5 | •     | Poli  | gontopológiák létrehozása                                  | .31  |
|   | 3.6 | •     | Tárg  | yraszterek használata                                      | .32  |
|   | 3.7 | •     | Adat  | tbevitel palettákon keresztül                              | .32  |
|   | 3.8 |       | Торо  | ológiaellenőrző                                            | .32  |
| 4 | . Т | erve  | ezési | folyamat bemutatása                                        | .34  |
|   | 4.1 | •     | Terv  | alapadatok megadása                                        | .34  |
|   | 4.2 | •     | Terv  | ezés előkészítése                                          | .35  |
|   | 4.3 | •     | Szer  | eplők bővítése                                             | .36  |
|   | 4.4 | •     | Nyo   | mvonal tervezése                                           | .37  |
|   | 4   | 4.4.1 |       | Feliratok kezelése                                         | . 38 |
|   | 4   | 4.4.2 |       | Terv határ meghatározása                                   | .39  |
|   | 4.5 | •     | Közz  | zététel, publikálás                                        | .39  |
| 5 | . Α | ۶z E  | gysé  | ges Hírközlési Objektummodellről                           | .41  |
|   | 5.1 | •     | A sz  | akági modell                                               | .41  |
|   | 5.2 | •     | Orsz  | zágos Hírközlési Adatbázis                                 | .41  |
| 6 | . Ε | SZT   | ERt   | elepítése                                                  | .42  |
|   | 6.1 | •     | Lehe  | etséges telepítési hibák                                   | .43  |
|   | е   | 5.1.1 |       | A Windows SmartScreen szűrője potenciális veszélyt jelez   | .43  |
|   | е   | 5.1.2 |       | A telepített vírusvédelem blokkolja a telepítést           | .44  |
|   | e   | 5.1.3 | 8.    | A felhasználónak nincs jogosultsága telepíteni a programot | .44  |

## +eszter

|   | 6.1.   | 4.    | Nincs telepített keretprogram                                        | 44 |
|---|--------|-------|----------------------------------------------------------------------|----|
|   | 6.1.   | 5.    | Nem megfelelő AutoCAD verzió                                         | 44 |
|   | 6.1.   | 6.    | ESZTER telepítése alatt fut az AutoCAD keretprogram                  | 44 |
|   | 6.1.   | 7.    | Nem megfelelő szoftverkörnyezet                                      | 45 |
|   | 6.1.   | 8.    | Nem megfelelő hardverkörnyezet                                       | 45 |
|   | 6.2.   | ESZ   | TER futtatásához szükséges minimális és javasolt rendszerkövetelmény | 45 |
|   | 6.3.   | ESZ   | TER frissítése                                                       | 47 |
|   | 6.4.   | EHC   | ) frissítése                                                         | 48 |
| 7 | . Terv | vezés | megkezdése                                                           | 50 |
|   | 7.1.   | NMI   | HH tervazonosító és OAuth token beszerzése                           | 50 |
|   | 7.1.   | 1.    | Belépés a címlekérdező szolgáltatás oldalára                         | 52 |
|   | 7.1.   | 2.    | Lekérdezés menete                                                    | 53 |
|   | 7.1.   | 3.    | Lekérdezési korlátozások                                             | 55 |
|   | 7.1.   | 4.    | Naplózás                                                             | 56 |
|   | 7.1.   | 5.    | Kilépés                                                              | 56 |
|   | 7.2.   | Terv  | /Alapadatok panel                                                    | 56 |
|   | 7.2.   | 1.    | A panelhez tartozó parancsok:                                        | 57 |
|   | 7.2.   | 2.    | A panelen keresztül elérhető műveletek                               | 57 |
|   | 7.3.   | Új te | erv indítása                                                         | 57 |
|   | 7.4.   | Terv  | valapadatok megadása                                                 | 59 |
|   | 7.4.   | 1.    | Terv fül                                                             | 59 |
|   | 7.4.   | 2.    | Nyomvonal fül                                                        | 61 |
|   | 7.4.   | 3.    | Optika fül                                                           | 61 |
|   | 7.4.   | 4.    | Réz fül                                                              | 62 |
|   | 7.4.   | 5.    | KTV fül                                                              | 63 |
|   | 7.4.   | 6.    | Tervalapadatok megadása űrlapon keresztül                            | 63 |
|   | 7.5.   | Alap  | adatok beillesztése                                                  | 64 |
|   | 7.5.   | 1.    | Az alapadatok beillesztésének lehetőségei                            | 64 |
|   | 7.5.   | 2.    | Az alapadatok fájlformátumai                                         | 65 |
|   | 7.6.   | Szer  | replő hozzáadása                                                     | 85 |
|   | 7.6.   | 1.    | Szereplők tömeges felvétele                                          | 86 |

| 7.7. Ada   | tok felvitele                               | 87  |
|------------|---------------------------------------------|-----|
| 7.7.1.     | Adatok tömeges importálása                  | 89  |
| 7.8. Glot  | pális frissítés                             | 94  |
| 7.8.1.     | Adatok szűrése                              | 95  |
| 7.8.2.     | Globális frissítés eszköz                   | 95  |
| 7.9. Törz  | zsadat importálás                           | 96  |
| 7.10. É    | rtékkészlet bővítés űrlapok segítségével    |     |
| 7.10.1.    | Tömeges importálás                          | 101 |
| 7.11. T    | ervhatár kijelölése                         | 103 |
| 7.11.1.    | Tervhatár ellenőrzés                        | 104 |
| 7.12. T    | ervalapadatok parancsok                     | 106 |
| 7.12.1.    | HKALAPTERV                                  | 106 |
| 7.12.2.    | HKALAPNYV                                   | 106 |
| 7.12.3.    | HKALAPOPT                                   | 106 |
| 7.12.4.    | HKALAPREZ                                   | 106 |
| 7.12.5.    | HKALAPKTV                                   | 107 |
| 7.12.6.    | HKÚJPROJEKT                                 | 107 |
| 8. Nyomvor | nal panel                                   | 108 |
| 8.1. A N   | yomvonal palettacsoportba foglalt paletták: | 109 |
| 8.1.1.     | A panelhez tartozó parancsok:               | 109 |
| 8.1.2.     | A panelen keresztül elérhető műveletek:     | 109 |
| 8.2. Föld  | l feletti infrastruktúra paletta            | 110 |
| 8.2.1.     | Föld feletti infrastruktúra tulajdonságok   | 111 |
| 8.2.2.     | e-közmű adatok                              | 114 |
| 8.2.3.     | Tulajdonos, Szolgáltató, üzemeltető         | 116 |
| 8.2.4.     | Cím adatok                                  | 117 |
| 8.2.5.     | Kábelek                                     | 118 |
| 8.2.6.     | Anyagjegyzék                                | 118 |
| 8.2.7.     | Munkatételek                                | 119 |
| 8.2.8.     | Saját adatok                                | 120 |
| 8.2.9.     | Föld feletti infrastruktúra funkciók        | 121 |

| 8.3. | Föld | alatti infrastruktúra paletta            | 123 |
|------|------|------------------------------------------|-----|
| 8.3  | 8.1. | Föld alatti infrastruktúra tulajdonságok | 124 |
| 8.3  | 8.2. | e-közmű adatok                           | 127 |
| 8.3  | 8.3. | Tulajdonos, Szolgáltató, üzemeltető      | 127 |
| 8.3  | 8.4. | Cím adatok                               | 127 |
| 8.3  | 8.5. | Alépítmény csövek                        | 128 |
| 8.3  | 8.6. | Anyagjegyzék                             | 130 |
| 8.3  | 8.7. | Munkatételek                             | 130 |
| 8.3  | 8.8. | Saját adatok                             | 130 |
| 8.3  | 8.9. | Föld alatti infrastruktúra funkciók      | 130 |
| 8.4. | Nyo  | mvonal paletta                           | 133 |
| 8.4  | ı.1. | Nyomvonal tulajdonságok                  | 133 |
| 8.4  | ı.2. | e-közmű adatok                           | 134 |
| 8.4  | ı.3. | Tulajdonos, Szolgáltató, üzemeltető      | 135 |
| 8.4  | ı.4. | Alépítmény                               | 135 |
| 8.4  | ı.5. | Saját adatok                             | 135 |
| 8.4  | ı.6. | Nyomvonal funkciók                       | 135 |
| 8.5. | Alép | ítmény cső paletta                       | 137 |
| 8.5  | 5.1. | Alépítmény cső tulajdonságok             | 138 |
| 8.5  | 5.2. | e-közmű adatok                           | 140 |
| 8.5  | 5.3. | Tulajdonos, Szolgáltató, üzemeltető      | 140 |
| 8.5  | 5.4. | Anyagjegyzék                             | 140 |
| 8.5  | 5.5. | Munkatételek                             | 140 |
| 8.5  | 5.6. | Saját adat                               | 140 |
| 8.5  | 5.7. | Alépítmény cső funkciók                  | 140 |
| 8.5  | 5.8. | Alépítmény csövek megjelenítése          | 141 |
| 8.5  | 5.9. | Béléscső                                 | 142 |
| 8.6. | Véd  | elem paletta                             | 144 |
| 8.6  | 5.1. | Védelem tulajdonságok                    | 144 |
| 8.6  | 5.2. | e-közmű adatok                           | 146 |
| 8.6  | 5.3. | Tulajdonos, Szolgáltató, üzemeltető      | 146 |

## ⋪⋶⋦⋜тер

| 8.6. | 4.   | Anyagjegyzék                                         | . 146 |
|------|------|------------------------------------------------------|-------|
| 8.6. | 5.   | Munkatételek                                         | . 146 |
| 8.6. | 6.   | Saját adat                                           | . 146 |
| 8.6. | 7.   | Védelem funkciók                                     | . 146 |
| 8.7. | Nyoi | mvonal jelző paletta                                 | . 147 |
| 8.7. | 1.   | Nyomvonal jelző tulajdonságok                        | . 148 |
| 8.7. | 2.   | e-közmű adatok                                       | . 150 |
| 8.7. | 3.   | Tulajdonos, Szolgáltató, üzemeltető                  | . 150 |
| 8.7. | 4.   | Anyagjegyzék                                         | . 150 |
| 8.7. | 5.   | Munkatételek                                         | . 150 |
| 8.7. | 6.   | Saját adat                                           | . 150 |
| 8.7. | 7.   | Nyomvonal jelző funkciók                             | . 150 |
| 8.8. | Nyoi | mvonal parancsok                                     | . 151 |
| 8.8. | 1.   | HKUJOSZLOP                                           | . 151 |
| 8.8. | 2.   | HKTARTOSZERKEZET                                     | . 152 |
| 8.8. | 3.   | HKMEGSZAKITO                                         | . 152 |
| 8.8. | 4.   | HKNYOMVONAL                                          | . 152 |
| 8.8. | 5.   | HKALEPITMENY                                         | . 152 |
| 8.8. | 6.   | HKALEPMODOSIT                                        | . 153 |
| 8.8. | 7.   | HKJELZO                                              | . 153 |
| 8.8. | 8.   | HKVEDELEM                                            | . 153 |
| 8.8. | 9.   | HKMOD                                                | . 153 |
| 8.8. | 10.  | HKNYMOD                                              | . 153 |
| 8.8. | 11.  | HKALAPNYV                                            | . 153 |
| 8.9. | Nyoi | mvonal funkciók                                      | . 153 |
| 8.9. | 1.   | Föld alatti nyomvonal létrehozása                    | . 153 |
| 8.9. | 2.   | Föld feletti nyomvonal létrehozása                   | . 155 |
| 8.9. | 3.   | Mikrohullámú összeköttetés nyomvonal létrehozása     | . 156 |
| 8.9. | 4.   | Falon vezetett nyomvonal létrehozása                 | . 157 |
| 8.9. | 5.   | Nyomvonal geometria elhelyezése meglévő vonalláncból | . 158 |
| 8.9. | 6.   | Oszlop elhelyezése tetszőleges pontba                | . 159 |

## +cszter

9.

|    | 8.9.7.    | Oszlop elhelyezése meglévő blokkra                         | 160 |
|----|-----------|------------------------------------------------------------|-----|
|    | 8.9.8.    | Oszlop elem elhelyezése oszlophoz                          | 161 |
|    | 8.9.9.    | Torony elhelyezése tetszőleges pontba                      | 163 |
|    | 8.9.10.   | Torony elhelyezése meglévő blokkra                         | 163 |
|    | 8.9.11.   | Egyéb tartószerkezet elhelyezése tetszőleges pontba        | 164 |
|    | 8.9.12.   | Egyéb tartószerkezet meglévő blokkra                       | 165 |
|    | 8.9.13.   | Épület elhelyezése tetszőleges pontba                      | 166 |
|    | 8.9.14.   | Épület elhelyezése meglévő blokkra                         | 166 |
|    | 8.9.15.   | Föld feletti infrastruktúra adatainak módosítása           | 167 |
|    | 8.9.16.   | Megszakító elhelyezése tetszőleges pontba                  | 168 |
|    | 8.9.17.   | Megszakító elem beillesztése meglévő blokkra               | 169 |
|    | 8.9.18.   | Kabinet elhelyezése tetszőleges pontba                     | 170 |
|    | 8.9.19.   | Kabinet elem beillesztése meglévő blokkra                  | 171 |
|    | 8.9.20.   | Bálvány elhelyezése tetszőleges pontba                     | 172 |
|    | 8.9.21.   | Bálvány elem beillesztése meglévő blokkra                  | 173 |
|    | 8.9.22.   | Egyéb nyomvonalcsomópont elhelyezése tetszőleges pontba    | 173 |
|    | 8.9.23.   | Egyéb nyomvonalcsomópont elem beillesztése meglévő blokkra | 174 |
|    | 8.9.24.   | Aknafelvételi lap létrehozása                              | 175 |
|    | 8.9.25.   | Föld alatti infrastruktúra adatainak módosítása            | 177 |
|    | 8.9.26.   | Biztonsági zóna elhelyezése                                | 179 |
|    | 8.9.27.   | Csőelágazás elhelyezése                                    | 181 |
| 9. | Optika pa | nel                                                        | 183 |
| ç  | ).1. Az C | Optika palettacsoportba foglalt paletták:                  | 183 |
|    | 9.1.1.    | A panelhez tartozó parancsok:                              | 184 |
|    | 9.1.2.    | A panelen keresztül elérhető műveletek                     | 184 |
| ç  | .2. Opti  | ikai kötés paletta                                         | 184 |
|    | 9.2.1.    | Optikai kötés tulajdonságok                                | 186 |
|    | 9.2.2.    | e-közmű adatok                                             | 187 |
|    | 9.2.3.    | Tálca, Splitter, Kifejtés                                  | 187 |
|    | 9.2.4.    | Tulajdonos, Szolgáltató, Üzemeltető                        | 188 |
|    | 9.2.5.    | Cím adatok                                                 | 189 |

## ₩E5ZTE?

|     | 9.2.6. | Anyagjegyzék                        | 189 |
|-----|--------|-------------------------------------|-----|
|     | 9.2.7. | Munkatételek                        | 189 |
|     | 9.2.8. | Saját adat                          | 189 |
|     | 9.2.9. | Optikai kötés funkciók              | 189 |
| 9.  | 3. Op  | tikai kábel paletta                 | 190 |
|     | 9.3.1. | Optikai kábel tulajdonságok         | 191 |
|     | 9.3.2. | Tulajdonos, Szolgáltató, Üzemeltető | 192 |
|     | 9.3.3. | Saját adat                          | 192 |
|     | 9.3.4. | Optikai kábel funkciók              | 193 |
| 9.  | 4. Op  | tikai kábel szakasz paletta         | 194 |
|     | 9.4.1. | Optikai kábel szakasz tulajdonságok | 195 |
|     | 9.4.2. | e-közmű adatok                      | 196 |
|     | 9.4.3. | Anyagjegyzék                        | 196 |
|     | 9.4.4. | Munkatételek                        | 196 |
|     | 9.4.5. | Saját adat                          | 196 |
|     | 9.4.6. | Optikai kábel szakasz funkciók      | 196 |
| 9.  | 5. Elv | i rajz paletta                      | 198 |
|     | 9.5.1. | Elvi rajz beállítások               | 198 |
|     | 9.5.2. | Kezdőpont - irány szerinti rajzolás | 199 |
|     | 9.5.3. | Rajzolás - végpont kiválasztása     | 200 |
|     | 9.5.4. | Elvi rajz paletta funkció           | 201 |
| 9.  | 6. Sz  | álkötés panel                       | 202 |
| 9.  | 7. Sz  | álkötés rajz készítés               | 203 |
| 9.  | 8. Sz  | ál animálás                         | 205 |
| 9.9 | 9. Op  | tika parancsok                      | 206 |
|     | 9.9.1. | HKOPTIKAKOTES                       | 206 |
|     | 9.9.2. | HKOPTIKAKABEL                       | 206 |
|     | 9.9.3. | HKOPTIKAKABELSZAKASZ                | 207 |
|     | 9.9.4. | HKELVI                              | 207 |
|     | 9.9.5. | HKSZALAP                            | 207 |
|     | 9.9.6. | HKSZALKOTES                         | 207 |

| 9.9.7.  | HKSZALKOTESRAJZ                                   |     |
|---------|---------------------------------------------------|-----|
| 9.9.8.  | HKSZALKOTESANIMAL                                 | 207 |
| 9.9.9.  | HKOPMOD                                           | 207 |
| 9.10.   | Optika funkciók                                   |     |
| 9.10.1. | Optikai kötés elhelyezése palettáról              |     |
| 9.10.2. | Optikai kábel elhelyezése közvetlenül nyomvonalba | 209 |
| 9.10.3. | Optikai kábel elhelyezése nyomvonalba             |     |
| 9.10.4. | Elvi rajz készítés                                |     |
| 9.10.5. | Szálkiosztási rajz készítés                       |     |
| 10. KTV | hálózat panel                                     |     |
| 10.1.   | A KTV hálózat palettacsoportba foglalt paletták:  |     |
| 10.1.1. | A panelhez tartozó parancsok:                     |     |
| 10.1.2. | A panelen keresztül elérhető műveletek            |     |
| 10.2.   | KTV kábel paletta                                 |     |
| 10.2.1. | KTV kábel tulajdonságok                           |     |
| 10.2.2. | e-közmű adatok                                    |     |
| 10.2.3. | Tulajdonos, Szolgáltató, Üzemeltető               |     |
| 10.2.4. | Anyagjegyzék                                      |     |
| 10.2.5. | Munkatételek                                      |     |
| 10.2.6. | Saját adat                                        | 220 |
| 10.2.7. | KTV kábel funkciók                                | 220 |
| 10.3.   | KTV passzív paletta                               |     |
| 10.3.1. | KTV passzív tulajdonságok                         |     |
| 10.3.2. | e-közmű adatok                                    |     |
| 10.3.3. | Tulajdonos, Szolgáltató, Üzemeltető               |     |
| 10.3.4. | Cím adatok                                        | 225 |
| 10.3.5. | Anyagjegyzék                                      | 225 |
| 10.3.6. | Munkatételek                                      | 225 |
| 10.3.7. | Saját adat                                        | 225 |
| 10.3.8. | KTV passzív funkciók                              | 225 |
| 10.4.   | KTV aktív paletta                                 | 226 |

| 10.4.1  | . KTV aktív tulajdonságok                |  |
|---------|------------------------------------------|--|
| 10.4.2  | . e-közmű adatok                         |  |
| 10.4.3  | . Tulajdonos, Szolgáltató, Üzemeltető    |  |
| 10.4.4  | . Cím adatok                             |  |
| 10.4.5  | . Anyagjegyzék                           |  |
| 10.4.6  | . Munkatételek                           |  |
| 10.4.7  | . Saját adat                             |  |
| 10.4.8  | . KTV aktív funkciók                     |  |
| 10.5.   | KTV parancsok                            |  |
| 10.5.1  | . HKKTVKABEL                             |  |
| 10.5.2  | . HKKTVAKTIV                             |  |
| 10.5.3  | . HKKTVPASSZIV                           |  |
| 10.5.4  | . HKALAPKTV                              |  |
| 11. Réz | panel                                    |  |
| 11.1.   | A Réz palettacsoportba foglalt paletták: |  |
| 11.1.1  | . A panelhez tartozó parancsok:          |  |
| 11.1.2  | . A panelen keresztül elérhető műveletek |  |
| 11.2.   | Réz csomópont paletta                    |  |
| 11.2.1  | . Réz csomópont tulajdonságok            |  |
| 11.2.2  | . e-közmű adatok                         |  |
| 11.2.3  | . Tulajdonos, Szolgáltató, Üzemeltető    |  |
| 11.2.4  | . Cím adatok                             |  |
| 11.2.5  | . Anyagjegyzék                           |  |
| 11.2.6  | . Munkatételek                           |  |
| 11.2.7  | . Saját adatok                           |  |
| 11.2.8  | . Réz csomópont funkciók                 |  |
| 11.3.   | Réz kábel paletta                        |  |
| 11.3.1  | . Réz kábel tulajdonságok                |  |
| 11.3.2  | . e-közmű adatok                         |  |
| 11.3.3  | . Tulajdonos, Szolgáltató, Üzemeltető    |  |
| 11.3.4  | . Anyagjegyzék                           |  |

## ⋪⋶⋦⋜тер

| 11.3.5. Munkatételek                                  |     |
|-------------------------------------------------------|-----|
| 11.3.6. Saját adat                                    |     |
| 11.3.7. Réz kábel funkciók                            |     |
| 11.4. Réz parancsok                                   |     |
| 11.4.1. HKREZKABEL                                    |     |
| 11.4.2. HKREZKOTES                                    |     |
| 11.4.3. HKREZMOD                                      |     |
| 12. Igényhely panel                                   |     |
| 12.1. Az Igényhely palettacsoportba foglalt paletták: |     |
| 12.1.1. A panelhez tartozó parancsok:                 |     |
| 12.1.2. A panelen keresztül elérhető műveletek        |     |
| 12.2. Igényhely paletta                               |     |
| 12.2.1. Igényhely tulajdonságok                       |     |
| 12.2.2. Tulajdonos, Szolgáltató, üzemeltető           |     |
| 12.2.3. Cím adatok                                    |     |
| 12.2.4. Anyagjegyzék                                  |     |
| 12.2.5. Munkatételek                                  |     |
| 12.2.6. Saját adat                                    |     |
| 12.2.7. Igényhely funkciók                            |     |
| 12.3. Igényhely nyomvonal paletta                     | 250 |
| 12.3.1. Igényhely nyomvonal tulajdonságok             | 250 |
| 12.3.2. Tulajdonos, Szolgáltató, üzemeltető           | 251 |
| 12.3.3. Saját adat                                    | 251 |
| 12.3.4. Igényhely funkciók                            | 252 |
| 12.4. Igényhely adatok tömeges importálása            | 253 |
| 12.5. Tápterület létrehozása                          |     |
| 12.6. Igényhely parancsok                             |     |
| 12.6.1. HKIGENYHELY                                   | 257 |
| 12.6.2. HKIGENYHELYNYOMVONAL                          |     |
| 12.6.3. HKIGMOD                                       |     |
| 13. Nyomtatás panel                                   |     |

| 13.1.   | A Nyomtatás paletták:                                 |     |
|---------|-------------------------------------------------------|-----|
| 13.1.1. | A panelhez tartozó parancs:                           | 259 |
| 13.1.2. | A panelen keresztül elérhető műveletek                |     |
| 13.2.   | Nyomtatás                                             |     |
| 13.2.1. | Papírtérre illesztés                                  |     |
| 13.2.2. | Rajzpecsét elhelyezkedése                             |     |
| 13.3.   | Közzététel                                            |     |
| 13.4.   | Nyomtatási parancsok                                  | 270 |
| 13.4.1. | HKNYOMTATÁS                                           | 270 |
| 13.5.   | Publikálási lehetőségek                               | 270 |
| 13.5.1. | Átnézeti rajz készítése                               | 270 |
| 13.5.2. | Infrastruktúra építési helyszínrajz készítése         |     |
| 13.5.3. | Meglévő infrastruktúra építési helyszínrajz készítése | 272 |
| 13.5.4. | Szerelés helyszínrajz készítése                       | 273 |
| 13.5.5. | Épületbevezetési rajz készítése                       |     |
| 13.5.6. | Keresztszelvény rajz készítése                        | 275 |
| 13.5.7. | Rendező beültetési rajz készítése                     | 277 |
| 13.5.8. | Egyéb kiemelt részletrajz készítése                   |     |
| 14. XML | panel                                                 | 279 |
| 14.1.   | A panelhez tartozó parancs:                           | 279 |
| 14.1.1. | A panelen keresztül elérhető műveletek                | 279 |
| 14.2.   | XML exportálás                                        | 279 |
| 14.2.1. | Az XML exportálás menete                              | 280 |
| 14.2.2. | Hibás exportálás                                      |     |
| 14.3.   | XML importálás                                        |     |
| 14.3.1. | Az XML importálás menete                              | 283 |
| 14.3.2. | Hibás XML betöltése                                   | 285 |
| 14.3.3. | Feliratok kezelése                                    | 285 |
| 14.3.4. | Nyomvonal geometriák generálása                       | 286 |
| 14.4.   | XML parancsok                                         |     |
| 14.4.1. | HKXMLIN                                               |     |

## ₩ESZTER

|     | 14.4.2. | 2. HKXMLOUT                                 |     |
|-----|---------|---------------------------------------------|-----|
| 15. | Terv    | vezést segítő funkciók                      |     |
| 15  | 5.1.    | Ortogonális méretezés                       |     |
| 15  | 5.2.    | Topológiai ellenőrzés                       |     |
| 15  | 5.3.    | Előre definiált jelentések generálása       |     |
|     | 15.3.1. | . Anyagjegyzék riport                       |     |
|     | 15.3.2. | 2. Érintett helyrajziszám riport            |     |
|     | 15.3.3. | 8. Kábel hegesztés riport                   | 293 |
|     | 15.3.4. | . Kifejtés pont riport                      |     |
|     | 15.3.5. | 5. Költségvetés riport                      |     |
|     | 15.3.6. | 5. Kötéslap riport                          |     |
|     | 15.3.7. | . KTV aktív csillapítás riport              |     |
|     | 15.3.8. | 8. KTV passzív csillapítás riport           |     |
|     | 15.3.9. | ). KTV számítások export riport             |     |
|     | 15.3.10 | 0. Optika csillapítás riport                |     |
|     | 15.3.1  | 1. Optikai kábel riport                     |     |
|     | 15.3.12 | 2. Optikai szerelvény riport                |     |
|     | 15.3.13 | 3. Optikai tápterület riport                |     |
|     | 15.3.14 | 4. Összesített nyomvonalhosszúság riport    |     |
|     | 15.3.15 | 5. Splitter lista riport                    |     |
|     | 15.3.16 | 6. Szerelés lap riport                      |     |
|     | 15.3.17 | 7. XML hibalista riport                     |     |
| 15  | 5.4.    | Űrlap alapú Excel jelentések                |     |
| 15  | 5.5.    | Biztonsági mentés                           |     |
| 16. | Űrla    | apok, törzsadatok                           |     |
| 16  | 5.1.    | Űrlapok felépítése és használata            |     |
|     | 16.1.1. | . Űrlapok eszköztára                        |     |
|     | 16.1.2. | 2. Űrlap vezérlőelemek, adatmezők           |     |
| 16  | 5.2.    | Alapadatok törzsadatok bővítése, módosítása |     |
|     | 16.2.1. | . Anyag jellemzők                           |     |
|     | 16.2.2. | 2. Munkadíj jellemzők                       |     |

| 16.3. | .                   | Nyomvonal törzsadatok bővítése, módosítása |  |
|-------|---------------------|--------------------------------------------|--|
| 16    | .3.1.               | FF infrastruktúra jellemzők                |  |
| 16    | .3.2.               | FA infrastruktúra jellemzők                |  |
| 16    | .3.3.               | Nyomvonal jelző jellemzők                  |  |
| 16.4. | . 1                 | KTV törzsadatok bővítése, módosítása       |  |
| 16    | .4.1.               | KTV aktív jellemzők                        |  |
| 16    | .4.2.               | KTV passzív jellemzők                      |  |
| 16    | .4.3.               | KTV kábel jellemzők                        |  |
| 16.5. | . (                 | Optika törzsadatok bővítése, módosítása    |  |
| 16    | .5.1.               | Optikai kötés jellemzők                    |  |
| 16    | .5.2.               | Optikai kábel jellemzők                    |  |
| 16    | .5.3.               | Optikai kábel szakasz jellemzők            |  |
| 16    | .5.4.               | Optikai tápterület jellemző                |  |
| 16.6. | . 1                 | Réz törzsadatok bővítése, módosítása       |  |
| 16    | Réz kábel jellemzők |                                            |  |
| 16    | .6.2.               | Réz csomópont jellemzők                    |  |
| 16    | .6.3.               | Réz tápterület                             |  |
| 17.   | Hibał               | «ezelés                                    |  |
| 17.1. |                     | XML beolvasás                              |  |
| 17.2. |                     | XML kiírás                                 |  |
| 18.   | Tippe               | ek és trükkök ESZTER felhasználóknak       |  |
| 19.   | A pale              | ettákról elérhető funkcionalitás           |  |
| 19.1. | .                   | lgényhely funkciók                         |  |
| 19.2. |                     | lgényhely nyomvonal                        |  |
| 19.3. | , I                 | FF infrastruktúra funkciók                 |  |
| 19.4. | , I                 | FA infrastruktúra funkciók                 |  |
| 19.5. | , I                 | Nyomvonal funkciók                         |  |
| 19.6. | , I                 | Nyomvonal védelem funkciók                 |  |
| 19.7. | , I                 | Nyomvonal jelző funkciók                   |  |
| 19.8. |                     | Alépítmény cső funkciók                    |  |
| 19.9. | . (                 | Optikai kötés funkciók                     |  |

## ₩E5ZTE?

| 19.10.   | Optikai kábel funkciók                 | 386 |
|----------|----------------------------------------|-----|
| 19.11.   | Optikai kábel szakasz funkciók         | 387 |
| 19.12.   | Elvi rajz funkciók                     | 388 |
| 19.13.   | KTV kábel funkciók                     | 388 |
| 19.14.   | KTV passzív funkciók                   | 389 |
| 19.15.   | KTV aktív funkciók                     | 389 |
| 19.16.   | Réz csomópont funkciók                 | 389 |
| 19.17.   | Réz kábel funkciók                     | 390 |
| 20. Súg  | ó panel                                | 392 |
| 20.1.    | A panelhez tartozó parancs:            | 392 |
| 20.1.1.  | HKSUGO                                 | 392 |
| 20.1.2.  | . HKNEVJEGY                            | 392 |
| 20.1.3.  | . HKUEHO                               | 393 |
| 20.2.    | A panelen keresztül elérhető műveletek | 393 |
| 21. Dok  | umentum verzióelőzmények               | 394 |
| 22. Ábra | ajegyzék                               | 396 |

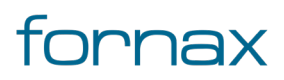

### 1. Fogalomtár

| Fogalom                               | Kifejtés                                                                                                    |
|---------------------------------------|----------------------------------------------------------------------------------------------------|
| Adatkapu                              | NMHH informatikai támogató rendszer, mely<br>többek között támogatja tervazonosító igénylését<br>és tervek feltöltését.                                                                                                    |
| API                                   | Alkalmazásprogramozási interfész. Egy szoftver<br>azon elemeinek összessége, amelyekhez külső<br>szolgáltatások kapcsolódhatnak, a program belső<br>működésének ismerete nélkül.                                                                                                    |
| AutoCAD Map 3D 2023                   | Egy Autodesk által fejlesztett térinformatikai<br>tervezőszoftver, az AutoCAD térinformatikai<br>funkciókkal kiegészített speciális alkalmazása,<br>amely az AutoCAD előfizetés részeként érhető el.                                                                                                    |
| AutoDesk Infrastructure Administrator | Szakági modellek készítésére és testreszabására<br>szolgáló Autodesk termék.                                                                                                    |
| Blokk                                 | Az AutoCAD szoftverben a blokkok olyan<br>objektumgyűjtemények, amelyek egyetlen<br>elnevezett objektumban vannak kombinálva.                                                                                                    |
| DWF                                   | Elektronikus állomány (fájl) kiterjesztés: Design<br>Web Format. Az AutoCAD webes megjelenést<br>biztosító formátuma (georeferenciát biztosít).                                                                                                    |
| DWG                                   | Elektronikus állomány (fájl) kiterjesztés: AutoCAD<br>Design drawing format – AutoCAD által<br>kidolgozott fájl formátum.                                                                                                    |
| EHO                                   | Egységes Hírközlési Objektummodell – Az NMHH<br>által, a hírközlési szolgáltatók, illetve egyéb<br>érintett hírközlés szakmai szereplők (például<br>hálózat tervezők, Mérnöki Kamara)<br>közreműködésével kidolgozott, egységes hírközlés<br>hálózati adatmodell. Ez teremti meg az alapját a<br>hírközlési hálózatok elektronikus, térinformatikai<br>szemléletű nyilvántartásnak. |

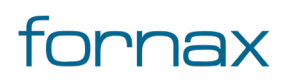

| EOMA                        | Az egységes országos magassági alaphálózat<br>(EOMA) Magyarország szintezési hálózata. Ennek<br>segítségével határozható meg a földmérési és<br>térképészeti célokra készült felmérések egyes<br>pontjainak a magassága.                                                                                                    |
|-----------------------------|----------------------------------------------------------------------------------------------------|
| ESZTER                      | Egységes Szakági Tervezéstámogató Rendszer.<br>Hír-Közmű XML kimeneti állományt biztosító,<br>valamint Hír-Közmű XML állomány beolvasására<br>és megjelenítésére alkalmas AutoCAD Map 3D<br>plugin, melyet NMHH ingyenesen biztosít a<br>hálózattervezők részére.                                                                     |
| FreeTR                      | A FreeTR egy ingyenes térképszerkesztő rendszer,<br>melynek segítségével létrehozhatók,<br>szerkeszthetők és konvertálhatók a digitális<br>térképek. Rendelkezik DXF, DATR, ki-, és<br>bemenettel, alaphelyzetben pedig saját<br>adatformátumában, egy *.ftr kiterjesztésű fájlban<br>tárolja az adatokat.                            |
| Föld alatti infrastruktúra  | Térszint alatti csomópont – azaz pontszerű –<br>szakági modellben definiált objektum, ESZTER-<br>ben minden olyan infrastruktúra elem, amely<br>kizárólag föld alatti nyomvonalhoz csatlakozhat.<br>Föld alatti infrastruktúra objektum többek között<br>minden megszakító, kabinet, bálvány, egyéb<br>nyomvonalcsomópont).           |
| Föld feletti infrastruktúra | Térszint feletti csomópont – azaz pontszerű –<br>szakági modellben definiált objektum, ESZTER-<br>ben minden olyan infrastruktúra elem, amely föld<br>alatti és föld feletti nyomvonalhoz is csatlakozhat<br>Föld feletti infrastruktúra objektum többek között<br>minden oszlop, oszlop kiegészítő, torony, egyéb<br>tartó, épület). |
| Geoadatbázis                | Olyan adatbázis, ahol a földrajzi (geometriai)- és<br>leíró adatok (attribútumok) egy közös<br>adatbázisban kerülnek tárolásra. A geoadatbázis<br>emellett támogatja a különböző koordináta<br>rendszereket, azok közötti konverziót, a                                                                                               |

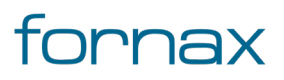

|                     | geometriai relációk elemzését, geometriai adatok<br>létrehozását, térbeli alapú indexelést.                                                                                                    |
|---------------------|----------------------------------------------------------------------------------------------------|
| GeoPDF              | A GeoPDF – más néven Geospatial PDF – egy<br>speciális PDF formátum, amely lokalizációs adatok<br>tárolására is fel lett készítve.                                                                                                    |
| GIS-geometria       | Térinformatikai objektum földrajzi referenciával<br>rendelkező része. Tartalmazza a leírt alakzat<br>típusát (pl. pont, vonal, poligon, stb.), annak<br>részletkoordinátáit és opcionálisan az alakzat<br>koordináta rendszerét (pl. EOV, WGS84). |
| HHny                | A Nemzeti Média- és Hírközlési Hatóság által<br>vezetett térinformatikai alapú közhiteles hatósági<br>nyilvántartás, a Hírközlés Hálózati Nyilvántartás<br>rövidítése.                                                                            |
| lgényhely           | Pontszerű objektum. Az igény pontokhoz többek<br>között címadatok, tulajdonosok, szolgáltatók,<br>üzemeltetők rendelhetők.                                                                                                    |
| Igényhely nyomvonal | Tervezői nyomvonal, ami az EHO nyomvonaltól<br>eltérő szabályrendszerrel rendelkezik. Egy<br>igényhely komplett ellátása egy vonallánc, az<br>ellátó infrastruktúrától egy vonalláncként az<br>igényhelyig tart.                                  |
| Kamarai azonosító   | A Magyar Mérnöki Kamara által biztosított egyedi<br>azonosító a Kamarai tagok számára. A Hír-Közmű<br>1.0-ban biztosított a Kamarai adatok lekérdezése.                                                                                           |
| KCR                 | A központi címregiszter rövidítése. A KCR célja,<br>hogy a különböző nyilvántartásokban<br>párhuzamosan nyilvántartott címadatokat<br>egyetlen nyilvántartásba egyesítse.                                                                         |
| Kábel               | Nyomvonalba egyben húzandó vonalas objektum,<br>amely elhelyezhető légben, alépítmény csőben,<br>vagy közvetlenül nyomvonalban. Akár többféle<br>infrastruktúra típuson is áthaladhat. A kábel nem<br>EHO, hanem tervezési objektum.              |

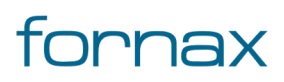

| Kábelszakasz         | A kábelszakasz a kábel egy része. Vonalas<br>objektum, amely kötéstől kötésig tart. A<br>kábelszakasz minden adatot a kábeltől és a kezdő,<br>valamint a végponton lévő kötéstől örököl.                                                                                                    |
|----------------------|----------------------------------------------------------------------------------------------------|
| Lechner TudásKözpont | A Lechner Tudásközpont a Miniszterelnökség<br>építészeti, építésügyi, ingatlan-nyilvántartási és<br>térinformatikai szakmai háttérintézménye. A<br>Lechner Tudásközpont e-közmű rendszeréből<br>téradatok tölthetők le.                                                                                                    |
| NMHH                 | A Nemzeti Média- és Hírközlési Hatóság<br>rövidítése. A Nemzeti Média- és Hírközlési<br>Hatóság (NMHH) látja el Magyarországon a<br>hírközlés szabályozási és felügyeleti, illetve a<br>médiafelügyeleti feladatait, célja minden területen<br>ugyanaz: a fejlődés és a piaci verseny<br>kibontakoztatása; valamint a fogyasztók,<br>felhasználók érdekeinek hatékony képviselete<br>Magyarország biztonságos digitális jövője<br>érdekében.                                                    |
| Nyomvonal            | Vonalas geometria objektum, amely pontszerű<br>infrastruktúrától pontszerű infrastruktúráig tart.<br>EHO objektum. A nyomvonalba helyezhető el<br>kábel (réz, optika, KTV), földalatti nyomvonalba<br>védőcső, ahol a nyomvonal és a benne elhelyezett<br>elem között szülő-gyerek kapcsolat áll fent. Ha a<br>nyomvonal törlődik, akkor az összes kapcsolódó<br>gyerek törlődik, ha módosul nyomvonal<br>geometria, az ő általa hordozott objektumok,<br>elemek öröklik a módosult geometriát. |
| ОНА                  | Az Országos Hírközlési Adatbázis rövidítése. EHO-<br>adattartalomnak megfelelő hírközlési hálózati<br>adattár.                                                                                                    |
| Paletta              | AutoCAD lebegő panel, amelyen elhelyezhetők a<br>legfontosabb utasítások és beviteli mezők. Az<br>AutoCAD keretprogram lehetőséget teremt ezen<br>paletták személyre szabására, külső fejlesztők<br>által történő feltöltésére. A Paletta a kijelzőn                                                                                                    |

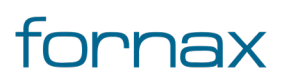

|                       | szabadon mozgatható, átméretezhető és<br>blokkolható.                                                                                                    |
|-----------------------|----------------------------------------------------------------------------------------------------|
| SHP                   | Elektronikus állomány (fájl) kiterjesztés, a<br>shapefile rövidítése. Vektorgrafikus fájlformátum<br>geoinformációs rendszerekhez.                                                                                                    |
| Szakági modell        | A szakági modellek jellemzőosztályokat,<br>szabályokat, kapcsolatokat és egyéb beállításokat<br>tartalmaznak. A szakági modelleket az Autodesk<br>Infrastructure Administrator használatával<br>hozhatja létre, módosíthatja és konfigurálhatja.                                                                                                    |
| Szakági modell intéző | A Szakági modell ablaktábla egy nézete, amely<br>akkor jelenik meg, amikor megnyit egy szakági<br>modell rajzot vagy vállalati szakági modellt. Az<br>adatbázisban tárolt objektumokat fa nézetben<br>jelenítheti meg. Eltérő követelmények esetén és a<br>jobb átláthatóság érdekében ezeket az<br>objektumokat kezelői csoportokba oszthatja.<br>Szakágimodell-specifikus nézetet biztosít a<br>következő objektumok feldolgozására: témák (és<br>jellemzőosztályok), tartományok, topológiák,<br>csomópontok, rendszertáblázatok és<br>munkafolyamatok. Minden szakági modell<br>számára meghatározhat különböző intézőket. |
| Szakági modell rajz   | Egy speciális sémát tartalmazó DWG-fájl. A<br>szakági modellek jellemzőosztályokat,<br>szabályokat, kapcsolatokat és egyéb beállításokat<br>tartalmaznak. Ha egy vállalati szakági modellt<br>kíván megosztani AutoCAD-felhasználókkal, akkor<br>először mentenie kell azt egyszerű AutoCAD-<br>fájlként.                                                                                                    |
| Szakági modell sablon | Egy speciális sémát tartalmazó DWT-fájl. A<br>szakági modellek jellemzőosztályokat,<br>szabályokat, kapcsolatokat és egyéb beállításokat<br>tartalmaznak. Kiterjesztett funkcionalitás áll<br>rendelkezésére, amikor szakági modell sablon<br>segítségével hoz létre egy rajzot.                                                                                                    |

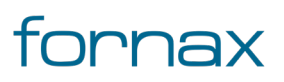

## +eszter

| SZIP           | Szupergyors Internet Program (SZIP) rövidítése. A<br>program keretén belül a Nemzeti<br>Infokommunikációs Stratégia célkitűzéseként,<br>összhangban az Európai Unió Digitális<br>Menetrendjével Magyarország kormánya vállalta,<br>hogy 2020-ra minden háztartás számára elérhető<br>legyen a legalább 30 Mbps sebességű<br>interneteléréshez való hozzáférés lehetősége és<br>hogy a háztartások legalább 50 százalékában 100<br>Mbps-os internet-hozzáférés álljon<br>rendelkezésre. |
|----------------|----------------------------------------------------------------------------------------------------|
| Tervalapadatok | A Tervalapadatok segítségével a felhasználó<br>definiálhatja az adott projekttel kapcsolatos<br>legfontosabb tervvel, nyomvonallal, optikával,<br>rézzel és KTV hálózatokkal kapcsolatos<br>alapértékeket.                                                                                                    |
| Tervazonosító  | Az NMHH által, az építésügyi eljárásokhoz<br>kapcsolódó tervezés megkezdése előtt adott<br>globálisan egyedi tervazonosító. Adatkapun<br>keresztül igényelhető.                                                                                                    |
| XML            | Elektronikus állomány (fájl) kiterjesztés: Extensible<br>Markup Language. Az informatikában használt<br>általános célú leíró nyelv.                                                                                                    |
| ÜKR            | Ügyiratkezelő Rendszer rövidítése. Az NMHH<br>iktató, ügyiratkezelő és dokumentum<br>menedzsment rendszere.                                                                                                    |

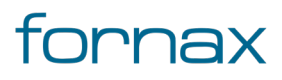

# +eszter

## 2. Egységes Szakági Tervezéstámogató Rendszer

Az Egységes Szakági Tervezéstámogató Rendszer (továbbiakban: ESZTER) egy, a Nemzeti Média- és Hírközlési Hatóság (röviden: NMHH) által, a Hír-Közmű 1.0 projekt keretében megrendelt elektronikus hírközlési létesítmények tervezésére szolgáló program, amely az AutoCAD Map 3D 2023-as verziója alatt futtatható.

Támogatja és segíti a nyomvonal hírközlési hálózatok tervezését, az NMHH által előírt Egységes Hírközlési Objektummodell (továbbiakban: <u>EHO</u>) objektumokat tartalmazó szakági kiviteli tervek létrehozását, az engedélyeztetési eljárásokhoz leadandó szakági mellékletek létrehozását. Az ESZTER nyelvfüggetlen, bármilyen nyelvű operációs rendszeren működik, felhasználói felülete magyar nyelvű.

Az ESZTER többek között a következő funkcionalitást biztosítja a felhasználók számára:

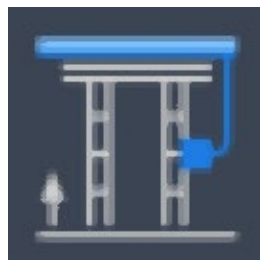

#### Nyomvonal létrehozása

Nyomvonalhoz tartozó pontszerű és vonalas objektumok létrehozása, paramétereinek megadása, rögzítése. Lehetőség van térszint alatti, térszint feletti, falon vezetett nyomvonal, illetve mikrohullámú összeköttetés létrehozására. A <u>Nyomvonal palettáról</u> bővebben.

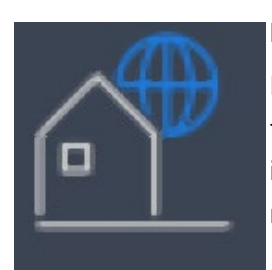

#### lgényhely ellátása

lgény pontok helyezhetők el, illetve megadhatók azok adatai, az igényhelyekhez tervezői - EHO szabályrendszertől eltérő - nyomvonalak hozhatók létre. Egy igényhely komplett ellátása egy vonallánc, az ellátó eszközt tartalmazó nyomvonaltól egy vonalláncként az igényhelyig tart.

Az <u>Igényhely palettáról</u> bővebben.

#### Optikai kábel, kábel szakasz elhelyezése

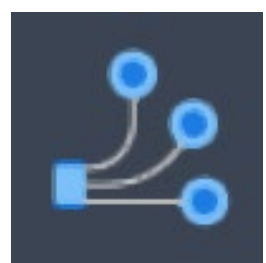

ESZTER segítségével a tervezők kábel szakaszokat, illetve egyben húzandó kábeleket hozhatnak létre, amelynél a kábelek tulajdonságait az egyes kábel szakaszok öröklik, így egy kábel módosítása az összes hozzá tartozó kábel szakaszra kihat.

Az <u>Optikai kábelről</u> bővebben.

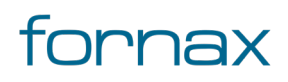

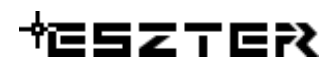

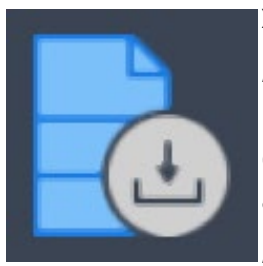

#### XML betöltés

A program az NMHH által engedélyezett, az engedély adataira vonatkozó kiegészítéssel ellátott, a Hír-Közmű 1.0 rendszerrel előállított XML formátumú objektumadatokat beolvassa, AutoCAD Map 3D 2023 téradatbázis objektumokká alakítja és megjeleníti.

Az XML beolvasáról bővebben.

**Tipp tesztelőknek:** a tesztesetek rögzítéséhez érdemes az Autodesk Screencast programot használni, amely ingyenesen letölthető és egyszerűen használható. A képernyőrögzítő program részletes bemutatása a <u>Varinex-CADStudio GIS videóján</u> látható.

**Megjegyzés:** ESZTER tervezői programban az AutoCAD Map 3D gyári másolás és a beillesztés utasítása EHO objektumok tekintetében nem végez teljes körű másolást.

#### ESZTER programon belül a palettákon keresztül történő objektum másolás javasolt.

További <u>tippek és trükkök</u> ESZTER felhasználóknak.

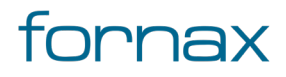

# ₩ESZTER

#### 3. AutoCAD Map 3D 2023 alapfunkciók használata

Mivel az ESZTER egy AutoCAD Map 3D 2023-be beépülő program, így ESZTER funkcionalitásán kívül a keretprogram funkcionalitása is teljes mértékben a tervező rendelkezésére áll. Ezen funkciókat az ESZTER súgójában röviden ismertetjük, vagy az adott funkcióknál, vagy ezen fejezeten belül, viszont azok bővebb leírását jelen dokumentáció nem tartalmazza.

**Megjegyzés:** Az AutoCAD Map 3D 2023 felhasználói felülete részletesen testreszabható, átalakítható. A dokumentumon belül az alapbeállításon keresztül mutatjuk be az ESZTER releváns funkciókat, ám azok pontos elhelyezkedése, elérése a fentebb részletezett okok miatt jelentősen eltérhet.

Az AutoCAD Map 3D 2023 funkcióinak bővebb leírása az <u>AutoCAD Map 3D 2023 online súgójában</u> található, a következőkben bemutatjuk röviden az ESZTER szempontjából legfontosabb funkciókat. Az AutoCAD Map 3D 2023 teljeskörű dokumentációja az <u>Autodesk oldalán található</u>.

Megjegyzés: ESZTER tervezői programban az AutoCAD Map 3D gyári másolás és a beillesztés utasítása EHO objektumok tekintetében nem végez teljes körű másolást. ESZTER tervezői programon belül a palettákon keresztül történő objektum másolás javasolt.

#### 3.1. Az ESZTER funkcionalitás elérése

Az AutoCAD Map 3D 2023 keretprogramon belül négyféle módon érhető el az ESZTER funkcionalitása.

- Parancssor: A parancssor, amelynek megléte alapértelmezett az AutoCAD alkalmazásokon belül, így ESZTER esetében is minden funkcióhoz tartozik parancs. ESZTER parancsai mindig HK-val (Hír-Közmű) kezdődnek. A "HK" kombináció beütése a billentyűzet nyilaival könnyen és gyorsan lehet váltani a parancsok közül. A parancsor eléréséhez elegendő, ha a felhasználó a rajtéren gépelni kezd, ahol az AutoCAD alapbeállításon a parancssor beviteli mezőjére vált.
- Szalag: Szintén alapértelmezett beviteli mód, amelyet az AutoCAD Map 3D 2023 alapértelmezetten betölt. Az ESZTER-hez tartozó funkcionalitás a Hír-Közmű lapon érhető el.
- Menüsor: Teljes mértékben klasszikus többszintű legördülő menü, ahol az első szint lefelé kigördül, amihez alatta lévő szint tartozik, ahhoz parancs nem tartozhat, az "csak egy gyűjtő", amelyből balra jelenik meg a következő szint. Az AutoCAD Map 3D 2023 keretprogramon belül a bekapcsolásához a felhasználónak a program gyorselérésű eszköztárának a végén található lefelé mutató nyílra kell kattintania, majd kiválasztania a Menüsor megjelenítése lehetőséget. Ugyanitt a menüsor elrejthető a Menüsor elrejtése gombra kattintva.
- Eszköztár: Keskeny, könnyen áthelyezhető menü, 16x16 pixeles méretű ikonokkal, gyors egymás után, súgó és leírások nélkül. Előnye, hogy egyszerűen mozgatható, illetve kis mérettel rendelkezik. Az Eszköztár a Menüsoron keresztül, az Eszközök menüben érhető el, ahol a felhasználónak az Eszköztárra kell vinnie az egeret, majd a HIRKOZMU listából kiválasztani a

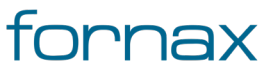

## ₩ESZTER

keresett eszköztárat (Nyomvonal, KTV, Optika, Réz). Az így megnyitott Eszköztár bármikor bezárható az eszköztár végén lévő X-re kattintva.

#### 3.2. Terv mentése

Az AutoCAD Map 3D 2023 keretprogramon belül az ESZTER által készített tervek mentése vagy a **Mentés**, vagy a **Mentésmásként…** utasítással lehetséges.

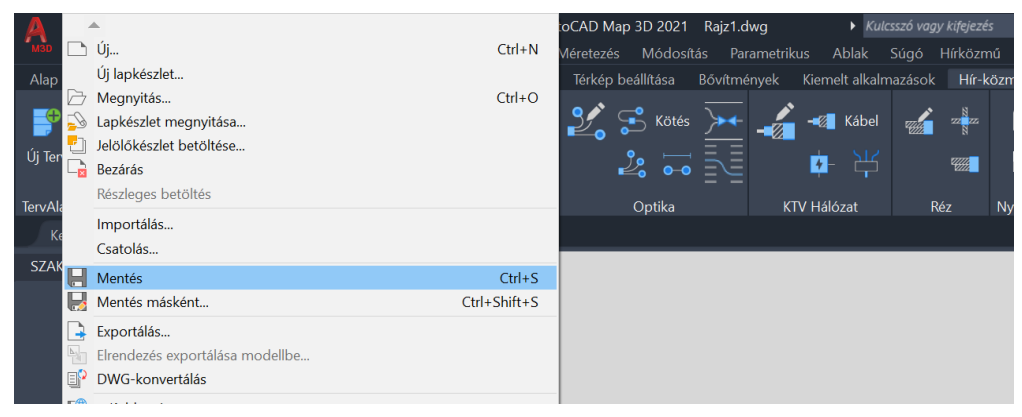

1. ábra: Mentés és Mentés másként...

A **Mentés** és a **Mentés másként…** utasítás elérhető a menüsoron, a Gyorselérésű eszköztáron keresztül, illetve a **Ctrl+S** (Mentés) és a **Ctrl+Shift+S** (Mentés másként…) billentyűzetkombinációk használatával.

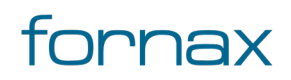

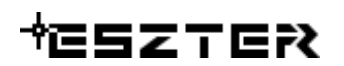

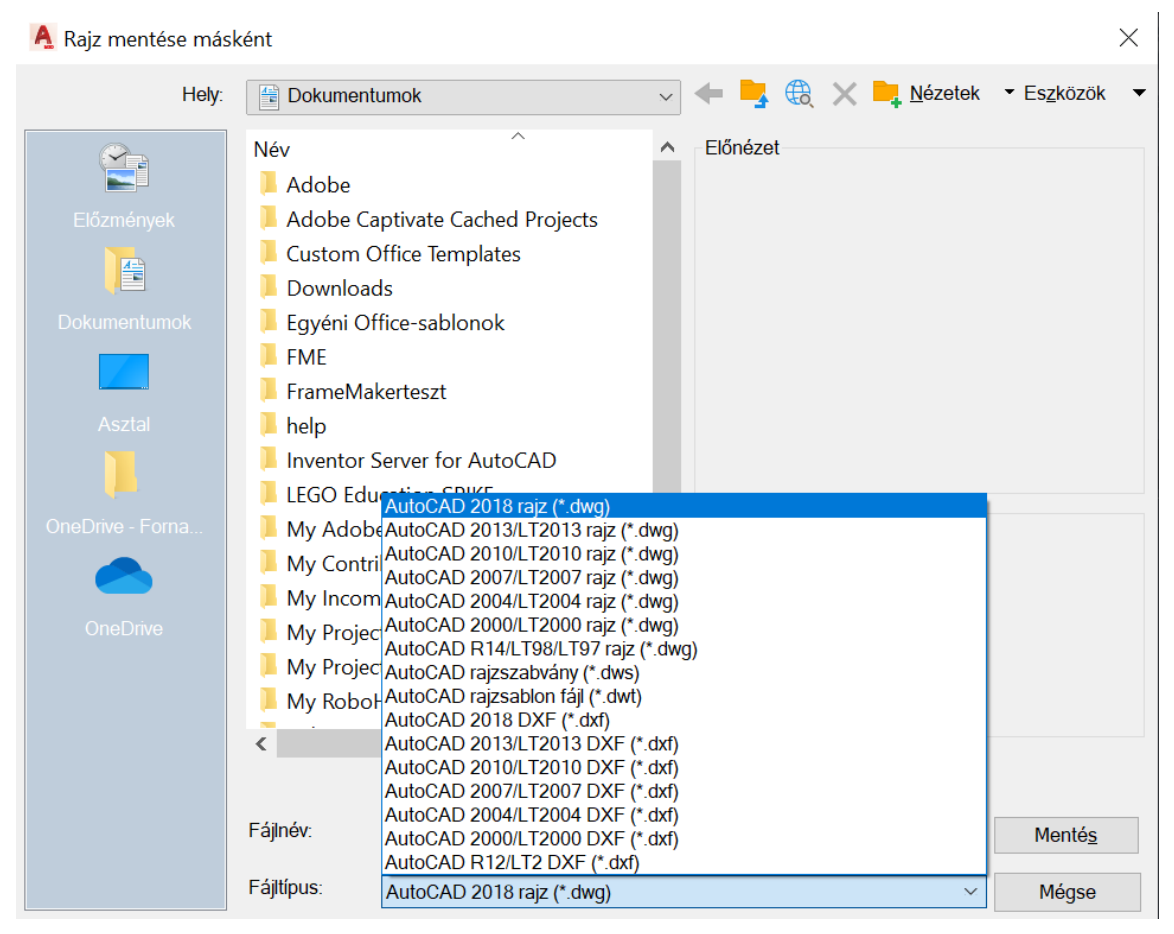

2. ábra: Mentés másként.... - kimenet választása

Mentés során 2010-es verziójú, vagy annál újabb \*.dwg vagy \*.dwt fájlformátumot kell választania a tervezőnek.

#### 3.3. Megjelenítéskezelő használata

A Megjelenítéskezelő a **Map Feladat** lapon található meg, amelyet - amennyiben nem látható - az AutoCAD Map 3D 2023 keretprogramon belül a **Nézet** lap, **Paletták** panelen belül, a **Map Feladat Lap** elemre kattintva lehet elérni.

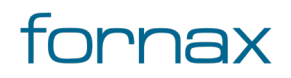

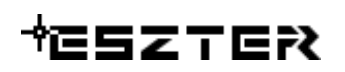

Felhasználói kézikönyv

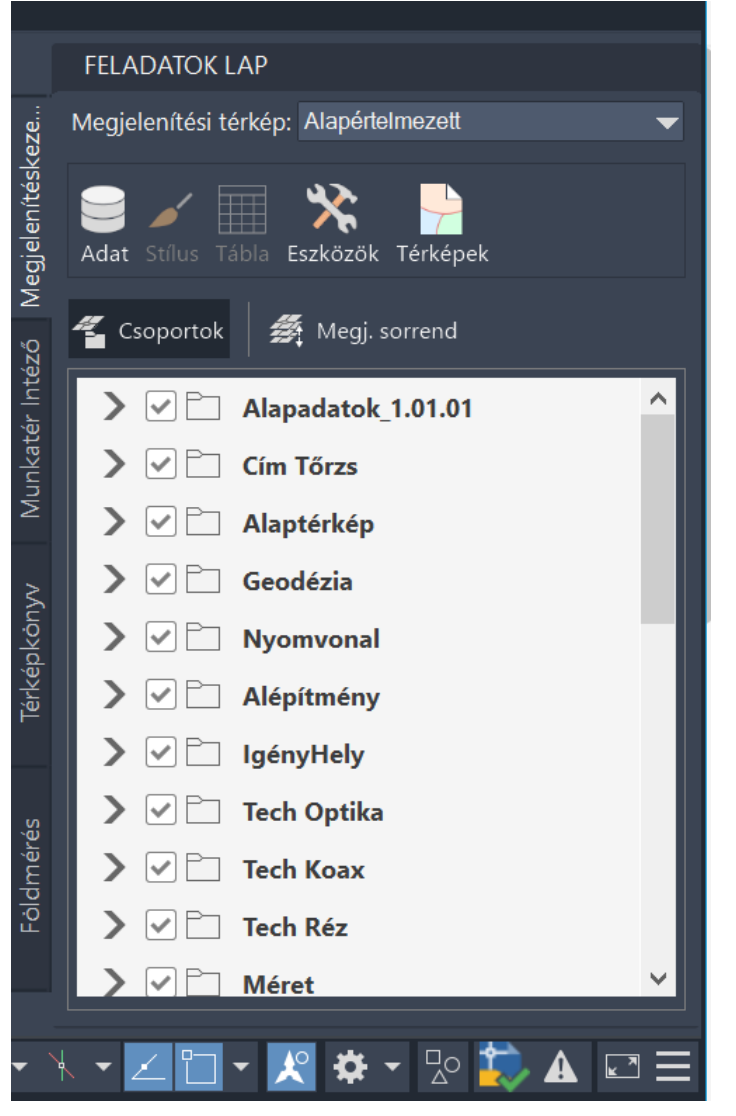

3. ábra: A Megjelenítéskezelő

A Megjelenítéskezelő a jellemzőfóliák, jellemzőosztályok és a rajzobjektum-fóliák stílusait jeleníti meg, amelyeket a felhasználó az adott elem mellett megtalálható jelölőnégyzettel kapcsolhat ki és be.

A rajziobjektum-fóliák dőlt betűvel szerepelnek a listában. Különböző műveletek érhetők el a jellemző- és rajzi fóliákhoz. Az elérhető műveletek megjelenítéséhez kattintson a jobb gombbal a fóliára.

Ha a jellemzőfólia több geometriatípust tartalmaz, a Megjelenítéskezelő mindet felsorolja az azokat tartalmazó jellemzőosztály neve alatt. A Megjelenítéskezelőből nem lehet közvetlenül elrejteni egyes geometriákat, de a Stílusszerkesztő használatával be- vagy kikapcsolhatók a fólialistán. Csak a Megjelenítéskezelőben bekapcsolt fóliák jelennek meg a jelmagyarázatban.

A Megjelenítéskezelő segítségével ezen kívül megváltoztatható a megjelenítés sorrendje, és a lépték alapján különböző típusok rendelhetők egyes nézetekhez.

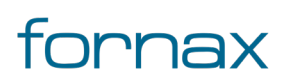

Az AutoCAD Map 3D 2023 Feladatok lapját és a <u>Megjelenítéskezelő használatát</u> a keretprogram hivatalos súgója bővebben ismerteti.

#### 3.3.1. Sablonokhoz stílusok létrehozása, szerkesztése

A Megjelenítéskezelő segítségével szerkeszteni lehet a jellemzőfóliák stílusait, és az így módosított jellemzők elmentésével sablonok hozhatók létre.

A stílusok szabályozzák, hogyan jelennek meg a jellemzők a térképen. A program az alapértelmezett stílusokat használja a jellemzőkhöz. Amikor pont és poligon jellemzőket ad a térképhez, azok az alapértelmezett szimbólum, vonal és kitöltési stílusokban jelennek meg. A vonalláncok alapértelmezett vonalstílussal rendelkeznek. Minden egyes fólia megkülönböztető színnel rendelkezik. A poligonok például más színű kitöltést kapnak, mint a térképen már létező poligon fóliák. Az alapértelmezett stílusok szükség szerint megváltoztathatók.

A stílusokat a felhasználó a Stílusszerkesztővel vagy a Stílus lapon módosíthatja, amely a szalagon jelenik meg, amikor kijelöl egy jellemzőfóliát a Megjelenítéskezelőben.

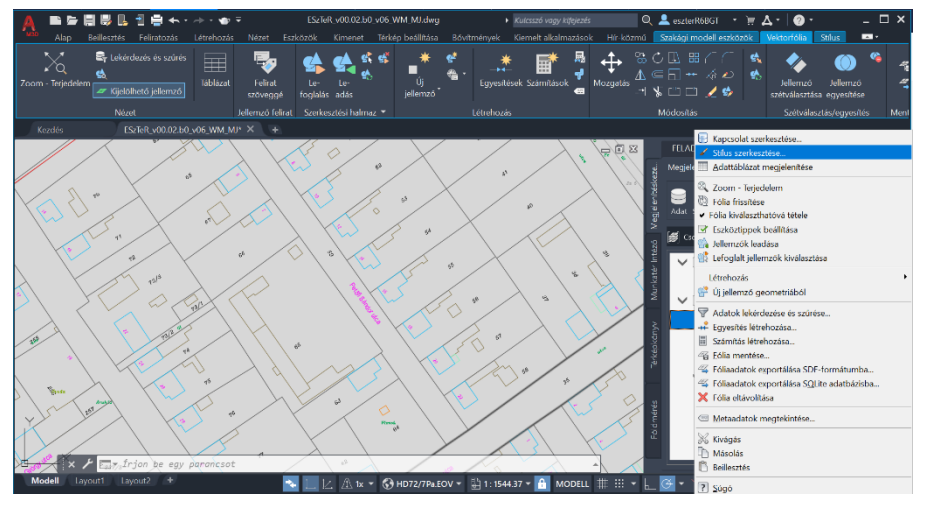

4. ábra: Stílus szerkesztés AutoCAD Map 3D programban

A stílus módosításához a felhasználónak a Megjelenítéskezelőn belül az adott jellemzőosztályra kell jobb egérgombbal kattintania, majd kiválasztani a Stílus szerkesztése... lehetőséget. Ennek hatására megjelenik a Stílusszerkesztő panel, ahol a tervező szabadon módosíthatja az adott jellemző stílusát.

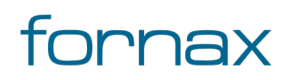

#### + ESZTER

| 🗛 🕋 🛱 🗒 🗒 🗄 🗄 🖶 🖘 + 🐟 + 👁 🖛 🛛 🔝                                                                                                    |                                                         | 🔍 🔔 eszterR6BGT 🔹 🦙 🗛 • 🖉 • 👘 🗕 🗖 🛪                       |
|----------------------------------------------------------------------------------------------------|---------------------------------------------------------|-----------------------------------------------------------|
| Alap Beillesztés Feliratozás Létrehozás Nézet Eszközök                                                                                                    |                                                         | Hír közmű 🦷 Szerégi model eszköztés Vektortólia Szlus 📼 🔹 |
| X         H           Zoom         Méretarány-tartományek a(z) Default:NYCM/VONAL főliához           Image: Status and Status and Status a | Stitusszerkesztő súgója                                 |                                                           |
| Kezdete Vége     Vége                                                                                                    | A Vonalstilus ×                                         | Módosítás Szétválasztás/egyesítés Me                      |
|                                                                                                    | Méret környezet: O Készülék ® Jérkép<br>Egység: Méter v | FELADATOK LAP                                             |
| Vonalstílus 0 - Végtelen méretarány-tartományhoz                                                                                                    | Új szimbólum                                            |                                                           |
| 😤 Új téma 😤 Szabály hozzáadása 🗈 Megduplázás 💥 Tö                                                                                                    |                                                         | 💱 🥁 🖌 🏭 🔆 🎽                                               |
| Tematikus tartományok Stílus NY_ELHELYEZKEDES = 1 NY_ELHELYEZKEDES = 2                                                                                                    |                                                         | Soportok                                                  |
| NY_ELHELYEZKEDES = 3                                                                                                    | < >                                                     | 🕈 🔰 🗸 🗹 Térkép alapja 🔨                                   |
| (alapértelmezett)                                                                                                    | resolution leadenation and an an                        | Alapértelmezett                                           |
|                                                                                                    |                                                         | × ✓ C □ Nyomvonal                                         |
| 5                                                                                                    | Salarder 0.002 · · · ·                                  |                                                           |
| 10                                                                                                    | Szercsory. UU04 · Magassay. U · Manyzarona              | NY_VEDELEM                                                |
|                                                                                                    | Haladó Rénérat                                          | NYV_FELIRAT                                               |
|                                                                                                    | Ekonezet                                                | V 🗹 🗁 FF Infrastruktúra                                   |
|                                                                                                    |                                                         | > V_ MY_OSZLOP                                            |
| y st man                                                                                                    |                                                         | → weg_oelem                                               |
|                                                                                                    | Visszaállítás Alkalmazás Bezárás Súgó                   | NY_OSZ_FELULET                                            |
| A Finan he say apparent                                                                                                    |                                                         | > S FEFELIRAT V                                           |
| Modell Layout1 Layout2 +                                                                                                    | 1/ A 1x * A HD72/7Pa FOV * 1 1-1544 37 * A MODELL       | # • L @ • X • Z @ • B & • 90 A 🏠 =                        |

5. ábra: Stílusszerkesztő panel

**Megjegyzés:** A Stílusszerkesztő használatát bővebben az AutoCAD Map 3D 2023 <u>online súgója</u> ismerteti.

A módosított stílusokat a felhasználó bármikor elmentheti egy külön megjelenítési modellként, amely később könnyedén visszatölthető lesz. Ehhez az AutoCAD Map 3D 2023 keretprogramon belül a **Szakági** modell eszközök lap Megjelenítés panel Megjelenítési modell létrehozása ikonra, majd a Megjelenítési modell mentése másként lehetőségre kell kattintania, vagy a parancssorba beírnia a TBDMSAVEUS parancsot.

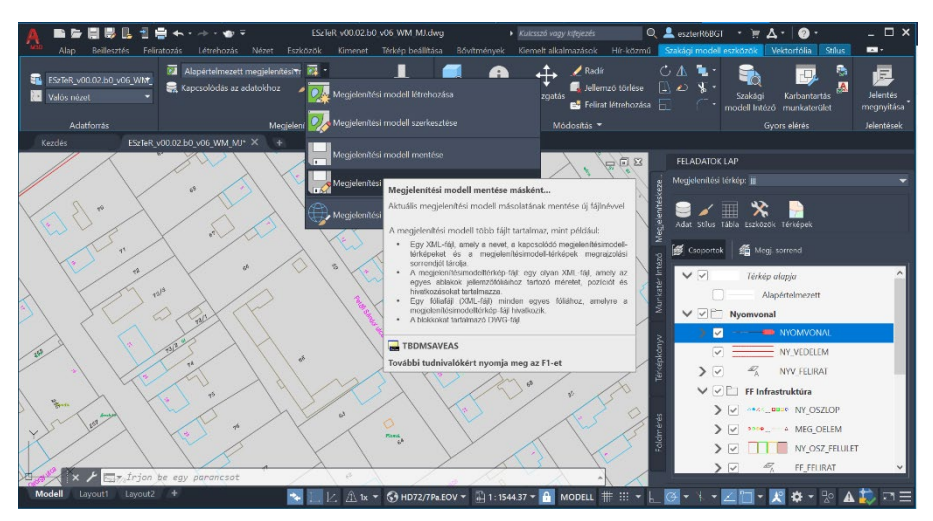

6. ábra: Megjelenítési modell mentése másként

#### 3.3.2. Jelmagyarázat elhelyezése a térképen

Az AutoCAD Map 3D 2023 keretprogram segítségével a szakági modell által használt jelkulcsokból jelmagyarázat generálható. A jelmagyarázat a térképben található stílusokat sorolja fel.

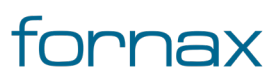

#### + ESZTER

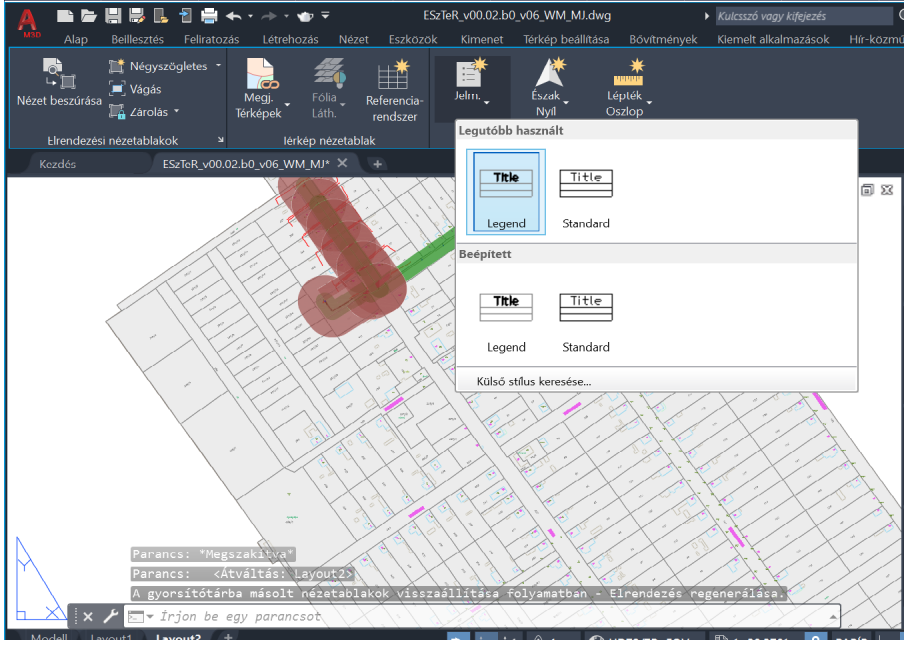

7. ábra: Jelmagyarázat elhelyezése

Jelmagyarázat papírtér elrendezéshez való hozzáadásának a menete:

- Szükség esetén hozzon létre egy megjelenítési térképet, és adjon hozzá minden szükséges nézetablakot. Mindegyik térképfájl rendelkezik alapértelmezett megjelenítési térképpel. Ha nem hoz létre más megjelenítési térképeket, a jelmagyarázatot az alapértelmezetthez adja hozzá a rendszer.
- 2 Váltson át papírtérre (az alsó füleken a Layout 2 lehetőséget választva).
- 3 A megjelenő felületen az Elrendezéselemek panel Jelmagyarázat ikonjára kell kattintania
- 4 Válasszon ki egy jelmagyarázatot a listából. Külső tábla használatához kattintson a Külső stílus keresése gombra, és keresse meg a stílust tartalmazó XML-fájlt.
- 5 Válasszon egy nézetablakot a jelmagyarázathoz.
- 6 Kattintson egy pontra a jelmagyarázat elhelyezéséhez. A jelmagyarázat lehet a nézetablakon belül és kívül is.

#### 3.4. Fóliák használata, kezelése

Összetett rajzok esetén a felhasználók fóliákat használhatnak az objektumok láthatóságának vezérlésére és a tulajdonságok objektumokhoz rendelésére, így a megjelenített objektumok vezérlésével csökkenthető a rajz vizuális bonyolultsága. Az AutoCAD e tulajdonságának köszönhetően külön fóliákra kerülhetnek az <u>alapadatok</u> különböző rétegei (például hírközlés, távhő, vízelvezetés), a nyomvonal, illetve az alépítmény adatok. A felhasználó akár le is zárhat egy fóliát, hogy megvédje az abban megtalálható objektumokat a véletlen kiválasztástól és módosítástól.

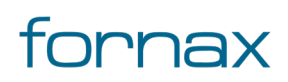

# ₩ESZTER

A tervező az egyes fólia csoportokat ki- és bekapcsolhatja az AutoCAD Map 3D 2023 beépített funkciója segítségével. Ehhez az **Alap** lap **AutoCAD fóliák** panelen belül a **Fóliatulajdonságok** ikonra kell kattintania (vagy beírnia a Fólia parancsot a parancssorba), hogy megjelenjen a Fóliatulajdonság-kezelő panel.

| r ronaszaro          | jj                  |    |              |   |     |       |             |           |         |        |     |
|----------------------|---------------------|----|--------------|---|-----|-------|-------------|-----------|---------|--------|-----|
| Szűrő n <u>e</u> ve: |                     |    |              |   |     |       |             |           |         |        |     |
| Elektromos           |                     |    |              |   |     |       |             |           |         |        |     |
| Szűrő definíció      | ija:                |    |              |   |     |       |             |           |         |        |     |
| Alla                 | Név                 | Ве | Fag          | Z | Nyo | Szín  | Vonaltípus  | Vonalvas  | Átlátsz | Nyomt  | ^   |
|                      | *EL5 *              |    |              |   |     |       |             |           |         |        |     |
|                      | *EL6 *              |    |              |   |     |       |             |           |         |        |     |
|                      | *EL7 *              |    |              |   |     |       |             |           |         |        |     |
|                      | *EL8_*              |    |              |   |     |       |             |           |         |        |     |
|                      | *EL9 *              |    |              |   |     |       |             |           |         |        |     |
|                      | *EL10 *             |    |              |   |     |       |             |           |         |        |     |
|                      |                     |    |              |   |     |       |             |           |         | >      | *   |
|                      |                     |    |              |   |     |       |             |           |         |        |     |
| Szuro eloneze        | te:                 |    |              |   |     |       |             |           |         |        |     |
| Allapot              | Név 🔺               | Be | Fag          | Z | Nyo | Szín  | Vonalt ípus | Vonalvas  | Átlátsz | Nyomt  | F   |
|                      | EL1_Vezeték_földk   | 8  | - <u>\</u>   | ď | 0   | vörös | EL_FOLD     | —— Alapé… | 0       | Szín_1 | 1   |
|                      | EL1_Vezeték_földk   | Ŷ  | - <u>×</u> - | Ē | ÷   | vörös | EL_FOLD     | —— Alapé… | 0       | Szín_1 | - 1 |
|                      | EL1_Vezeték_földk   | Ŷ  | - <u>\</u>   | Ē | ÷   | vörös | EL_FOLD     | —— Alapé… | 0       | Szín_1 | - 1 |
|                      | EL4_Atalakító és el | Ŷ  | - <u>`</u>   | ď | ÷   | vörös | Continuous  | —— Alapé… | 0       | Szín_1 |     |
|                      | EL8_Kandeláber      | 8  | - <u>`</u>   | £ | ÷   | vörös | Continuous  | — Alapé…  | 0       | Szín_1 | 1   |
| -                    | EL9_Lámpatest       | Ŷ  | -Ŏ           | ď | ⇔   | vörös | Continuous  | — Alapé…  | 0       | Szín_1 |     |
| <                    |                     |    |              |   |     |       |             |           |         |        | >   |
|                      |                     |    |              |   |     |       |             |           |         |        |     |

8. ábra: Fóliaszűrő tulajdonságai párbeszédpanel

Fóliatulajdonság-kezelő panelen a felhasználó felvehet, törölhet és átnevezhet fóliákat, módosíthatja azok tulajdonságait, tulajdonság-felülírásokat állíthat be az elrendezési nézetablakokhoz, és fólialeírásokat vehet fel. A panelen az **Új tulajdonságszűrő** ikonra kattintva csak a szűrőben megadott tulajdonságoknak megfelelő fóliák jeleníthetők meg a fólialistában, így leszűkítve a fóliák listáját.

#### 3.5. Poligontopológiák létrehozása

Egy meglévő alaptérképhez háztömbök, földterületek rendelhetők a meglévő információk alapján az AutoCAD Map 3D 2023 meglévő eszközeivel, amely jelentősen megkönnyíti a terület, telekhatár alapú tervezést.

A poligontopológiák a hálózati topológiák bővítésével jönnek létre, és területalapú kapcsolatokra épülnek. Minden terület egy poligont alkot, és a poligon topológiában minden poligon élek halmazából tevődik össze. A topológiában a poligon tartalmaz egy centroidot, amely egy pont vagy blokkelem a poligonon belül, és tartalmaz információkat az általa körülzárt területről.

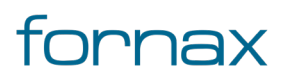

Az AutoCAD Map 3D 2023 <u>topológiatípusait</u>, illetve a <u>poligontopológia létrehozását</u> a keretprogram hivatalos súgója ismerteti.

#### 3.6. Tárgyraszterek használata

A tárgyraszterek használatával a felhasználó pontos helyet határozhat meg az objektumokon. Például használhat tárgyrasztert vonal megrajzolására egy kör középpontjához vagy egy vonalláncszakasz felezőpontjához. A felhasználó bármikor meghatározhat tárgyrasztert, ha pont megadását kéri a program. Alapértelmezett esetben, ha a mutatót egy objektum valamely tárgyraszter helye fölé mozgatja, megjelenik egy jelölő és egy eszköztipp. Ez a funkció, amelynek AutoSnap a neve, segít eldönteni, hogy melyik tárgyraszter működik.

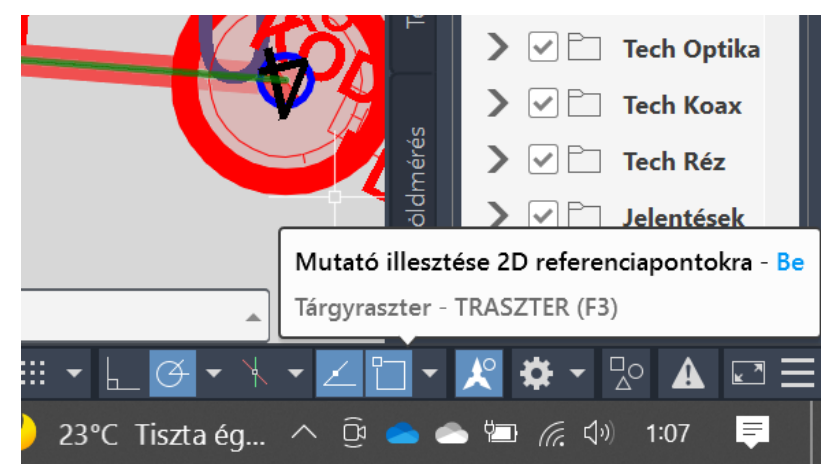

9. ábra: A tárgyraszter kapcsoló gombja

Ez az AutoCAD alapfunkció alapvetően a tervezők munkáját segíti, ám űrlap alapú tervezés során érdemes lehet erőforrás megtakarítás érdekében kikapcsolni a funkciót akár a menüsoron, akár az **F3** gombot megnyomva.

#### 3.7. Adatbevitel palettákon keresztül

Palettán belüli adatbevitelnél a kurzornak mindig az éppen aktuális palettán kell tartózkodnia, a palettán kívül ugyanis az AutoCAD Map 3D 2023 a parancssort tekinti elsődlegesnek az adatbevitel során.

#### 3.8. Topológiaellenőrző

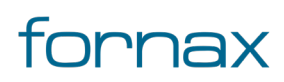

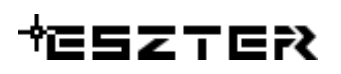

Az AutoCAD Map 3D 2023 rendelkezik egy topológiai ellenőrző eszközzel. Az eszköz ellenőrzi, hogy a rajzban szereplő topológia teljes és hibátlan-e. Ha hibát talál, megjelöli, de nem javítja. A csomópont topológiákban talált hibákat a program nem jelöli.

A funkció a Szakági Modell Intézőn keresztül (**TOPOBASE** parancs) érhető el. A **Szakági Modell Intéző** felső ikonsorán a **Topológiaellenőrző** ikonra kell kattintani, amelyet követően a Szakági Modell intéző alatt megjelenik a vonatkozó panel.

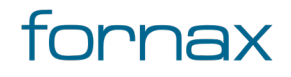

# ₩ESZTER

#### 4. Tervezési folyamat bemutatása

Egy tipikus tervezési folyamat a következőképpen épül fel az ESZTER-en belül.

Elsőként a felhasználónak telepítenie kell az AutoCAD Map 3D 2023 keretprogramot a <u>gyártó oldaláról</u>, majd az ESZTER tervezői programot az <u>nmhh.hu/ESZTER/telepito</u> oldalról. A telepítésről bővebb információ a <u>Program telepítése</u> fejezetben olvasható.

A programhoz segédlet szintén az <u>nmhh.hu/ESZTER/sugo</u> oldalon található meg, ahonnan a felhasználói kézikönyv PDF formátumban is letölthető.

Ha a program azt érzékeli, hogy az ESZTER-ből friss verzió érhető el, a Windows asztali alkalmazások értesítési területén a tervezői program ikonja zöld színre vált, jelezve a frissítés lehetőségét. A <u>frissítéshez</u> minden esetben felhasználói beavatkozás szükséges.

A felhasználónak el kell indítania a tervezést az AutoCAD Map 3D 2023 programon belül a Hír-Közmű szalag <u>Új Terv</u> utasításra kattintva, majd megadnia az <u>NMHH Hír-közmű Adatkapu oldalán</u> igényelt tervazonosítóját. Annak hiányában a tervezés nem kezdhető meg, a Hír-Közmű lapon megjelenő ikonokra kattintva a program hibaüzenetet jelenít meg a felhasználónak, a Súgó kivételével minden menü inaktív állapotban várakozik a tervazonosító megadására.

**Megjegyzés:** Párhuzamosan több projekt is futtatható akár ugyanazzal, akár eltérő tervazonosítóval. Több megnyitott terv esetén a paletták megjelenése nem tér el, így érdemes a tervezőnek úgy rendeznie a nyitott palettákat, hogy könnyen be tudja azonosítani, melyik tervhez melyik tartozik, vagy az éppen nem használt paletta bezárásával elkerülhető a duplikálás.

#### 4.1. Tervalapadatok megadása

Az új terv indítását követően a felhasználónak meg kell adnia a <u>Tervalapadatokat</u>. A tervalapadatoknál a tervvel (terv típusa, beruházó, terv megnevezése, jogosultság, kamarai szám, kapcsolódó engedély szám) összefüggő adatok megadása szükséges, amely során a felhasználónak ki kell választania a terv típusát a legördülő listából (építési, használatbavételi, fennmaradási, bontási).

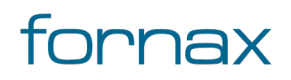

# +eszter

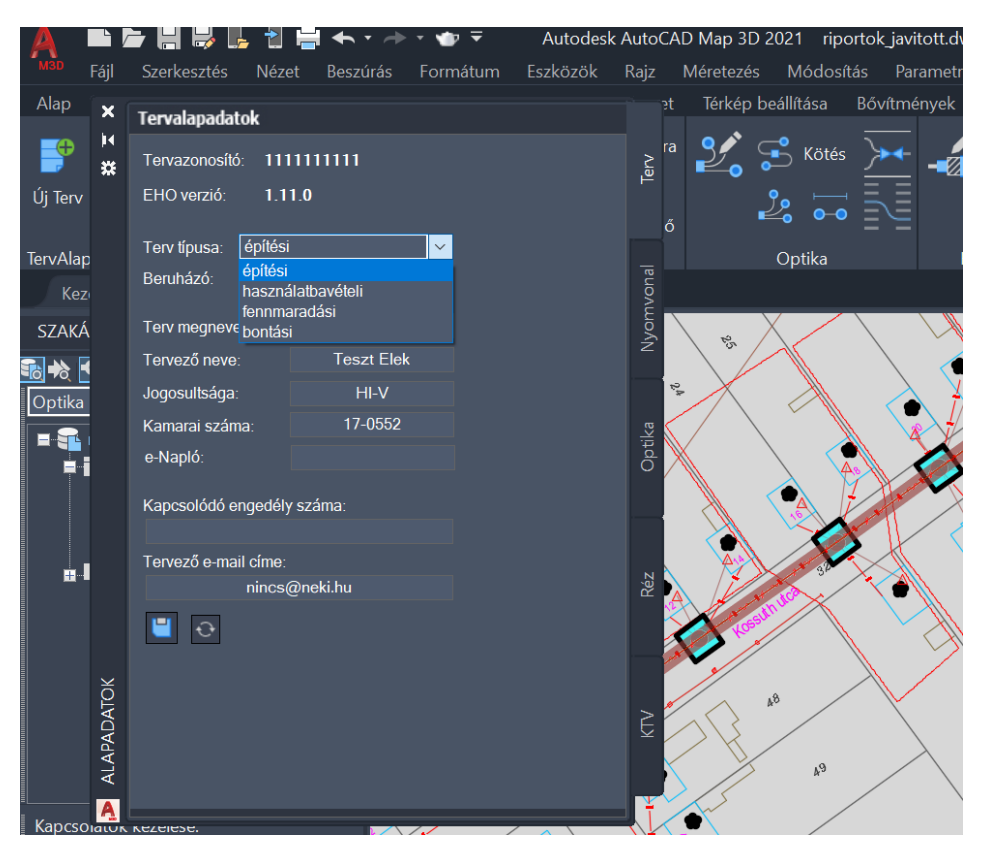

10. ábra: Tervalapadatok megadása

A tervalapadatok megadását követően a technológiánkénti füleken megadhatóak technológiánként az alapértelmezett értékek, amelyek a tervezés során bármikor módosíthatók.

Az NMHH tervalapadatok módosítása a tervezés megkezdése után nem lehetséges.

#### 4.2. Tervezés előkészítése

Lehetőség van űrlapokon keresztül anyag törzs, munkatétel törzs, típus törzsek importálására/exportálására.

Használatba vételi engedély esetén, amennyiben az ESZTER-rel készült eredeti tervek \*.dwg vagy \*.dwt formátumban rendelkezésre állnak, akkor a dwt/dwg fájl betöltés gombra kattintva betölthetők. Tetszőleges számú terv egymás után betölthető. A használatba vételi tervet a jogszabályoknak megfelelően kell előállítani. Ezen lépés után a tervezés menete minden tervtípus esetén azonos.

A tervezéshez szükséges lehet egyéb adatok betöltése. <u>Alaptérképek</u> és egyéb hagyományos \*.dwg objektumok betöltése a tervező által megszokott módon történhet, a rajzba történő bemásolással, vagy \*.xref állományként. Alaptérkép esetén amennyiben megfelelő rétegrendű topológiailag helyes térképet a rajzba másolja be a tervező, annak előnye, hogy az AutoCAD Map 3D beépített funkcióival a létrehozás

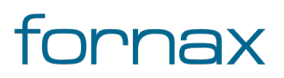

menüszalag Topológia panelről topológiát hozhat létre, amellyel lehetőség van például az érintett ingatlanok legyűjtésére.

Ha az e-közmű adatokat \*.dxf állományként kapja meg a felhasználó, a fentiek szerint kezelheti azokat, azonban ebben az esetben a Lechner Tudásközpont által szolgáltatott megjelenítés szerint történik az alaptérkép feldolgozása, arra ESZTER-nek nincs ráhatása.

Az e-közmű adatokat a Map 3D esetén célszerűbb térinformatikai adatként kezelni, ezzel lehetőség van a Map 3D funkcióinak szélesebb körű kihasználására, például az adatok közötti keresésre. Az adatbázis alapú külső adatokat az **Alap** menü, **Kapcsolatok adatokhoz** panelről elindítható **Adatkapcsolat** panel segítségével tölthetők be. Az adat alapú betöltött elemek ezek után a Feladatok panelen kezelhetők.

**Megjegyzés:** Az ESZTER által indított tervezési fájl tartalmaz minden az NMHH Hír-Közműben definiált jelkulcsot és kötelező megjelenítési beállítást. Amennyiben a tervező ettől eltérő jelkulcsokat, megjelenítést szeretne használni, akkor az ő feladata, hogy a rajzba az ehhez szükséges jelkulcsokat és megjelenéseket betöltse, beállítsa.

Az ESZTER által indított tervezések esetében a Szakági modell tartalmazza az előírásoknak megfelelő beállításokat (EOV vetület, mértékegységek, pontosság kerekítés). Amennyiben ezeket a felhasználó felülírja, a validációs eljárás hibát fog jelezni és a beadáshoz szükséges .xml állomány nem lesz legenerálható a hiba kijavításáig, valamint ESZTER helyes működése nem garantálható.

Az egyéb nem szakági rendszerváltozók és beállítások ESZTER működését nem befolyásolják, a felhasználó igényeinek megfelelően használhatja.

**Tipp:** Az AutoCAD Map 3D 2023 alapértelmezetten minden geometriát kirajzol a szakági modellben, amely erőforrásigényes művelet és ezáltal jelentősen megterhelheti a felhasználó gépét. Érdemes emiatt a tervezés megkezdése előtt kijelölni a tervezési területet, egy egyéni megjelenítési modellt létrehozva. Ehhez a felhasználónak elsőként ki kell jelölnie a tervezési határt meghatározó geometriát, majd a Grafika generálása lehetőséget kell választania a parancssorba begépelnie a **TBGENERATEGRAPHIC** utasítást.

Ezt követően a tervezési határon kívüli objektumokat az AutoCAD Map 3D 2023 figyelmen kívül hagyja, amellyel erőforrás takarítható meg.

#### 4.3. Szereplők bővítése

Ha szükséges új tulajdonos, üzemeltető, szolgáltató megadása, akkor a felhasználónak meg kell nyitnia a Szakági modell intézőt az AutoCAD Map 3D 2023 keretprogramban, vagy a **Szakági modell eszközök** Iapon keresztül, vagy a **TOPOBASE** parancsot kiadva. A megjelenő fa struktúrában meg kell keresnie az adott \*.dwg állományon belül a **Nyomvonal** majd a **Listák** jellemzőosztályt, ahol a **Szereplők** elemre jobb gombbal kattintva, majd az **Űrlap megjelenítése** utasítást választva bővíthető a szereplők listája.

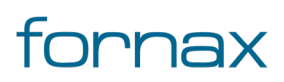
| Nyomvonal tulajdonos - r | iportok_javi | _          |      | ×     |
|--------------------------|--------------|------------|------|-------|
| Űrlap Tábla              |              |            |      |       |
| Szerep                   | lők          |            |      |       |
| Kód: 4 Kivál             | asztható:    | V          |      |       |
| Neve:                    |              |            |      |       |
| Típusa:                  |              | Ŧ          |      |       |
| Rövid neve:              |              |            |      |       |
| Adószáma:                |              |            |      |       |
|                          |              |            |      |       |
| Új adat                  | *Nin         | cs referen | icia | · • • |
| Beszúrás (F5)            |              | Mégse      |      |       |

11. ábra: Szereplő hozzáadása

**Fontos:** ESZTER segédprogramon belül nem lehetséges az XML nyelv által értelmezhető <, >, &, " és ' karakterek megadása. Ha a tervező bármelyik karaktert használja a beviteli mezőknél (például egy tulajdonosnál a Molnár & Tsa vagy a "Példacég" tervezőiroda formátumot használva), akkor az XML kiírás során az ESZTER hibát fog jelezni.

#### 4.4. Nyomvonal tervezése

A következő lépés a nyomvonal megtervezése a következő lépésekben:

- 1 Nyomvonal csomóponti (<u>Föld feletti infrastruktúra</u> és/vagy <u>Föld alatti infrastruktúra</u>) elemek elhelyezése
- 2 <u>Nyomvonal</u> szakaszok létrehozása a csomópontok között
- 3 Nyomvonal <u>védelmi elemek</u> és jelzők elhelyezése

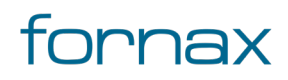

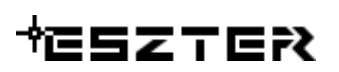

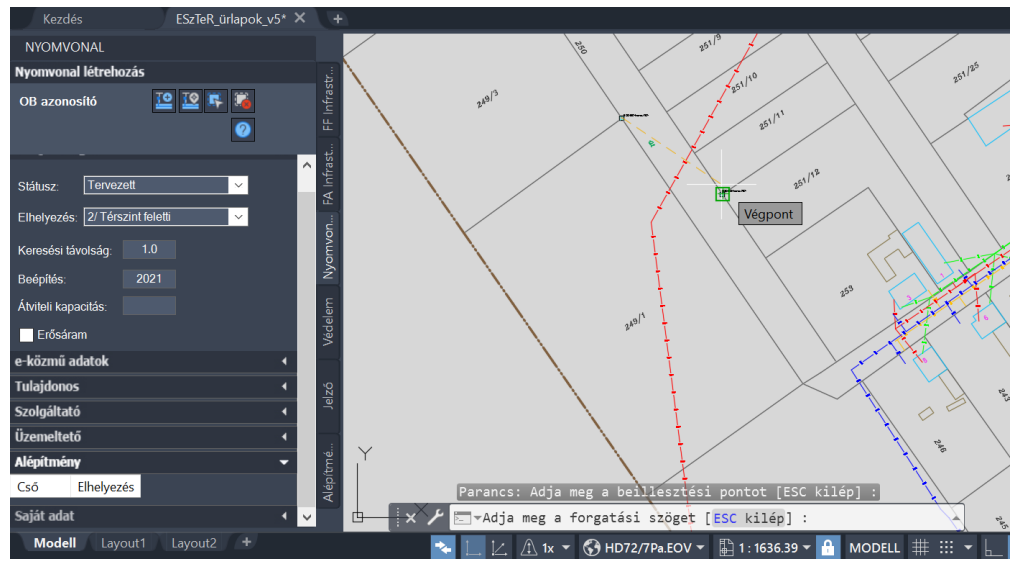

12. ábra: Térszint feletti nyomvonal elhelyezése

Amennyiben a nyomvonalat megtervezi a felhasználó, elkezdhető a technológia függő hálózattervezés (legyen szó <u>optika</u>, <u>réz</u>, vagy <u>KTV</u> hálózatról). A hálózat tervezése közben bármikor visszatérhet a nyomvonalhoz, újabb nyomvonalat létrehozása vagy meglévőt módosítása céljából. ESZTER lehetőséget nyújt egy terven belül több technológia alkalmazására.

**Megjegyzés:** ESZTER tervezői programban az AutoCAD Map 3D gyári másolás és a beillesztés utasítása EHO objektumok tekintetében nem végez teljes körű másolást.

#### ESZTER programon belül a palettákon keresztül történő objektum másolás javasolt.

További <u>tippek és trükkök</u> ESZTER felhasználóknak.

Amennyiben az eredeti tervek XML állományai állnak rendelkezésre, akkor az <u>XML betöltés</u> gombra kattintva betölthetők az állományok.

A technológiától függetlenül a nyomvonal tervezéssel akár párhuzamosan történhet az <u>alépítmény</u> hálózat és az <u>igényhely</u> ellátások megtervezése. Ebben az esetben az alábbi kritériumoknak kell teljesülni:

- Alépítményhez már meglévő nyomvonalnak kell lennie, vagy az első alépítmény cső automatikusan létrehozza a nyomvonalat.
- Előfizetői ellátás csak nyomvonal csomópontból indítható. A hatékony tervezéshez célszerű a kész nyomvonal után megtervezni az összes előfizetői ellátást és csak ezt követően elkezdeni a hálózat tervezését.

Igényhely ellátások megtervezését követően lehetséges a <u>tápterület létrehozása</u>.

#### 4.4.1. Feliratok kezelése

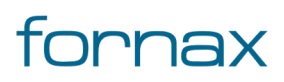

# +⊂SZTE?

A tervezés során létrejövő feliratok szabadon ki- és bekapcsolhatóak a <u>Megjelenítéskezelőben</u>, a feliratok bármikor átmozgathatók, amelyhez a felhasználónak a feliratra kell kattintania, majd a kijelölt felirat jobb alsó sarkában lévő négyzeten az egérgombot tartva arrébb helyezhető a felirat.

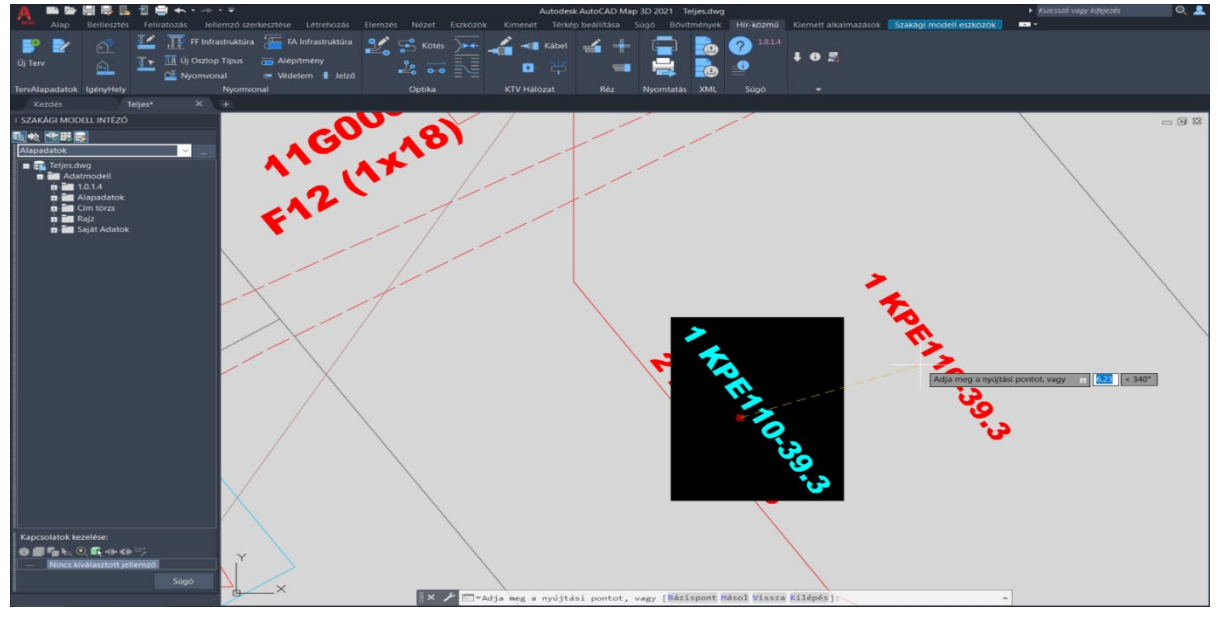

13. ábra: Feliratok áthelyezése

A felirat a kód és az azonosító alapján képződik. A Kód mező egy tetszőlegesen hét karakterből álló mező. A kód számjegyeinek minimális értéke 001, a maximális értéke pedig 999 lehet. Amennyiben a számozás eléri ez a felső határt, az 001-gyel újraindul. A kód esetén amennyiben a felhasználó manuálisan átírja az értéket, majd duplán kattint arra, akkor ESZTER a tervben már lehelyezett legnagyobb vonatkozó azonosító értékéhez képest plusz egy értéket állít be.

### 4.4.2. Terv határ meghatározása

A tervezés végén meg kell határozni a tervezési területet, amelyet a - **TOPOBASE** paranccsal elérhető -Szakági modell intézőben, az **Alapadatok** jellemzőcsoporton belül, a **Terv Határ** jellemzőre jobb egérgombbal kattintva, majd a **Digitalizálás űrlappal** lehetőséget választva tehet meg a felhasználó. Ezt követően meg kell rajzolni a terv határait.

#### 4.5. Közzététel, publikálás

A <u>Nyomtatás paletta</u> segítségével a felhasználó előkészítheti a dokumentumot papír alapú nyomtatáshoz, illetve a <u>Közzététel</u> utasítással DWF és PDF képfájlba is exportálhatja azt.

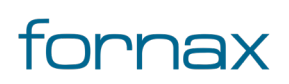

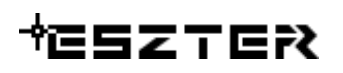

Az ESZTER segítségével a validált tervadatok XML formátumba exportálhatók. Az XML fájl tartalmazza a tervezői program megnevezését és verziószámát, valamint az EHO verziószámát. Az előállított XML fájlban tárolt adatok kerülnek a Hír-Közmű 1.0 rendszerbe betöltésre.

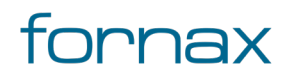

### 5. Az Egységes Hírközlési Objektummodellről

Az <u>Egységes Hírközlési Objektummodell</u> (röviden EHO) az NMHH által kiadott, frissített, a hírközlési szolgáltatók, illetve egyéb érintett hírközlés szakmai szereplők (például hálózat tervezők, Mérnöki Kamara) közreműködésével kidolgozott, egységes hírközlés hálózati adatmodell. Ez teremti meg az alapját a hírközlési hálózatok elektronikus, térinformatikai szemléletű nyilvántartásnak. Ezen egységes objektummodellnek köszönhetően a hírközlési hálózati adatok egységes struktúrában jelenhetnek meg (lásd bővebben).

Az egységes objektummodell érdekében az ESZTER nem engedélyezi az EHO szabályrendszernek ellentétes adatok, folyamatok rögzítését és betöltését.

### 5.1. A szakági modell

Az ESZTER működése teljes egészében a Szakági modellre épül, amelyben definiálva vannak az EHO szabályok. Ezen, az EHO modellben fix értékkészlettel rendelkező paraméterek értékkészlete a felhasználók számára nem módosítható, az EHO modelltől eltérő terv ugyanis a Hír-Közmű rendszernek nem átadható.

A szakági modell - egy \*.dwt formátumú sablon fájl - tartalmazza az adatbázist, az alapértelmezett indítási felületet, fóliákat, blokkokat.

#### 5.2. Országos Hírközlési Adatbázis

A Hír-Közmű projekt központi eleme az Országos Hírközlési Adatbázis (OHA) létrehozása, mely adatbázisból épül fel az NMHH Hivatala által vezetett térinformatikai alapú közhiteles hatósági nyilvántartás, a Hírközlés Hálózati Nyilvántartás (HHny). Az OHA egy Hír-Közmű adatbázis, mely a Hír-Közmű rendszeren belül valósul meg. Az objektum orientált nyilvántartó adatbázisban a hálózat entitásait a katalógusban definiált típusokból származtatott példányok képezik le. A hálózati elemek közti kapcsolatokat az objektumok közti relációk írják le. A katalógus és így az OHA működését az EHO szabályozza. Az OHA adatfeltöltése a hatásági építés engedélyezési eljárások során benyújtott elektronikus adatok alapján történik, de emellett az OHA, illetve a Hírközlés Hálózati Nyilvántartás a későbbiekben lehetőséget biztosít a teljes magyarországi hírközlési hálózat adatainak tárolására és azok térinformatikai feldolgozására.

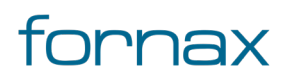

### 6. ESZTER telepítése

| ESZTER Tervezés támogató pro | ogram - Telepítő — 🗌 🗙                                                                                                    |
|------------------------------|----------------------------------------------------------------------------------------------------|
|                              | Üdvözli a(z) ESZTER Tervezés támogató<br>program Telepítővarázslója.                                                            |
|                              | A(z) ESZTER Tervezés támogató program, verzió: ESZTER Tervezés<br>támogató program 1.0.1.4_b1 telepítésre kerül a számítógépén. |
|                              | Ajánlott minden, egyéb futó alkalmazás bezárása a folytatás előtt.                                                              |
|                              | A folytatáshoz kattintson a 'Tovább'-ra, a kilépéshez a 'Mégse'-re.                                                             |
|                              | Tovább Mégse                                                                                                    |

#### 14. ábra: Telepítés varázsló

- 1 Elsőként telepíteni kell az AutoCAD Map 3D 2023 programot, amely keretet biztosít az ESZTER számára. Amennyiben az már megtalálható az adott gépen, a második lépéstől folytatható a művelet.
- 2 A felhasználónak le kell töltenie az <u>nmhh.hu/ESZTER/telepito</u> oldalról az ESZTER tervezői program telepítőjének legújabb változatát.
- 3 El kell indítani a letöltött ESZTER.exe programot, amely hatására elindul a telepítő varázsló (megjegyzés: lehetséges, hogy a Windows Smartscreen szőrűje potenciális hibát jelez. Ezen esetben elsőként a *További információ*, majd a *Futtatás mindenképpen* lehetőséget kell választani). Az ESZTER telepítése során az AutoCAD Map 3D 2023 program nem futhat a háttérben.
- 4 A **Telepítés** gombra kattintva elindul a telepítés folyamata (a program alapbeállításon a C:\Program Files\Autodesk\ApplicationPlugins mappába telepíti a tervezői programot).
- 5 A telepítés végeztével elindítható az AutoCAD Map 3D 2023 keretprogram. Az AutoCAD Map 3D 2023 keretprogramon belül az ESZTER a Hír-Közmű lapon jelenik meg, a tervezői program a keretprogram beállításait nem változtatja meg.

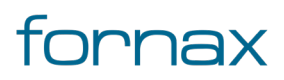

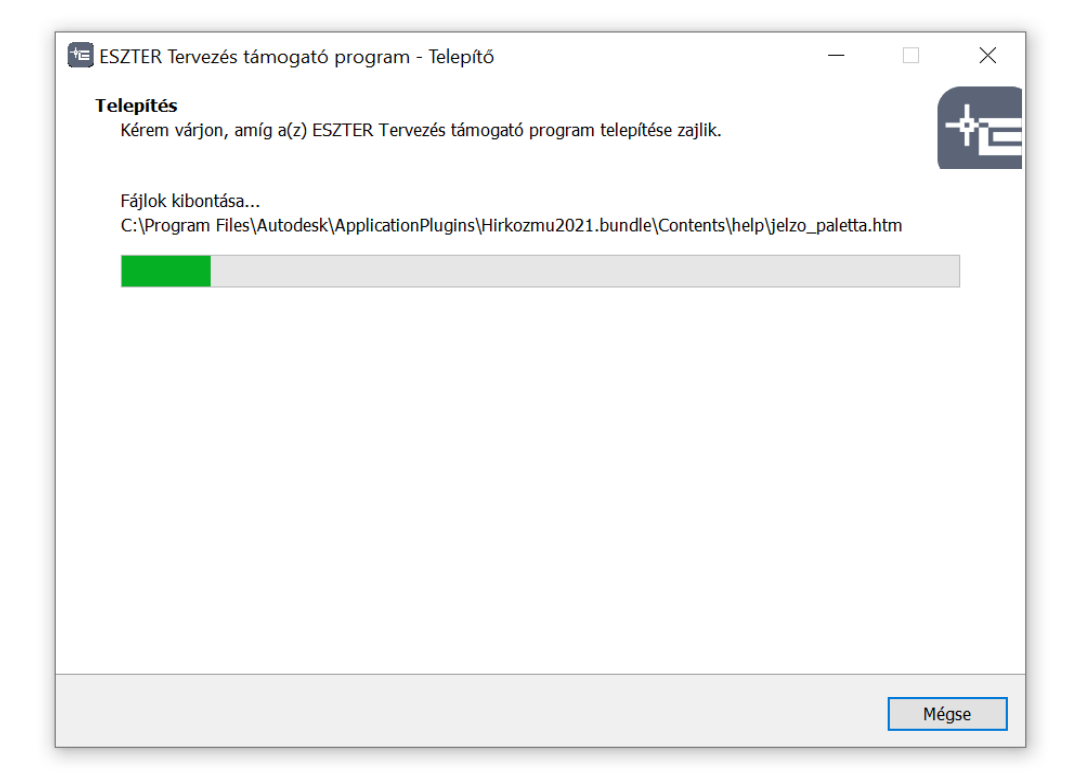

15. ábra: A telepítés folyamata

#### 6.1. Lehetséges telepítési hibák

### 6.1.1. A Windows SmartScreen szűrője potenciális veszélyt jelez

A Windows operációs rendszerek részét képező Microsoft Defender SmartScreen képes kiszűrni az adathalászként vagy rosszindulatú szoftvert tartalmazóként bejelentett webhelyeket és alkalmazásokat. Ehhez a SmartScreen szűrő úgynevezett fekete- és fehérlistákat használ. A feketelistán lévő alkalmazásokat, weboldalakat blokkolja, míg a fehér listán szereplő - széles körben elterjedt - oldalak, programok futását engedélyezi. A SmartScreen listáján nem szereplő alkalmazások esetén a SmartScreen szűrő potenciális hibát jelezhet, így beállítástól függően az ESZTER telepítésének megkezdésekor is felugró üzenetben figyelmeztetheti a potenciális veszélyről a felhasználót.

**Megoldás:** Az ESZTER telepítőjét csak és kizárólag hiteles forrásból, az <u>NMHH oldaláról</u> szabad letölteni. A program nem jelent veszélyt a felhasználó gépére, a SmartScreen szűrő csak a fent részletezett okok miatt jelenít meg figyelmeztetést. Ekkor a felhasználónak elsőként a **További információ**, majd a **Futtatás mindenképpen** gombokra kell kattintani, amelyet követően elindulhat a telepítési folyamat (a gombok pontos elnevezése Windows verziónként eltérhet).

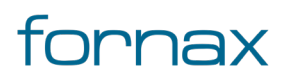

### 6.1.2. A telepített vírusvédelem blokkolja a telepítést

A felhasználó gépére telepített internetbiztonsági vagy vírusvédelmi szoftver is blokkolhatja a telepítést nem elegendő információ birtokában, illetve abban az esetben, ha a telepítés engedélyezéséhez a program fehérlistákat alkalmaz.

**Megoldás:** Az ESZTER telepítőjét csak és kizárólag hiteles forrásból, az <u>NMHH oldaláról</u> szabad letölteni. Az adott internetbiztonsági, illetve vírusvédelmi szoftveren belül engedélyezni kell a telepítő hozzáférését a fájlrendszerhez hozzáadva azt a megbízható programokhoz. Ha utóbbi nem hoz megoldást a problémára, a telepítés idejére a végpontvédelem ideiglenes letiltása is segíthet.

### 6.1.3. A felhasználónak nincs jogosultsága telepíteni a programot

Az ESZTER csak adminisztrátori jogokkal telepíthető, így csökkentett jogosultságú felhasználói profil esetén jogosultság problémával kapcsolatos hibát jelenít meg az operációs rendszer.

**Megoldás:** A program telepítését adminisztrátori jogosultságokkal kell elindítani. A Windows operációs rendszeren belül a telepítőre jobb egérgombbal kattintva a helyérzékeny menüből elérhető a **Futtatás rendszergazdaként** lehetőség.

#### 6.1.4. Nincs telepített keretprogram

A felhasználó telepíti az ESZTER tervezői programot, de nem tudja azt futtatni az AutoCAD Map 3D 2023 keretprogramon kívül.

Megoldás: ESZTER funkcióinak eléréshez az AutoCAD Map 3D 2023 keretprogram telepítése szükséges.

### 6.1.5. Nem megfelelő AutoCAD verzió

A felhasználó sikeresen telepíti az ESZTER tervezői programot, de az nem jelenik meg az AutoCAD Map 3D keretprogramon belül.

**Megoldás:** ESZTER az AutoCAD Map 3D 2023-es verziójával kompatibilis. A felhasználónak telepítenie kell az AutoCAD Map 3D 2023 keretprogramot.

# 6.1.6. ESZTER telepítése alatt fut az AutoCAD keretprogram

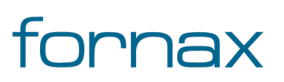

Az ESZTER telepítése során az AutoCAD Map 3D 2023 program nem futhat a háttérben, azt még az ESZTER telepítésének megkezdése előtt be kell a felhasználónak zárnia.

#### 6.1.7. Nem megfelelő szoftverkörnyezet

Az ESZTER keretprogram csak Windows operációs rendszerekre érhető el, macOS és Linux rendszerekre nem telepíthető. Nem megfelelő operációs rendszer esetén a telepítés nem indul el.

**Megoldás:** Az ESZTER futtatásához szükséges minimális és javasolt <u>rendszerkövetelményt</u> biztosítani kell.

#### 6.1.8. Nem megfelelő hardverkörnyezet

A telepítés nem indul el, illetve a telepítést követően a program hibásan működik.

**Megoldás:** Az ESZTER futtatásához szükséges minimális és javasolt <u>rendszerkövetelményt</u> biztosítani kell.

### 6.2. ESZTER futtatásához szükséges minimális és javasolt rendszerkövetelmény

Az ESZTER program hardver és szoftver követelménye megegyezik az AutoCAD Map 3D 2023 hardver és szoftver követelményeivel. Az ESZTER 64 bites Windows 11 és Windows 10 operációs rendszereken futtatható.

**Megjegyzés:** Az AutoCAD követelmények között szerepelnek olyan követelmények, melyek ESZTER szempontjából irrelevánsak, de az AutoCAD helyes működéséhez szükségesek. Ilyenek például a hálózattal kapcsolatos követelmények. ESZTER offline működése hálózat nélkül is biztosított, viszont az AutoCAD egy felhasználós változata a licenc kezelés miatt 30 napnál hosszabb ideig nem működik aktív internet kapcsolat nélkül, több felhasználós licenc esetén központi licencszerver nélkül.

Az AutoCAD MAP 3D 2023 helyes működéséhez szükséges ESZTER minimális és ajánlott\* szoftver és hardver követelménye a következő:

| Operációs rendszer: | <ul> <li>64 bites Microsoft Windows 11 és Windows 10 (1809 vagy<br/>újabb verzió)</li> </ul>                       |
|---------------------|----------------------------------------------------------------------------------------------------|
| Processzor          | <ul> <li>Minimális: 2,5 - 2,9 GHz-es CPU</li> <li>Ajánlott: 3+ GHz-es CPU (alap), 4+ GHz-es CPU (turbó)</li> </ul> |

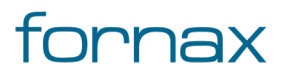

|                         | Minimália 10 CD                                                                                                    |
|-------------------------|----------------------------------------------------------------------------------------------------|
| Memória:                | • Minimalis: 16 GB                                                                                                    |
|                         | <ul> <li>Ajánlott: nagyobb terv** esetén 32 GB</li> </ul>                                                                                                    |
|                         | Minimális: 1920x1080 színes (True Color)                                                                                                    |
| Kijelző felbontása:     | <ul> <li>Nagy felbontás: 4K kijelzővel, 3840x2160 felbontásig</li> </ul>                                                                                                    |
|                         | Windows 10 x64 rendszer esetén                                                                                                    |
| VGA                     | Minimális: 1 GB, 29 GB/s sávszélességgel, DirectX 11                                                                                                    |
| VGA                     | <ul> <li>Ajánlott: 4 GB, 106 GB/s sávszélességgel, DirectX 12</li> </ul>                                                                                                    |
| Lemezterület            | • Minimum 20 GB                                                                                                    |
| Böngésző                | Javasolt: Google Chrome (AutoCAD webalkalmazáshoz)                                                                                                    |
| Hálózat                 | <ul> <li>A licencszervernek és az összes olyan munkaállomásnak,<br/>amely a hálózati licencektől függő alkalmazásokat fog<br/>futtatni, TCP / IP protokollt kell futtatnia.</li> <li>A Microsoft® vagy a Novell TCP / IP protokollcsomagok<br/>elfogadhatók. A munkaállomásokon az elsődleges<br/>bejelentkezés lehet Netware vagy Windows.</li> <li>Az alkalmazás által támogatott operációs rendszerek<br/>mellett a licenckiszolgáló a Windows Server® 2016, a<br/>Windows Server 2012 és a Windows Server 2012 R2<br/>kiadásokon is fut.</li> </ul> |
| .NET Framework          | .NET-keretrendszer 4.7 vagy újabb verziója                                                                                                    |
| Adatbázis követelmények | Adatbázis és FDO követelmények                                                                                                    |

\* A gyártó által javasolt minimális konfiguráció egy AutoCAD Map 3D 2023 tervezőszoftver addicionális terhelés (például térinformatikai számítások, vektoros rajzok) nélkül történő futtatására vonatkozó minimális hardver kondíciókat foglalja össze. ESZTER futtatásához a minimális konfiguráció nem javasolt, legalább az ajánlott konfigurációnak megfelelő PC szükséges.

Hardver méretezés során az adott PC-n futó egyéb alkalmazások erőforrás igényeit is figyelembe kell venni. A megadott ajánlott konfiguráció akkor érvényes, ha ESZTER-en és az alapértelmezett Windows 10 alkalmazás komponenseken felül más párhuzamosan futó alkalmazás nem foglal erőforrásokat a számítógépen. Tároló kapacitásban legalább a memória méretével megegyező lemezterület kell, hogy rendelkezésre álljon.

\*\* Nagyobb terv: 100, vagy 100-nél több háztartás ellátására szolgáló terv

**Megjegyzés:** Memória az éppen nem használt alkalmazások és folyamatok bezárásával is felszabadítható. Ehhez Windows operációs rendszeren belül a **Windows+Shift+ESC** billentyűkombinációt kell megnyomni, majd a megjelenő Feladatkezelőben érdemes bezárni minden felesleges, éppen nem használt folyamatot.

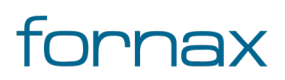

További <u>tippek és trükkök</u> ESZTER felhasználóknak.

Az AutoCAD MAP 3D korábbi verzióinak rendszerigénye az <u>Autodesk oldalán</u> olvasható.

#### FDO szolgáltató követelmények:

|                      | Microsoft SQL Server 2014 Standard and Enterprise Editions                                      |
|----------------------|-------------------------------------------------------------------------------------------------|
| Microsoft SQL Server | Microsoft SQL Server 2016 Standard and Enterprise Editions                                      |
| :                    | Microsoft SQL Server 2017 Standard and Enterprise Editions                                      |
|                      | Microsoft SQL Server 2019 Standard and Enterprise Editions                                      |
| Oracle 11g Pelease 2 | Oracle 11.2.0.4.0 Oracle Express, Standard, and Enterprise                                      |
|                      | Editions                                                                                        |
| Oracle 12c Release 2 | Oracle 12.2.0.1.0 Standard Edition and Enterprise Edition                                       |
| Oracle 18c           | • Oracle 18.3 Enterprise Edition and Standard Edition 2                                         |
| Oracle 19c           | Oracle 19.3 Enterprise Edition and Standard Edition 2                                           |
| Dactor               | <ul> <li>DEM, JPG2K, DTED, MrSID<sup>®</sup>, ECW, PNG, ESRI<sup>®</sup> Grid, TIFF,</li> </ul> |
|                      | JPEG, ESRI® ASCII                                                                               |
| Autodesk SDF         | • 3.0                                                                                           |
|                      | • ArcGIS 10.7.1                                                                                 |
| ESRI ArcGIS          | • ArcGIS 10.6.1                                                                                 |
|                      | ArcGIS 10.                                                                                      |
| MySQL                | • 8.0                                                                                           |
| SQLite               | • SQLite 3.27.2                                                                                 |
| PostgresSQL          | PostgreSQL 9.5 + PostGIS 2.2                                                                    |
|                      |                                                                                                 |

#### 6.3. ESZTER frissítése

Az ESZTER frissítése esetén az AutoCAD keretprogram végzi a frissítési műveletet, amelyhez a szoftverek ideiglenes bezárása szükséges. A művelethez fontos, hogy az AutoCAD online eléréssel rendelkezzen.

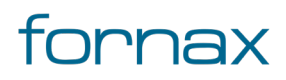

#### + ESZTER

Névjegy

 K

 K

 K

 K

 K

 K

 K

 K

 K

 K

 K

 K

 K

 K

 K

 K

 K

 K

 K

 K

 K

 K

 K

 K

 K

 K

 K

 K

 K

 K

 K

 K

 K

 K

 K

 K

 K

 K

 K

 K

 K

 K

 K

 K

 K

 K

 K

 K

 K

 K

 K

 K

 K

 K

 K

 K

Aktív internetkapcsolat esetén ESZTER program névjegyében látható az éppen aktív ESZTER program, valamin a legfrissebb ESZTER program verziószáma. A névjegy vagy a <u>palettán keresztül</u>, vagy a <u>HKNEVJEGY</u> parancs beírásával érhető el.

Ha a két szám eltér, azaz új verzió elérhető, azt a program a "Publikált legfrissebb verzió" mögötti piros számsorral jelzi, amelyre kattintva megnyílik az ESZTER új telepítőjét tartalmazó letöltési könyvtár.

A frissítés telepítéséhez a letöltött becsomagolt fájlt kitömörítése, majd az abban található .exe állomány elindítása szükséges a <u>program telepítés</u> fejezetben leírt módon.

### 6.4. EHO frissítése

Új EHO verzió megjelenése esetén ESZTER programverziója is változik. Az ESZTER új verziójának telepítését lásd az előző fejezetben.

Az EHO az adatbázis felülről bővíthető, azaz új verzió esetén törlés nem történik, csak kiegészítés.

Az aktuális EHO verziószám a <u>Tervalapadatok</u> Terv fülön kérhető le (lásd lentebb).

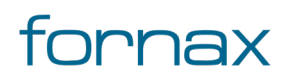

#### + ESZTER

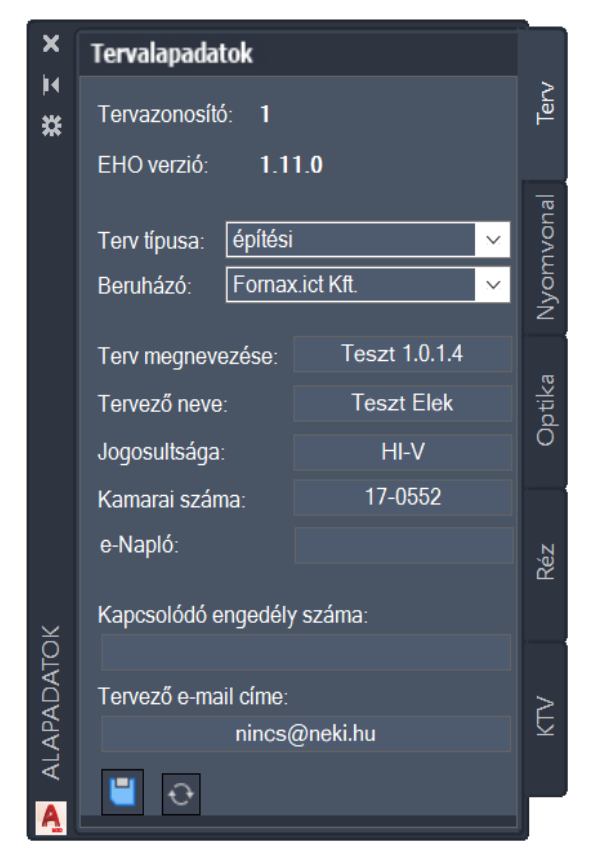

17. ábra: A Tervalapadatok panel

A <u>HKUEHO</u> parancs megadásával lehetséges egy korábbi EHO verzióval készített terv új EHO verzióra történő frissítése az aktuális ESZTER verzióra. Mivel az EHO adatbázis felülről bővül, ezen esetben adatvesztés nem történik, de a régebbi tervben még nem szereplő objektumtípusokkal nem bővíthető a terv. E módszerrel a korábbi EHO verzióval készített tervek is előkészíthetők nyomtatásra, publikálásra.

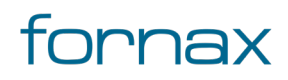

# 7. Tervezés megkezdése

#### 7.1. NMHH tervazonosító és OAuth token beszerzése

Megjegyzés: Az ebben a fejezetben bemutatott funkcionalitás ESZTER tervezői programtól független.

A tervezés megkezdéséhez szükséges az NMHH tervazonosító (Terv ID ) és OAuth token páros megléte.

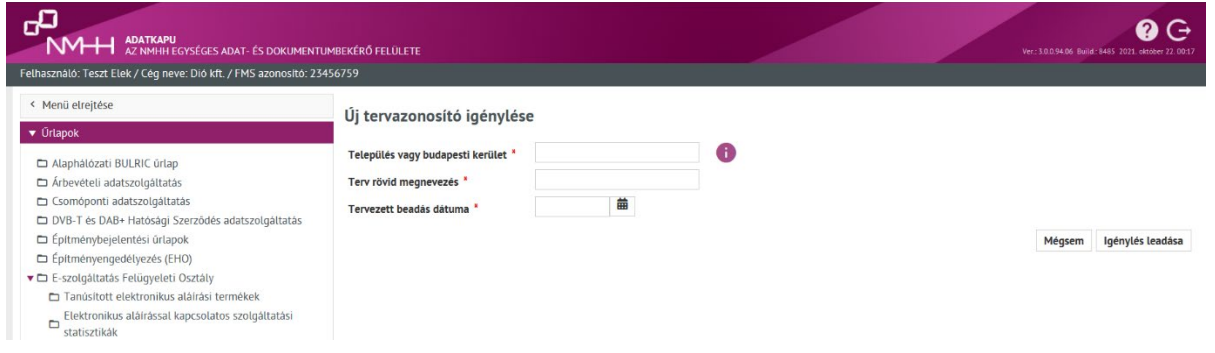

18. ábra: Új tervazonosító igénylése felület

Mindkettő az Adatkapu **Új tervazonosító** igénylése felületen keresztül szerezhető be (az adatkapu használatához szükséges feltételek megléte mellett).

Új tervazonosító igénylés után a felület "Sikeres igénylés leadás" visszajelzést ad.

| ADATKAPU<br>AZ NHHH EGYSÉGES ADAT- ÉS DOKUMENTUI<br>Felhasznátó: Teszt Elek / Cég neve: Dió kft. / FMS azonosító: 234 | 3                                  | Sikeres igénylés leadás<br>Igénylését sikeresen<br>továbbítottuk a háttérrendszer |   |  |                         |
|----------------------------------------------------------------------------------------------------|------------------------------------|-----------------------------------------------------------------------------------|---|--|-------------------------|
| <ul> <li>Menü elrejtése</li> </ul>                                                                                    | Úi tervazonosító igénylése         | 2                                                                                 |   |  | Tervazonosító: 35       |
| ▼ Ortapok                                                                                                    | -,                                 | -                                                                                 |   |  |                         |
| Alaphálózati BULRIC úrlap                                                                                             | Település vagy budapesti kerület * | Szeged                                                                            | 0 |  |                         |
| Árbevételi adatszolgáltatás                                                                                           | Terv rövid megnevezés              | Új ingatlan                                                                       |   |  |                         |
| <ul> <li>Csomóponti adatszolgáltatás</li> <li>DVB-T és DAB+ Hatósági Szerződés adatszolgáltatás</li> </ul>            | Tervezett beadás dátuma *          | 2021-12                                                                           |   |  |                         |
| Építménybejelentési űrlapok                                                                                           |                                    |                                                                                   |   |  | Mégsem Igénylés leadása |
| Építményengedélyezés (EHO)                                                                                            |                                    |                                                                                   |   |  |                         |
| E-szolgáltatás Felügyeleti Osztály                                                                                    |                                    |                                                                                   |   |  |                         |
| Tanúsított elektronikus aláírási termékek                                                                             |                                    |                                                                                   |   |  |                         |
| Elektronikus atairassat kapcsotatos szolgattatasi                                                                     |                                    |                                                                                   |   |  |                         |
| 19. ábra: Sikeres igénylés leadás                                                                                     |                                    |                                                                                   |   |  |                         |

A tervazonosító igényléshez kapcsolódó log esemény a felületen megtekinthető.

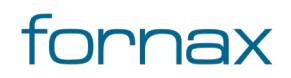

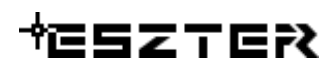

| ADATKAPU<br>AZ NWHH GGYSÉGES ADAT- ÉS DOKUMENTUM                   | BEKÉRŐ FELÜLETE   |               |                           |         |                         |                    |                | Ver.: 3.0.0.94.06 Build.: 1 | (?) (+++++++++++++++++++++++++++++++++++ |
|--------------------------------------------------------------------|-------------------|---------------|---------------------------|---------|-------------------------|--------------------|----------------|-----------------------------|------------------------------------------|
| Felhasználó: Teszt Elek / Cég neve: Dió kft. / FMS azonosító: 2345 | 6759              |               |                           |         |                         |                    |                |                             |                                          |
| < Menü elrejtése                                                   | Határidőkezelő    | Logok Üzen    | etek (6125)               |         |                         |                    |                |                             |                                          |
| ► Ūrlapok                                                          | - Keresés         |               |                           |         |                         |                    |                |                             |                                          |
| ▼ Menü                                                             | Modul választás   |               | Kérem válasszon!          | T       | Események               |                    | •              |                             |                                          |
| Dashboard (6125)                                                   | Űrlaptípus/dosszi | é             |                           | •       | Ügy                     |                    |                |                             |                                          |
| Kapcsolat                                                          | Példány           |               |                           |         | Eredmény                | Kérem válasszon    | !              |                             |                                          |
|                                                                    | Felhasználó       |               |                           |         |                         |                    |                |                             |                                          |
|                                                                    | Kezdődátum        |               |                           | <b></b> | Végsődátum              |                    | 曲              |                             |                                          |
|                                                                    | ۹ Keres           |               | Szűrő törlés              |         |                         |                    |                |                             |                                          |
|                                                                    |                   |               |                           |         |                         |                    |                |                             |                                          |
|                                                                    |                   |               |                           |         |                         |                    |                | III Oszla                   | pok módosítása                           |
|                                                                    |                   |               | 10 ~                      |         | Osszes találati eredmén | y: 10000+ (1/1000) | > >I           |                             |                                          |
|                                                                    | Modul             | Esemény       |                           |         | Felhasználó             | időpont 🔻          | Ūrlaptipus     | Eredmény                    | Részletek                                |
|                                                                    | Ürlap             | Tervazonosít  | ó igénylése               |         | Teszt Elek              | 2021-10-22 11:34   | Tervazonosítók | Sikeres                     | ∇ Mutat                                  |
|                                                                    | Ürlap             | Felhasználha  | tó tervazonosítók lekérde | zése    | Teszt Elek              | 2021-10-22 11:29   | Tervazonosítók | Sikeres                     | ∇ Mutat                                  |
|                                                                    | Ürlap             | Felhasznált t | ervazonosítók lekérdezés  | e       | Teszt Elek              | 2021-10-22 11:29   | Tervazonosítók | Sikeres                     | ∇ Mutat                                  |
|                                                                    | Bejelentkezés     | Publikus olda | ıli belépés sikeres       |         | Teszt Elek              | 2021-10-22 11:22   |                | Sikeres                     | ∇ Mutat                                  |

20. ábra: Tervazonosító igénylés log

|                                                                                                    | HUMULKÉRŐ FELÖLETE<br>23456759                                                                            |                                                                                                    |            |                  |                   |         | <b>8</b> C+                  |
|----------------------------------------------------------------------------------------------------|----------------------------------------------------------------------------------------------------|----------------------------------------------------------------------------------------------------|------------|------------------|-------------------|---------|------------------------------|
| <ul> <li>Menü etrejtese</li> </ul>                                                                                        | Halandokazato Logok                                                                                       | Ozenetek (6125)                                                                                                    |            |                  | _                 |         |                              |
| <ul> <li>► Ortupok</li> <li>▼ Men0</li> <li>Dashboard (6125)</li> <li>Lettavoralidk Inklaps</li> <li>Raprentat</li> </ul> | Kerusa     Modul volasztás     Urlaptipus/dosszlé     Példány     Felhasználó     Kezdődátum     R. Kerus | Részletek<br>Tereszementik igényténe alkorna<br>cég: bió kít.<br>Felhanoklá anna Teres Fick<br>Polhanoklá annamikája (10), d<br>Nober Tereszenesítő: 35<br>Telen: Tereszenesítő iskeni<br>Tinganta 2081-10-38 11,34 |            | ×                | •                 |         |                              |
|                                                                                                    | Markel Free                                                                                               | L.                                                                                                    | Bezár      |                  | 51<br>Defaulteurs | W Oczie | opok módosítása<br>Béreletek |
|                                                                                                    | Urlap Terv                                                                                                | azonosító igénylése                                                                                                    | Teszt Elok | 2021 10 22 11:31 | Tervazonosítók    | Sikeres | V Mutat                      |

21. ábra: Log esemény részleteinek megtekintése

Sikeres tervazonosító igénylést követően az Ügyfélkapu tárhelyre üzenet kerül kiküldésre a tervazonosító igénylésről, mely tartalmazza Oauth tokent.

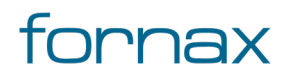

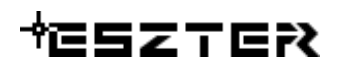

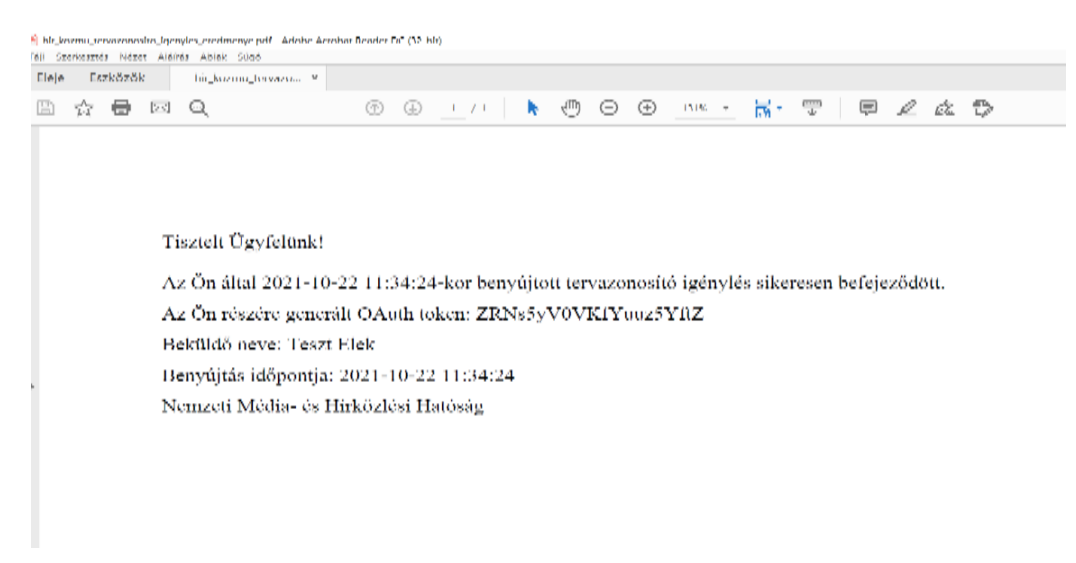

22. ábra: Sikeres tervazonosító igénylés üzenet

### 7.1.1. Belépés a címlekérdező szolgáltatás oldalára

A kapott NMHH tervazonosító és OAuth token páros megadásával lehetséges a belépés <u>https://cim.geoxapi.com</u> oldalon. A bejelentkező képernyőn adhatja meg a felhasználó az azonosításhoz szükséges adatokat (érdemes azokat vágólapról bemásolni), majd a **Belépés** gombra kell kattintania.

| Kérem adja meg a belépéshez szükséges NMHH<br>tervazonosító és OAuth token párost. |  |  |  |  |
|------------------------------------------------------------------------------------|--|--|--|--|
| NMHH tervazonosító                                                                 |  |  |  |  |
| OAuth token                                                                        |  |  |  |  |
| Belépés                                                                            |  |  |  |  |

23. ábra: Címlekérdező szolgáltatás bejelentkezés

Helyesen megadott adatok esetén megjelenik a belépés gomb alatt egy tájékoztató szöveg, hogy sikerült az azonosítás, amelyet követően a felhasználó átirányítódik a lekérdező oldalra.

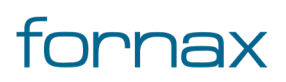

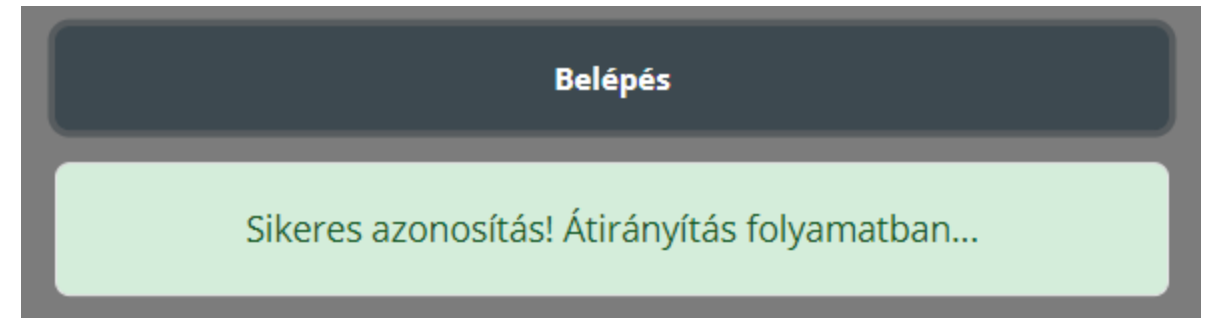

24. ábra: Címlekérdező szolgáltatás - sikeres azonosítás

Rossz adatok esetén pedig a sikertelenségről tájékoztató szövegbuborék jelenik meg.

| Belépés                             |  |
|-------------------------------------|--|
| Helytelen Tervazonosító vagy Token! |  |

25. ábra: Címlekérdező szolgáltatás - sikertelen azonosítás

#### 7.1.2. Lekérdezés menete

Belépést követően egy egyszerű felületen három legördülő menüből lehet választani. Első a megye választó, második a település, harmadikkal pedig szabályozható, hogy milyen formátumban kerüljön letöltésre adat.

A letölteni kívánt települést a megye választóval kell előszűrni.

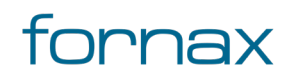

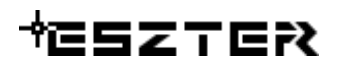

| Megye:                 |
|------------------------|
| Bács-Kiskun            |
| Bács-Kiskun            |
| Baranya                |
| Békés                  |
| Borsod-Abaúj-Zemplén   |
| Budapest               |
| Csongrád-Csanád        |
| Fejér                  |
| Győr-Moson-Sopron      |
| Hajdú-Bihar            |
| Heves                  |
| Jász-Nagykun-Szolnok   |
| Komárom-Esztergom      |
| Nógrád                 |
| Pest                   |
| Somogy                 |
| Szabolcs-Szatmár-Bereg |
| Tolna                  |
| Vas                    |
| Veszprém               |
| Zala                   |

26. ábra: Megye választó

Megye kiválasztását követően listázódnak az adott megyében található települések.

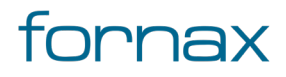

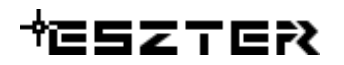

| l'elepülés:     |                                       |
|-----------------|---------------------------------------|
| Ágasegyháza     |                                       |
| Ágasegyháza     | · · · · · · · · · · · · · · · · · · · |
| Akasztó         |                                       |
| Apostag         |                                       |
| Bácsalmás       |                                       |
| Bácsbokod       |                                       |
| Bácsborsód      |                                       |
| Bácsszentgyörgy |                                       |
| Bácsszőlős      |                                       |
| Baja            |                                       |
| Ballószög       |                                       |
| Balotaszállás   |                                       |
| Bátmonostor     |                                       |
| Bátya           |                                       |
| Bócsa           |                                       |
| Borota          |                                       |
| Bugac           |                                       |
| Bugacpusztaháza |                                       |
| Császártöltés   |                                       |
| Csátalja        |                                       |
| Csávoly         | -                                     |

27. ábra: Település választó

Település kiválasztását követően három formátum választható:

- CSV pontosvesszővel tagoltan, UTF8 karakterkódolva tárolja az adatokat
- TXT Tabulátorral tagoltan, UTF8 karakterkódolva tárolja az adatokat
- SQLite Platformfüggetlen adatbázis-kezelő formátum

A lekérdezés indítása gomb segítségével elküldhető minden kitöltött adat. Válaszul pedig a böngésző felajánlja mentésre (vagy megnyitásra) a kiválasztott formátumú fájlt, amely tartalmazza az adott település címeit.

### 7.1.3. Lekérdezési korlátozások

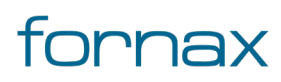

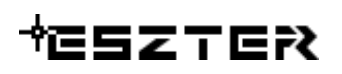

Adott tervazonosítóval történő települések lekérdezhetősége korlátozva van. A gyakorlatban ez azt jelenti, hogy egy tervazonosítóval egy település és annak egy szomszédos települése kérdezhetőek le. Akár többször is, viszont a korábban lekérdezett település kérdezhető le újra. Másik település nem választható helyette. Első lekérdezésre bármelyik település választható. Másodikra már csak az elsőként választott valamely szomszédos települése. Harmadik és vagy sokadik lekérdezésre az első két alkalommal választott települést ajánlja fel a rendszer.

#### 7.1.4. Naplózás

A rendszer tárolja a sikeres belépések időpontját hozzátartozó IP címmel együtt. Továbbá a sikertelen próbálkozások alkalmával megadott adatokat, hogy a próbálkozások számát korlátozni tudja. A lekérdezések korlátozása érdekében pedig tárolva van, hogy egy adott tervazonosítóval milyen adathozzáférések történtek.

A fentebb felsorolt adatok korlátlan ideig tárolásra és a rendszer helyes működésének érdekében felhasználásra kerülnek. Harmadik fél számára nem kerülnek átadásra.

#### 7.1.5. Kilépés

Lekérdezések végeztével a jobb felső sarokban található tervazonosítóra kattintva jön elő a kijelentkezés gomb, melyre kattintással befejezhető az aktuális munkamenet.

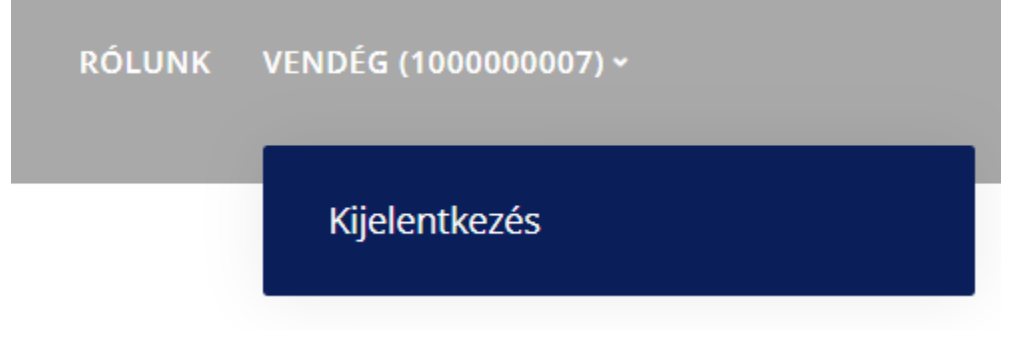

28. ábra: Kijelentkezés gomb

#### 7.2. TervAlapadatok panel

Új terv indítására és tervezési alapadatok definiálására alkalmas panel.

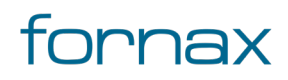

Felhasználói kézikönyv

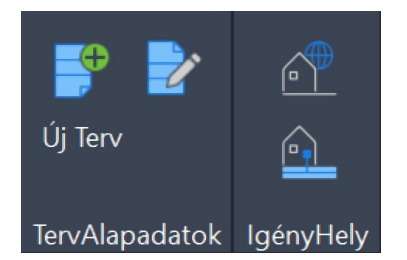

29. ábra: TervAlapadatok és IgényHely panel

A TervAlapadatok panel az AutoCAD Map 3D 2023 programon belül megtalálható Hír-Közmű lapon keresztül érhető el. A TervAlapadatok panelen megjelenő ikonok:

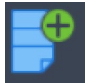

Új terv indítása: Tervazonosító megadásával egy új terv indítása.

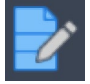

Alapadatok: <u>Tervalapadatok</u> megadása.

#### 7.2.1. A panelhez tartozó parancsok:

- <u>HKALAPTERV</u>
- <u>HKALAPNYV</u>
- <u>HKALAPOPT</u>
- <u>HKALAPREZ</u>
- <u>HKALAPKTV</u>
- HKÚJPROJEKT

#### 7.2.2. A panelen keresztül elérhető műveletek

- Új terv indítása
- <u>Tervalapadatok megadása, módosítása</u>
- <u>Nyomvonal alapadatok megadása, módosítása</u>
- <u>Optika alapadatok megadása, módosítása</u>
- <u>Réz alapadatok megadása, módosítása</u>
- KTV alapadatok megadása módosítása

### 7.3. Új terv indítása

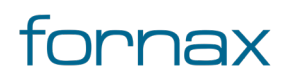

Még a tervezés megkezdése előtt a felhasználónak egy Tervazonosítót kell igényelnie az <u>NMHH Hír-</u> <u>Közmű Adatkapu oldalán</u>, amellyel egyértelműen beazonosítható az adott terv. Érvényes tervazonosító nélkül a tervezés nem kezdhető meg. A Hír-Közmű lapon megjelenő ikonokra kattintva a program hibaüzenetet jelenít meg a felhasználónak, a Súgó kivételével minden menü inaktív állapotban várakozik a tervazonosító megadására.

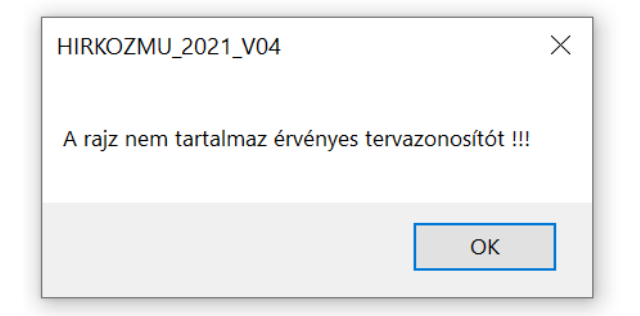

30. ábra: Tervazonosító hibaüzenet

Új terv indításához a felhasználónak az AutoCAD Map 3D 2023 programon belül a Hír-Közmű szalag **Új Terv** utasítására kell kattintania, megadnia a tervazonosítót, amit a **Mentés** gombra kattintással rögzíthet.

| 🛃 Tervaz                                                                                                    |                                                                                       |                                                                                             | $\times$            |
|----------------------------------------------------------------------------------------------------|---------------------------------------------------------------------------------------|---------------------------------------------------------------------------------------------|---------------------|
| Tervazonosító                                                                                                    |                                                                                       |                                                                                             |                     |
|                                                                                                    |                                                                                       |                                                                                             |                     |
|                                                                                                    | Menté                                                                                 | s                                                                                           |                     |
| Az ESZTER te<br>programban a<br>gyári másolás<br>utasítása EHC<br>tekintetében r<br>másolást. Az e<br>sokszorosítási<br>paletták eszkö | ervezés<br>iz Autor<br>és a b<br>o objek<br>nem vés<br>objektu<br>ára mir<br>özeit ha | stámogató<br>CAD Map<br>eillesztés<br>tumok<br>gez teljes<br>mok<br>nden esett<br>isználja! | 3D<br>körű<br>ben a |

31. ábra: Tervazonosító megadása

A tervazonosítónak tíz karakter hosszú számnak kell lennie, amennyiben a felhasználó nem megfelelő értéket ad meg, a program hibajelzést jelenít meg.

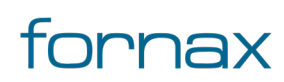

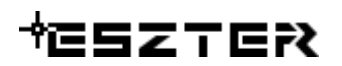

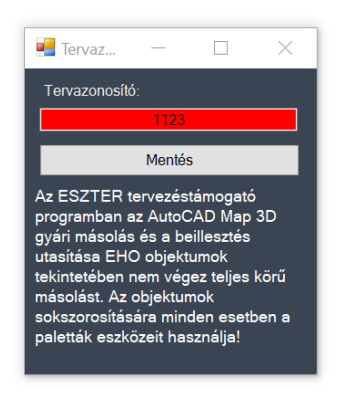

| HIRKOZMU_2021_V04                                                                                     | × |
|----------------------------------------------------------------------------------------------------|---|
| Nem megfelelő Tervazonosító érték, csak számok, 10 karakter hosszúság,<br>nagyobb mint 9999999999 !!! |   |
| ОК                                                                                                    |   |

32. ábra: Hibás tervazonosító megadás üzenet

A tervazonosító megadását követően a felhasználónak meg kell adnia a tervalapadatokat.

Párhuzamosan több projekt is futtatható akár ugyanazzal, akár eltérő tervazonosítóval. Több megnyitott terv esetén a paletták megjelenése nem tér el, így érdemes a tervezőnek úgy rendeznie a nyitott palettákat, hogy könnyen be tudja azonosítani, melyik tervhez melyik tartozik, vagy az éppen nem használt paletta bezárásával elkerülhető a duplikálás.

#### 7.4. Tervalapadatok megadása

A Tervalapadatok panel segítségével a felhasználó definiálhatja az adott tervvel kapcsolatos legfontosabb tervvel, nyomvonallal, optikával, rézzel és KTV hálózatokkal kapcsolatos alapértékeket. Az ezen a panelen definiált értékeket az ESZTER tervezői program alapértelmezettként fog számolni a vonatkozó objektumok tulajdonságainál. Például a Nyomvonal palettánál megadott csőtöbblettel fog minden esetben számolni a program, amennyiben a felhasználó az adott objektumnál nem ad meg más értéket.

#### 7.4.1. Terv fül

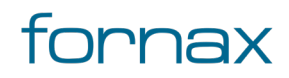

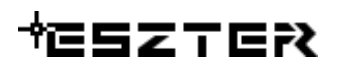

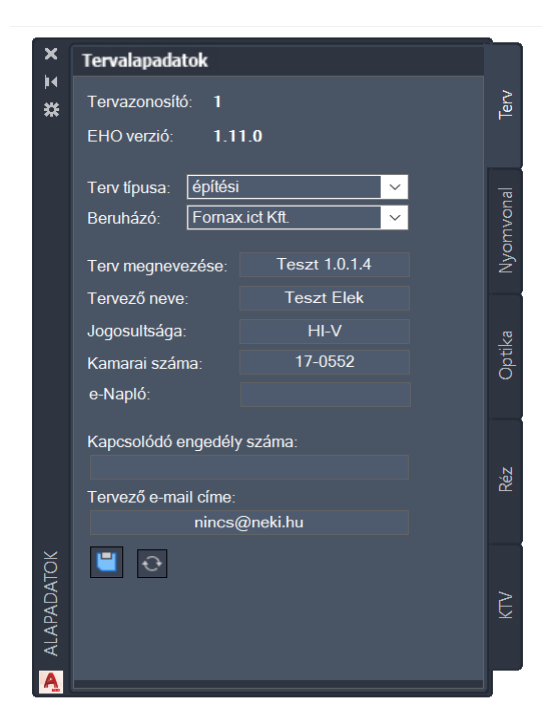

33. ábra: Tervalapadatok - Terv fül

A Tervalapadatok panel **Terv** fülén a felhasználó láthatja az igényelt Tervazonosító számát, valamint az ESZTER által használt EHO verziószámát.

Alatta egy legördülő listából kiválaszthatja a terv típusát, ami az alábbi értékeket veheti fel:

- építési
- használatbavételi
- fennmaradási
- bontási

Ugyanígy megadható a beruházó is. Új beruházó, szereplő - amennyiben nem szerepel a legördülő listában - <u>űrlapon keresztül</u> az értékkészlethez adható.

**Megjegyzés:** Ha a felhasználó űrlapon keresztül bővítette a szereplők listáját, akkor a panel alján lévő Frissítés ikonra kell kattintania, hogy az új érték megjelenjen a legördülő listában.

A fülön a szöveges mezőkben a tervező emellett megadhatja a terv megnevezését, a tervező nevét, jogosultságát, a kamarai és e-Napló számát, a kapcsolódó engedély számát, valamint az e-mail elérhetőségét.

A fülön elérhető funkciógombok:

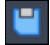

Mentés: Módosítások mentése.

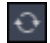

Frissítés: A palettán lévő legördülő listák értékkészletének frissítése.

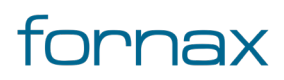

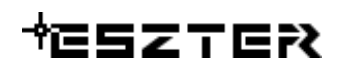

#### 7.4.2. Nyomvonal fül

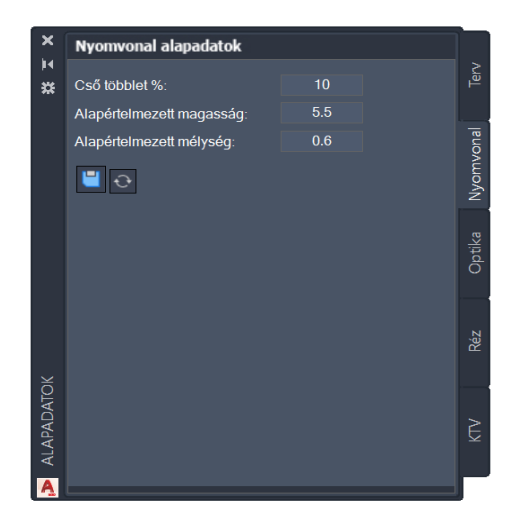

34. ábra: Nyomvonal alapadatok

A Nyomvonal fülön megadható százalékos értékben a számított cső többlet, a föld feletti infrastruktúra objektumoknál alkalmazott alapértelmezett magassága méterben megadva, valamint a föld alatti infrastruktúrák alapértelmezett mélysége méterben megadva.

A fülön elérhető funkciógombok:

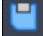

Mentés: Módosítások mentése.

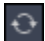

Frissítés: A palettán lévő legördülő listák értékkészletének frissítése.

#### 7.4.3. Optika fül

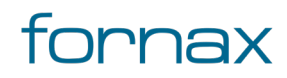

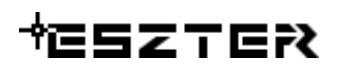

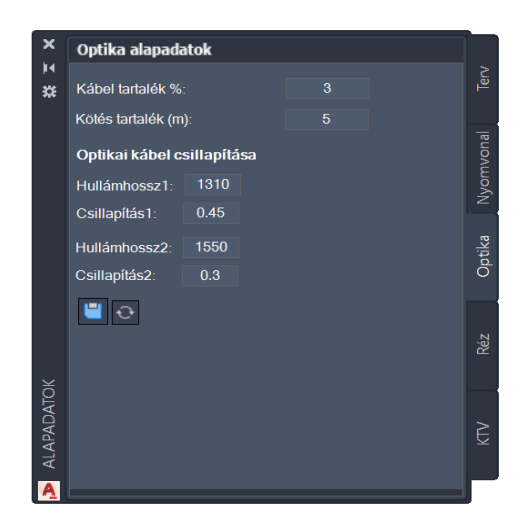

35. ábra: Optika alapadatok

Az optika fülön megadható az alapértelmezett optika kábel és kötés tartalék (méter) érték, valamint az optikai kábel csillapításának (hullámhossz és csillapítás) értékei.

A fülön elérhető funkciógombok:

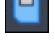

Ð

Mentés: Módosítások mentése.

Frissítés: A palettán lévő legördülő listák értékkészletének frissítése.

#### 7.4.4. Réz fül

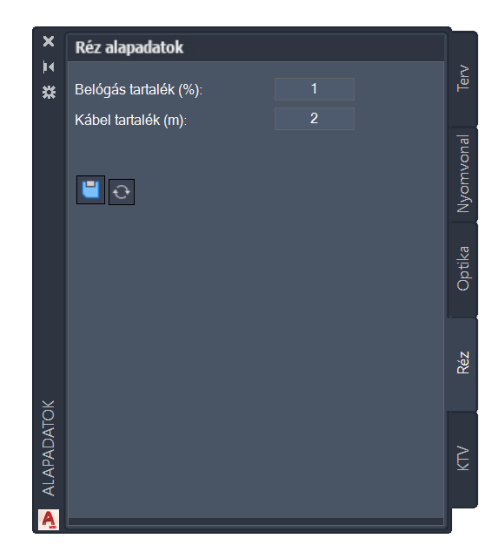

36. ábra: Réz alapadatok

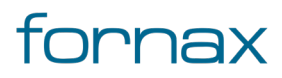

### ₩E5ZTER

A réz fülön megadható az alapértelmezett belógás tartalék százalékos, valamint a kábel tartalék méterben számított értéke.

A fülön elérhető funkciógombok:

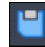

Mentés: Módosítások mentése.

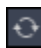

Frissítés: A palettán lévő legördülő listák értékkészletének frissítése.

#### 7.4.5. KTV fül

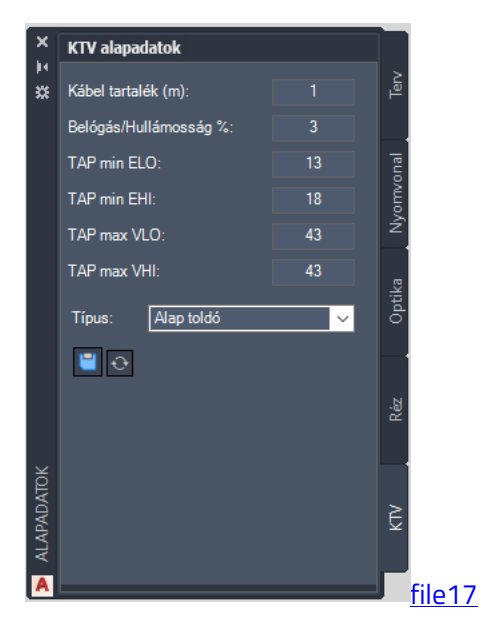

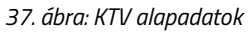

A KTV fülön megadható az alapértelmezett kábel tartalék, a belógás/hullámosság százalékos értéke, valamint a TAP minimum és maximum értékek, valamint az alapértelmezett ház-ház toldó típusa. A KTV toldók automatikusan kerülnek lehelyezésre.

A fülön elérhető funkciógombok:

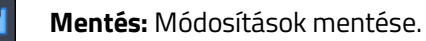

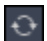

Frissítés: A palettán lévő legördülő listák értékkészletének frissítése.

#### 7.4.6. Tervalapadatok megadása űrlapon keresztül

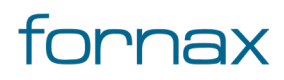

Az űrlapok eléréséhez a felhasználónak az AutoCAD Map 3D 2023 programon belül megtalálható **Szakági modell eszközök** lap Gyors elérés panel **Szakági modell intéző** utasítására kell kattintania. A TOPOBASE parancs beírásával, majd az **Enter** gomb lenyomásával is betölthető a Szakági modell intéző.

| Jrlap Tábla                |           |       |        |  |
|----------------------------|-----------|-------|--------|--|
| т                          | ervalapad | latol | K      |  |
| Tervazonosító:             |           |       | 52801  |  |
| EHO verzió:                | 1.0       |       |        |  |
| EHO ID Eleje:              |           |       | 528010 |  |
| Beruházó:                  |           |       | ¥      |  |
| Terv neve:                 |           |       |        |  |
| Terv típusa:               | építési   |       | T      |  |
| Kapcsolódó engedély száma: |           |       |        |  |
| e-Napló:                   |           |       |        |  |
| Hálózati sík:              |           |       | ¥      |  |
| Tervező neve:              |           |       |        |  |
| Tervező jogosultsága:      |           |       |        |  |
| Tervező kamarai száma:     |           |       |        |  |
| Tervező e-mail_címe:       |           |       |        |  |
|                            |           |       |        |  |

38. ábra: Tervalapadatok űrlap

A szakági modell intézőn belül felül a legördülő listából az **Alapadatok** jellemzőcsoportot, majd azon belül Az **Adatmodell/Alapadatok** jellemzőosztályon belül találhatók meg a **Tervalapadatok**, illetve az **Alapadatok KTV**, az **Alapadatok nyomvonal**, az **Alapadatok réz** és az **Alapadatok optika** jellemzők. Ezen űrlapokon keresztül kizárólag az adatok módosítására van lehetőség, illetve lehetőség van a KTV, Réz és Optika alapadatok exportálására, importálására (például Excel állományból).

### 7.5. Alapadatok beillesztése

A tervezési munkafolyamat megkezdése előtt a tervezőnek érdemes betöltenie a munkájához szükséges alapadatokat, amely lehet akár a Földhivatal által biztosított alaptérkép) akár közműalaptérképi rétegekkel), illetve más szakági térkép réteg. Ezen alapadatok beszerzése államilag szabályozott módon történhet a Földhivatalon vagy Lechner Tudásközponton keresztül, de érkezhet közvetlen módon is. Ez így betöltött alaptérképek a Hír-Közmű rendszerbe feltölthetők, azok másodlagos rétegként - DWFként vagy GeoPDF-ként - jelennek majd meg az ügyintézők számára.

#### 7.5.1. Az alapadatok beillesztésének lehetőségei

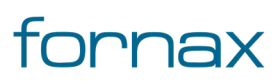

A felhasználó a Földhivatali alaptérképi és az e-közmű rendszerből lekérdezett szakági rétegeket beillesztheti:

- Közvetlenül a rajzba (vagy az AutoCAD Map 3D 2023 <u>keretprogram</u> Beillesztés vagy a Map Importálás parancsát használva)
- Külső referencia alkalmazásával (a felhasználó egy külön rajzba végzi el az előző pontban ismertetett importálást, majd azt külső referenciaként (XREF) vetíti a DWT rajz alá)
- Az AutoCAD Map 3D 2023 **Feladatok** lapon található **Adat** funkciót használva, amellyel kapcsolni lehet a letöltött téradatbázisokat (például SHP állományokat). Ebben az esetben a rajz csak hivatkozásokat fog tartalmazni.
- Külső fejlesztő által készített programot használ, amely automatikusan elvégzi a rétegek beillesztést, alávetítését.

### 7.5.2. Az alapadatok fájlformátumai

Az alaptérképi rétegek származhatnak ITR állományokból, DXF, DWG rajzokból, de akár DAT fájlból is. A DAT fájlok esetében érdemes külső (akár ingyenes) segédprogramokat használni (például FreeTR, mert a DAT kiterjesztésű állomány közvetlenül nem olvasható be az AutoCAD Map 3D 2023 keretprogramba).

Az Lechner Tudásközpont e-közmű rendszeréből letöltött állományok DXF vagy SHP formátumban érhetők el. Az e-közmű objektumok az alábbi színekkel jelennek meg, külön rétegként:

- Hírközlés zöld
- Szénhidrogén sárga vagy narancs
- Távhő lila
- Villamos energia piros
- Vízellátás kék
- Vízelvezetés barna

Javasolt a fenti színezések használata a fóliáknál. A felhasználó a fóliák színeit a Fóliatulajdonságkezelő panelen módosíthatja a szín oszlopba kattintva, majd a megfelelő értéket a színpalettán kiválasztva. A Fóliatulajdonság-kezelő a parancssoron keresztül érhető el a **FÓLIA** utasítást használva. A Fólia parancsról részletes információ az <u>Autodesk oldalán</u> olvasható.

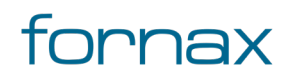

### +eszter

| X      | Aktuális fólia: 0  |       |      |              |     |                |                                                |                  |             |          |          |        | Fól | ia keresése | (        | D, |
|--------|--------------------|-------|------|--------------|-----|----------------|------------------------------------------------|------------------|-------------|----------|----------|--------|-----|-------------|----------|----|
| *      |                    |       | 4    | <i>¶</i> ¶ ¶ |     |                |                                                |                  |             |          |          |        |     | C 🖢         | <b>.</b> |    |
|        | Szűrők             | «     | Á.   | Név          | •   | В.             | F Z                                            | N.               | Szín        | Vonaltíp | Vonalvas | Átláts |     | Leírás      |          | ^  |
|        | ■ 🌮 Mind           |       |      |              |     | <b>-</b> -     | Č 🖬                                            | <mark>ا ا</mark> | <b>v</b> ö  |          |          |        |     |             |          |    |
|        | 📑 Minde            | en ha | -    | At_Alreszl   |     | <del>,</del> - | ÷ 🖬                                            | ۱ 🖶              | 104         | Continu  | — Alap   |        | 17  |             |          |    |
| Ŷ      |                    |       | -    | At_Alreszl   |     |                | ÷ 🖬                                            | ۱ 🖶              | 253         | ALRESZL  | — Alap   |        | 5   |             |          |    |
| EZE    |                    |       | -    | At_Alreszl   |     | <b>-</b> -     | ÷ 🖬                                            | ۱ 🖶              | <b>1</b> 12 | Continu  | — Alap   |        | 1   |             |          |    |
| 농<br>상 |                    |       | -    | At_Belteru.  |     | <b>-</b> -     | ÷ 🖬                                            | ۱ 🖶              | 35          | BELTERU  | 0.30     |        | 15  |             |          |    |
| SÁ     |                    |       | -    | At_Burkola   |     | •              | ÷ 🖬                                            | ۱ 🖶              | 134         | PONTSO   | — Alap   |        | 1   |             |          |    |
| Q      |                    |       | -    | At_Epulet    |     | <b>•</b> -     | ÷ 🖬                                            | <u>ا</u>         | <b>1</b> 11 | Continu  | — Alap   |        | 5   |             |          |    |
| ALD    |                    |       | -    | At_Foldres.  |     | <b>-</b> -     | ÷ 🖬                                            | ۱ 🖶              | 252         | Continu  | — Alap   |        | 15  |             |          |    |
| -10    | <                  | >     | -    | At_Gazdas.   |     | <b>-</b> -     | ÷ 🖬                                            | ۱ 🖶              | 45          | Continu  | — Alap   |        | 1   |             |          |    |
| =ÓLIAT | Szűrő <u>m</u> egf | «     | <    |              |     |                | <u>+,                                     </u> |                  |             |          |          |        |     |             | >        |    |
| -<br>  | Mind: 34 fólia m   | egjel | enít | ve, 34 fólia | öss | zese           | en                                             |                  |             |          |          |        |     |             |          |    |

39. ábra: Fóliatulajdonság-kezelő

A földhivatali alaptérképek számos formátumból érkezhetnek, ezért a fájlformátum nagyon különböző lehet (például ITR, FTR, DAT, DWG, DXF, SDF, SHP stb.).

A rétegek az Lechner Tudásközpont e-közmű rendszeréből az alábbi formában kérhetők le a WFS lekérdezés során. A rétek előtagja az objektumkódból képződik ezért nem változik.

| VÍZELVEZETÉS HÁLÓZAT(RGB: 165-42-42)                  |
|-------------------------------------------------------|
| VEZETÉK – VE1 (vonal)                                 |
| VE1_Vezeték                                           |
| VE1_Vezeték_gyűjtő_gravitációs                        |
| VE1_Vezeték_gyűjtő_nyomás alatti                      |
| VE1_Vezeték_gyűjtő_vákuumos                           |
| VE1_Vezeték_bekötő_gravitációs                        |
| VE1_Vezeték_bekötő_nyomás alatti                      |
| VE1_Vezeték_bekötő_vákuumos                           |
| VE1_Vezeték_települési szennyvíz_bekötő_gravitációs   |
| VE1_Vezeték_települési szennyvíz_bekötő_nyomás alatti |

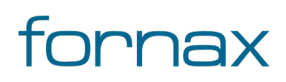

| VE1_Vezeték_települési szennyvíz_bekötő_vákuumos                              |
|-------------------------------------------------------------------------------|
| VE1_Vezeték_települési szennyvíz_gyűjtő_gravitációs                           |
| VE1_Vezeték_települési szennyvíz_gyűjtő_nyomás alatti                         |
| VE1_Vezeték_települési szennyvíz_gyűjtő_vákuumos                              |
| VE1_Vezeték_települési szennyvíz_szállítóvezeték_gravitációs                  |
| VE1_Vezeték_települési szennyvíz_szállítóvezeték_nyomás alatti                |
| VE1_Vezeték_települési szennyvíz_szállítóvezeték_vákuumos                     |
| VE1_Vezeték_települési szennyvíz_tisztított szennyvíz kivezetés_gravitációs   |
| VE1_Vezeték_települési szennyvíz_tisztított szennyvíz kivezetés_nyomás alatti |
| VE1_Vezeték_települési szennyvíz_tisztított szennyvíz kivezetés_vákuumos      |
| VE1_Vezeték_ipari szennyvíz_bekötő_gravitációs                                |
| VE1_Vezeték_ipari szennyvíz_bekötő_nyomás alatti                              |
| VE1_Vezeték_ipari szennyvíz_bekötő_vákuumos                                   |
| VE1_Vezeték_ipari szennyvíz_gyűjtő_gravitációs                                |
| VE1_Vezeték_ipari szennyvíz_gyűjtő_nyomás alatti                              |
| VE1_Vezeték_ipari szennyvíz_gyűjtő_vákuumos                                   |
| VE1_Vezeték_ipari szennyvíz_szállítóvezeték_gravitációs                       |
| VE1_Vezeték_ipari szennyvíz_szállítóvezeték_nyomás alatti                     |
| VE1_Vezeték_ipari szennyvíz_szállítóvezeték_vákuumos                          |
| VE1_Vezeték_ipari szennyvíz_tisztított szennyvíz kivezetés_gravitációs        |
| VE1_Vezeték_ipari szennyvíz_tisztított szennyvíz kivezetés_nyomás alatti      |
| VE1_Vezeték_ipari szennyvíz_tisztított szennyvíz kivezetés_vákuumos           |
| VE1_Vezeték_csapadékvíz_bekötő_gravitációs                                    |

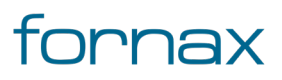

| VE1_Vezeték_csapadékvíz_bekötő_nyomás alatti                                                    |
|-------------------------------------------------------------------------------------------------|
| VE1_Vezeték_csapadékvíz_bekötő_vákuumos                                                         |
| VE1_Vezeték_csapadékvíz_gyűjtő_gravitációs                                                      |
| VE1_Vezeték_csapadékvíz_gyűjtő_nyomás alatti                                                    |
| VE1_Vezeték_csapadékvíz_gyűjtő_vákuumos                                                         |
| VE1_Vezeték_csapadékvíz_szállítóvezeték_gravitációs                                             |
| VE1_Vezeték_csapadékvíz_szállítóvezeték_nyomás alatti                                           |
| VE1_Vezeték_csapadékvíz_szállítóvezeték_vákuumos                                                |
| VE1_Vezeték_csapadékvíz_tisztított szennyvíz kivezetés_gravitációs                              |
| VE1_Vezeték_csapadékvíz_tisztított szennyvíz kivezetés_nyomás alatti                            |
| VE1_Vezeték_csapadékvíz_tisztított szennyvíz kivezetés_vákuumos                                 |
| VE1_Vezeték_egyesített (szenny- és csapadékvíz)_bekötő_gravitációs                              |
| VE1_Vezeték_egyesített (szenny- és csapadékvíz)_bekötő_nyomás alatti                            |
| VE1_Vezeték_egyesített (szenny- és csapadékvíz)_bekötő_vákuumos                                 |
| VE1_Vezeték_egyesített (szenny- és csapadékvíz)_gyűjtő_gravitációs                              |
| VE1_Vezeték_egyesített (szenny- és csapadékvíz)_gyűjtő_nyomás alatti                            |
| VE1_Vezeték_egyesített (szenny- és csapadékvíz)_gyűjtő_vákuumos                                 |
| VE1_Vezeték_egyesített (szenny- és csapadékvíz)_szállítóvezeték_gravitációs                     |
| VE1_Vezeték_egyesített (szenny- és csapadékvíz)_szállítóvezeték_nyomás alatti                   |
| VE1_Vezeték_egyesített (szenny- és csapadékvíz)_szállítóvezeték_vákuumos                        |
| VE1_Vezeték_egyesített (szenny- és csapadékvíz)_tisztított szennyvíz<br>kivezetés_gravitációs   |
| VE1_Vezeték_egyesített (szenny- és csapadékvíz)_tisztított szennyvíz<br>kivezetés_nyomás alatti |

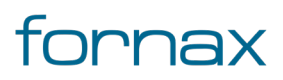

| VE1_Vezeték_egyesített (szenny- és csapadékvíz)_tisztított szennyvíz<br>kivezetés_vákuumos |
|--------------------------------------------------------------------------------------------|
| VE1_Vezeték_használt víz_bekötő_gravitációs                                                |
| VE1_Vezeték_használt víz_bekötő_nyomás alatti                                              |
| VE1_Vezeték_használt víz_bekötő_vákuumos                                                   |
| VE1_Vezeték_használt víz_gyűjtő_gravitációs                                                |
| VE1_Vezeték_használt víz_gyűjtő_nyomás alatti                                              |
| VE1_Vezeték_használt víz_gyűjtő_vákuumos                                                   |
| VE1_Vezeték_használt víz_szállítóvezeték_gravitációs                                       |
| VE1_Vezeték_használt víz_szállítóvezeték_nyomás alatti                                     |
| VE1_Vezeték_használt víz_szállítóvezeték_vákuumos                                          |
| VE1_Vezeték_használt víz_tisztított szennyvíz kivezetés_gravitációs                        |
| VE1_Vezeték_használt víz_tisztított szennyvíz kivezetés_nyomás alatti                      |
| VE1_Vezeték_használt víz_tisztított szennyvíz kivezetés_vákuumos                           |
| VÉDŐCSŐ – VE2 (vonal)                                                                      |
| VE2_Védőcső                                                                                |
| CSŐÁTVEZETÉS – VE3 (pont)                                                                  |
| VE3_Csőátvezetés                                                                           |
| CSŐÁTRERSZ – VE4 (vonal)                                                                   |
| VE4_Csőáteresz                                                                             |
| ÁROK – VE5 (vonal)                                                                         |
| VE5_Árok                                                                                   |
| VE5_Árok_folyóka                                                                           |

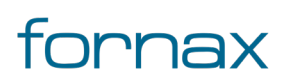

| VE5_Árok_árok                                    |
|--------------------------------------------------|
| MŰTÁRGY – VE6 (pont)                             |
| VE6_Műtárgy                                      |
| KÖZMŰPÓTLÓ BERENDEZÉS – VE7 (pont)               |
| VE7_Műtárgy                                      |
| VE7_Közműpótló_berendezés                        |
| BIZTONSÁGI ÖVEZET – VE8 (poligon)                |
| VE8_Biztonsági övezet                            |
|                                                  |
| VÍZELLÁTÁS HÁLÓZAT (RGB: 0-0-255)                |
| VEZETÉK – VI1 (vonal)                            |
| VI1_Vezeték                                      |
| VI1_Vezeték_ivóvíz_bekötővezeték_gravitációs     |
| VI1_Vezeték_ivóvíz_bekötővezeték_nyomás alatti   |
| VI1_Vezeték_ivóvíz_elosztóvezeték_gravitációs    |
| VI1_Vezeték_ivóvíz_elosztóvezeték_nyomás alatti  |
| VI1_Vezeték_ivóvíz_gerincvezeték_gravitációs     |
| VI1_Vezeték_ivóvíz_gerincvezeték_nyomás alatti   |
| VI1_Vezeték_ivóvíz_főnyomó vezeték_gravitációs   |
| VI1_Vezeték_ivóvíz_főnyomó vezeték_nyomás alatti |
| VI1_Vezeték_ivóvíz_távvezeték_gravitációs        |
| VI1_Vezeték_ivóvíz_távvezeték_nyomás alatti      |
| VI1_Vezeték_ivóvíz_ürítő vezeték_gravitációs     |

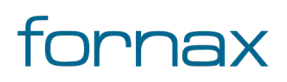

| VI1_Vezeték_ivóvíz_ürítő vezeték_nyomás alatti               |
|--------------------------------------------------------------|
| VI1_Vezeték_ivóvíz_gyűjtővezeték (kutakhoz)_gravitációs      |
| VI1_Vezeték_ivóvíz_gyűjtővezeték (kutakhoz)_nyomás alatti    |
| VI1_Vezeték_ipari víz_bekötővezeték_gravitációs              |
| VI1_Vezeték_ipari víz_bekötővezeték_nyomás alatti            |
| VI1_Vezeték_ipari víz_elosztóvezeték_gravitációs             |
| VI1_Vezeték_ipari víz_elosztóvezeték_nyomás alatti           |
| VI1_Vezeték_ipari víz_gerincvezeték_gravitációs              |
| VI1_Vezeték_ipari víz_gerincvezeték_nyomás alatti            |
| VI1_Vezeték_ipari víz_főnyomó vezeték_gravitációs            |
| VI1_Vezeték_ipari víz_főnyomó vezeték_nyomás alatti          |
| VI1_Vezeték_ipari víz_távvezeték_gravitációs                 |
| VI1_Vezeték_ipari víz_távvezeték_nyomás alatti               |
| VI1_Vezeték_ipari víz_ürítő vezeték_gravitációs              |
| VI1_Vezeték_ipari víz_ürítő vezeték_nyomás alatti            |
| VI1_Vezeték_ipari víz_gyűjtővezeték (kutakhoz)_gravitációs   |
| VI1_Vezeték_ipari víz_gyűjtővezeték (kutakhoz)_nyomás alatti |
| VI1_Vezeték_nyersvíz_bekötővezeték_gravitációs               |
| VI1_Vezeték_nyersvíz_bekötővezeték_nyomás alatti             |
| VI1_Vezeték_nyersvíz_elosztóvezeték_gravitációs              |
| VI1_Vezeték_nyersvíz_elosztóvezeték_nyomás alatti            |
| VI1_Vezeték_nyersvíz_gerincvezeték_gravitációs               |
| VI1_Vezeték_nyersvíz_gerincvezeték_nyomás alatti             |

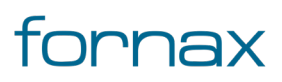

# +eszter

| VI1_Vezeték_nyersvíz_főnyomó vezeték_gravitációs             |
|--------------------------------------------------------------|
| VI1_Vezeték_nyersvíz_főnyomó vezeték_nyomás alatti           |
| VI1_Vezeték_nyersvíz_távvezeték_gravitációs                  |
| VI1_Vezeték_nyersvíz_távvezeték_nyomás alatti                |
| VI1_Vezeték_nyersvíz_ürítő vezeték_gravitációs               |
| VI1_Vezeték_nyersvíz_ürítő vezeték_nyomás alatti             |
| VI1_Vezeték_nyersvíz_gyűjtővezeték (kutakhoz)_gravitációs    |
| VI1_Vezeték_nyersvíz_gyűjtővezeték (kutakhoz)_nyomás alatti  |
| VI1_Vezeték_termálvíz_bekötővezeték_gravitációs              |
| VI1_Vezeték_termálvíz_bekötővezeték_nyomás alatti            |
| VI1_Vezeték_termálvíz_elosztóvezeték_gravitációs             |
| VI1_Vezeték_termálvíz_elosztóvezeték_nyomás alatti           |
| VI1_Vezeték_termálvíz_gerincvezeték_gravitációs              |
| VI1_Vezeték_termálvíz_gerincvezeték_nyomás alatti            |
| VI1_Vezeték_termálvíz_főnyomó vezeték_gravitációs            |
| VI1_Vezeték_termálvíz_főnyomó vezeték_nyomás alatti          |
| VI1_Vezeték_termálvíz_távvezeték_gravitációs                 |
| VI1_Vezeték_termálvíz_távvezeték_nyomás alatti               |
| VI1_Vezeték_termálvíz_ürítő vezeték_gravitációs              |
| VI1_Vezeték_termálvíz_ürítő vezeték_nyomás alatti            |
| VI1_Vezeték_termálvíz_gyűjtővezeték (kutakhoz)_gravitációs   |
| VI1_Vezeték_termálvíz_gyűjtővezeték (kutakhoz)_nyomás alatti |
| VI1_Vezeték_tűzoltó víz_bekötővezeték_gravitációs            |

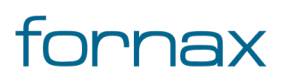
| VI1_Vezeték_tűzoltó víz_bekötővezeték_nyomás alatti                |
|--------------------------------------------------------------------|
| VI1_Vezeték_tűzoltó víz_elosztóvezeték_gravitációs                 |
| VI1_Vezeték_tűzoltó víz_elosztóvezeték_nyomás alatti               |
| VI1_Vezeték_tűzoltó víz_gerincvezeték_gravitációs                  |
| VI1_Vezeték_tűzoltó víz_gerincvezeték_nyomás alatti                |
| VI1_Vezeték_tűzoltó víz_főnyomó vezeték_gravitációs                |
| VI1_Vezeték_tűzoltó víz_főnyomó vezeték_nyomás alatti              |
| VI1_Vezeték_tűzoltó víz_távvezeték_gravitációs                     |
| VI1_Vezeték_tűzoltó víz_távvezeték_nyomás alatti                   |
| VI1_Vezeték_tűzoltó víz_ürítő vezeték_gravitációs                  |
| VI1_Vezeték_tűzoltó víz_ürítő vezeték_nyomás alatti                |
| VI1_Vezeték_tűzoltó víz_gyűjtővezeték (kutakhoz)_gravitációs       |
| VI1_Vezeték_tűzoltó víz_gyűjtővezeték (kutakhoz)_nyomás alatti     |
| VI1_Vezeték_öntöző víz (locsoló víz)_bekötővezeték_gravitációs     |
| VI1_Vezeték_öntöző víz (locsoló víz)_bekötővezeték_nyomás alatti   |
| VI1_Vezeték_öntöző víz (locsoló víz)_elosztóvezeték_gravitációs    |
| VI1_Vezeték_öntöző víz (locsoló víz)_elosztóvezeték_nyomás alatti  |
| VI1_Vezeték_öntöző víz (locsoló víz)_gerincvezeték_gravitációs     |
| VI1_Vezeték_öntöző víz (locsoló víz)_gerincvezeték_nyomás alatti   |
| VI1_Vezeték_öntöző víz (locsoló víz)_főnyomó vezeték_gravitációs   |
| VI1_Vezeték_öntöző víz (locsoló víz)_főnyomó vezeték_nyomás alatti |
| VI1_Vezeték_öntöző víz (locsoló víz)_távvezeték_gravitációs        |
| VI1_Vezeték_öntöző víz (locsoló víz)_távvezeték_nyomás alatti      |

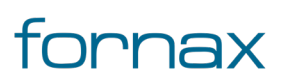

| VI1_Vezeték_öntöző víz (locsoló víz)_ürítő vezeték_gravitációs              |
|-----------------------------------------------------------------------------|
| VI1_Vezeték_öntöző víz (locsoló víz)_ürítő vezeték_nyomás alatti            |
| VI1_Vezeték_öntöző víz (locsoló víz)_gyűjtővezeték (kutakhoz)_gravitációs   |
| VI1_Vezeték_öntöző víz (locsoló víz)_gyűjtővezeték (kutakhoz)_nyomás alatti |
| VÉDŐCSŐ – VI2 (vonal)                                                       |
| VI2_Védőcső                                                                 |
| CSŐÁTVEZETÉS – VI3 (pont)                                                   |
| VI3_Csőátvezetés                                                            |
| MŰTÁRGY – VI4 (pont)                                                        |
| VI4_Műtárgy                                                                 |
| SZERELVÉNY – VI5 (pont)                                                     |
| VI5_Szerelvény                                                              |
| VI5_Műtárgy                                                                 |
| BIZTONSÁGI ÖVEZET – VI6 (poligon)                                           |
| VI6_Biztonsági övezet                                                       |
|                                                                             |
| SZÉNHIDROGÉN HÁLÓZAT (RGB:255-255-0)                                        |
| VEZETÉK – SZ1 (vonal)                                                       |
| SZ1_Vezeték                                                                 |
| SZ1_Vezeték_földgáz_elosztó vezeték                                         |
| SZ1_Vezeték_földgáz_célvezeték                                              |
| SZ1_Vezeték_földgáz_fáklya vezeték                                          |
| SZ1_Vezeték_földgáz_kísérő hírközlő kábelek                                 |

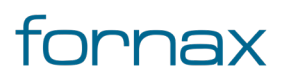

| SZ1_Vezeték_földgáz_anód vezeték                             |
|--------------------------------------------------------------|
| SZ1_Vezeték_kőolaj_elosztó vezeték                           |
| SZ1_Vezeték_kőolaj_célvezeték                                |
| SZ1_Vezeték_kőolaj_fáklya vezeték                            |
| SZ1_Vezeték_kőolaj_kísérő hírközlő kábelek                   |
| SZ1_Vezeték_kőolaj_anód vezeték                              |
| SZ1_Vezeték_olajtermék - gázolaj_elosztó vezeték             |
| SZ1_Vezeték_olajtermék - gázolaj_célvezeték                  |
| SZ1_Vezeték_olajtermék - gázolaj_fáklya vezeték              |
| SZ1_Vezeték_olajtermék - gázolaj_kísérő hírközlő kábelek     |
| SZ1_Vezeték_olajtermék - gázolaj_anód vezeték                |
| SZ1_Vezeték_olajtermék - vegyibenzin_elosztó vezeték         |
| SZ1_Vezeték_olajtermék - vegyibenzin_célvezeték              |
| SZ1_Vezeték_olajtermék - vegyibenzin_fáklya vezeték          |
| SZ1_Vezeték_olajtermék - vegyibenzin_kísérő hírközlő kábelek |
| SZ1_Vezeték_olajtermék - vegyibenzin_anód vezeték            |
| SZ1_Vezeték_olajtermék - etilén_elosztó vezeték              |
| SZ1_Vezeték_olajtermék - etilén_célvezeték                   |
| SZ1_Vezeték_olajtermék - etilén_fáklya vezeték               |
| SZ1_Vezeték_olajtermék - etilén_kísérő hírközlő kábelek      |
| SZ1_Vezeték_olajtermék - etilén_anód vezeték                 |
| SZ1_Vezeték_olajtermék - egyéb_elosztó vezeték               |
| SZ1_Vezeték_olajtermék - egyéb_célvezeték                    |

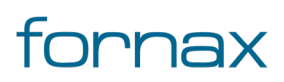

| SZ1_Vezeték_olajtermék - egyéb_fáklya vezeték            |
|----------------------------------------------------------|
| SZ1_Vezeték_olajtermék - egyéb_kísérő hírközlő kábelek   |
| SZ1_Vezeték_olajtermék - egyéb_anód vezeték              |
| SZ1_Vezeték_kondenzátum_elosztó vezeték                  |
| SZ1_Vezeték_kondenzátum_célvezeték                       |
| SZ1_Vezeték_kondenzátum_fáklya vezeték                   |
| SZ1_Vezeték_kondenzátum_kísérő hírközlő kábelek          |
| SZ1_Vezeték_kondenzátum_anód vezeték                     |
| SZ1_Vezeték_rétegvíz_elosztó vezeték                     |
| SZ1_Vezeték_rétegvíz_célvezeték                          |
| SZ1_Vezeték_rétegvíz_fáklya vezeték                      |
| SZ1_Vezeték_rétegvíz_kísérő hírközlő kábelek             |
| SZ1_Vezeték_rétegvíz_anód vezeték                        |
| SZ1_Vezeték_termelvény_elosztó vezeték                   |
| SZ1_Vezeték_termelvény_célvezeték                        |
| SZ1_Vezeték_termelvény_fáklya vezeték                    |
| SZ1_Vezeték_termelvény_kísérő hírközlő kábelek           |
| SZ1_Vezeték_termelvény_anód vezeték                      |
| SZ1_Vezeték_egyéb gáz - nitrogén_elosztó vezeték         |
| SZ1_Vezeték_egyéb gáz - nitrogén_célvezeték              |
| SZ1_Vezeték_egyéb gáz - nitrogén_fáklya vezeték          |
| SZ1_Vezeték_egyéb gáz - nitrogén_kísérő hírközlő kábelek |
| SZ1_Vezeték_egyéb gáz - nitrogén_anód vezeték            |

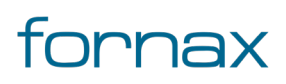

### + ESZTER

| SZ1_Vezeték_egyéb gáz - szénmonoxid_elosztó vezeték         |
|-------------------------------------------------------------|
| SZ1_Vezeték_egyéb gáz - szénmonoxid_célvezeték              |
| SZ1_Vezeték_egyéb gáz - szénmonoxid_fáklya vezeték          |
| SZ1_Vezeték_egyéb gáz - szénmonoxid_kísérő hírközlő kábelek |
| SZ1_Vezeték_egyéb gáz - szénmonoxid_anód vezeték            |
| SZ1_Vezeték_egyéb_elosztó vezeték                           |
| SZ1_Vezeték_egyéb_célvezeték                                |
| SZ1_Vezeték_egyéb_fáklya vezeték                            |
| SZ1_Vezeték_egyéb_kísérő hírközlő kábelek                   |
| SZ1_Vezeték_egyéb_anód vezeték                              |
| BIZTONSÁGI ÖVEZET – SZ2 (poligon)                           |
| SZ2_Biztonsági övezet                                       |
| SZAKASZOLÓ ÁLLOMÁS – SZ3 (pont)                             |
| SZ3_Szakaszoló állomás                                      |
| FÁKLYA – SZ4 (pont)                                         |
| SZ4_Fáklya                                                  |
| FÁKLYAKERT – SZ5 (pont)                                     |
| SZ5_Fáklyakert                                              |
| CSŐHÍD - SZ6 (vonal)                                        |
| SZ6_Csőhíd                                                  |
| SZAGLÓ – SZ7 (pont)                                         |
| SZ7_Szagló                                                  |
| IRÁNYJELZŐ – SZ8 (pont)                                     |

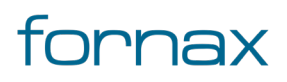

| SZ8_Irányjelző                   |
|----------------------------------|
| KOTRÁST TILTÓ TÁBLA – SZ9 (pont) |
| SZ9_Kotrást tiltó tábla          |
| NYOMÁSSZABÁLYZÓ – SZ10 (pont)    |
| SZ10_Nyomásszabályozó            |
| VÉDŐCSŐ -SZ11 (vonal)            |
| SZ11_Védőcső                     |
| ELZÁRÓ SZERELVÉNY – SZ12 (pont)  |
| SZ12_Elzáró szelvény             |
| ANÓDÁGY – SZ13 (pont)            |
| SZ13_Anódágy                     |
| KATÓDÁLLOMÁS – SZ14 (pont)       |
| SZ14_Katódállomás                |
| POTENCIÁLMÉRŐHELY – SZ15 (pont)  |
| SZ15_Potenciálmérőhely           |
|                                  |
| VILLAMOS HÁLÓZAT (RGB: 255-0-0)  |
| VEZETÉK – EL1 (vonal)            |
| EL1_Vezeték                      |
| EL1_Vezeték_szabadvezeték_KIF    |
| EL1_Vezeték_szabadvezeték_KÖF    |
| EL1_Vezeték_szabadvezeték_NAF    |
| EL1_Vezeték_földkábel_KÖF        |

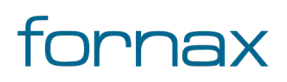

| EL1_Vezeték_földkábel_KIF                  |
|--------------------------------------------|
| EL1_Vezeték_földkábel_NAF                  |
| EL1_Vezeték_szabadvezeték_átviteli_KÖF     |
| EL1_Vezeték_szabadvezeték_átviteli_KIF     |
| EL1_Vezeték_szabadvezeték_átviteli_NAF     |
| EL1_Vezeték_szabadvezeték_elosztó_KÖF      |
| EL1_Vezeték_szabadvezeték_elosztó_KIF      |
| EL1_Vezeték_szabadvezeték_elosztó_NAF      |
| EL1_Vezeték_szabadvezeték_közvetlen_KÖF    |
| EL1_Vezeték_szabadvezeték_közvetlen_KIF    |
| EL1_Vezeték_szabadvezeték_közvetlen_NAF    |
| EL1_Vezeték_szabadvezeték_termelői_KÖF     |
| EL1_Vezeték_szabadvezeték_termelői_KIF     |
| EL1_Vezeték_szabadvezeték_termelői_NAF     |
| EL1_Vezeték_szabadvezeték_magáncélú_KÖF    |
| EL1_Vezeték_szabadvezeték_magáncélú_KIF    |
| EL1_Vezeték_szabadvezeték_magáncélú_NAF    |
| EL1_Vezeték_szabadvezeték_közvilágítás_KÖF |
| EL1_Vezeték_szabadvezeték_közvilágítás_KIF |
| EL1_Vezeték_szabadvezeték_közvilágítás_NAF |
| EL1_Vezeték_földkábel_átviteli_KÖF         |
| EL1_Vezeték_földkábel_átviteli_KIF         |
| EL1_Vezeték_földkábel_átviteli_NAF         |

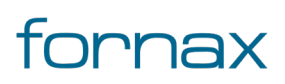

| EL1_Vezeték_földkábel_elosztó_KÖF              |
|------------------------------------------------|
| EL1_Vezeték_földkábel_elosztó_KIF              |
| EL1_Vezeték_földkábel_elosztó_NAF              |
| EL1_Vezeték_földkábel_közvetlen_KÖF            |
| EL1_Vezeték_földkábel_közvetlen_KIF            |
| EL1_Vezeték_földkábel_közvetlen_NAF            |
| EL1_Vezeték_földkábel_termelői_KÖF             |
| EL1_Vezeték_földkábel_termelői_KIF             |
| EL1_Vezeték_földkábel_termelői_NAF             |
| EL1_Vezeték_földkábel_magáncélú_KÖF            |
| EL1_Vezeték_földkábel_magáncélú_KIF            |
| EL1_Vezeték_földkábel_magáncélú_NAF            |
| EL1_Vezeték_földkábel_közvilágítás_KÖF         |
| EL1_Vezeték_földkábel_közvilágítás_KIF         |
| EL1_Vezeték_földkábel_közvilágítás_NAF         |
| TARTÓSZERKEZET – EL2 (pont)                    |
| EL2_Tartószerkezet                             |
| BIZTONSÁGI ÖVEZET – EL3 (poligon)              |
| EL3_Biztonsági övezet                          |
| ÁTALAKÍTÓ ÉS ELOSZTÓ BERENDEZÉSEK – EL4 (pont) |
| EL4_Átalakító és elosztó berendezések          |
| KIF CSATLAKOZÓ – EL4 (pont)                    |
| EL5_KIF csatlakozó                             |

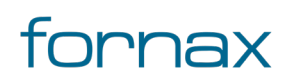

# +eszter

| SAJÁT CÉLÚ INFORMATIKAI HÁLÓZAT – EL6 (vonal)              |
|------------------------------------------------------------|
| EL6_Saját célú informatikai hálózat                        |
| SAJÁT CÉLÚ INFORMATIKAI HÁLÓZATI BERENDEZÉSEK – EL7 (pont) |
| EL7_Saját célú informatikai hálózati berendezések          |
| KANDELÁBER – EL8 (pont)                                    |
| EL8_Kandeláber                                             |
| LÁMPATEST – EL9 (pont)                                     |
| EL9_Lámpatest                                              |
| ELEKTROMOS AUTÓ TÖLTŐ – EL10 (pont)                        |
| EL10_Elektromos autó töltő                                 |
|                                                            |
| TÁVHŐ HÁLÓZAT (RGB: 238-130-238)                           |
| VEZETÉK – TH1 (vonal)                                      |
| TH1_Vezeték                                                |
| TH1_Vezeték_meleg víz_föld felett_6 bár                    |
| TH1_Vezeték_meleg víz_föld felett_10 bár                   |
| TH1_Vezeték_meleg víz_föld felett_16 bár                   |
| TH1_Vezeték_meleg víz_föld felett_25 bár                   |
| TH1_Vezeték_meleg víz_föld felett_40 bár                   |
| TH1_Vezeték_meleg víz_föld alatt_6 bár                     |
| TH1_Vezeték_meleg víz_föld alatt_10 bár                    |
| TH1_Vezeték_meleg víz_föld alatt_16 bár                    |
| TH1_Vezeték_meleg víz_föld alatt_25 bár                    |

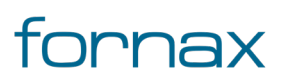

| TH1_Vezeték_meleg víz_föld alatt_40 bár  |
|------------------------------------------|
| TH1_Vezeték_forró víz_föld felett_6 bár  |
| TH1_Vezeték_forró víz_föld felett_10 bár |
| TH1_Vezeték_forró víz_föld felett_16 bár |
| TH1_Vezeték_forró víz_föld felett_25 bár |
| TH1_Vezeték_forró víz_föld felett_40 bár |
| TH1_Vezeték_forró víz_föld alatt_6 bár   |
| TH1_Vezeték_forró víz_föld alatt_10 bár  |
| TH1_Vezeték_forró víz_föld alatt_16 bár  |
| TH1_Vezeték_forró víz_föld alatt_25 bár  |
| TH1_Vezeték_forró víz_föld alatt_40 bár  |
| TH1_Vezeték_gőz_föld felett_6 bár        |
| TH1_Vezeték_gőz_föld felett_10 bár       |
| TH1_Vezeték_gőz_föld felett_16 bár       |
| TH1_Vezeték_gőz_föld felett_25 bár       |
| TH1_Vezeték_gőz_föld felett_40 bár       |
| TH1_Vezeték_gőz_föld alatt_6 bár         |
| TH1_Vezeték_gőz_föld alatt_10 bár        |
| TH1_Vezeték_gőz_föld alatt_16 bár        |
| TH1_Vezeték_gőz_föld alatt_25 bár        |
| TH1_Vezeték_gőz_föld alatt_40 bár        |
| TARTÓSZERKEZET – TH2 (pont)              |
| TH2_Tartószerkezet                       |

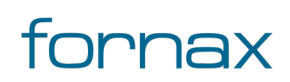

| AKNA – TH3 (pont)                                                                  |
|------------------------------------------------------------------------------------|
| TH3_Akna                                                                           |
| HŐBÁZIS (ERŐMŰ) – TH4 (pont)                                                       |
| TH4_Hőbázis (erőmű)                                                                |
| BIZTONSÁGI ÖVEZET – TH5 (poligon)                                                  |
| TH5_Biztonsági övezet                                                              |
|                                                                                    |
| HÍRKÖLÉSI HÁLÓZAT (RGB: 0-128-0)                                                   |
| VEZETÉK – HI1 (vonal)                                                              |
| HI1_Vezeték                                                                        |
| HI1_Vezeték_vezetékes hírközlés_föld feletti_országos (gerinc-) hálózat            |
| HI1_Vezeték_vezetékes hírközlés_föld feletti_regionális szerepű (körzet-) hálózat  |
| HI1_Vezeték_vezetékes hírközlés_föld feletti_helyi (elosztó) hálózat               |
| HI1_Vezeték_vezetékes hírközlés_föld feletti_helyi (előfizetői) hálózat            |
| HI1_Vezeték_vezetékes hírközlés_föld alatti_országos (gerinc-) hálózat             |
| HI1_Vezeték_vezetékes hírközlés_föld alatti_regionális szerepű (körzet-) hálózat   |
| HI1_Vezeték_vezetékes hírközlés_föld alatti_helyi (elosztó) hálózat                |
| HI1_Vezeték_vezetékes hírközlés_föld alatti_helyi (előfizetői) hálózat             |
| HI1_Vezeték_vezetékes hírközlés_alépítményben_országos (gerinc-) hálózat           |
| HI1_Vezeték_vezetékes hírközlés_alépítményben_regionális szerepű (körzet-) hálózat |
| HI1_Vezeték_vezetékes hírközlés_alépítményben_helyi (elosztó) hálózat              |
| HI1_Vezeték_vezetékes hírközlés_alépítményben_helyi (előfizetői) hálózat           |
| HI1_Vezeték_távtápláló_föld feletti_országos (gerinc-) hálózat                     |

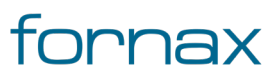

| HI1_Vezeték_távtápláló_föld feletti_regionális szerepű (körzet-) hálózat            |
|-------------------------------------------------------------------------------------|
| HI1_Vezeték_távtápláló_föld feletti_helyi (elosztó) hálózat                         |
| HI1_Vezeték_távtápláló_föld feletti_helyi (előfizetői) hálózat                      |
| HI1_Vezeték_távtápláló_föld alatti_országos (gerinc-) hálózat                       |
| HI1_Vezeték_távtápláló_föld alatti_regionális szerepű (körzet-) hálózat             |
| HI1_Vezeték_távtápláló_föld alatti_helyi (elosztó) hálózat                          |
| HI1_Vezeték_távtápláló_föld alatti_helyi (előfizetői) hálózat                       |
| HI1_Vezeték_távtápláló_alépítményben_országos (gerinc-) hálózat                     |
| HI1_Vezeték_távtápláló_alépítményben_regionális szerepű (körzet-) hálózat           |
| HI1_Vezeték_távtápláló_alépítményben_helyi (elosztó) hálózat                        |
| HI1_Vezeték_távtápláló_alépítményben_helyi (előfizetői) hálózat                     |
| HI1_Vezeték_egyéb (jelző, ipari)_föld feletti_országos (gerinc-) hálózat            |
| HI1_Vezeték_egyéb (jelző, ipari)_föld feletti_regionális szerepű (körzet-) hálózat  |
| HI1_Vezeték_egyéb (jelző, ipari)_föld feletti_helyi (elosztó) hálózat               |
| HI1_Vezeték_egyéb (jelző, ipari)_föld feletti_helyi (előfizetői) hálózat            |
| HI1_Vezeték_egyéb (jelző, ipari)_föld alatti_országos (gerinc-) hálózat             |
| HI1_Vezeték_egyéb (jelző, ipari)_föld alatti_regionális szerepű (körzet-) hálózat   |
| HI1_Vezeték_egyéb (jelző, ipari)_föld alatti_helyi (elosztó) hálózat                |
| HI1_Vezeték_egyéb (jelző, ipari)_föld alatti_helyi (előfizetői) hálózat             |
| HI1_Vezeték_egyéb (jelző, ipari)_alépítményben_országos (gerinc-) hálózat           |
| HI1_Vezeték_egyéb (jelző, ipari)_alépítményben_regionális szerepű (körzet-) hálózat |
| HI1_Vezeték_egyéb (jelző, ipari)_alépítményben_helyi (elosztó) hálózat              |
| HI1_Vezeték_egyéb (jelző, ipari)_alépítményben_helyi (előfizetői) hálózat           |

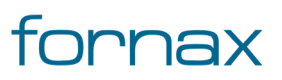

### ₩ESZTER

| ALÉPÍTMÉNY – HI2 (vonal)                    |
|---------------------------------------------|
| HI2_Alépítmény                              |
| VÉDŐCSŐ – HI3 (vonal)                       |
| HI3_Védőcső                                 |
| TÁPSZEKRÉNY – HI4 (pont)                    |
| HI4_Tápszekrény                             |
| NYOMVONAL JELZŐ – HI5 (pont)                |
| HI5_Nyomvonal jelző                         |
| MEGSZAKÍTÓ LÉTESÍTMÉNY – HI6 (pont)         |
| HI6_Megszakító létesítmények                |
| TÁMSZERKEZET – HI7 (pont)                   |
| HI7_Támszerkezetek                          |
| ELŐFIZETŐI CSATLAKOZÁSI PONTOK – HI8 (pont) |
| HI8_Előfizetői csatlakozási pontok          |
| BIZTONSÁGI ÖVEZET – HI9 (poligon)           |
| HI9_Biztonsági övezet                       |
| EGYÉB LÉTESÍTMÉNYEK – HI10 (pont)           |
| HI10_Egyéb létesítmények                    |

Az egyes rétegeket az AutoCAD Map 3D rétegcsoportokba tudja sorolni. Erre beépített fólia tulajdonság szűrők állnak rendelkezésre az <u>AutoCAD Map 3D 2023</u> alapfunkciónál bemutatottaknak megfelelően.

#### 7.6. Szereplő hozzáadása

Ha a beruházó, tulajdonos, szolgáltató, üzemeltető listában nem áll rendelkezésre egy szereplő, azt a felhasználó űrlapon keresztül bármikor hozzáadhatja űrlapon keresztül az értékkészlethez.

A Szereplő felvételének a menete a következő:

- 1 Az űrlapok eléréséhez a felhasználónak az AutoCAD Map 3D 2023 programon belül megtalálható Szakági modell eszközök lap Gyors elérés panel Szakági modell intéző utasítására kell kattintania. A TOPOBASE parancs beírásával, majd az Enter gomb lenyomásával is betölthető a Szakági modell intéző.
- 2 A felhasználónak az oldalsávon található Szakági modell intézőn belül az Alapadatok jellemzőcsoporton, majd az Adatmodell/Alapadatok/Szereplők jellemzőosztályon belül a Szereplők elemen kell jobb egérgombbal kattintania, utána pedig kiválasztania az Ürlap megjelenítése lehetőséget.
- 3 A megjelenő Szereplők űrlapon az alsó menüsorból az Új adat ikonra kattintva vehető fel új szereplő.
- 4 A felhasználónak ekkor meg kell adni az új szereplő nevét, típusát, rövid nevét és adószámát (mind kötelezően megadandó adat).
- 5 Az **F5** gomb megnyomásával, vagy a **Beszúrás (F5)** gombra kattintva elmenthetők az űrlap módosításai.

Fontos, hogy mind a Tervalapadatok, mind a Nyomvonal, Optika, KTV hálózat és Réz palettákon az Adatok frissítése gombra kell kattintani, hogy az újonnan felvett szereplő megjelenjen az értékkészletben, a legördülő listában. Azt az AutoCAD nem frissíti le automatikusan.

#### 7.6.1. Szereplők tömeges felvétele

Ha a felhasználónak rendelkezésére áll egy meglévő szereplő adatbázis, azt betöltheti a fentebb már bemutatott **Szereplők** űrlapon keresztül a tervrajzba. A művelethez érdemes egy olyan Excel állományt létrehoznia, amely beimportálható a programba.

Ehhez érdemes első lépésben a **Szereplők** űrlapon kattintani a jobb egérgombbal, majd a helyérzékeny menüben az **Exportálás** csoportból kiválasztani a megfelelő formátumot. A következő lehetőségek vannak:

- Excel (közvetlen)
- Excel (űrlapadatok)
- ASCII fájl (közvetlen)
- ASCII fájl (űrlapadatok)
- XML
- Word körlevél

Mivel importálásnál a nyers adatokat tartalmazó Excel (közvetlen) tölthető vissza adatátalakítás nélkül, emiatt érdemes utóbbi lehetőséget választani. Importálásnál a felhasználónak fokozottan figyelnie kell az importálandó Excel fájlba bevitt értékekre (különösen az azonosítókra), ugyanis olyan értékeket is fel lehet

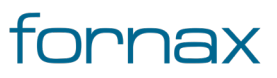

e módon tölteni, amelyek nem kötelezők, valamint e módon duplikátumok is kerülhetnek az adatbázisba – ennek ellenőrzése a tervező felelőssége még a feltöltés előtt. Legördülő menük esetén nem érdemes 24 karakternél hosszabb szöveget megadni, mivel a keretprogram a 24 karakteren felüli karaktereket nem tudja majd megjeleníteni.

Miután a felhasználó kiválasztotta a neki tetsző formátumot, megjelenik az Exportálás párbeszédpanel, ahol a felhasználói kiválaszthatja, hogy milyen adatokat szeretne a programból exportálni, illetve, hogy az exportálás milyen néven, milyen lokális célhellyel történjen. Azt az adatszerkezetet célszerű választani, amit a felhasználó később szeretne visszatölteni.

Érdemes a **Vezérlőcímek exp.** jelölönégyzetből kivenni a pipát, vagy később törölni a táblázat felső sorát, hogy importáláskor a felhasználó a kívánt eredményt kapja. A **Vezérlőcímek exp.** ugyanis egy információs sort rak be a táblázat legfelső sorába, amely az oszlopok értelmezésénél hasznos lehet, importáláskor viszont a program értelmezni próbálja, emiatt hibás betöltést okozhat.

Az **OK** gombra kattintva létrejön a választott típusú állomány a kiválasztott adatszerkezettel.

A felhasználó rendelkezésére álló szereplő adatbázist ebbe a szerkezetbe érdemes átvezetni a megfelelő adatokat a megfelelő oszlopba, cellákba rendezve.

Ha az importálni kívánt állomány véglegessé vált, azt a **Szereplők** űrlapon keresztül töltheti fel a felhasználó a jobb egérgombbal kattintva, majd az **Importálás** lehetőséget választva. Utóbbinál két lehetőség van:

- Excel-importálás (közvetlen)
- Excel-frissítés (közvetlen)

Importáláskor a program megkérdezi, hogy a felhasználó kívánja-e törölni a meglévő sorokat. Importáláskor érdemes az igent választani a duplikáció elkerülése érdekében. A program alapesetben a korábban kiexportált fájlt próbálja visszatölteni, érdemes emiatt minden más Excel állományt bezárni.

Ha az importálás sikeresen lezajlott a program "Az importálás befejeződött" visszajelzést jelenít meg a felhasználónak.

#### 7.7. Adatok felvitele

Az ebben a fejezetben bemutatott AutoCAD adatbetöltési metódusok minden űrlapnál hasonlóan működnek. Jelen fejezetben mi a címadatok felvitelén keresztül mutatjuk be a funkcionalitást.

Az adatok importálhatók SHP kiterjesztésű fájlból is, azonban SHP importálás esetén nem keletkeznek ESZTER szakági címobjektumok, ami miatt ajánlott az Excel alapú importálás használata.

Ahhoz, hogy a tervrajzban lévő objektumokhoz cím adatot lehessen rendelni szükséges, hogy a tervező a Szakági modell intézőn keresztül előzetesen cím objektumot rendeljen a tervrajzhoz, amelynek a menete a következő:

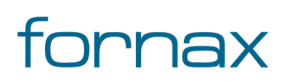

## +eszter

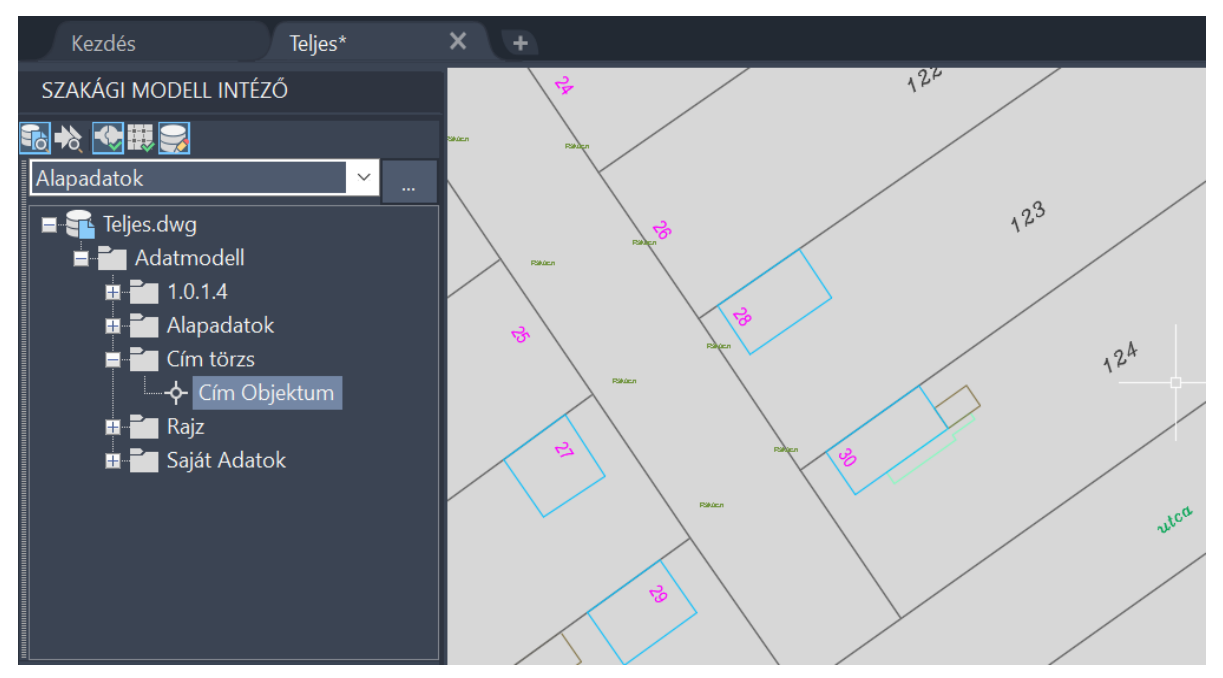

40. ábra: Cím objektum - digitalizálás űrlappal

- 1 Az űrlapok eléréséhez a felhasználónak az AutoCAD Map 3D 2023 programon belül megtalálható Szakági modell eszközök lap Gyors elérés panel Szakági modell intéző utasítására kell kattintania. A TOPOBASE parancs beírásával, majd az Enter gomb lenyomásával is betölthető a Szakági modell intéző.
- 2 A felhasználónak az oldalsávon található Szakági modell intézőn belül az ESZTER jellemzőcsoporton (lásd fentebb), majd az Adatmodell/Cím Törzs jellemzőosztályon belül a Cím Objektum elemen kell jobb egérgombbal kattintania.
- 3 A helyérzékeny menüből kiválasztania a Digitalizálás űrlappal lehetőséget
- 4 Ezt követően a térképen a kívánt pontra egér kattintás segítségével helyezheti el a cím objektumot
- 5 Az Enter gomb megnyomására megnyílik a lehelyezett cím objektum adatait tartalmazó panel.
- 6 A Cím objektum ablakban kitölthetők a megfelelő adatok. A kötelezően megadandó mezők piros színnel jelennek meg. Az F5 gomb megnyomásával, vagy a Beszúrás (F5) -módosítás esetén Frissítés (F5) gombra kattintva elmenthetők a cím objektum módosításai.
- 7 A **Cím prioritás** mező mellett elhelyezett "pipa" ikonra kattintással megadható, hogy egy cím elsődleges cím objektummá váljon.
- 8 A korábban elhelyezett objektum **Cím adatok** fülén ezt követően lehet a **Hozzáadás** ikonra kattintani.
- 9 Folyamatos bal klikkeléssel a térképen kijelölhetőek a cím objektumhoz tartozó sarokpontok. Amennyiben nincs beállítva elsődleges cím, a program hibaüzenetben jelzi azt a felhasználónak.

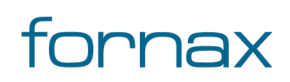

Másodlagos cím megadásakor nem kötelező bekapcsolni az elsődleges cím módot a Cím prioritás mezőnél a cím objektumon. Azonban másodlagos cím hozzáadásához szükséges egy elsődleges cím megléte.

#### 7.7.1. Adatok tömeges importálása

Ha a felhasználónak rendelkezésére áll egy meglévő címadatbázis, azt betöltheti a fentebb már bemutatott **Cím objektum** űrlapon keresztül a tervrajzba. A művelethez érdemes egy olyan Excel állományt létrehoznia, amely beimportálható a programba.

Ehhez érdemes első lépésben a **Cím objektum** űrlapon kattintani a jobb egérgombbal, majd a helyérzékeny menüben az **Exportálás** csoportból kiválasztani a megfelelő formátumot. A következő lehetőségek vannak:

- Excel (közvetlen)
- Excel (űrlapadatok)
- ASCII fájl (közvetlen)
- ASCII fájl (űrlapadatok)
- XML
- Word körlevél

Mivel importálásnál a nyers adatokat tartalmazó Excel (közvetlen) tölthető vissza adatátalakítás nélkül, emiatt érdemes utóbbit választani. Importálásnál a felhasználónak fokozottan figyelnie kell az importálandó Excel fájlba bevitt értékekre (különösen az azonosítókra), ugyanis olyan értékeket is fel lehet e módon tölteni, amelyek nem kötelezők, valamint e módon duplikátumok is kerülhetnek az adatbázisba ennek ellenőrzése a tervező felelőssége még a feltöltés előtt. Legördülő menük esetén nem érdemes 24 karakternél hosszabb szöveget megadni, mivel a keretprogram a 24 karakteren felüli karaktereket nem tudja majd megjeleníteni.

**Megjegyzés:** Az Excel táblázatkezelőben egyszerre 11 számjegy jeleníthető meg egy cellában. A 11 elemnél hosszabb számjegyeket ezért az Excel automatikusan lerövidíti Általános beállítás mellett. Ezen ok miatt a 11 elemnél hosszabb számsorok esetén (például EHO ID) érdemes az exportált xlsx, vagy CSV állományt megnyitás helyett, beolvastatni adatként az Excellel, hogy az Adatok átalakításával ne következzen be adatvesztés.

Ehhez az Excel segédprogramban egy üres munkafüzetet kell nyitni, majd a szalagon, az **Adatok** fülön az **Adatok beolvasása** melletti legördülő listára kattintani, utána pedig kiválasztani a **Fájlból** értékkészletből a megfelelő állománytípust.

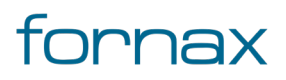

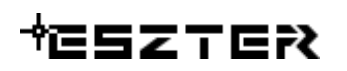

| kérdezések [1] <<br>Munka1<br>1<br>2<br>3<br>4<br>4<br>5<br>6<br>7<br>7 | 1 0<br>2 0<br>3 0<br>4 0<br>5 0 | • 1<br>2.<br>2.<br>2.<br>2. | fx<br>2 ELO<br>96,8432<br>79,7432 |               | Százalék<br>Dátum/idő<br>Dátum<br>Idő<br>Dátum/idő/időzóna<br>Időtartam | JIM<br>HI  | INTypes (<br>1<br>104<br>104<br>0 7571196 | #"Előléptetett<br><b>1.2 VHI</b> ▼<br>80<br>80 850013 | t fe<br>] 1 <sup>2</sup> 3<br>)<br>) | ejlécek",{{"KF<br>3 <b>IF_EHO_ID</b><br><i>1,1111E+</i><br><i>1,1111E+</i> | <ul> <li>■</li> <li>■</li> <li>16</li> <li>■</li> <li>16</li> </ul> | 1 <sup>2</sup> 3 BE        |                                    | _ekérdez<br><b>tulajdons</b><br><sub>Név</sub> | zés beál<br>Iságok | lításai                 | ×          |                      |                          |        |                      |     |              |       |                       |                      |  |        |
|-------------------------------------------------------------------------|---------------------------------|-----------------------------|-----------------------------------|---------------|-------------------------------------------------------------------------|------------|-------------------------------------------|-------------------------------------------------------|--------------------------------------|----------------------------------------------------------------------------|---------------------------------------------------------------------|----------------------------|------------------------------------|------------------------------------------------|--------------------|-------------------------|------------|----------------------|--------------------------|--------|----------------------|-----|--------------|-------|-----------------------|----------------------|--|--------|
| 1<br>2<br>3<br>4<br>5<br>6<br>7<br>7                                    | 1 (<br>2 (<br>3 (<br>4 (<br>5 ( | • 1<br>2.<br>2.<br>2.<br>2. | 2 ELO<br>96,8432<br>79,7432       |               | Dátum<br>Idő<br>Dátum/idő/időzóna<br>Időtartam                          | н<br>00    | 104<br>104<br>104                         | 1.2 VHI •                                             | )<br>)<br>)<br>}                     | 3 IF_EHO_ID<br>1,1111E+<br>1,1111E+                                        | -16<br>-16                                                          | 1 <sup>2</sup> 3 BE 1472   |                                    | TULAJDONS<br>Név                               | SÁGOK              |                         |            |                      |                          |        |                      |     |              |       |                       |                      |  |        |
| 3<br>4<br>5<br>6<br>7                                                   | 3 (<br>4 (<br>5 (               | 2.                          | 96,8432<br>79,7432                |               | Dátum/idő/időzóna<br>Időtartam                                          | 00         | 7571196                                   | 80.850012                                             | 2                                    |                                                                            | 10                                                                  |                            |                                    |                                                |                    |                         |            |                      |                          |        |                      |     |              |       |                       |                      |  |        |
| 5<br>6<br>7                                                             | 5 (                             | 2                           |                                   |               | Dátum/idó/idózóna<br>Idótartam<br>Szöveg<br>Igaz/Hamis                  | 4,         | 15711957                                  | 97,950913                                             | 50913<br>50913                       | 1,1111E+<br>1,1111E+                                                       | -16<br>-16                                                          | 1478<br>nu                 | Bi<br>Munka1<br>Minden tulajdonság |                                                |                    |                         |            |                      |                          |        |                      |     |              |       |                       |                      |  |        |
| 7                                                                       | 6 0                             | 2.                          | 96,2432<br>81,9432                | 32<br>32      |                                                                         | 9,.<br>6,. | 25711957<br>15711957                      | 81,350913<br>95,650913                                | 3                                    | 1,1111E+<br>1,1111E+                                                       | -16<br>-16                                                          | 1482<br>ni                 | 20                                 |                                                | OTT LÉPÉS          | LÉPÉSEK                 |            |                      |                          |        |                      |     |              |       |                       |                      |  |        |
| 8                                                                       | 7 0                             | 7                           | 7 0                               | 7 02<br>8 02  | 7 02<br>8 02                                                            | 7 0        | 7 0                                       | 70                                                    | 7 02<br>8 02                         | 7 02<br>8 02                                                               | 7 02<br>8 02                                                        | 7 02<br>8 02               | 2.                                 | 94,9432<br>93,74374                            | 4083               | Binaris<br>8 82,6153406 | 6,<br>92,  | 35711957<br>99448699 | 82,650913<br>83,53324827 | }<br>7 | 1,1111E+<br>1,1111E+ | -16 | 1484<br>1490 | н<br> | Navigálá<br>Előléptet | ás<br>etett fejlécek |  | *<br>* |
| 9                                                                       | 9 02<br>10 02                   | 9 02<br>10 02               | 9 02<br>10 02                     | 9 02<br>10 02 | 9 <i>02</i> .<br>10 <i>02</i> .                                         | 2.         | 81,84374<br>92,64374                      | 4083<br>4083                                          | 8 94,5153406<br>8 83,8153406         | 81,<br>90,                                                                 | 39448699<br>29448699                                                | 95,43324827<br>84,43324827 | 7                                  | 1,1111E+16<br>1,1111E+16                       | nu                 | n<br>                   | ➤ Típus mớ | ódosítva             |                          |        |                      |     |              |       |                       |                      |  |        |
|                                                                         |                                 |                             |                                   |               |                                                                         |            |                                           |                                                       |                                      |                                                                            |                                                                     |                            |                                    |                                                |                    |                         |            |                      |                          |        |                      |     |              |       |                       |                      |  |        |

#### 41. ábra: Excel - adattípus átalakítása

A megjelenő panelen ki kell választani az adatokat tartalmazó munkalapot, majd a jobb alsó sarokban megtalálható Adatok átalakítása gombra kell kattintani. A megjelenő panelen ezt követően ki kell jelölni a hibás adattípussal megjelenő oszlopot, majd a szalag **Átalakítás** csoportján belül az adattípusnál a "Szöveg" lehetőséget kell választani (lásd fentebb), a megjelenő figyelmeztető ablakban pedig a **Jelenlegi cseréje** opciót. Végül a szalag **Kezdőlap** csoportjában a **Bezárás és betöltés** gombbal tölthető be az átalakított adatsort tartalmazó táblázat.

A vonatkozó Excel funkció az Office 2016-os, 2019-es verziójába, valamint az Office 365 kliensekben megtalálható. Korábbi Excel verziók esetén a <u>Power Query bővítmény</u> letöltésével érhető el a funkcionalitás.

Miután a felhasználó kiválasztotta a neki tetsző formátumot, megjelenik az Exportálás párbeszédpanel, ahol a felhasználói kiválaszthatja, hogy milyen adatokat szeretne a programból exportálni, illetve, hogy az exportálás milyen néven, milyen lokális célhellyel történjen.

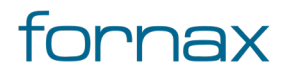

### ₩ESZTER

| \$            | Cím Objektum - Teljes.dwg                                          |     |                                                     |   |   | $\times$ |
|---------------|--------------------------------------------------------------------|-----|-----------------------------------------------------|---|---|----------|
| Űrla          | o Tábla                                                            |     |                                                     |   |   |          |
| → <b>  </b> ← | EHO ID:                                                            | Épü | A ExportálásiPárboszódpapol – 🗌 X                   |   |   | Te 🕆     |
|               | 121770                                                             | Nem |                                                     |   | 1 | Érs      |
|               | 121772                                                             | Nem |                                                     |   | 1 | Érs      |
|               | 121774                                                             | Nem | Táiolás: (ORIENTATION)                              |   | 1 | Érs      |
|               | 121776                                                             | Nem | Pont minősége: (QUALITY)                            |   | 1 | Érs      |
| <u> </u>      | 121778                                                             | Nem |                                                     |   | 1 | Érs      |
|               | 121780                                                             | Nem | ✓ Épületen belüli: (EBE)                            |   | 1 | Érs      |
|               | 121782                                                             | Nem | Cím prioritás: (CIMPRIORITAS)                       |   | 1 | Érs      |
| <u> </u>      | 121702                                                             | Nom | Cím kapcsolat: (CIMKAPCSOLAT)                       |   |   | Ére      |
| <u> </u>      | 121704                                                             | Nom | Település rész: (TELEPULESRESZ)                     | _ |   | Ére      |
|               | 121780                                                             | Nem | Kerület: (KERULET)                                  |   |   | EIS<br>4 |
|               | 121788                                                             | Nem | Irányítószám: (IRANYITOSZAM)                        |   | - | Ers      |
|               | 121790                                                             | Nem | Kozterület neve: (KOZTERÜLET_NEV)                   |   | 1 | Ers      |
|               | 121792                                                             | Nem | Közterület kód: (KOZTERULET_KOD)                    |   | 1 | Érs      |
|               | 121794                                                             | Nem |                                                     |   | 1 | Érs      |
|               | 121796                                                             | Nem | Vezérlőcímek exp.                                   |   | 1 | Érs      |
|               | 121798                                                             | Nem |                                                     |   | 1 | Érs      |
|               | 121800                                                             | Nem |                                                     |   | 1 | Érs      |
|               | 121802                                                             | Nem |                                                     |   | 1 | Érs      |
|               | 121804                                                             | Nem |                                                     |   | 1 | Érs      |
| <u> </u>      | 121806                                                             | Nem | Exportálási fájlnév:                                |   | 1 | Érs      |
|               |                                                                    |     | C:\Lisers\mi\AppData\Local\Temp\CIM_OB_IEKTLIM_visy |   |   |          |
| ##            | $\langle \! \! \! \! \! \! \! \! \! \! \! \! \! \! \! \! \! \! \!$ |     |                                                     |   |   |          |
| Bejeq<br>∣∢   | yzés 1 - 223<br>◀ → ▶ ♥ 🕈 🏹 🖉 🍀 🎨 🕽                                | < 🖶 | OK Mégse                                            |   |   |          |

#### 42. ábra: Cím exportálás

Azt az adatszerkezetet célszerű választani, ami a felhasználó később szeretne visszatölteni. Azaz, ha rendelkezik például irányítószám, településnél, utcanév, közterület jelleggel és házszám, valamint x és y koordináta adatokkal azokat mind érdemes kiválasztani, valamint az azokból következtethető adatokat (például országnév, régió és megye).

Érdemes a **Vezérlőcímek exp.** jelölőnégyzetből kivenni a pipát, vagy később törölni a táblázat felső sorát, hogy importáláskor a felhasználó a kívánt eredményt kapja. A **Vezérlőcímek exp.** ugyanis egy információs sort rak be a táblázat legfelső sorába, amely az oszlopok értelmezésénél hasznos lehet, importáláskor viszont a program értelmezni próbálja, emiatt hibás betöltést okozhat.

Az **OK** gombra kattintva létrejön a választott típusú állomány a kiválasztott adatszerkezettel.

A felhasználó rendelkezésére álló címadatbázist ebbe a szerkezetbe érdemes átvezetni a megfelelő adatokat a megfelelő oszlopba, cellákba rendezve.

| Adat        | Eredet  | Típus | Kötelező? | Megjegyzés                                                                                                    |
|-------------|---------|-------|-----------|----------------------------------------------------------------------------------------------------|
| Elsődleges? | tervező | kód   | igen      | Ha egy cím elsődleges, akkor a lakásszám<br>számolandó egy legyűjtésnél. Ha<br>másodlagos, akkor nem. 1=elsődleges,<br>0=másodlagos |

Az ESZTER számára az alábbi címadatok adhatók meg:

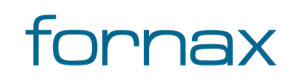

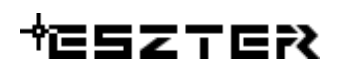

| Elsődleges cím | tervező                     | hivatkozás | nem  | Ha egy cím másodlagos, akkor ide lehet<br>hivatkozásként az elsődleges címet beírni.<br>Ha nincs ilyen, akkor a helyrajziszám<br>összeköti a címeket.                                                                                                    |
|----------------|-----------------------------|------------|------|----------------------------------------------------------------------------------------------------|
| Lakásszám      | tervező                     | érték      | nem  | nulla vagy nincs értéke, ha másodlagos (ha<br>egyszerűbb a szoftvernek, lehet a<br>lakásszám is, de ebben az esetben<br>megoldandó az, hogy a másodlagos címek<br>lakásszám adatai ne legyenek a teljes<br>lakásszámba beleszámítva a duplázások<br>elkerülése végett. Ha kitöltésre kerül<br>másodlagos cím esetén, akkor a szoftver<br>írójának el kell magyaráznia annak okát.) |
| Ország kód     | Strukturált<br>címadatbázis | kód        | igen | A településnévből automatikusan kerül<br>meghatározásra. Értéke mindig 1                                                                                                    |
| Ország név     | Strukturált<br>címadatbázis | érték      | igen | Értéke mindig "Magyarország"                                                                                                    |
| Megye kód      | Strukturált<br>címadatbázis | kód        | igen | A településnévből automatikusan kerül<br>meghatározásra. A megye statisztikai<br>számjele. (KSH adat)                                                                                                    |
| Megye név      | Strukturált<br>címadatbázis | érték      | igen | A településnévből automatikusan kerül<br>meghatározásra. KSH megnevezés                                                                                                    |
| Járás kód      | Strukturált<br>címadatbázis | érték      | igen | A településnévből automatikusan kerül<br>meghatározásra. Járás statisztikai<br>számjele. (KSH adat)                                                                                                    |
| Járás név      | Strukturált<br>címadatbázis | kód        | igen | A településnévből automatikusan kerül<br>meghatározásra. KSH megnevezés                                                                                                    |
| Település kód  | Strukturált<br>címadatbázis | érték      | igen | A településnévből automatikusan kerül<br>meghatározásra. Település statisztikai<br>számjele. (KSH adat)                                                                                                    |
| Település név  | Strukturált<br>címadatbázis | kód        | igen | Településnév Budapesten 24 féle van a<br>KSH szerint. A 23 kerületnév és Budapest<br>(ez a Margit-sziget, mely nem tartozik egy<br>kerülethez sem). Budapest esetén a<br>településnév mindig Budapest. A kerület<br>értéke kötelezően kitöltendő (Margit-<br>sziget esetén 0)                                                                                                    |

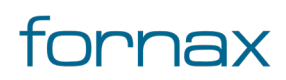

| Kerület                        | Strukturált<br>címadatbázis | érték | igen,<br>ha van               | Csak arab egész szám.                                                                                                    |
|--------------------------------|-----------------------------|-------|-------------------------------|----------------------------------------------------------------------------------------------------|
| Településrész                  | Strukturált<br>címadatbázis | érték | nem                           | Önálló névvel rendelkező belterületi<br>poligon (például Sashalom).                                                                                           |
| lrányítószám                   | Strukturált<br>címadatbázis | érték | igen                          | Amennyiben több irányítószám is tartozik<br>egy településhez, úgy manuálisan<br>meghatározandó.                                                               |
| Közterület<br>egyedi azonosító | Strukturált<br>címadatbázis | érték | igen,<br>ha<br>kapott<br>adat | Országosan egyedi azonosító                                                                                                    |
| Közterület név                 | Strukturált<br>címadatbázis | érték | igen                          |                                                                                                    |
| Közterület típus               | Strukturált<br>címadatbázis | érték | igen                          |                                                                                                    |
| Közterület régi<br>neve        | Strukturált<br>címadatbázis | érték | nem                           | Eggyel előtte lévő nevet tartalmazza                                                                                                    |
| Közterület kód                 | tervező                     |       | nem                           | Használata csak akkor indokolt, ha egy<br>infrastruktúra elem elhelyezési címe nem<br>azonos közterületet jelöl, mint ahol az<br>infrastruktúra elhelyezkedik |
| Fekvés                         | tervező                     | kód   | igen                          | Belterület, Külterület, Zártkert (B,K,Z)                                                                                                    |
| Helyrajziszám                  | tervező                     | érték | nem                           |                                                                                                    |
| Épület név                     | tervező                     | érték | nem                           |                                                                                                    |
| Házszám                        | Strukturált<br>címadatbázis | érték | nem                           | Megjegyzés: Ez csak egész szám.<br>Összevont házszámoknál bontva. PI 39-<br>43 = 39,41,43 vagy 5/a, 5/b, 5/c = 5                                              |
| Házszámtól                     | tervező                     | érték | nem                           |                                                                                                    |
| Házszámig                      | tervező                     | érték | nem                           |                                                                                                    |
| Házszámbetűtől                 | tervező                     | érték | nem                           |                                                                                                    |
| Házszámbetűig                  | tervező                     | érték | nem                           |                                                                                                    |
| Épület tól                     | tervező                     | érték | nem                           |                                                                                                    |
| Épület ig                      | tervező                     | érték | nem                           |                                                                                                    |
| Lépcsőháztól                   | tervező                     | érték | nem                           |                                                                                                    |
| Lépcsőházig                    | tervező                     | érték | nem                           |                                                                                                    |

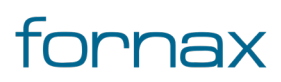

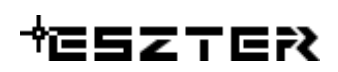

| Épületjel   | tervező                     | érték    | nem  | Vannak olyan címek, ahol nem a cím része<br>az épület neve. Például egy egyetemnek<br>több épülete van, amelyeket betűjellel<br>láttak el.<br>Címként azonos mind, de az épületek<br>megkülönböztető jelét tudni kell tárolni,<br>hiszen előfordulhat, hogy az egyes<br>épületek közt közterület is található, ami<br>miatt szükséges lehet az NMHH<br>engedélyezési eljárása a hálózat<br>megénítéséhez |
|-------------|-----------------------------|----------|------|----------------------------------------------------------------------------------------------------|
|             |                             |          |      | megépítéséhez.                                                                                                    |
| Geox Orig X | Strukturált<br>címadatbázis | érték    | igen | Eredeti Geox címpont koordinátája (EOV X)                                                                                                    |
| GeoX Orig Y | Strukturált<br>címadatbázis | érték    | igen | Eredeti Geox címpont koordinátája (EOV Y)                                                                                                    |
| Tervezői X  | tervező                     | Geom (X) | igen | EOV koordináta X értéke                                                                                                    |
| Tervezői Y  | tervező                     | Geom (Y) | igen | EOV koordináta Y értéke                                                                                                    |

A fenti adatsorokat figyelembe véve érdemes létrehozni a visszatöltendő állományt.

Ha az importálni kívánt állomány véglegessé vált, azt a **Cím objektum** űrlapon keresztül töltheti fel a felhasználó az **Új adat** ikonra jobb egérgombbal kattintva, majd az **Importálás** lehetőséget választva. Utóbbinál két lehetőség van:

- Excel-importálás (közvetlen)
- Excel-frissítés (közvetlen)

Importáláskor a program megkérdezi, hogy a felhasználó kívánja-e törölni a meglévő sorokat. Importáláskor érdemes az igent választani a duplikáció elkerülése érdekében. A program alapesetben a korábban kiexportált fájlt próbálja visszatölteni, érdemes emiatt minden más Excel állományt bezárni.

Ha az importálás sikeresen lezajlott a program "Az importálás befejeződött" visszajelzést jelenít meg a felhasználónak.

#### 7.8. Globális frissítés

Tömeges adatmódosítás (például közterület nevének változása) esetén lehetőség van egy adat globális cseréjére az űrlapokon keresztül. Ehhez a felhasználónak az űrlapon (például a **Cím objektum** űrlap elérését lásd az <u>Adatok felvitele</u> fejezetben) belül lévő menüsoron elsőként a **Szűrő** ikonnal rá kell keresnie

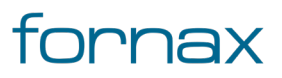

### ₩ESZTER

a módosítani kívánt adatra, amely legyűjti az adatbázisból mindazon adatokat, amelyek megfelelnek a szűrésnek (például utcanév).

#### 7.8.1. Adatok szűrése

Az űrlapok egyik leghasznosabb funkciója, hogy az adatokat szűrők segítségével szűrhetik a felhasználók. A **Szűrő** gomb megnyomásával az űrlapon található mezők zöldre változnak és a felhasználó beállíthatja a szűrőfeltételeket. A beállított szűrők számának nincs korlátja. Többszörösen összetett szűrők képezhetők.

| Vyomvonal - ESzTeR_v04_       | 17_02.dwg                   | -          |         | ×      |
|-------------------------------|-----------------------------|------------|---------|--------|
| Űrlap Tábla                   |                             |            |         |        |
| Nye                           | omvonal                     |            |         |        |
| OB azonosító                  | OB Típus: Nyomvonal szakasz |            |         |        |
| Nyomvonal Státusz: Új         | •                           |            |         |        |
| Nyomvonal Típusa: 1/ Térszint | alatti 🔹                    |            |         |        |
| Nyomvonal eleje:              | vége:                       | •          |         |        |
| Nyomvonal hossza:             |                             |            |         |        |
| Tulajdonos:                   | >                           |            |         |        |
| Szolgáltató:                  | > Saját adat:               | >          |         |        |
| Ozemeltető:                   | >                           |            |         |        |
| Szűrőmód                      | Méreo                       | Favszenű s | ะรมักถึ | $\sim$ |
| Szuro                         | wegse                       |            |         |        |

43. ábra: Űrlap szűréssel

A szűrő véglegesítése után az űrlapon csak azon objektumok jelennek meg, melyek a szűrőfeltételeknek megfelelnek. Ezek között Űrlap nézetben a navigáció nyilakkal közlekedhet a felhasználó. Tábla nézetben az össze szűrt adat megjelenik.

A szűrés eredmény a rajzban kiemelhető **A kiválasztási halmazban szereplő összes jellemző kiemelése a rajzon** gombbal. A szűrés eredménye riportálható a **Nyomtatás** gombbal. A szűrés eredménye Excel állományba exportálható a helyi menün belül az **Exportálás**, majd az **Excel (űrlapadatok)** lehetőségre kattintva. A szűrő a **Szűrő törlése** gombbal szüntethető meg.

#### 7.8.2. Globális frissítés eszköz

Ezt követően a **Globális frissítés** ikonjára kell kattintania és megadnia azt az új adatot, amivel a korábbit cserélni kívánja. A Globális frissítés gomb megnyomását követően a mezők rózsaszínre váltanak.

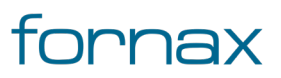

| the state of the state of the state | zTeR_v04_21.dwt   | _ | × |
|----------------------------------------------------------------------------------------------------|-------------------|---|---|
| Hálózatkövetés                                                                                                    |                   |   |   |
| Űrlap Tábla                                                                                                    |                   |   |   |
|                                                                                                    | FA Infrastruktúra |   | ^ |
| Eho_id:                                                                                                    |                   |   |   |
| Tájolás:                                                                                                    | EOMA              |   |   |
| Státusz:                                                                                                    | T                 |   |   |
| Fajta:                                                                                                    | Bálvány 💽         |   |   |
| Típus:                                                                                                    | T                 |   |   |
| Mélység:                                                                                                    | Földelés?:        |   |   |
| Megszakító kód:                                                                                                    |                   |   |   |
| Fedlap típusa:                                                                                                    | T                 |   |   |
| Fedlap darabszám:                                                                                                    |                   |   |   |
| Beépítés éve:                                                                                                    |                   |   |   |
| Felirat:                                                                                                    |                   |   |   |
| Alap X:                                                                                                    | Alap Y:           |   |   |
| Fajta:                                                                                                    | <b>T</b>          |   |   |
|                                                                                                    |                   |   |   |
|                                                                                                    |                   |   |   |
| Globális friss ítési mód                                                                                                    |                   |   | v |
| Globális frissítés                                                                                                    | Mégse             |   |   |

44. ábra: Globális frissítés

A Globális frissítés figyeli a kötelező mezőket. A frissítés előtt a szolgáltatás ellenőrzi, hogy vannak-e üresen álló kötelező oszlopértékek. Ha vannak, be kell írnia a kötelező adatokat, vagy be kell állítania egy értéket a mezőhöz, különben a globális frissítés nem hajtható végre.

Ha például a felhasználó a szűrőnél megadott adatmezőt írja át, akkor értelemszerűen minden a szűrőnél megadott táblázatbejegyzés cserélődni fog (például utcanév másik utcanévre).

A globális frissítéssel bármely adat a szakági intézőn keresztül könnyedén tömegesen cserélhető. Globális frissítéssel csak a módosítható mezők módosíthatók tömegesen (a szürke mezők nem módosíthatók, a sötét rózsaszín színű mezők ellenben kötelező mezők, míg a világos rózsaszínűek opcionálisak).

Például a globális frissítéssel, ha egy épület esetén a típus központi épületről egyéb épületre változik, akkor a fenti módszerrel egyszerűen módosítható globálisan az érték. Ugyanígy lehetséges egy megszakító típusának tömeges módosítása, valamint egy tulajdonos nevének globális frissítésére, ha például egy cég neve a tervezés megkezdése előtt változott.

A frissítés végrehajtás estén az űrlap két figyelmeztető üzenet küld, ahol látható a módosításra kerülendő objektumok száma és az is, hogy a módosítások nem vonhatók vissza.

#### 7.9. Törzsadat importálás

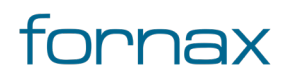

ESZTER-en belül lehetőség van az űrlapokon keresztül a törzsadatok tömeges felvitelére (lásd bővebben az űrlapok, törzsadatok fejezetben), illetve egy megfelelően kitöltött és szerkesztett Excel fájl esetén tömeges törzsadat importálás is lehetséges.

Az adatok tömeges feltöltéséhez elérhető egy speciális szerkesztett Törzsadat import Excel fájl, valamint egy kitöltési segédlet az <u>NMHH ESZTER aloldalán</u>, amelyek segítségével a tervezők elvégezhetik a műveletet.

Ajánlott a számozott sorrendben kitölteni, illetve feltölteni a törzs adatokat, azonban a felhasználónak nem kötelező minden adattábla betöltése. Igény szerint például az egyes technológiák táblái kihagyhatóak, amennyiben olyat nem kíván feltölteni a tervező (például csak anyag törzs adatokat kíván feltölteni, de új objektum típusokat nem).

A feltöltéshez az adott .dwg/.dwt kiterjesztésű tervfájl megnyitása szükséges. Az adattáblák leírásai tartalmaznak egy elérési útvonalat, melyek a tervfájlon belül a Szakági modell intézőből érhetőek el. Ezen felül szükség van a Törzsadat import Excel fájlra is, melyben a külön táblák külön lapokon találhatóak.

|      | abla  |                |                              |                                                        |                |             |          |                 |                 |        |      |   |
|------|-------|----------------|------------------------------|--------------------------------------------------------|----------------|-------------|----------|-----------------|-----------------|--------|------|---|
| Kó   | i:    | Főcsoport:     | Tételcsoport:                | Tétel megnevezé                                        | ésse:          | Mennyiség   | egység:  | Tétel díja:     | Hosszfüggő?:    | Aktív: |      |   |
|      | 1     | 10_Nyomvonal 🔻 | 11.10 - Földkiemelése 🔹      | 11.11 - Sziklás tal                                    | aj (V,VI)      | m3          |          | 15983.00        | Nem 🖌           | lgen 🖌 |      |   |
| -    | 2     | 10_Nyomvonal   | 11.10 - Földkiemelése        | 11.12 - Könnyű-n                                       | ehéz talaj (l- | m3          |          | 7943.00         | Nem             | Igen   |      |   |
| 1    | 3     | 10_Nyomvonal   | 11.20 - Útburkolat bontása   | 11.21 - Aszfalt be                                     | tonalappal     | m2          |          | 5422.00         | Nem             | Igen   |      |   |
| 1    | 4     | 10_Nyomvonal   | 11.20 - Útburkolat bontása   | 11.22 - Aszfalt be                                     | tonalap nélkül | m2          |          | 2555.00         | Nem             | Igen   |      |   |
|      | 5     | 10_Nyomvonal   | 11.20 - Útburkolat bontása   | 11.23 - Kockakő                                        | (macskakő)     | m2          |          | 3024.00         | Nem             | Igen   |      |   |
|      | 6     | 10_Nyomvonal   | 11.20 - Útburkolat bontása   | 11.24 - Beton<br>11.25 - Vasbeton<br>11.26 - Szegélykő |                | m2          |          | 4649.00         | Nem             | Igen   |      |   |
|      | 7     | 10_Nyomvonal   | 11.20 - Útburkolat bontása   |                                                        |                | m2          |          | 5201.00         | Nem             | lgen   |      |   |
| 1    | 8     | 10_Nyomvonal   | 11.20 - Útburkolat bontása   |                                                        |                | m           |          | 1249.00         | Igen            | Igen   |      |   |
| -    | 9     | 10_Nyomvonal   | 11.30 - Járdaburkolat bontás | 11.31 - Aszfalt be                                     | tonalappal     | m2          |          | 3003.00         | Nem             | Igen   |      |   |
| 1    | 10    | 10_Nyomvonal   | 11.30 - Járdaburkolat bontás | 11.32 - Aszfalt I                                      | Megtekint      | és          | •        | 1733.00         | Nem             | Igen   |      |   |
| 1    | 11    | 10_Nyomvonal   | 11.30 - Járdaburkolat bontás | 11.33 - Kockak                                         | Dokument       | umkazalő    |          | 1859.00         | Nem             | Igen   |      |   |
| -    | 12    | 10_Nyomvonal   | 11.30 - Járdaburkolat bontás | 11.34 - Beton                                          | Votület        | annicizero. |          | 2360.00         | Nem             | Igen   |      |   |
| -    | 13    | 10_Nyomvonal   | 11.30 - Járdaburkolat bontás | 11.35 - Vasbeto                                        | D (            | 1.1.1       |          | 3027.00         | Nem             | Igen   |      |   |
| -    | 14    | 10_Nyomvonal   | 11.30 - Járdaburkolat bontás | 11.36 - Szegély                                        | Referencia     | adatok      |          | 876.00          | Igen            | Igen   |      |   |
| 1    | 15    | 10_Nyomvonal   | 11.40 - Csőkeresztezések     | 11.41 - Átfúrás                                        | Szuro          |             |          | 4694.00         | Igen            | Igen   |      |   |
|      | 16    | 10_Nyomvonal   | 11.40 - Csőkeresztezések     | 11.42 - Hidrauli                                       | lörles         |             | <u> </u> | 00040.00        | lese a          | lang   |      |   |
| 4    |       |                |                              |                                                        | Importalas     | 5           |          | Excel importál  | ása (közvetlen) |        |      | Ę |
| yzés | 1 - 5 | 01             |                              |                                                        | Exportálás     |             | ·        | Excel-frissítés | (közvetlen)     |        | <br> | _ |

#### 45. ábra: Munka törzs importálás

A piros színnel jelölt táblák zároltak, azon táblák szerkesztése tiltott, csak az adattáblák közötti hivatkozások miatt kerültek megjelenítésre. Az importáláshoz minden esetben az elérési útvonalon leírt tábla megnyitása szükséges. Az importáláshoz jobb egérgombbal kell kattintani, majd kiválasztani az **Importálás**, azon belül az **Excel importálása (közvetlen)** lehetőséget.

Az importálásnál a program a párhuzamosan megnyitott Excel dokumentumot vizsgálja, így csak és kizárólag az importálni készült Excel dokumentum legyen megnyitva azzal a füllel, amely az adott, feltölteni kívánt táblához kapcsolódik.

Fontos, hogy az Excel tábla helyes és valós adatokat tartalmazzon, ugyanis a hibás és hiányos adatok is feltölthetőek. A törzsadat táblák kitöltése során fokozott figyelem szükséges, hogy a megfelelő cellákba a megfelelő értékek kerüljenek.

Az adatok kitöltése közben ajánlott az egyes elnevezés értékeket maximum 24 karakter hosszúságúra írni, ugyanis a palettákon megjelenő legördülő menük szélessége előre definiált. Hosszabb elnevezések

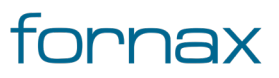

megadása esetén nem látszódik a teljes megnevezés. Az egyes objektum típusokhoz a kitöltési segédletben mellékelésre kerültek az adattáblák kapcsolati rajzai. A rajzok olyan értéktípusokat is tartalmaznak, melyek feltöltése nem szükséges (pl. fid azonosító). A feltöltéshez szükséges adatok mind kifejtésre kerültek táblázatos formában, példákkal felsorolva.

### 7.10. Értékkészlet bővítés űrlapok segítségével

Az ESZTER a legfontosabb tervezési lépésekre eszköztárakat és palettákat használ. Az AutoCAD Map 3D 2023 úgynevezett szakági modell intézője azonban lehetőséget biztosít úgynevezett Űrlapok használatára is, melyek minden egyes adattábla esetében rendelkezésre állnak. Ezen űrlapok segítségével bővíthetők egyes értékkészletek, így az újonnan felvitt értékeket a tervező a vonatkozó legördülő listákban a későbbiekben egyszerűen kiválaszthatja.

**Megjegyzés:** Bár a tervezési folyamatok űrlapokról is elvégezhetők nem helyettesítik a paletták által nyújtotta lehetőséget és biztonságot. Az űrlapok ugyanis általános beviteli ablakok, melyek összetett folyamatokat nem kezelnek.

A paletták vezetik a tervezőt a rajzolás során, ellenőrzik a megvalósíthatósági folyamatokat és háttérben futó triggerek és programozási folyamatok írják vissza a sokszor különböző adattáblákba a megfelelő értéket.

Az űrlapok eléréséhez a felhasználónak az AutoCAD Map 3D 2023 programon belül megtalálható **Szakági modell eszközök** lap Gyors elérés panel **Szakági modell intéző** utasítására kell kattintania. A TOPOBASE parancs beírásával, majd az **Enter** gomb lenyomásával is betölthető a Szakági modell intéző.

**Megjegyzés:** A Szakági modell intéző első megnyitásakor lebegő módban az aktuális munkaterületen jelenik meg. A felhasználó az első indítás után tetszőleges helyre áthelyezheti, átméretezheti, lehorganyozhatja a panelt és az automatikus elrejtést bekapcsolhatja. Az AutoCAD elmenti a panel tulajdonságait.

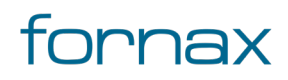

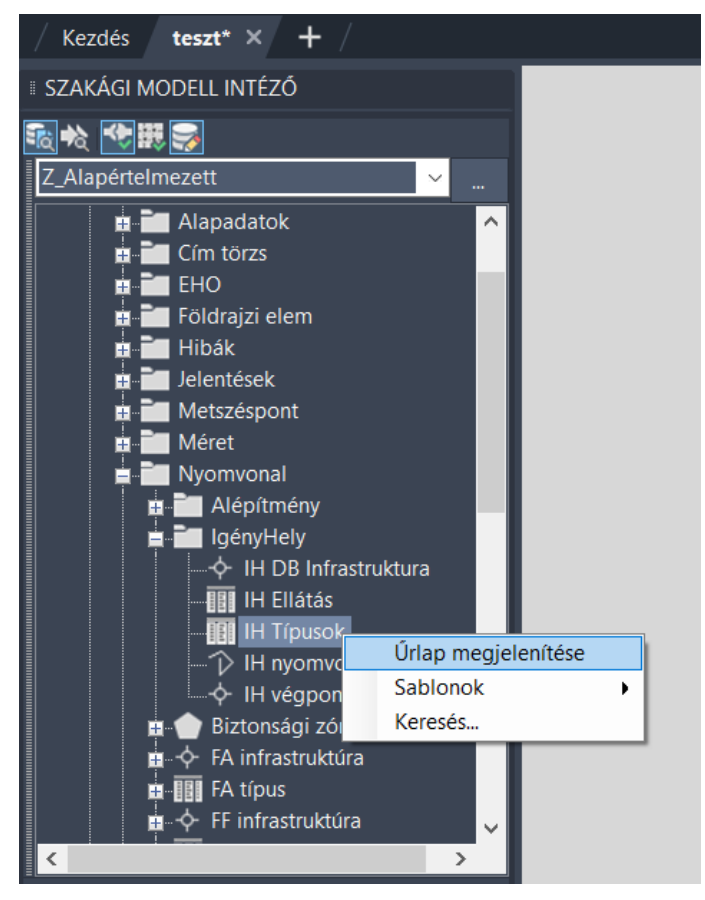

46. ábra: Űrlap megjelenítése

A Szakági Modell Intézőben minden olyan objektumosztály és adattábla megjelenik, amit az AutoCAD Infrastructure Admin 2023 segédprogramban engedélyezetté tettek. Ezek bármelyikére jobb egér gombbal kattintva megjelenik a helyi menü, amelyből kiválasztható az **Űrlap megjelenítése** utasítás.

Ha az űrlapnál nem engedélyezett a módosítás, az űrlapon a "Tábla zárolt. NMHH által központilag karbantartott." üzenet jelenik meg.

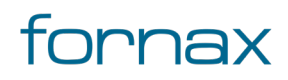

### ₩ESZTER

#### Felhasználói kézikönyv

| -   | 1 durie |                |                                      |                    |             |               |             |    | _ |
|-----|---------|----------------|--------------------------------------|--------------------|-------------|---------------|-------------|----|---|
| - K | ód      | Kiválasztható: | Neve:                                | Típusa:            | Rövid neve: | Adószáma:     | Azonosító:  |    | 4 |
|     | 4       | lgen 🖌         | Nemzeti Média- és Hirközlési Hatóság | állam              | NMHH        | 15775883241   | 15775883241 |    |   |
|     | 1       | Igen           | E.ON Dél-dunántúli Áramhálózati Zrt. | gazdasági társaság | EON         | 10732614-2-02 | 10732614202 | 12 |   |
|     | 2       | lgen           | Magyar Telekom Nyrt.                 | gazdasági társaság | Tkom        | 10773381-2-44 | 10773381244 |    |   |
|     | 3       | Igen           | Fornax.ict Kft.                      | gazdasági társaság | Fornax      | 14161177-2-43 | 14161177243 | 1  |   |
|     | 5       | ilgen          | Vodafone Magyarország Zrt.           | gazdasági társaság | UPC         | 11895927244   | 11895927244 | 1  |   |
| 1   | 6       | Igen           | Tarr Kft.                            | gazdasági társaság | Tarr        | 10401127-2-17 | 10401127217 |    |   |
|     |         |                |                                      |                    |             |               |             |    |   |
|     |         |                |                                      |                    |             |               |             |    |   |
|     |         |                |                                      |                    |             |               |             |    |   |

47. ábra: Űrlap és tábla nézet

Az űrlapok Űrlap vagy Tábla üzemmódban jeleníthetik meg az adatokat. A nézetmódok között az űrlap tetején található megfelelő lapokra kattintva váltogathat a felhasználó.

Minden űrlap alján található egy navigációs eszköztár. Az eszköztáron megtalálható funkciógombok száma attól függ, hogy az űrlap geometriával rendelkező vagy a nélküli adattáblát jelenít meg. A geometriával rendelkező objektumosztályok űrlapjai bővebbek.

Ha a felhasználó csak egy-egy adatot szeretne az űrlapon hozzáadni, vagy módosítani azt az űrlap **Új adat** gombjával teheti meg.

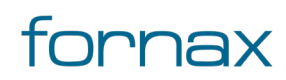

| Ny       | omvonal tulajdonos - teszt.dwg | _           |     | × |
|----------|--------------------------------|-------------|-----|---|
| Ürlap    | Tábla                          |             |     |   |
|          | Szereplők                      |             |     |   |
|          | Kód: 7 Kiválasztható:          |             |     |   |
| I        | Neve:                          |             |     |   |
| Tí       | pusa:                          |             |     |   |
| Rövid    | neve:                          |             |     |   |
| Adósz    | áma:                           |             |     |   |
| Azon     | ositó:                         |             |     |   |
|          |                                |             |     |   |
|          |                                |             |     |   |
| L'liadat |                                | nee referen | via |   |
| Gradat   | Beszúrás (F5) Mégse            | nes releten |     | V |

48. ábra: Új szereplő hozzáadása

A kötelező mezőket (piros) mindenképp ki kell töltenie. Az adatok megadását követően a **Beszúrás (F5)** gombbal mentheti az adatokat az adattáblába. Hibás adattípus esetén az űrlap figyelmeztetést küld, amíg az nem kerül javításra az adatok nem menthetők.

#### 7.10.1. Tömeges importálás

Ha a felhasználónak rendelkezésére áll egy meglévő adatbázis (például címek, anyagtörzs, munkatörzs), azt betöltheti az űrlapon keresztül az ESZTER adatmodelljébe. Ehhez mindenképp olyan Excel állományt kell létrehoznia, amely szerkezetében megegyezik az adott adattábla szerkezetével.

Ezt a legegyszerűbben úgy teheti meg, hogy az eredeti tábla szerkezetét exportálja, mert akkor biztosan tudni fogja az adott objektumosztály mezőinek neveit.

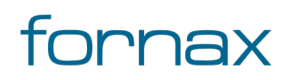

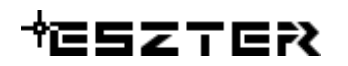

| Nyomvona        | l tulajdonos - ESzTeR_v04_18_04.dwg |                     |   | -             |           | $\times$ |
|-----------------|-------------------------------------|---------------------|---|---------------|-----------|----------|
| Szereplők Tábla |                                     |                     |   |               |           |          |
|                 | Szereplők                           |                     |   |               |           |          |
| Szereplő neve   | NKM Zrt.                            |                     |   |               |           |          |
| Szereplő típusa | gazdasági társaság 🔹                |                     |   |               |           |          |
| Kiiválasztható  | Yes                                 |                     |   |               |           |          |
| Rövid neve      | NKM                                 |                     |   |               |           |          |
| Adószám         | 2-17-01235456                       |                     |   |               |           |          |
|                 |                                     |                     |   |               |           |          |
|                 |                                     | Megtekintés         | • |               |           |          |
|                 |                                     | Dokumentumkezelő    |   |               |           |          |
|                 |                                     | Vetület             |   |               |           |          |
|                 |                                     | Referenciaadatok    |   |               |           |          |
|                 |                                     | Szűrő               | • | Excel (közve  | etlen)    |          |
|                 |                                     | Törlés              | • | Excel (űrlap  | adatok)   |          |
|                 |                                     | Importálás          | • | ASCII fájl (k | özvetlen) |          |
|                 |                                     | Exportálás          | • | ASCII fájl (ű | rlapadato | k)       |
| ejegyzés 5 - 5  |                                     | Másolás/beillesztés | • | Xml           |           |          |
|                 | U U 🗸 🗠 🗶 🧐 🖌 🖶 🖂 🖓 🐳               | Beállítások         | • | Word körle    | vél       |          |

49. ábra: Űrlap exportálás

Ehhez az űrlap alján található navigációs eszköztáron belül lévő **Eszközök** ikonra, majd az **Exportálás** csoportra, utána pedig a megfelelő kimenetre kell kattintani a felhasználónak. Utóbbinál a következő lehetőségek vannak:

- Excel (közvetlen)
- Excel (űrlapadatok)
- ASCII fájl (közvetlen)
- ASCII fájl (űrlapadatok)
- XML
- Word körlevél

Mivel importálásnál a nyers adatokat tartalmazó Excel (közvetlen) tölthető vissza adatátalakítás nélkül, emiatt érdemes utóbbit választani. Importálásnál a felhasználónak fokozottan figyelnie kell az importálandó Excel fájlba bevitt értékekre (különösen az azonosítókra), ugyanis olyan értékeket is fel lehet e módon tölteni, amelyek nem kötelezők, valamint e módon duplikátumok is kerülhetnek az adatbázisba ennek ellenőrzése a tervező felelőssége még a feltöltés előtt.

Legördülő menük esetén nem érdemes 24 karakternél hosszabb szöveget megadni, mivel a keretprogram a 24 karakteren felüli karaktereket nem tudja majd megjeleníteni.

Miután a felhasználó kiválasztotta a neki tetsző formátumot, megjelenik az Exportálás párbeszédpanel, ahol a felhasználói kiválaszthatja, hogy milyen adatokat szeretne a programból exportálni, illetve, hogy az exportálás milyen néven, milyen lokális célhellyel történjen.

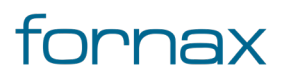

Az importálás során ugyan ennek a mezőszerkezetnek megfelelően kell visszatölteni az adatokat. A mezőnevek kivételével az értékeket akár törölhetjük is. Az új sorok az Excelbe beilleszthetők, beírhatók, majd ki kell jelölni az Excelben az importálandó mezőket a fejléccel együtt a FID mező kivételével (vagy FID mező értékét üresen kell hagyni).

Visszatöltésnél ismét az űrlap alján található navigációs eszköztáron belül lévő **Eszközök** ikonra, majd az **Importálás** csoportra, majd a megfelelő bemenetre kell a felhasználónak kattintania.

Utóbbinál két lehetőség van:

- Excel-importálás (közvetlen)
- Excel-frissítés (közvetlen)

Importáláskor a program megkérdezi, hogy a felhasználó kívánja-e törölni a meglévő sorokat. Importáláskor érdemes az igent választani a duplikáció elkerülése érdekében. A program alapesetben a korábban kiexportált fájlt próbálja visszatölteni, érdemes emiatt minden más Excel állományt bezárni.

Ha az importálás sikeresen lezajlott a program "Az importálás befejeződött" visszajelzést jelenít meg a felhasználónak. Sikertelen importálás esetén az AutoCAD Map 3D 2023 megjeleníti az első olyan mező nevét, amit nem talál. Ez a folyamat mindaddig tart, amíg az összes mező neve nem egyezik meg az adatbázis tábla mezőinek értékével.

**Megjegyzés:** Ha a terv előkészítést tervező elvégezte, érdemes az elkészült szakági DWT-sablonról biztonsági másolatot készítenie lokálisan. Ezek a mentések a későbbiekben hasznosak lehetnek, hasonló tervezési feladatok előkészítésére (például szolgáltató függő adatok, szolgáltatói készletek).

#### 7.11. Tervhatár kijelölése

A tervezés megkezdése előtt meg kell jelölnie a terv határait vagy egy új geometriát rajzolva, vagy egy meglévő geometriát kiválasztva.

**Tipp:** Az AutoCAD Map 3D 2023 alapértelmezetten minden geometriát kirajzol a szakági modellben, amely erőforrásigényes művelet és ezáltal jelentősen megterhelheti a felhasználó gépét. Érdemes emiatt a tervezés megkezdése előtt kijelölni a tervezési területet, egy egyéni megjelenítési modellt létrehozva. Ehhez a felhasználónak elsőként ki kell jelölnie a tervezési határt meghatározó geometriát, majd a Grafika generálása lehetőséget kell választania a parancssorba begépelnie a **TBGENERATEGRAPHIC** utasítást.

Ezt követően a tervezési határon kívüli objektumokat az AutoCAD Map 3D 2023 figyelmen kívül hagyja a létrehozott geometrián kívüli objektumokat, amellyel erőforrás takarítható meg.

A tervhatár kijelöléséhez a felhasználónak az AutoCAD Map 3D 2023 programon belül megtalálható **Szakági modell eszközök** lap Gyors elérés panel **Szakági modell intéző** utasítására kell kattintania. A TOPOBASE parancs beírásával, majd az **Enter** gomb lenyomásával is betölthető a Szakági modell intéző.

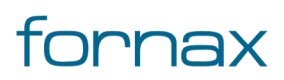

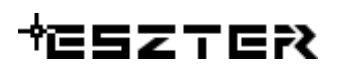

A Szakági intézőn belül az Alapadatok jellemzőcsoporton, majd az

Adatmodell\Alapadatok jellemzőosztályon belül található meg a **Terv Határ** jellemző, amelyre jobb egérgombbal kattintva, majd a **Digitalizálás** lehetőséget választva rajzolható meg a tervhatár úgy, hogy a felhasználónak egyenként kell a tervhatár töréspontjait megadni az adott pontban történő kattintással. A geometria az **Enter** gomb leütésével zárható, amennyiben a kezdő és a végpont találkozik egymással, amelyet követően létrejön a tervhatár.

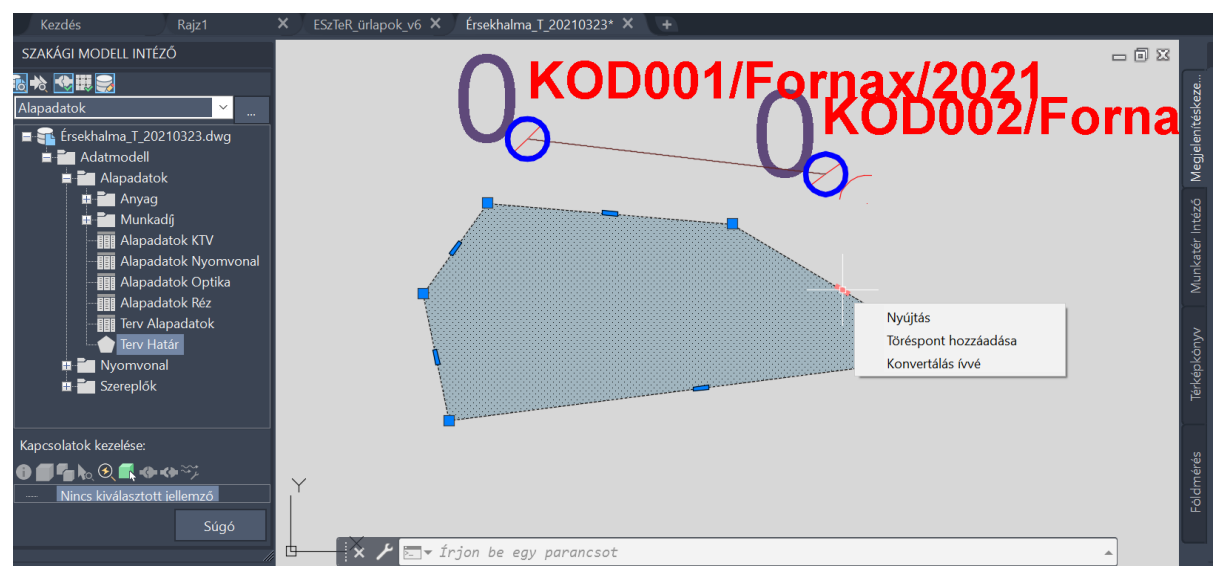

50. ábra: Tervhatár - poligon szerkesztése

A tervhatár későbbi módosításához a felhasználónak a tervhatár geometriára kell kattintania a bal egérgombbal, amely hatására a tervhatár objektum kék színűre vált. Ekkor a jobb egérgombbal kattintva, majd a **Poligon szerkesztése** lehetőséget választva indíthatja el a felhasználó a Poligon szerkesztését, amely során két töréspont közötti téglalapra kattintva új törésponttal egészíthető ki az objektum. Az új töréspont ezt követően szabadon áthelyezhető.

A poligon szerkesztéséből az ESC gomb megnyomásával léphet ki a felhasználó.

#### 7.11.1. Tervhatár ellenőrzés

Ha a terv tervhatáron kívüli pontszerű objektumokat tartalmaz, azokat ESZTER külön megjelöli, piros négyzetet rajzolva azok köré. Nyomvonalak esetén pedig egy vastag piros vonalat. Ez a megjelenítés a Megjelenítéskezelőben ki- és bekapcsolható (alapesetben aktív).

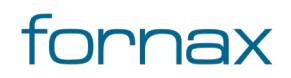

## ₩ESZTER

#### Felhasználói kézikönyv

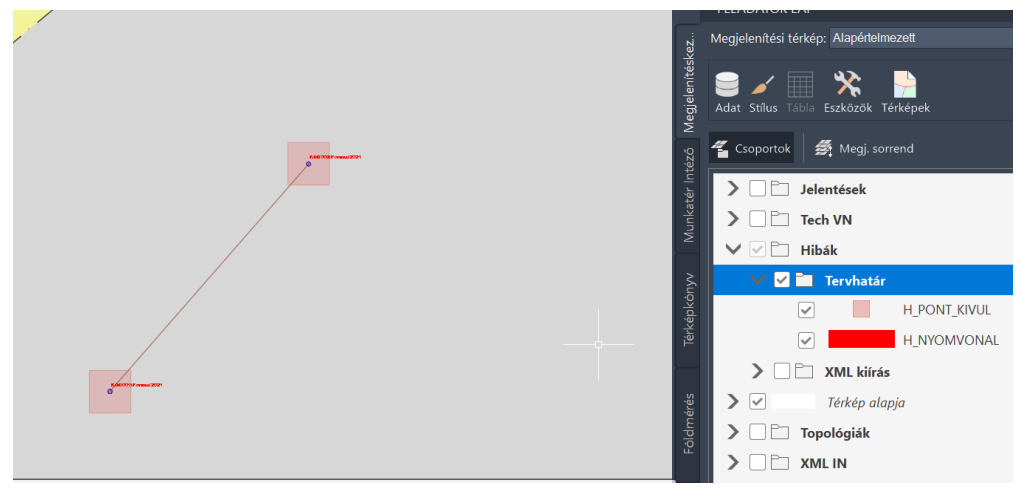

51. ábra: Tervhatáron kívüli objektumok

Ha a felhasználó megpróbál XML állományt importálni, az hibát fog jelezni, és az XML kiírás nem lesz sikeres.

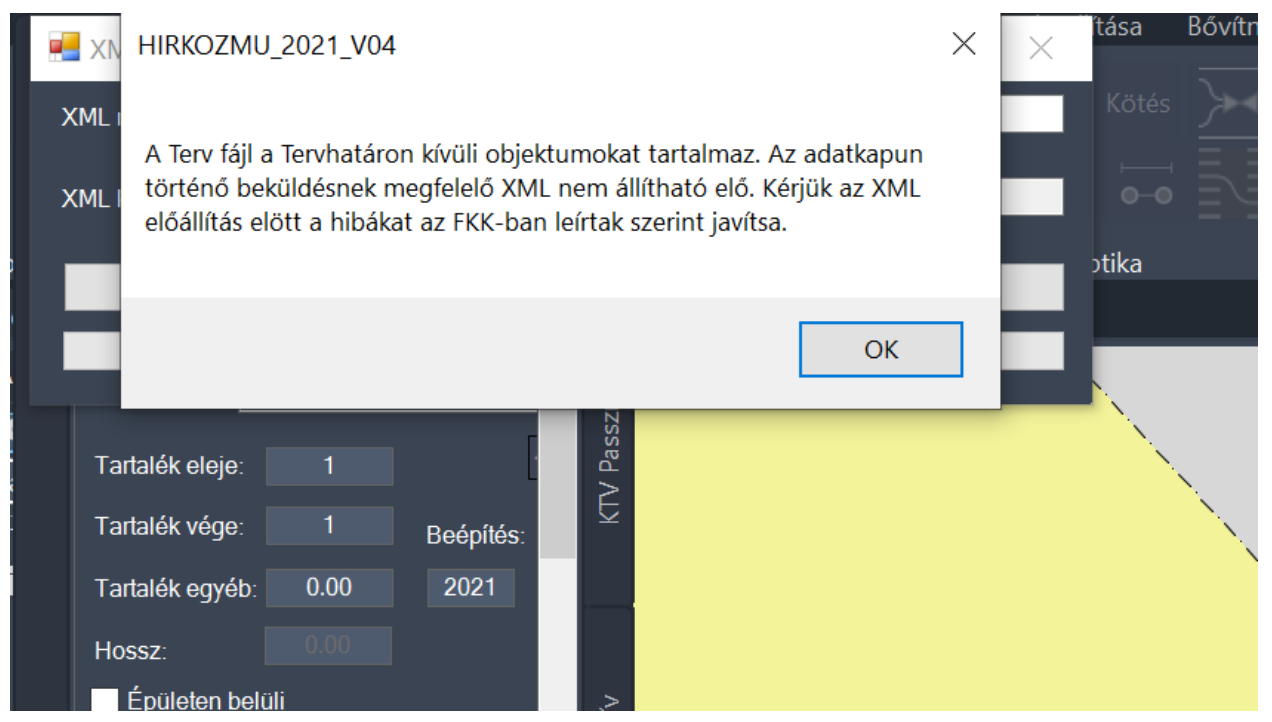

52. ábra: Tervhatár kívüli objektum(ok) esetén XML kiírási hiba

Ezen esetben elsőként le kell futtatni egy topológiai ellenőrzést a Szakági modell intézőn keresztül, ahol a **Nyomvonal** jellemzőosztályon belül a **Kereszteződések** jellemzőcsoportban található meg a **Pont\_Kívül** topológia. Az elemre a jobb egérgombbal kattintva, majd a Közösrész lehetőséget, utána pedig a megjelenő panelen a **Teljes metszet** opciót választva adható hozzá a Tervezési területhez az objektum.

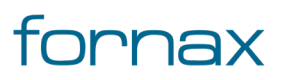

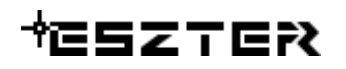

| A Kerület kiválasztása a metszésponthoz |                |       |  |      | × |  |
|-----------------------------------------|----------------|-------|--|------|---|--|
| Teljes metszet                          | Teljes metszet |       |  |      |   |  |
|                                         | OK             | Mégse |  | Súgó |   |  |
|                                         |                |       |  |      |   |  |

53. ábra: Pont\_Kívül topológiai ellenőrzés

Új elemek elhelyezésekor, XML kiírás előtt le kell a topológiai ellenőrzést futtatni, hogy ESZTER ellenőrizze, hogy egy adott objektum a tervhatáron belül van-e.

Ha egy objektum ténylegesen a tervhatáron kívülre esik, a felhasználónak két lehetősége van: vagy módosítja a tervhatár poligonját, hogy az objektumokat is lefedje, vagy törli a tervhatáron kívüli objektumokat.

#### 7.12. Tervalapadatok parancsok

#### 7.12.1. HKALAPTERV

Tervalapadatok panel megnyitása, majd azon belül a Terv fülre váltás.

#### 7.12.2. HKALAPNYV

<u>Tervalapadatok</u> panel megnyitása, majd azon belül a **Nyomvonal** fülre váltás.

#### 7.12.3. HKALAPOPT

<u>Tervalapadatok</u> panel megnyitása, majd azon belül az **Optika** fülre váltás.

#### 7.12.4. HKALAPREZ

Tervalapadatok panel megnyitása, majd azon belül a **Réz** fülre váltás.

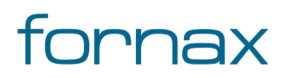

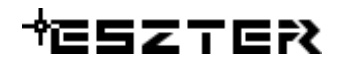

#### 7.12.5. HKALAPKTV

<u>Tervalapadatok</u> panel megnyitása, majd azon belül a **KTV** fülre váltás.

### 7.12.6. HKÚJPROJEKT

A tervezői program az utasítás hatására új projektet indít.

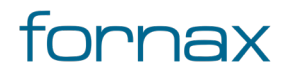

# ₩ESZTER

# 8. Nyomvonal panel

Föld feletti, föld alatti infrastruktúra elemek, alépítmények, nyomvonalak, védelmek és jelzők létrehozására alkalmas panel.

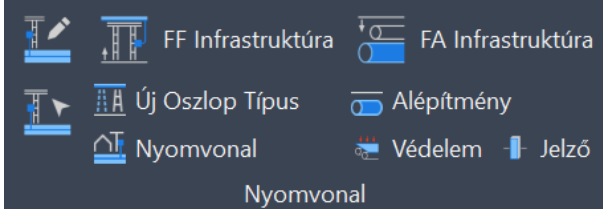

54. ábra: Nyomvonal panel

A Nyomvonal panel az AutoCAD Map 3D 2023 programon belül megtalálható Hír-Közmű lapon keresztül érhető el. A Nyomvonal panelen megjelenő ikonok:

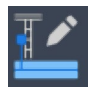

HKALAPNYV: Nyomvonal alapadatok megadása.

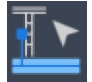

HKNYMOD: Nyomvonal objektum kijelölése.

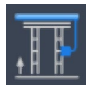

FF infrastruktúra: Föld feletti infrastruktúra paletta megnyitása.

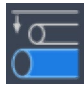

FA infrastruktúra: Föld alatti infrastruktúra paletta megnyitása.

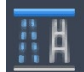

**Új oszlop típus:** <u>Új oszlop típus</u> létrehozása.

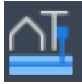

Nyomvonal: <u>Nyomvonal</u> paletta megnyitása.

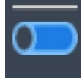

Alépítmény: <u>Alépítmény cső</u> paletta megnyitása.

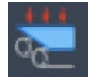

Védelem: Nyomvonal védelem paletta megnyitása.

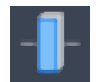

Jelző: <u>Nyomvonal jelző</u> paletta megnyitása.

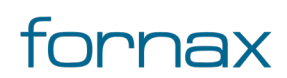
# ₩E5ZTER

## 8.1. A Nyomvonal palettacsoportba foglalt paletták:

- Föld feletti infrastruktúra paletta
- Föld alatti infrastruktúra paletta
- <u>Nyomvonal paletta</u>
- <u>Alépítmény cső paletta</u>
- <u>Nyomvonal védelem paletta</u>
- <u>Nyomvonal jelző paletta</u>

### 8.1.1. A panelhez tartozó parancsok:

A gyorsabb működés érdekében az AutoCAD MAP 3D 2023 keretprogram nem tölti be az összes parancsot. Bizonyos parancsok csak akkor érhetőek el, ha a tervező korábban már megnyitotta a vonatkozó palettát.

- <u>HKALAPNYV</u>
- HKALEPITMENY
- HKALEPMODOSIT
- <u>HKJELZO</u>
- HKMEGSZAKITO
- <u>HKNYMOD</u>
- HKNYOMVONAL
- <u>HKTARTOSZERKEZET</u>
- <u>HKUJOSZLOP</u>
- <u>HKVEDELEM</u>
- <u>HKMOD</u>

## 8.1.2. A panelen keresztül elérhető műveletek:

- Nyomvonal alapadatok megadása
- <u>Nyomvonal objektum kijelölése</u>
- <u>Új oszloptípus létrehozása</u>
- Oszlop és oszlop elem elhelyezése
- Egyéb tartószerkezet elhelyezése
- Föld feletti infrastruktúra adatainak módosítása
- Föld alatti nyomvonal létrehozása
- Föld feletti nyomvonal létrehozása
- Mikrohullámú összeköttetés nyomvonal létrehozása
- Falon vezetett nyomvonal létrehozása

109

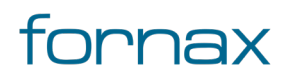

- Nyomvonal geometria elhelyezése meglévő vonalláncból
- <u>Oszlop elhelyezése</u>
- Oszlop elem státuszának módosítása
- <u>Torony elhelyezése</u>
- Egyéb tartószerkezet elhelyezése
- <u>Épület elhelyezése</u>
- <u>Megszakító elhelyezése</u>
- <u>Abnormál akna elhelyezése</u>
- Kabinet elhelyezése
- <u>Bálvány elhelyezése</u>
- Egyéb nyomvonalcsomópont elhelyezése
- <u>Aknafelvételi lap készítése</u>
- Föld alatti infrastruktúra adatainak módosítása
- Föld feletti infrastruktúra törlése
- Föld alatti infrastruktúra törlése
- Alépítmény cső elhelyezése közvetlen nyomvonalba
- Béléscső elhelyezése
- Alépítmény cső tulajdonságainak módosítása
- Védőcső létrehozása
- Lemez védelem létrehozása
- Nyomvonal védelem módosítása
- Nyomvonal jelző elhelyezése
- Nyomvonal jelző módosítása

### 8.2. Föld feletti infrastruktúra paletta

Föld feletti infrastruktúra típusú nyomvonal csomópont objektumok helyezhetők el a rajzon, beleértve minden föld fölötti tartószerkezeti csomópontot és azok építő elemeit (oszlop, oszlop elem, torony, egyéb tartó, épület).

Föld feletti infrastruktúra elhelyezéséhez a felhasználónak az AutoCAD Map 3D 2023 programon belül megtalálható Hír-Közmű lap **Nyomvonal** panel **FF\_Infrastruktúra** ikonra kell kattintania, amely hatására megjelenik a **Nyomvonal** palettacsoport, ahol az **FF\_Infrastruktúra** fülön találhatóak meg a vonatkozó funkciók. A <u>HKTARTOSZERKEZET</u> parancs beírásával, majd az **Enter** gomb lenyomásával is betölthető a Föld feletti infrastruktúra paletta.

**Megjegyzés:** A Föld feletti infrastruktúra paletta első megnyitásakor lebegő módban az aktuális munkaterületen jelenik meg. A felhasználó az első indítás után tetszőleges helyre áthelyezheti, átméretezheti, lehorganyozhatja a panelt és az automatikus elrejtést bekapcsolhatja. Az AutoCAD

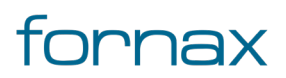

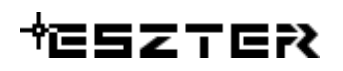

elmenti a paletta tulajdonságait, így becsukva majd újra megnyitva azt, az utolsó nyitott pozícióba kerül vissza.

A megjelenő **FF Infrastruktúra** paletta felső részén látható az éppen kijelölt föld alatti infrastruktúra elem azonosítója - amely inaktív állapotban szöveget mutat -, a kód mező, valamint a funkciók ikonjai. Alatta található meg a Tulajdonságok, az e-közmű adatok, a Tulajdonos, a Szolgáltató, az Üzemeltető, a Cím adatok, a Kábelek, az Anyagjegyzék, a Munkatételek és a Saját adat fül.

### 8.2.1. Föld feletti infrastruktúra tulajdonságok

Föld feletti infrastruktúra módosítása esetén a kijelölt objektum adataival töltődnek fel a paletta fülei. Új objektum esetén alaphelyzetben az legutoljára feltöltött állapotból indulhatunk ki, ez alól egyedüli kivétel a kód, melynek értéke automatikusan eggyel növekszik (amennyiben az utolsó három karaktert, minimum, számként alkalmazzuk).

A felirat a kód és az azonosító szám alapján képződik. A Kód mező egy tetszőlegesen hét karakterből álló mező, az azonosító számjegyeinek minimális értéke 001, a maximális értéke pedig 999 lehet. Amennyiben a számozás eléri ez a felső határt, az 001-gyel újraindul.

A kód esetén amennyiben a felhasználó manuálisan átírja az értéket, majd duplán kattint arra, akkor ESZTER a tervben már lehelyezett legnagyobb vonatkozó értékéhez képest plusz egy értéket állít be.

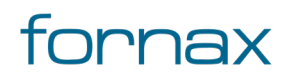

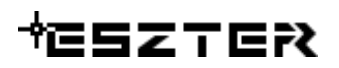

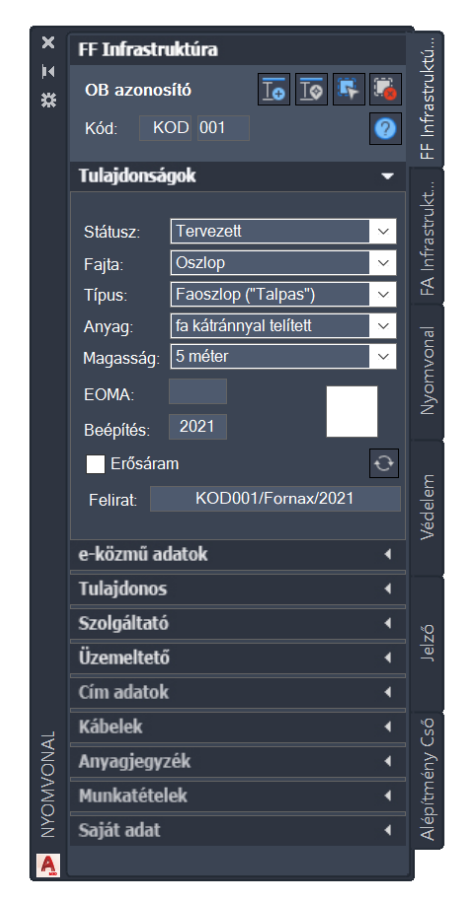

55. ábra: FF infrastruktúra paletta

A Föld feletti infrastruktúra paletta **Tulajdonságok** csoportjában meg lehet adni az infrastruktúra elem **Státuszát**, amely az alábbi értékeket veheti fel:

- Tervezett (az objektum piros, a felirat piros színnel jelenik meg)
- Meglévő (az objektum sárga, a felirat lila színnel jelenik meg)
- Bérelt (az objektum sárga, a felirat lila színnel jelenik meg)
- Bontandó (az objektum zöld, a felirat zöld színnel jelenik meg)
- Bontott (az objektum sárga, a felirat lila színnel jelenik meg)

A Föld feletti infrastruktúra **Fajta** adatmezőben választható ki, hogy az adott föld feletti infrastruktúra oszlop, oszlop elem, torony, épület vagy egyéb tartó. Ez törzsadat értékkészlet, csak központilag bővíthető. A Fajta értéke az alábbi lehet:

- Oszlop elem
- Egyéb tartószerkezet
- Épület
- Oszlop
- Torony

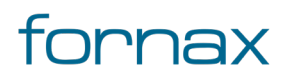

Amennyiben a felhasználó kiválasztja a Fajtát, az ahhoz tartozó típusok jelennek meg a **Típus** melletti legördülő listában.

Oszlop esetén például a következő értékkészletekből választhat a felhasználó:

- Faoszlop (Talpas)
- Betonoszlop
- Vastraverz
- Vasoszlop
- Műanyag oszlop
- Pörgetett betonoszlop
- Tömör betonoszlop
- Faoszlop egy gyámmal
- Faoszlop két gyámmal
- Faoszlop kitámasztással

Az Oszlop típus a felhasználó által bővíthető az <u>Új oszlop típus</u> utasításon keresztül. A Típus értékkészlete, a típusokhoz rendelt anyag és munkatételekkel a felhasználó által ezen felül <u>űrlapon keresztül</u> bővíthető.

Oszlop elem esetén:

- Gyám
- Oszlop kitámasztás
- Kihorgonyzás
- Földelés
- Eltartó
- Faoszlop
- Bak
- Iker
- Betonoszlop
- Vas traverz
- Vasoszlop
- Műanyag oszlop
- Pörgetett betonoszlop
- Tömör betonoszlop

**Megjegyzés:** Az oszlop elem elhelyezése az oszlophoz viszonyítva történik, ami miatt az oszlop elem elforgatása csak űrlapról (FF infrastruktúra elemek) lehetséges az **Alap szög** érték módosításával. Annak mozgatása pedig az **Alap X elmozdulás** és **Alap Y elmozdulás** értékek átírásával lehetséges.

Épület esetén:

- Központ épület
- Konténer

Egyéb tartószerkezet esetén

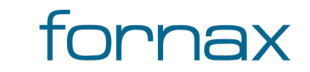

# +eszter

- Falitartó
- Tetőtartó
- Elágazás oszlopközben
- Eltartó

Ezt követően megadható az **Anyag** melletti legördülő listában (amennyiben az adott elemhez értelmezhető), hogy a felhasználó által kiválasztott típus milyen anyagból készült.

Ehhez hasonlóan egy legördülő listából választható ki - csak oszlop esetén aktív - a **Magasság** értéke méterben számolva. Az ESZTER automatikusan leszűri a lehetséges választási lehetőségeket, és csak azokat jeleníti meg a felhasználó számára.

Megadható ezen felül az **EOMA** értéke (méterben), a **Beépítés** éve, illetve megadható, hogy az adott objektum **Erősáramú** infrastruktúra elem, vagy sem. A Tulajdonságoknál látható a kiválasztott föld feletti infrastruktúra elem ikonalapú előnézeti képe, valamint opcionálisan megadható oszlopkód a **felirat** mezőben.

A tulajdonságok fül alján megtalálható a Típus frissítése gomb, amely minden esetben lekéri az adott jellemzőosztályhoz tartozó legfrissebb Szakági modellben megtalálható típusértékeket, ellenkező esetben az AutoCAD Map 3D 2023 keretprogram csak a paletta bezárását és újranyitását követően frissíti a legördülő listában lévő értékeket. A gombbal ez a frissítés kikényszeríthető.

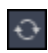

**Típus lista frissítése:** kikényszeríti a palettán megtalálható legördülő listák értékkészletének frissítését.

**Felirat**: Szabad szöveges (maximálisan 100 karakter bevitelét engedélyező) mező, amelyet az ESZTER a **Tulajdonságok** fül felett megjelenő **Kód** értékéből generál. Annak első fele tetszőleges hét karakter, míg a második három karakter minden esetben szám, amelyet a program 001 értéktől automatikusan léptet. Lehetőség van az induló szám módosítására. Minden egyes elem lerakása után a számot a program automatikusan eggyel növeli úgy, hogy eközben az előtag (azaz az első szabadon megadható hét karakter) változatlan marad. A maximális érték 999, amely elérését követően a program automatikusan 001-re vált.

A felirat esetén mind az első három, mind a második három karakter szabadon törölhető, amennyiben azok nem szükségesek a terv elkészítéséhez. Automatikus sorszámozás esetén, ha a felhasználó egy meglévő elemet választott ki - másolási szándékkal -, akkor a Kód sorszám mezőben történő dupla kattintással lehet a következő sorszámra váltani.

## 8.2.2. e-közmű adatok

A fülön a tervező megadhatja az e-Közmű adatokat.

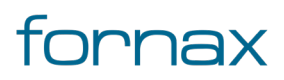

# +eszter

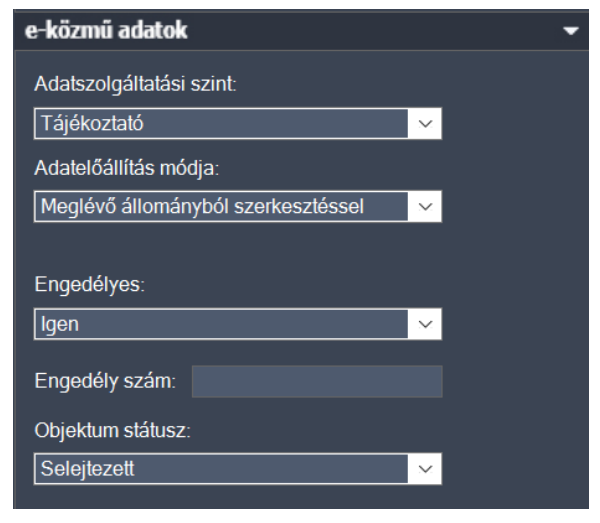

e-közmű adatok fül

Az Adatszolgáltatási szint legördülő listánál a alábbi értékekből választhat a felhasználó:

- Tájékoztató
- Kivitelezési
- Tervezési

Az Adatelőállítás módja legördülő listából választható értékek:

- Nem értelmezett
- Nyílt árkos bemérés
- Utólagos méréssel közvetlenül
- Meglévő állományból szerkesztéssel utólag
- Meglévő állományból szerkesztéssel

#### Az Engedélyes legördülő listából választható értékek:

- Igen
- 1990 előtti
- Bérelt
- Nem ismert

Az Engedély szám melletti mezőben a tervező megadhatja az e-közmű engedély számát,

Az Objektum státusz legördülő listából választható értékek:

- Selejtezett
- Bontott
- Üzemelő
- Üzemen kívüli
- Távlati terv
- Tervezett
- Bontandó

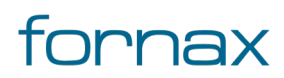

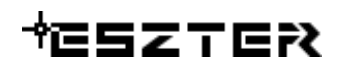

### 8.2.3. Tulajdonos, Szolgáltató, üzemeltető

A **Tulajdonos** a **Szolgáltató** és az **Üzemeltető** fülön megadható a tulajdonos(ok), az üzemeltető és a szolgáltató(k) adatai. A füleknél megtalálható legördülő listából választható ki az adott szereplő, majd a **+** gomb megnyomásával az a listához rendelhető. A tulajdonosnál a táblázatban adható meg az adott tulajdonos tulajdoni hányada. Üzemeltető csak egy adható meg. Szolgáltató, a tulajdonossal megegyező módon tetszőleges számú megadható.

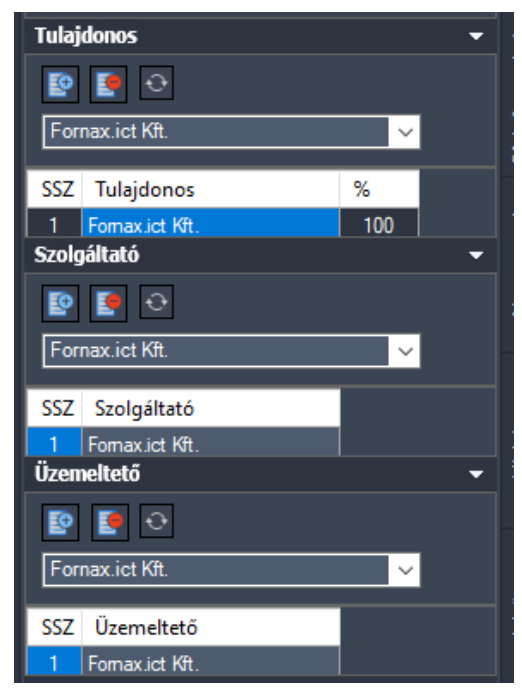

56. ábra: Tulajdonos, Szolgáltató, Üzemeltető fül

A fülekről elérhető funkciók:

P

Tulajdonos/Szolgáltató/Üzemeltető hozzáadás: A gombbal a kijelölt tulajdonos, vagy szolgáltató, vagy üzemeltető hozzárendelhető az objektumhoz.

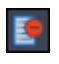

Ð

**Kijelölt tulajdonos/szolgáltató/üzemeltető törlés:** A gombbal törölhető egy kijelölt tulajdonos, vagy szolgáltató, vagy üzemeltető az objektumról.

Lista frissítése: kikényszeríti a palettán megtalálható legördülő listák értékkészletének frissítését.

Egy objektumnak több tulajdonosa is lehet. Ezen esetben az űrlapon a % mezőbe kattintva adható meg a százalékos tulajdoni hányad értéke. A Tulajdonosi százalékok összege a 100 százalékot kell, hogy kitegye, amennyiben a kitöltés nem megfelelő - vagyis az összesített érték nem 100 százalék - a program figyelmeztetést küld a hibáról. A tervezői program két tizedesjegy alapján kerekíti a százalékos értékeket.

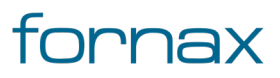

A legördülő listákban található tulajdonos, szolgáltató és üzemeltető értékkészlet <u>űrlapon keresztül</u> bővíthető.

### 8.2.4. Cím adatok

A **Cím adatok** fül az objektum cím adatainak megadására szolgál. Legördülő listából kiválasztható, az adott objektumtól 50 méter távolságra lévő címek egyike, vagy kijelöléssel megadható a rajzon az adott objektumhoz tartozó cím objektum. Illetve a cím kiegészítő adatok adhatók meg a KCR-nek megfelelő címstruktúrában.

Cím hozzárendelés esetén a cím prioritás mező értéke határozza meg, hogy az adott cím elsődleges vagy másodlagos. ESZTER-ben objektumhoz másodlagos cím csak akkor rendelhető, ha már van hozzá rendelve elsődleges cím.

Egy műtárgy minden esetben megörökli a hordozó címét a lerakás pillanatában. Viszont, ha utólagosan állítanak be címet a hordozónak, akkor azt a már meglévő műtárgyon is külön be kell állítani, mivel azt nem örökli meg automatikusan.

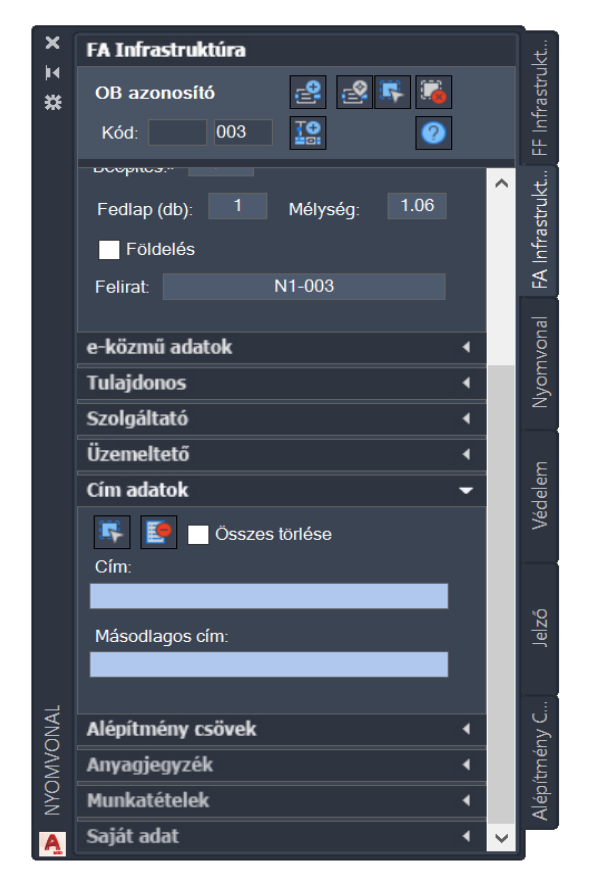

57. ábra: Cím adatok fül

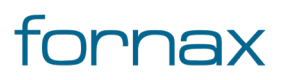

**Megjegyzés:** A könnyebb használhatóság érdekében a felhasználók bizonyos mezők esetében tudnak értékkészletből választani, amennyiben az értékkészlet szabványos módon rendelkezésre áll (például megye, járás, régió, közterület jellege, és így tovább).

Az egyes mezők közötti összefüggéseket az ESZTER nem vizsgálja (például adott település tényleg abban a megyében van-e). A tervezőnek kell ellenőrizniük az adatok helyességét.

A Cím adatok fülön elérhető funkciók:

Cím objektum kiválasztása: kiválasztja a címet.

Cím törlése: törli a kiválasztott címet.

Cím objektumok akkor rendelhetők az objektum(ok)hoz, ha a felhasználó az adott tervhez korábban címobjektumokat rendelt (lásd bővebben: <u>Adatok felvitele</u>).

### 8.2.5. Kábelek

Kijelölt föld feletti infrastruktúra elem esetén a kábelek fülön megtekinthetők az azon keresztül haladó kábelek. A megjelenő listában látható a kábel kódja, valamint annak magassági értéke (méterben megadva).

A Kábel fülön elérhető funkciók (amennyiben a lista legalább egy elemű):

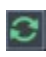

5

Saját adatok frissítése: kikényszeríti a palettán megtalálható legördülő listák értékkészletének frissítését.

## 8.2.6. Anyagjegyzék

Minden típus táblához tartozik egy alapértelmezett anyag segédtábla. Az **Anyagjegyzék** fülön a felhasználó megadhatja, hogy melyik típus az anyagtörzs szerint milyen anyagból hány darabot tartalmaz. Az Anyag törzs, Alcsoport és Főcsoport szűrőkkel rendelkezik, hogy a felhasználónak ne egy több száz elemű listából kelljen az anyagjegyzéket kiválasztania.

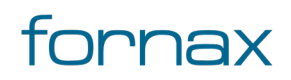

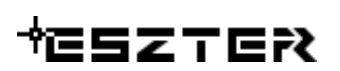

| Anyagjegyzék 🗸 |                      |        |  |  |  |  |
|----------------|----------------------|--------|--|--|--|--|
|                |                      |        |  |  |  |  |
| Főcsoport:     | 01_NY Anyagok        | $\sim$ |  |  |  |  |
| Alcsoport:     | 0101_FA Anyagok      | ×      |  |  |  |  |
| Anyag:         | Bálvány 1            | ×      |  |  |  |  |
| Mennyiség      | (db): 1 💽 🌔          |        |  |  |  |  |
| Cikkszám       | Megnevezés Menr M.e. |        |  |  |  |  |
|                |                      |        |  |  |  |  |

58. ábra: Anyagjegyzék fül

A felhasználó a **Főcsoport**, majd az **Alcsoport** és az **Anyag** kiválasztását, utána pedig a Mennyiség megadását követően a Mennyiség melletti kék **+** gombra kattintva adhat új anyagtételt az adott objektumhoz. A piros - gombra kattintva egy kiválasztott anyagtétel törölhető a listából.

Az alapértelmezett anyagok kék színnel jelennek meg a palettán. A felhasználó által az objektumhoz egyénileg felvitt anyag tétel szürke színnel jelenik meg.

Típus módosítás esetén az alapértelmezett anyagok az alapértelmezésnek megfelelően cserélődnek, a felhasználó által felvitt anyag tételeket manuálisan kell eltávolítani, illetve újra felvinni.

Az Anyagjegyzék fülön elérhető funkciók:

**Anyag hozzáadása:** A gombbal a kiválasztott anyag, a kiválasztott mennyiségben hozzárendelhető az objektumhoz.

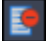

œ

Anyag eltávolítása: A kijelölt anyagtétel eltávolítása a listából.

**Megjegyzés:** Az alapértelmezett anyagon kívül a felhasználó az anyagtörzsből tetszőleges típusú anyagot, tetszőleges mennyiségben hozzáadhat az objektumhoz.

Vonallánc típusú objektumok esetén (például kábelek) a hossz alapján számolva ESZTER minden objektumnál ezen segédtábla alapján automatikusan felveszi az Anyag fülre a korábban meghatározott anyagokat.

A Főcsoport, alcsoport, valamint az anyag melletti legördülő lista értékkészlete a Szakági modell intézőben <u>űrlapon keresztül</u> bővíthető.

### 8.2.7. Munkatételek

A **Munkatételek** fülön az anyag fülhöz hasonlóan a felhasználó az adott objektumhoz hozzárendelendő munkatételeket adhat meg. A Munkatétel törzs, Alcsoport és Főcsoport szűrőkkel rendelkezik, hogy a felhasználónak ne egy több száz elemű listából kelljen az munkatételeket kiválasztania.

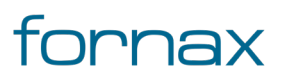

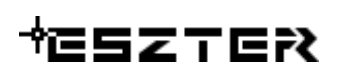

| Munkatételek 🗸 🗸      |                                   |        |      |  |  |  |
|-----------------------|-----------------------------------|--------|------|--|--|--|
| Főcsoport:            | 0_Nyomv                           | $\sim$ |      |  |  |  |
| Alcsoport:            | 01_FA Infrastruktúra              |        |      |  |  |  |
| Munkatétel:           | Munkatétel: Megszakító telepítése |        |      |  |  |  |
| Mennyiség (db): 1 😰 🂽 |                                   |        |      |  |  |  |
| Megnevezé             | s                                 | Menny. | M.e. |  |  |  |
| Megszak ító te        | elep ítése                        | 1      | dn   |  |  |  |

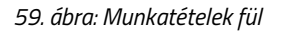

9

A Munkatételek egy listából választhatók ki, amelyekhez mennyiség is társítható. A felhasználó a **Főcsoport**, majd az **Alcsoport** és a **Munkatétel** kiválasztását, utána pedig a Mennyiség megadását követően a Mennyiség melletti kék **+** gombra kattintva adhat új munkatételt az adott objektumhoz. A piros - gombra kattintva egy kiválasztott munkatétel törölhető a listából.

A Munkatételek fülön elérhető funkciók:

**Munkatétel hozzáadása:** A gombbal a kiválasztott munkatétel, a felhasználó által megadott mennyiségben hozzárendelhető az objektumhoz.

Munkatétel eltávolítása: A kijelölt munkatétel eltávolítása a listából.

A Főcsoport, alcsoport, valamint a munkatétel melletti legördülő lista értékkészlete <u>űrlapon keresztül</u> bővíthető.

### 8.2.8. Saját adatok

A **Saját adat** fülön találhatóak a felhasználó által korábban megadott saját adattípusok, amelyekből annyi sor jelenik meg, ahány adat típus van definiálva. Adattípusból objektumonként maximum 10 darab lehet.

Az első oszlopban a tervező által megadott adattípus nevek jelennek meg. A mellette megjelenő adat oszlopba adható meg az érték. Ez tetszőlegesen, maximum 100 karakter hosszú lehet. Amennyiben a paletta módosítás módban van, és már ki van töltve saját adat, akkor az módosítható.

| Saját adat 🛛 👻 |      |   |  |  |
|----------------|------|---|--|--|
| Név            | Adat | ÷ |  |  |
| Teszt1         |      |   |  |  |
| Teszt2         |      |   |  |  |
| Teszt3         |      |   |  |  |
|                |      |   |  |  |
|                |      |   |  |  |
|                |      |   |  |  |

60. ábra: Saját adat megadása

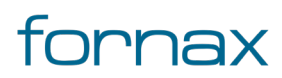

# +⊂SZTER

Saját adatok és saját adat típusok megadása a Saját adatok és **Saját adat típusok** űrlapok segítségével lehetséges. Az űrlapok eléréséhez a felhasználónak az AutoCAD Map 3D 2023 programon belül megtalálható **Szakági modell eszközök** lap Gyors elérés panel **Szakági modell intéző** utasítására kell kattintania. A Szakági modell intézőn belül az **Alapadatok** csoportban találhatók meg az űrlapok, amelyek szerkesztéséhez a felhasználónak az adott űrlapra kell jobb egérgombbal kattintania, majd kiválasztania az **Űrlap megjelenítése** lehetőséget.

A **Saját adat típusok** űrlappal felülírhatók a Saját adat fülön megjelenő típusnevek (Név oszlopban megjelenő elemek), illetve ugyanott akár egész sorok is törölhetők.

A fülön elérhető funkciók:

Te

• **Frissítés:** A saját adatok tábla frissítése.

**Megjegyzés:** A Saját adatok lokálisan tárolódnak. Mivel nem EHO adatok, a Hír-Közmű 1.0 rendszer számára előállított XML fájlba nem kerülnek bele.

A felhasználó ezek után bármikor az AutoCAD Map 3D 2023 meglévő riportolási eszközével tetszőleges <u>riportokat, jelentéseket készíthet</u>, ahol az ESZTER-ben rögzített minden adat szerepelhet, e saját adatokkal együtt.

A Saját adatok módosításához minden esetben szükséges a paletta tetején megtalálható **Adatok mentése** gombra kattintani. Első lehelyezéskor az objektum létrehozásakor automatikusan az objektumhoz hozzárendelődnek a Saját adatok mező(k)be beírt adatok.

### 8.2.9. Föld feletti infrastruktúra funkciók

A paletta tetején megjelenő funkció ikonokkal (A kurzort az ikon fölé húzva, szövegesen is megjelenik az adott funkció megnevezése) az alábbi funkciók érhetők el:

**Tartószerkezet elem beillesztése:** A FF\_Infrastruktúra fülön kiválasztott típusú nyomvonal csomóponti objektum elhelyezése a rajzban a felhasználó által megadandó pozícióba, a megadott orientációval. Az ikonra kattintás után a felhasználó megadhatja az objektum beillesztési pontját és elforgatási szögét. A program ezután az adott pozícióba elhelyezi az adott pontszerű objektumot,

melynek adatait feltölti a füleken beállított adatokkal.

A felhasználó egymás után több objektumot is elhelyezhet, mindaddig míg **ESC**, vagy **Enter** gombot nem nyom.

Tartószerkezet elem beillesztése meglévő blokkra: A FF\_Infrastruktúra fülön kiválasztott típusú
nyomvonal csomóponti objektum elhelyezése a rajzban a felhasználó által megadandó pozícióba, a megadott orientációval. Az ikonra kattintás után a felhasználó megadhatja az objektum beillesztési

3

pontját, az elforgatási szöget a meglévő blokktól örökli. A program ezután az adott pozícióba elhelyezi az adott pontszerű objektumot, melynek adatait feltölti a füleken beállított adatokkal.

Meglévő blokkra történő elhelyezés esetén lehetőség van csoportos kijelölésre, akár egyesével kattintva, akár metsző kijelölést választva. Ezen esetben a program az első kijelölt elemtől az utolsóig minden esetben egyesével lépteti a sorszámozást: egyesével történő kijelölés esetén a kijelölés sorrendjében, csoportos kijelölés esetén az AutoCAD egyedi azonosító sorrendiség alapján.

**Tartószerkezeti elem kiválasztása:** Az ikonra klikkelés után a felhasználónak lehetősége van föld feletti infrastruktúra objektumot, objektumokat kijelölni (minden más objektumot a program figyelmen kívül hagy). A kijelölés után a kiválasztott objektum adatai töltődnek be, lehetősége van azok módosítására. A kijelölt objektum szaggatott vonallal jelenik meg.

Metsző kijelölés esetén az ESZTER csak a palettának megfelelő objektumokat veszi figyelembe, míg az AutoCAD beépített metsző kijelölő eszköze minden objektumot kijelöl.

Kiválasztás megszüntetése: Megszünteti a kiválasztást.

Súgó: Megnyitja az ESZTER offline súgóját.

**Megjegyzés:** ESZTER tervezői program esetén nem javasolt a beépített visszavonás művelet használata. (CTRL+Z). A visszaállítás nem lesz teljeskörű, ami EHO-nak nem megfelelő objektumokat és így hibás tervfájlt eredményez. Ha a tervező véletlenül törölt egy objektumot, azt a palettán keresztül kell újra létrehoznia, megadva a szükséges adatokat.

A Föld feletti infrastruktúra palettáról indítható műveletek:

- Oszlop és oszlop elem elhelyezése
- Egyéb tartószerkezet elhelyezése
- Föld feletti infrastruktúra adatainak módosítása
- Föld feletti infrastruktúra törlése

A FF\_Infrastruktúra palettán kívül a föld feletti infrastruktúrához tartozik egy <u>HKUJOSZLOP</u> parancs is, amellyel új oszlop típus hozható létre. A vonatkozó funkció a Hír-Közmű lap **Nyomvonal** panel **Új Oszlop Típus** utasítására kattintva is elérhető.

Föld feletti infrastruktúra elemek elhelyezése esetén az objektum létrehozásakor az objektum mellett megjelenik egy szám is, amely alapesetben 0-val jelenik meg. Ez a szám jelöli az infrastruktúra objektum által ellátott igényhelyek (igényhely nyomvonallal csatlakoztatott igényhelyek) számát, ennek megfelelően az értéke automatikusan nő, amint új igényhelyet csatlakoztatnak ahhoz.

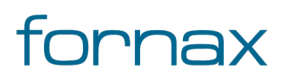

# +eszter

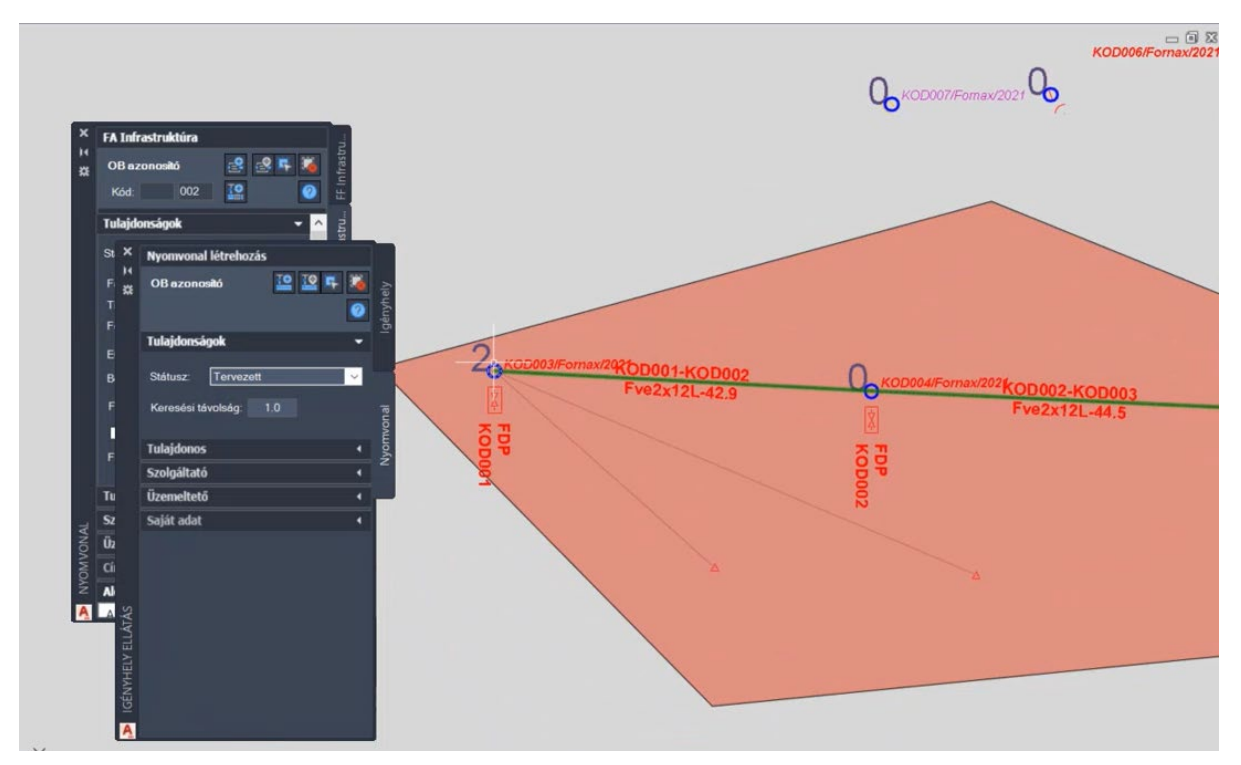

61. ábra: Megjelenő szám két csatlakoztatott igényhely esetén

Föld feletti infrastruktúra objektum a palettán kívül a Szakági modell intézőt használva <u>űrlapon keresztül</u> is elhelyezhető. A programba épített automatizmusok azonban csak palettáknál érhetők el, nyomvonal esetén a tervező munkáját segítő automatizált működések (például elhelyezési pont vizsgálata, tulajdonos, szolgáltató és üzemeltető automatikus hozzárendelése) nem érhetők el.

### 8.3. Föld alatti infrastruktúra paletta

Föld alatti infrastruktúra típusú nyomvonal csomópont objektumok helyezhetők el a rajzon a paletta segítségével, beleértve minden földalatti és fölötti megszakító csomópontot és azok építő elemeit (például megszakító, kabinet, bálvány, egyéb nyomvonalcsomópont stb.)

Föld alatti infrastruktúra elhelyezéséhez a felhasználónak az AutoCAD Map 3D 2023 programon belül megtalálható Hír-Közmű lap **Nyomvonal** panel **FA Infrastruktúra** ikonra kell kattintania, amely hatására megjelenik a **Nyomvonal** palettacsoport, ahol az **FA Infrastruktúra** fülön találhatóak meg a vonatkozó funkciók. A <u>HKMEGSZAKITO</u> parancs beírásával, majd az **Enter** gomb lenyomásával is betölthető a Föld alatti infrastruktúra paletta.

**Megjegyzés:** A Föld alatti infrastruktúra paletta első megnyitásakor lebegő módban az aktuális munkaterületen jelenik meg. A felhasználó az első indítás után tetszőleges helyre áthelyezheti, átméretezheti, lehorganyozhatja a panelt és az automatikus elrejtést bekapcsolhatja. Az AutoCAD elmenti a paletta tulajdonságait, így becsukva majd újra megnyitva azt, az utolsó nyitott pozícióba kerül vissza.

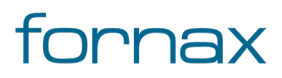

# +⊂SZTER

A megjelenő **FA Infrastruktúra** paletta felső részén látható az éppen kijelölt föld alatti infrastruktúra elem azonosítója - amely inaktív állapotban "OB azonosító" szöveget mutat -, a kód mező, valamint a funkciók ikonjai. Alatt található meg a Tulajdonságok, az e-közmű adatok, a Tulajdonos, a Szolgáltató, az Üzemeltető, a Cím adatok, az Alépítmény csövek, az Anyagjegyzék, a Munkatételek és a Saját adat fül.

## 8.3.1. Föld alatti infrastruktúra tulajdonságok

Föld alatti infrastruktúra módosítása esetén a kijelölt objektum adataival töltődnek fel a paletta fülei. Új objektum esetén alaphelyzetben az legutoljára feltöltött állapotból indulhatunk ki, ez alól egyedüli kivétel a kód, melynek értéke automatikusan egyel növekszik (amennyiben az utolsó három karaktert, minimum, számként alkalmazzuk).

A felirat a kód és az azonosító szám alapján képződik. A Kód mező egy tetszőlegesen hét karakterből álló mező, az azonosító számjegyeinek minimális értéke 001, a maximális értéke pedig 999 lehet. Amennyiben a számozás eléri ez a felső határt, az 001-gyel újraindul.

A kód esetén amennyiben a felhasználó manuálisan átírja az értéket, majd duplán kattint arra, akkor ESZTER a tervben már lehelyezett legnagyobb vonatkozó értékéhez képest plusz egy értéket állít be.

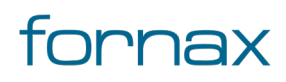

## +⊂SZTER

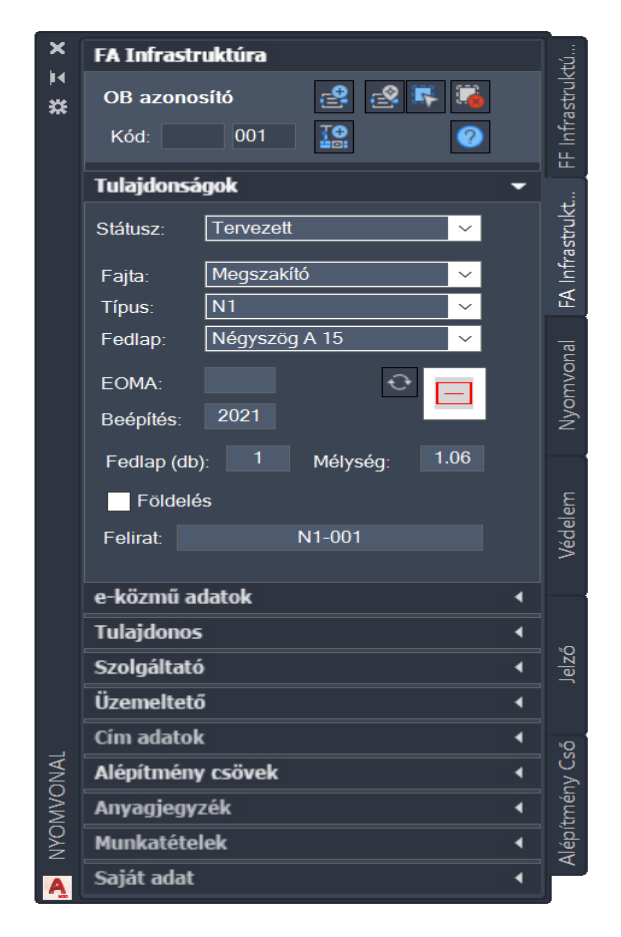

62. ábra: FA infrastruktúra panel

A Föld alatti infrastruktúra paletta **Tulajdonságok** csoportjában meg lehet adni az infrastruktúra **Státuszát**, amely az alábbi értékeket veheti fel:

- Tervezett (az objektum piros, a felirat piros színnel jelenik meg)
- Meglévő (az objektum sárga, a felirat lila színnel jelenik meg)
- Bérelt (az objektum sárga, a felirat lila színnel jelenik meg)
- Bontandó (az objektum zöld, a felirat zöld színnel jelenik meg)
- Bontott (az objektum sárga, a felirat lila színnel jelenik meg)

A Föld alatti infrastruktúra **Fajta** adatmezőben választható ki, hogy az adott föld alatti infrastruktúra megszakító, kabinet, bálvány vagy egyéb nyomvonalcsomópont. Ez törzsadat értékkészlet, csak központilag bővíthető. A Fajta értéke az alábbi lehet:

- Megszakító
- Kabinet
- Bálvány
- Egyéb nyomvonalcsomópont

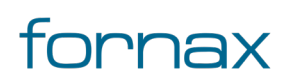

Amennyiben a felhasználó kiválasztja a Fajtát, az ahhoz tartozó típusok jelennek meg a **Típus** melletti legördülő listában.

Megszakító esetén a következő értékkészletekből választhat a felhasználó (ahol az nF rövidítés a négyszög fedlapot, a kF rövidítés a köralakú fedlapot jelöli):

- N1
- N2
- SZ1
- SZ2
- SZ3
- K1
- K2
- A1 nF
- A1 kF
- Abnormál nF
- Abnormál kF
- A2 nk
- A2 kF
- A3 nk
- A3 kF
- A4 nk
- A4 kF
- A5 nk
- A5 kF
- SZFV
- B3
- B4

Kabinet komponens esetén:

• Kabinet 1

Bálvány esetén

• Bálvány 1

Egyéb nyomvonalcsomó esetén:

- Nyomvonal elágazás
- Nyomvonal vég

A Típus értékkészlete és a típusokhoz rendelt anyagtétel a felhasználó által <u>űrlapon keresztül</u> bővíthető.

Ezt követően kiválasztható a **Fedlap**, amelyhez ESZTER automatikusan leszűri a lehetséges választási lehetőségeket, és csak azokat jeleníti meg a felhasználó számára, valamint megadható az **EOMA** értéke méterben, a **Beépítés** éve, a fedlap darabszáma és a mélység értéke méterben.

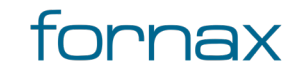

# Ŷ⋶らヱてらネ

A Típus alatt a fedlap és a fedlap darabszáma, csak a fedlappal rendelkező megszakítóknál aktív, kabinetnél, bálványnál inaktív. A mélység paraméter esetén, ha valamely megszakító típus felvitelénél a felhasználó megadta az alapértelmezett mélységet, akkor azt a típus kiválasztása után automatikusan kitölti a rendszer, de lehetőség van ennek értékét felülbírálni és átírni. A **Mélység** mező alatt található a Földelés, ahol egy pipa segítségével megadható, hogy földelt vagy nem az objektum.

A Tulajdonságoknál ikonként látható a kiválasztott föld alatti infrastruktúra elem ikonalapú előnézeti képe, valamint opcionálisan megadható felirat a felirat mezőben.

Felirat: Szabad szöveges (maximálisan 100 karakter bevitelét engedélyező) mező, amelyet az ESZTER a Tulajdonságok fül felett megjelenő Kód értékéből generál. Annak első fele tetszőleges hét karakter, míg a második három karakter minden esetben szám, amelyet a program 001 értéktől automatikusan léptet. Lehetőség van az induló szám módosítására. Minden egyes elem lerakása után a számot a program automatikusan eggyel növeli úgy, hogy eközben az előtag (azaz az első szabadon megadható hét karakter) változatlan marad. A maximális érték 999, amely elérését követően a program automatikusan 001-re vált.

A felirat esetén mind az első hét, mind a második három karakter szabadon törölhető, amennyiben azok nem szükségesek a terv elkészítéséhez. Automatikus sorszámozás esetén ha a felhasználó egy meglévő elemet választott ki - másolási szándékkal -, akkor a Kód sorszám mezőben történő dupla kattintással lehet a következő sorszámra váltani.

A felirat esetén mind az első hét, mind a második három karakter szabadon törölhető, amennyiben azok nem szükségesek a terv elkészítéséhez.

A föld alatti infrastruktúra nem összetett objektum típus, így új típus felvételére nincs külön parancs, azt a FA\_infrastruktúra típusok űrlap segítségével lehet bővíteni.

A fülön elérhető funkciók:

Ð

Frissítés: A Tulajdonságok fülön belül megtalálható legördülő listák értékkészletének frissítése.

#### e-közmű adatok 8.3.2.

Lásd bővebben a 8.2.2 fejezetben.

#### Tulajdonos, Szolgáltató, üzemeltető 8.3.3.

Lásd bővebben a 8.2.3 fejezetben.

#### 8.3.4. Cím adatok

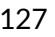

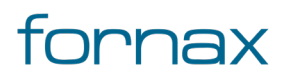

# +⊂SZTER

Lásd bővebben a <u>8.2.4</u> fejezetben.

## 8.3.5. Alépítmény csövek

Kijelölt föld alatti infrastruktúra elem esetén az **Alépítmény csövek** fülön megtekinthetők az azon keresztül haladó csövek. A megjelenő listában látható a cső vagy csövek kódja, valamint az átmérő értéke(i) milliméterben megadva.

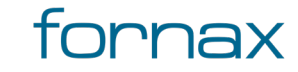

# +25276R

| ×   | FA Infras      | truktúra  |       |        |    |        |      |       |
|-----|----------------|-----------|-------|--------|----|--------|------|-------|
| 14  | 1111122        | 222221699 |       | ľ      | 1  |        |      | ktúra |
| *   | Kód:           | 002       |       |        |    | 0      |      | astru |
|     |                |           |       |        |    |        |      | Infra |
|     | Tulajdons      | ságok     |       |        |    |        |      | Ť     |
|     | Státusz:       | Terveze   | tt    |        |    | $\sim$ |      |       |
|     | Fajta:         | Megsza    | kító  |        |    | $\sim$ |      | ctúra |
|     | Tipus:         | N1        |       |        |    | $\sim$ |      | struk |
|     | Fedlap:        | N1 szek   | rényf | edél   |    | $\sim$ |      | nfra  |
|     | EOMA:          |           |       | [      | Ð  |        |      | FAI   |
|     | Beépítés:      | 2021      |       |        |    |        |      |       |
|     | Fedlap (o      | db): 1    | м     | élvséa |    | 1.06   |      | -     |
|     | Eölde          | lás       |       |        |    |        |      | vona  |
|     | Felirat        | 100       | N1-   | 002    |    |        |      | yom   |
|     | T OMUL         |           |       | 002    |    |        |      | z     |
|     | e-közmű        | adatok    |       |        |    |        | 1    |       |
|     | Tulajdonos 4   |           |       |        |    |        |      |       |
|     | Szolgáltató 🔹  |           |       |        |    |        | em   |       |
|     | Üzemeltető 4   |           |       |        |    |        | édel |       |
|     | Cim adatok 🗸   |           |       |        |    |        |      | >     |
|     | Alépítmé       | ny csövek |       |        |    |        | •    |       |
|     | Alép           | Átmérő    | Old   | al X   |    | Y      |      |       |
|     | 002-002        | 110       | 1     | ~ 2    | 00 | 300    |      |       |
|     | 002-002        |           |       | ~      |    |        |      | Izô   |
|     | 002-002        | 25        |       | ~      |    |        |      | Je    |
|     | 002-002        | 110       | 1     | ~ 4    | 00 | 400    |      |       |
|     | 002-002        |           |       | ~      |    |        |      |       |
|     | 002-002        |           |       | ~      |    |        |      | -     |
|     | 002-002        | 40        |       | ~      |    |        |      | Csö   |
| IAL | Anyagjeg       | yzék      |       |        |    |        | •    | ény   |
| NON | Munkatételek 4 |           |       |        |    |        | pítm |       |
| YOM | Saját ada      | t         |       |        |    |        | 4    | Alé   |
| Z   |                |           |       |        |    |        |      |       |

63. ábra: Alépítmény csövek fül

A sötét szürke háttérrel megjelenő sorok az akna oldalalakon önállóan végződő csövek, amelyeknél a felhasználó megadhatja az oldalt és az X, Y paramétert milliméterben megadva. Az X és az Y paraméter az oldalnak azon pontja, ahol az alépítmény cső áttörési pozíciója. Az X a vízszintes az Y pedig a függőleges pozíció. A világos szürke háttérrel rendelkező sorok a sötét szürke háttérrel rendelkező csövek béléscsövei, önálló paraméter nem adható meg hozzájuk.

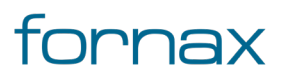

**Megjegyzés:** Az EHO modell miatt az XML-be történő kiíráskor az Y koordináta szerepel először, utána pedig az X következik.

A felhasználó által beállított cső elrendezés alapján <u>aknafelvételi lap generálható</u>.

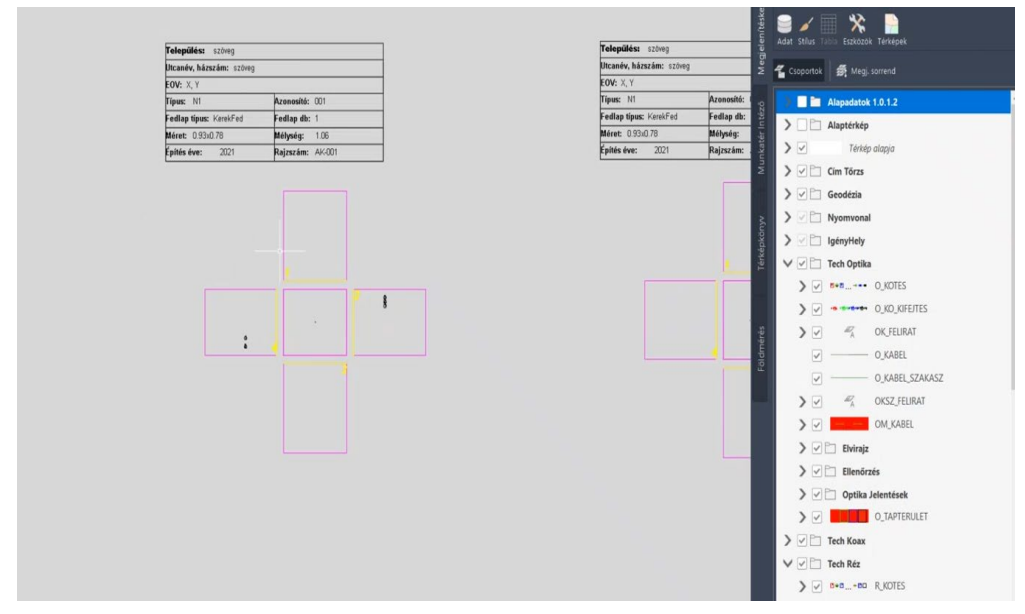

64. ábra: Aknafelvételi lap minta

### 8.3.6. Anyagjegyzék

Lásd bővebben a <u>8.2.6</u> fejezetben.

#### 8.3.7. Munkatételek

Lásd bővebben a <u>8.2.7</u> fejezetben.

### 8.3.8. Saját adatok

Lásd bővebben a <u>8.2.8</u> fejezetben.

### 8.3.9. Föld alatti infrastruktúra funkciók

A paletta tetején megjelenő funkció ikonokkal (A kurzort az ikon fölé húzva, szövegesen is megjelenik az adott funkció megnevezése) az alábbi funkciók érhetők el:

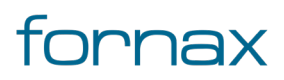

# +⊂SZTER

2

-0

7

**Megszakító elem beillesztése:** Az **FA\_Infrastruktúra** fülön kiválasztott típusú nyomvonal csomóponti objektum elhelyezése a rajzban a felhasználó által megadandó pozícióba, a megadott orientációval. Az ikonra klikkelés után a felhasználó megadhatja az objektum beillesztési pontját és elforgatási szögét. A program ezután az adott pozícióba elhelyezi az adott pontszerű objektumot, melynek adatait feltölti a füleken beállított adatokkal. A pontszerű objektumra elhelyezi az adott objektumhoz tartozó jelkulcsot és feliratot.

A felhasználó egymás után több objektumot is elhelyezhet, mindaddig míg **ESC**, vagy **Enter** gombot nem nyom.

**Megszakító elem beillesztése meglévő blokkra:** Az előbbiekben ismertetett elhelyezéssel megegyező eljárás, azzal a különbséggel, hogy lehelyezéskor tetszőleges pont helyet meglévő tetszőleges AutoCAD blokkra kel kattintania a felhasználónak. Az ikonra kattintás után a felhasználó megadhatja az objektum beillesztési pontját, az elforgatási szöget a meglévő blokktól örökli. A program ezután az adott pozícióba elhelyezi az adott pontszerű objektumot, melynek adatait feltölti a füleken beállított adatokkal.

Meglévő blokkra történő elhelyezés esetén lehetőség van csoportos kijelölésre, akár egyesével kattintva, akár metsző kijelölést választva. Ezen esetben a program az első kijelölt elemtől az utolsóig minden esetben egyesével lépteti a sorszámozást: egyesével történő kijelölés esetén a kijelölés sorrendjében, csoportos kijelölés esetén az AutoCAD egyedi azonosító sorrendiség alapján.

**Megszakító elem beillesztése nyomvonal töréspontra:** Az **FA\_Infrastruktúra** fülön kiválasztott típusú FA infrastruktúra objektum elhelyezése egy megadott nyomvonal csomópontra, a felhasználó által megadott orientációval.

A program az adott pozícióba elhelyezi az adott pontszerű objektumot, melynek adatait feltölti a füleken beállított adatokkal. A pontszerű objektumra elhelyezi az adott objektumhoz tartozó jelkulcsot és feliratot.

**Megszakító kiválasztása:** Az ikonra klikkelés után a felhasználónak lehetősége van föld alatti infrastruktúra objektumot, objektumokat kijelölni (minden más objektumot a program figyelmen kívül hagy). A kijelölés után a kiválasztott objektum adatai töltődnek be, lehetősége van azok módosítására. A kijelölt objektum szaggatott vonallal jelenik meg.

Metsző kijelölés esetén az ESZTER csak a palettának megfelelő objektumokat veszi figyelembe, míg az AutoCAD beépített metsző kijelölő eszköze minden objektumot kijelöl.

Kiválasztás megszüntetése: Megszünteti a kiválasztást.

Súgó: Megnyitja az ESZTER offline súgóját.

**Megjegyzés:** ESZTER tervezői program esetén nem javasolt a beépített visszavonás művelet használata. (CTRL+Z). A visszaállítás használatával ugyanis nem lesz teljeskörű, ami EHO-nak nem

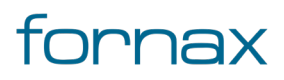

megfelelő objektumokat és így hibás tervfájlt eredményez. Ha a tervező véletlenül törölt egy objektumot, azt a palettán keresztül kell újra létrehoznia, megadva a szükséges adatokat.

A Föld alatti infrastruktúra palettáról indítható műveletek:

- <u>Megszakító elhelyezése</u>
- <u>Kabinet elhelyezése</u>
- <u>Bálvány elhelyezése</u>
- Egyéb nyomvonalcsomópont elhelyezése
- Föld alatti infrastruktúra objektum adatainak módosítása
- Föld alatti infrastruktúra objektum törlése

Föld alatti infrastruktúra elemek elhelyezése esetén az objektum létrehozásakor az objektum mellett megjelenik egy szám is, amely alapesetben 0-val jelenik meg. Ez a szám jelöli az infrastruktúra objektum által ellátott igényhelyek (igényhely nyomvonallal csatlakoztatott igényhelyek) számát, ennek megfelelően az értéke automatikusan nő, amint új igényhelyet csatlakoztatnak ahhoz.

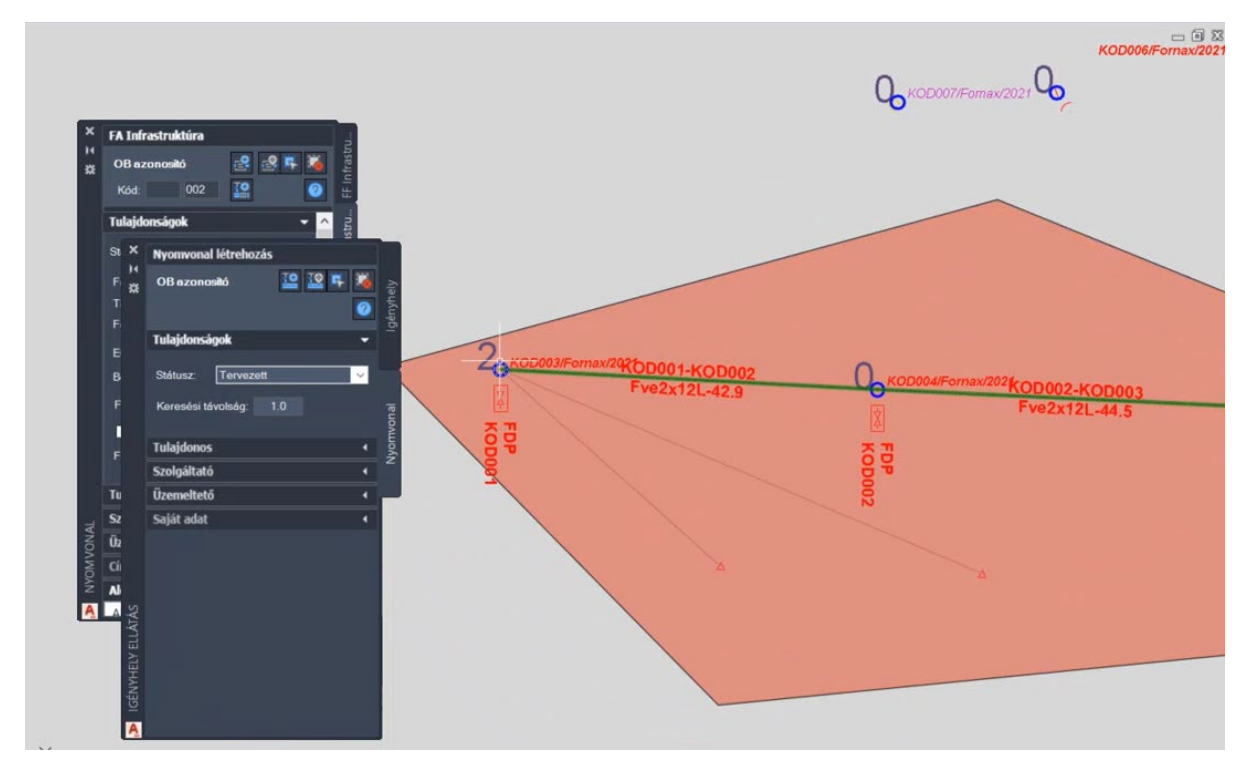

65. ábra: Megjelenő szám két csatlakoztatott igényhely esetén

Föld alatti infrastruktúra objektum a palettán kívül a Szakági modell intézőt használva <u>űrlapon keresztül</u> is elhelyezhető. A programba épített automatizmusok azonban csak palettáknál érhetők el, nyomvonal esetén a tervező munkáját segítő automatizált működések (például elhelyezési pont vizsgálata, tulajdonos, szolgáltató és üzemeltető automatikus hozzárendelése) nem érhetők el.

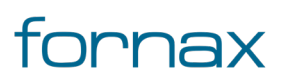

### 8.4. Nyomvonal paletta

A Nyomvonal paletta segítségével a felhasználó egy új nyomvonalat hozhat létre, meghatározva annak kezdő- és végpontját. A nyomvonalvég és az elágazás a tervezői programon belül nem különbözik.

Nyomvonal létrehozásához a felhasználónak az AutoCAD Map 3D 2023 programon belül megtalálható Hír-Közmű lap **Nyomvonal** panel **Nyomvonal** ikonjára kell kattintania, amely hatására megjelenik a **Nyomvonal** palettacsoport, ahol a **Nyomvonal** fülön találhatóak meg a vonatkozó funkciók. A <u>HKNYOMVONAL</u> parancs beírásával, majd az **Enter** gomb lenyomásával is betölthető a Nyomvonal paletta.

**Megjegyzés:** A Nyomvonal paletta első megnyitásakor lebegő módban az aktuális munkaterületen jelenik meg. A felhasználó az első indítás után tetszőleges helyre áthelyezheti, átméretezheti, lehorganyozhatja a panelt és az automatikus elrejtést bekapcsolhatja. Az AutoCAD elmenti a paletta tulajdonságait, így becsukva majd újranyitva azt, az utolsó nyitott pozícióba kerül vissza.

Nyomvonalak létesítésekor nem adható meg címadat, az nyomvonal esetén nem értelmezhető. Mivel az anyag- és munkatétel nem közvetlenül a nyomvonalhoz társul, azok értéke más objektumok esetén definiálható.

A megjelenő Nyomvonal paletta felső részén látható az éppen kijelölt nyomvonal objektum azonosítója - amely inaktív állapotban "OB azonosító" szöveget mutat -, valamint a funkciók ikonjai. Alatt található meg a Tulajdonságok, az e-közmű adatok, a Tulajdonos, a Szolgáltató, az Üzemeltető, az Alépítmény és a Saját adat fül.

### 8.4.1. Nyomvonal tulajdonságok

A Nyomvonal paletta **Tulajdonságok** csoportjában meg lehet adni a nyomvonal Státuszát, amely az alábbi értékeket veheti fel:

- Tervezett
- Meglévő
- Bérelt
- Bontandó
- Bontott

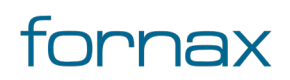

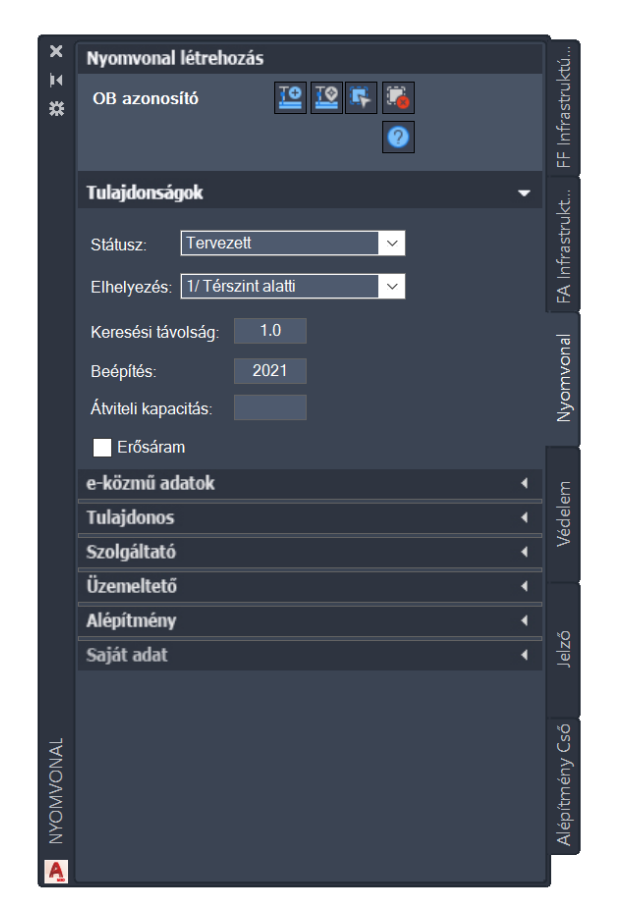

66. ábra: Nyomvonal paletta

Majd az Elhelyezés típusát kell kiválasztania a felhasználónak, ami négyféle lehet, úgy mint:

- Térszint alatti
- Térszint feletti
- Mikrohullámú összeköttetés
- Falon vezetett nyomvonal

A **Keresési távolság** mezőben megadott érték segítségével a program egy az értéknek megfelelő méter sugarú körön belül képes automatikusan felismerni a vonatkozó objektumokat. Ezen felül megadható a **Beépítés** éve, az **Átvételi kapacitás** értéke, valamint az **Erősáram** checkbox is bepipálható.

### 8.4.2. e-közmű adatok

A fülön a tervező megadhatja az e-Közmű adatokat.

Az Engedélyes legördülő listából választható értékek:

Igen

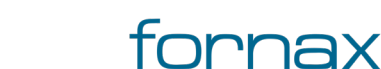

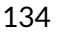

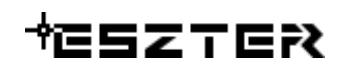

- 1990 előtti
- Bérelt
- Nem ismert

Az Engedély szám melletti mezőben a tervező megadhatja az e-közmű engedély számát,

Az Objektum státusz legördülő listából választható értékek:

- Selejtezett
- Bontott
- Üzemelő
- Üzemen kívüli
- Távlati terv
- Tervezett
- Bontandó

### 8.4.3. Tulajdonos, Szolgáltató, üzemeltető

Lásd bővebben a <u>8.2.3</u> fejezetben.

### 8.4.4. Alépítmény

Kijelölt nyomvonal elem esetén az **Alépítmény** fülön megtekinthetők az azon keresztül haladó csövek. A megjelenő listában látható a cső vagy csövek kódja, valamint az átmérő értéke(i) milliméterben megadva.

### 8.4.5. Saját adatok

Lásd bővebben a <u>8.2.8</u> fejezetben.

### 8.4.6. Nyomvonal funkciók

Az értékek beállítását követően a felhasználónak a Nyomvonal létrehozása funkciócsoportban az alábbi lehetőségei vannak:

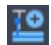

**Nyomvonal geometria létrehozása:** Az ikonra klikkelés után tetszőleges pontra bökve amennyiben a keresési távolságon (azaz a megadott érték alapján húzott sugarú körön) belül található nyomvonal csomóponti objektum, akkor ahhoz igazodva indul a nyomvonal vonallánc geometriájának megrajzolása. Amennyiben nem található nyomvonal csomóponti objektum, úgy a program hibaüzenetet ad.

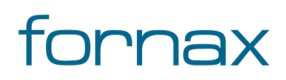

# +⊂SZTER

<u>T@</u>

**Nyomvonal geometria meglévő vonalláncból:** Az ikonra kattintva a rajzon tetszőleges fólián lévő vonalakat, vonalláncokat jelölhet ki a felhasználó. Amennyiben az adott vonal, vagy vonallánc szakasz adott szakaszán található nyomvonal csomópont, amelyekkel az adott vonal vagy vonallánc szakasz megfelel a szabályrendszernek, akkor azon szakaszokra létrehozza a nyomvonal szakaszokat. Ha nem található ilyen, akkor ezt a program jelzi, ha több objektum kijelölése esetén nem mindegyik felelt meg, akkor figyelmeztet, hogy nem minden szakaszra hozható létre nyomvonal.

**Nyomvonal objektum kiválasztása:** Az ikonra klikkelés után a felhasználónak lehetősége van nyomvonal objektumot, objektumokat kijelölni (minden más objektumot a program figyelmen kívül hagy). Érdemes ehhez metsző kijelölést használni. A kijelölés után a kiválasztott objektum adatai töltődnek be, lehetősége van azok módosítására. A kijelölt objektum szaggatott vonallal jelenik meg.

Metsző kijelölés esetén az ESZTER csak a palettának megfelelő objektumokat veszi figyelembe, míg az AutoCAD beépített metsző kijelölő eszköze minden objektumot kijelöl.

Kiválasztás megszüntetése: Megszünteti a kiválasztást.

#### Súgó:

Megnyitja az ESZTER offline súgóját.

**Megjegyzés:** ESZTER tervezői program esetén nem javasolt a beépített visszavonás művelet használata. (CTRL+Z). A visszaállítás nem lesz teljeskörű, ami EHO-nak nem megfelelő objektumokat és így hibás tervfájlt eredményez. Ha a tervező véletlenül törölt egy objektumot, azt a palettán keresztül kell újra létrehoznia, megadva a szükséges adatokat.

Föld alatti nyomvonal esetén tetszőleges számú töréspont adható meg. Amennyiben Nyomvonal véghez ért a felhasználó, **Enter** billentyűvel zárhatja a nyomvonalat. Amennyiben nem található Nyomvonal\_Csomóponti objektum, úgy a program hibaüzenetet ad, és az első ponttól kezdheti a felhasználó a nyomvonal megrajzolását. Amennyiben található Nyomvonal\_Csomóponti objektum, akkor az utolsó pontot ahhoz igazítja, és onnan indul egy új nyomvonal rajzolásának lehetősége.

**Megjegyzés:** Nyomvonal objektum esetén töréspont csak föld alatti és falon vezetett nyomvonalaknál engedélyezett. Ha a tervező a lerakást követően mégis töréspontot helyez el a nyomvonalra, akkor az ellenőrzésre kerül és a tervezői program nem engedélyezi majd az XML kiírását a hibás nyomvonal objektum miatt. Ha a Megjelenítéskezelőben a H\_NYOMVONAL hibafólia aktív, akkor a keretprogram piros színnel kiemeli azokat a föld feletti és mikrohullámú nyomvonal töréspontokat, amelyek hibás XML kiírást okoznának.

Ha nem akar a felhasználó további nyomvonalat létrehozni, akkor az **Esc** billentyűvel szakíthatja meg a rajzolást. Föld feletti nyomvonal esetén kizárólag két pontból álló vonallánc adható meg (egyenes vonal). Így ebben az esetben a második pont megadásakor a program azt automatikusan végpontnak tekinti és

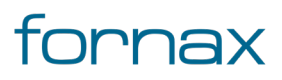

lefut a Nyomvonal\_Csomóponthoz történő ellenőrzés, igazítás. Ugyanúgy folytatható a következő szakasz megrajzolása, vagy **Esc** billentyűvel kiléphet a tervező.

Föld feletti nyomvonal kizárólag föld feletti infrastruktúra (FF\_Infrastruktúra) típusú Nyomvonal\_Csomóponti objektumhoz kapcsolódhat. Föld alatti nyomvonal esetén a szabálytalan, hibásan megrajzolt nyomvonalakat a program nem veszi figyelembe.

A program az egyes nyomvonal szakaszok utolsó pontjának megadásakor hozza létre a Nyomvonal objektumot és tölti fel adatokkal. Addig a szerkesztés megkönnyítése érdekében a szerkesztő AutoCAD fólián egy vonalláncként jelenik meg az objektum, az AutoCAD-ben a vonalláncok létrehozásával megszokott módon (a Tárgy raszter, Tárgy raszter módok, orto mód, az AutoCAD-ban megszokottan használható).

A nyomvonal palettáról indítható műveletek:

- Föld alatti nyomvonal létrehozása
- Föld feletti nyomvonal létrehozása
- Mikrohullámú összeköttetés nyomvonal létrehozása
- Falon vezetett nyomvonal létrehozása
- Nyomvonal geometria elhelyezése meglévő vonallláncból

Amennyiben a nyomvonalat megtervezi a felhasználó, elkezdhető a technológia függő hálózattervezés. A hálózat tervezése közben bármikor visszatérhet a nyomvonalhoz, újabb nyomvonal létrehozása vagy meglévő módosítása céljából. ESZTER lehetőséget nyújt egy terven belül több technológia alkalmazására.

A technológiától függetlenül a nyomvonal tervezéssel akár párhuzamosan történhet az alépítmény hálózat és az előfizetői ellátások megtervezése. Ebben az esetben az alábbi kritériumoknak kell teljesülni:

- Alépítményhez már meglévő nyomvonalnak kell lennie, vagy az első alépítmény cső automatikusan létrehozza a nyomvonalat.
- Előfizetői ellátás csak nyomvonal csomópontból indítható. A hatékony tervezéshez célszerű a kész nyomvonal után megtervezni az összes előfizetői ellátást és csak ezt követően elkezdeni a hálózat tervezését (a nyomvonal csomóponti elemeknél már tudható, hogy hány előfizetőt kell ellátni, melyet ESZTER az adott palettán megjelenít, ezzel segítve a szükséges berendezés kiválasztását.

Nyomvonal a palettán kívül a Szakági modell intézőt használva <u>űrlapon keresztül</u> is elhelyezhető. A programba épített automatizmusok azonban csak palettáknál érhetők el, nyomvonal esetén a tervező munkáját segítő automatizált működések (például elhelyezési pont vizsgálata, tulajdonos, szolgáltató és üzemeltető automatikus hozzárendelése) nem érhetők el.

## 8.5. Alépítmény cső paletta

Alépítmény cső objektumok helyezhetők el a rajzon a paletta segítségével.

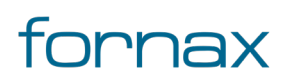

Alépítmény cső elhelyezéséhez a felhasználónak az AutoCAD Map 3D 2023 programon belül megtalálható a Hír-Közmű lap **Nyomvonal** panel **Alépítmény** ikonra kell kattintania, amely hatására megjelenik a **Nyomvonal** palettacsoport, ahol az **Alépítmény Cső** fülön találhatóak meg a vonatkozó funkciók.

A <u>HKALEPITMENY</u> parancs beírásával, majd az **Enter** gomb lenyomásával is betölthető az Alépítmény cső paletta.

**Megjegyzés:** Az Alépítmény cső paletta első megnyitásakor lebegő módban az aktuális munkaterületen jelenik meg. A felhasználó az első indítás után tetszőleges helyre áthelyezheti, átméretezheti, lehorganyozhatja a panelt és az automatikus elrejtést bekapcsolhatja. Az AutoCAD elmenti a paletta tulajdonságait, így becsukva majd újra megnyitva azt, az utolsó nyitott pozícióba kerül vissza.

A megjelenő **Alépítmény cső** paletta felső részén látható az éppen kijelölt alépítmény cső objektum azonosítója - amely inaktív állapotban "OB azonosító" szöveget mutat -, a kód mező, valamint a funkciók ikonjai. Alatta található meg a Tulajdonságok, az e-közmű adatok, a Tulajdonos, a Szolgáltató, az Üzemeltető, az Anyagjegyzék, a Munkatételek és a Saját adat fül.

**Megjegyzés**: Alépítmény cső esetén a Kód az objektumokból származtatott automatikus érték, amelyet az ESZTER képez a kezdőpontból és a végpontból. Ha változik az ahhoz kapcsolt kezdő- vagy végpont kódja, a tervezői program automatikusan módosítja az alépítmény cső kódját is. A kód csak kijelölt alépítmény cső objektumnál látható.

## 8.5.1. Alépítmény cső tulajdonságok

Alépítmény cső módosítása esetén a kijelölt objektum adataival töltődnek fel a paletta fülei. Új objektum esetén alaphelyzetben a legutoljára feltöltött állapotból indulhat ki a tervező.

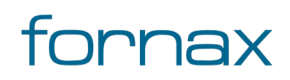

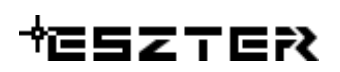

| × Alépítmény cső          |   | £ć    |
|---------------------------|---|-------|
| H OB azonosító 🛛 🔄 😪 👫 🍋  |   |       |
| Kód:                      |   |       |
| Tulajdonságok             | - |       |
| Státusz: Tervezett 🗸      |   |       |
| Típus: Ipe 25 🗸 🗸         |   |       |
| Beépítés: 2021 Darab: 1 📀 |   |       |
| Mélység: 1.00 Hossz: 0.00 |   |       |
| Cső állapot: Átjárható 🗸  |   |       |
| Cső használat: Bérelhető  |   | N,    |
| Színkód: 1.fehér 🗸        |   |       |
| Kapacitás:                |   | em    |
| Foglalt kapacitás:        |   | édel  |
| Szabad kapacitás:         |   |       |
| ✓ Ismeretlen kapacitás    |   |       |
| e-közmű adatok            |   | ŷ     |
| Tulajdonos                |   |       |
| Szolgáltató               |   |       |
| ب Üzemeltető              |   | Cső   |
| Anyagjegyzék              |   | ény ( |
| S Munkatételek            |   | pítm  |
| Š Saját adat              |   | Alé   |
| <u>A</u>                  |   | Γ     |

#### 67. ábra: Alépítmény cső paletta

A Föld alatti infrastruktúra paletta **Tulajdonságok** csoportjában meg lehet adni az infrastruktúra **Státuszát**, amely az alábbi értékeket veheti fel:

- Tervezett (az objektum piros, a felirat piros színnel jelenik meg)
- Meglévő (az objektum sárga, a felirat lila színnel jelenik meg)
- Bérelt (az objektum sárga, a felirat lila színnel jelenik meg)
- Bontandó (az objektum zöld, a felirat zöld színnel jelenik meg)
- Bontott (az objektum sárga, a felirat lila színnel jelenik meg)

Az alatta megtalálható **Típus** melletti legördülő listából kiválasztható az alépítmény cső pontos típusa. Ezen értékkészlet a felhasználó által <u>űrlapon keresztül</u> bővíthető. A listában ábécé sorrendben jelennek meg a listaelemek.

Opcionálisan megadható adat a **Beépítés** éve, ahol az ESZTER csak a négy elemű számokat fogadja el helyes értéknek. Kötelezően megadandó adat a **Darab**, ahol a rendszer egész számot fogad csak el.

Kötelező adat a fektetési **Mélység** is (méterben megadva), amelyet alapesetben a program a <u>Tervalapadatoknál</u> megadott értékkel tölt ki.

A **Hossz** méterben számolt értékét a program automatikusan számítja ki a <u>Tervalapadatoknál</u> megadott csőtöbblet értékkel, viszont módosítás esetén lehetőség van a Hossz értékének a felülírásának.

A tervezőnek ki kell választani a legördülő listából a **Cső állapot**, a **Cső használat**, valamint a **Színkód** értékét is. Ezen értékkészletek a felhasználó által <u>űrlapon keresztül</u> bővíthetők. A listákban ábécé sorrendben jelennek meg a listaelemek.

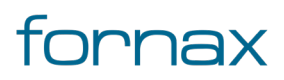

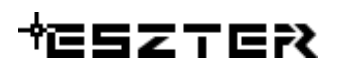

Megadható ezen felül a **Kapacitás**, a **Foglalt kapacitás**, valamint a **Szabad kapacitás** értéke egész számmal. Ha a tervező nem ismeri ezen értékeket, az Ismeretlen kapacitás mellett kell bepipálnia a jelölőnégyzetet (alapesetben be van).

A fülön elérhető funkciók:

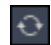

Frissítés: A Tulajdonságok fülön belül megtalálható legördülő listák értékkészletének frissítése.

### 8.5.2. e-közmű adatok

Lásd bővebben a <u>8.2.2</u> fejezetben.

### 8.5.3. Tulajdonos, Szolgáltató, üzemeltető

Lásd bővebben a <u>8.2.3</u> fejezetben.

#### 8.5.4. Anyagjegyzék

Lásd bővebben a <u>8.2.6</u> fejezetben.

### 8.5.5. Munkatételek

Lásd bővebben a <u>8.2.7</u> fejezetben.

### 8.5.6. Saját adat

Lásd bővebben a <u>8.2.8</u> fejezetben.

### 8.5.7. Alépítmény cső funkciók

A paletta tetején megjelenő funkció ikonokkal (A kurzort az ikon fölé húzva, szövegesen is megjelenik az adott funkció megnevezése) az alábbi funkciók érhetők el:

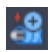

**Alépítmény létrehozás csak nyomvonal elemekből:** Az ikonra kattintva kiválaszthatja felhasználó azokat a nyomvonalakat, amelyekben a csövet szeretné elhelyezni.

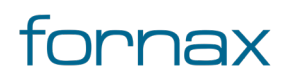

#### Felhasználói kézikönyv

# ₩ESZTER

<u>7</u>

**1** 

**Alépítmény létrehozása:** Az ikonra kattintva már meglévő alépítményben helyezhető el béléscső. Ha a felhasználó kiválasztja a nyomvonalat, és abban már található cső, megjelenik az Alépítmény csövek felugró panel, ahol a tervező kiválaszthatja azt a csövet, amelyben a béléscsövet szeretné elhelyezni.

A kijelölt csövet az ESZTER vizuálisan is kiemeli, a Belerak gombra kattintva pedig az adott csőben elhelyezhető a tulajdonságoknál definiált alépítmény. Kijelöléssel egy folytatólagos cső is kijelölhető az elhelyezéshez. Enter gomb leütésével a program elhelyezi az alépítményt, és a csőhöz tartozó feliratot elhelyezi a rajzon.

**Alépítmény kijelölése:** Az ikonra klikkelés után a felhasználónak lehetősége van alépítmény cső objektumot, objektumokat kijelölni (minden más objektumot a program figyelmen kívül hagy). Érdemes ehhez metsző kijelölést használni.

A kijelölés után a kiválasztott objektum adatai töltődnek be, lehetősége van azok módosítására. A kijelölt objektum szaggatott vonallal jelenik meg.

Kijelöléskor minden esetben csak alépítmény cső került kijelölésre. Ha a kijelölés alapján több alépítmény cső érhető el, a program egy felugró ablakot jelenít meg a felhasználónak, amelyben kiválaszthatja a módosítani kívánt csőt. Mivel a felhasználó minden esetben csak egy csövet jelölhet ki, emiatt annak darabszáma utólag már nem módosítható.

Metsző kijelölés esetén az ESZTER csak a palettának megfelelő objektumokat veszi figyelembe, míg az AutoCAD beépített metsző kijelölő eszköze minden objektumot kijelöl.

#### Kijelölés törlése: Megszünteti a kiválasztást.

**Objektum törlése:** A funkcióval egy objektum törölhető. A törlés előtt egy felugró ablak jelzi a felhasználónak, hogy a funkció nem visszavonható. Az ikon kijelölés hatására jelenik meg, más esetben nem látható.

#### Súgó:

?

Megnyitja az ESZTER offline súgóját.

**Megjegyzés:** ESZTER tervezői program esetén nem javasolt a beépített visszavonás művelet használata. (CTRL+Z). A visszaállítás ugyanis nem lesz teljeskörű, ami EHO-nak nem megfelelő objektumokat és így hibás tervfájlt eredményez. Ha a tervező véletlenül törölt egy objektumot, azt a palettán keresztül kell újra létrehoznia, megadva a szükséges adatokat.

### 8.5.8. Alépítmény csövek megjelenítése

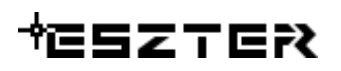

A megjelenítéskezelő alapbeállításon csőkötegeket jelenít meg a tervezési területen, illetve az ahhoz tartozó feliratokat. Ha a felhasználó minden csövet szeretne megjeleníteni a tervrajzon, akkor a Megjelenítéskezelő Csoportok fülén az Alépítmény csoportján belül ki kell vennie a pipát az NY\_AI\_CSOKOTEG, valamint az NY\_AL\_CSOK\_F felirat mellől, majd engedélyeznie kell az NYA\_AL\_CSO és NYA\_AL\_CSO\_FELIRAT elemeket.

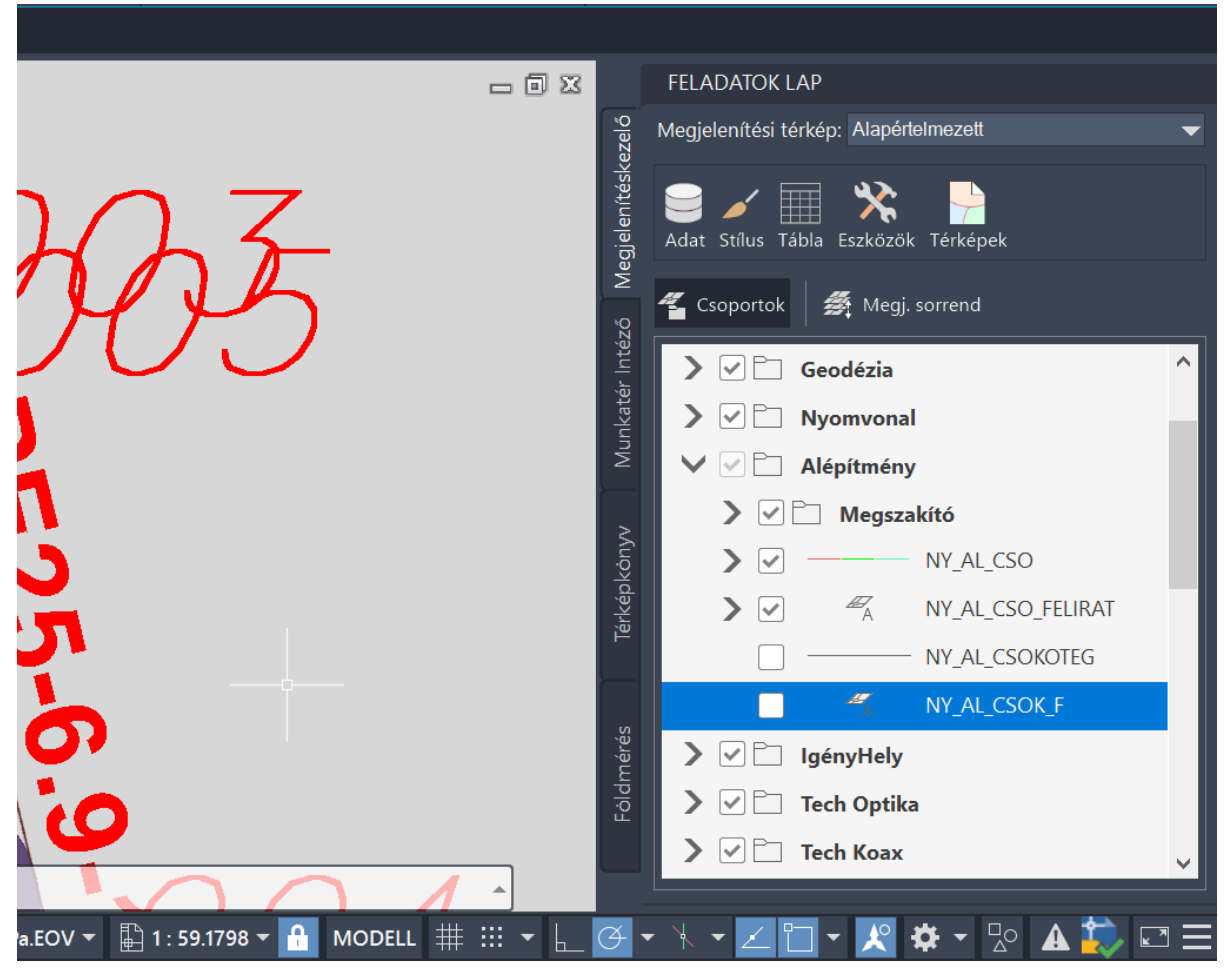

68. ábra: Alépítmény csövek megjelenítése csőkötegek helyett

### 8.5.9. Béléscső

Béléscső elhelyezés esetén az Alépítmény csövek felugró panelen a tervező kiválaszthatja azt a csövet, amelyben a béléscsövet szeretné elhelyezni.

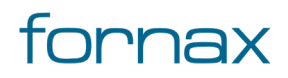

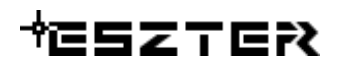

| 🖳 Alépítmény csövek                                              | _ |        | ×   |
|------------------------------------------------------------------|---|--------|-----|
|                                                                  |   |        |     |
| 420006956 lpe 25-23.59-001-005<br>420006979 lpe 25-38.05-001-006 |   | Kivála | szt |
| 420006894 lpe 40-47.16-001-002                                   |   | 700m   | Ki  |
| 420000010.pc 40 47.10 001 002                                    |   | 700m   | Re  |
|                                                                  |   | 20011  |     |
|                                                                  |   |        |     |

69. ábra: Egy nyomvonalon lévő csövek közül egy cső kiválasztása

A kijelölt csövet az ESZTER vizuálisan is kiemeli, a **Belerak** gombra kattintva pedig az adott csőben elhelyezhető a tulajdonságoknál definiált alépítmény. Kijelöléssel egy folytatólagos cső is kijelölhető az elhelyezéshez. **Enter** gomb leütésével a program elhelyezi az alépítményt, és a csőhöz tartozó feliratot elhelyezi a rajzon.

| R Alépítmény csövek                                                                                                    | X                  |
|----------------------------------------------------------------------------------------------------|--------------------|
| 420006804 kpe 110-47 16-001-002 420006828 kpe 110-15 29-001-003 42000595 kpe 25-23.59-001-005 420005979 kpe 25-23.05 001-005 420005979 kpe 25-23.05 001-005 | Kīválaszt          |
| 420006934 be 40-47.16-001-002<br>420006918 be 40-47.16-001-002                                                                                              | Zoom Ki<br>Zoom Be |
| N1-001 LPE25-23.6-1.0                                                                                                    | PE25-38.1-1.0      |
| С <u>ректорија и средо 15.3-1.0</u><br>Кре100-15.3-1.0<br>Кре100-47.2-1.0<br>Цре40-47.2-1.0<br>Цре40-47.2-1.0                                               |                    |
| 0 <u></u> 05                                                                                                    | о <b>ұ</b> ь       |

70. ábra: A kiválasztott sor a nyomvonal rajzon vizuálisan megjelenik

Az Alépítmény cső palettáról indítható műveletek:

- Alépítmény cső elhelyezése közvetlen nyomvonalba
- Béléscső elhelyezése
- Alépítmény cső tulajdonságainak módosítása

Alépítmény cső objektum a palettán kívül a Szakági modell intézőt használva <u>űrlapon keresztül</u> is elhelyezhető. A programba épített automatizmusok azonban csak palettáknál érhetők el, nyomvonal esetén a tervező munkáját segítő automatizált működések (például elhelyezési pont vizsgálata, tulajdonos, szolgáltató és üzemeltető automatikus hozzárendelése) nem érhetők el.

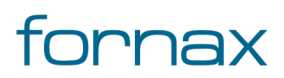

### 8.6. Védelem paletta

Nyomvonal védelem objektumok hozhatók létre, vagy módosíthatók a palettáról. Nyomvonal védelem két töréspont, valamint egy nyomvonal két vége között helyezhető el.

Nyomvonal védelem elhelyezéséhez a felhasználónak az AutoCAD Map 3D 2023 programon belül megtalálható Hír-Közmű lap **Nyomvonal** panel **Védelem** ikonra kell kattintania, amely hatására megjelenik a **Nyomvonal** palettacsoport, ahol a **Védelem** fülön találhatóak meg a vonatkozó funkciók.

A <u>HKVEDELEM</u> parancs beírásával, majd az **Enter** gomb lenyomásával is betölthető az Alépítmény cső paletta.

**Megjegyzés:** A Védelem paletta első megnyitásakor lebegő módban az aktuális munkaterületen jelenik meg. A felhasználó az első indítás után tetszőleges helyre áthelyezheti, átméretezheti, lehorganyozhatja a panelt és az automatikus elrejtést bekapcsolhatja. Az AutoCAD elmenti a paletta tulajdonságait, így becsukva majd újra megnyitva azt, az utolsó nyitott pozícióba kerül vissza.

A megjelenő **Védelem** paletta felső részén látható az éppen kijelölt védelem objektum azonosítója - amely inaktív állapotban "OB azonosító" szöveget mutat -, valamint a funkciók ikonjai. Alatta található meg a Tulajdonságok, az e-közmű adatok, a Tulajdonos, a Szolgáltató, az Üzemeltető, az Anyagjegyzék, a Munkatételek és a Saját adat fül.

### 8.6.1. Védelem tulajdonságok

Védelem módosítása esetén a kijelölt objektum adataival töltődnek fel a paletta fülei. Új objektum esetén alaphelyzetben a legutoljára feltöltött állapotból indulhat ki a tervező.

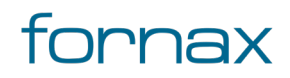
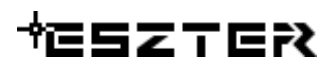

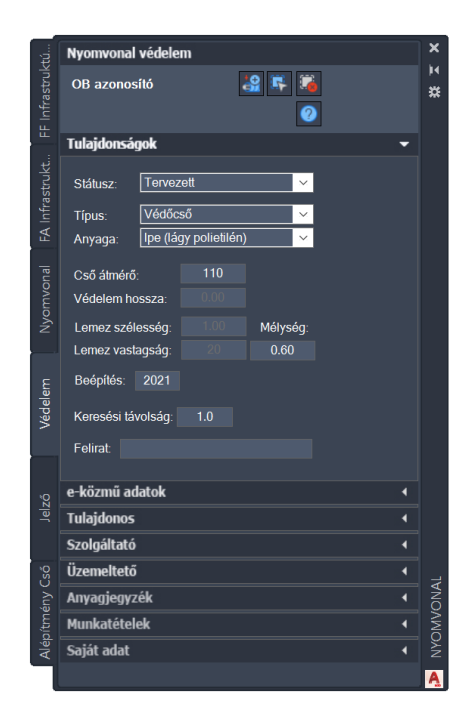

71. ábra: Nyomvonal védelem paletta

A Védelem paletta **Tulajdonságok** csoportjában meg lehet adni az infrastruktúra **Státuszát**, amely az alábbi értékeket veheti fel:

- Tervezett (az objektum piros, a felirat piros színnel jelenik meg)
- Meglévő (az objektum sárga, a felirat lila színnel jelenik meg)
- Bérelt (az objektum sárga, a felirat lila színnel jelenik meg)
- Bontandó (az objektum zöld, a felirat zöld színnel jelenik meg)
- Bontott (az objektum sárga, a felirat lila színnel jelenik meg)

Az alatta megtalálható **Típus** melletti legördülő listából az alábbi értékek választhatók ki:

- Védőcső
- Lemez védelem

A Típus értékkészlete a felhasználó által <u>űrlapon keresztül</u> bővíthető. A listában ábécé sorrendben jelennek meg a listaelemek.

Az Anyag melletti legördülő listából kiválasztható a védelem anyaga. A legördülő lista értékkészletét a Típus alapján jeleníti meg a program.

A milliméterben megadandó **Cső átmérő** mező csak védőcső típus esetén aktív. Lentebb a **Védelem hossza** mező inaktív, létrehozás után a geometriából automatikusan betöltődik a méterben számolt értéke, módosítás esetén a geometriánál nagyobb hosszra módosítható (ESZTER síkfelülettel dolgozik, így a geometria a síkvetület hossza. Ugyanakkor egy védőcső elhelyezése irányított fúrással esetén a cső ívhossza lényegesen nagyobb is lehet). A **Lemezvédelem szélesség** és a **Lemez** 

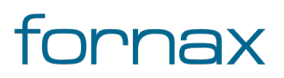

**vastagság** csak lemezvédelem esetén aktív - mindkét mező esetén milliméterben kell megadni az adatokat. A **Mélység** beviteli mező mindkét esetben aktív, ahol méterben megadott értéket vár a program.

Opcionálisan megadható adat a **Beépítés** éve, valamint lentebb **Felirat** szöveg is.

A **Keresési távolság** esetén megadott érték segítségével a program egy az értéknek megfelelő méter sugarú körön belül képes automatikusan felismerni a vonatkozó objektumokat.

### 8.6.2. e-közmű adatok

Lásd bővebben a <u>8.2.2</u> fejezetben

### 8.6.3. Tulajdonos, Szolgáltató, üzemeltető

Lásd bővebben a <u>8.2.3</u> fejezetben.

### 8.6.4. Anyagjegyzék

Lásd bővebben a <u>8.2.6</u> fejezetben.

### 8.6.5. Munkatételek

Lásd bővebben a <u>8.2.7</u> fejezetben.

### 8.6.6. Saját adat

Lásd bővebben a <u>8.2.8</u> fejezetben.

### 8.6.7. Védelem funkciók

A paletta tetején megjelenő funkció ikonokkal (A kurzort az ikon fölé húzva, szövegesen is megjelenik az adott funkció megnevezése) az alábbi funkciók érhetők el:

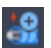

**Nyomvonal védelem geometria létrehozása:** A gombra kattintva, megadhatja a felhasználó egy nyomvonalon a védelem első pontját, majd utána a végpontját. A kezdő és végpont között tetszőleges töréspont lehet, a program automatikusan ráigazítja a védelem geometriáját. A végpontra kattintáskor létrejön a védelem. A program megkér, hogy adjuk meg a felirat mutató

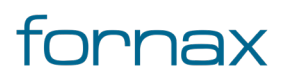

### + eszter

vonalának kezdőpontját, ha megadta a felhasználó, akkor a program kéri a második pontot, majd a végpont irányát. Ezek után ennek megfelelően lehet elhelyezi a védelem feliratot.

Nyomvonal védelem két töréspont, valamint egy nyomvonal két végei között helyezhető el.

**Nyomvonal védelem objektum kiválasztása:** Az ikonra klikkelés után a felhasználónak lehetősége van nyomvonal védelem objektumot, objektumokat kijelölni (minden más objektumot a program figyelmen kívül hagy). Érdemes ehhez metsző kijelölést használni.

A kijelölés után a kiválasztott objektum adatai töltődnek be, lehetősége van azok módosítására. A kijelölt objektum szaggatott vonallal jelenik meg.

A nyomvonal védelem kijelöléséhez a felhasználónak a védelem közepére kell kattintania, vagy metsző kijelölést kell használnia. (ha egy objektum kijelölhető, azt az AutoCAD külön színkiemeléssel jelzi a felhasználónak).

Metsző kijelölés esetén az ESZTER csak a palettának megfelelő objektumokat veszi figyelembe, míg az AutoCAD beépített metsző kijelölő eszköze minden objektumot kijelöl.

Kiválasztás megszüntetése: Megszünteti a kiválasztást.

**Objektum törlése:** A funkcióval egy objektum törölhető. A törlés előtt egy felugró ablak jelzi a felhasználónak, hogy a funkció nem visszavonható. Az ikon kijelölés hatására jelenik meg, más esetben nem látható.

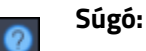

1

2

Megnyitja az ESZTER offline súgóját.

**Megjegyzés:** ESZTER tervezői program esetén nem javasolt a beépített visszavonás művelet használata. (CTRL+Z). A visszaállítás nem lesz teljeskörű, ami EHO-nak nem megfelelő objektumokat és így hibás tervfájlt eredményez. Ha a tervező véletlenül törölt egy objektumot, azt a palettán keresztül kell újra létrehoznia, megadva a szükséges adatokat.

Nyomvonal védelem két töréspont, valamint egy nyomvonal két végei között helyezhető el.

A védelem cső palettáról indítható műveletek:

- Védőcső létrehozása
- Lemez védelem létrehozása
- Nyomvonal védelem módosítása

Nyomvonal védelem objektum a palettán kívül a Szakági modell intézőt használva <u>űrlapon keresztül</u> is elhelyezhető. A programba épített automatizmusok azonban csak palettáknál érhetők el, nyomvonal esetén a tervező munkáját segítő automatizált működések (például elhelyezési pont vizsgálata, tulajdonos, szolgáltató és üzemeltető automatikus hozzárendelése) nem érhetők el.

### 8.7. Nyomvonal jelző paletta

Nyomvonal jelző objektumok hozhatók létre, vagy módosíthatók a palettáról.

Nyomvonal jelző elhelyezéséhez a felhasználónak az AutoCAD Map 3D 2023 programon belül megtalálható Hír-Közmű lap **Nyomvonal** panel **Jelző** ikonra kell kattintania, amely hatására megjelenik a **Nyomvonal** palettacsoport, ahol a **Jelző** fülön találhatóak meg a vonatkozó funkciók.

A <u>HKJELZO</u> parancs beírásával, majd az **Enter** gomb lenyomásával is betölthető a Nyomvonal jelző paletta.

**Megjegyzés:** A Nyomvonal jelző paletta első megnyitásakor lebegő módban az aktuális munkaterületen jelenik meg. A felhasználó az első indítás után tetszőleges helyre áthelyezheti, átméretezheti, lehorganyozhatja a panelt és az automatikus elrejtést bekapcsolhatja. Az AutoCAD elmenti a paletta tulajdonságait, így becsukva majd újra megnyitva azt, az utolsó nyitott pozícióba kerül vissza.

A megjelenő **Nyomvonal Jelző** paletta felső részén látható az éppen kijelölt védelem objektum azonosítója - amely inaktív állapotban "OB azonosító" szöveget mutat -, valamint a funkciók ikonjai. Alatta található meg a Tulajdonságok, az e-közmű adatok, a Tulajdonos, a Szolgáltató, az Üzemeltető, az Anyagjegyzék, a Munkatételek és a Saját adat fül.

### 8.7.1. Nyomvonal jelző tulajdonságok

Nyomvonal jelző módosítása esetén a kijelölt objektum adataival töltődnek fel a paletta fülei. Új objektum esetén alaphelyzetben a legutoljára feltöltött állapotból indulhat ki a tervező.

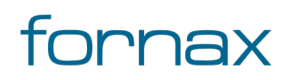

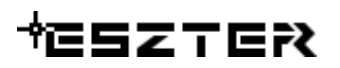

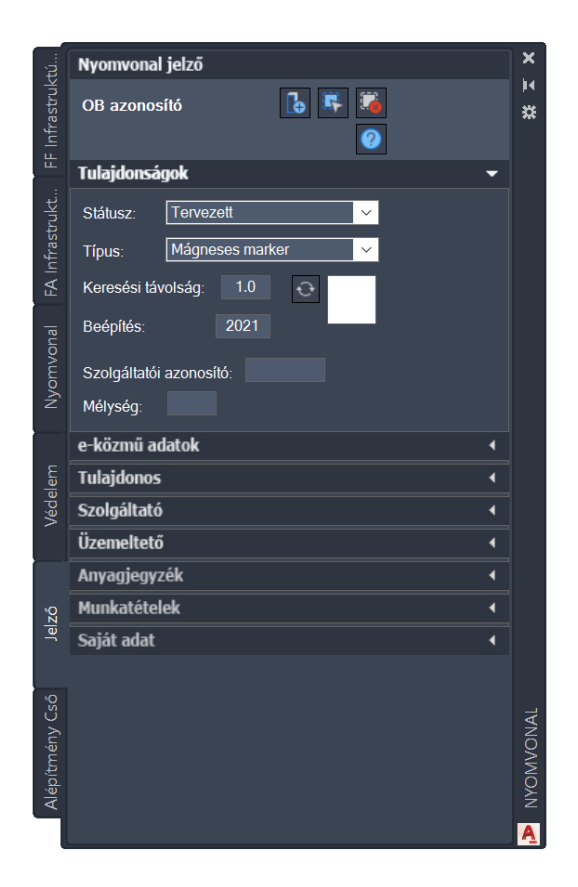

72. ábra: Nyomvonal jelző paletta

A Nyomvonal jelző paletta **Tulajdonságok** csoportjában meg lehet adni az infrastruktúra **Státuszát**, amely az alábbi értékeket veheti fel:

- Tervezett (az objektum piros, a felirat piros színnel jelenik meg)
- Meglévő (az objektum sárga, a felirat lila színnel jelenik meg)
- Bérelt (az objektum sárga, a felirat lila színnel jelenik meg)
- Bontandó (az objektum zöld, a felirat zöld színnel jelenik meg)
- Bontott (az objektum sárga, a felirat lila színnel jelenik meg)

Az alatta megtalálható Típus melletti legördülő listából az alábbi értékek választhatók ki:

- Kötésjelző kő
- Marker
- Kotrástiltó tábla
- Horgonyzást tiltó tábla

A Típus értékkészlete a felhasználó által <u>űrlapon keresztül</u> bővíthető. A listában ábécé sorrendben jelennek meg a listaelemek.

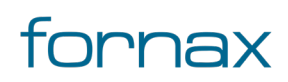

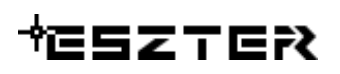

A **Keresési távolság** esetén megadott érték segítségével a program egy az értéknek megfelelő méter sugarú körön belül képes automatikusan felismerni a vonatkozó objektumokat. Opcionálisan megadható adat a **Beépítés** éve, A **Szolgáltatói azonosító** és a **Mélység** értéke is.

A fülön elérhető funkciók:

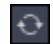

Frissítés: A Tulajdonságok fülön belül megtalálható legördülő listák értékkészletének frissítése.

#### 8.7.2. e-közmű adatok

Lásd bővebben a <u>8.2.2</u> fejezetben

### 8.7.3. Tulajdonos, Szolgáltató, üzemeltető

Lásd bővebben a <u>8.2.3</u> fejezetben.

#### 8.7.4. Anyagjegyzék

Lásd bővebben a <u>8.2.6</u> fejezetben.

#### 8.7.5. Munkatételek

Lásd bővebben a <u>8.2.7</u> fejezetben.

#### 8.7.6. Saját adat

Lásd bővebben a <u>8.2.8</u> fejezetben.

### 8.7.7. Nyomvonal jelző funkciók

A paletta tetején megjelenő funkció ikonokkal (A kurzort az ikon fölé húzva, szövegesen is megjelenik az adott funkció megnevezése) az alábbi funkciók érhetők el:

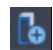

**Nyomvonal jelző elem beillesztése**: Az ikonra klikkelés után a kiválasztott jelző típus egy föld alatti nyomvonal töréspontján helyezhető el a kezdőpont és a végpont megadásával.

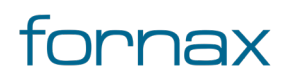

### +eszter≀

**Nyomvonal jelző kiválasztása:** Az ikonra klikkelés után a felhasználónak lehetősége van Nyomvonal jelző objektumot kijelölni. A kijelölés után a kiválasztott objektum adatai töltődnek be, lehetőség van azok módosítására. A kijelölt objektum szaggatott vonallal jelenik meg.

Csoportos kijelölés esetén, csak a közösen értelmezhető adatok együttes módosítására van lehetőség.

Metsző kijelölés esetén az ESZTER csak a palettának megfelelő objektumokat veszi figyelembe, míg az AutoCAD beépített metsző kijelölő eszköze minden objektumot kijelöl.

Kiválasztás megszüntetése: Megszünteti a kiválasztást.

**Súgó:** Megnyitja az ESZTER offline súgóját.

**Megjegyzés:** ESZTER tervezői program esetén nem javasolt a beépített visszavonás művelet használata. (CTRL+Z). A visszaállítás ugyanis nem lesz teljeskörű, ami EHO-nak nem megfelelő objektumokat és így hibás tervfájlt eredményez. Ha a tervező véletlenül törölt egy objektumot, azt a palettán keresztül kell újra létrehoznia, megadva a szükséges adatokat.

A Nyomvonal jelző elem beillesztése gomb megnyomása után a földalatti nyomvonal objektum töréspontjára kell kattintania a felhasználónak egy jelző objektum elhelyezéséhez, rotáció a beillesztési pont megadása után adható meg.

Ha a tervező a jelzőt nem töréspontra kívánja elhelyezni, arra lehetősége van, amennyiben egy töréspontra korábban lehelyezett jelzőt az egérrel új pozícióba helyezi (például kotrást tiltó tábla, horgonyzást tiltó tábla, szagló).

A Nyomvonal jelző palettáról indítható műveletek:

- Nyomvonal jelző elhelyezése
- Nyomvonal jelző módosítása

Nyomvonal jelző objektum a palettán kívül a Szakági modell intézőt használva <u>űrlapon keresztül</u> is elhelyezhető. A programba épített automatizmusok azonban csak palettáknál érhetők el, nyomvonal esetén a tervező munkáját segítő automatizált működések (például elhelyezési pont vizsgálata, tulajdonos, szolgáltató és üzemeltető automatikus hozzárendelése) nem érhetők el.

### 8.8. Nyomvonal parancsok

#### 8.8.1. HKUJOSZLOP

Új oszlop típus hozható létre a parancs segítségével.

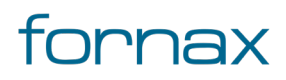

- 1 Amennyiben a felhasználó új oszlop típust akar definiálni, először a rajz egy üres részén oszlop építő elemekből össze kell állítani az oszlopot, amely után elindíthatja az új oszlop létrehozása parancsot.
- 2 ESZTER megkéri a tervezőt, hogy jelölje ki az új oszlopot.
- 3 Ekkor kijelölhető a korábban összerakott rajz, majd egy **Enter** gomb leütésével a felhasználó nyugtázhatja a kijelölést.
- 4 Ezek után a programban ki kell jelölni azt az elemet, amelynek beillesztési pontja az új oszlop típus beillesztési pontja lesz.
- 5 A tervezőnek ekkor ki kell jelölnie azt az oszlopelem blokkot, amelynek a beillesztési pontját az új oszloptípusnál szeretne megörököltetni, majd ismét egy nyugtázó **Enter** gombot kell leütnie.
- 6 Ezek után megnyílik az új oszlop űrlap, ahol megadható az oszlop neve, alapértelmezett anyagai, továbbá az új típushoz tartozó alapértelmezett anyag és munka tételeket.

### 8.8.2. HKTARTOSZERKEZET

**Nyomvonal** palettacsoport betöltés, <u>Föld Feletti infrastruktúra (FF\_Infrastruktúra) paletta</u> aktívvá tétele. Nyitott **Nyomvonal** palettacsoport esetén **FF\_Infrastruktúra** palettára váltás.

### 8.8.3. HKMEGSZAKITO

**Nyomvonal** paletta csoport betöltés, Föld alatti infrastruktúra paletta (FA\_Infrastruktúra) aktívvá tétele. Nyitott **Nyomvonal** paletta csoport esetén **FA\_Infrastruktúra** palettára váltás.

#### 8.8.4. HKNYOMVONAL

Az utasítás hatására a keretprogram betölti a **Nyomvonal palettacsoportot**, majd a <u>Nyomvonal</u> palettát teszi aktívvá.

Nyitott Nyomvonal palettacsoport esetén a program a Nyomvonal palettára vált.

#### 8.8.5. HKALEPITMENY

**Nyomvonal** palettacsoport betöltés, <u>Alépítmény Cső</u> paletta aktívvá tétele. Nyitott **Nyomvonal** palettacsoport esetén **Alépítmény Cső** palettára váltás.

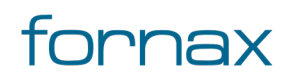

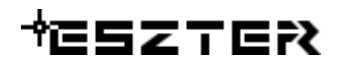

#### 8.8.6. HKALEPMODOSIT

A HKALEPMODOSIT parancs lefutását követően ESZTER minden olyan objektumnál, amely származtatott geometriával rendelkezik (például alépítménycső, optikai kábel, optikai kábelszakasz, KTV kábel, réz kábel), annak ESZTER szakági intéző számára frissíti a geometriáját a nyomvonal geometriákhoz.

#### 8.8.7. HKJELZO

**Nyomvonal** palettacsoport betöltés, <u>Nyomvonal jelző</u> paletta aktívvá tétele. Nyitott **Nyomvonal** palettacsoport esetén **Nyomvonal jelző** palettára váltás.

#### 8.8.8. HKVEDELEM

**Nyomvonal** palettacsoport betöltés, **Nyomvonal védelem** paletta aktívvá tétele. Nyitott **Nyomvonal** palettacsoport esetén **Nyomvonal védelem** palettára váltás.

#### 8.8.9. HKMOD

Bármely objektum kijelölése.

#### 8.8.10. HKNYMOD

Nyomvonal objektum kijelölése. A parancs kizárólag egy objektumot tud egyszerre kijelölni és a kijelölendő objektum csak FF vagy FA infrastruktúra, illetve nyomvonal objektum lehet.

#### 8.8.11. HKALAPNYV

<u>Tervalapadatok</u> panel megnyitása, majd azon belül a **Nyomvonal** fülre váltás.

#### 8.9. Nyomvonal funkciók

#### 8.9.1. Föld alatti nyomvonal létrehozása

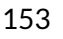

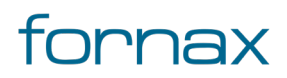

A Nyomvonal elhelyezés legördülő listáján belül az **1 / Térszint alatti** lehetőséget választva, majd a **Nyomvonal geometria létrehozása** utasításra kattintva indítható el a térszint, avagy föld alatti nyomvonal létrehozása.

Föld alatti nyomvonal végpontja lehet föld feletti infrastruktúra és föld alatti infrastruktúra, valamint tartalmazhat tetszőleges számú töréspontot. A föld alatti nyomvonal elején és végén egy föld feletti, vagy föld alatti infrastruktúra elemnek kell lennie.

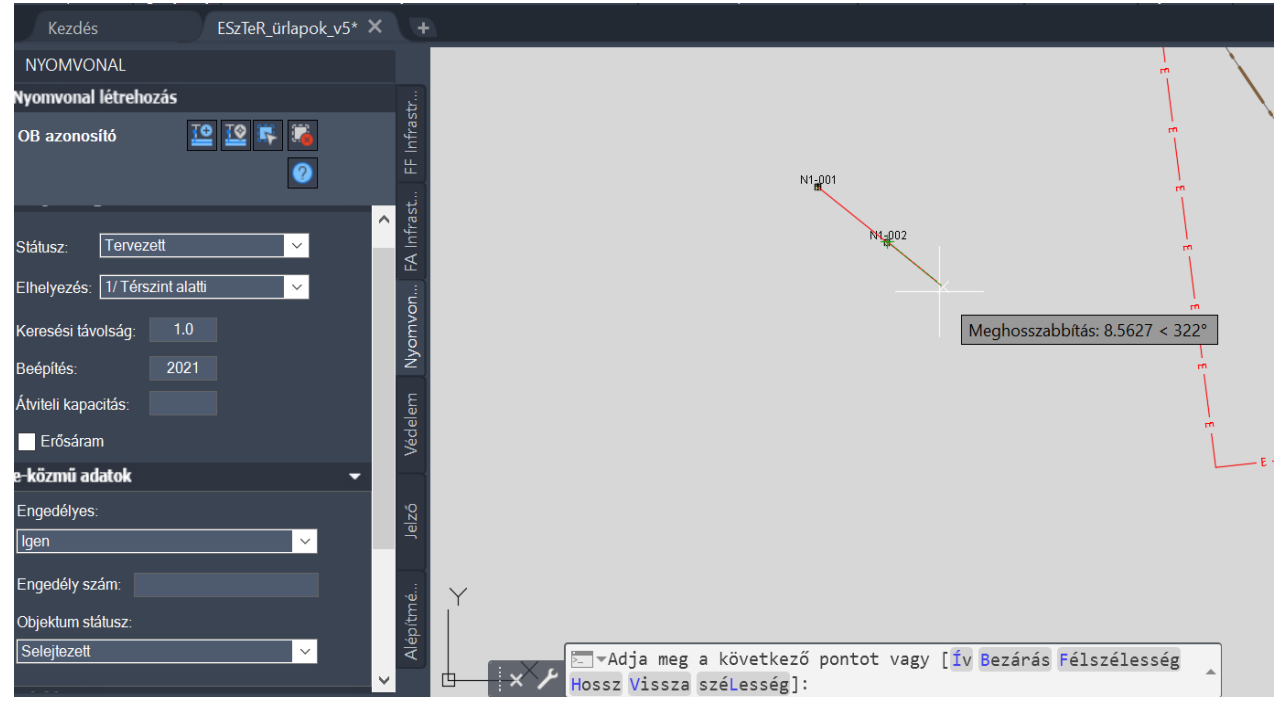

73. ábra: Térszint alatti nyomvonal létrehozása

A kezdőpontra történő kattintást követően folyamatos egymás utáni kattintással adhatók meg a töréspontok mindaddig amíg a felhasználó el nem éri a nyomvonal végének tekintett csomópontot (egy föld feletti, vagy föld alatti infrastruktúra elemet). Ekkor **Enter** leütésére a keresési távolságon belül található csomópontra a program automatikusan ráhelyezi a nyomvonal végét. Ekkor további kattintással folytatható a nyomvonal rajzolása, vagy az **ESC** gomb megnyomásával a felhasználó lezárhatja a műveletet.

Föld alatti nyomvonal esetén lehetőség van egy már létrehozott nyomvonal geometriájának módosítására, amennyiben a két végpont között nem egyenesen halad a nyomvonal. Ehhez az adott nyomvonal közepén található kék vonal fölé kell vinni az egeret, majd a megjelenő helyiérzékeny menüből a **Töréspont hozzáadása** lehetőséget választva. Ekkor az adott töréspont áthelyezhetővé válik.

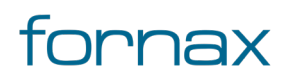

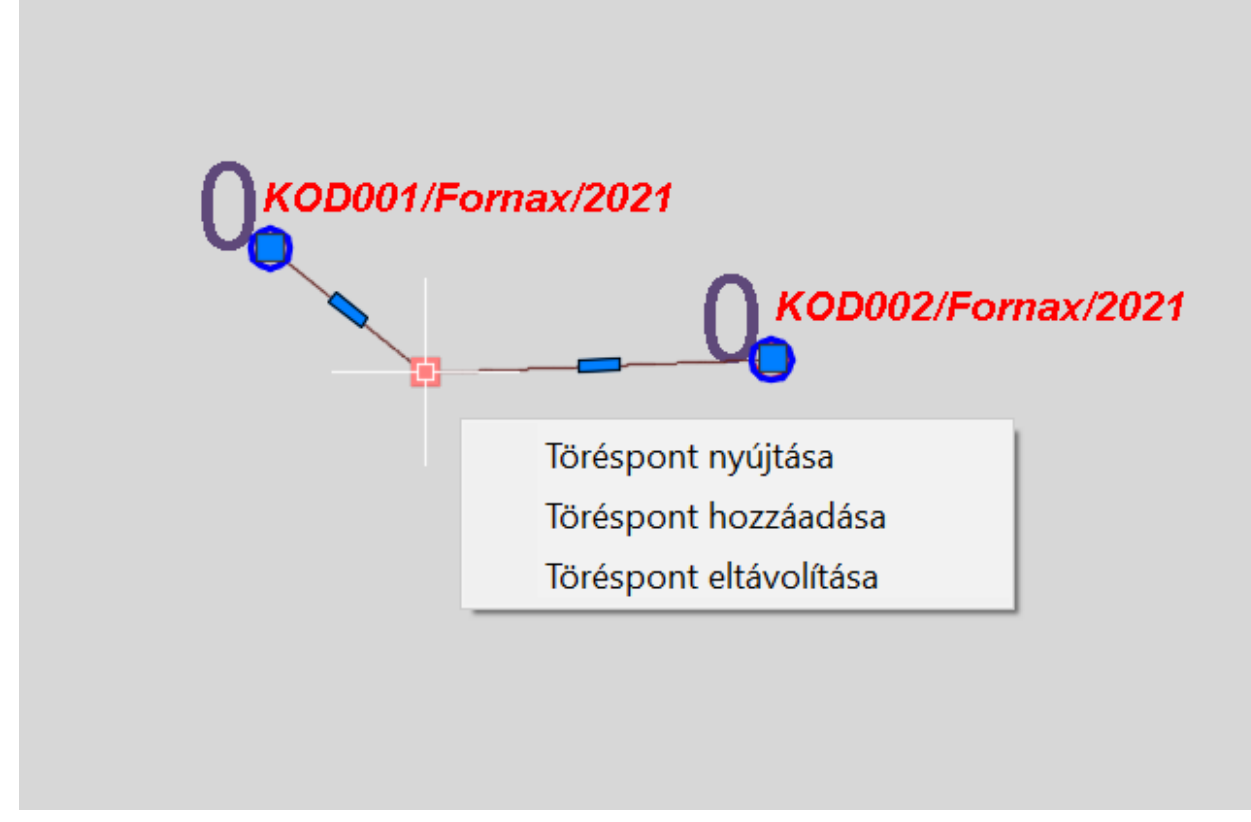

74. ábra: Töréspont nyújtása, hozzáadása

Egy vonalas objektumhoz bármennyi töréspont hozzáadható, de minden esetben két töréspont közötti felezőpont lehet töréspont. Egy már meglévő töréspont mozgatásához a **Töréspont nyújtása** lehetőséget kell választani.

### 8.9.2. Föld feletti nyomvonal létrehozása

A Nyomvonal elhelyezés legördülő listáján belül a **2 / Térszint feletti** lehetőséget választva, majd a **Nyomvonal geometria létrehozása** utasításra kattintva indítható el a térszint, avagy föld feletti nyomvonal létrehozása.

Az eltérő nyomvonal típusoknak eltérő geometriai szabályai vannak, így a föld feletti nyomvonal kizárólag csak föld feletti infrastruktúra elemek között hozható létre, illetve kizárólag két föld feletti infrastruktúra között létesíthető, töréspont nélkül. A nyomvonal elhelyezéséhez a felhasználónak egy föld feletti infrastruktúra objektumra kell kattintania.

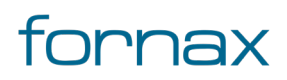

### +CSZTER

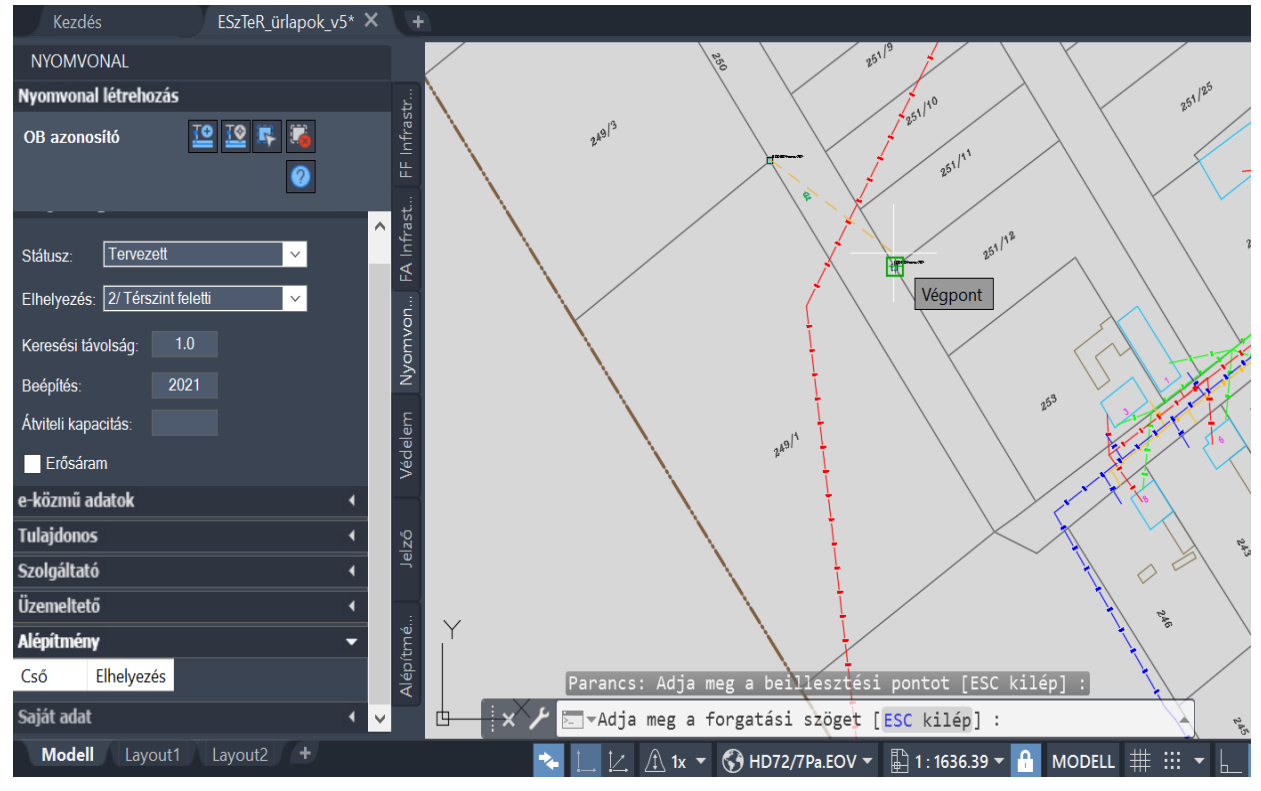

75. ábra: Térszint feletti nyomvonal létrehozása

Ha a felhasználó nem föld feletti infrastruktúra elemre kattint, a program hibát jelez számára. A program az első nyomvonal pont elhelyezését követően felajánlja a következő lehetséges pont helyét - a legközelebbi föld feletti infrastruktúrát mutatva - amelyre kattintva folytatható a nyomvonal megrajzolása. A keresési távolság értéke megadja, hogy a kattintástól számított mennyi méteren belül válassza ki a program a nyomvonal következő pontját. A rajzolás az **Enter** gomb megnyomásával véglegesíthető, az **ESC** gomb pedig megszakítja a műveletet.

**Megjegyzés:** Nyomvonal objektum esetén töréspont csak föld alatti és falon vezetett nyomvonalaknál engedélyezett. Ha a tervező a lerakást követően mégis töréspontot helyez el a nyomvonalra, akkor az ellenőrzésre kerül és a tervezői program nem engedélyezi majd az XML kiírását a hibás nyomvonal objektum miatt. Ha a Megjelenítéskezelőben a H\_NYOMVONAL hibafólia aktív, akkor a keretprogram piros színnel kiemeli azokat a föld feletti és mikrohullámú nyomvonal töréspontokat, amelyek hibás XML kiírást okoznának.

### 8.9.3. Mikrohullámú összeköttetés nyomvonal létrehozása

A Nyomvonal palettán belül az Elhelyezés legördülő listáján belül a 3 / Mikrohullámú összeköttetés lehetőséget választva, majd a Nyomvonal geometria létrehozása utasításra kattintva indítható el a föld feletti nyomvonal létrehozása.

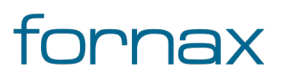

A föld feletti nyomvonalhoz hasonlóan kizárólag föld felszíni infrastruktúra ponttól másik föld felszíni infrastruktúra pontig tarthat, a kettő között töréspontot nem tartalmazhat.

A nyomvonal elhelyezéséhez a felhasználónak egy föld feletti infrastruktúra objektumra kell kattintania. Ha a felhasználó nem föld feletti infrastruktúra elemre kattint, a program hibát jelez számára. A program az első nyomvonal pont elhelyezését követően felajánlja a következő lehetséges pont helyét - a legközelebbi föld feletti infrastruktúrát mutatva - amelyre kattintva folytatható a nyomvonal megrajzolása. A keresési távolság értéke megadja, hogy a kattintástól számított mennyi méteren belül válassza ki a program a nyomvonal következő pontját. A rajzolás az **Enter** gomb megnyomásával véglegesíthető, az **ESC** gomb pedig megszakítja a műveletet.

**Megjegyzés:** Nyomvonal objektum esetén töréspont csak föld alatti és falon vezetett nyomvonalaknál engedélyezett. Ha a tervező a lerakást követően mégis töréspontot helyez el a nyomvonalra, akkor az ellenőrzésre kerül és a tervezői program nem engedélyezi majd az XML kiírását a hibás nyomvonal objektum miatt. Ha a Megjelenítéskezelőben a H\_NYOMVONAL hibafólia aktív, akkor a keretprogram piros színnel kiemeli azokat a föld feletti és mikrohullámú nyomvonal töréspontokat, amelyek hibás XML kiírást okoznának.

### 8.9.4. Falon vezetett nyomvonal létrehozása

A Nyomvonal elhelyezés legördülő listáján belül a **4 / Falon vezetett nyomvonal** lehetőséget választva, majd a **Nyomvonal geometria létrehozása** utasításra kattintva indítható el a föld feletti nyomvonal létrehozása.

Falon vezetett nyomvonal végpontja lehet föld feletti infrastruktúra és föld alatti infrastruktúra, valamint tartalmazhat tetszőleges számú töréspontot. A nyomvonal elején és végén egy föld feletti, vagy föld alatti infrastruktúra elemnek kell lennie.

A kezdőpontra történő kattintást követően folyamatos egymás utáni kattintással adhatóak meg a töréspontok mindaddig amíg a felhasználó el nem éri a nyomvonal végének tekintett csomópontot. Ekkor **Enter** leütésére a keresési távolságon belül található csomópontra a program automatikusan ráhelyezi a nyomvonal végét (egy föld feletti, vagy föld alatti infrastruktúra elemet). Ekkor további kattintással folytatható a nyomvonal rajzolása, vagy az **ESC** gomb megnyomásával a felhasználó lezárhatja a műveletet.

Falon vezetett nyomvonal esetén lehetőség van egy már létrehozott nyomvonal geometriájának módosítására, amennyiben a két végpont között nem egyenesen halad a nyomvonal. Ehhez az adott nyomvonal közepén található kék vonal fölé kell vinni az egeret, majd a megjelenő helyiérzékeny menüből a **Töréspont hozzáadása** lehetőséget választva. Ekkor az adott töréspont áthelyezhetővé válik.

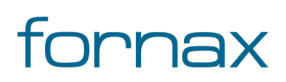

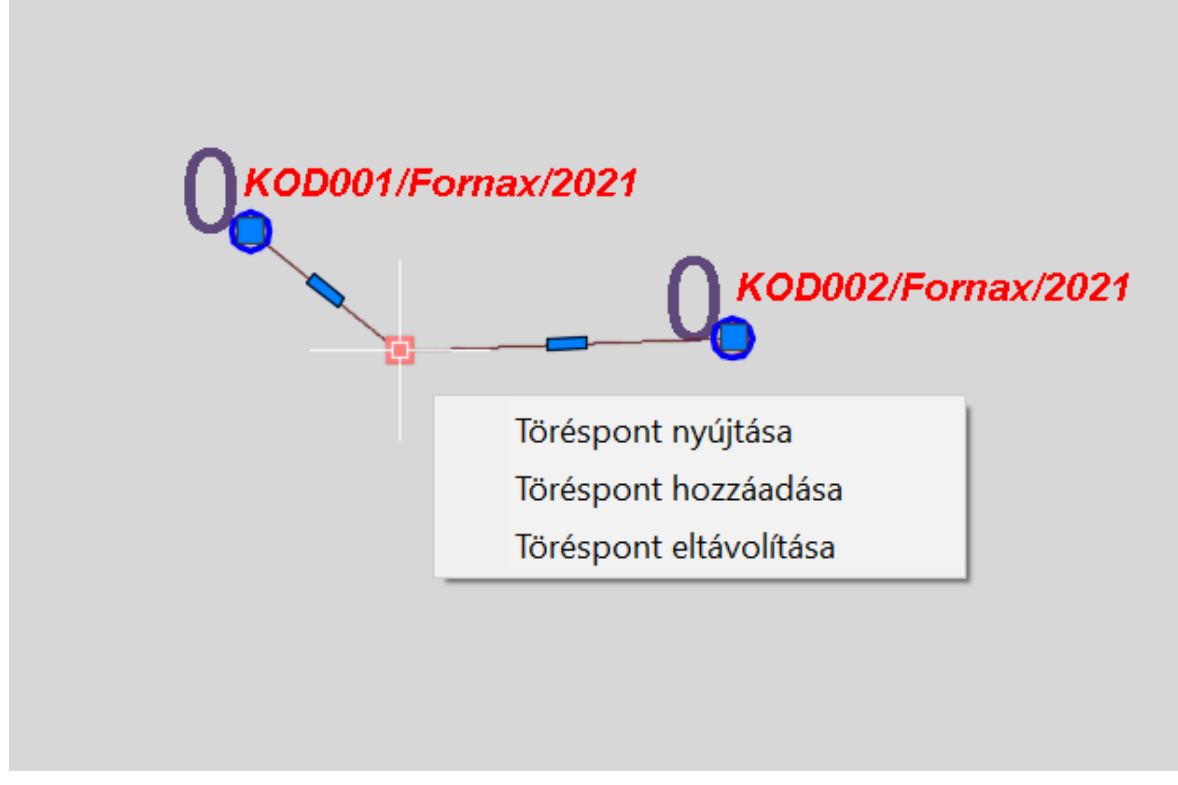

76. ábra: Töréspont nyújtása, hozzáadása

Egy vonalas objektumhoz bármennyi töréspont hozzáadható, de minden esetben két töréspont közötti felezőpont lehet töréspont. Egy már meglévő töréspont mozgatásához a **Töréspont nyújtása** lehetőséget kell választani.

# 8.9.5. Nyomvonal geometria elhelyezése meglévő vonalláncból

Minden típusú nyomvonal esetén a felhasználónak lehetősége van arra, hogy egy korábban megrajzolt, fólián kimért nyomvonal geometriára elhelyezzen egy az ESZTER által kezelt nyomvonalat. Ehhez a fenti gombok közül a második, a **Nyomvonal geometria meglévő vonalláncból** utasításra kell kattintani.

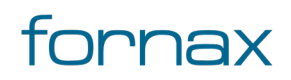

### ₩E5ZTER

| Nyomvonal létrehozás                                                                              | tr                 |                     |
|---------------------------------------------------------------------------------------------------|--------------------|---------------------|
| OB azonosító 🔛 🔛 🎼                                                                                | F Infras           | 249/3               |
| Nyomvonal geom                                                                                    | etria m            | eglévő vonalláncból |
| Státusz: Tervezett<br>Elhelyezés: 2/ Térszint feletti<br>Keresési távolság: 1.0<br>Beépítés: 2021 | Nyomvon FA Infrast |                     |
| Átviteli kapacitás:                                                                               | Védelem            |                     |

77. ábra: Nyomvonal geometria meglévő vonalláncból

Ezt követően egyenként kell kattintani a korábban megrajzolt nyomvonal geometriákat, amelyet követően a program elhelyezi a nyomvonal szakaszokat, amennyiben a szakasz megfelel az EHO-ba rögzített topológiai szabályoknak. A topológiai ellenőrzés figyeli többek között a töréspontokat és a végpontokat is. A művelet az **Enter** gomb lenyomásával véglegesíthető, az **ESC** gombbal megszakítható.

### 8.9.6. Oszlop elhelyezése tetszőleges pontba

A **Hír-Közmű** lap **Nyomvonal** panel **FF Infrastruktúra** utasítására kattintva érhető el a Nyomvonal palettacsoport, ahol az **FF Infrastruktúra** fülön megtalálható **Tartószerkezet elem beillesztése** utasítással helyezhetők el oszlopok. A folyamat menete a következő:

- 1 A felhasználó a menüből megnyitja a fent ismertetett módon az **FF Infrastruktúra** palettát.
- 2 A megjelenő palettán megnyitja a **Tulajdonságok** harmonika fület, majd a **Fajta** mezőnél kiválasztja az **Oszlop** értéket.
- 3 Kiválasztja a **Típus** melletti legördülő listából az oszlop típusát.
- 4 Ezt követően a felhasználónak ki kell választani az oszlop **Anyag** és **Magasság** értékét a vonatkozó legördülő listából, valamint meg kell adnia a beépítés évét.
- 5 Erősáramú oszlop esetén a vonatkozó **Erősáram** négyzetet be kell pipálnia a felhasználónak (az automatikusan nincs bepipálva).
- 6 Opcionálisan megadható a **Felirat** értéke, amelyet a rendszer egyébként automatikusan kitölt a kód mező alapján.
- 7 Emellett megadható az objektumhoz tulajdonos, szolgáltató, üzemeltetőt, cím adat, anyagjegyzék, munkatétel és saját adat.
- 8 Ezt követően a felhasználónak a Tartószerkezet elem beillesztése utasításra kell kattintani.
- 9 A rajzban a tartószerkezet kívánt beillesztési pontjára kell kattintani, majd megadni az objektum elforgatási szögét.
- 10 Kattintás hatására létrejön az oszlop a tervrajzon a megadott elforgatási szöggel és felirattal.

#### + ESZTER

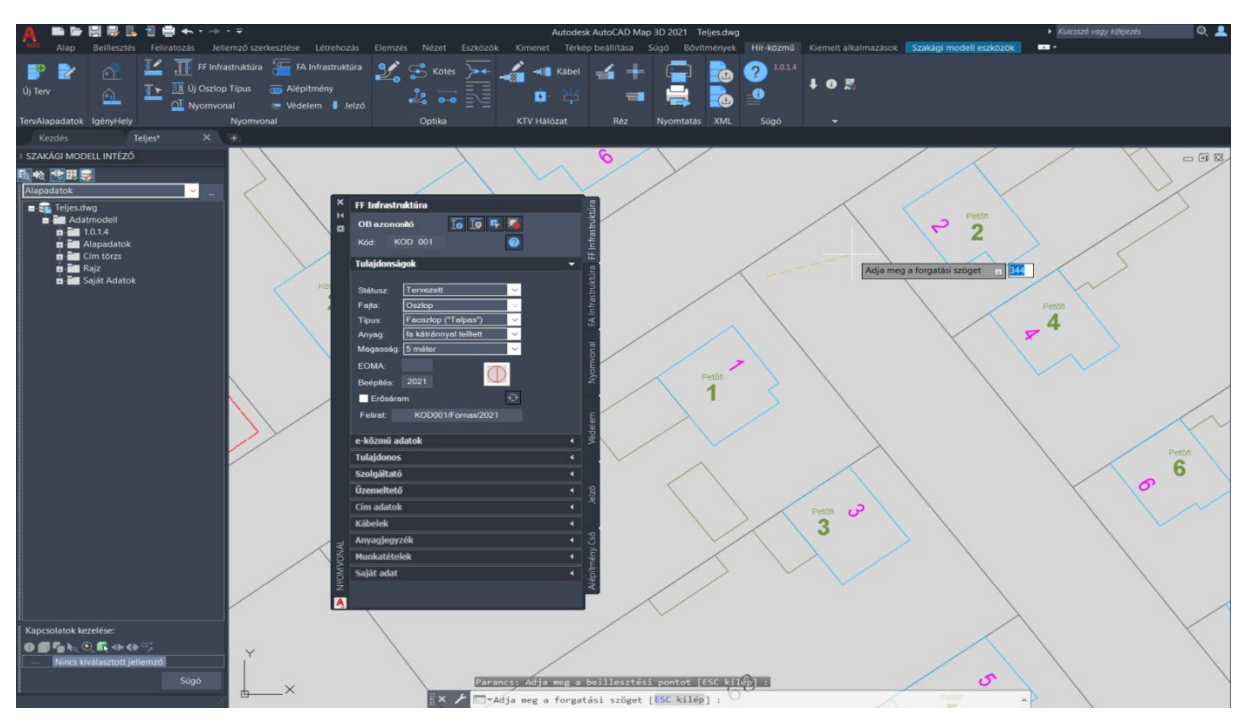

78. ábra: Oszlop elhelyezése

A művelet tetszőleges alkalommal megismételhető. Hasonló tulajdonságokkal rendelkező oszlopok elhelyezésekor egy oszlop elhelyezését követően nem kell ismét kiválasztani az értékeket, a **Tulajdonságok** fül ugyanis a legutoljára lehelyezett oszlop értékeit veszik fel, miközben a Kód értéke automatikusan mindig eggyel növekszik (dupla kattintással manuálisan is kikényszeríthető az érték növelése). Ha egy korábban lehelyezett oszlopból tulajdonságainak megfelelő oszlopot kíván a felhasználó elhelyezni, akkor a korábbi oszlop kijelölésével a **Tulajdonságok** fül felveszi annak az értékeit.

### 8.9.7. Oszlop elhelyezése meglévő blokkra

A művelet az Oszlop elhelyezése tetszőleges blokkhoz hasonló, annyi eltéréssel, hogy ezen esetben a felhasználó egy a már a rajzban meglévő objektumra helyezheti el az oszlopot. A program nem vizsgálja, hogy a célobjektum milyen típusú, annak az oszlop kizárólag a beillesztési szögét és pozícióját örökli meg. A folyamat menete a következő:

- 1 A felhasználó megnyitja az **FF Infrastruktúra** palettát.
- 2 A megjelenő palettán megnyitja a **Tulajdonságok** harmonika fület, majd a **Fajta** mezőnél kiválasztja az **Oszlop** értéket.
- 3 A **Státusz** legördülő listában a "Meglévő" értéket választja ki.
- 4 A Típus melletti legördülő lista segítségével meghatározza az oszlop típusát.
- 5 Ezt követően a felhasználónak ki kell választani az oszlop **Anyag** és **Magasság** értékét a vonatkozó legördülő listából, valamint meg kell adnia a beépítés évét.

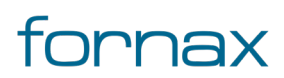

- 6 Erősáramú oszlop esetén a vonatkozó **Erősáram** négyzetet be kell pipálnia a felhasználónak (az automatikusan nincs bepipálva).
- 7 Opcionálisan megadható a **Felirat** értéke, amelyet a rendszer egyébként automatikusan kitölt a kód mező alapján.
- 8 Emellett megadható az objektumhoz tulajdonos, szolgáltató, üzemeltetőt, cím adat, anyagjegyzék, munkatétel és saját adat.
- 9 Ezt követően a felhasználónak a **Tartószerkezet elem beillesztése meglévő blokkra** utasításra kell kattintani.
- 10 A rajzban arra az objektumra/blokkra kell kattintani, amelyen a felhasználó el kívánja helyezni a tartószerkezetet.
- 11 Kattintás hatására létrejön az oszlop a tervrajzon az objektumból/blokkból származtatott elforgatási szöggel és felirattal.

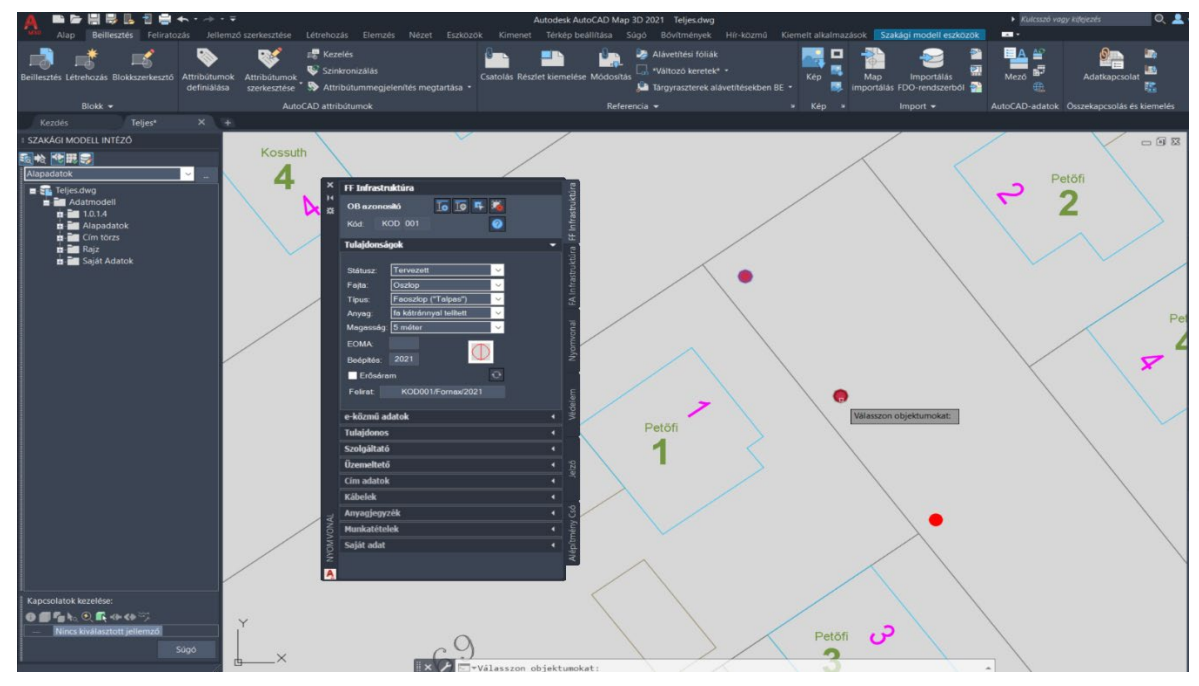

79. ábra: Oszlop elhelyezése meglévő blokkra

### 8.9.8. Oszlop elem elhelyezése oszlophoz

A tervrajzba már elhelyezett oszlop objektumokra oszlop elemek helyezhetők el, a felhasználó által definiált beillesztési ponttal és elforgatási szöggel. A művelethez elsőként az **FF Infrastruktúra** palettán a **Tulajdonságok** harmonika fülön belül a felhasználónak a **Fajta** legördülő listából az **Oszlop elem** értéket kell kiválasztania, majd utána definiálnia kell az oszlop elem típusát, anyagát és magasságát és opcionálisan egyéb tulajdonságait.

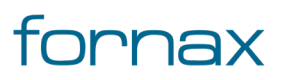

Ezt követően a **Tartószerkezet elem beillesztése** utasításra kattintva helyezhető el a oszlop elem - a megadott tulajdonságokkal -, amely során a felhasználónak arra az oszlopra kell kattintani, amelyiken el akarja helyezni azt. Ezt követően meg kell adnia annak beillesztési pontját és elforgatási szögét. **Enter** gomb megnyomásával a program elmenti a módosításokat.

**Megjegyzés:** Az oszlop elem elhelyezése az oszlophoz viszonyítva történik, ami miatt az oszlop elem elforgatása csak űrlapról (FF infrastruktúra elemek) lehetséges az **Alap szög** érték módosításával. Annak mozgatása pedig az **Alap X elmozdulás** és **Alap Y elmozdulás** értékek átírásával lehetséges.

#### Oszlop elem státuszának módosítása

Mivel az oszlop elem minden esetben örökli az oszlopának státuszát, a Tulajdonságok fülön beállított egyedi státusz felülíródhat, amennyiben az eltér az oszlop státuszától. Például egy bérelt oszlopra helyezett gyám minden esetben automatikusan bérelt státuszt fog kapni. Ezt az alapértelmezést a felhasználó bármikor felülírhatja az oszlop elemre duplán kattintva, majd a megjelenő **FF infrastruktúra elemek** űrlapon a Státusz értékét felülírva.

| 🔢 Ny Oszlop Elemek - Terv.dwg 🛛 🗆                              |                 |        |            |   |  |  |  |  |
|----------------------------------------------------------------|-----------------|--------|------------|---|--|--|--|--|
| Űrlap Tábla                                                    |                 |        |            |   |  |  |  |  |
| FF infrastruktúra elemek                                       |                 |        |            |   |  |  |  |  |
| EHO ID:                                                        |                 | 111112 | 2222221735 |   |  |  |  |  |
| EHO Objektum:                                                  | gyám            |        | Ŧ          |   |  |  |  |  |
| Státusz:                                                       | Tervezett       |        | T          |   |  |  |  |  |
| Befogadó oszlop:                                               | 111112222221    | 719    | Ŧ          |   |  |  |  |  |
| Alap X elmozdulás:                                             | -0.60           |        |            |   |  |  |  |  |
| Alap Y elmozdulás:                                             | -0.97           |        |            |   |  |  |  |  |
| Alap Szög:                                                     | 310.674         |        |            | ~ |  |  |  |  |
| Bejegyzés 1 - 1 (Szűrő<br>IIIIIIIIIIIIIIIIIIIIIIIIIIIIIIIIIIII | aktív)<br>💎 🖍 📿 | * 🗞 🗙  | <b>-</b>   | ÷ |  |  |  |  |

80. ábra: Oszlop elem státuszának módosítása

Az FF infrastruktúra elemek űrlapon lehetőség van az adott objektum elforgatására, mozgatására, amely minden esetben a hozzá kapcsolódó FF infrastruktúra tartószerkezethez viszonyítva történik meg. Oszlop elem mozgatásakor, forgatásakor érdemes törölni az elemet, majd palettán keresztül újat elhelyezni, használva a paletta alapú elhelyezés segédleteit.

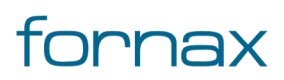

### 8.9.9. Torony elhelyezése tetszőleges pontba

A **Hír-Közmű** lap **Nyomvonal** panel **FF Infrastruktúra** utasítására kattintva érhető el a Nyomvonal palettacsoport, ahol az **FF Infrastruktúra** fülön megtalálható **Tartószerkezet elem beillesztése** utasítással helyezhetők el tornyok. A folyamat menete a következő:

- 1 A felhasználó a menüből megnyitja a fent ismertetett módon az **FF Infrastruktúra** palettát.
- 2 A megjelenő palettán megnyitja a **Tulajdonságok** harmonika fület, majd a **Fajta** mezőnél kiválasztja az **Torony** értéket.
- 3 Kiválasztja a **Típus** melletti legördülő listából a torony típusát.
- 4 Ezt követően a felhasználónak ki kell választani a torony Anyag értékét a vonatkozó legördülő listából, valamint meg kell adnia a beépítés évét és a és Magasság értékét (méterben) manuálisan.
- 5 Erősáramú torony esetén a vonatkozó **Erősáram** négyzetet be kell pipálnia a felhasználónak (az automatikusan nincs bepipálva).
- 6 Opcionálisan megadható a Felirat értéke, amelyet a rendszer egyébként automatikusan kitölt a kód mező alapján.
- 7 Emellett megadható az objektumhoz tulajdonos, szolgáltató, üzemeltetőt, cím adat, anyagjegyzék, munkatétel és saját adat.
- 8 Ezt követően a felhasználónak a Tartószerkezet elem beillesztése utasításra kell kattintani.
- 9 A rajzban a torony kívánt beillesztési pontjára kell kattintani, majd megadni az objektum elforgatási szögét.
- 10 Kattintás hatására létrejön a torony a tervrajzon a megadott elforgatási szöggel és felirattal.

A művelet tetszőleges alkalommal megismételhető. Hasonló tulajdonságokkal rendelkező tornyok elhelyezésekor egy torony elhelyezését követően nem kell ismét kiválasztani az értékeket, a **Tulajdonságok** fül ugyanis a legutoljára lehelyezett torony értékeit veszi fel, miközben a Kód értéke automatikusan mindig eggyel növekszik (dupla kattintással manuálisan is kikényszeríthető az érték növelése). Ha egy korábban lehelyezett torony tulajdonságainak megfelelő tornyot kíván a felhasználó elhelyezni, akkor a korábbi torony kijelölésével a **Tulajdonságok** fül felveszi annak az értékeit.

### 8.9.10. Torony elhelyezése meglévő blokkra

A művelet a torony elhelyezése tetszőleges blokkhoz hasonló, annyi eltéréssel, hogy ezen esetben a felhasználó egy a már a rajzban meglévő objektumra helyezheti el a tornyot. A program nem vizsgálja, hogy a célobjektum milyen típusú, annak a torony kizárólag a beillesztési szögét és pozícióját örökli meg. A folyamat menete a következő:

- 1 A felhasználó megnyitja az **FF Infrastruktúra** palettát.
- 2 A megjelenő palettán megnyitja a **Tulajdonságok** harmonika fület, majd a **Fajta** mezőnél kiválasztja a **Torony** értéket.

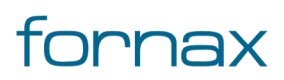

- 3 A Státusz legördülő listában a "Meglévő" értéket választja ki.
- 4 A **Típus** melletti legördülő lista segítségével meghatározza a torony típusát.
- 5 Ezt követően a felhasználónak ki kell választani a torony **Anyag** és **Magasság** értékét a vonatkozó legördülő listából, valamint meg kell adnia a beépítés évét.
- 6 Erősáramú torony esetén a vonatkozó **Erősáram** négyzetet be kell pipálnia a felhasználónak (az automatikusan nincs bepipálva).
- 7 Opcionálisan megadható a **Felirat** értéke, amelyet a rendszer egyébként automatikusan kitölt a kód mező alapján.
- 8 Emellett megadható az objektumhoz tulajdonos, szolgáltató, üzemeltetőt, cím adat, anyagjegyzék, munkatétel és saját adat.
- 9 Ezt követően a felhasználónak a **Tartószerkezet elem beillesztése meglévő blokkra** utasításra kell kattintani.
- 10 A rajzban arra az objektumra/blokkra kell kattintani, amelyen a felhasználó el kívánja helyezni a tornyot.
- 11 Kattintás hatására létrejön az torony a tervrajzon az objektumból/blokkból származtatott elforgatási szöggel és felirattal.

### 8.9.11. Egyéb tartószerkezet elhelyezése tetszőleges pontba

A **Hír-Közmű** lap **Nyomvonal** panel **FF Infrastruktúra** utasítására kattintva érhető el a Nyomvonal palettacsoport, ahol az **FF Infrastruktúra** fülön megtalálható **Tartószerkezet elem beillesztése** utasítással helyezhetők el egyéb tartószerkezet objektumok. A folyamat menete a következő:

- 1 A felhasználó a menüből megnyitja a fent ismertetett módon az **FF Infrastruktúra** palettát.
- 2 A megjelenő palettán megnyitja a Tulajdonságok harmonika fület, majd a Fajta mezőnél kiválasztja az Egyéb tartószerkezet értéket.
- 3 Kiválasztja a **Típus** melletti legördülő listából az egyéb tartószerkezet objektum típusát.
- 4 Ezt követően a felhasználónak ki kell választani az egyéb tartószerkezet objektum **Anyag** értékét a vonatkozó legördülő listából, valamint meg kell adnia a beépítés évét.
- 5 Erősárammal rendelkező egyéb tartószerkezet objektum esetén a vonatkozó **Erősáram** négyzetet be kell pipálnia a felhasználónak (az automatikusan nincs bepipálva).
- 6 Opcionálisan megadható a **Felirat** értéke, amelyet a rendszer egyébként automatikusan kitölt a kód mező alapján.
- 7 Emellett megadható az egyéb tartószerkezet objektumhoz tulajdonos, szolgáltató, üzemeltetőt, cím adat, anyagjegyzék, munkatétel és saját adat.
- 8 Ezt követően a felhasználónak a Tartószerkezet elem beillesztése utasításra kell kattintania.
- 9 A rajzban az egyéb tartószerkezet objektum kívánt beillesztési pontjára kell kattintani, majd megadni az elforgatási szögét.

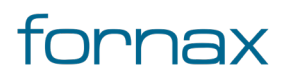

10 Kattintás hatására létrejön az egyéb tartószerkezet objektumok a tervrajzon a megadott elforgatási szöggel és felirattal.

A művelet tetszőleges alkalommal megismételhető. Hasonló tulajdonságokkal rendelkező egyéb tartószerkezet objektumok elhelyezésekor egy egyéb tartószerkezet objektum elhelyezését követően nem kell ismét kiválasztani az értékeket, a **Tulajdonságok** fül ugyanis a legutoljára lehelyezett egyéb tartószerkezet értékeit veszi fel, miközben a Kód értéke automatikusan mindig eggyel növekszik (dupla kattintással manuálisan is kikényszeríthető az érték növelése). Ha egy korábban lehelyezett egyéb tartószerkezet objektum tulajdonságainak megfelelő objektumra kíván a felhasználó elhelyezni, akkor a korábban elhelyezett egyéb tartószerkezet objektum kijelölésével a **Tulajdonságok** fül felveszi annak az értékeit.

### 8.9.12. Egyéb tartószerkezet meglévő blokkra

A művelet az egyéb tartószerkezet elhelyezése tetszőleges blokkhoz hasonló, annyi eltéréssel, hogy ezen esetben a felhasználó egy a már a rajzban meglévő objektumra helyezheti el az egyéb tartószerkezetet. A program nem vizsgálja, hogy a célobjektum milyen típusú, annak az egyéb tartószerkezet kizárólag a beillesztési szögét és pozícióját örökli meg. A folyamat menete a következő:

- 1 A felhasználó megnyitja az **FF Infrastruktúra** palettát.
- 2 A megjelenő palettán megnyitja a **Tulajdonságok** harmonika fület, majd a **Fajta** mezőnél kiválasztja az **Egyéb tartó** értéket.
- 3 A Státusz legördülő listában a "Meglévő" értéket választja ki.
- 4 A **Típus** melletti legördülő lista segítségével meghatározza az egyéb tartószerkezet objektum típusát.
- 5 Ezt követően a felhasználónak ki kell választani az egyéb tartószerkezet objektum **Anyag** értékét a vonatkozó legördülő listából, valamint meg kell adnia a beépítés évét.
- 6 Erősárammal rendelkező egyéb tartószerkezet objektum esetén a vonatkozó **Erősáram** négyzetet be kell pipálnia a felhasználónak (az automatikusan nincs bepipálva).
- 7 Opcionálisan megadható a **Felirat** értéke, amelyet a rendszer egyébként automatikusan kitölt a kód mező alapján.
- 8 Emellett megadható az objektumhoz tulajdonos, szolgáltató, üzemeltetőt, cím adat, anyagjegyzék, munkatétel és saját adat.
- 9 Ezt követően a felhasználónak a **Tartószerkezet elem beillesztése meglévő blokkra** utasításra kell kattintani.
- 10 A rajzban arra az objektumra/blokkra kell kattintani, amelyen a felhasználó el kívánja helyezni az egyéb tartószerkezetet.
- 11 Kattintás hatására létrejön az egyéb tartószerkezet a tervrajzon az objektumból/blokkból származtatott elforgatási szöggel és felirattal.

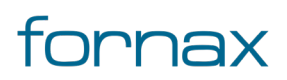

### 8.9.13. Épület elhelyezése tetszőleges pontba

A **Hír-Közmű** lap **Nyomvonal** panel **FF Infrastruktúra** utasítására kattintva érhető el a Nyomvonal palettacsoport, ahol az **FF Infrastruktúra** fülön megtalálható **Tartószerkezet elem beillesztése** utasítással helyezhetők el épületek. A folyamat menete a következő:

- 1 A felhasználó a menüből megnyitja a fent ismertetett módon az **FF Infrastruktúra** palettát.
- 2 A megjelenő palettán megnyitja a **Tulajdonságok** harmonika fület, majd a **Fajta** mezőnél kiválasztja az **Épület** értéket.
- 3 Kiválasztja a **Típus** melletti legördülő listából az épület típusát.
- 4 Ezt követően a felhasználónak ki kell választani az épület **Anyag** értékét a vonatkozó legördülő listából, valamint meg kell adnia a beépítés évét.
- 5 Erősárammal rendelkező épület esetén a vonatkozó **Erősáram** négyzetet be kell pipálnia a felhasználónak (az automatikusan nincs bepipálva).
- 6 Opcionálisan megadható a **Felirat** értéke, amelyet a rendszer egyébként automatikusan kitölt a kód mező alapján.
- 7 Emellett megadható az épülethez tulajdonos, szolgáltató, üzemeltetőt, cím adat, anyagjegyzék, munkatétel és saját adat.
- 8 Ezt követően a felhasználónak a Tartószerkezet elem beillesztése utasításra kell kattintania.
- 9 A rajzban az épület kívánt beillesztési pontjára kell kattintani, majd megadni az objektum elforgatási szögét.
- 10 Kattintás hatására létrejön az épület a tervrajzon a megadott elforgatási szöggel és felirattal.

A folyamat végén létrejött Épület egy pontszerű objektumként megjelenik a tervrajzon. Ha a tervező egy poligon felületet is kíván rajzolni hozzá, akkor a **Szakági modell intézőn** belül (a TOPOBASE paranccsal megnyitva azt) a **Nyomvonal** jellemzőcsoportban, az **Adatmodell/Nyomvonal/FF infrastruktúra** útvonal az **FF felület** jellemzőre kell jobb egérgombbal kattintania, majd kiválasztania a **Digitalizálás űrlappal** lehetőséget, amelyet követően az egérrel opcionálisan megrajzolható az épület felülete.

Az FF felületre duplán kattintva megnyílik az FF infrastruktúra felület, ahol az **F** gombra kattintva kiválasztható a felülethez tartozó épület. Az űrlapon ezt követően a frissítés gombra kattintva létrejön a felület és az épület összerendelése.

A művelet tetszőleges alkalommal megismételhető. Hasonló tulajdonságokkal rendelkező épületek elhelyezésekor egy épület elhelyezését követően nem kell ismét kiválasztani az értékeket, a

**Tulajdonságok** fül ugyanis a legutoljára lehelyezett épület értékeit veszi fel, miközben a Kód értéke automatikusan mindig eggyel növekszik (dupla kattintással manuálisan is kikényszeríthető az érték növelése). Ha egy korábban lehelyezett épület tulajdonságainak megfelelő épületet kíván a felhasználó elhelyezni, akkor a korábbi épület kijelölésével a **Tulajdonságok** fül felveszi annak az értékeit.

### 8.9.14. Épület elhelyezése meglévő blokkra

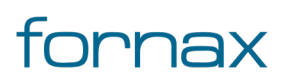

A művelet az épület elhelyezése tetszőleges blokkhoz hasonló, annyi eltéréssel, hogy ezen esetben a felhasználó egy a már a rajzban meglévő objektumra helyezheti el az épületet. A program nem vizsgálja, hogy a célobjektum milyen típusú, annak az épület kizárólag a beillesztési szögét és pozícióját örökli meg. A folyamat menete a következő:

- 1 A felhasználó megnyitja az **FF Infrastruktúra** palettát.
- 2 A megjelenő palettán megnyitja a **Tulajdonságok** harmonika fület, majd a **Fajta** mezőnél kiválasztja az **Épület** értéket.
- 3 A **Státusz** legördülő listában a "Meglévő" értéket választja ki.
- 4 A **Típus** melletti legördülő lista segítségével meghatározza az épület típusát.
- 5 Ezt követően a felhasználónak ki kell választani az épület **Anyag** értékét a vonatkozó legördülő listából, valamint meg kell adnia a beépítés évét.
- 6 Erősárammal rendelkező épület esetén a vonatkozó **Erősáram** négyzetet be kell pipálnia a felhasználónak (az automatikusan nincs bepipálva).
- 7 Opcionálisan megadható a **Felirat** értéke, amelyet a rendszer egyébként automatikusan kitölt a kód mező alapján.
- 8 Emellett megadható az objektumhoz tulajdonos, szolgáltató, üzemeltetőt, cím adat, anyagjegyzék, munkatétel és saját adat.
- 9 Ezt követően a felhasználónak a **Tartószerkezet elem beillesztése meglévő blokkra** utasításra kell kattintani.
- 10 A rajzban arra az objektumra/blokkra kell kattintani, amelyen a felhasználó el kívánja helyezni az épületet.
- 11 Kattintás hatására létrejön az épület a tervrajzon az objektumból/blokkból származtatott elforgatási szöggel és felirattal.

### 8.9.15. Föld feletti infrastruktúra adatainak módosítása

A **Hír-Közmű** lap **Nyomvonal** panel **FF Infrastruktúra** utasítására kattintva érhető el a Nyomvonal palettacsoport, ahol az **FF Infrastruktúra** fülön megtalálható **Tartószerkezeti elem kijelölése** utasítással módosíthatók meglévő föld feletti infrastruktúra objektumok.

Az ikonra klikkelés után a felhasználónak lehetősége van föld feletti infrastruktúra objektumot, objektumokat kijelölni (minden más objektumot a program figyelmen kívül hagy). A kijelölés után a kiválasztott objektum adatai töltődnek be, lehetősége van azok módosítására.

A folyamat menete a következő:

- 1 A felhasználó a menüből megnyitja a fent ismertetett módon az **FF Infrastruktúra** palettát.
- 2 A felhasználónak ezt követően a felső palettán a felső ikonsorban megjelenő a **Tartószerkezeti** elem kijelölése utasításra kell kattintania.
- 3 A felhasználó a tervrajzban a módosítani kívánt objektumra, vagy objektumokra kattint.
- 4 A felhasználó ezt követően a palettán módosíthatja a kijelölt objektum(ok) értékeit.

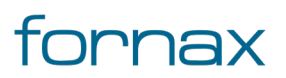

5 A módosítások a paletta tetején megtalálható **Módosítások mentése** ikonnal menthetők el.

### 8.9.16. Megszakító elhelyezése tetszőleges pontba

A **Hír-Közmű** lap **Nyomvonal** panel **FA infrastruktúra** utasítására kattintva érhető el a Nyomvonal palettacsoport, ahol az **FA infrastruktúra** fülön megtalálható **Megszakító elem beillesztése** utasítással helyezhetők el megszakító fajtájú objektumok. A folyamat menete a következő:

- 1 A felhasználó a menüből megnyitja a fent ismertetett módon az **FA infrastruktúra** palettát.
- 2 A megjelenő palettán megnyitja a **Tulajdonságok** harmonika fület, majd a **Fajta** mezőnél kiválasztja a **Megszakító** értéket.
- 3 Kiválasztja a **Típus** és a **Fedlap** melletti legördülő listából a megszakító objektum típusát és fedlapját.
- 4 Ezt követően a felhasználónak meg kell adnia a beépítés évét, a fedlap darabszámát és az objektum mélységértékét.
- 5 Földeléssel rendelkező megszakító objektum esetén a vonatkozó **Földelés** négyzetet be kell pipálnia a felhasználónak (az automatikusan nincs bepipálva).
- 6 Opcionálisan megadható a **Felirat** értéke, amelyet a rendszer automatikusan kitölt a kód mező alapján.
- 7 Emellett megadható a megszakító objektumhoz tulajdonos, szolgáltató, üzemeltetőt, cím adat, anyagjegyzék, munkatétel és saját adat, illetve definiálhatóak az alépítmény csövek.
- 8 Ezt követően a felhasználónak a **Megszakító elem beillesztése** utasításra kell kattintania.
- 9 A rajzban a beilleszteni kívánt megszakító objektum kívánt beillesztési pontjára kell kattintani, majd megadni az elforgatási szögét.
- 10 Kattintás hatására létrejön a megszakító objektum a tervrajzon a megadott elforgatási szöggel és felirattal.
- 11 A művelet egy újabb kattintással megismételhető, az **Enter** gomb lenyomásával véglegesíthető.

A művelet tetszőleges alkalommal megismételhető. Hasonló tulajdonságokkal rendelkező megszakító objektumok elhelyezésekor egy megszakító elhelyezését követően nem kell ismét kiválasztani az értékeket, a **Tulajdonságok** fül ugyanis a legutoljára lehelyezett egyéb tartószerkezet értékeit veszi fel, miközben a Kód értéke automatikusan mindig eggyel növekszik (dupla kattintással manuálisan is kikényszeríthető az érték növelése). Ha egy korábban lehelyezett megszakító tulajdonságaival megfelelő objektumot kíván a felhasználó elhelyezni, akkor a korábban

elhelyezett megszakító objektum kijelölésével a **Tulajdonságok** fül felveszi annak az értékeit.

#### Abnormál akna elhelyezése

Az ESZTER programban lehetőség van abnormális akna elhelyezésére.

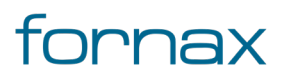

- 1 A felhasználó a menüből megnyitja a fent ismertetett módon az **FA infrastruktúra** palettát.
- 2 A megjelenő palettán megnyitja a **Tulajdonságok** harmonika fület, majd a **Fajta** mezőnél kiválasztja a **Megszakító** értéket.
- 3 Kiválasztja a **Típus** melletti legördülő listából az Abnormán nF értéket.
- 4 Kiválasztja a **Fedlap** melletti legördülő listából a megszakító objektum fedlapját.
- 5 Ezt követően a felhasználónak meg kell adnia a beépítés évét, a fedlap darabszámát és az objektum mélységértékét.
- 6 Földeléssel rendelkező megszakító objektum esetén a vonatkozó **Földelés** négyzetet be kell pipálnia a felhasználónak (az automatikusan nincs bepipálva).
- 7 Opcionálisan megadható a **Felirat** értéke, amelyet a rendszer automatikusan kitölt a kód mező alapján.
- 8 Emellett megadható a megszakító objektumhoz tulajdonos, szolgáltató, üzemeltetőt, cím adat, anyagjegyzék, munkatétel és saját adat, illetve definiálhatóak az alépítmény csövek.
- 9 Ezt követően a felhasználónak a **Megszakító elem beillesztése** utasításra kell kattintania.
- 10 A rajzban a beilleszteni kívánt megszakító objektum kívánt beillesztési pontjára kell kattintani, majd megadni az elforgatási szögét.
- 11 Kattintás hatására létrejön a megszakító objektum a tervrajzon a megadott elforgatási szöggel és felirattal.
- 12 A művelet egy újabb kattintással megismételhető, az **Enter** gomb lenyomásával véglegesíthető.
- 13 Az akna megrajzolásához a felhasználónak az AutoCAD Map 3D 2023 programon belül megtalálható Szakági modell eszközök lap Gyors elérés panel Szakági modell intéző utasítására kell kattintania.
- 14 A megjelenő Szakági modell intézőn belül a **Nyomvonal** csoportnál a **Nyomvonal, FA infrastruktúra** útvonalat bejárva az **FA felület** jellemzőre kell jobb egérgombbal kattintania, majd a megjelenő listából kiválasztania a **Digitalizálás űrlappal** lehetőséget.
- 15 A rajzon az akna megrajzolása egér segítségével történik. Bal klikkelés segítségével rajzolhatóak meg az oldalak. Fontos, hogy a kezdeti és a vége pozíció azonos legyen, így kitéve egy zárt területet. **Enter** billentyű megnyomásával véglegesíthető a rajz.
- 16 A megrajzolt objektumra duplán kattintva, vagy az Enter gombot megnyitva megnyitható az FA infrastruktúra felülete űrlap, ahol az F gomb megnyomásával, majd a kívánt megszakító metsző kijelölésével rendelhető össze a két objektum. Fontos, hogy a felhasználó metsző kijelölést használjon, és a célobjektum közepére húzza a kijelölést (más objektum nem lehet a metsző kijelölésben). Ha a kijelölés sikeres az Enter gomb lenyomásával, majd a Frissítés gomb megnyomásával véglegesíthető a művelet.

### 8.9.17. Megszakító elem beillesztése meglévő blokkra

A művelet a megszakító elhelyezése tetszőleges blokkhoz hasonló, annyi eltéréssel, hogy ezen esetben a felhasználó egy a már a rajzban meglévő objektumra helyezheti el a megszakítót. A program nem

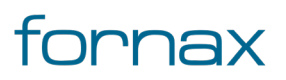

vizsgálja, hogy a célobjektum milyen típusú, annak a megszakító kizárólag a beillesztési szögét és pozícióját örökli meg. A folyamat menete a következő:

- 1 A felhasználó megnyitja az **FA infrastruktúra** palettát.
- 2 A megjelenő palettán megnyitja a **Tulajdonságok** harmonika fület, majd a **Fajta** mezőnél kiválasztja a **Megszakító** értéket.
- 3 A Státusz legördülő listában a "Meglévő" értéket választja ki.
- 4 Kiválasztja a **Típus** és a **Fedlap** melletti legördülő listából a megszakító objektum típusát és fedlapját.
- 5 Ezt követően a felhasználónak meg kell adnia a beépítés évét, a fedlap darabszámát és az objektum mélységértékét.
- 6 Földeléssel rendelkező megszakító objektum esetén a vonatkozó **Földelés** négyzetet be kell pipálnia a felhasználónak (az automatikusan nincs bepipálva).
- 7 Opcionálisan megadható a **Felirat** értéke, amelyet a rendszer automatikusan kitölt a kód mező alapján.
- 8 Emellett megadható a megszakító objektumhoz tulajdonos, szolgáltató, üzemeltetőt, cím adat, anyagjegyzék, munkatétel és saját adatm, illetve definiálhatóak az alépítmény csövek.
- 9 Ezt követően a felhasználónak a **Megszakító elem beillesztése meglévő blokkra** utasításra kell kattintani.
- 10 A rajzban arra az objektumra/blokkra kell kattintani, amelyen a felhasználó el kívánja helyezni a megszakítót.
- 11 Kattintás hatására létrejön a megszakító objektum a tervrajzon a megadott elforgatási szöggel és felirattal.
- 12 A művelet egy újabb kattintással megismételhető, az Enter gomb lenyomásával véglegesíthető.

### 8.9.18. Kabinet elhelyezése tetszőleges pontba

A **Hír-Közmű** lap **Nyomvonal** panel **FA infrastruktúra** utasítására kattintva érhető el a Nyomvonal palettacsoport, ahol az **FA infrastruktúra** fülön megtalálható **Megszakító elem beillesztése** utasítással helyezhetők el kabinet fajtájú objektumok. A folyamat menete a következő:

- 1 A felhasználó a menüből megnyitja a fent ismertetett módon az **FA infrastruktúra** palettát.
- 2 A megjelenő palettán megnyitja a **Tulajdonságok** harmonika fület, majd a **Fajta** mezőnél kiválasztja a **Kabinet** értéket.
- 3 Kiválasztja a **Típus** és a **Fedlap** melletti legördülő listából a kabinet objektum típusát és fedlapját.
- 4 Ezt követően a felhasználónak meg kell adnia a beépítés évét, a fedlap darabszámát és az objektum mélységértékét.
- 5 Földeléssel rendelkező kabinet objektum esetén a vonatkozó **Földelés** négyzetet be kell pipálnia a felhasználónak (az automatikusan nincs bepipálva).
- 6 Opcionálisan megadható a **Felirat** értéke, amelyet a rendszer automatikusan kitölt a kód mező alapján.

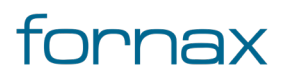

- 7 Emellett megadható a kabinet objektumhoz tulajdonos, szolgáltató, üzemeltetőt, cím adat, anyagjegyzék, munkatétel és saját adat, illetve definiálhatóak az alépítmény csövek.
- 8 Ezt követően a felhasználónak a **Megszakító elem beillesztése** utasításra kell kattintania.
- 9 A rajzban a beilleszteni kívánt kabinet objektum kívánt beillesztési pontjára kell kattintani, majd megadni az elforgatási szögét.
- 10 Kattintás hatására létrejön a kabinet objektum a tervrajzon a megadott elforgatási szöggel és felirattal.
- 11 A művelet egy újabb kattintással megismételhető, az **Enter** gomb lenyomásával véglegesíthető.

A művelet tetszőleges alkalommal megismételhető. Hasonló tulajdonságokkal rendelkező kabinet objektumok elhelyezésekor egy kabinet elhelyezését követően nem kell ismét kiválasztani az értékeket, a **Tulajdonságok** fül ugyanis a legutoljára lehelyezett kabinet értékeit veszi fel, miközben a Kód értéke automatikusan mindig eggyel növekszik (dupla kattintással manuálisan is kikényszeríthető az érték növelése). Ha egy korábban lehelyezett kabinet tulajdonságaival megfelelő objektumot kíván a felhasználó elhelyezni, akkor a korábban elhelyezett kabinet objektum kijelölésével a **Tulajdonságok** fül felveszi annak az értékeit.

### 8.9.19. Kabinet elem beillesztése meglévő blokkra

A művelet a kabinet elhelyezése tetszőleges blokkhoz hasonló, annyi eltéréssel, hogy ezen esetben a felhasználó egy a már a rajzban meglévő objektumra helyezheti el a kabinetet. A program nem vizsgálja, hogy a célobjektum milyen típusú, annak a kabinet kizárólag a beillesztési szögét és pozícióját örökli meg. A folyamat menete a következő:

- 1 A felhasználó megnyitja az FA infrastruktúra palettát.
- 2 A megjelenő palettán megnyitja a **Tulajdonságok** harmonika fület, majd a **Fajta** mezőnél kiválasztja a **Kabinet** értéket.
- 3 A Státusz legördülő listában a "Meglévő" értéket választja ki.
- 4 Kiválasztja a **Típus** és a **Fedlap** melletti legördülő listából a kabinet objektum típusát és fedlapját.
- 5 Ezt követően a felhasználónak meg kell adnia a beépítés évét, a fedlap darabszámát és az objektum mélységértékét.
- 6 Földeléssel rendelkező kabinet objektum esetén a vonatkozó **Földelés** négyzetet be kell pipálnia a felhasználónak (az automatikusan nincs bepipálva).
- 7 Opcionálisan megadható a **Felirat** értéke, amelyet a rendszer automatikusan kitölt a kód mező alapján.
- 8 Emellett megadható a kabinet objektumhoz tulajdonos, szolgáltató, üzemeltetőt, cím adat, anyagjegyzék, munkatétel és saját adat, illetve definiálhatóak az alépítmény csövek.
- 9 Ezt követően a felhasználónak a **Megszakító elem beillesztése meglévő blokkra** utasításra kell kattintani.

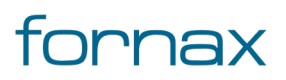

### ₩E5ZTE?

- 10 A rajzban arra az objektumra/blokkra kell kattintani, amelyen a felhasználó el kívánja helyezni a kabinetet.
- 11 Kattintás hatására létrejön a kabinet objektum a tervrajzon a megadott elforgatási szöggel és felirattal.
- 12 A művelet egy újabb kattintással megismételhető, az **Enter** gomb lenyomásával véglegesíthető.

### 8.9.20. Bálvány elhelyezése tetszőleges pontba

A **Hír-Közmű** lap **Nyomvonal** panel **FA infrastruktúra** utasítására kattintva érhető el a Nyomvonal palettacsoport, ahol az **FA infrastruktúra** fülön megtalálható **Megszakító elem beillesztése** utasítással helyezhetők el a bálvány fajtájú objektumok. A folyamat menete a következő:

- 1 A felhasználó a menüből megnyitja a fent ismertetett módon az **FA infrastruktúra** palettát.
- 2 A megjelenő palettán megnyitja a **Tulajdonságok** harmonika fület, majd a **Fajta** mezőnél kiválasztja a **Bálvány** értéket.
- 3 Kiválasztja a **Típus** és a **Fedlap** melletti legördülő listából a bálvány objektum típusát és fedlapját.
- 4 Ezt követően a felhasználónak meg kell adnia a beépítés évét, a fedlap darabszámát és az objektum mélységértékét.
- 5 Földeléssel rendelkező bálvány objektum esetén a vonatkozó **Földelés** négyzetet be kell pipálnia a felhasználónak (az automatikusan nincs bepipálva).
- 6 Opcionálisan megadható a **Felirat** értéke, amelyet a rendszer automatikusan kitölt a kód mező alapján.
- 7 Emellett megadható a bálvány objektumhoz tulajdonos, szolgáltató, üzemeltetőt, cím adat, anyagjegyzék, munkatétel és saját adat, illetve definiálhatóak az alépítmény csövek.
- 8 Ezt követően a felhasználónak a Megszakító elem beillesztése utasításra kell kattintania.
- 9 A rajzban a beilleszteni kívánt bálvány objektum kívánt beillesztési pontjára kell kattintani, majd megadni az elforgatási szögét.
- 10 Kattintás hatására létrejön a bálvány objektum a tervrajzon a megadott elforgatási szöggel és felirattal.
- 11 A művelet egy újabb kattintással megismételhető, az **Enter** gomb lenyomásával véglegesíthető.

A művelet tetszőleges alkalommal megismételhető. Hasonló tulajdonságokkal rendelkező bálvány objektumok elhelyezésekor egy bálvány elhelyezését követően nem kell ismét kiválasztani az értékeket, a **Tulajdonságok** fül ugyanis a legutoljára lehelyezett bálvány értékeit veszi fel, miközben a Kód értéke automatikusan mindig eggyel növekszik (dupla kattintással manuálisan is kikényszeríthető az érték növelése). Ha egy korábban lehelyezett bálvány tulajdonságaival megfelelő objektumot kíván a felhasználó elhelyezni, akkor a korábban elhelyezett bálvány objektum kijelölésével a **Tulajdonságok** fül felveszi annak az értékeit.

### 8.9.21. Bálvány elem beillesztése meglévő blokkra

A művelet a bálvány elhelyezése tetszőleges blokkhoz hasonló, annyi eltéréssel, hogy ezen esetben a felhasználó egy a már a rajzban meglévő objektumra helyezheti el a bálványt. A program nem vizsgálja, hogy a célobjektum milyen típusú, annak a bálvány kizárólag a beillesztési szögét és pozícióját örökli meg. A folyamat menete a következő:

- 1 A felhasználó megnyitja az **FA infrastruktúra** palettát.
- 2 A megjelenő palettán megnyitja a **Tulajdonságok** harmonika fület, majd a **Fajta** mezőnél kiválasztja a **Bálvány** értéket.
- 3 A **Státusz** legördülő listában a "Meglévő" értéket választja ki.
- 4 Kiválasztja a **Típus** és a **Fedlap** melletti legördülő listából a bálvány objektum típusát és fedlapját.
- 5 Ezt követően a felhasználónak meg kell adnia a beépítés évét, a fedlap darabszámát és az objektum mélységértékét.
- 6 Földeléssel rendelkező bálvány objektum esetén a vonatkozó **Földelés** négyzetet be kell pipálnia a felhasználónak (az automatikusan nincs bepipálva).
- 7 Opcionálisan megadható a **Felirat** értéke, amelyet a rendszer automatikusan kitölt a kód mező alapján.
- 8 Emellett megadható a bálvány objektumhoz tulajdonos, szolgáltató, üzemeltetőt, cím adat, anyagjegyzék, munkatétel és saját adat, illetve definiálhatóak az alépítmény csövek.
- 9 Ezt követően a felhasználónak a **Megszakító elem beillesztése meglévő blokkra** utasításra kell kattintani.
- 10 A rajzban arra az objektumra/blokkra kell kattintani, amelyen a felhasználó el kívánja helyezni a bálványt.
- 11 Kattintás hatására létrejön a kabinet objektum a tervrajzon a megadott elforgatási szöggel és felirattal.
- 12 A művelet egy újabb kattintással megismételhető, az Enter gomb lenyomásával véglegesíthető.

### 8.9.22. Egyéb nyomvonalcsomópont elhelyezése tetszőleges pontba

A **Hír-Közmű** lap **Nyomvonal** panel **FA infrastruktúra** utasítására kattintva érhető el a Nyomvonal palettacsoport, ahol az **FA infrastruktúra** fülön megtalálható **Megszakító elem beillesztése** utasítással helyezhetők el az egyéb nyomvonalcsomópont fajtájú objektumok. A folyamat menete a következő:

- 1 A felhasználó a menüből megnyitja a fent ismertetett módon az **FA infrastruktúra** palettát.
- 2 A megjelenő palettán megnyitja a **Tulajdonságok** harmonika fület, majd a **Fajta** mezőnél kiválasztja az **Egyéb nyomvonalcsomópont** értéket.
- 3 Kiválasztja a **Típus** és a **Fedlap** melletti legördülő listából az egyéb nyomvonalcsomópont objektum típusát és fedlapját.

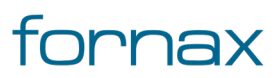

- 4 Ezt követően a felhasználónak meg kell adnia a beépítés évét, a fedlap darabszámát és az objektum mélységértékét.
- 5 Földeléssel rendelkező egyéb nyomvonalcsomópont objektum esetén a vonatkozó Földelés négyzetet be kell pipálnia a felhasználónak (az automatikusan nincs bepipálva).
- 6 Opcionálisan megadható a **Felirat** értéke, amelyet a rendszer automatikusan kitölt a kód mező alapján.
- 7 Emellett megadható az egyéb nyomvonalcsomópont objektumhoz tulajdonos, szolgáltató, üzemeltetőt, cím adat, anyagjegyzék, munkatétel és saját adat, illetve definiálhatóak az alépítmény csövek.
- 8 Ezt követően a felhasználónak a **Megszakító elem beillesztése** utasításra kell kattintania.
- 9 A rajzban a beilleszteni kívánt egyéb nyomvonalcsomópont objektum kívánt beillesztési pontjára kell kattintani, majd megadni az elforgatási szögét.
- 10 Kattintás hatására létrejön az egyéb nyomvonalcsomópont objektum a tervrajzon a megadott elforgatási szöggel és felirattal.
- 11 A művelet egy újabb kattintással megismételhető, az **Enter** gomb lenyomásával véglegesíthető.

A művelet tetszőleges alkalommal megismételhető. Hasonló tulajdonságokkal rendelkező egyéb nyomvonalcsomópont objektumok elhelyezésekor egy egyéb nyomvonalcsomópont elhelyezését követően nem kell ismét kiválasztani az értékeket, a **Tulajdonságok** fül ugyanis a legutoljára lehelyezett egyéb nyomvonalcsomópont értékeit veszi fel, miközben a Kód értéke automatikusan mindig eggyel növekszik (dupla kattintással manuálisan is kikényszeríthető az érték növelése). Ha egy korábban lehelyezett egyéb nyomvonalcsomópont tulajdonságaival megfelelő objektumot kíván a felhasználó elhelyezni, akkor a korábban elhelyezett egyéb nyomvonalcsomópont objektum kijelölésével a **Tulajdonságok** fül felveszi annak az értékeit.

### 8.9.23. Egyéb nyomvonalcsomópont elem beillesztése meglévő blokkra

A művelet az egyéb nyomvonalcsomópont elhelyezése tetszőleges blokkhoz hasonló, annyi eltéréssel, hogy ezen esetben a felhasználó egy a már a rajzban meglévő objektumra helyezheti el az egyéb nyomvonalcsomópontot. A program nem vizsgálja, hogy a célobjektum milyen típusú, annak az egyéb nyomvonalcsomópont kizárólag a beillesztési szögét és pozícióját örökli meg. A folyamat menete a következő:

- 1 A felhasználó megnyitja az **FA infrastruktúra** palettát.
- 2 A megjelenő palettán megnyitja a **Tulajdonságok** harmonika fület, majd a **Fajta** mezőnél kiválasztja az **Egyéb nyomvonalcsomópont** értéket.
- 3 A **Státusz** legördülő listában a "Meglévő" értéket választja ki.

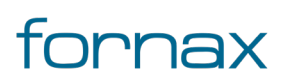

- 4 Kiválasztja a **Típus** és a **Fedlap** melletti legördülő listából az egyéb nyomvonalcsomópont objektum típusát és fedlapját.
- 5 Ezt követően a felhasználónak meg kell adnia a beépítés évét, a fedlap darabszámát és az objektum mélységértékét.
- 6 Földeléssel rendelkező egyéb nyomvonalcsomópont objektum esetén a vonatkozó Földelés négyzetet be kell pipálnia a felhasználónak (az automatikusan nincs bepipálva).
- 7 Opcionálisan megadható a **Felirat** értéke, amelyet a rendszer automatikusan kitölt a kód mező alapján.
- 8 Emellett megadható az egyéb nyomvonalcsomópont objektumhoz tulajdonos, szolgáltató, üzemeltetőt, cím adat, anyagjegyzék, munkatétel és saját adat, illetve definiálhatóak az alépítmény csövek.
- 9 Ezt követően a felhasználónak a **Megszakító elem beillesztése meglévő blokkra** utasításra kell kattintani.
- 10 A rajzban arra az objektumra/blokkra kell kattintani, amelyen a felhasználó el kívánja helyezni az egyéb nyomvonalcsomópontot.
- 11 Kattintás hatására létrejön az egyéb nyomvonalcsomópont objektum a tervrajzon a megadott elforgatási szöggel és felirattal.
- 12 A művelet egy újabb kattintással megismételhető, az **Enter** gomb lenyomásával véglegesíthető.

### 8.9.24. Aknafelvételi lap létrehozása

Egy adott föld alatti infrastruktúránál a FA infrastruktúra palettán beállított cső elrendezés alapján aknafelvételi kép generálható. A cső elrendezés a **FA infrastruktúra** paletta Alépítmény csövek fülén állítható be, megadva annak átmérő, oldal, valamint X és Y értékét. Az X és Y érték az aknafelvételi oldalon mutatja a cső elhelyezkedésének paramétereit, az X és Y oldalon milliméterben mért távolságát (lásd a lenti ábrán).

Az 1-es oldalérték minden esetben a rajz teteje felé fog esni.

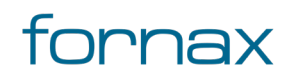

#### Felhasználói kézikönyv

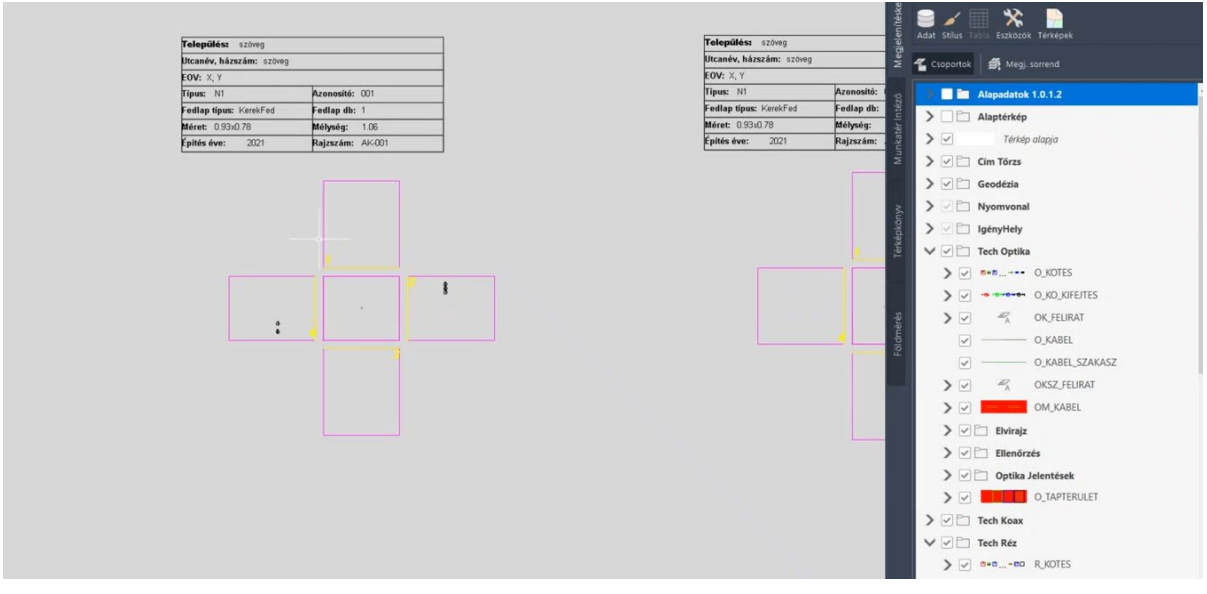

81. ábra: Aknafelvételi lap minta

- Aknafelvételi lap létrehozásához a felhasználónak meg kell nyitnia a Szakági modell intézőt az AutoCAD Map 3D 2023 keretprogramban, vagy a Szakági modell eszközök lapon keresztül, vagy a TOPOBASE parancsot kiadva.
- 2 A Szakági modell intézőnél megjelenő fa struktúrában meg kell keresnie az adott \*.dwg állományon belül a Nyomvonal jellemzőosztályt, majd abba belépve az Alépítmény és a Megszakító jellemzőosztályt kell megnyitnia.
- 3 A Megszakító jellemzőosztályon belül található meg az Aknafelvételi helye jellemző, amelyre jobb egérgombbal kell kattintani, majd kiválasztani a helyérzékeny listából a Digitalizálás űrlappal utasítást.
- 4 Ezt követően el kell helyezni a térképen az egérrel egy szabad ponton az aknafelvételi lapot, majd **Enter** gombot ütni.
- 5 Az **Enter** leütésének hatására megjelenik az az **Aknafelvételi helye** űrlap, ahol a **Megszakító** melletti legördülő listából a felhasználónak ki kell választania azt a megszakító objektumot, amelyről az aknafelvételi lapot kívánja elkészíteni.
- 6 Kiválasztás után a Frissítés vagy a Frissítés és bezárás gombokkal helyezhető el az aknafelvételi lap.

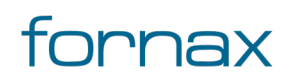

### +eszter

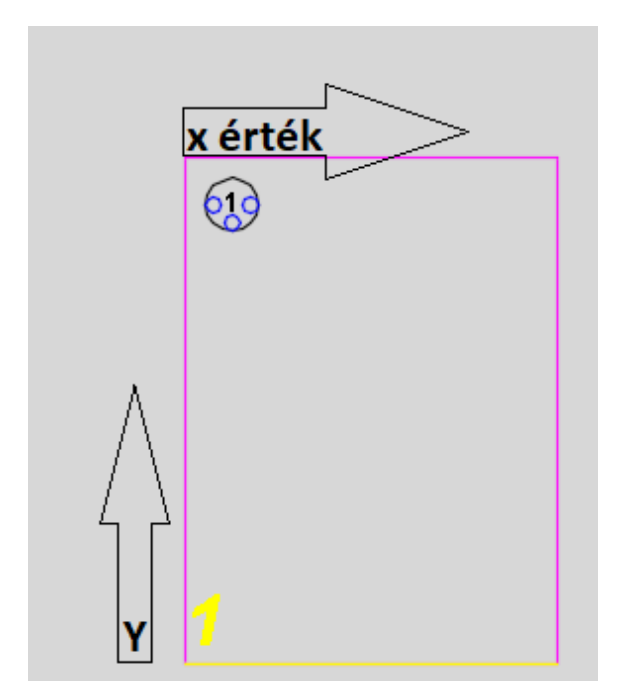

82. ábra: Aknafelvételi lap oldala, béléscsővel (az ábra illusztráció)

Ha a felhasználó az Aknafelvételi lapon egy alépítmény csőre duplán kattint, annak hatására megjelenik az Alépítmény csővég űrlap. Ha az űrlapon ezt követően a tervező egy csőre duplán kattint, megjelenik az Alépítmény cső űrlap. Ezen az űrlapon lehetőség van az alépítmény cső módosítására, törlésére.

### 8.9.25. Föld alatti infrastruktúra adatainak módosítása

A **Hír-Közmű** lap **Nyomvonal** panel **FA infrastruktúra** utasítására kattintva érhető el a Nyomvonal palettacsoport, ahol az **FA infrastruktúra** fülön megtalálható **Megszakító kiválasztása** utasítással módosíthatók meglévő föld alatti infrastruktúra objektumok.

Az ikonra klikkelés után a felhasználónak lehetősége van föld alatti infrastruktúra objektumot, objektumokat kijelölni (minden más objektumot a program figyelmen kívül hagy). A kijelölés után a kiválasztott objektum adatai töltődnek be, lehetősége van azok módosítására.

A folyamat menete a következő:

- 1 A felhasználó a menüből megnyitja a fent ismertetett módon az FA infrastruktúra palettát.
- 2 A felhasználónak ezt követően a felső palettán a felső ikonsorban megjelenő a **Megszakító kiválasztása** utasításra kell kattintania.
- 3 A felhasználó a tervrajzban a módosítani kívánt objektumra, vagy objektumokra kattint.
- 4 A felhasználó ezt követően a palettán módosíthatja a kijelölt objektum(ok) értékeit.
- 5 A módosítások a paletta tetején megtalálható **Módosítások mentése** ikonnal menthetők el.

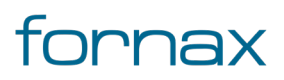

#### Föld feletti infrastruktúra törlése

A **Hír-Közmű** lap **Nyomvonal** panel **FF Infrastruktúra** utasítására kattintva érhető el a Nyomvonal palettacsoport, ahol az **FF Infrastruktúra** fülön megtalálható **Tartószerkezeti elem kijelölése** utasítással módosíthatók, törölhetők meglévő föld feletti infrastruktúra objektumok.

Az ikonra klikkelés után a felhasználónak lehetősége van föld feletti infrastruktúra objektumot, objektumokat törölni.

A folyamat menete a következő:

- 1 A felhasználó a menüből megnyitja a fent ismertetett módon az **FF Infrastruktúra** palettát.
- 2 A felhasználónak ezt követően a felső palettán a felső ikonsorban megjelenő a **Tartószerkezeti** elem kijelölése utasításra kell kattintania.
- 3 A felhasználó a tervrajzban a törölni kívánt objektumra, vagy objektumokra kattint.
- 4 A felhasználó a billentyűzeten megnyomja a **Delete** gombot, amely hatására a kijelölt infrastruktúra elem törlődik.

Mikor a felhasználó egy föld feletti infrastruktúra elemet töröl, akkor a hozzá kapcsolt nyomvonal nem került automatikusan törlésre, azokat a felhasználónak - amennyiben az szükséges - manuálisan kell törölnie.

#### Oszlop elem törlése

Oszlop elem törlése esetén a kijelölés nem lehetséges, így egy oszlop elem törléséhez a felhasználónak duplán kell a jobb egérgombbal kattintania az adott objektumra, amely hatására megjelenik az FF infrastruktúra elemek űrlap, ahol a kiválasztott oszlopelem törölhető az **Adat törlése** ikonra kattintva.

| Ny Oszlop Elem         | nek - Terv.dwg — |             | × |                                                                                                    |
|------------------------|------------------|-------------|---|----------------------------------------------------------------------------------------------------|
| Úrlap Tábla            |                  |             |   |                                                                                                    |
| FF infrast             | truktúra eleme   | ək          | ^ |                                                                                                    |
| EHO ID:                | 111112           | 222221735   |   | - KOD001/Fornay/2021                                                                                           |
| EHO Objektum:          | gyám             | ¥           |   | Nobee 1/1 of hax/2021                                                                                          |
| Státusz:               | Tervezett        | T           |   | The second second second second second second second second second second second second second second second s |
| Befogadó oszlop:       | 111112222221719  | ¥           |   |                                                                                                    |
| Alap X elmozdulás:     | -0.60            |             |   | $\sim$ ()                                                                                                    |
| Alap Y elmozdulás:     | -0.97            |             |   |                                                                                                    |
| Alap Szög:             | 310.674          |             | ~ | Ŭ.                                                                                                    |
| Bejegyzés 1 · 1 (Szűrő | aktiv)           | Aac         | 4 |                                                                                                    |
| <b>■</b> -1            | A 0 7 10 7 10 1  | dat törlése | * |                                                                                                    |

83. ábra: FF infrastruktúra oszlop elem törlése űrlappal

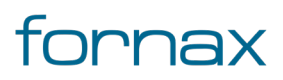

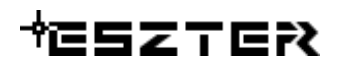

#### Föld alatti infrastruktúra törlése

A **Hír-Közmű** lap **Nyomvonal** panel **FA infrastruktúra** utasítására kattintva érhető el a Nyomvonal palettacsoport, ahol az **FA infrastruktúra** fülön megtalálható **Megszakító kiválasztása** utasítással módosíthatók, törölhetők meglévő föld feletti infrastruktúra objektumok.

Az ikonra klikkelés után a felhasználónak lehetősége van föld feletti infrastruktúra objektumot, objektumokat törölni.

A folyamat menete a következő:

- 1 A felhasználó a menüből megnyitja a fent ismertetett módon az **FF Infrastruktúra** palettát.
- 2 A felhasználónak ezt követően a felső palettán a felső ikonsorban megjelenő a **Megszakító kiválasztása** utasításra kell kattintania.
- 3 A felhasználó a tervrajzban a törölni kívánt objektumra, vagy objektumokra kattint.
- 4 A felhasználó a billentyűzeten megnyomja a **Delete** gombot, amely hatására a kijelölt infrastruktúra elem törlődik.

Mikor a felhasználó egy föld alatti infrastruktúra elemet töröl, akkor a hozzá kapcsolt nyomvonal nem került automatikusan törlésre, azokat a felhasználónak - amennyiben az szükséges - manuálisan kell törölnie.

Ha a felhasználó töröl egy Megszakító objektumot és egy másik típust helyez a helyére, akkor az alépítmény csöveket újra az új objektumhoz kell rendelnie. A csatlakoztatás nem történik meg automatikusan. Emiatt érdemes a típust átállítani törlés és új létrehozása helyett.

#### 8.9.26. Biztonsági zóna elhelyezése

Az ESZTER segítségével lehetőség van úgynevezett biztonsági zónák létrehozására a terven belül, amely alapján - egy hatósági jóváhagyást követően - az adott földterületre, ingatlanra biztonsági övezet jegyezhető be.

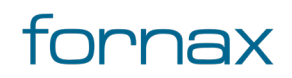

#### + ESZTER

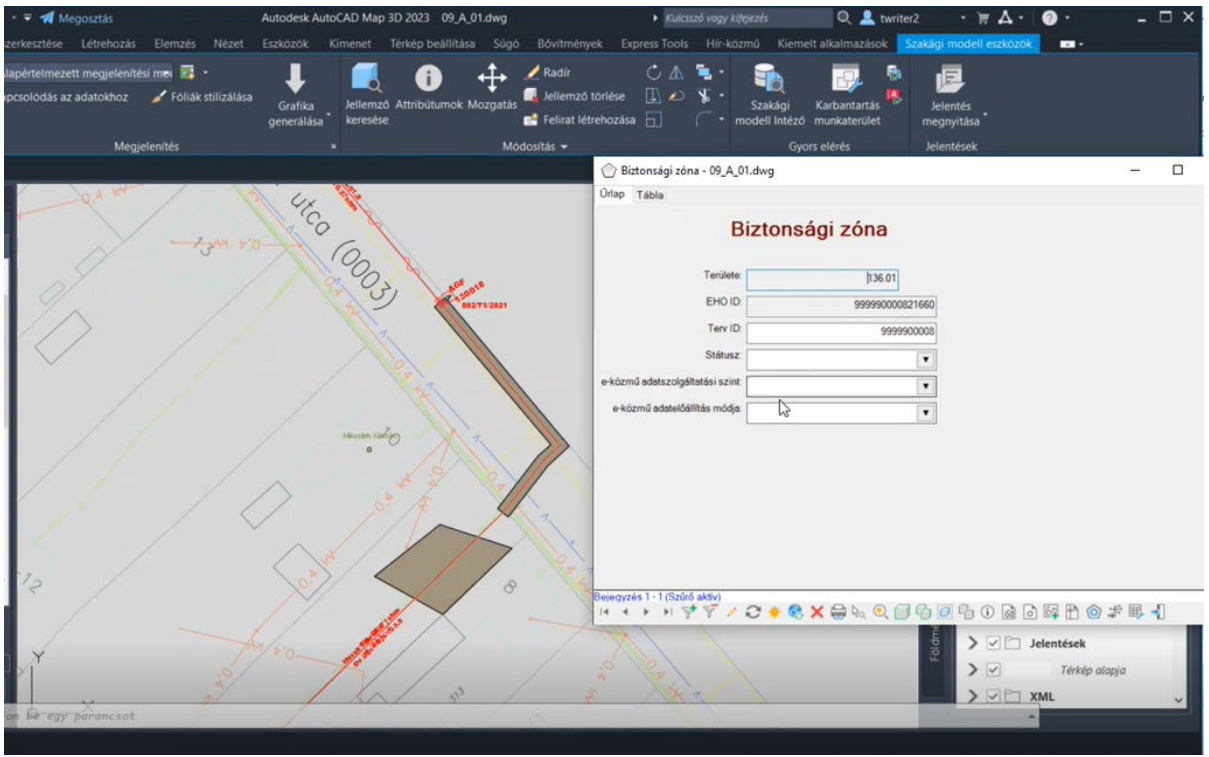

84. ábra Biztonsági zóna elhelyezése

Biztonsági zóna elhelyezésének a pontos menete:

- A felhasználónak meg kell nyitnia a Szakági modell intézőt az AutoCAD Map 3D 2023 keretprogramban, vagy a Szakági modell eszközök lapon keresztül, vagy a TOPOBASE parancsot kiadva.
- 2. A Szakági modell intézőnél megjelenő fa struktúrában a **Z\_Alapértelmezett** jellemzőcsoporton belül kell megkeresni az **Adatmodell\Nyomvonal** jellemzőosztályon belül az Biztonsági zóna jellemzőt.
- 3. A jobb egérgombbal az biztonsági zóna jellemzőre kell kattintani, majd kiválasztani a **Digitalizálás űrlappal** lehetőséget.
- 4. Ezt követően a felhasználónak meg kell rajzolnia a zárt poligont, figyelve arra, hogy a végpontnak kötelezően a kezdő pontra kell esnie. Ezt követően Enter gomb hatására létrejön a biztonsági zóna, amely barna színnel jelenik meg.
- Az újonnan létrejött poligon jobb sarkára kattintva megjelenik a tápterülethez kapcsolódó űrlap, ahol meg kell adni a biztonsági zóna Státusz, e-közmű adatszolgáltatási szint és e-közmű adatelőállítás módja értékét.
- 6. Ezt követően a tervezőnek Szakági modell intézőnél megjelenő fa struktúrában
  - a **Z\_Alapértelmezett** jellemzőcsoporton belül meg kell keresnie az **Adatmodell** jellemzőosztályon belül a **Kereszteződések** jellemzőcsoportot, majd le kell futtatni **a B. Véd FA**, a **B. Véd FF** és a **B. Véd Nyomvonal** topológiákat, a topológiákra jobb egérgombbal kattintva, majd a **Közösrész** lehetőséget, utána pedig a megjelenő panelen a **Teljes metszet** lehetőséget választva. Fontos,

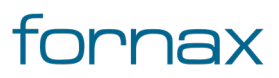
hogy a tervezőnek mind a három topológiát le kell futtatnia a teljes metszetre, máskülönben XML előállítás során hibás objektumként jelenhet meg.

# 8.9.27. Csőelágazás elhelyezése

Alépítmény csövek esetén a nyomvonal elágazásokba az ESZTER használatával csőelágazásokat helyezhetnek el a tervezők, tetszőleges számú elágazással. A funkció a Szakági Modell intézőn keresztül érhető el az alábbi módon:

- A felhasználónak meg kell nyitnia a Szakági modell intézőt az AutoCAD Map 3D 2023 keretprogramban, vagy a Szakági modell eszközök lapon keresztül, vagy a TOPOBASE parancsot kiadva.
- 2 A Szakági modell intézőnél megjelenő fa struktúrában a Z\_Alapértelmezett jellemzőcsoporton belül kell megkeresni az Adatmodell\Nyomvonal\Alépítmény cső jellemzőosztályon belül a Csőelágazás jellemzőt.
- 3 A jobb egérgombbal a Csőelágazás jellemzőre kell kattintani, majd kiválasztani a Ürlap megjelenítése lehetőséget.
- 4 A megjelenő Csőelágazás űrlapon a felhasználónak meg kell adnia kötelezően a Terv ID értékét, annak Státuszát, valamint ki kell választani legördülő listából azt a Nyomvonal elágazást, ahova azt a tervező el akarja helyezni. Ha a felhasználó rossz Terv ID értéket ad meg, a program azt az éppen aktuálisra cseréli automatikusan.
- 5 A Csőelágazás elhelyezését követően a Szakági modell intézőben az Adatmodell\Nyomvonal\Alépítmény cső\Csőelágazás alatt megtalálható Csőelágazás kapcsolat jellemzőre kell a felhasználónak kattintania jobb egérgombbal, majd a megjelenő lehetőségek közül az Űrlap megjelenítése elemre.
- 6 A Csőelágazás kapcsolat űrlapon belül a felhasználónak a legördülő listából elsőként ki kell választania az a csőelágazást, amihez új kapcsolatot szeretne felvenni, majd meg kell adnia a bemenő (Be) és a kimenő (Ki) alépítménycsövet. Utóbbi kettőnél a legördülő listában az alépítmény csövek EHO ID-ja látható.
- 7 Minden egyes kapcsolat esetén fel kell venni a bemenő és a kimenő alépítménycsövet a Csőelágazás kapcsolat űrlapon keresztül.

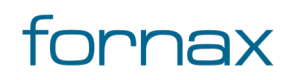

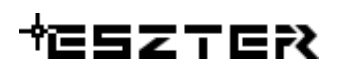

| Úrlap Tábla |                                    |                   |
|-------------|------------------------------------|-------------------|
|             | Cső kapcsolat                      |                   |
| Csőelágazá: | 456789123425261                    |                   |
| В           |                                    |                   |
| 00          | 456789123425219<br>456789123425229 |                   |
|             | 456789123425239<br>456789123425249 |                   |
| 200         |                                    |                   |
|             |                                    |                   |
|             | Ŷ                                  |                   |
|             |                                    |                   |
|             |                                    |                   |
| Új adat     |                                    | *Nincs referencia |
|             | zúrás (F5) Mégse                   |                   |

85. ábra Cső kapcsolat felvétele

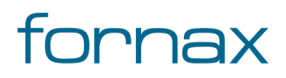

# 9. Optika panel

Optikai kábelek, kábel szakaszok, kötések elhelyezésére, valamint elvi rajz és szálkiosztás készítésére alkalmas panel.

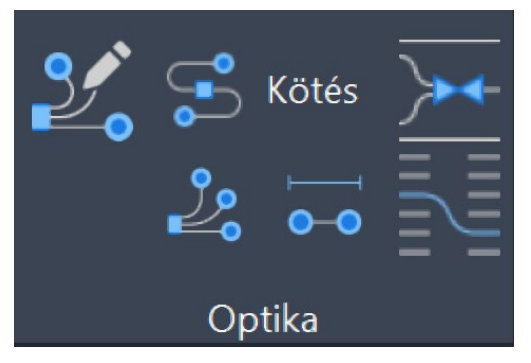

86. ábra: Optika panel

Az Optika panel az AutoCAD Map 3D 2023 programon belül megtalálható Hír-Közmű lapon keresztül érhető el. Az Optika panelen megjelenő ikonok:

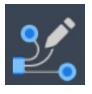

Optikai alapadatok: Az <u>optikai alapadatok</u> megadása.

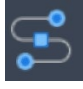

**Optikai kötés:** <u>Optikai kötés paletta</u> megnyitása.

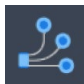

Optikai kábel: Optikai kábel paletta megnyitása.

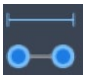

Optikai kábel szakasz: Optikai kábel szakasz paletta megnyitása.

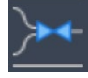

Száll összerendelés: Optikai szálak összerendelése, Szálkötés panel megnyitása.

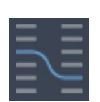

Szálkötésirajz: <u>Szálkötés rajz</u> panel megnyitása.

## 9.1. Az Optika palettacsoportba foglalt paletták:

• <u>Optikai kötés paletta</u>

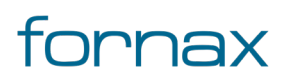

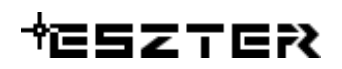

- <u>Optikai kábel paletta</u>
- <u>Optikai kábelszakasz paletta</u>
- <u>Elvi rajz paletta</u>

### 9.1.1. A panelhez tartozó parancsok:

A gyorsabb működés érdekében az AutoCAD MAP 3D 2023 keretprogram nem tölti be az összes parancsot. Bizonyos parancsok csak akkor érhetőek el, ha a tervező korábban már megnyitotta a vonatkozó palettát.

- <u>HKALAPOPT</u>
- <u>HKELVI</u>
- <u>HKOPMOD</u>
- <u>HKOPTIKAKOTES</u>
- HKOPTIKAKABEL
- <u>HKOPTIKAKABELSZAKASZ</u>
- <u>HKSZALAP</u>
- HKSZALKOTES
- HKSZALKOTESRAJZ
- <u>HKSZALKOTESANIMAL</u>

#### 9.1.2. A panelen keresztül elérhető műveletek

- <u>Optikai kötés elhelyezés</u>
- Optikai kábel elhelyezés
- <u>Szálkötés készítés</u>
- <u>Elvi rajz készítés</u>
- <u>Szálkiosztás készítés</u>
- <u>Szálkötés rajz készítés</u>
- <u>Szálkötés animálás</u>

## 9.2. Optikai kötés paletta

Optikai kötések (kötőszerelvények) elhelyezésére és módosítására szolgáló paletta. A nyomvonal csomópontokhoz képest plusz egy fület tartalmaz, amely a kötésben található tálcákat, splittereket és kifejtéseket tartalmazza.

Új optikai kötés elhelyezéséhez a felhasználónak az AutoCAD Map 3D 2023 programon belül megtalálható Hír-Közmű lap **Optika** panel **Optikai kötés** utasítására kell kattintania, amely hatására

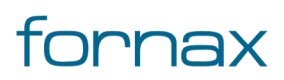

megjelenik az **Optika** palettacsoport, ahol a **Kötés** fülön találhatóak meg a vonatkozó funkciók. A <u>HKOPTIKAKOTES</u> parancs beírásával, majd az **Enter** gomb lenyomásával is betölthető az Optikai kötés paletta.

**Megjegyzés:** Az Optikai kötés paletta első megnyitásakor lebegő módban az aktuális munkaterületen jelenik meg. A felhasználó az első indítás után tetszőleges helyre áthelyezheti, átméretezheti, lehorganyozhatja a panelt és az automatikus elrejtést bekapcsolhatja. Az AutoCAD elmenti a paletta tulajdonságait, így becsukva majd újranyitva azt, az utolsó nyitott pozícióba kerül vissza.

Amennyiben egy kötéshez már tartozik kábel szakasz, akkor ott megjelenik a szálkiosztás gomb. Ezzel a gombbal a <u>Szálkötés panel</u> érhető el, az adott kötés adatait betöltve.

A megjelenő Optikai kötés paletta felső részén látható az éppen kijelölt optikai kötés elem azonosítója amely inaktív állapotban "OB azonosító" szöveget mutat -, a kód mező, valamint a funkciók ikonjai. Alatta található meg a Tulajdonságok, az e-közmű adatok, a Tálca, a Splitter, a Kifejtés, a Tulajdonos, a Szolgáltató, az Üzemeltető, a Cím adatok, azaz Anyagjegyzék, a Munkatételek és a Saját adat fül.

| X<br>11<br># | Optikai kötés<br>OB azonosító 🔆 👫 📬<br>Kód: KOD 001 🥝 |     |       |  |  |  |  |  |
|--------------|-------------------------------------------------------|-----|-------|--|--|--|--|--|
|              | Tulajdonságok                                         | -   |       |  |  |  |  |  |
|              | Státusz: Tervezett                                    | <   |       |  |  |  |  |  |
|              | Fajta: Gerinc kötés                                   | <   |       |  |  |  |  |  |
|              | Típus: FDP-420E                                       | <   |       |  |  |  |  |  |
|              | Hálózati sík: Helyi                                   | < 1 | Kábel |  |  |  |  |  |
|              | Beépítés: 2021 Épületen belüli 😷                      |     |       |  |  |  |  |  |
|              | Szolgáltatói azonosító:                               |     |       |  |  |  |  |  |
|              | e-közmű adatok                                        | 4   | asz   |  |  |  |  |  |
|              | Tálca                                                 | 4   | szak  |  |  |  |  |  |
|              | Splitter                                              | 4   | ábel  |  |  |  |  |  |
|              | Kifejtés                                              | •   |       |  |  |  |  |  |
|              | Tulajdonos                                            | •   |       |  |  |  |  |  |
|              | Szolgáltató 4                                         |     |       |  |  |  |  |  |
|              | Üzemeltető ◀                                          |     |       |  |  |  |  |  |
|              | Cím adatok 🗸                                          |     |       |  |  |  |  |  |
| A            | Anyagjegyzék 4                                        |     |       |  |  |  |  |  |
| PTIK         | Munkatételek                                          | •   |       |  |  |  |  |  |
|              | Saját adat                                            | •   |       |  |  |  |  |  |
| 1            |                                                       |     |       |  |  |  |  |  |

87. ábra: Optikai kötés paletta

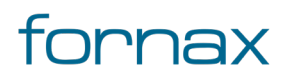

# + ESZTER

**Kód**: Első fele tetszőleges hét karakter, míg a második három karakter minden esetben szám, amelyet a program 001 értéktől automatikusan léptet. Lehetőség van az induló szám módosítására. Minden egyes elem lerakása után a számot a program automatikusan eggyel növeli úgy, hogy eközben az előtag (azaz az első szabadon megadható hét karakter) változatlan marad. A maximális érték 999, amely elérését követően a program automatikusan 001-re vált.

Automatikus sorszámozás esetén, ha a felhasználó egy meglévő elemet választott ki - másolási szándékkal -, akkor a Kód sorszám mezőben történő dupla kattintással lehet a következő sorszámra váltani.

### 9.2.1. Optikai kötés tulajdonságok

Az Optikai kötés paletta **Tulajdonságok** csoportjában meg lehet adni a nyomvonal Státuszát, amely az alábbi értékeket veheti fel:

- Tervezett (az objektum piros, a felirat piros színnel jelenik meg)
- Meglévő (az objektum sárga, a felirat lila színnel jelenik meg)
- Bérelt (az objektum sárga, a felirat lila színnel jelenik meg)
- Bontandó (az objektum zöld, a felirat zöld színnel jelenik meg)
- Bontott (az objektum sárga, a felirat lila színnel jelenik meg)

A Tulajdonságokon belül ezen felül kötelező megadni az optikai kötés **Fajta** értékét, amely az alábbi lehet:

- Gerinc kötés
- Efi kötés
- Gerinc + Efi
- ODF
- Tartalék
- Aktív berendezés

Kötelezően megadandó érték az optikai kötés típus, amelyet a felhasználó egy legördülő listából választhat ki. A **Típus** listából választható értékkészlet függ a kötés fajtájától. Emellett ki kell választani a **Hálózat sík** értékét is a legördülő listából.

Rögzíthető a Tulajdonságok csoporton belül a **Beépítés** éve is, valamint egy checkbox-on keresztül megadható első elhelyezéskor, hogy **Épületen belüli** kötés-e az objektum.

Ha a felhasználó az Épületen belüli jelölőnégyzetet bepipálja, akkor XML kiírásnál az adott objektum nem kerül bele. Ez az érték első lerakásnál megadható, utána már nem módosítható. Ha azon a felhasználó változtatni kíván, akkor az csak egy új objektum lerakásával (és a korábbi eltávolításával) lehetséges.

#### Megadható a Szolgáltatói azonosító is.

A fülön elérhető funkciók:

Frissítés: A Tulajdonságok fülön belül megtalálható legördülő listák értékkészletének frissítése.

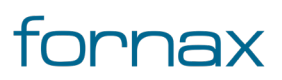

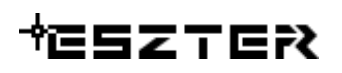

A Típus értékkészlete, a típusokhoz rendelt anyag és munkatételekkel a felhasználó által <u>űrlapon keresztül</u> bővíthető. A listában ábécé sorrendben jelennek meg a listaelemek. Ha a tervező optikai kötés fajtával bővíti az alapkészletet, akkor ahhoz egy alá tartozó típust is fel kell vennie. Típus nélkül a fajta ugyanis nem választható palettáról.

### 9.2.2. e-közmű adatok

Lásd bővebben a <u>8.4.2</u> fejezetben.

### 9.2.3. Tálca, Splitter, Kifejtés

A Tulajdonság fül alatt külön füleken definiálhatók a kötésben található tálcák, splitterek és kifejtések típusai.

| Tálca    |       |        |       |      |                  | •  |
|----------|-------|--------|-------|------|------------------|----|
| Típus:   | F12 1 | 1x18 ( | beép) |      |                  | ×  |
| Típus Kó | d     | Ol.    | Po.   |      |                  |    |
| Splitter |       |        |       |      |                  | •  |
| Típus:   | FSAS  | SA3-S  | C-102 | 2-1P | - <mark>S</mark> | ~  |
| Típus Kó | d     | Szin   | t     |      |                  |    |
| Kifejtés |       |        |       |      |                  | •  |
| Típus:   | F12   | 12xS0  | CAPC  |      |                  | ×. |
| Típus Kó | d     |        |       |      |                  |    |

88. ábra: Tálca, Splitter, kifejtés fül

A fülekről elérhető funkciók:

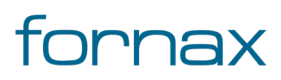

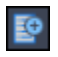

Tálca/Splitter/Kifejtés hozzáadás: A gombbal a kijelölt tálca, splitter, kifejtés hozzárendelhető az objektumhoz.

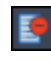

**Kijelölt tálca/splitter/kifejtés törlés:** A gombbal törölhető egy kijelölt tálca, splitter, kifejtés az objektumról.

A Szakági modell intézőn keresztül az <u>Optikai kötés típus űrlapon</u> keresztül beállítható az alapértelmezett splitter, tálca és kifejtés értéke.

| O_Kötés Típu        | ıs - Optika2 1.             | dwg       | _     |         | ×        |  |  |  |  |  |
|---------------------|-----------------------------|-----------|-------|---------|----------|--|--|--|--|--|
| Űrlap Tábla         |                             |           |       |         |          |  |  |  |  |  |
| Optikai kötés típus |                             |           |       |         |          |  |  |  |  |  |
| Kóc                 | : 2                         |           |       |         |          |  |  |  |  |  |
| Fajta               | . Gerinc kötés              |           |       | ¥       |          |  |  |  |  |  |
| Típus               | FDP-420E                    |           |       |         |          |  |  |  |  |  |
| EHO objektum        | <sup>II</sup> Optikai kötés |           |       | ¥       |          |  |  |  |  |  |
| Ovál bevezetés      | . 1                         | Splitter: |       |         |          |  |  |  |  |  |
| Kerek bevezetés     | 4                           | Tálca:    |       |         |          |  |  |  |  |  |
| Kötés tartalék      | . 7.00                      | Kifejtes: |       |         |          |  |  |  |  |  |
| Anyag               | :                           | Munka:    |       |         |          |  |  |  |  |  |
|                     |                             |           |       |         |          |  |  |  |  |  |
| Beiegyzés 1 - 1 (Sz | űrő aktív)                  |           |       |         |          |  |  |  |  |  |
|                     | t 🗸 🗸 C                     | ' 🔆 🌏 🗡   | < 🖶 🕖 | -} ;€ [ | <b>₽</b> |  |  |  |  |  |

89. ábra: Optikai kötés típus

Az alapértelmezett értékek kék színnel jelennek meg a palettán a listában. Azokat a felhasználó nem tudja a palettán egy törléssel kitörölni, azokat csak az űrlapon keresztül tudja eltávolítani megszüntetve az alapértelmezést.

Ha új alapértelmezést állít be a felhasználó, akkor az újonnan létrehozott kötések az új alapértelmezés szerint jönnek létre. A módosítás a korábban létrehozott elemekre nincs hatással.

### 9.2.4. Tulajdonos, Szolgáltató, Üzemeltető

Lásd bővebben a <u>8.2.3</u> fejezetben.

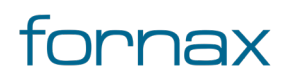

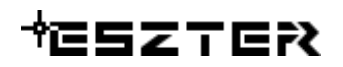

#### 9.2.5. Cím adatok

Lásd bővebben a <u>8.2.4</u> fejezetben.

#### 9.2.6. Anyagjegyzék

Lásd bővebben a <u>8.2.6</u> fejezetben.

#### 9.2.7. Munkatételek

Lásd bővebben a <u>8.2.7</u> fejezetben.

#### 9.2.8. Saját adat

Lásd bővebben a <u>8.2.8</u> fejezetben.

☀

7

#### 9.2.9. Optikai kötés funkciók

A paletta tetején megjelenő funkció ikonokkal (A kurzort az ikon fölé húzva, szövegesen is megjelenik az adott funkció megnevezése) az alábbi funkciók érhetők el:

**Optikai kötés létrehozása:** A Kötés fülön kiválasztott státuszú, fajtájú és típusú csomóponti kötés objektum elhelyezése a rajzban a felhasználó által megadandó nyomvonal csomóponti objektumon, a megadott orientációval. Az ikonra klikkelés után a felhasználó megadhatja az objektum beillesztési pontját és elforgatási szögét. A program ezután az adott pozícióba elhelyezi az adott pontszerű objektumot, melynek adatait feltölti a füleken beállított adatokkal.

Ha az objektumhoz még nem tartozik elvi rajz, az objektum körül egy piros kör jelenik meg. Amennyiben a piros jelölés zavaró a Megjelenítéskezelőben a Tech Optika csoporton belül az Ellenőrzés fólia deaktiválásával elrejthető.

**Optikai kötés kiválasztása:** Az ikonra klikkelés után a felhasználónak lehetősége van optikai kötés objektumot, objektumokat kijelölni (minden más objektumot a program figyelmen kívül hagy). A kijelölés után a kiválasztott objektum adatai töltődnek be, lehetősége van azok módosítására. A kijelölt objektum szaggatott vonallal jelenik meg.

Metsző kijelölés esetén az ESZTER csak a palettának megfelelő objektumokat veszi figyelembe, míg az AutoCAD beépített metsző kijelölő eszköze minden objektumot kijelöl.

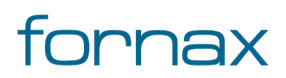

6

Kijelölés megszüntetése: Megszünteti a kiválasztást.

Súgó: Megnyitja az ESZTER offline súgóját.

**Megjegyzés:** ESZTER tervezői program esetén nem javasolt a beépített visszavonás művelet használata. (CTRL+Z). A visszaállítás nem lesz teljeskörű, ami EHO-nak nem megfelelő objektumokat és így hibás tervfájlt eredményez. Ha a tervező véletlenül törölt egy objektumot, azt a palettán keresztül kell újra létrehoznia, megadva a szükséges adatokat.

Optika kötés objektum a palettán kívül a Szakági modell intézőt használva <u>űrlapon keresztül</u> is elhelyezhető. A programba épített automatizmusok azonban csak palettáknál érhetők el, nyomvonal esetén a tervező munkáját segítő automatizált működések (például elhelyezési pont vizsgálata, tulajdonos, szolgáltató és üzemeltető automatikus hozzárendelése) nem érhetők el.

# 9.3. Optikai kábel paletta

Az **Optika** palettacsoport Optikai kábel palettájával a felhasználó egy új optikai kábelt helyezhet el akár légben, akár alépítmény csőben, akár közvetlen földbe fektetve, sőt az optikai kábel akár többféle infrastruktúra típuson is áthaladhat.

Új optikai kábel elhelyezéséhez a felhasználónak az AutoCAD Map 3D 2023 programon belül megtalálható Hír-Közmű lap **Optika** panel **Optikai kábel** utasítására kell kattintania, amely hatására megjelenik az **Optika** palettacsoport, ahol a **Kábel** fülön találhatóak meg a vonatkozó funkciók. A <u>HKOPTIKAKABEL</u> parancs beírásával, majd az **Enter** gomb lenyomásával is betölthető az Optikai kábel paletta.

**Megjegyzés:** Az Optikai kábel paletta első megnyitásakor lebegő módban az aktuális munkaterületen jelenik meg. A felhasználó az első indítás után tetszőleges helyre áthelyezheti, átméretezheti, lehorganyozhatja a panelt és az automatikus elrejtést bekapcsolhatja. Az AutoCAD elmenti a paletta tulajdonságait, így becsukva majd újra megnyitva azt, az utolsó nyitott pozícióba kerül vissza.

Az optikai kábel nem EHO Objektum. Tervezési objektum a teljes egyben húzandó kábel.

Az esemény gomb megnyomásával nem kell megrajzolni a geometriát, hanem ki kell választani azon nyomvonalakat, amelyeken keresztül halad a kábel. Módosítása más palettákhoz képest annyi eltérést mutat, hogy mivel egy kábel módosítása az összes hozzá tartozó kábel szakaszra kihat, erről a program figyelmeztető üzenetet ad a tervezőnek és megerősítést kér a módosítás végrehajtására.

A megjelenő Optikai kábel paletta felső részén látható az éppen kijelölt optikai kötés elem azonosítója amely inaktív állapotban "OB azonosító" szöveget mutat -, a kód mező, valamint a funkciók ikonjai. Alatta található meg a Tulajdonságok, a Tulajdonos, a Szolgáltató, az Üzemeltető és a Saját adat fül.

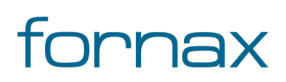

# ₩E5ZTE?

**Megjegyzés**: Optikai kábel esetén a Kód az objektumokból származtatott automatikus érték, amelyet az ESZTER képez. Ha változik az ahhoz kapcsolt kezdő- vagy végpont, a tervezői program automatikusan módosítja az optikai kábel kódját is.

### 9.3.1. Optikai kábel tulajdonságok

Az Optikai kábel paletta **Tulajdonságok** csoportjában meg lehet adni a nyomvonal **Státusz** értékét, amely az alábbi lehet:

- Tervezett (az objektum piros, a felirat piros színnel jelenik meg)
- Meglévő (az objektum sárga, a felirat lila színnel jelenik meg)
- Bérelt (az objektum sárga, a felirat lila színnel jelenik meg)
- Bontandó (az objektum zöld, a felirat zöld színnel jelenik meg)
- Bontott (az objektum sárga, a felirat lila színnel jelenik meg)

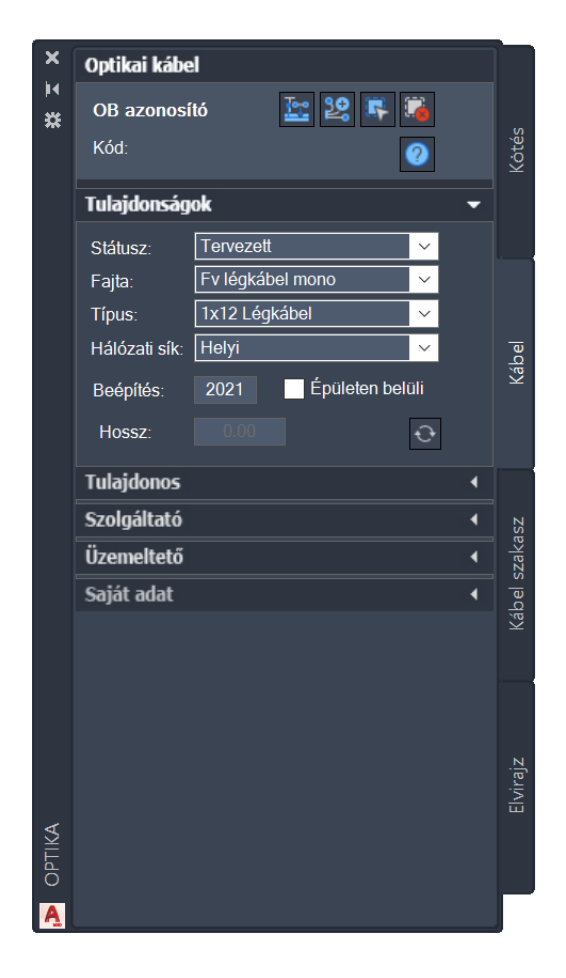

90. ábra: Optikai kábel paletta

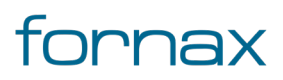

A Tulajdonságokon belül ezen felül kötelező megadni az optikai kábel Fajta értékét. A következő lehetőségek lehetnek:

- Fvlégkábel mono
- Fv behúzó mono
- Fv behúzó tűzálló mono
- Fv páncél mono
- Fv páncél tűzálló mono
- Fv minikábel
- Fv minikábel tűzálló
- Fv légkábel multi
- Fv behúzó multi
- Fv behúzó tűzálló multi
- Fv páncél multi
- Fv páncél tűzálló multi

Kötelezően megadandó érték az optikai kábel **Típus**, amelyet a felhasználó egy legördülő listából választhat ki. A típus listából választható értékkészlet függ a kábel fajtájától.

A Fajta és a Típus értékkészlete a felhasználó által <u>űrlapon keresztül</u> bővíthető. A listában ábécé sorrendben jelennek meg a listaelemek. Ha a tervező optikai kábel fajtával bővíti az alapkészletet, akkor ahhoz egy alá tartozó típust is fel kell vennie. Típus nélkül a fajta ugyanis nem választható palettáról

Meg kell ezen felül a **Hálózat síkját**, a legördülő listából a megfelelő értéket kiválasztva.

Rögzíthető a Tulajdonságok csoporton belül a **Beépítés** éve is, valamint egy checkbox-on keresztül megadható. hogy **Épületen belüli** kötés-e az objektum.

Ha a felhasználó az Épületen belüli jelölőnégyzetet bepipálja, akkor XML kiírásnál az adott objektum nem kerül bele. Ez az érték első lerakásnál megadható, utána már nem módosítható. Ha azon a felhasználó változtatni kíván, akkor az csak egy új objektum lerakásával (és a korábbi eltávolításával) lehetséges.

A **Hossz** méterben számolt értékét a program automatikusan generálja a <u>Tervalapadatoknál</u> megadott tartalékkal számítva, módosításkor a felhasználónak lehetősége van megváltoztatni manuálisan annak összegét.

A fülön elérhető funkciók:

Ð

Frissítés: A Tulajdonságok fülön belül megtalálható legördülő listák értékkészletének frissítése.

## 9.3.2. Tulajdonos, Szolgáltató, Üzemeltető

Lásd bővebben a <u>8.2.3</u> fejezetben.

#### 9.3.3. Saját adat

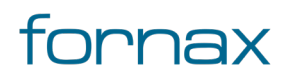

Lásd bővebben a <u>8.2.8</u> fejezetben.

### 9.3.4. Optikai kábel funkciók

Az értékek beállítását követően a felhasználónak az Optikai kábel funkciócsoportban az alábbi lehetőségei vannak:

**Optikai kábel létrehozás csak nyomvonalon:** Az optikai kábel fülön kiválasztott típusú objektum elhelyezése a rajzban a felhasználó által megadandó nyomvonalakra. Az ikonra klikkelés után a felhasználó megadhatja azon nyomvonal szakaszokat, amelyeken a kábelt el szeretné helyezni. A program ezután az adott nyomvonalakon létrehozza az objektumot, melynek adatait feltölti a füleken beállított adatokkal. Alépítmény csőnél az optikai kábelt közvetlen földbe fektetett kábelt hoz létre.

**Optikai kábel létrehozás:** Az előző funkcióhoz hasonló. Alépítmény csőnél a felhasználó választhatja ki, hogy az optikai kábelt melyik csőbe szeretné elhelyezni.

**Optikai kábel kiválasztása:** Az ikonra klikkelés után a felhasználónak lehetősége van optikai kábel objektumot, objektumokat kijelölni (minden más objektumot a program figyelmen kívül hagy). Érdemes ehhez metsző kijelölést használni. A kijelölés után a kiválasztott objektum adatai töltődnek be, lehetősége van azok módosítására. A kijelölt objektum szaggatott vonallal jelenik meg.

Metsző kijelölés esetén az ESZTER csak a palettának megfelelő objektumokat veszi figyelembe, míg az AutoCAD beépített metsző kijelölő eszköze minden objektumot kijelöl.

Kijelölés megszüntetése: Megszünteti a kiválasztást.

**Objektum törlése:** A funkcióval egy objektum törölhető. A törlés előtt egy felugró ablak jelzi a felhasználónak, hogy a funkció nem visszavonható. Az ikon kijelölés hatására jelenik meg, más esetben nem látható.

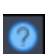

1

20

5

#### Súgó:

Megnyitja az ESZTER offline súgóját.

**Megjegyzés:** ESZTER tervezői program esetén nem javasolt a beépített visszavonás művelet használata. (CTRL+Z). A visszaállítás nem lesz teljeskörű, ami EHO-nak nem megfelelő objektumokat és így hibás tervfájlt eredményez. Ha a tervező véletlenül törölt egy objektumot, azt a palettán keresztül kell újra létrehoznia, megadva a szükséges adatokat.

Optikai kábelhez alapértelmezetten nem tartozik felirat (csak <u>kábel szakaszhoz</u>), illetve a kábel státuszának színe is csak egyfajta lehet, az optikai kábel státuszának módosítása esetén az nem változik (optikai kábelszakasznál igen).

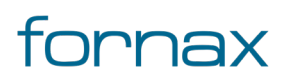

# +⊂SZTER

Optika kábel objektum a palettán kívül a Szakági modell intézőt használva <u>űrlapon keresztül</u> is elhelyezhető. A programba épített automatizmusok azonban csak palettáknál érhetők el, nyomvonal esetén a tervező munkáját segítő automatizált működések (például elhelyezési pont vizsgálata, tulajdonos, szolgáltató és üzemeltető automatikus hozzárendelése) nem érhetők el.

## 9.4. Optikai kábel szakasz paletta

Az **Optika** palettacsoport Optikai kábel szakasz palettája az optikai kábelhez hasonló paletta, azzal a nagyon nagy különbséggel, hogy új szakasz létrehozása esetén semmilyen adatot sem lehet megadni. Az új szakasz ugyanis minden adatot a kábeltől és a kötésből örököl.

**Megjegyzés:** Optikai kábel szakasz paletta optikai kötéstől optikai kötésig tart. Míg optikai kábel elhelyezhető úgy, hogy a felhasználó előzetesen nem helyezi el a kötéseket, addig arra kábel szakasznál nincs lehetőség.

Amennyiben a felhasználó úgy akarja bekötni az optikai kábel szakaszt, hogy egy KTV berendezéshez kívánja hozzárendelni, akkor létre kell hozzá hoznia egy hozzátartozó optikai kötés típust (például ONU optikai kötést).

Már lerakott (módosítás mód) szakasz esetén a kábel és kötés adatok statikusak, örökölt adatok. Tartalék eleje, vége, egyéb tartalék adatok alapvetően <u>tervalapadatok</u> alapján ESZTER automatikusan kitölti. A számított értékek tervező által módosíthatók, felülírhatók. A teljes kábelhossz statikus, nyomvonalból és tartalékokból számított adat.

Új optikai kábel szakasz elhelyezéséhez a felhasználónak az AutoCAD Map 3D 2023 programon belül megtalálható Hír-Közmű lap **Optika** panel **Optika kábel szakasz** utasítására kell kattintania, amely hatására megjelenik az**Optika** palettacsoport, ahol az **Optika kábelszakasz** fülön találhatóak meg a vonatkozó funkciók. A <u>HKOPTIKAKABELSZAKASZ</u> parancs beírásával, majd az **Enter** gomb lenyomásával is betölthető az Optikai kábel szakasz paletta.

**Megjegyzés:** Az Optikai kábel szakasz paletta első megnyitásakor lebegő módban az aktuális munkaterületen jelenik meg. A felhasználó az első indítás után tetszőleges helyre áthelyezheti, átméretezheti, lehorganyozhatja a panelt és az automatikus elrejtést bekapcsolhatja. Az AutoCAD elmenti a paletta tulajdonságait, így becsukva majd újra megnyitva azt, az utolsó nyitott pozícióba kerül vissza.

A megjelenő Optikai kábel szakasz paletta felső részén látható az éppen kijelölt optikai kötés elem azonosítója - amely inaktív állapotban "OB azonosító" szöveget mutat -, a kód mező, valamint a funkciók ikonjai. Alatta található meg a Tulajdonságok, az e-közmű adatok, az Anyagjegyzék, a Munkatételek és a Saját adat fül.

**Megjegyzés**: Optikai kábel szakasz esetén a Kód az objektumokból származtatott automatikus érték, amelyet az ESZTER képez. Ha változik az ahhoz kapcsolt kezdő- vagy végpont, a tervezői program automatikusan módosítja az optikai kábel kódját is.

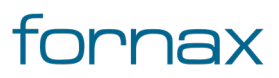

# +252767

# 9.4.1. Optikai kábel szakasz tulajdonságok

Az Optikai kábel szakasz paletta **Tulajdonságok** csoportjában a **Kábel kód**, a **Tartalék eleje**, a **Tartalék vége** és a **Tartalék egyéb** nem módosíthatók, azokat a kábel szakasz a kábeltől, kötéstől, vagy a <u>Tervalapadatoknál</u> megadottak szerint automatikusan számítja a program a **Kábel hossz** méterben megjelenített értékhez hasonlóan. A számított értékek tervező által módosíthatók, felülírhatók.

| ×           | Optika kábel szakasz              |           |
|-------------|-----------------------------------|-----------|
| N<br>N      | OB azonosító 🛛 😫 🎼                |           |
| *1*         | Kód:                              | Kötés     |
|             | Tulajdonságok 🗸 🗸                 | 1         |
|             | Kábel kód: –                      | <b></b> . |
|             | Státusz: Tervezett 🗸              |           |
|             | Hálózati sík: Helyi 🗸             |           |
|             | Tartalék eleje: 0.00              | Kábe      |
|             | Tartalék vége: 0.00               |           |
|             | Tartalék egyéb: 0.00              |           |
|             | Kábel hossz: 0.00 Épületen belüli |           |
|             | Szolgáltatói azonosító:           | akasz     |
|             | Kötött szál:                      | bel sz    |
|             | Vágott szál:                      | Ká        |
|             | ✓ Ismeretlen kapacitás            |           |
|             | e-közmű adatok 🔹 📢                |           |
|             | Anyagjegyzék 🔸                    | ajz       |
|             | Munkatételek 🔹                    | Elvir     |
| <b>LIKA</b> | Saját adat 🔹 📢                    |           |
| OPI         |                                   |           |
| Ą           |                                   |           |

91. ábra: Optikai kábel szakasz paletta

A Tulajdonságokon belül a kábel szakasz státuszának értéke módosítható, amely az alábbi értékeket veheti fel:

- Tervezett
- Meglévő
- Bérelt
- Bontandó

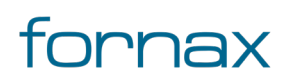

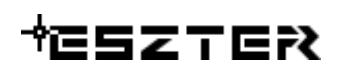

Bontott

Emellett ki kell választani a **Hálózat sík** értékét is a legördülő listából. Egy checkbox-on keresztül ezen felül megadható, hogy **Épületen belüli** kötés-e az objektum.

Ha a felhasználó az Épületen belüli jelölőnégyzetet bepipálja, akkor XML kiírásnál az adott objektum nem kerül bele. Ez az érték első lerakásnál megadható, utána már nem módosítható. Ha azon a felhasználó változtatni kíván, akkor az csak egy új objektum lerakásával (és a korábbi eltávolításával) lehetséges.

Rögzíthető a Tulajdonságok csoporton belül a **Szolgáltatói azonosító**, illetve a **Kötött szál** és a **Vágott szál** darabszáma is egész értékként. Amennyiben utóbbi kettő nem ismert, az **Ismeretlen kapacitás** jelölőnégyzetet kell bepipálni (alapesetben aktív).

XML generálás előtt meg kell adni a **Kötött szál** és a **Vágott szál** darabszámot, hogy az XML generálás sikeres legyen.

## 9.4.2. e-közmű adatok

Lásd bővebben a <u>8.2.2</u> fejezetben.

#### 9.4.3. Anyagjegyzék

Lásd bővebben a <u>8.2.6</u> fejezetben.

#### 9.4.4. Munkatételek

Lásd bővebben a <u>8.2.7</u> fejezetben.

#### 9.4.5. Saját adat

Lásd bővebben a <u>8.2.8</u> fejezetben.

#### 9.4.6. Optikai kábel szakasz funkciók

Az értékek beállítását követően a felhasználónak az Optikai kábel szakasz funkciócsoportban az alábbi lehetőségei vannak:

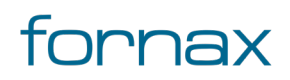

**Optikai kábel szakasz létrehozás:** Az optikai kábel szakasz fülön kiválasztott státuszú objektum elhelyezése a rajzban. Az optikai kábel szakasz az értékeit a kiválasztott kábeltől, kötéstől örökli meg.

Q-

**.** 

**1** 

Ha az objektumhoz még nem tartozik elvi rajz, az objektumon egy piros vonal jelenik meg. Amennyiben a piros jelölés zavaró a Megjelenítéskezelőben a Tech Optika csoporton belül az Ellenőrzés fólia deaktiválásával elrejthető.

**Optikai kábel szakasz kiválasztása:** Az ikonra klikkelés után a felhasználónak lehetősége van optikai kábel szakasz objektumot, objektumokat kijelölni (minden más objektumot a program figyelmen kívül hagy). Érdemes ehhez metsző kijelölést használni. A kijelölés után a kiválasztott objektum adatai töltődnek be, lehetősége van azok módosítására. A kijelölt objektum szaggatott vonallal jelenik meg.

Metsző kijelölés esetén az ESZTER csak a palettának megfelelő objektumokat veszi figyelembe, míg az AutoCAD beépített metsző kijelölő eszköze minden objektumot kijelöl.

Kijelölés megszüntetése: Megszünteti a kiválasztást.

**Objektum törlése:** A funkcióval egy objektum törölhető. A törlés előtt egy felugró ablak jelzi a felhasználónak, hogy a funkció nem visszavonható. Az ikon kijelölés hatására jelenik meg, más esetben nem látható.

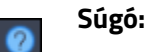

Megnyitja az ESZTER offline súgóját.

**Megjegyzés:** ESZTER tervezői program esetén nem javasolt a beépített visszavonás művelet használata. (CTRL+Z). A visszaállítás nem lesz teljeskörű, ami EHO-nak nem megfelelő objektumokat és így hibás tervfájlt eredményez. Ha a tervező véletlenül törölt egy objektumot, azt a palettán keresztül kell újra létrehoznia, megadva a szükséges adatokat.

Optika kábel szakasz objektum a palettán kívül a Szakági modell intézőt használva <u>űrlapon keresztül</u> is elhelyezhető. A programba épített automatizmusok azonban csak palettáknál érhetők el, nyomvonal esetén a tervező munkáját segítő automatizált működések (például elhelyezési pont vizsgálata, tulajdonos, szolgáltató és üzemeltető automatikus hozzárendelése) nem érhetők el.

ESZTER nem engedélyezi, hogy a felhasználó két kötés között két optikai kábel szakaszt hozzon létre. Ha a tervező ezt mégis megpróbálja, a tervező program egy figyelmeztető üzenetet küld, ahol a felhasználó az **Átfedő kábel szakasz/szakaszok megjelenítése a vonallánccal az aktuális fólián** lehetőség engedélyezésével egy átfedő szakaszt hozhat létre a **Párhuzamos eltolás** mezőnél beállított értékkel eltolva azt.

Ha a felhasználó bezárja az ablakot a jelölőnégyzet engedélyezése nélkül, akkor az átfedő kábel szakasz nem jön létre.

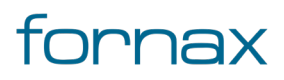

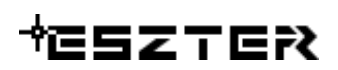

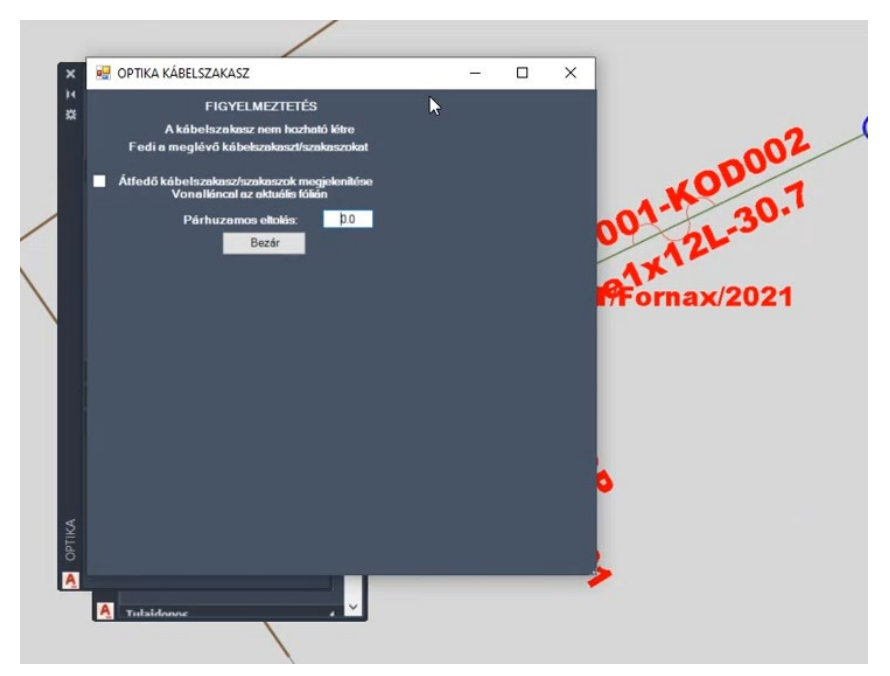

92. ábra: Átfedő kábel szakasz eltolása

### 9.5. Elvi rajz paletta

Az elvi és a szálkiosztási rajz az NMHH által megadott jelkulcskészlet szerint a modelltérbe készül.

<u>Elvi rajz készítéséhez</u> a felhasználónak az AutoCAD Map 3D 2023 programon belül megtalálható Hír-Közmű lap **Optika** panel **Optika kötés** vagy **Optika kábel**, vagy **Optika kábelszakasz** utasítására kell kattintania, amely hatására megjelenik az **Optika** palettacsoport, ahol az **Elvirajz** fülön találhatóak meg a vonatkozó funkciók. A <u>HKELVI</u> parancs beírásával, majd az **Enter** gomb lenyomásával is betölthető az Elvi rajz paletta.

**Megjegyzés:** Az Elvi rajz paletta első megnyitásakor lebegő módban az aktuális munkaterületen jelenik meg. A felhasználó az első indítás után tetszőleges helyre áthelyezheti, átméretezheti, lehorganyozhatja a panelt és az automatikus elrejtést bekapcsolhatja. Az AutoCAD elmenti a paletta tulajdonságait, így becsukva majd újra megnyitva azt, az utolsó nyitott pozícióba kerül vissza.

A megjelenő Elvi rajz kábel szakasz paletta felső részén látható a **Kötések kijelölése a helyszínrajzon** mellett az **Elvirajz készítése** funkció ikonja. Alatt található meg az elvi rajz beállításai.

#### 9.5.1. Elvi rajz beállítások

Az Elvi rajz paletta **Beállítások** csoportjában a **Rajzolás** legördülő listánál kiválasztható, hogy kezdőpont vagy végpont kerüljön megrajzolásra. Aktiválható az **Ortogonális rajzolás** funkció, megadható az **Elvi szakasz hossz**, valamint az **Eltolás** és a **Zoom** mértéke.

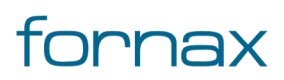

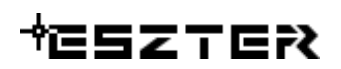

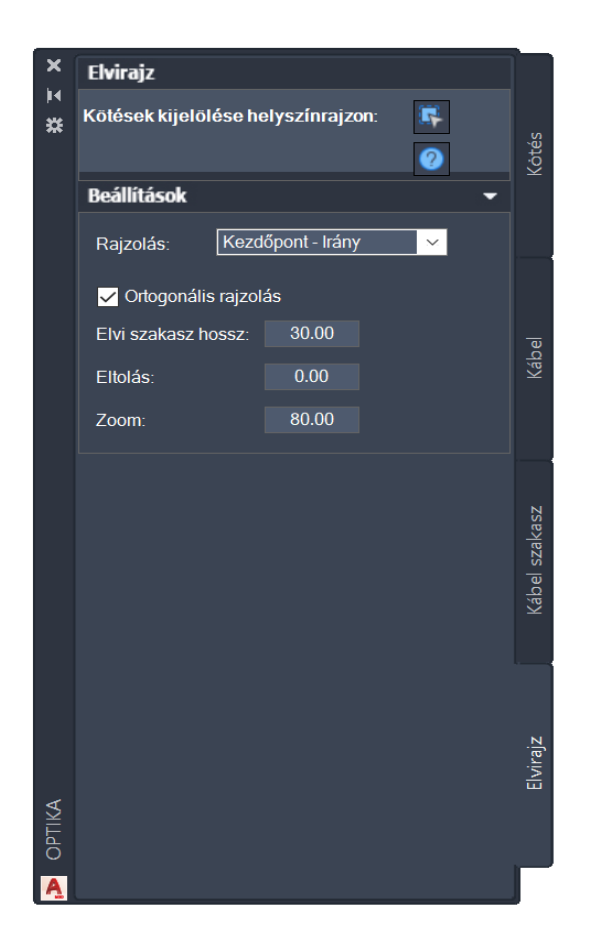

93. ábra: Elvi rajz paletta

### 9.5.2. Kezdőpont - irány szerinti rajzolás

A **Kötések kijelölése helyszínrajzon** funkció elindítása után a szoftver megkéri, hogy a felhasználó jelölje ki azon kötéseket, amelyekről elvi rajzot szeretne készíteni. Ezt követően be lehet állítani az elvi szakasz hosszát, az eltolást és a zoomot, illetve az ortogonális rajzolást. A kijelölés után gombot ütve, a szoftver megkéri, hogy a felhasználó adja meg az első kötés beillesztési pontját.

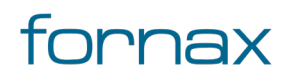

# +eszter

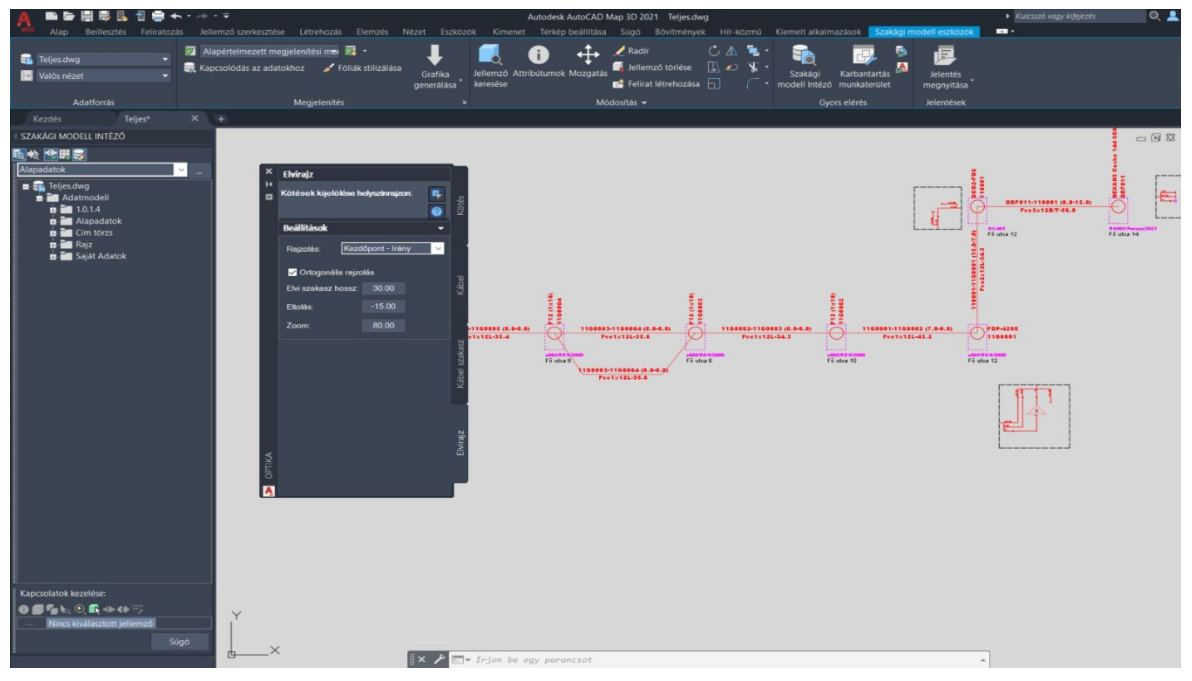

94. ábra: Elvi rajz elhelyezése

Ezután a szoftver halványan megjeleníti a következő kötést és megkérdezi, hogy mi legyen a második kötés helye. **Enter** gombbal a javaslatot elfogadhatja a felhasználó, ha ettől eltérően szeretne eljárni, akkor az általa választott irányba klikkelhet tovább. A szoftver ezek után abba az irányba elkezdi lepakolni a kötéseket és kábelszakaszokat. Az irány megadásával automatikusan ortogonális rajz jön létre, amennyiben az engedélyezve van. A Rajzolás legördülő listából kiválasztható az, hogy kezdőpont vagy végpont kerüljön megrajzolásra. Elágazáshoz érve, egy meglévő kötés kiválasztásánál az induláshoz hasonlóan felajánl egy irányt és megkérdezi annak helyességét.

### 9.5.3. Rajzolás - végpont kiválasztása

Lehetőség van rajzolásra végpont megadásával. Ilyenkor a program a két pont közötti szakaszok hosszát automatikusan számolja a megadott végpontok közötti távolságból. Ezt a program egy figyelmeztető üzenettel jelzi a felhasználónak. Lehetőség van két kötési pont közötti szakasz megrajzolására, eltolással.

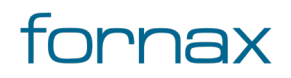

# +eszter

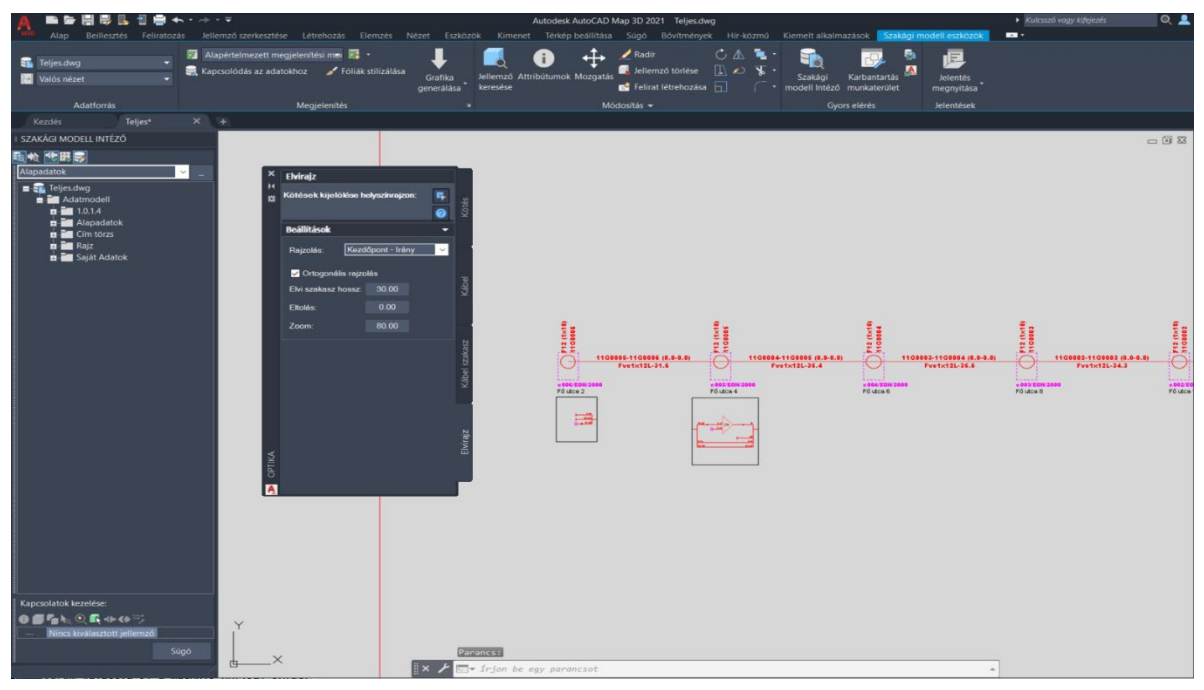

95. ábra: Rajzolás végpont megadásával

Ehhez a palettán meg kell adni az eltolás mértékét. Negatív érték megadásával változtatható az eltolás iránya. A köztes kötések nem kerülnek vizsgálatra.

## 9.5.4. Elvi rajz paletta funkció

A felhasználó az Elvi rajz palettán az alábbi funkciót érheti el:

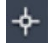

2

#### Elvi rajz készítése

Súgó: Megnyitja az ESZTER offline súgóját.

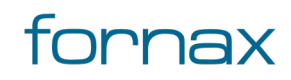

#### + ESZTER

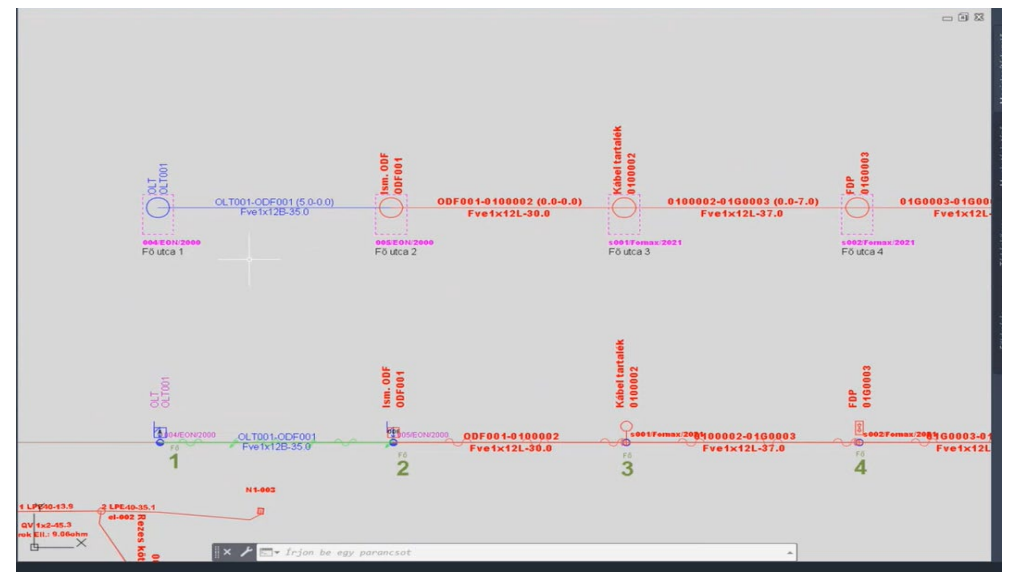

96. ábra: Elvi rajz, befogadó objektumokkal

Az elvi rajzon a befogadó objektumok is megjelennek szaggatott vonallal. A szaggatott vonal mellett megjelenik az objektum azonosítója, valamint a befogadó objektumhoz tartozó cím.

A kábeleknél az elvi rajzon megjelennek zárójelben a tartalék értékek is (elejes, vége).

Lehetőség van <u>szálkiosztás készítésre</u> is.

### 9.6. Szálkötés panel

A Szálkötés panel megjelenítéséhez a felhasználónak az AutoCAD Map 3D 2023 programon belül megtalálható Hír-Közmű lap **Optika** panel **Szál összerendelés** utasítására kell kattintania, majd kiválasztania a két optikai kötést. Ezt követően megjelenik a Szálkötés panel. A <u>HKSZALKOTES</u> parancs beírásával, majd az **Enter** gomb lenyomásával is betölthető a Szálkötés panel.

A szálkötés panel minden esetben az adott szálkötésen megtalálható eszközöket és kábeleket jeleníti meg. Az éppen módosítani kívánt két kábelvégződést, vagy eszközt a bal- és a jobb oldalon lévő legördülő listából választhatja ki a tervező, amely alatt több pászma esetén pászmaszűrést is végezhet.

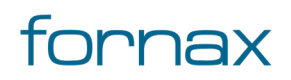

# +⊂SZTER

| 🛃 Szá     | lkötés       |           |                 |             |            |        |       |       |          |       |          |   | ×   |
|-----------|--------------|-----------|-----------------|-------------|------------|--------|-------|-------|----------|-------|----------|---|-----|
| 42000     | 6603         |           |                 |             |            |        |       |       |          |       |          |   |     |
| Kötés/    | Végződés t   | ípus      |                 | Szabad tálo | a pozíciók |        | ^     |       |          |       |          |   |     |
| M Kötés 🗸 |              |           |                 | 01.01_0     | 3          |        |       |       |          |       |          |   |     |
|           |              |           | _               |             | 01.01_0    | 4      |       |       |          |       |          |   |     |
|           |              |           |                 |             | 01.01_0    | 5      |       |       |          |       |          |   | l . |
| Kábel/I   | Eszköz: K    | 001-K002  | ~               |             | 01.01_0    | 6      |       | Kábel | /Eszköz: | K002- | K003     | ~ |     |
| Pászm     | ia: 1        |           | ~               |             | 01.01 0    | 17     | ×     | Pászi | ma:      | 1     |          | ~ |     |
| Szál      | Tálca_p      | Kötés     | Mihez           |             |            |        |       | Szál  | Név      |       | Tálca_p  |   |     |
| 1         | 01.01_01     | Hegesztés | K002-K003_3     |             |            |        |       | 1     | K002-K00 | 3_1   |          |   |     |
| 2         |              | Vágott    |                 |             |            |        |       | 2     | K002-K00 | 3_2   |          |   |     |
| 3         |              | Vágott    |                 |             |            |        |       | 3     | K002-K00 | 3_3   | 01.01_01 |   |     |
| 4         |              | Átmenő    | K002-K003_4     |             |            |        |       | 4     | K002-K00 | 3_4   |          |   |     |
| 5         |              | Átmenő    | K002-K003_5     |             |            |        |       | 5     | K002-K00 | 3_5   |          |   |     |
| 6         |              | Átmenő    | K002-K003_6     |             |            |        |       | 6     | K002-K00 | 3_6   |          |   |     |
| 7         | 01.01_02     | M Kötés   | K002-K003_8     |             |            |        |       | 7     | K002-K00 | 3_7   |          |   |     |
| 8         |              | Vágott    |                 |             |            |        |       | 8     | K002-K00 | 3_8   | 01.01_02 |   |     |
| 9         |              | Átmenő    | K002-K003_9     |             |            |        |       | 9     | K002-K00 | 3_9   |          |   |     |
| 10        |              | Átmenő    | K002-K003_10    |             |            |        |       | 10    | K002-K00 | 3_10  |          |   |     |
| 11        |              | Átmenő    | K002-K003_11    |             |            |        |       | 11    | K002-K00 | 3_11  |          |   |     |
| 12        |              | Atmenő    | K002-K003_12    |             |            |        |       | 12    | K002-K00 | 3_12  |          |   |     |
|           |              |           |                 |             |            |        |       |       |          |       |          |   |     |
|           |              |           |                 |             |            |        |       |       |          |       |          |   |     |
|           |              |           |                 |             |            |        |       |       |          |       |          |   |     |
| Öss       | zes kijelölé | ése K     | űjelölés megsz. | Összere     | ndelés     | Bontás | Csonk | Ð     |          |       |          |   |     |

97. ábra: Szálkötés panel

A rendszer lehetőséget ad a jobb- és a bal oldalon ugyanannak a kábelnek/eszköznek a kiválasztására is. A bal oldalon található a kiindulási kábel, a jobb oldalon pedig az ahhoz kötendő – vagy módosítás esetén kötött – kábel.

**Megjegyzés:** Ha a felhasználó törli az optikai kötést, vagy a kábel szakaszt az a szálkötésekre nincsen hatással. Kötés vagy kábel szakasz törlése esetén a szál összerendeléseket újra meg kell csinálnia a tervezőnek.

ESZTER automatikusan kitölti a szálkötéseket.

### 9.7. Szálkötés rajz készítés

A szálkötés rajz az NMHH által megadott jelkulcskészlet szerint a modelltérbe készül. Parancssoron a <u>HKSZALKOTESRAJZ</u> utasítás kiadásával érhető el, vagy az AutoCAD Map 3D 2023 programon belül megtalálható Hír-Közmű lap **Optika** panel **Szálkötésirajz** utasítására kattintva.

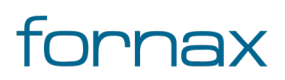

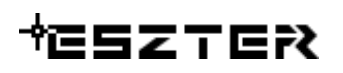

A szálkötés rajz készítéséhez a felhasználónak minden esetben az elvi rajzból kell kiindulnia, kijelölve azon a megjelenítendő kötéseket. A kötésekhez a program kigyűjti a kábel szakasz információit. Többek között annak típusát (ami lehet kábel, Splitter vagy kifejtés), nevét, a kábel pozícióját a kötéshez képest (például bal, jobb, felső), valamint, hogy melyik szálvég melyik kábelhez tartozik, milyen kötés típussal rendelkezik, melyik oldalba köt bele, splitter csatlakozik-e a végponthoz, és hogy a splitter mennyi soros (amennyiben splitter típusú a kötés). Ezen információkat felhasználva az ESZTER automatikusan megrajzolja a szálkötés rajzot.

A panelen elérhető utasítások:

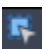

**Kötés objektum kiválasztása:** Elvi rajzon a felhasználónak ki kell jelölnie a kötést, amely alapján létrehozható a szálkötési rajz.

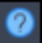

Súgó: Offline Súgó vonatkozó tartalmának megnyitása.

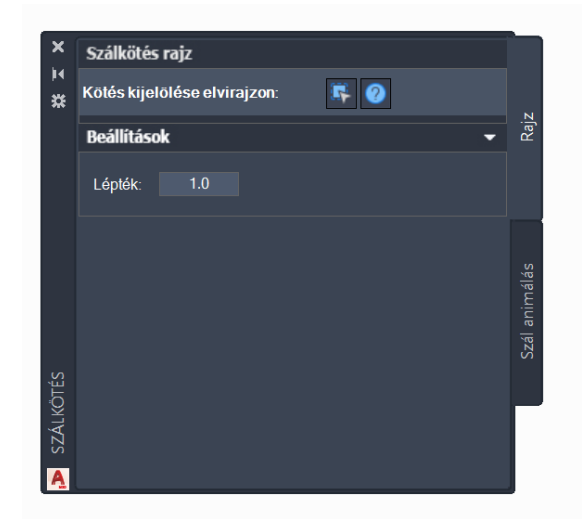

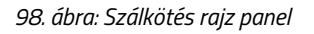

A szálkötés rajz készítés menete:

- 1 Indítás után a szoftver megkéri, hogy a felhasználó jelölje ki az elvi rajzon azokat a kötéseket, amelyekről szálkiosztás rajzot kíván készíteni.
- 2 A kijelölés után egy **Enter** gombot kell ütnie, amelyet követően beállíthatja a szálkötés szakasz hosszát, az eltolást, valamint a nagyítás mértékét.
- 3 Ezek után amennyiben minden kijelölt kötés szálkötése megvan, a szoftver megkéri, hogy a felhasználó jelölje ki az első kötés beillesztési pontját.
- 4 Amint ezt megtette, ESZTER automatikusan legenerálja a szálkötés rajzot az <u>elvi rajzzal</u> megegyező elrendezésben.

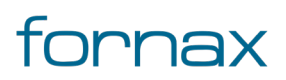

5 Amennyiben valamelyik kijelölt kötéshez nem tartozott szálkötés, akkor nem kérdez lerakási helyet, hanem hibaüzenetet ad, megadva mely kötés nem megfelelő.

A szálkötési rajz tetszőleges pontra elhelyezhető és az elhelyezést követően tetszőlegesen elmozdítható a helyszínrajzon.

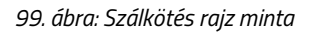

Mivel az ESZTER a szálkötési rajz készítéséhez egy, az AutoCAD rendszermappájában lévő segédprogramot használ, emiatt a tervfájlnak olyan mappában kell elhelyezkednie, amely felett a felhasználónak rendszergazdai - írási és olvasási - joga van.

## 9.8. Szál animálás

A szál animálás parancssoron keresztül a <u>HKSZALKOTESANIMAL</u> utasítás kiadásával érhető el, vagy az AutoCAD Map 3D 2023 programon belül megtalálható Hír-Közmű lap **Optika** panel **Szálkötésirajz** utasítására, majd a megjelenő panelen a **Szál animálás** fülre kattintva.

A szál animálás paletta segítségével vizuálisan kiemelhetők az egy kötéshez tartozó szálak. Szál animálás csak akkor lehetséges, ha a tervező a szálkötéseket már létrehozta az adott kötésnél. Szálkötés nélkül nem lehetséges a szál animálás.

A palettán elérhető utasítások:

5

- **Kötés kiválasztása:** A felhasználó kiválaszthatja azt a kötést, amelynek a szálait kívánja megjeleníteni.
- Kijelölés megszüntetése: Korábbi kijelölés figyelmen kívül hagyása.
- **Kiválasztott szál megjelenítése:** Kiemeli vizuálisan a választott szálat.
- **Grafika frissítése:** Paletta változások esetén újrarajzolja a palettát.
- **Súgó:** Offline Súgó vonatkozó tartalmának megnyitása.

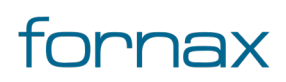

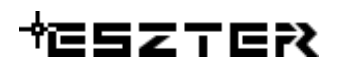

| ×<br>M | 2170  | 013516   | <b>\$</b>    | <b>i i</b> | :     | € 📀          |      |
|--------|-------|----------|--------------|------------|-------|--------------|------|
|        | Kábel | /Eszköz: | 15G0017-15G  | $\sim$     | ajz   |              |      |
|        | Pászn | na:      | 1            |            |       | х <b>х</b> г |      |
|        | Szál  | Mihez    |              | FID        | SZ2   |              |      |
|        | 1     | 15G001   | 8-15G0017_1  | 15462      | 15413 |              |      |
|        | 2     | 15G001   | 8-15G0017_2  | 15464      | 15415 |              |      |
|        | 3     | 15G001   | 8-15G0017_3  | 15466      | 15417 |              | ŝ    |
|        | 4     | 15G001   | 8-15G0017_4  | 15468      | 15419 |              | náli |
|        | 5     | 15G001   | 8-15G0017_5  | 15470      | 15421 |              | nir  |
|        | 6     | 15G001   | 8-15G0017_6  | 15472      | 15423 |              | álá  |
|        | 7     | 15G001   | 8-15G0017_7  | 15474      | 15425 |              | Sz   |
|        | 8     | 15G001   | 8-15G0017_8  | 15476      | 15427 |              |      |
|        | 9     | 15G001   | 8-15G0017_9  | 15478      | 15429 |              | _    |
|        | 10    | 15G0018  | 3-15G0017_10 | 15480      | 15431 |              |      |
| Ŝ      | 11    | 15G0018  | 3-15G0017_11 | 15482      | 15433 |              |      |
| Q      | 12    | 15G0018  | 3-15G0017_12 | 15484      | 15435 |              |      |
| ÁLK    |       |          |              |            |       |              |      |
| SZ     |       |          |              |            |       |              |      |
| A      |       |          |              |            |       |              |      |

100. ábra: Szál animálás paletta

Az automatikus rajzolás jelölőnégyzetet kiválasztva a program automatikusan kirajzolja az éppen aktív szálat.

#### 9.9. **Optika parancsok**

#### 9.9.1. HKOPTIKAKOTES

Az utasítás hatására a keretprogram betölti az **Optika** palettacsoportot, majd az <u>Optikai kötés</u> palettát teszi aktívvá.

Nyitott **Optika** palettacsoport esetén **Optikai kötés** palettára váltás.

#### 9.9.2. HKOPTIKAKABEL

Az utasítás hatására a keretprogram betölti az **Optika** palettacsoportot, majd a <u>Kábel palettát</u> teszi aktívvá.

Nyitott **Optika** palettacsoport esetén **Kábel** palettára váltás.

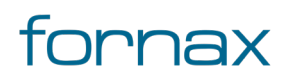

### 9.9.3. HKOPTIKAKABELSZAKASZ

Az utasítás hatására a keretprogram betölti az **Optika** palettacsoportot, majd az <u>Optika kábelszakasz</u> palettát teszi aktívvá.

Nyitott **Optika** palettacsoport esetén **Optika kábelszakasz** palettára váltás.

#### 9.9.4. HKELVI

Az utasítás hatására a keretprogram betölti az **Optika** palettacsoportot, majd az <u>Elvi rajz palettát</u> teszi aktívvá.

Nyitott **Optika** palettacsoport esetén **Elvi rajz** palettára váltás.

#### 9.9.5. HKSZALAP

Az utasítás hatására ESZTER az optikai szálakat alaphelyzetbe állítja. Az azonos kötésben lévő egy kábelhez tartozó szálvégeket átmenő státuszba, a kötésnél végződő szálvégeket vágott státuszba állítja. Érdemes az utasítást még a <u>szálkötés</u> megkezdése előtt elvégezni.

#### 9.9.6. HKSZALKOTES

Optikai szálkötés készítése.

#### 9.9.7. HKSZALKOTESRAJZ

Optikai szálkötés rajz készítése. Mivel az ESZTER a szálkötés rajt készítéséhez egy, az AutoCAD rendszermappájában lévő segédprogramot használ, emiatt a szálkiosztási rajt készítéséhez a Windowson belül rendszergazdai jogosultsággal kell elindítani az AutoCAD Map 3D 2023 keretprogramot.

#### 9.9.8. HKSZALKOTESANIMAL

Optikai szálkötés animálás készítése.

#### 9.9.9. HKOPMOD

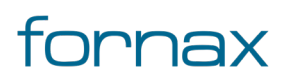

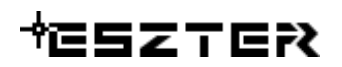

Optika objektum kijelölése.

### 9.10. Optika funkciók

#### 9.10.1. Optikai kötés elhelyezése palettáról

A Hír-Közmű lap **Optika** panel **Optika** utasítására kattintva érhető el az **Optika** palettacsoport, ahol a **Kötés** fülön megtalálható **Kötés elhelyezése** utasítással a kiválasztott státuszú, fajtájú és típusú csomóponti kötés objektumot lehet elhelyezni a rajzban a felhasználó által megadandó nyomvonal csomóponti objektumon, a megadott orientációval.

- 1 A művelethez elsőként az Optika palettacsoport <u>Optikai kötés palettáján</u> meg kell adni a kötés tulajdonságait, (státuszát, fajtáját, típusát és a hálózati síkját), illetve opcionálisan megadható annak kódja.
- 2 Megadható első lehelyezéskor, hogy Épületen belüli kötésről van-e szó (egy már lerakott kötésnél ez az érték nem módosítható).
- 3 Opcionálisan megadható a Tálca, a Splitter, a Kifejtés értéke.
- 4 Illetve az űrlapon megadható a kötés tulajdonosa, szolgáltatója és üzemeltetője, cím adata is, valamint opcionálisan anyagjegyzék, munkatétel, saját adat rendelhető ahhoz (lásd bővebben az <u>Optikai kötés palettánál</u>).
- 5 Az optikai kötés funkciócsoportban megtalálható **Kötés elhelyezése** gombra kattintás után megadható az a föld feletti, vagy föld alatti infrastruktúra elem, amelyen a felhasználó a kötést el kívánja helyezni.
- 6 Kattintás után a kötés elhelyezésre kerül.

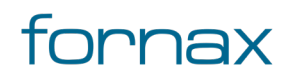

# +eszter

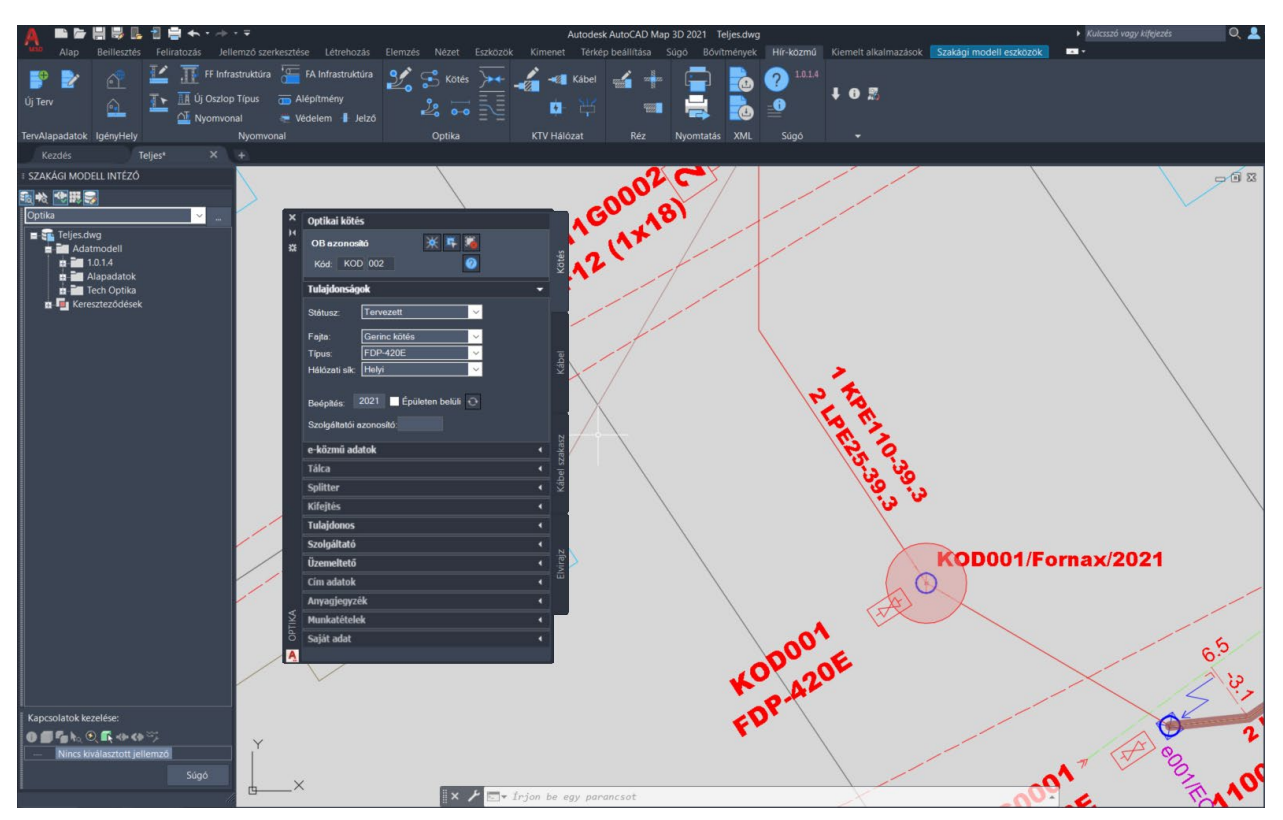

101. ábra: Kötés elhelyezése

### 9.10.2. Optikai kábel elhelyezése közvetlenül nyomvonalba

A Hír-Közmű lap **Optika** panel **Optika** utasítására kattintva érhető el az **Optika** palettacsoport, ahol a **Kábel** fülön megtalálható **Elhelyezés közvetlenül nyomvonalba** utasítással helyezhetők el az optikai kábelek közvetlenül nyomvonalba.

- 1 A művelethez elsőként az Optika palettacsoport <u>Optikai kábel palettáján</u> meg kell adni a kábel tulajdonságait, (státuszát, fajtáját, típusát és a hálózati síkját).
- 2 Az űrlapon megadható az infrastruktúra tulajdonosa, szolgáltatója és üzemeltetője is.
- 3 Az optikai kábel funkciócsoportban megtalálható **Elhelyezés közvetlenül nyomvonalba** gombbal helyezhető el az egyben húzandó optikai kábel közvetlenül földbe fektetve.
- 4 Ha a felhasználó rákattint az ikonokra, a program kéri, hogy válasszon ki egy nyomvonal objektumot az optikai kábelhez. Ekkor a felhasználó megadhatja azon nyomvonal szakaszokat, amelyeken a kábelt el szeretné helyezni
- 5 Egy nyomvonalra kattintva elhelyezhető az optikai kábel. Ekkor az ESZTER létrehozza az adott nyomvonal(ak)on az objektumot, melynek adatait feltölti a füleken beállított adatokkal.
- 6 A művelet tetszés szerint megismételhető.
- 7 Az Enter gomb megnyomásával a művelet véglegesíthető, vagy új kijelölés indítható

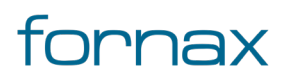

### 9.10.3. Optikai kábel elhelyezése nyomvonalba

Az előző művelethez hasonló, ám ezen esetben alépítmények esetén a felhasználó választhatja ki, hogy mely csőbe szeretné az optikai kábelt elhelyezni. A vonatkozó funkció a Hír-Közmű lap **Optika** panel **Optika** utasítására kattintva megjelenő **Optika** palettacsoporton belül a **Kábel** fülön érhető el **Elhelyezés** elnevezéssel.

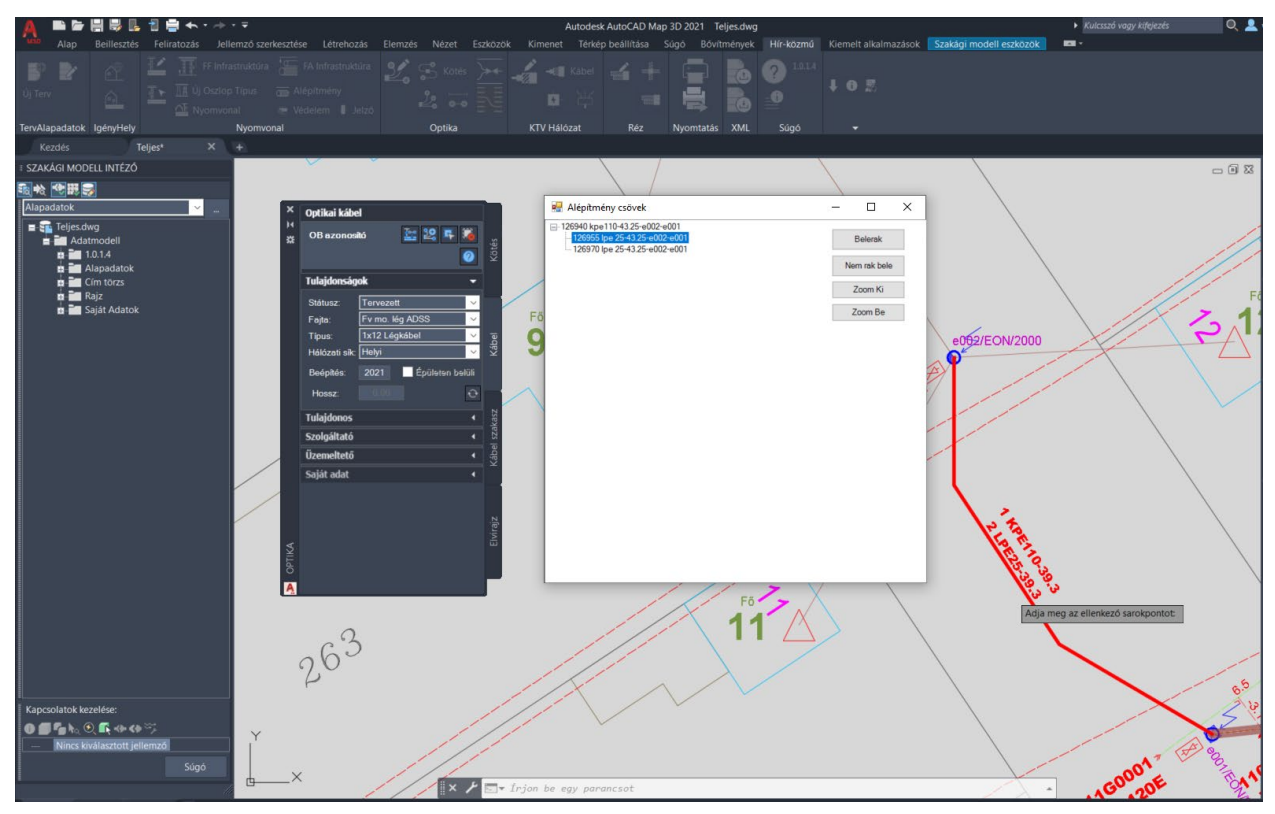

102. ábra: Optikai kábel elhelyezése nyomvonalba

- 1 A művelethez elsőként az Optika palettacsoport <u>Optikai kábel palettáján</u> meg kell adni a kábel tulajdonságait, (státuszát, fajtáját, típusát és a hálózati síkját).
- 2 Az űrlapon megadható az infrastruktúra tulajdonosa, szolgáltatója és üzemeltetője is.
- 3 Az optikai kábel funkciócsoportban megtalálható **Elhelyezés** gombbal helyezhető el az egyben húzandó optikai kábel.
- 4 A felhasználónak ki kell választania egy nyomvonal objektumot az optikai kábel elhelyezéséhez.
- 5 Ha egy nyomvonal objektumra kattintva több alépítmény cső található meg, a program megjeleníti az Alépítmény csövek panelt (lásd fentebb), ahol kiválasztható az a cső, amelybe a felhasználó optikai kábelt kíván fektetni.

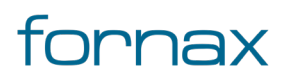

- 6 Az Alépítmény csövek panelen kiválasztott csövet a program vizuálisan is kiemeli (lásd fentebb), hogy megkönnyítse a tervező dolgát. A Belerak gombbal elhelyezhető a kábel. A Zoom ki és Zoom be gombokkal pedig kicsinyíteni, illetve nagyítani lehet a térképen.
- 7 A 4-6. lépés tetszés szerint megismételhető, ameddig a kábel elhelyezése szükséges. Légkábel esetén az elhelyezés automatikus. A **Nem rak bele** gomb hatására a program automatikusan a földbe fekteti az optikai kábelt.
- 8 Az Enter gomb megnyomásával a művelet véglegesíthető, vagy új kijelölés indítható.

# 9.10.4. Elvi rajz készítés

Az elvi és a szálkiosztási rajz az NMHH által megadott jelkulcskészlet szerint a modelltérbe készül. Elvi rajz az **Optika** palettacsoporton belül megtalálható **Elvi rajz** fülön keresztül készíthető. A HKELVI parancs beírásával, majd az **Enter** gomb lenyomásával is betölthető az Elvi rajz paletta

- 1 Az Elvi rajz paletta felső sorában lévő **Kötések kijelölése helyszínrajzon** melletti ikonra kell kattintania a felhasználónak.
- 2 Indítás után a szoftver megkéri, hogy a felhasználó jelölje ki az első és a második optikai kötést, amelyekről elvi rajzot szeretne készíteni.
- 3 Az Elvi rajz palettán megadható az elvi szakasz hossza, az eltolás, valamint a zoom mértéke, illetve aktiválható az Ortogonális rajzolás, valamint egy legördülő listából a rajzolás iránya (Irány és Végpont).

**Kezdőpont - Irány választáskor** a felhasználónak meg kell adnia egy kezdőpontot, majd az irányt, hogy melyik irányba kívánja rajzolni. Ez esetben a legközelebbi síkot választja ki a program. **Kezdőpont - Végpont választás** esetén a felhasználó a kezdőpontot és a végpontot adja meg, amelyet követően a program automatikusan beállítja az elvi szakasz hosszát.

- 4 Ezt követően meg kell adni az elvi szakasz kezdőpontját, valamint annak irányát. Az ortogonális rajz engedélyezésével a program ortogonális rajzot hoz létre.
- 5 Két új kötés kijelölésekor a program automatikusan az érintett kötéshez ugrik az elvi rajzban.

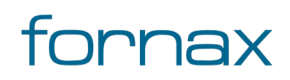

# +eszter

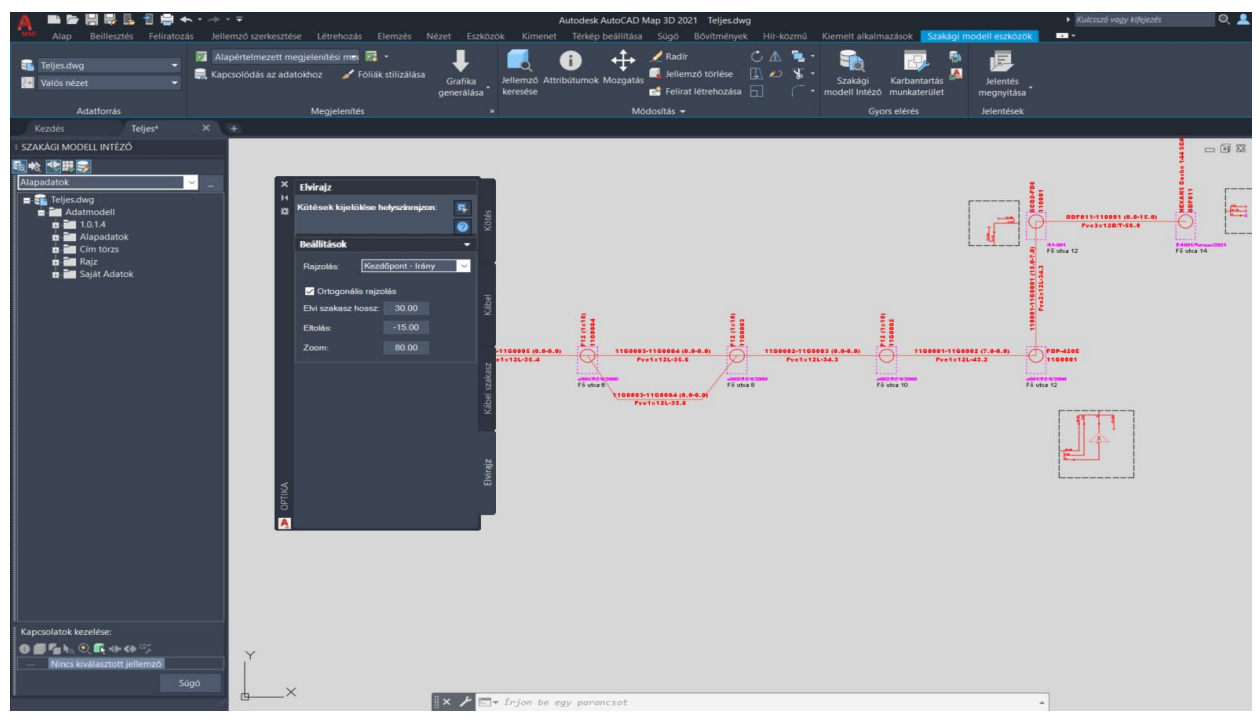

103. ábra: Elvi rajz készítés

Lehetőség van úgynevezett visszafelé rajzolásra. Ilyenkor a kötési pontok kijelölése fordítva történik. Ezt a program egy figyelmeztető üzenettel jelzi a felhasználónak. Lehetőség van két kötési pont közötti szakasz megrajzolására, eltolással. Ehhez a palettán meg kell adni az eltolás mértékét. Negatív érték megadásával változtatható az eltolás iránya. A köztes kötések nem kerülnek vizsgálatra.

Már létrejött elvi rajz esetén, ha a felhasználó kitöröl egy objektumot, akkor az az elvi rajzon is törlődik az adott objektum - a hozzá kapcsolódó objektumok viszont nem.

### 9.10.5. Szálkiosztási rajz készítés

A szálkiosztási rajz az NMHH által megadott jelkulcskészlet szerint a modelltérbe készül.

- 1 Indítás után a szoftver megkéri, hogy a felhasználó jelölje ki az elvi rajzon azokat a kötéseket, amelyekről szálkiosztás rajzot kíván készíteni.
- 2 A kijelölés után egy **Enter** gombot kell ütnie, amelyet követően beállíthatja a szálkiosztási szakasz hosszát, az eltolást, valamint a nagyítás mértékét.
- 3 Ezek után amennyiben minden kijelölt kötés szálkötése megvan, a szoftver megkéri, hogy a felhasználó jelölje ki az első kötés beillesztési pontját.
- 4 Amint ezt megtette, ESZTER automatikusan legenerálja a szálkötési rajzot az <u>elvi rajzzal</u> megegyező elrendezésben.

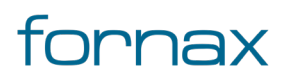

# +eszter≀

5 Amennyiben valamelyik kijelölt kötéshez nem tartozott szálkötés, akkor nem kérdez lerakási helyet, hanem hibaüzenetet ad, megadva mely kötés nem megfelelő.

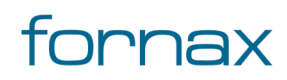

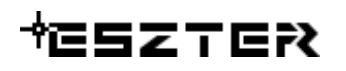

# 10. KTV hálózat panel

Kábel tévé (koax)kábelek, passzív és aktív csomópontok elhelyezésére szolgáló palettacsoport.

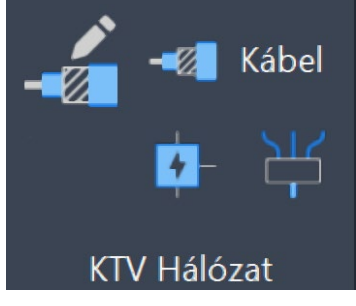

104. ábra: KTV hálózat panel

A KTV hálózat panel az AutoCAD Map 3D 2023 programon belül megtalálható Hír-Közmű lapon keresztül érhető el. A KTV hálózat panelen megjelenő ikonok:

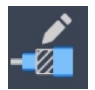

**KTV alapadatok:** A <u>KTV alapadatok</u> megadása.

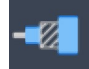

KTV kábel létrehozása: KTV kábel paletta megnyitása.

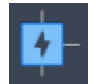

KTV aktív elhelyezése: <u>KTV aktív paletta</u> megnyitása.

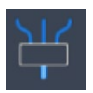

KTV passzív elhelyezése: KTV passzív paletta megnyitása.

#### 10.1. A KTV hálózat palettacsoportba foglalt paletták:

- KTV kábel paletta
- <u>KTV passzív paletta</u>
- <u>KTV aktív paletta</u>

#### 10.1.1. A panelhez tartozó parancsok:

A gyorsabb működés érdekében az AutoCAD MAP 3D 2023 keretprogram nem tölti be az összes parancsot. Bizonyos parancsok csak akkor érhetőek el, ha a tervező korábban már megnyitotta a vonatkozó palettát.

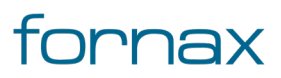

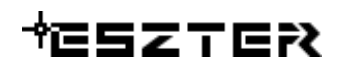

- <u>HKALAPKTV</u>
- <u>HKKTVKABEL</u>
- <u>HKKTVAKTIV</u>
- HKKTVPASSZIV

### 10.1.2. A panelen keresztül elérhető műveletek

- KTV kábel elhelyezése közvetlenül nyomvonalba
- KTV kábel elhelyezése
- KTV kábel módosítása
- KTV kábel törlése

### 10.2. KTV kábel paletta

A **KTV** palettacsoport KTV kábel palettájával a felhasználó egy új KTV kábelt helyezhet el akár légben, akár alépítmény csőben, akár közvetlen földbe fektetve, sőt a KTV kábel akár többféle infrastruktúra típuson is áthaladhat.

A <u>réz kábellel</u> megegyező működésű paletta, ahol a kábel paraméterek térnek csak el. Továbbá egy nagy elvi különbség, hogy a KTV kábelnek a számítások szempontjából nagyon fontos a jeliránya, melyet több nyomvonal kijelölése esetén a program automatikusan meghatároz, úgy, hogy az először kijelölt nyomvonal szakaszt tekinti a kábel elejének, amennyiben az elhelyezni kívánt kábel csak egy nyomvonalat érint, abban az esetben a felhasználónak meg kell adnia a kábel kezdő pontját (induló infrastruktúra elem kijelölésével). A kábel létrehozása szempontjából a paletta működése megegyezik a <u>réz kábelnél</u> leírtakkal.

Új KTV kábel elhelyezéséhez a felhasználónak az AutoCAD Map 3D 2023 programon belül megtalálható Hír-Közmű lap **KTV hálózat** panel **KTV kábel létrehozása** utasítására kell kattintania, amely hatására megjelenik a **KTV** palettacsoport, ahol a **KTV kábel** fülön találhatóak meg a vonatkozó funkciók. A <u>HKKTVKABEL</u> parancs beírásával, majd az **Enter** gomb lenyomásával is betölthető a KTV kábel paletta.

**Megjegyzés:** A KTV kábel paletta első megnyitásakor lebegő módban az aktuális munkaterületen jelenik meg. A felhasználó az első indítás után tetszőleges helyre áthelyezheti, átméretezheti, lehorganyozhatja a panelt és az automatikus elrejtést bekapcsolhatja. Az AutoCAD elmenti a paletta tulajdonságait, így becsukva majd újra megnyitva azt, az utolsó nyitott pozícióba kerül vissza.

A KTV kábel nem EHO Objektum. A tervezési objektum a teljes egyben húzandó kábel.

Az esemény gomb megnyomásával nem kell megrajzolni a geometriát, hanem ki kell választani azon nyomvonalakat, amelyeken keresztül halad a kábel. Módosítása más palettákhoz képest annyi eltérést mutat, hogy mivel egy kábel módosítása az összes hozzá tartozó kábel szakaszra kihat, erről a program figyelmeztető üzenetet ad a tervezőnek és megerősítést kér a módosítás végrehajtására.

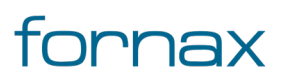

# +⊂SZTER

A megjelenő KTV kábel paletta felső részén látható az éppen kijelölt KTV kábel elem azonosítója - amely inaktív állapotban "OB azonosító" szöveget mutat -, a kód mező, az automatikus csatolás jelölőnégyzet, valamint a funkciók ikonjai.

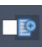

**Automatikus csatolás:** Egy kimenet esetén a tervezői program automatikusan az adott kimenethez csatolja az objektumot.

Alatta található meg a Tulajdonságok, az e-közmű adatok, a Tulajdonos, a Szolgáltató, az Üzemeltető, az Anyagjegyzék, a Munkatételek és a Saját adat fül.

Kijelölt KTV kábel esetén lehetőség van annak értékeinek a módosítására, ahol kiválasztható a bemenet és a kimenet értéke. A program segédfeliratban megjeleníti a kábel végi elvi kicsatolási értéket, ahol az első szám az előre irányuló felső frekvencia, a második szám az előre irányuló alsó frekvencia számított elvi kicsatolási értéke. Ezen adat tudatában a felhasználó elhelyezheti a KTV passzív objektumokat a kábel végén.

**Megjegyzés**: KTV kábel esetén a Kód az objektumokból származtatott automatikus érték, amelyet az ESZTER képez. Ha változik az ahhoz kapcsolt kezdő- vagy végpont, a segédprogram automatikusan módosítja a KTV kábel kódját is.

# 10.2.1. KTV kábel tulajdonságok

A KTV kábel paletta **Tulajdonságok** csoportjában meg lehet adni a kábel Státuszát, amely az alábbi értékeket veheti fel:

- Tervezett (az objektum piros, a felirat piros színnel jelenik meg)
- Meglévő (az objektum sárga, a felirat lila színnel jelenik meg)
- Bérelt (az objektum sárga, a felirat lila színnel jelenik meg)
- Bontandó (az objektum zöld, a felirat zöld színnel jelenik meg)
- Bontott (az objektum sárga, a felirat lila színnel jelenik meg)

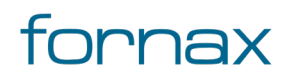
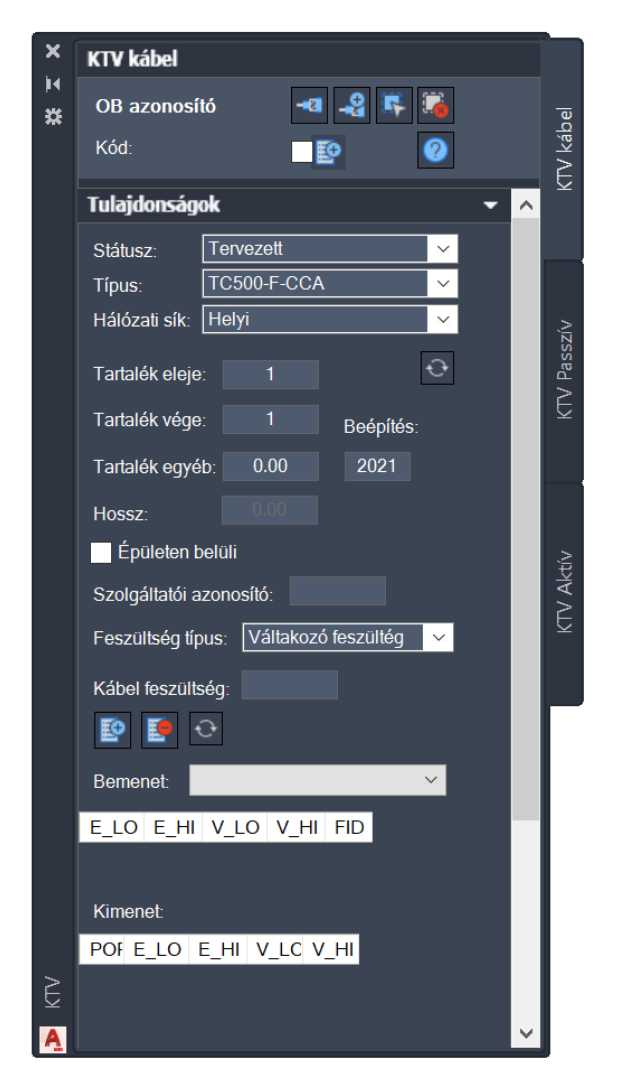

105. ábra: KTV kábel paletta

A Tulajdonságokon belül kötelezően megadandó érték a KTV kábel típusa és a Hálózati sík, amelyeket a felhasználó egy legördülő listából választhat ki. A típus és a hálózati sík értékkészlete, a típusokhoz rendelt anyag és munkatételekkel a felhasználó által <u>űrlapon keresztül</u> bővíthető. A listában ábécé sorrendben jelennek meg a listaelemek.

Rögzíthető a Tulajdonságok csoporton belül a **Beépítés** éve is.

A **Tartalék eleje**, a **Tartalék vége** és a **Tartalék egyéb** mértékben megjelenített értékei nem módosíthatók, azokat a kábel szakasz a kábeltől, kötéstől, vagy a <u>Tervalapadatoknál</u> megadottak szerint automatikusan számítja a program a **Kábel hossz** méterben számolt értékhez hasonlóan. A kábel hossz esetén a tervezői program a nyomvonalhossz értékét megszorozza a KTV alapadatoknál megadott belógás/hullámosság százalékos értékével, majd az eredményt hozzáadja a nyomvonal hosszához a tartalék eleje, vége és egyéb értékekkel együtt.

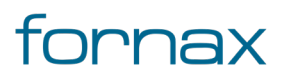

# +⊂SZTER

A kapott kábel hossz értékből a program automatikusan számítja a kábel csillapítás értékeit a KTV kábel típus űrlapon definiált - száz méterre vonatkozó - csillapítás paraméterekkel (a kábel hosszát osztva százzal, majd megszorozva azt a paraméter értékével). Azaz például, ha a kábel hossza 32,9 méter, a KTV kábel típusnál pedig a VLO értéke 0,52, akkor az adott kábel VLO értéke a 32,9/100\*0,52 képletből lesz számolva. Az ELO, a VLO, AZ EHI, és a VHI mellett a melegér, a köpeny és az aggregált ellenállás értékét is az előbbi képlet alapján számítja ESZTER.

A számított értékek tervező által módosíthatók, felülírhatók. Ha a kábel bármely értéke változik, ESZTER az abból származtatott értékeket automatikusan újraszámolja.

Az **Épületen belüli** jelölőnégyzet bepipálásával rögzíthető, hogy épületen belüli kábelről van szó, Ha a felhasználó az Épületen belüli jelölőnégyzetet bepipálja, akkor XML kiírásnál az adott objektum nem kerül bele. Ez az érték első lerakásnál megadható, utána már nem módosítható. Ha azon a felhasználó változtatni kíván, akkor az csak egy új objektum lerakásával (és a korábbi eltávolításával) lehetséges.

Megadható még a Szolgáltatói azonosító, a Feszültség típusa (váltakozó vagy egyenfeszültség), illetve a Kábel feszültség értéke.

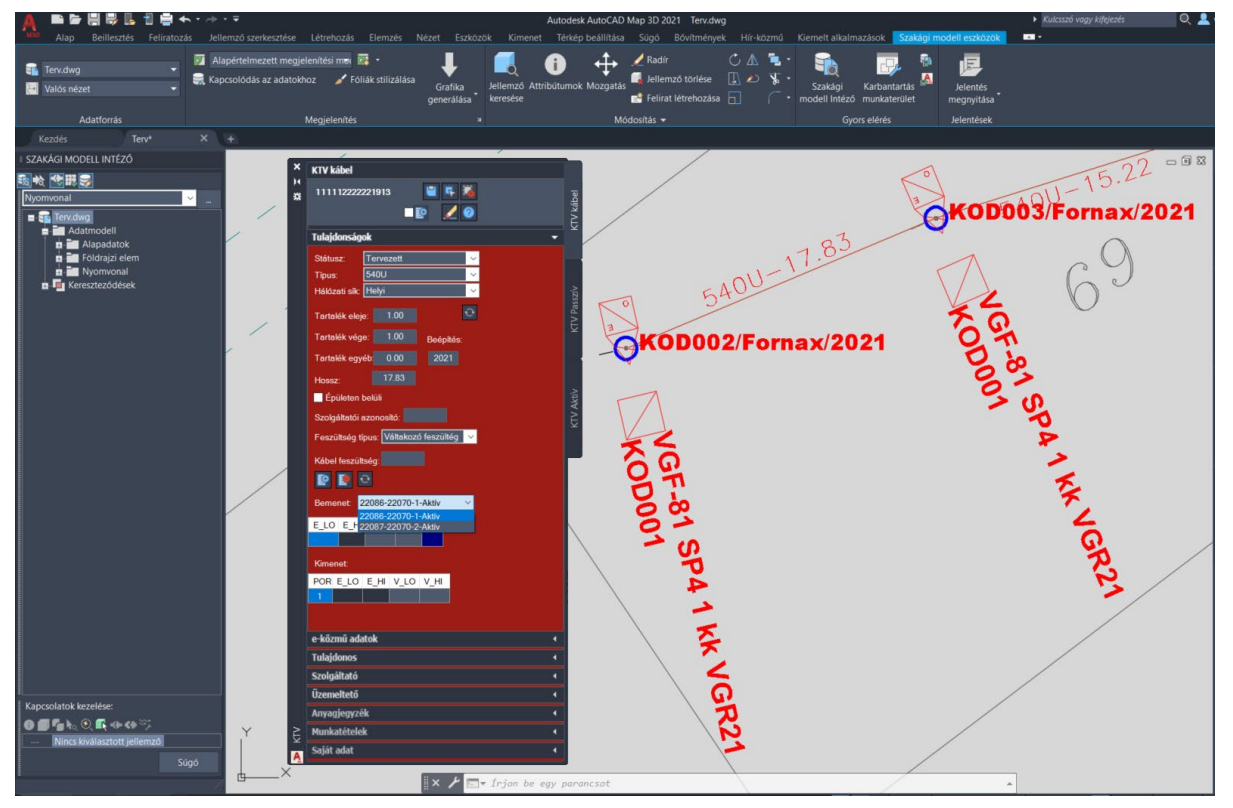

106. ábra: KTV kábel: bement és kimenet megadása

KTV kábel módosítása, szerkesztése esetén a Tulajdonságok fül háttere pirosra vált, jelezve, hogy egy objektum módosítását végzi a felhasználó. Ezen esetben lehetőség van a Bement és a Kimenet érték megadására, ahol azon csatlakozási pontok jelennek meg, amelyek ugyanazon az infrastruktúrán (legyen

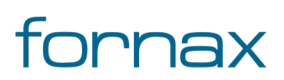

# +⊂SZTER

az föld feletti, vagy föld alatti) helyezkednek el, ahol a kábel eleje vagy vége található, és amelyek még nincsenek semmihez sem csatolva.

Ha a kábel elhelyezésekor aktiválva volt az **Automatikus csatolás**, és csak egy kimenet van, akkor a program automatikusan elvégzi a csatolást. Csatolást követően megjelennek a bemeneti és kimeneti jelszint értékek, valamint a program kiszámolja a kábel hosszát.

A Bement és kimenet alatt megjelenő értékek:

- **E\_LO**: előre irány alsó frekvenciaértéke
- **E\_HI**: előre irány felső frekvenciaértéke
- **V\_LO**: visszirány alsó frekvenciaértéke
- **V\_HI**: visszirány felső frekvenciaértéke
- FID: belső egyedi azonosító
- **PORT**: a port csatlakozás sorszáma

A Tulajdonságok fülön megjelenő funkciógombok:

Bemenet/Kimenet hozzáadás: A gombbal a kijelölt objektum hozzárendelhető a kábelhez.

Bemenet/Kimenet törlés: A gombbal a kijelölt objektum eltávolítható a kábelről.

Lista frissítése: kikényszeríti a fülön megtalálható értékek frissítését.

### 10.2.2. e-közmű adatok

Lásd bővebben a <u>8.2.2</u> fejezetben.

## 10.2.3. Tulajdonos, Szolgáltató, Üzemeltető

Lásd bővebben a <u>8.2.3</u> fejezetben.

### 10.2.4. Anyagjegyzék

Lásd bővebben a <u>8.2.6</u> fejezetben.

#### 10.2.5. Munkatételek

Lásd bővebben a <u>8.2.7</u> fejezetben.

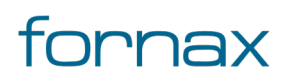

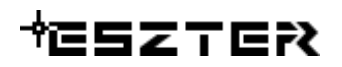

#### 10.2.6. Saját adat

Lásd bővebben a <u>8.2.8</u> fejezetben.

#### 10.2.7. KTV kábel funkciók

Az értékek beállítását követően a felhasználónak a KTV passzív funkciócsoportban az alábbi lehetőségei vannak:

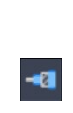

-2

**Koax kábel létrehozás csak nyomvonalon:** A KTV kábel fülön kiválasztott típusú objektum elhelyezése a rajzban a felhasználó által megadandó nyomvonalakra. Az ikonra klikkelés után a felhasználó megadhatja azon nyomvonal szakaszokat, amelyeken a kábelt el szeretné helyezni. A program ezután az adott nyomvonalakon létrehozza az objektumot, melynek adatait feltölti a füleken beállított adatokkal. Alépítmény csőnél a KTV kábel közvetlen földbe fektetett kábelt hoz létre.

**Koax kábel létrehozás:** Az előző funkcióhoz hasonló. Alépítmény csőnél a felhasználó választhatja ki, hogy a KTV kábelt melyik csőbe szeretné elhelyezni.

**Koax kábel kiválasztása:** Az ikonra klikkelés után a felhasználónak lehetősége van KTV kábel objektumot, objektumokat kijelölni (minden más objektumot a program figyelmen kívül hagy). Érdemes ehhez metsző kijelölést használni. A kijelölés után a kiválasztott objektum adatai töltődnek be, lehetősége van azok módosítására. A kijelölt objektum szaggatott vonallal jelenik meg.

Metsző kijelölés esetén az ESZTER csak a palettának megfelelő objektumokat veszi figyelembe, míg az AutoCAD beépített metsző kijelölő eszköze minden objektumot kijelöl.

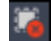

5

Kiválasztás megszüntetése: Megszünteti a kiválasztást.

**Objektum törlése:** A funkcióval egy objektum törölhető. A törlés előtt egy felugró ablak jelzi a felhasználónak, hogy a funkció nem visszavonható. Az ikon kijelölés hatására jelenik meg, más esetben nem látható.

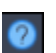

#### Súgó:

Megnyitja az ESZTER offline súgóját.

**Megjegyzés:** ESZTER tervezői program esetén nem javasolt a beépített visszavonás művelet használata. (CTRL+Z). A visszaállítás nem lesz teljeskörű, ami EHO-nak nem megfelelő objektumokat és így hibás tervfájlt eredményez. Ha a tervező véletlenül törölt egy objektumot, azt a palettán keresztül kell újra létrehoznia, megadva a szükséges adatokat.

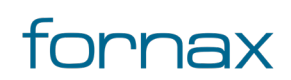

Elhelyezés esetén a tervezői program a felhasználó által megadott helyen (ami lehet föld feletti, vagy föld alatti infrastruktúra elem) és elforgatási szöggel elhelyezi a KTV kábel objektum helyszínrajzi és elvi rajzát.

A KTV kábel palettáról indítható műveletek:

- KTV kábel elhelyezése közvetlenül nyomvonalba
- KTV kábel elhelyezése
- KTV kábel módosítása
- KTV kábel törlése

KTV kábel objektum a palettán kívül a Szakági modell intézőt használva <u>űrlapon keresztül</u> is elhelyezhető. A programba épített automatizmusok azonban csak palettáknál érhetők el, nyomvonal esetén a tervező munkáját segítő automatizált működések (például elhelyezési pont vizsgálata, tulajdonos, szolgáltató és üzemeltető automatikus hozzárendelése) nem érhetők el.

### 10.3. KTV passzív paletta

A **KTV** palettacsoport KTV passzív palettájával a felhasználó KTV passzív berendezéseket, csomópontokat helyezhet el, illetve módosíthatja azokat. A működése majdnem teljes egészében megegyezik a <u>réz</u> <u>csomópont</u> elhelyezésével, annyi különbséggel, hogy a Bemenet legördülő menüben a felhasználónak ki kell választania, hogy melyik szabad porthoz akarja csatolni az eszköz bemenetét.

Új KTV passzív objektum elhelyezéséhez a felhasználónak az AutoCAD Map 3D 2023 programon belül megtalálható Hír-Közmű lap **KTV hálózat** panel **KTV passzív elhelyezése** utasítására kell kattintania, amely hatására megjelenik a **KTV** palettacsoport, ahol a **KTV passzív** fülön találhatóak meg a vonatkozó funkciók. A <u>HKKTVPASSZIV</u> parancs beírásával, majd az **Enter** gomb lenyomásával is betölthető a KTV passzív paletta.

**Megjegyzés:** A KTV passzív paletta első megnyitásakor lebegő módban az aktuális munkaterületen jelenik meg. A felhasználó az első indítás után tetszőleges helyre áthelyezheti, átméretezheti, lehorganyozhatja a panelt és az automatikus elrejtést bekapcsolhatja. Az AutoCAD elmenti a paletta tulajdonságait, így becsukva majd újra megnyitva azt, az utolsó nyitott pozícióba kerül vissza.

Elhelyezés esetén a segédprogram a felhasználó által megadott helyen (ami lehet föld feletti, vagy föld alatti infrastruktúra elem) és elforgatási szöggel elhelyezi a KTV passzív objektum helyszínrajzi és elvi rajzát.

A megjelenő KTV passzív paletta felső részén látható az éppen kijelölt KTV passzív elem azonosítója amely inaktív állapotban "OB azonosító" szöveget mutat -, a kód mező, az automatikus csatolás jelölőnégyzet, valamint a funkciók ikonjai.

Automatikus csatolás: Egy kimenet esetén a tervezői program automatikusan az adott kimenethez csatolja az objektumot.

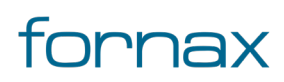

## +⊂SZTER

Alatta található meg a Tulajdonságok, az e-közmű adatok, a Tulajdonos, a Szolgáltató, az Üzemeltető, a Cím adatok, az Anyagjegyzék, a Munkatételek és a Saját adat fül.

**Megjegyzés**: KTV passzív esetén a Kód az objektumokból származtatott automatikus érték, amelyet az ESZTER képez.

### 10.3.1. KTV passzív tulajdonságok

A KTV passzív paletta **Tulajdonságok** csoportjában meg lehet adni a kábel Státuszát, amely az alábbi értékeket veheti fel:

- Tervezett (az objektum piros, a felirat piros színnel jelenik meg)
- Meglévő (az objektum sárga, a felirat lila színnel jelenik meg)
- Bérelt (az objektum sárga, a felirat lila színnel jelenik meg)
- Bontandó (az objektum zöld, a felirat zöld színnel jelenik meg)
- Bontott (az objektum sárga, a felirat lila színnel jelenik meg)

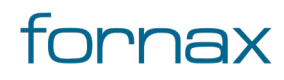

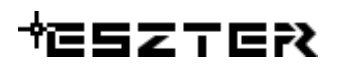

| ×      | KTV Passzív                    |          |
|--------|--------------------------------|----------|
| ₩<br>* | OB azonosító 🔛 🛱 🏹             | bel      |
|        | Kód: KOD 003                   | ⊓V kál   |
|        | Tulujuvitsuguk -               | $\Sigma$ |
|        | Státusz: Tervezett 🗸           |          |
|        | Fajta: TAP 🗸                   |          |
|        | Típus: R204 🗸                  | Ń,       |
|        | Hálózati sík: Helyi 🗸          | assz     |
|        | Ð                              | ₹<br>I   |
|        | Beépítés: 2021 Épületen belüli | _        |
|        | Szolgáltatói azonosító:        |          |
|        | 😰 🧕 🚭                          |          |
|        | Bemenet:                       | ktív     |
|        |                                | Z<br>Z   |
|        |                                | $\simeq$ |
|        |                                |          |
|        | Kimenetek:                     | Г        |
|        |                                |          |
|        | 2                              |          |
|        | 3                              |          |
|        | 4                              |          |
|        |                                |          |
|        | e-közmű adatok 🔹               |          |
| Ŗ      | Tulajdonos 🗸                   |          |
| Ą      | Szolgáltató 4 🗸                |          |

107. ábra: KTV passzív paletta

A Tulajdonságokon belül kötelezően megadandó érték a KTV passzív **Fajta, Típus** és **Hálózati sík** értéke, amelyeket a felhasználó legördülő listákból választhat ki.

Kötelezően megadandó érték a KTV passzív típusának értékkészlete függ az objektum fajtájától. A Típus értékkészlete, a típusokhoz rendelt anyag és munkatételekkel a felhasználó által <u>űrlapon keresztül</u> bővíthető. A listában ábécé sorrendben jelennek meg a listaelemek.

A fülön elérhető funkció:

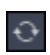

**Típus lista frissítése:** A Tulajdonságok fülön belül megtalálható legördülő listák értékkészletének frissítése.

Rögzíthető a Tulajdonságok csoporton belül a **Beépítés** éve is.

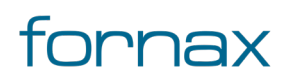

# +⊂SZTER

Az **Épületen belüli** jelölőnégyzet bepipálásával rögzíthető, hogy épületen belüli kábelről van szó. Ha a felhasználó az Épületen belüli jelölőnégyzetet bepipálja, akkor XML kiírásnál az adott objektum nem kerül bele. Ez az érték első lerakásnál megadható, utána már nem módosítható. Ha azon a felhasználó változtatni kíván, akkor az csak egy új objektum lerakásával (és a korábbi eltávolításával) lehetséges.

#### Megadható a Szolgáltatói azonosító értéke is.

KTV passzív objektum módosítása, szerkesztése esetén a Tulajdonságok fül háttere pirosra vált, jelezve, hogy egy objektum módosítását végzi a felhasználó. Ezen esetben lehetőség van a Bement és a Kimenet érték megadására, ahol azon csatlakozási pontok jelennek meg, amelyek ugyanazon az infrastruktúrán (legyen az föld feletti, vagy föld alatti) helyezkednek el, ahol a passzív berendezés található, és amelyek még nincsenek semmihez sem csatolva.

Bemenetek csatlakozására akkor van lehetőség, ha a KTV passzív berendezéshez csatlakozik kábel, és az a megfelelő iránnyal van lehelyezve.

A Bement és kimenet alatt megjelenő értékek:

- **E\_LO**: előre irány alsó frekvenciaértéke
- E\_HI: előre irány felső frekvenciaértéke
- V\_LO: visszirány alsó frekvenciaértéke
- V\_HI: visszirány felső frekvenciaértéke
- FID: belső egyedi azonosító
- **PORT**: a port csatlakozás sorszáma

A Tulajdonságok fülön megjelenő funkciógombok:

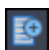

**Bemenet/Kimenet hozzáadás:** A gombbal a kijelölt objektum hozzárendelhető a passzív berendezéshez.

Bemenet/Kimenet törlés: A gombbal a kijelölt objektum eltávolítható a passzív berendezésről.

Lista frissítése: A Kimenet és bemenet értékek frissítése.

A kiválasztás után jelennek meg a jelszintek a táblázatban. A rajzon a program külön fólián megjeleníti a KTV passzív objektum jelszintjeit (előre irány felső és alsó frekvenciáját, valamint alatta a visszirány felső és alsó frekvenciáját) a tervező számára.

Az elvi rajzjelek szabadon áthelyezhetők, forgathatók.

#### 10.3.2. e-közmű adatok

Lásd bővebben a <u>8.4.2</u> fejezetben.

### 10.3.3. Tulajdonos, Szolgáltató, Üzemeltető

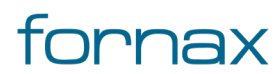

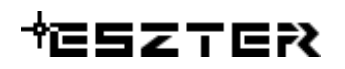

Lásd bővebben a <u>8.2.3</u> fejezetben.

#### 10.3.4. Cím adatok

Lásd bővebben a <u>8.2.4</u> fejezetben.

#### 10.3.5. Anyagjegyzék

Lásd bővebben a <u>8.2.6</u> fejezetben.

#### 10.3.6. Munkatételek

Lásd bővebben a <u>8.2.7</u> fejezetben.

#### 10.3.7. Saját adat

Lásd bővebben a <u>8.2.8</u> fejezetben.

#### 10.3.8. KTV passzív funkciók

Az értékek beállítását követően a felhasználónak a KTV passzív funkciócsoportban az alábbi lehetőségei vannak:

**Megjegyzés:** ESZTER tervezői program esetén nem javasolt a beépített visszavonás művelet használata. (CTRL+Z). A visszaállítás nem lesz teljeskörű, ami EHO-nak nem megfelelő objektumokat és így hibás tervfájlt eredményez. Ha a tervező véletlenül törölt egy objektumot, azt a palettán keresztül kell újra létrehoznia, megadva a szükséges adatokat.

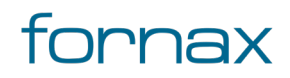

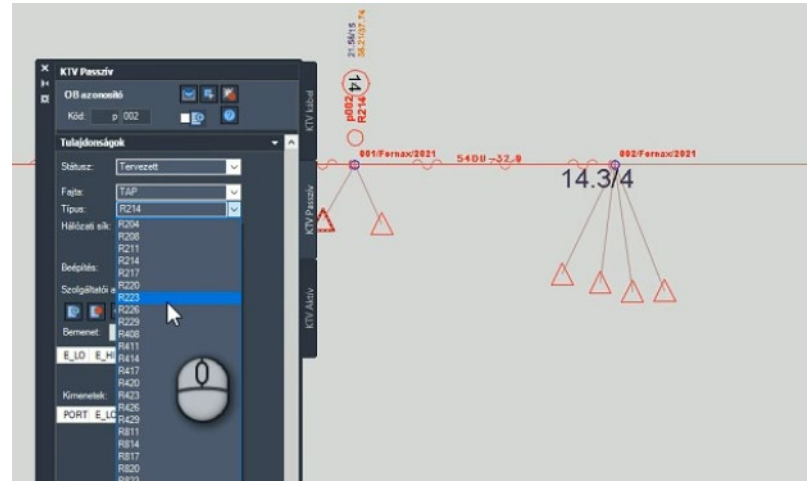

108. ábra: Segéd TAP érték megjelenítése

ESZTER tervezési segítségként segédszámot jelenít meg a kötéseknél. A kábel kimenetén lévő jelszintek, valamint az igényhely ellátások alapján a program megnézi, hogy a tervalapadatoknál definiált elvárt TAP min ELO, EHI, TAP max VLO és VHI paraméterekre mi lenne az elvi kicsatolási érték, amelyekből a legrosszabbat felajálja. Ha megfelelő az érték, a segédszám eltűnik, a TAP aktuális kimeneti szintjeit a tervező az elvi rajzon tekintheti meg (kékkel az előreirányú frekvenciákon, pirossal a visszirányú frekvenciákon lévő kicsatolási jelszinteket). Ha nincs lezárt port, az adott kötésnél egy piros csillag jelenik meg.

**Megjegyzés:** A <u>KTV alapadatoknál</u> megadott csillapítási értékeket (TAP min ELO, TAP min EHI, TAP max VLO és TAP max VHI) figyeli a program KTV passzív objektum esetében. Egy piros kör alakú jelölőt rak az adott objektumra abban az esetben, ha a mért értékek a beállított határértékek alapján nem megfelelőek (a VLO és VHI értékeknél nagyobb, vagy az EHI és ELO értékeknél kisebb az érték).

Elhelyezés esetén a program a felhasználó által megadott helyen és elforgatási szöggel elhelyezi a KTV passzív objektum helyszínrajzi és elvi rajzát.

A KTV passzív palettáról indítható műveletek:

- KTV passzív berendezés elhelyezése
- KTV passzív berendezés módosítása
- KTV passzív berendezés törlése

KTV passzív objektum a palettán kívül a Szakági modell intézőt használva <u>űrlapon keresztül</u> is elhelyezhető. A programba épített automatizmusok azonban csak palettáknál érhetők el, nyomvonal esetén a tervező munkáját segítő automatizált működések (például elhelyezési pont vizsgálata, tulajdonos, szolgáltató és üzemeltető automatikus hozzárendelése) nem érhetők el.

### 10.4. KTV aktív paletta

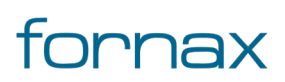

A **KTV** palettacsoport KTV aktív palettájával a felhasználó KTV aktív berendezéseket, csomópontokat helyezhet el, illetve módosíthatja azokat.

A <u>KTV passzív</u> palettával megegyező működésű. Ezen paletta segítségével helyezhető el ONU, erősítő és csatlakozás egy új vagy meglévő hálózatra. Elhelyezés esetén a program a felhasználó által megadott helyen (ami lehet föld feletti, vagy föld alatti infrastruktúra elem) és elforgatási szöggel elhelyezi a KTV aktív objektumot, amely mellett megjelenik a KTV aktív objektumhoz tartozó kimeneti jelszint táblázat.

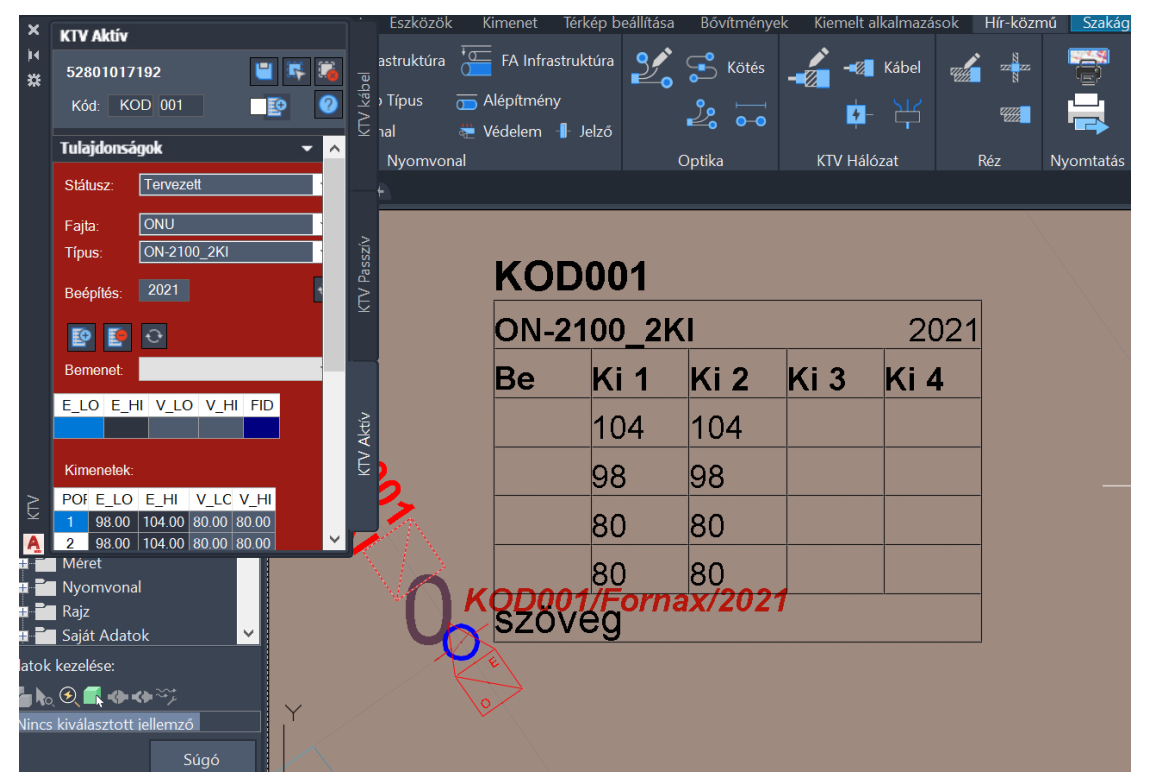

109. ábra: KTV aktív kimeneti jelszint táblázat

A megjelenő kimeneti jelszint táblázatban megjelennek a jelszint kimeneti értékek, valamint a táblázat alján a KTV aktív objektumhoz rendelt címobjektum. Amennyiben a táblázat egy adott cellájához nincs megjeleníthető érték, ott a "Szöveg" felirat jelenik meg.

Egy már elhelyezett KTV aktív objektum esetén lehetőség van annak szerkesztésére, megadva annak bemenetét és kimeneteit.

Az elvi rajzjelek szabadon áthelyezhetők, forgathatók.

Új KTV aktív objektum elhelyezéséhez a felhasználónak az AutoCAD Map 3D 2023 programon belül megtalálható Hír-Közmű lap **KTV hálózat** panel **KTV aktív elhelyezése** utasítására kell kattintania, amely hatására megjelenik a **KTV** palettacsoport, ahol a **KTV aktív** fülön találhatóak meg a vonatkozó funkciók. A <u>HKKTVAKTIV</u> parancs beírásával, majd az **Enter** gomb lenyomásával is betölthető a KTV aktív paletta.

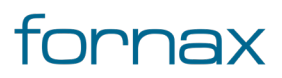

**Megjegyzés:** A KTV aktív paletta első megnyitásakor lebegő módban az aktuális munkaterületen jelenik meg. A felhasználó az első indítás után tetszőleges helyre áthelyezheti, átméretezheti, lehorganyozhatja a panelt és az automatikus elrejtést bekapcsolhatja. Az AutoCAD elmenti a paletta tulajdonságait, így becsukva majd újra megnyitva azt, az utolsó nyitott pozícióba kerül vissza.

A megjelenő KTV aktív paletta felső részén látható az éppen kijelölt KTV aktív elem azonosítója - amely inaktív állapotban "OB azonosító" szöveget mutat -, a kód mező, az automatikus csatolás jelölőnégyzet, valamint a funkciók ikonjai.

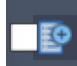

**Automatikus csatolás:** Egy kimenet esetén a tervezői program automatikusan az adott kimenethez csatolja az objektumot.

Alatta található meg a Tulajdonságok, az e-közmű adatok, a Tulajdonos, a Szolgáltató, az Üzemeltető, a Cím adatok, az Anyagjegyzék, a Munkatételek és a Saját adat fül.

**Megjegyzés**: KTV aktív esetén a Kód az objektumokból származtatott automatikus érték, amelyet az ESZTER képez.

### 10.4.1. KTV aktív tulajdonságok

A KTV aktív paletta **Tulajdonságok** csoportjában meg lehet adni a kábel Státuszát, amely az alábbi értékeket veheti fel:

- Tervezett (az objektum piros, a felirat piros színnel jelenik meg)
- Meglévő (az objektum sárga, a felirat lila színnel jelenik meg)
- Bérelt (az objektum sárga, a felirat lila színnel jelenik meg)
- Bontandó (az objektum zöld, a felirat zöld színnel jelenik meg)
- Bontott (az objektum sárga, a felirat lila színnel jelenik meg)

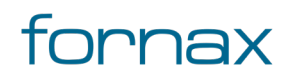

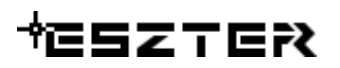

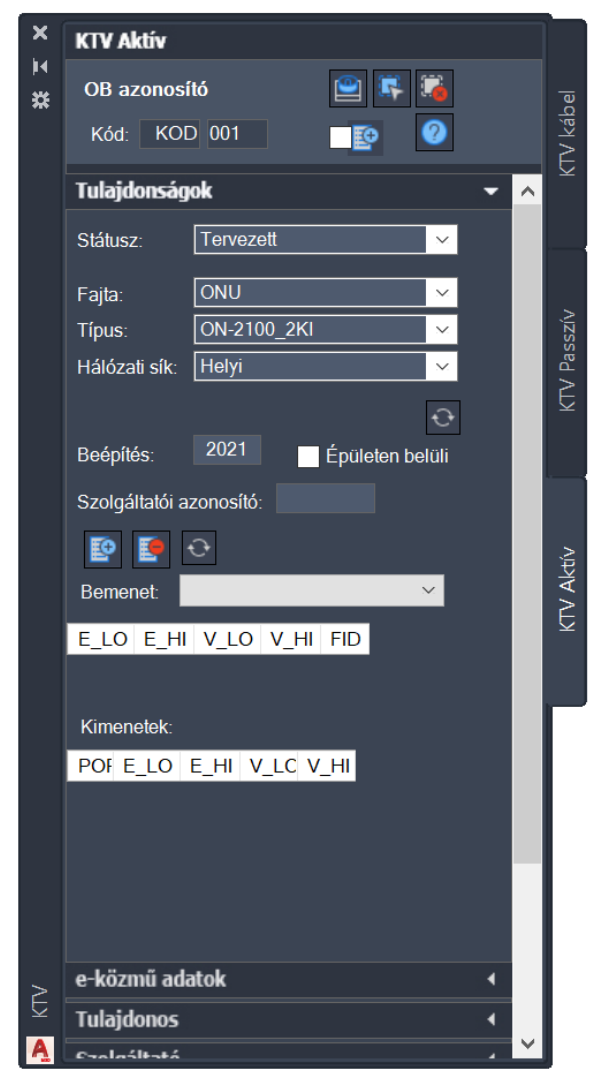

110. ábra: KTV aktív paletta

A Tulajdonságokon belül kötelezően megadandó érték a KTV aktív berendezés **Fajta, Típus** és **Hálózati sík** értéke, amelyeket a felhasználó legördülő listákból választhat ki. A KTV aktív fajtájának lehetséges értékei:

- ONU
- Erősítő
- Csatlakozás

Kötelezően megadandó érték a KTV aktív típus is, amelynek értékkészlete függ az objektum fajtájától. A Típus értékkészlete, a típusokhoz rendelt anyag és munkatételekkel a felhasználó által <u>űrlapon keresztül</u> bővíthető. A listában ábécé sorrendben jelennek meg a listaelemek.

Rögzíthető a Tulajdonságok csoporton belül a **Beépítés** éve is.

A fülön elérhető funkció:

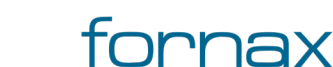

# +eszter

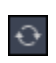

**Típus lista frissítése:** A Tulajdonságok fülön belül megtalálható legördülő listák értékkészletének frissítése.

Rögzíthető a Tulajdonságok csoporton belül a **Beépítés** éve is.

Az **Épületen belüli** jelölőnégyzet bepipálásával rögzíthető, hogy épületen belüli kábelről van szó. Ha a felhasználó az Épületen belüli jelölőnégyzetet bepipálja, akkor XML kiírásnál az adott objektum nem kerül bele. Ez az érték első lerakásnál megadható, utána már nem módosítható. Ha azon a felhasználó változtatni kíván, akkor az csak egy új objektum lerakásával (és a korábbi eltávolításával) lehetséges.

#### Megadható a Szolgáltatói azonosító értéke is.

KTV aktív objektum módosítása, szerkesztése esetén a Tulajdonságok fül háttere pirosra vált, jelezve, hogy egy objektum módosítását végzi a felhasználó. Ezen esetben lehetőség van a Bemenet és a Kimenet érték megadására, ahol azon csatlakozási pontok jelennek meg, amelyek ugyanazon az infrastruktúrán (legyen az föld feletti, vagy föld alatti) helyezkednek el, ahol az aktív berendezés található, és amelyek még nincsenek semmihez sem csatolva.

Bemenetek csatlakozására akkor van lehetőség, ha a KTV passzív berendezéshez csatlakozik kábel, és az a megfelelő iránnyal van lehelyezve.

A Bement és kimenet alatt megjelenő értékek:

- **E\_LO**: előre irány alsó frekvenciaértéke
- **E\_HI**: előre irány felső frekvenciaértéke
- **V\_LO**: visszirány alsó frekvenciaértéke
- **V\_HI**: visszirány felső frekvenciaértéke
- FID: belső egyedi azonosító
- **PORT**: a port csatlakozás sorszáma

A Tulajdonságok fülön megjelenő funkciógombok:

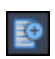

**Bemenet/Kimenet hozzáadás:** A gombbal a kijelölt objektum hozzárendelhető az aktív berendezéshez.

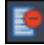

Ð

Bemenet/Kimenet törlés: A gombbal a kijelölt objektum eltávolítható az aktív berendezésről.

Lista frissítése: kikényszeríti az értékek frissítését.

A kiválasztás után jelennek meg a jelszintek a táblázatban. A rajzon a program külön fólián megjeleníti a KTV aktív objektum jelszintjeit (előre irány felső és alsó frekvenciáját, valamint alatta a visszirány felső és alsó frekvenciáját) a tervező számára.

Az elvi rajzjelek szabadon áthelyezhetők, forgathatók.

## 10.4.2. e-közmű adatok

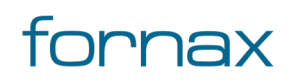

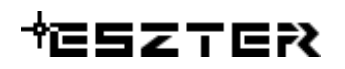

Lásd bővebben a <u>8.4.2</u> fejezetben.

#### 10.4.3. Tulajdonos, Szolgáltató, Üzemeltető

Lásd bővebben a <u>8.2.3</u> fejezetben.

#### 10.4.4. Cím adatok

Lásd bővebben a <u>8.2.4</u> fejezetben.

#### 10.4.5. Anyagjegyzék

Lásd bővebben a <u>8.2.6</u> fejezetben.

#### 10.4.6. Munkatételek

Lásd bővebben a <u>8.2.7</u> fejezetben.

#### 10.4.7. Saját adat

Lásd bővebben a <u>8.2.8</u> fejezetben.

#### 10.4.8. KTV aktív funkciók

Az értékek beállítását követően a felhasználónak a KTV aktív funkciócsoportban az alábbi lehetőségei vannak:

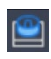

7

**KTV aktív objektum létrehozása:** A KTV aktív fülön kiválasztott típusú objektum elhelyezése a rajzban a felhasználó által választott helyre, elforgatási szöggel.

**KTV aktív objektum kiválasztása:** Az ikonra klikkelés után a felhasználónak lehetősége van KTV aktív objektumot, objektumokat kijelölni (minden más objektumot a program figyelmen kívül hagy). A kijelölés után a kiválasztott objektum adatai töltődnek be, lehetősége van azok módosítására. A kijelölt objektum szaggatott vonallal jelenik meg.

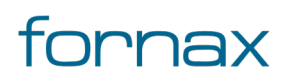

Metsző kijelölés esetén az ESZTER csak a palettának megfelelő objektumokat veszi figyelembe, míg az AutoCAD beépített metsző kijelölő eszköze minden objektumot kijelöl.

Kiválasztás megszüntetése: Megszünteti a kiválasztást.

**Súgó:** Megnyitja az ESZTER offline súgóját.

**Megjegyzés:** ESZTER tervezői program esetén nem javasolt a beépített visszavonás művelet használata. (CTRL+Z). A visszaállítás nem lesz teljeskörű, ami EHO-nak nem megfelelő objektumokat és így hibás tervfájlt eredményez. Ha a tervező véletlenül törölt egy objektumot, azt a palettán keresztül kell újra létrehoznia, megadva a szükséges adatokat.

ESZTER tervezési segítségként segédszámot jelenít meg a kötéseknél. A kábel kimenetén lévő jelszintek, valamint az igényhely ellátások alapján a program megnézi, hogy a tervalapadatoknál definiált elvárt TAP min ELO, EHI, TAP max VLO és VHI paraméterekre mi lenne az elvi kicsatolási érték, amelyekből a legrosszabbat felajálja. Ha megfelelő az érték, a segédszám eltűnik, a TAP aktuális kimeneti szintjeit a tervező az elvi rajzon tekintheti meg (kékkel az előreirányú frekvenciákon, pirossal a visszirányú frekvenciákon lévő kicsatolási jelszinteket). Ha nincs lezárt port, az adott kötésnél egy piros csillag jelenik meg.

**Megjegyzés:** A <u>KTV alapadatoknál</u> megadott csillapítási értékeket (TAP min ELO, TAP min EHI, TAP max VLO és TAP max VHI) figyeli a program KTV passzív objektum esetében. Egy piros kör alakú jelölőt rak az adott objektumra abban az esetben, ha a mért értékek a beállított határértékek alapján nem megfelelőek (a VLO és VHI értékeknél nagyobb, vagy az EHI és ELO értékeknél kisebb az érték).

Elhelyezés esetén a program a felhasználó által megadott helyen és elforgatási szöggel elhelyezi a KTV passzív objektum helyszínrajzi és elvi rajzát.

A KTV aktív palettáról indítható műveletek:

- KTV aktív berendezés elhelyezése
- KTV aktív berendezés módosítása
- KTV aktív berendezés törlése

KTV aktív objektum a palettán kívül a Szakági modell intézőt használva <u>űrlapon keresztül</u> is elhelyezhető. A programba épített automatizmusok azonban csak palettáknál érhetők el, nyomvonal esetén a tervező munkáját segítő automatizált működések (például elhelyezési pont vizsgálata, tulajdonos, szolgáltató és üzemeltető automatikus hozzárendelése) nem érhetők el.

#### 10.5. KTV parancsok

#### 10.5.1. HKKTVKABEL

**KTV** palettacsoport betöltés, <u>KTV kábel</u> paletta aktívvá tétele.

Nyitott **KTV** palettacsoport esetén **KTV kábel** palettára váltás.

#### **10.5.2. HKKTVAKTIV**

**KTV** palettacsoport betöltés, <u>KTV Aktív</u> paletta aktívvá tétele. Nyitott **KTV** palettacsoport esetén **KTV Aktív** palettára váltás.

#### 10.5.3. HKKTVPASSZIV

**KTV** palettacsoport betöltés, <u>KTV Passzív</u> paletta aktívvá tétele. Nyitott **KTV** palettacsoport esetén **KTV Passzív** palettára váltás.

#### 10.5.4. HKALAPKTV

<u>Tervalapadatok</u> panel megnyitása, majd azon belül a **KTV** fülre váltás.

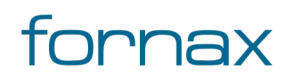

## 11. Réz panel

Réz csomópontok (kötőszerelvények) és kábelek elhelyezésére módosítására szolgáló paletta csoport.

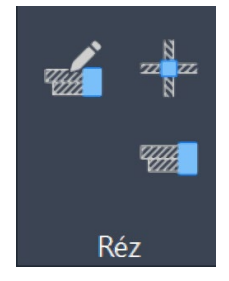

111. ábra: Réz panel

A Réz panel az AutoCAD Map 3D 2023 programon belül megtalálható Hír-Közmű lapon keresztül érhető el. A Réz panelen megjelenő ikonok:

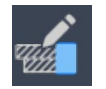

Réz alapadatok: A <u>réz alapadatok</u> megadása.

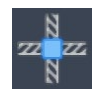

Réz csomópont: <u>Réz csomópont paletta</u> megnyitása.

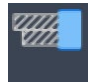

Réz kábel: <u>Réz kábel paletta</u> megnyitása.

## 11.1. A Réz palettacsoportba foglalt paletták:

- <u>Réz csomópont paletta</u>
- <u>Réz kábel paletta</u>

#### 11.1.1. A panelhez tartozó parancsok:

A gyorsabb működés érdekében az AutoCAD MAP 3D 2023 keretprogram nem tölti be az összes parancsot. Bizonyos parancsok csak akkor érhetőek el, ha a tervező korábban már megnyitotta a vonatkozó palettát.

- HKALAPREZ
- HKREZKOTES
- HKREZKABEL
- HKREZMOD

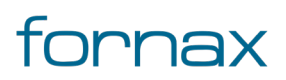

## +eszter

## 11.1.2. A panelen keresztül elérhető műveletek

- Réz csomópont létrehozása
- Réz csomópont módosítása
- Réz csomópont törlése
- Réz kábel elhelyezése közvetlenül nyomvonalba
- Réz kábel elhelyezése
- Réz kábel módosítása
- Réz kábel törlése

### 11.2. Réz csomópont paletta

Réz csomópontok (kötések) elhelyezésére és módosítására szolgáló paletta.

Új réz csomópont elhelyezéséhez a felhasználónak az AutoCAD Map 3D 2023 programon belül megtalálható Hír-Közmű lap **Réz** panel **Réz csomópont** utasítására kell kattintania, amely hatására megjelenik a **Réz** palettacsoport, ahol a **Kötés** fülön találhatóak meg a vonatkozó funkciók. A <u>HKREZKOTES</u> parancs beírásával, majd az **Enter** gomb lenyomásával is betölthető a Réz csomópont paletta.

**Megjegyzés:** A Réz csomópont paletta első megnyitásakor lebegő módban az aktuális munkaterületen jelenik meg. A felhasználó az első indítás után tetszőleges helyre áthelyezheti, átméretezheti, lehorganyozhatja a panelt és az automatikus elrejtést bekapcsolhatja. Az AutoCAD elmenti a paletta tulajdonságait, így becsukva majd újranyitva azt, az utolsó nyitott pozícióba kerül vissza.

A megjelenő Réz csomópont paletta felső részén látható az éppen kijelölt optikai kötés elem azonosítója amely inaktív állapotban "OB azonosító" szöveget mutat -, a kód mező, valamint a funkciók ikonjai. Alatta található meg a Tulajdonságok, az e-közmű adatok, a Tulajdonos, a Szolgáltató, az Üzemeltető, a Cím adatok, az Anyagjegyzék, a Munkatételek és a Saját adat fül.

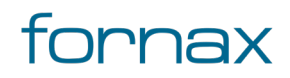

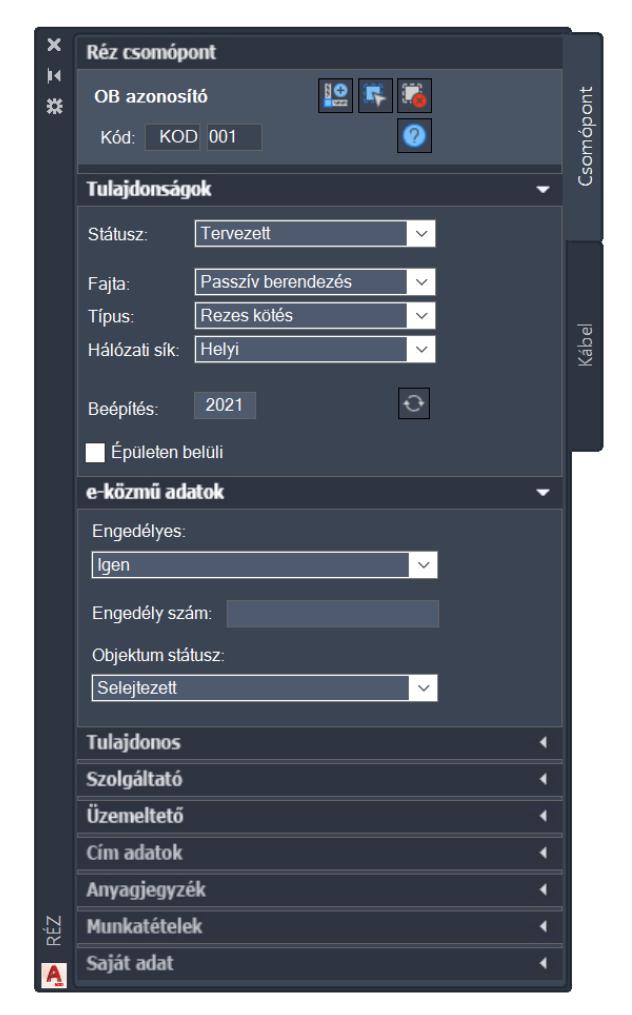

112. ábra: Réz csomópont paletta

**Kód**: Első fele tetszőleges hét karakter, míg a második három karakter minden esetben szám, amelyet a program 001 értéktől automatikusan léptet. Lehetőség van az induló szám módosítására. Minden egyes elem lerakása után a számot a program automatikusan eggyel növeli úgy, hogy eközben az előtag (azaz az első szabadon megadható hét karakter) változatlan marad. A maximális érték 999, amely érték elérését követően a program automatikusan 001-re vált.

Automatikus sorszámozás esetén, ha a felhasználó egy meglévő elemet választott ki - másolási szándékkal -, akkor a Kód sorszám mezőben történő dupla kattintással lehet a következő sorszámra váltani.

### 11.2.1. Réz csomópont tulajdonságok

A Réz csomópont paletta **Tulajdonságok** csoportjában meg lehet adni a csomópont Státuszát, amely az alábbi értékeket veheti fel:

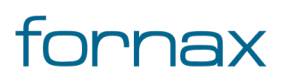

## +⊂SZTER

- Tervezett (az objektum piros, a felirat piros színnel jelenik meg)
- Meglévő (az objektum sárga, a felirat lila színnel jelenik meg)
- Bérelt (az objektum sárga, a felirat lila színnel jelenik meg)
- Bontandó (az objektum zöld, a felirat zöld színnel jelenik meg)
- Bontott (az objektum sárga, a felirat lila színnel jelenik meg)

A Tulajdonságokon belül ezen felül kötelező megadni a réz csomópont fajtáját, amely az alábbi értékeket veheti fel:

- Hálózati berendezés
- Passzív berendezés

Kötelezően megadandó érték a réz csomópont típus, amelyet a felhasználó egy legördülő listából választhat ki. A típus listából választható értékkészlet függ a csomópont fajtájától. A legördülő lista értéke például a következő lehet:

Hálózati berendezés esetén:

- AGF
- DSLAM
- Vonaltöbbszöröző
- ONU V
- Kapcsolóközpont

Passzív berendezés esetén:

- Rezes kötés
- Tápszekrény
- Fali doboz
- Fali szekrény
- Búra

Rögzíthető a Tulajdonságok csoporton belül a **Hálózati sík** értéke, illetve **Beépítés** éve is. Az **Épületen belüli** jelölőnégyzet bepipálásával rögzíthető, hogy épületen belüli kábelről van szó.

Ha a felhasználó az Épületen belüli jelölőnégyzetet bepipálja, akkor XML kiírásnál az adott objektum nem kerül bele. Ez az érték első lerakásnál megadható, utána már nem módosítható. Ha azon a felhasználó változtatni kíván, akkor az csak egy új objektum lerakásával (és a korábbi eltávolításával) lehetséges.

A Típus értékkészlete, a típusokhoz rendelt anyag és munkatételekkel a felhasználó által <u>űrlapon keresztül</u> bővíthető. A listában ábécé sorrendben jelennek meg a listaelemek.

A fülön elérhető funkció:

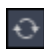

**Típus lista frissítése:** A Tulajdonságok fülön belül megtalálható legördülő listák értékkészletének frissítése.

### 11.2.2. e-közmű adatok

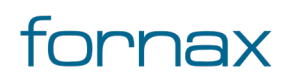

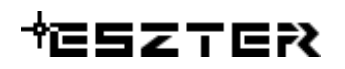

Lásd bővebben a <u>8.4.2</u> fejezetben.

### 11.2.3. Tulajdonos, Szolgáltató, Üzemeltető

Lásd bővebben a <u>8.2.3</u> fejezetben.

#### 11.2.4. Cím adatok

Lásd bővebben a <u>8.2.4</u> fejezetben.

#### 11.2.5. Anyagjegyzék

Lásd bővebben a <u>8.2.6</u> fejezetben.

#### 11.2.6. Munkatételek

Lásd bővebben a <u>8.2.7</u> fejezetben.

#### 11.2.7. Saját adatok

Lásd bővebben a <u>8.2.8</u> fejezetben.

#### 11.2.8. Réz csomópont funkciók

A paletta tetején megjelenő funkció ikonokkal (A kurzort az ikon fölé húzva, szövegesen is megjelenik az adott funkció megnevezése) az alábbi funkciók érhetők el:

**Réz kötés elhelyezése:** A réz csomópont fülön kiválasztott típusú csomóponti objektum elhelyezése a rajzban a felhasználó által megadandó infrastruktúra elem objektumon, a megadott orientációval. Az ikonra klikkelés után a felhasználó megadhatja az objektum beillesztési pontját és elforgatási szögét. A program ezután az adott pozícióba elhelyezi az adott pontszerű objektumot, melynek adatait feltölti a füleken beállított adatokkal.

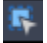

**Réz kötés kijelölése:** Az ikonra klikkelés után a felhasználónak lehetősége van réz csomópont objektumot, objektumokat kijelölni (minden más objektumot a program figyelmen kívül

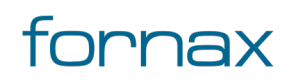

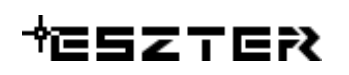

hagy). A kijelölés után a kiválasztott objektum adatai töltődnek be, lehetősége van azok módosítására. A kijelölt objektum szaggatott vonallal jelenik meg.

Metsző kijelölés esetén az ESZTER csak a palettának megfelelő objektumokat veszi figyelembe, míg az AutoCAD beépített metsző kijelölő eszköze minden objektumot kijelöl.

6

Kijelölés megszüntetése: Megszünteti a kiválasztást.

Súgó: Megnyitja az ESZTER offline súgóját.

**Megjegyzés:** ESZTER tervezői program esetén nem javasolt a beépített visszavonás művelet használata. (CTRL+Z). A visszaállítás nem lesz teljeskörű, ami EHO-nak nem megfelelő objektumokat és így hibás tervfájlt eredményez. Ha a tervező véletlenül törölt egy objektumot, azt a palettán keresztül kell újra létrehoznia, megadva a szükséges adatokat.

A Réz csomópont palettáról indítható műveletek:

- Réz csomópont létrehozása
- Réz csomópont módosítása
- Réz csomópont törlése

Réz csomópont objektum a palettán kívül a Szakági modell intézőt használva <u>űrlapon keresztül</u> is elhelyezhető. A programba épített automatizmusok azonban csak palettáknál érhetők el, nyomvonal esetén a tervező munkáját segítő automatizált működések (például elhelyezési pont vizsgálata, tulajdonos, szolgáltató és üzemeltető automatikus hozzárendelése) nem érhetők el.

#### 11.3. Réz kábel paletta

A **Réz** palettacsoport Réz kábel palettájával a felhasználó egy új réz kábelt helyezhet el akár légben, akár alépítmény csőben, akár közvetlen földbe fektetve, sőt a réz kábel akár többféle infrastruktúra típuson is áthaladhat.

Új réz kábel elhelyezéséhez a felhasználónak az AutoCAD Map 3D 2023 programon belül megtalálható Hír-Közmű lap **Réz** panel **Réz kábel** utasítására kell kattintania, amely hatására megjelenik a **Réz** palettacsoport, ahol a **Kábel** fülön találhatóak meg a vonatkozó funkciók. A <u>HKREZKABEL</u> parancs beírásával, majd az **Enter** gomb lenyomásával is betölthető a Réz kábel paletta.

**Megjegyzés:** A Réz kábel paletta első megnyitásakor lebegő módban az aktuális munkaterületen jelenik meg. A felhasználó az első indítás után tetszőleges helyre áthelyezheti, átméretezheti, lehorganyozhatja a panelt és az automatikus elrejtést bekapcsolhatja. Az AutoCAD elmenti a paletta tulajdonságait, így becsukva majd újra megnyitva azt, az utolsó nyitott pozícióba kerül vissza.

A réz kábel nem EHO Objektum. A tervezési objektum a teljes egyben húzandó kábel.

Az esemény gomb megnyomásával nem kell megrajzolni a geometriát, hanem ki kell választani azon nyomvonalakat, amelyeken keresztül halad a kábel. Módosítása más palettákhoz képest annyi eltérést

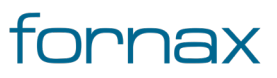

mutat, hogy mivel egy kábel módosítása az összes hozzá tartozó kábel szakaszra kihat, erről a program figyelmeztető üzenetet ad a tervezőnek és megerősítést kér a módosítás végrehajtására.

A megjelenő Réz kábel paletta felső részén látható az éppen kijelölt réz kábel elem azonosítója - amely inaktív állapotban "OB azonosító" szöveget mutat -, a kód mező, valamint a funkciók ikonjai. Alatta található meg a Tulajdonságok, az e-közmű adatok, a Tulajdonos, a Szolgáltató, az Üzemeltető, az Anyagjegyzék, a Munkatételek és a Saját adat fül.

**Megjegyzés**: réz kábel esetén a Kód az objektumokból származtatott automatikus érték, amelyet az ESZTER képez. Ha változik az ahhoz kapcsolt kezdő- vagy végpont, a tervezői program automatikusan módosítja a réz kábel kódját is.

### 11.3.1. Réz kábel tulajdonságok

A Réz kábel paletta **Tulajdonságok** csoportjában meg lehet adni a kábel **Státuszát**, amely az alábbi értékeket veheti fel:

- Tervezett (az objektum piros, a felirat piros színnel jelenik meg)
- Meglévő (az objektum sárga, a felirat lila színnel jelenik meg)
- Bérelt (az objektum sárga, a felirat lila színnel jelenik meg)
- Bontandó (az objektum zöld, a felirat zöld színnel jelenik meg)
- Bontott (az objektum sárga, a felirat lila színnel jelenik meg)

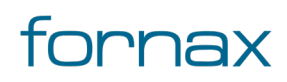

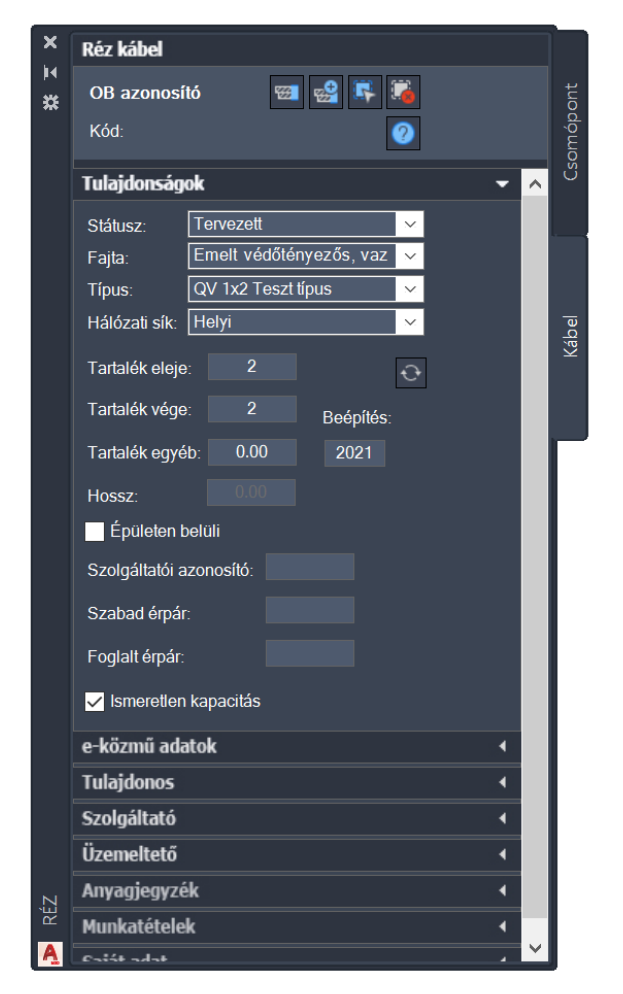

113. ábra: Réz kábel paletta

A Tulajdonságokon belül kötelező megadni a réz kábel **Fajta** értékét, amely az alábbi értékeket veheti fel:

- Emelt védőtényezős, vazelinnel töltött, műanyag szigetelésű, tűzálló
- Légvezeték, csupasz bronz huzalpár
- Dieselhorst-Martin sodrású
- Falikábel
- Légkábel
- Vazelinnel töltött, műanyag szigetelésű
- Emelt védőtényezős, vazelinnel töltött, műanyag szigetelésű
- Swichkábel
- Légvezeték, szigetelt réz
- Vazelinnel töltött, tűzálló

Kötelezően megadandó érték a réz kábel **Típus**, amelyet a felhasználó egy legördülő listából választhat ki. A típus listából választható értékkészlet függ a kábel fajtájától.

A Típus értékkészlete, a típusokhoz rendelt anyag és munkatételekkel a felhasználó által <u>űrlapon keresztül</u> bővíthető. A listában ábécé sorrendben jelennek meg a listaelemek.

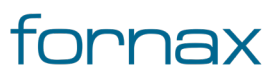

#### Felhasználói kézikönyv

# +eszter

Ha a tervező réz kábel fajtával bővíti az alapkészletet, akkor ahhoz egy alá tartozó típust is fel kell vennie. Típus nélkül a fajta ugyanis nem választható palettáról

Meg kell adni a **Hálózat sík** értékét, ami legördülő listából választható ki.

A fülön elérhető funkció:

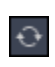

**Típus lista frissítése:** A Tulajdonságok fülön belül megtalálható legördülő listák értékkészletének frissítése.

A Tulajdonságok fülön található frissítés gombbal bármikor frissíthetők a palettán belül megtalálható értékkészletek, amennyiben azokat a felhasználó, tervező menetközben űrlapokon keresztül módosította.

Rögzíthető a Tulajdonságok csoporton belül a **Beépítés** éve is.

A **Tartalék eleje**, a **Tartalék vége** és a **Tartalék egyéb** nem módosíthatók, azokat a kábel szakasz a kábeltől, kötéstől, vagy a <u>Tervalapadatoknál</u> megadottak szerint automatikusan számítja a program a **Kábel hossz** értékhez hasonlóan. A számított értékek tervező által módosíthatók, felülírhatók.

Rögzíthető a Tulajdonságok csoporton belül a **Szolgáltatói azonosító**, illetve a **Szabad érszál** és a **Foglalt érpár** darabszáma is egész értékként. Amennyiben utóbbi kettő nem ismert, az **Ismeretlen kapacitás** jelölőnégyzetet kell bepipálni (alapesetben aktív).

## 11.3.2. e-közmű adatok

Lásd bővebben a <u>8.2.2</u> fejezetben

## 11.3.3. Tulajdonos, Szolgáltató, Üzemeltető

Lásd bővebben a <u>8.2.3</u> fejezetben.

#### 11.3.4. Anyagjegyzék

Lásd bővebben a <u>8.2.6</u> fejezetben.

#### 11.3.5. Munkatételek

Lásd bővebben a <u>8.2.7</u> fejezetben.

### 11.3.6. Saját adat

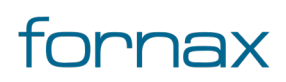

## +⊂SZTER

Lásd bővebben a <u>8.2.8</u> fejezetben.

## 11.3.7. Réz kábel funkciók

Az értékek beállítását követően a felhasználónak a réz kábel funkciócsoportban az alábbi lehetőségei vannak:

**Réz kábel létrehozás csak nyomvonalon:** A réz kábel fülön kiválasztott típusú objektum elhelyezése a rajzban a felhasználó által megadandó nyomvonalakra. Az ikonra klikkelés után a felhasználó megadhatja azon nyomvonal szakaszokat, amelyeken a kábelt el szeretné helyezni. A program ezután az adott nyomvonalakon létrehozza az objektumot, melynek adatait feltölti a füleken beállított adatokkal. Alépítmény csőnél a réz kábelt közvetlen földbe fektetett kábelt hoz létre.

**Réz kábel létrehozás:** Az előző funkcióhoz hasonló. Alépítmény csőnél a felhasználó választhatja ki, hogy a réz kábelt melyik csőbe szeretné elhelyezni.

**Réz kábel kiválasztása:** Az ikonra klikkelés után a felhasználónak lehetősége van réz kábel objektumot, objektumokat kijelölni (minden más objektumot a program figyelmen kívül hagy). Érdemes ehhez metsző kijelölést használni. A kijelölés után a kiválasztott objektum adatai töltődnek be, lehetősége van azok módosítására. A kijelölt objektum szaggatott vonallal jelenik meg.

Metsző kijelölés esetén az ESZTER csak a palettának megfelelő objektumokat veszi figyelembe, míg az AutoCAD beépített metsző kijelölő eszköze minden objektumot kijelöl.

Kijelölés megszüntetése: Megszünteti a kiválasztást.

**Objektum törlése:** A funkcióval egy objektum törölhető. A törlés előtt egy felugró ablak jelzi a felhasználónak, hogy a funkció nem visszavonható. Az ikon kijelölés hatására jelenik meg, más esetben nem látható.

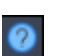

-

**6**€

5

#### Súgó:

Megnyitja az ESZTER offline súgóját.

**Megjegyzés:** ESZTER tervezői program esetén nem javasolt a beépített visszavonás művelet használata. (CTRL+Z). A visszaállítás nem lesz teljeskörű, ami EHO-nak nem megfelelő objektumokat és így hibás tervfájlt eredményez. Ha a tervező véletlenül törölt egy objektumot, azt a palettán keresztül kell újra létrehoznia, megadva a szükséges adatokat.

A Réz kábel palettáról indítható műveletek:

- Réz kábel elhelyezése közvetlenül nyomvonalba
- Réz kábel elhelyezése

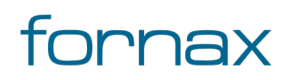

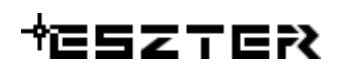

- Réz kábel módosítása
- Réz kábel törlése

Réz kábel a palettán kívül a Szakági modell intézőt használva <u>űrlapon keresztül</u> is elhelyezhető. A programba épített automatizmusok azonban csak palettáknál érhetők el, nyomvonal esetén a tervező munkáját segítő automatizált működések (például elhelyezési pont vizsgálata, tulajdonos, szolgáltató és üzemeltető automatikus hozzárendelése) nem érhetők el.

### 11.4. Réz parancsok

#### 11.4.1. HKREZKABEL

Az utasítás hatására a keretprogram betölti az **Réz** palettacsoportot, majd a <u>Réz kábel</u> palettát teszi aktívvá.

Nyitott **Réz** palettacsoport esetén **Réz kábel** palettára váltás.

#### 11.4.2. HKREZKOTES

Az utasítás hatására a keretprogram betölti az **Réz** palettacsoportot, majd a <u>Réz csomópont</u> palettát teszi aktívvá.

Nyitott **Réz** palettacsoport esetén **Réz csomópont** palettára váltás.

#### 11.4.3. HKREZMOD

Réz objektum kiválasztása.

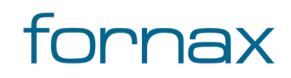

## 12. Igényhely panel

Igényhelyek, igényhely nyomvonalak elhelyezésére alkalmas panel.

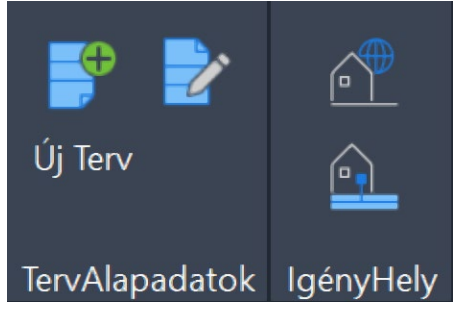

114. ábra: TervAlapadatok és Igényhely panel

Az Igényhely ellátás panel az AutoCAD Map 3D 2023 programon belül megtalálható Hír-Közmű lapon keresztül érhető el. Az Igényhely panelen megjelenő ikonok:

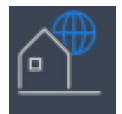

Igényhely lerakás: Igényhely paletta megnyitása.

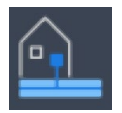

Igényhely ellátás: Igényhely nyomvonal paletta megnyitása.

### 12.1. Az Igényhely palettacsoportba foglalt paletták:

- Igényhely paletta
- <u>Igényhely nyomvonal paletta</u>

#### 12.1.1. A panelhez tartozó parancsok:

A gyorsabb működés érdekében az AutoCAD MAP 3D 2023 keretprogram nem tölti be az összes parancsot. Bizonyos parancsok csak akkor érhetőek el, ha a tervező korábban már megnyitotta a vonatkozó palettát.

- <u>HKIGENYHELY</u>
- <u>HKIGENYHELYNYOMVONAL</u>

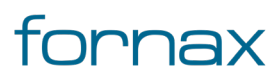

• <u>HKIGMOD</u>

## 12.1.2. A panelen keresztül elérhető műveletek

- Igényhely létrehozása
- Igényhely módosítása
- Igényhely törlése
- Igényhely ellátása
- Igényhely ellátás megrajzolása meglévő geometriából
- Igényhely nyomvonal törlése

## 12.2. Igényhely paletta

A paletta segítségével igény pontok helyezhetők el, illetve megadhatók azok adatait. Igényhely palettán, illetve <u>űrlapon keresztül</u> is elhelyezhető.

Igényhely palettán keresztül történő elhelyezéséhez a felhasználónak az AutoCAD Map 3D 2023 programon belül megtalálható Hír-Közmű lap **Igényhely** panel **Igényhely** ikonra kell kattintania, amely hatására megjelenik az **Igényhely ellátás** palettacsoport, ahol az **Igényhely** fülön találhatóak meg a vonatkozó funkciók.

A <u>HKIGENYHELY</u> parancs beírásával, majd az **Enter** gomb lenyomásával is betölthető az Igényhely paletta.

**Megjegyzés:** Az Igényhely paletta első megnyitásakor lebegő módban az aktuális munkaterületen jelenik meg. A felhasználó az első indítás után tetszőleges helyre áthelyezheti, átméretezheti, lehorganyozhatja a panelt és az automatikus elrejtést bekapcsolhatja. Az AutoCAD elmenti a paletta tulajdonságait, így becsukva majd újra megnyitva azt, az utolsó nyitott pozícióba kerül vissza.

A megjelenő **Igényhely** paletta felső részén látható az éppen kijelölt igényhely objektum azonosítója amely inaktív állapotban "OB azonosító" szöveget mutat -, valamint a funkciók ikonjai. Alatta található meg a Tulajdonságok, a Tulajdonos, a Szolgáltató, az Üzemeltető, a Cím adatok, az Anyagjegyzék, a Munkatételek és a Saját adat fül.

## 12.2.1. Igényhely tulajdonságok

lgényhely módosítása esetén a kijelölt objektum adataival töltődnek fel a paletta fülei. Új objektum esetén alaphelyzetben a legutoljára feltöltött állapotból indulhat ki a tervező.

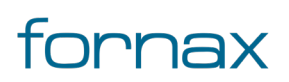

| × II X          | Igényhely                   |          |
|-----------------|-----------------------------|----------|
|                 | OB azonosító 👔 🔞 🕵 🏹        | tényhely |
|                 | Tulajdonságok 👻             | <u> </u> |
|                 | Státusz: Tervezett 🗸        |          |
|                 | Típus: Lakossági 🗸          |          |
|                 | EOMA:                       | vonal    |
|                 | Lakossági: Üzleti:          | Jom      |
|                 | Közintézményi: Háztartások: |          |
|                 | Állami:                     |          |
|                 | SZIP                        |          |
| ÉNYHELY ELLÁTÁS | Épületen belüli             |          |
|                 | Tulajdonos 🔹                |          |
|                 | Szolgáltató 🔹               |          |
|                 | Üzemeltető ◀                |          |
|                 | Cím adatok 🔹                |          |
|                 | Anyagjegyzék 🔹              |          |
|                 | Munkatételek 🔹              |          |
| IGÉ             | Saját adat 🔹                |          |
| Ą               |                             |          |

115. ábra: Igényhely paletta

Az igényhely paletta **Tulajdonságok** csoportjában meg lehet adni az infrastruktúra **Státuszát**, amely az alábbi értékeket veheti fel:

- Tervezett (az objektum piros, a felirat piros színnel jelenik meg)
- Meglévő (az objektum sárga, a felirat lila színnel jelenik meg)
- Bérelt (az objektum sárga, a felirat lila színnel jelenik meg)
- Bontandó (az objektum zöld, a felirat zöld színnel jelenik meg)
- Bontott (az objektum sárga, a felirat lila színnel jelenik meg)

Az alatta megtalálható **Típus** melletti legördülő listából az alábbi értékek választhatók ki:

- Lakossági
- Közületi
- Üzleti

A Típus értékkészlete a felhasználó által nem bővíthető, a tábla zárolt, az NMHH által központilag karbantartott.

Opcionálisan megadható még az **EOMA** és a **SZIP** értéke. A **SZIP** érték megadáshoz elsőként a mező melletti négyzetet kell kipipálnia a felhasználónak, hogy értéket adhasson annak.

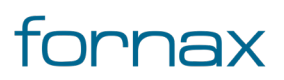

## +⊂SZTER

A **Lakossági**, **Közületi**, **Üzleti**, **Háztartások** és **Állami** igényhely számainak összege is opcionálisan megadható, ám az imént felsorolt mezőkből legalább egyben egy nullánál nagyobb egész számnak kell szerepelnie (azaz kell legalább egy igényhelynek lennie). Ha a felhasználó nem ad meg értéket, azaz az igényhely számainak összege nulla, a program hibaüzenetet fog megjeleníteni.

A fül alján lévő **Épületen belüli** jelölőnégyzet bepipálásával egy épületen belüli igényhely hozható létre. Ha a felhasználó az Épületen belüli jelölőnégyzetet bepipálja, akkor XML kiírásnál az adott objektum nem kerül bele. Ez az érték első lerakásnál megadható, utána már nem módosítható. Ha azon a felhasználó változtatni kíván, akkor az csak egy új objektum lerakásával (és a korábbi eltávolításával) lehetséges.

## 12.2.2. Tulajdonos, Szolgáltató, üzemeltető

Lásd bővebben a <u>8.2.3</u> fejezetben.

### 12.2.3. Cím adatok

Lásd bővebben a <u>8.2.4</u> fejezetben.

### 12.2.4. Anyagjegyzék

Lásd bővebben a <u>8.2.6</u> fejezetben.

#### 12.2.5. Munkatételek

Lásd bővebben a <u>8.2.7</u> fejezetben.

#### 12.2.6. Saját adat

Lásd bővebben a <u>8.2.8</u> fejezetben.

### 12.2.7. Igényhely funkciók

A paletta tetején megjelenő funkció ikonokkal (A kurzort az ikon fölé húzva, szövegesen is megjelenik az adott funkció megnevezése) az alábbi funkciók érhetők el:

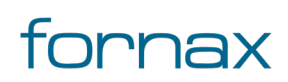

1

20

7

**Igényhely beillesztése:** Igényhely pontszerű objektumot rakható le tetszőleges pozícióba, a felhasználó által megadott forgatási szöggel.

**Igényhely beillesztése meglévő blokkra:** Igényhely pontszerű objektum rakható le egy meglévő blokkra, a felhasználó által megadott forgatási szöggel.

**Igényhely beillesztése nyomvonallal:** Nem EHO nyomvonalat hoz létre. Ez tervezői nyomvonal, ami az EHO nyomvonaltól eltérő szabályrendszerű. Egy igényhely komplett ellátása egy vonallánc, az ellátó eszközt tartalmazó nyomvonaltól egy vonalláncként az igényhelyig tart. Létrehozásánál alapvetően a földalatti nyomvonalra vonatkozó szabályok érvényesek, két különbséggel: a keresztül haladhat tetszőleges számú földalatti vagy föld fölötti csomóponton, ezáltal fedhet EHO nyomvonalat, a végpontja nem nyomvonal csomópont, hanem igényhely kell, hogy legyen. Amennyiben a végpont közelében keresési távolságon belül nincs igényhely, akkor a végpontra a program automatikusan elhelyez egy új igényhelyet.

**Igényhely kiválasztása:** Az ikonra klikkelés után a felhasználónak lehetősége van igényhely objektumot, objektumokat kijelölni (minden más objektumot a program figyelmen kívül hagy). A kijelölés után a kiválasztott objektum adatai töltődnek be, lehetősége van azok módosítására. A kijelölt objektum szaggatott vonallal jelenik meg.

Metsző kijelölés esetén az ESZTER csak a palettának megfelelő objektumokat veszi figyelembe, míg az AutoCAD beépített metsző kijelölő eszköze minden objektumot kijelöl.

Kiválasztás megszüntetése: Megszünteti a kiválasztást.

**Súgó:** Megnyitja az ESZTER offline súgóját.

**Megjegyzés:** ESZTER tervezői program esetén nem javasolt a beépített visszavonás művelet használata. (CTRL+Z). A visszaállítás nem lesz teljeskörű, ami EHO-nak nem megfelelő objektumokat és így hibás tervfájlt eredményez. Ha a tervező véletlenül törölt egy objektumot, azt a palettán keresztül kell újra létrehoznia, megadva a szükséges adatokat.

**Tipp:** Igényhely beillesztése esetén ajánlott a tárgyraszter ki- és bekapcsolása a program teljesítményének javítása érdekében.

Lehetőség van <u>igényhelyek tömeges betöltésére</u> is űrlapon keresztül, amelyhez egy gépre telepített táblázatkezelő program megléte szükséges.

Az igényhely palettáról indítható műveletek:

- Igényhely létrehozása
- Igényhely módosítása
- Igényhely törlése
- Igényhely ellátása

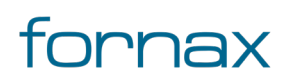

- Igényhely ellátás megrajzolása meglévő geometriából
- Igényhely nyomvonal törlése

## 12.3. Igényhely nyomvonal paletta

Az Igényhely nyomvonal paletta a <u>Nyomvonal palettával</u> megegyező felépítésű. Működésében a nyomvonaltól eltér, nem EHO nyomvonalat hoz létre. Ez tervezői nyomvonal, ami az EHO nyomvonaltól eltérő szabályrendszerű. Egy igényhely komplett ellátása egy vonallánc, az ellátó eszközt tartalmazó nyomvonaltól egy vonalláncként az igényhelyig tart.

Létrehozásánál alapvetően a föld alatti nyomvonalra vonatkozó szabályok érvényesek (például tetszőleges számú törésponttal rendelkezhet), két különbséggel: a keresztül haladhat tetszőleges számú földalatti vagy föld fölötti csomóponton, ezáltal fedhet EHO nyomvonalat, a végpontja nem nyomvonal csomópont, hanem igényhely kell, hogy legyen. Amennyiben a végpont közelében keresési távolságon belül nincs igényhely, akkor a végpontra a program automatikusan elhelyez egy új igényhelyet.

Igényhely nyomvonal elhelyezéséhez a felhasználónak az AutoCAD Map 3D 2023 programon belül megtalálható Hír-Közmű lap **Igényhely ellátás** panel **Igényhely ellátás** ikonra kell kattintania, amely hatására megjelenik az **Igényhely ellátás** palettacsoport, ahol a **Nyomvonal** fülön találhatóak meg a vonatkozó funkciók.

A <u>HKIGENYHELYNYOMVONAL</u> parancs beírásával, majd az **Enter** gomb lenyomásával is betölthető az Igényhely nyomvonal paletta.

**Megjegyzés:** Az Igényhely nyomvonal paletta első megnyitásakor lebegő módban az aktuális munkaterületen jelenik meg. A felhasználó az első indítás után tetszőleges helyre áthelyezheti, átméretezheti, lehorganyozhatja a panelt és az automatikus elrejtést bekapcsolhatja. Az AutoCAD elmenti a paletta tulajdonságait, így becsukva majd újra megnyitva azt, az utolsó nyitott pozícióba kerül vissza.

A megjelenő **Igényhely nyomvonal** paletta felső részén látható az éppen kijelölt igényhely objektum azonosítója - amely inaktív állapotban "OB azonosító" szöveget mutat -, valamint a funkciók ikonjai. Alatta található meg a Tulajdonságok, a Tulajdonos, a Szolgáltató, az Üzemeltető és a Saját adat fül.

### 12.3.1. Igényhely nyomvonal tulajdonságok

Igényhely nyomvonal módosítása esetén a kijelölt objektum adataival töltődnek fel a paletta fülei. Új objektum esetén alaphelyzetben a legutoljára feltöltött állapotból indulhat ki a tervező.

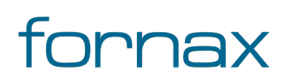

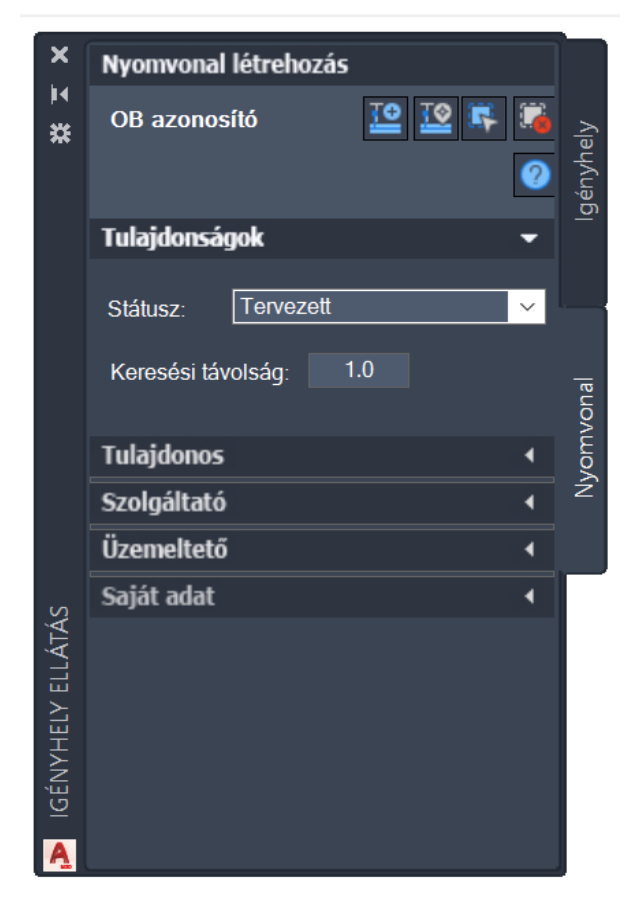

116. ábra: Igényhely nyomvonal paletta

Az igényhely paletta **Tulajdonságok** csoportjában meg lehet adni az infrastruktúra **Státuszát**, amely az alábbi értékeket veheti fel:

- Tervezett (az objektum piros, a felirat piros színnel jelenik meg)
- Meglévő (az objektum sárga, a felirat lila színnel jelenik meg)
- Bérelt (az objektum sárga, a felirat lila színnel jelenik meg)
- Bontandó (az objektum zöld, a felirat zöld színnel jelenik meg)
- Bontott (az objektum sárga, a felirat lila színnel jelenik meg)

A **Keresési távolság** mezőben megadott érték segítségével a program egy az értéknek megfelelő méter sugarú körön belül képes automatikusan felismerni a vonatkozó objektumokat.

### 12.3.2. Tulajdonos, Szolgáltató, üzemeltető

Lásd bővebben a <u>8.2.3</u> fejezetben.

#### 12.3.3. Saját adat

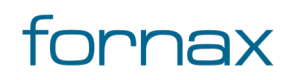

TO

TO

5

Lásd bővebben a <u>8.2.8</u> fejezetben.

## 12.3.4. Igényhely funkciók

A paletta tetején megjelenő funkció ikonokkal (A kurzort az ikon fölé húzva, szövegesen is megjelenik az adott funkció megnevezése) az alábbi funkciók érhetők el:

**Igényhely nyomvonal geometria létrehozása:** Az ikonra klikkelés után tetszőleges pontra bökve amennyiben a keresési távolságon (azaz a megadott érték alapján húzott sugarú körön) belül található igényhely objektum, akkor ahhoz igazodva indul a nyomvonal vonallánc geometriájának megrajzolása. Amennyiben nem található igényhely objektum, úgy a program hibaüzenetet ad. infrastruktúra és igényhely között több igényhely nyomvonal is lehet.

**Igényhely nyomvonal geometria meglévő vonalláncból:** Az ikonra kattintva a rajzon tetszőleges fólián lévő vonalakat, vonalláncokat jelölhet ki a felhasználó. Amennyiben az adott vonal, vagy vonallánc szakasz adott szakaszán található igényhely, amelyekkel az adott vonal vagy vonallánc szakasz megfelel a szabályrendszernek, akkor azon szakaszokra létrehozza a nyomvonal szakaszokat. Ha nem található ilyen, akkor ezt a program jelzi, ha több objektum kijelölése esetén nem mindegyik felelt meg, akkor figyelmeztet, hogy nem minden szakaszra hozható létre nyomvonal.

**Igényhely nyomvonal objektum kiválasztása:** Az ikonra klikkelés után a felhasználónak lehetősége van igényhely objektumot, objektumokat kijelölni (minden más objektumot a program figyelmen kívül hagy). A kijelölés után a kiválasztott objektum adatai töltődnek be, lehetősége van azok módosítására. A kijelölt objektum szaggatott vonallal jelenik meg.

Metsző kijelölés esetén az ESZTER csak a palettának megfelelő objektumokat veszi figyelembe, míg az AutoCAD beépített metsző kijelölő eszköze minden objektumot kijelöl.

Kiválasztás megszüntetése: Megszünteti a kiválasztást.

Súgó: Megnyitja az ESZTER offline súgóját.

**Megjegyzés:** ESZTER tervezői program esetén nem javasolt a beépített visszavonás művelet használata. (CTRL+Z). A visszaállítás nem lesz teljeskörű, ami EHO-nak nem megfelelő objektumokat és így hibás tervfájlt eredményez. Ha a tervező véletlenül törölt egy objektumot, azt a palettán keresztül kell újra létrehoznia, megadva a szükséges adatokat.

Az igényhely palettáról indítható műveletek:

- Igényhely ellátása
- Igényhely ellátás megrajzolása meglévő geometriából
- Igényhely nyomvonal törlése

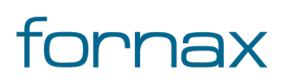
### 12.4. Igényhely adatok tömeges importálása

Ha a felhasználónak rendelkezésére áll egy meglévő igényhely adatbázis, azt betöltheti a **Szakági modell intézőn** keresztül a tervrajzba. Ehhez érdemes egy olyan Excel állományt létrehoznia, amely beimportálható a programba. A folyamat menete a következő:

- 1 Az AutoCAD Map 3D 2023 programon belül megtalálható Szakági modell eszközök lap Gyors elérés panel Szakági modellintéző ikonra kell kattintania, amely hatására megjelenik a Szakági modell intéző panelja. A Szakági modell intéző a TOPOBASE parancs beírásával, majd az Enter gomb lenyomásával is betölthető.
- 2 A Szakági modell intézőn belül egy fa struktúrába rendezve látható az ESZTER\*.dwg adatmodellje, ahol az **Igényhely** jellemzőcsoporton belül az **Adatmodell\Nyomvonal\Igényhely** útvonalon található meg az **IH végpont** jellemző.
- 3 A felhasználónak jobb egérgombbal az IH végpont jellemzőre kell kattintania, majd kiválasztania az **Űrlap megjelenítése** lehetőséget.

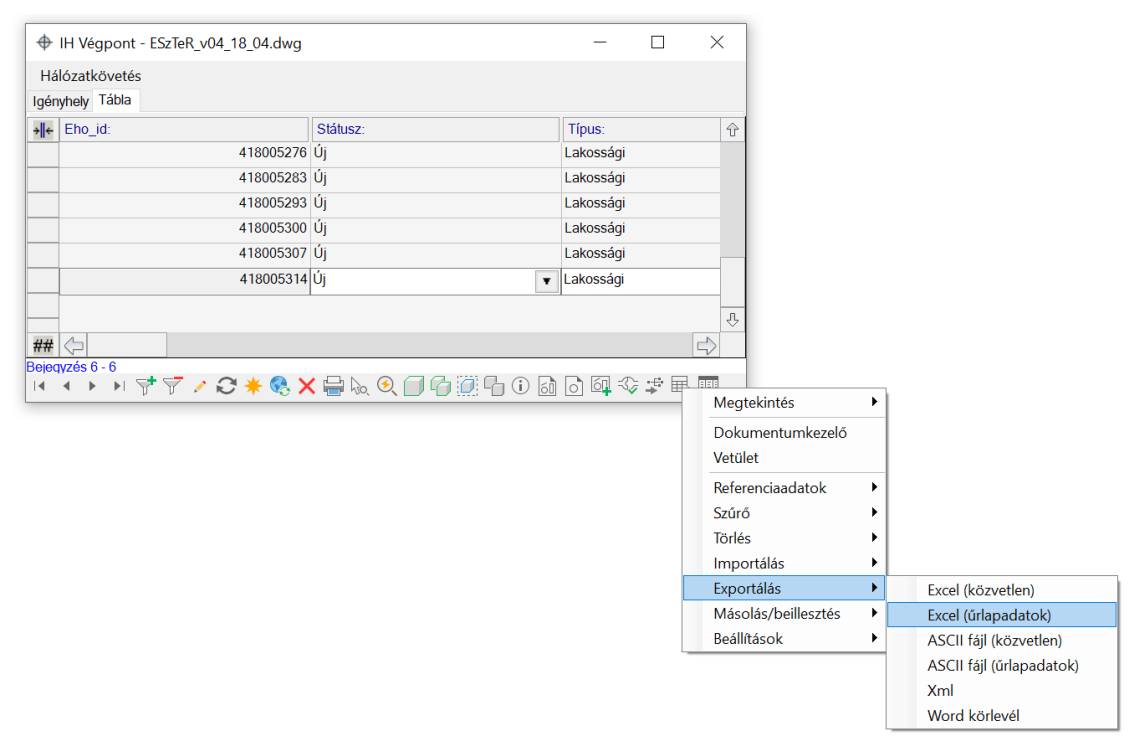

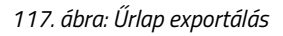

4 Az **IH Végpont** űrlapon a felhasználónak a Tábla fülre kell kattintania, majd az alsó ikonsoron belül az Eszközök ikonra. Az ennek hatására megjelenő panelen az Exportálás alatt generálhat a felhasználó kimenetet, egy a tervező által választott kimeneti formát választva (ami lehet Excel,

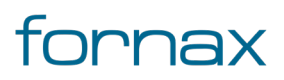

# +⊂SZTE?

ASCII, XML, vagy Word körlevél). Visszatöltés miatt érdemes az Excel (közvetlen) lehetőséges választani a nyers adatok megléte miatt.

Importálásnál a felhasználónak fokozottan figyelnie kell az importálandó Excel fájlba bevitt értékekre (különösen az azonosítókra), ugyanis olyan értékeket is fel lehet e módon tölteni, amelyek nem kötelezők, valamint e módon duplikátumok is kerülhetnek az adatbázisba - ennek ellenőrzése a tervező felelőssége még a feltöltés előtt. Legördülő menük esetén nem érdemes 24 karakternél hosszabb szöveget megadni, mivel a keretprogram a 24 karakteren felüli karaktereket nem tudja majd megjeleníteni.

5 Miután a felhasználó kiválasztotta a neki tetsző formátumot, megjelenik az Exportálás párbeszédpanel, ahol a felhasználói kiválaszthatja, hogy milyen adatokat szeretne a programból exportálni, illetve, hogy az exportálás milyen néven, milyen lokális célhellyel történjen.

| → <b>  </b> ← | EHO ID:                              | EHO objektum:     | A EvportálásiPárboszódpapol –                      |   | ×      |
|---------------|--------------------------------------|-------------------|----------------------------------------------------|---|--------|
|               | 123372                               | Igényhely         |                                                    |   | $\sim$ |
|               | 123389                               | lgényhely         | OSzlopok.     Eközmű adatelőállítás módia: (E. AM) |   |        |
|               | 123406                               | lgényhely         | Eközmű adatszolgáltatási szint: (E_ASZ)            |   |        |
|               | 123423                               | lgényhely         | Engedély szám: (EC_ENG)                            |   |        |
|               | 123440                               | lgényhely         | Ellátó nyomvonal: (IH NYOMVONAL)                   |   |        |
|               | 123457                               | Igényhely         | Pont minősége: (QUALITY)                           |   |        |
|               | 123474                               | lgényhely         | EHO ID: (EHO_ID)                                   |   | 5      |
|               | 123491                               | lgényhely         | Terv ID: (TERV_ID)                                 |   |        |
|               | 123508                               | lgényhely         | Tájolás: (ORIENTATION)                             |   | 2      |
|               | 123525                               | lgényhely         | Státusz: (IH_STATUSZ)                              |   |        |
|               | 123542                               | lgényhely         | IH típus: (IH_TIPUS)                               |   | Ŧ      |
|               | 123559                               | lgényhely         | Lakossági végpontok: (IH_LV)                       | ~ | •      |
| <b>/#</b>     |                                      |                   | Vezérlőcímek exp.                                  |   |        |
| <b>∢</b><br>€ | vzes 1 - 12<br>▲ ▶ ▶ ♥ ♥ ♥ ↗ ֎ ★ ® > | < 🖶 🔍 🍳 🗇 🛱 🗍 🕇 🤇 | (i)                                                |   |        |
|               |                                      |                   |                                                    |   |        |
|               |                                      |                   | Exportálási fájlnév:                               |   |        |
|               |                                      |                   | C:\LIsers\mi\AppData\Local\Temp\IH_VEGPONT_visv    |   |        |

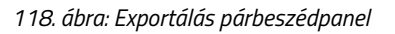

6 Azt az adatszerkezetet célszerű választani, ami a felhasználó később szeretne visszatölteni. Az OK gombra kattintva létrejön a választott típusú állomány a kiválasztott adatszerkezettel. A felhasználó által kiválasztott adatsorokat figyelembe véve érdemes létrehozni a visszatöltendő állományt, igazodva az Exportált fájl oszlopaihoz, struktúrájához (lásd lentebb).

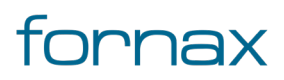

|       | <u>ج</u>  | ¢∓                 |          |                                   |               |          | IH_VEG  | PONT - E                                   | kcel                             |           |         | Sign in                          | T –                        |        | ×     |
|-------|-----------|--------------------|----------|-----------------------------------|---------------|----------|---------|--------------------------------------------|----------------------------------|-----------|---------|----------------------------------|----------------------------|--------|-------|
| Fi    | le He     | ome Inse           | ert Page | Layout F                          | ormulas       | Data     | Review  | View I                                     | Help ACRC                        | DBAT Te   | am Q Te | ell me what                      | you want to d              | o 94 : | Share |
| Past  |           | Calibri<br>B I U - | • 11 • , | A <sup>*</sup> A <sup>*</sup> ≡ : | = <b>-</b> »· | ab<br>C≁ | General | •<br>• • • • • • • • • • • • • • • • • • • | ∠<br>Conditional<br>Formatting x | Format as | Cell    | Insert -<br>Delete -<br>Format - | ∑ · A<br>↓ Z<br>✓ Sort & F | ind &  |       |
| Clipt | oard 🗔    | F                  | ont      | G.                                | Alignment     | G        | Numb    | er 🗔                                       | Formatting                       | Styles    | styles  | Cells                            | Editing                    | elect  | ^     |
| D2    |           | •                  | × ✓      | fx IH_                            | STATUSZ       |          |         |                                            |                                  |           |         |                                  |                            |        | ~     |
|       | А         | В                  | С        | D                                 | Е             | F        | G       | Н                                          | 1                                | J         | К       | L                                | М                          | N      |       |
| 1     | -Tájolás: | -Terv_Id:          | -Eho_id: | -Státusz:                         | -Típus:       |          |         |                                            |                                  |           |         |                                  |                            |        |       |
| 2     | ORIENTA   | TTERV_ID           | EHO_ID   | IH_STATU                          | IH_TIPUS      |          |         |                                            |                                  |           |         |                                  |                            |        |       |
| 3     | (         | 0 418              | 4,18E+08 | 1                                 | 1             |          |         |                                            |                                  |           |         |                                  |                            |        |       |
| 4     | (         | 0 418              | 4,18E+08 | 1                                 | 1             |          |         |                                            |                                  |           |         |                                  |                            |        |       |
| 5     | (         | 0 418              | 4,18E+08 | 1                                 | 1             |          |         |                                            |                                  |           |         |                                  |                            |        |       |
| 6     | (         | J 418              | 4,18E+08 | 1                                 | 1             |          |         |                                            |                                  |           |         |                                  |                            |        |       |
| /     |           | J 418              | 4,18E+08 | 1                                 | 1             |          |         |                                            |                                  |           |         |                                  |                            |        |       |
| 0     |           | J 410              | 4,100+00 |                                   | 1             |          |         |                                            |                                  |           |         |                                  |                            |        |       |
| 10    |           |                    |          |                                   |               |          |         |                                            |                                  |           |         |                                  |                            |        |       |
| 11    |           |                    |          |                                   |               |          |         |                                            |                                  |           |         |                                  |                            |        |       |
| 12    |           |                    |          |                                   |               |          |         |                                            |                                  |           |         |                                  |                            |        | +     |
|       | •         | Sheet1             | (+)      |                                   |               |          |         |                                            | 4.4                              | •         |         |                                  |                            |        | •     |
| Read  | у         |                    |          |                                   |               | _        | _       | _                                          |                                  |           | Ħ       | 8 🗉                              |                            | +      | 100%  |

119. ábra: Importálandó Excel fájl

**Megjegyzés:** A táblázatban a listaelemek esetén nem a listaelemekhez rendelt érték, hanem azok sorszáma jelenik meg, amelyre visszatöltés esetén is figyelnie kell a tervezőnek.

- 8 Ha az importálni kívánt állomány véglegessé vált, azt az IH végpont űrlapon keresztül töltheti fel a felhasználó az Exportáláshoz hasonlóan, ám ez esetben a lenti ikonsoron található Eszközök ikonra, majd az Importálás lehetőségre kell kattintania. Utóbbinál két lehetősége van:
  - Excel-importálás (közvetlen)
  - Excel-frissítés (közvetlen)
- 9 Importáláskor a program megkérdezi, hogy a felhasználó kívánja-e törölni a meglévő sorokat. Importáláskor érdemes az igent választani a duplikáció elkerülése érdekében. A program alapesetben a korábban kiexportált fájlt próbálja visszatölteni, érdemes emiatt minden más Excel állományt bezárni.
- 9 Ha az importálás sikeresen lezajlott a program "Az importálás befejeződött" visszajelzést jelenít meg a felhasználónak.

#### 12.5. Tápterület létrehozása

Tápterület létrehozás a Tápterület űrlap elindításával lehetséges, amely tápterület poligont hoz létre. A kezdő pontra vonatkozóan nincs topológiai szabály, a végpontnak kötelezően a kezdő pontnak kell lennie (zárt poligon). Létrehozás után legördülő listában kiválasztható az ellátó eszköz kódja, vagy a rajzon az ellátó eszközre kattintva megadható. Egy kifejtési ponthoz több tápterület határ rendelhető.

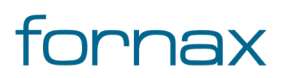

A tápterület létrehozásának pontos menete:

- A felhasználónak meg kell nyitnia a Szakági modell intézőt az AutoCAD Map 3D 2023 keretprogramban, vagy a Szakági modell eszközök lapon keresztül, vagy a TOPOBASE parancsot kiadva.
- 2 A Szakági modell intézőnél megjelenő fa struktúrában az Optika jellemzőcsoporton belül kell megkeresni az **Adatmodell\Tech Optika** jellemzőosztályon belül az **Optika tápterület** jellemzőt.
- 3 A jobb egérgombbal az Optikai tápterület jellemzőre kell kattintani, majd kiválasztani a Digitalizálás űrlappal lehetőséget.
- 4 Ezt követően a felhasználónak meg kell rajzolnia a zárt poligont, figyelve arra, hogy a végpontnak kötelezően a kezdő pontra kell esnie. Ezt követően **Enter** gomb hatására létrejön a tápterület, amely piros színnel jelenik meg.
- 5 Az újonnan létrejött poligon jobb sarkára kattintva megjelenik a tápterülethez kapcsolódó űrlap, ahol megadható a tápterület státusza, típusa, illetve az Ellátó eszköz legördülő listából a felhasználó a tápterületet egy kötésponthoz rendelheti.
- 6 Ha a felhasználó a tápterületet sikeresen egy ellátó eszközhöz rendelte, a poligon megjelenése vaj színűre változik.

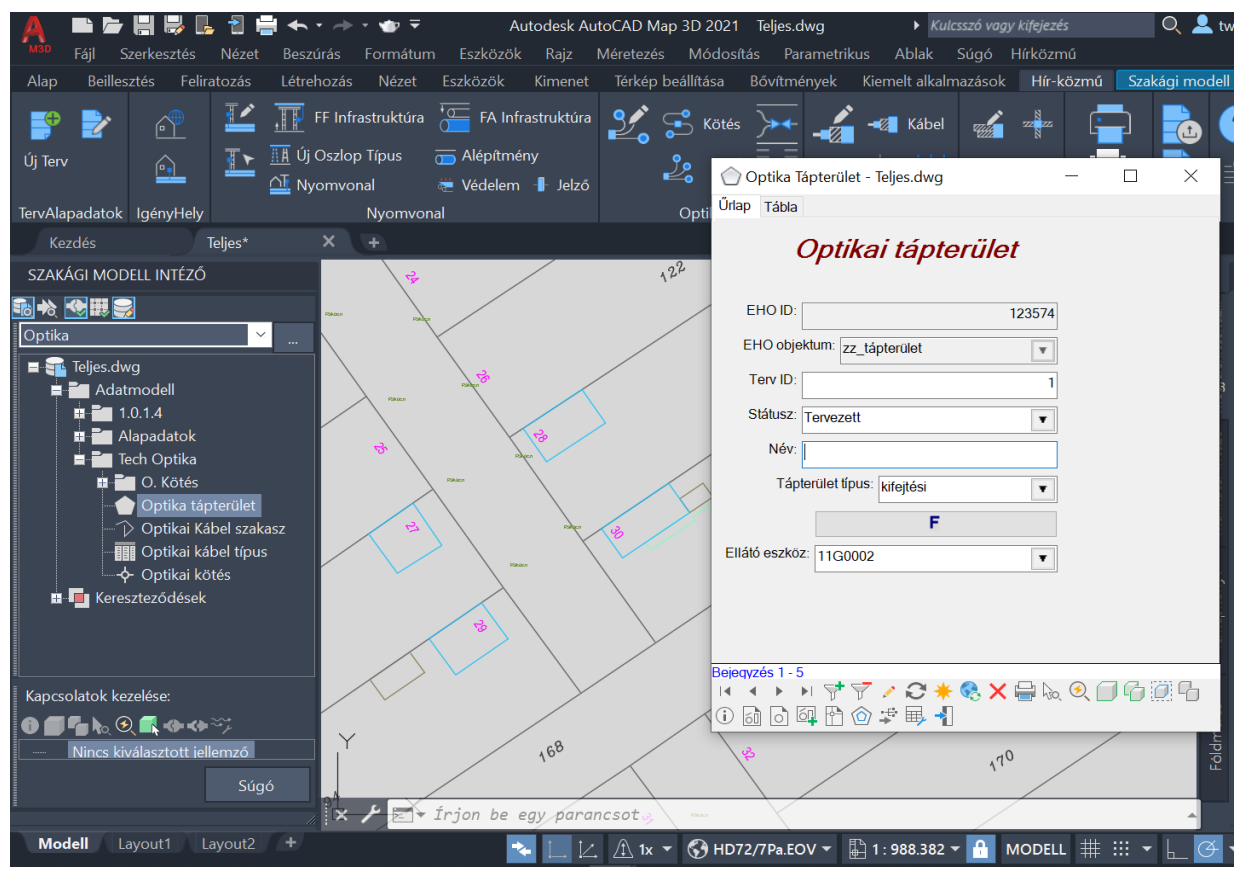

120. ábra: Optikai tápterület létrehozása

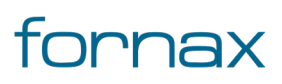

Ha a felhasználó tápterület lista j<u>elentést</u> kíván a későbbiekben készíteni, érdemes elsőként a Szakági modell intéző **Kereszteződések** jellemzőcsoportjában az Optikai tápterület kereszteződésvizsgálattal egy validálást lefuttatnia. Ehhez az **Optikai tápterület** elemre jobb egérgombbal, majd a **Közösrész** utasításra kell kattintania, a legördülő listában pedig a **Teljes metszet** lehetőségre. Ezt követően a tápterületek már lekérdezhetők a tápterület jelentésben.

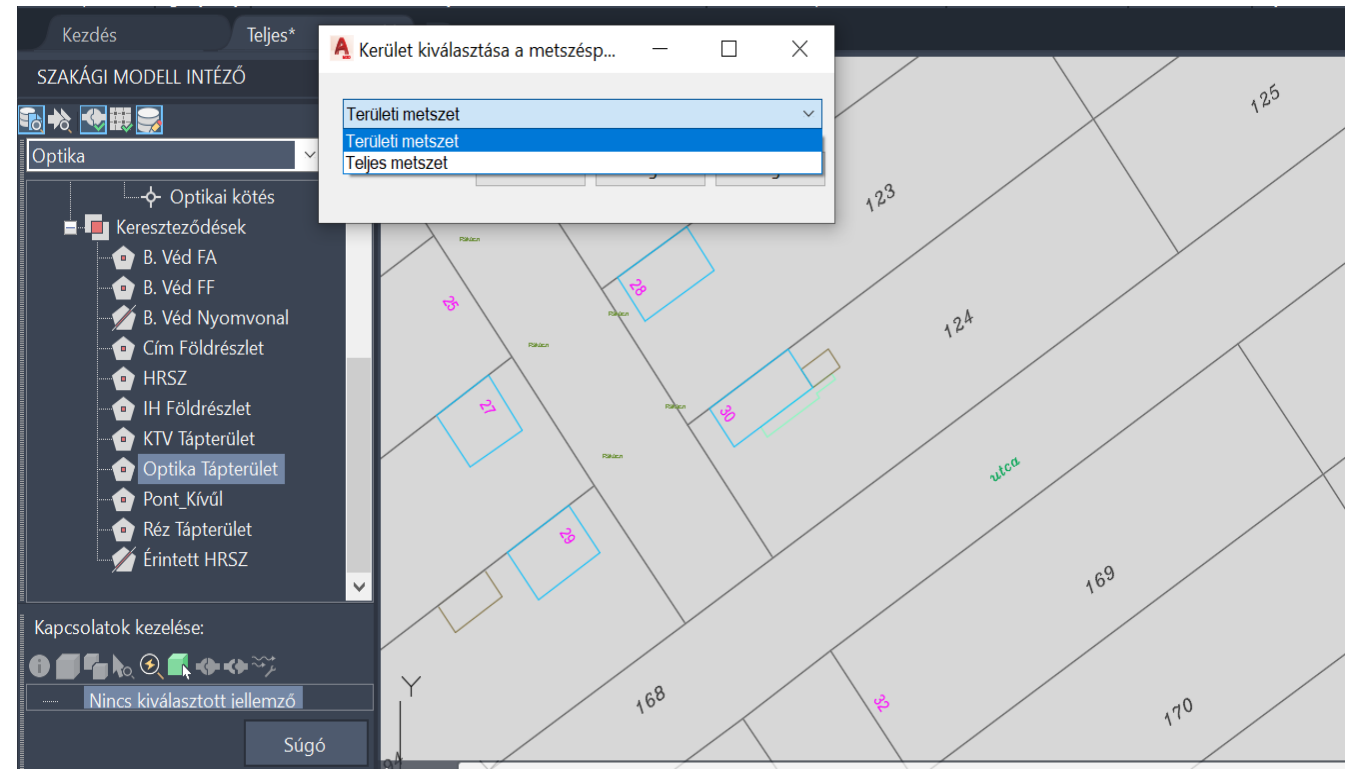

121. ábra: Tápterület kereszteződésviszgálat

### 12.6. Igényhely parancsok

#### 12.6.1. HKIGENYHELY

**Igényhely** palettacsoport betöltés, <u>Igényhely</u> paletta aktívvá tétele. Nyitott **Igényhely** palettacsoport esetén **Igényhely** palettára váltás.

#### 12.6.2. HKIGENYHELYNYOMVONAL

**Igényhely** palettacsoport betöltés, **Igényhely nyomvonal** paletta aktívvá tétele. Nyitott **Igényhely** palettacsoport esetén **Igényhely nyomvonal** palettára váltás.

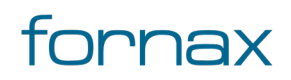

#### 12.6.3. HKIGMOD

lgényhely objektum kijelölése.

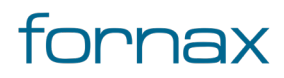

# 13. Nyomtatás panel

A nyomtatási panel segítségével a felhasználó definiálhatja a nyomtatási léptéket, megadhatja a papír és a nyomtatási terület főbb értékeit (például margó méret és méretarány). A panelen keresztül az AutoCAD nyomtatási utasítása is egy kattintással elérhető.

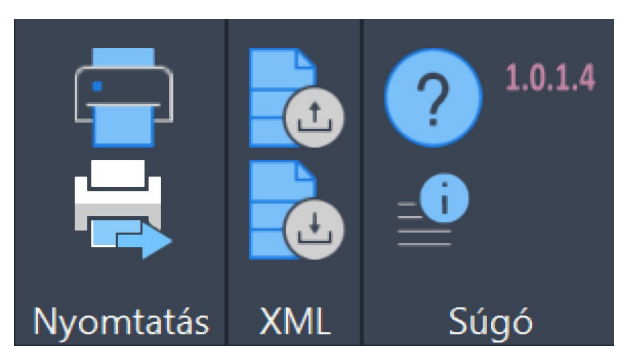

122. ábra: Nyomtatás, XML és Súgó panel

A Nyomtatás panel az AutoCAD Map 3D 2023 programon belül megtalálható Hír-Közmű lapon keresztül érhető el. A Nyomtatás panelen megjelenő ikonok:

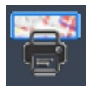

Nyomtatás: Nyomtatás paletta megnyitása, nyomtatási kép létrehozása.

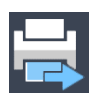

**Közzététel…:** Rajzokat tesz közzé DWF-, DWFx- és PDF-fájlokba, illetve nyomtatókra, plotterekre. AutoCAD Map 3D 2023 gyári <u>Közzététel</u> funkció.

#### 13.1. A Nyomtatás paletták:

• <u>Nyomtatás paletta</u>

#### 13.1.1. A panelhez tartozó parancs:

A gyorsabb működés érdekében az AutoCAD MAP 3D 2023 keretprogram nem tölti be az összes parancsot. Bizonyos parancsok csak akkor érhetőek el, ha a tervező korábban már megnyitotta a vonatkozó palettát.

<u>HKNYOMTATÁS</u>

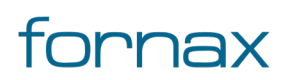

### +eszter

### 13.1.2. A panelen keresztül elérhető műveletek

- Nyomtatási kép létrehozása
- Nyomtatás standard papírmérettel
- Nyomtatás egyéni papírmérettel
- PDF és DWF képfájlok létrehozása

#### 13.2. Nyomtatás

Papír alapú nyomtatáshoz a nyomtatás paletta segítségével a felhasználó definiálhatja a nyomtatási léptéket, valamint meghatározhatja a papír, a margók és a nyomtatási keret tulajdonságait.

Nyomtatáshoz a felhasználónak az AutoCAD Map 3D 2023 programon belül megtalálható Hír-Közmű lap **Nyomtatás** panelen belül a **Nyomtatás** ikonra kell kattintania, amely hatására megjelenik a **Nyomtatás** paletta. A <u>HKNYOMTATÁS</u> parancs beírásával, majd az **Enter** gomb lenyomásával is betölthető a Nyomtatás paletta.

**Megjegyzés:** A Nyomtatás paletta első megnyitásakor lebegő módban az aktuális munkaterületen jelenik meg. A felhasználó az első indítás után tetszőleges helyre áthelyezheti, átméretezheti, lehorganyozhatja a panelt és az automatikus elrejtést bekapcsolhatja. Az AutoCAD elmenti a paletta tulajdonságait, így becsukva majd újra megnyitva azt, az utolsó nyitott pozícióba kerül vissza.

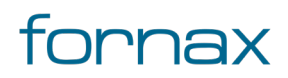

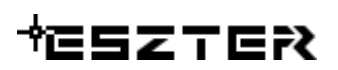

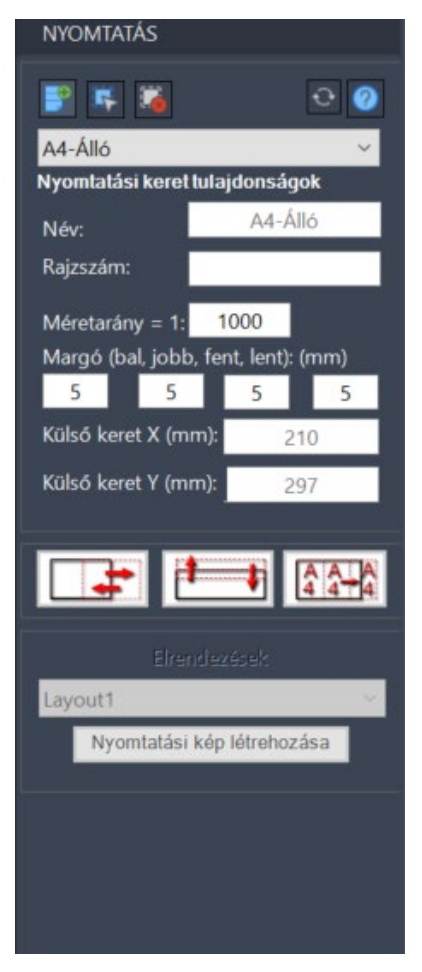

123. ábra: Nyomtatás paletta

A nyomtatás palettán megjelenő ikonok:

Nyomtatási belső keret elhelyezése: Az ikonra klikkelés után elhelyezhető a nyomtatási keret a bal alsó pont és a sarokpont megadásával.

**Nyomtatási belső keret kiválasztása:** Az ikonra klikkelés után a felhasználónak lehetősége van egy már meglévő nyomtatási keretet kijelölni. A kijelölés után a kiválasztott objektum adatai töltődnek be, lehetőség van azok módosítására.

Kijelölés esetén a paletta piros háttérszínűre vált.

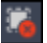

5

Kiválasztás megszüntetése: Megszünteti a kiválasztást.

Adatok mentése: Csak nyomtatási keret kiválasztása esetén jelenik meg. A gombbal elmenthetők a felhasználó által végzett módosítások.

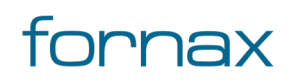

#### Felhasználói kézikönyv

# ₩ESZTER

Kijelölt keretek pecsét frissítése: Csak nyomtatási keret(ek) kiválasztása esetén jelenik meg. Már
 létrehozott elrendezés esetén frissíti a kiválasztott keret(ekhez) tartozó pecsét(ek)et a nyomtatási képen belül.

Összes keret pecsét frissítése: Már létrehozott elrendezés esetén frissíti a már létrehozott összes keret(ek)hez tartozó pecsét(ek)et a nyomtatási képen belül. Frissítés előtt a tervezést támogató program figyelmeztetést küld a felhasználónak, jelezve, hogy a művelet nem visszavonható.

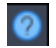

÷

Súgó: Megnyitja az ESZTER offline súgóját.

A palettán a felhasználó elsőként kiválaszthatja a papír méretét, amely a következő értékeket veheti fel (fekvő és álló tájolással):

- A4 (fekvő vagy álló)
- A3 (fekvő vagy álló)
- A2 (fekvő vagy álló)
- A1 (fekvő vagy álló)
- AO (fekvő vagy álló)
- Felhasználói

Az utóbbi értéket választva a felhasználó egyéni papírméretet is definiálhat a tervezői program számára. Az ISO 216 szabvány szerinti papírméreteknél a külső keret x és y értékét a program a szabvány értékek szerint kitölti - ezen értékek módosítása csak felhasználói egyéni érték esetén lehetséges.

Ezt követően a felhasználó megadhatja a **Rajzszám** (begépelve azt), illetve módosíthatja a **Méretarány**, és a margók érékét.

**Megjegyzés:** A Rajzpecsét adatai a Szakági modell intézőn (**TOPOBASE** parancs) keresztül, az **Alapadatok** jellemzőcsoportban elérhető **Adatmodell/Rajz** útvonalon megtalálható **Rajz pecsét** űrlapon adhatók meg a felhasználó által.

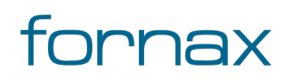

#### + ESZTER

| -                                                                | 10                                      | Torveaò                 | ederito vállal                                  | konie megnoven                           | 580                           |         | Diller vit                                                                                                    |  |
|------------------------------------------------------------------|-----------------------------------------|-------------------------|-------------------------------------------------|------------------------------------------|-------------------------------|---------|----------------------------------------------------------------------------------------------------|--|
|                                                                  | Terre                                   | nernosortas             | News whether of                                 | (rel)                                    |                               |         | Received a                                                                                                    |  |
| Renatolado - R                                                   | ter ter ter ter ter ter ter ter ter ter | ing increases           |                                                 | 1                                        |                               |         | the second second secon |  |
| Vepresell 8                                                      | ingrendeld mag                          | prevention, clean       |                                                 | 20                                       | -                             |         | Sec. 12                                                                                                    |  |
| Terv Censor 1<br>Terv Censor 2<br>Terv Censor 5<br>Terv Censor 4 |                                         |                         | Vall<br>2952.01.11                              | Teneral of Teneral                       | Mean<br>consellation<br>78940 | Ded vit | _                                                                                                    |  |
| Acres 1                                                          | Soles 1                                 | Visiting southed togage | a .                                             | 1.100                                    | T-000                         | /9085   | Sec. 10                                                                                                    |  |
| H-H 11-5008                                                      | 00-14/019-019                           | Aug. (84)               | Sec. Vol.                                       | 7/001                                    |                               | T/001   | Riderica (A                                                                                                    |  |
| hereaft reading                                                  | 4.                                      |                         |                                                 |                                          |                               |         | AND M.                                                                                                    |  |
| her Report                                                       |                                         |                         | :                                               | iner<br>UIP sonali<br>Nación<br>Santh La |                               | P       | Baar di<br>Real-lay di<br>Real-lay<br>Dear-la<br>Dear-la<br>Dear-la                                                                                                    |  |
| Tavetal<br>Real                                                  | ev hetti                                |                         | elected<br>· for second<br>· minute iny<br>math | 00 N                                     | olige (                       | -       |                                                                                                    |  |

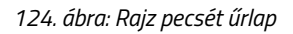

A Rajz pecsét űrlapon megadható a rajz száma, a dátum, a méretarány, a tervező vállalkozás neve és címe, a terv neve, egyedi azonosítója, száma, a beruházó és megrendelő neve, azok címei, a szellemi tulajdonos, a tervező neve, engedélyszáma, telefonszáma, valamint többek között a rajzoló, az ellenőr és a módosító személy neve. A tervezői program a Terv megnevezése, az NMHH azonosító (tervazonosító), a Tervező neve és Tervező engedélyszáma értékeket automatikusan kitölti, minden más értéket a felhasználónak kell megadnia.

A **Nyomtatási keret tulajdonságok** mezőkben található értékek tájékoztató jellegűek, azok nem módosíthatók, kivéve ha a tervező a "Felhasználói" papírméretet választja.

Ha a papírméret listából nem a "Felhasználói" érték lett kiválasztva, és a tervező módosítani kívánja a keret paramétereit, törölje a keretet, majd rakjon le egy új keretet az új paraméterekkel.

Az értékek megadását követően a paletta tetején megtalálható **Nyomtatási belső keret elhelyezése** ikonra kattintva a felhasználó elhelyezheti a belső keretet a rajzon a bal alsó pont helyére kattintva.

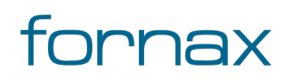

#### Felhasználói kézikönyv

## +eszter

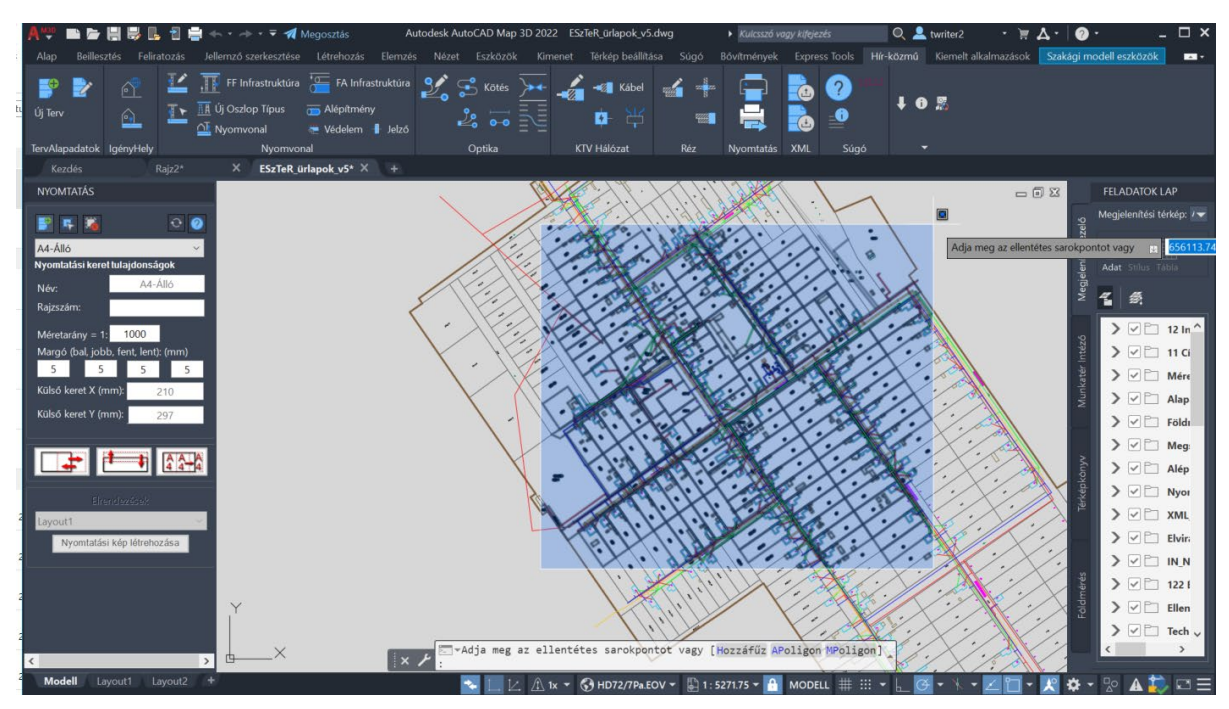

125. ábra: Nyomtatási belső keret elhelyezése

**Megjegyzés:** A lehelyezett keret bármikor átmozgatható, elforgatható. A felhasználó egymás után több nyomtatási belső keretet is elhelyezhet.

#### 13.2.1. Papírtérre illesztés

Nyomtatás kép létrehozása előtt a felhasználónak ki kell választania az **Elrendezések** legördülő listából, hogy az éppen aktív keret melyik már létrehozott papírtéren jelenjen meg.

Ehhez a felhasználónak egy üres papírtért kell választania. Ha nincs elérhető üres papírtér, létre kell hoznia egyet.

Új papírtér létrehozásához a felhasználónak a jobb alsó sarokban lévő Új elrendezés ikonra (+ jel) kell kattintania.

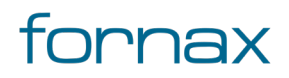

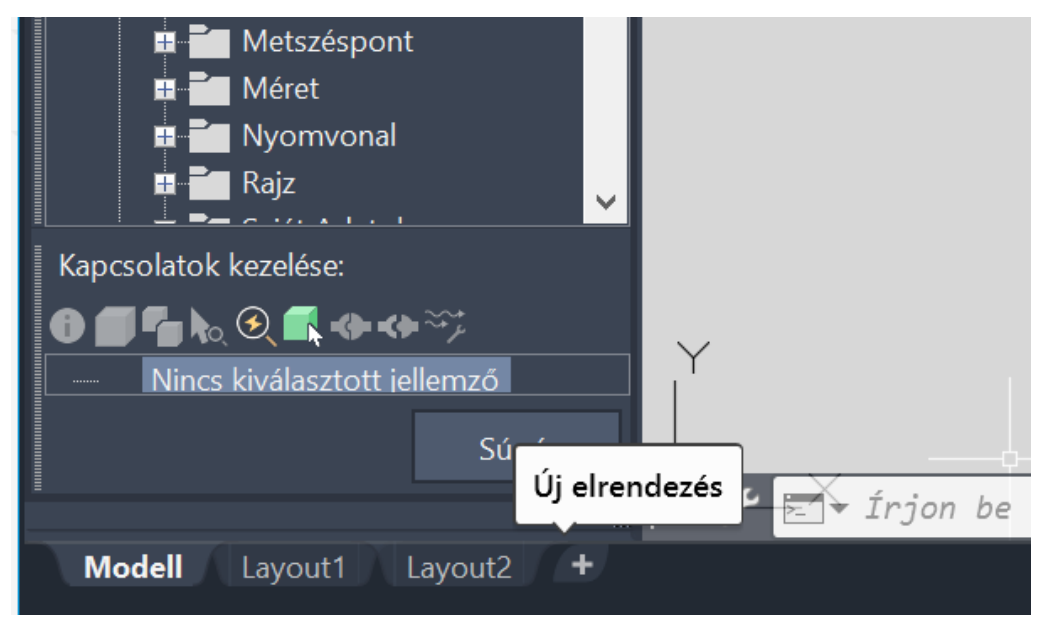

126. ábra: Új elrendezés/papírtér létrehozása

Az elrendezés kiválasztását követően, a **Nyomtatási kép létrehozása** gombra kattintva, a program automatikusan létrehozza a kiválasztott papírtérbe a kijelölt kereteknek megfelelő rajzot.

**Megjegyzés:** A nyomtatási kép létrehozását követően a felhasználónak fokozott figyelemmel kell beállítania a nyomtatási beállításokat a nyomtatójának megfelelően.

Ezt követően, ha nem megfelelő a papírtér mérete, arról ESZTER egy figyelmeztető üzenetet küld "Hozza létre a következő papírméretet 210 x 297 mm és adja hozzá az aktív elrendezéshez" szöveggel. Ezen esetben az adott elrendezésen jobb egérgombbal kell kattintani, majd kiválasztani a **Oldalbeállításkezelő...** lehetőséget.

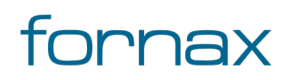

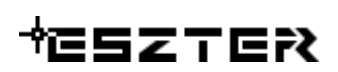

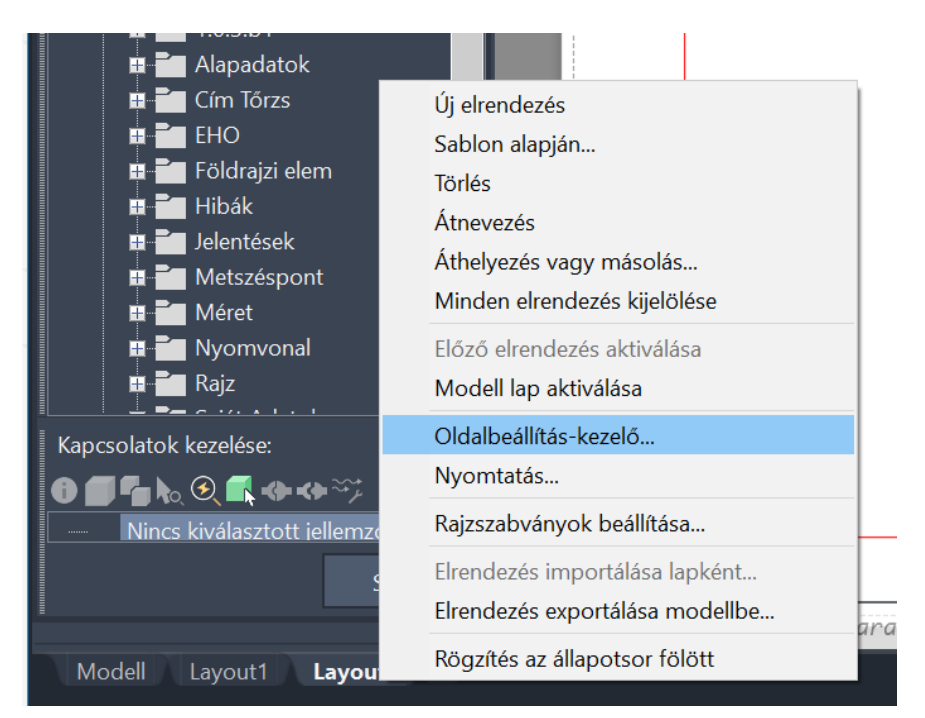

127. ábra: Oldalbeállítás-kezelő megnyitása

Az Oldalbeállítás-kezelőben ki kell választani az aktuális elrendezést, majd a **Módosítás…** gombra kell kattintani. A megjelenő panelen pedig a nyomtatási területnél a **Tartalom** legördülő listán kell az értéket **Terjedelem**-re állítani, illetve engedélyezni a **Papírlapra illesztés** jelölőnégyzetet, valamint beállítani a rajz tájolását, hogy az így létrehozott nyomtatási kép hibamentes legyen.

#### 13.2.2. Rajzpecsét elhelyezkedése

A létrehozott rajzon alapértelmezetten a jobb alsó sarokba helyezi el ESZTER a jelkulcskészletnek megfelelő rajzpecsétet, melyben a tervalapadatokat automatikusan feltölti.

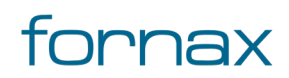

## +eszter

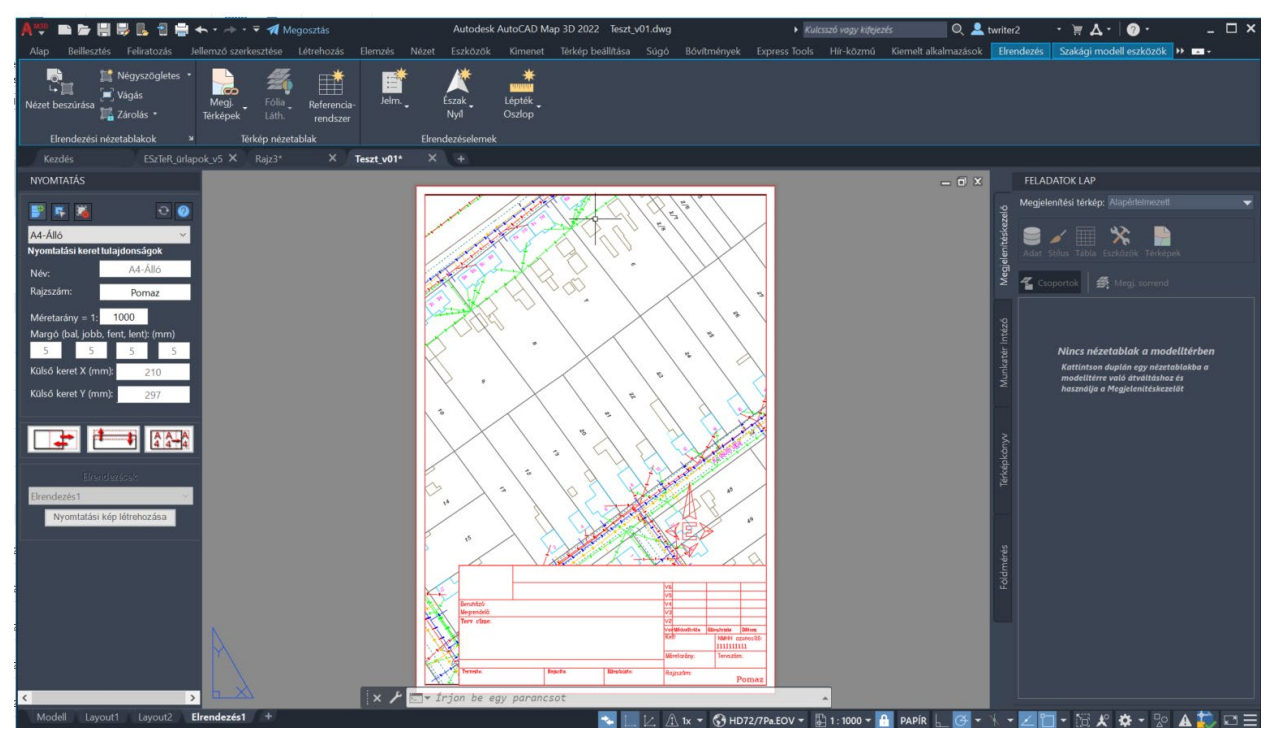

128. ábra: Nyomtatási kép rajzpecséttel

A rajzpecsét fölött látható az "Észak" jel. Amennyiben a rajzpecsétet máshova kívánja a felhasználó elhelyezni, akkor azt a papír térben áthelyezheti. Ugyan itt töltheti fel a tervező a rajzpecsétek egyedi adatait.

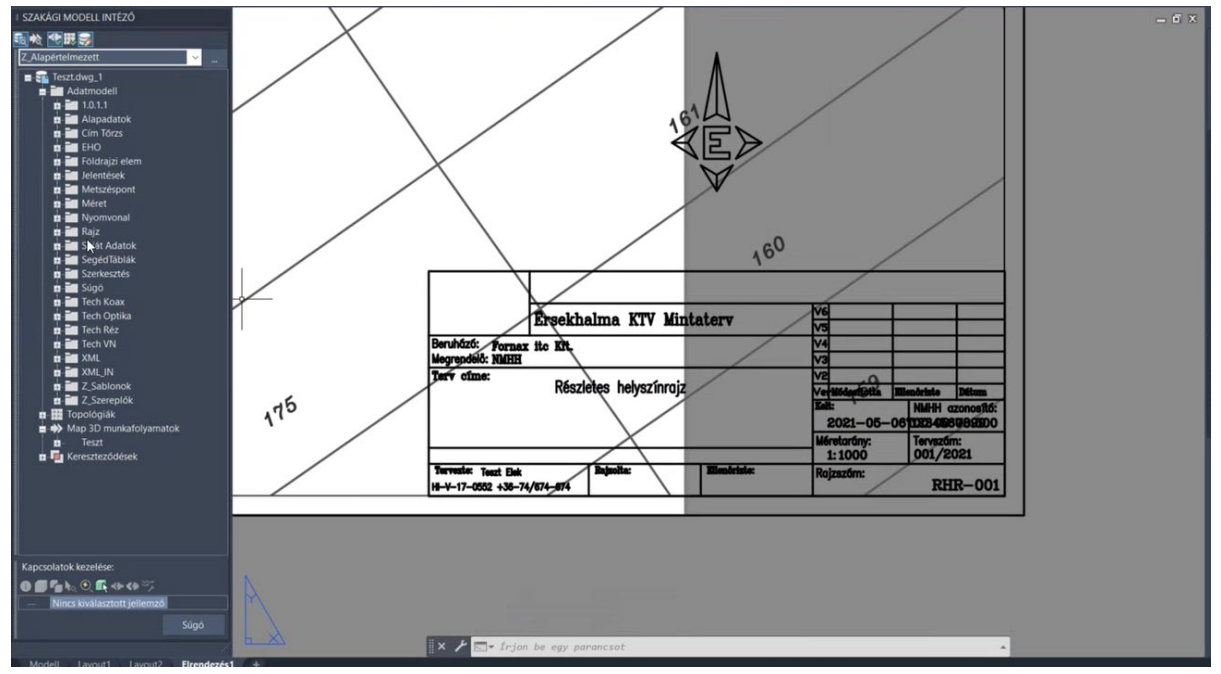

129. ábra: ESZTER által generált rajzpecsét

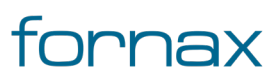

Az így létrehozott nyomtatási kép az AutoCAD beépített Nyomtatás funkciójával kinyomtatható, vagy a <u>Közzététel</u> segítségével DWF vagy PDF képfájlba exportálható.

A Nyomtatás palettáról indítható műveletek:

- Nyomtatási kép létrehozása
- Nyomtatás standard papírmérettel
- Nyomtatás egyéni papírmérettel

#### 13.3. Közzététel

A papír térből az AutoCAD Map 3D 2023 alapfunkciói segítségével nyomtatás vagy közzététel funkciók segítségével a felhasználónak lehetősége van közvetlen nyomtatásra, közzétételre, vagy az AutoCAD Map 3D 2023 által támogatott PDF és DWF képfájlok létrehozására.

A Közzétételhez a felhasználónak az AutoCAD Map 3D 2023 programon belül megtalálható Hír-Közmű lap **Nyomtatás** panelen belül a **Közzététel...** ikonra kell kattintania, amely hatására megjelenik a **Közzététel** panel.

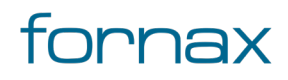

| A Közzététel                                                                                                    |                                                                 |                                                                                                    |                                                                                       | ×                                                                       |
|----------------------------------------------------------------------------------------------------|-----------------------------------------------------------------|----------------------------------------------------------------------------------------------------|---------------------------------------------------------------------------------------|-------------------------------------------------------------------------|
| Laplista:<br>Nincs ~<br>Közzététel ide:<br>A lapbeállításokban megnevezett plotter ~                                                                                                    | Közzététel<br>Hely: C:'<br>Fájltípus:<br>Elnevezés<br>Fóliaadat | b <b>eállítások információi<br/>Users\mj\Documents\</b><br>Többlapos fájl<br>: Név kérése<br>sk: Mentés |                                                                                       |                                                                         |
| Az összes megnyitott rajz automatikus betöltése                                                                                                    | Egyesítés<br>Közzété                                            | vezérlése: Vonalak fel<br>teli beállítások                                                              | ülírása                                                                               |                                                                         |
| Lap neve<br>ESzTeR_v04_18_04-Modell<br>ESzTeR_v04_18_04-Layout1<br>ESzTeR_v04_18_04-Layout2                                                                                                    | 3D DWF                                                          | Oldalbeállítás<br>Alapérteir<br>Alapérteir<br>Alapérteir                                                | Státusz<br>nezett: Nincs> \$ Az e<br>nezett: Nincs> \$ Az e<br>nezett: Nincs> \$ Az e | Irendezés nincs inici<br>Irendezés nincs inici<br>Irendezés nincs inici |
|                                                                                                    | li kimenet                                                      |                                                                                                    |                                                                                       | >                                                                       |
| Kijeloit lapok részletei <ul> <li>Kozzetetei</li> <li>Forrásrajz</li> <li>Rajz helye</li> <li>Elrendezés neve</li> <li>Nyomtatóeszköz</li> <li>Pontoss</li> <li>Nyomtatási méret</li> <li>Nyomtatás léptéke</li> <li>Oldalbeállítás részl</li> </ul> | ág:                                                             | ~                                                                                                    | Nyomtatási pecsét haszr<br>Közzététel a háttérben<br>Megnyitás megjelenítőbe          | nálata                                                                  |
| ▲ <u>R</u> észletek elrejtése                                                                                                    |                                                                 | Közzététel                                                                                              | Mégse                                                                                 | Súgó                                                                    |

130. ábra: Közzététel panel

Az ESZTER DWT állományban már előre definiált e-közmű és alaptérképi rétegek csoportjai a nyomtatás során ki- és bekapcsolhatók, amelyek segítségével történik a terv előkészítése DWF nyomtatáshoz.

Ahhoz, hogy a rétegek megfelelő pontossággal jelenjenek meg a következő szabályokat kell betartani a DWF fájlok előállítása során a tervezőknek:

- csak \*.dwf kiterjesztésű fájlok engedélyezettek (nem DWFx-et).
- A \*.dwf állományokat az AutoCAD Közzétesz parancsával kell előállítani és nem a beépített DWF6 ePlot, DWF6 ePlot DETE és DWF ePlot (XPS) nyomtatókkal. Csak ebben az esetben biztosított a megfelelő minőségű georeferált állomány előállítása.
- A \*.dwf állományoknak egyetlen lapkészletet (egylapos fájl) kell tartalmazniuk.
- A kívánt vektorgrafikus információk felbontása legalább 1 cm legyen metrikus egységben.
- A \*.dwf fájl készítésekor a fólia információkat menteni kell.
- A Közzététel utasítás kiadása előtt a rajz koordináta rendszerét be kell állítani: HD72/7Pa.EOV.

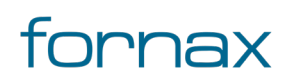

#### 13.4. Nyomtatási parancsok

#### 13.4.1. HKNYOMTATÁS

Nyomtatás paletta megnyitása.

### 13.5. Publikálási lehetőségek

### 13.5.1. Átnézeti rajz készítése

Átnézeti rajz készítéséhez ki kell kapcsolni a Megjelenítéskezelőben (lásd bővebben: <u>AutoCAD Map 3D</u> 2023 alapfunkciók használata) a megjeleníteni nem kívánt elemeket. Ehhez érdemes minden jellemzőfóliát, jellemzőosztályt és a rajzobjektum-fóliát kikapcsolni, kivéve az **Alaptérkép** és a **Nyomvonal** jellemzőosztályokat.

**Tipp:** A jellemzőosztályokat a tervező manuálisan ki- és bekapcsolhatja a Megjelenítéskezelőben, vagy előkészített megjelenítési modellként be is tölthetik azokat. A megjelenítési modell betöltéséhez a felhasználónak az AutoCAD Map 3D 2023 keretprogramon belül a szalagon a **Szakági modell eszközök** fülön belül az **Alapértelmezett megjelenítési modell** legördülő listára, majd a **Megjelenítési modell megnyitása...** utasításra kell kattintania.

A megjelenő panelen ezt követően az ESZTER telepítési könyvtárán belül a Contents\sablon\Megjelenítés modell mappához kell navigálnia (ami C: meghajtó esetén alapértelmezetten a "C:\Program

Files\Autodesk\ApplicationPlugins\Hirkozmu2023.bundle\Contents\Megjelenítés modell" útvonalon található meg), majd a megfelelő mappából kiválasztania az Átnézeti rajzhoz tartozó \*.tbdm kiterjesztésű állományt, amely automatizáltan elvégzi a Megjelenítéskezelő beállítását. A művelet végeztével a tervezőnek a szalagon a Grafika generálása gombra kell kattintania a **Szakági modell eszközök** fülön.

Több sablon betöltése esetén több időt vehet igénybe a generálás, ami ronthat a teljesítményen, emiatt érdemes minél kevesebb sablont használni egyszerre, vagy teljesítmény romlás esetén újra megnyitni a tervfájlt.

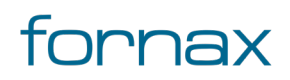

# +CSZTER

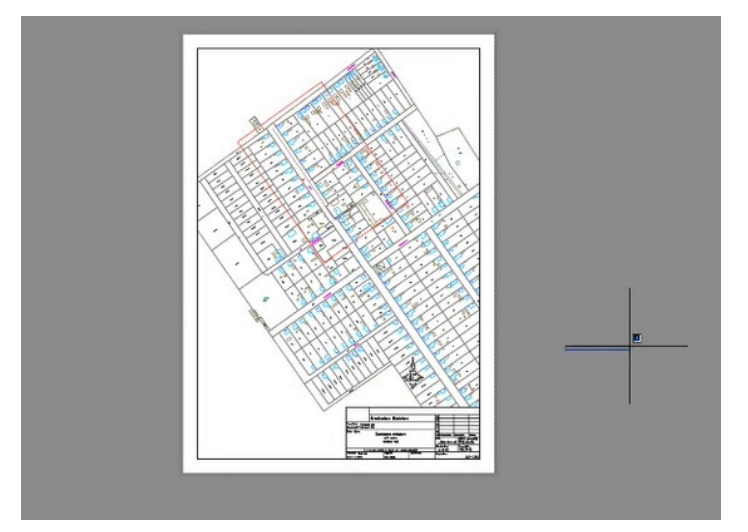

131. ábra: ESZTER-rel létrehozott Átnézeti rajz

Miután csak a megfelelő elemek látszódnak a helyszínrajzon, a felhasználónak az AutoCAD Map 3D 2023 programon belül megtalálható Hír-Közmű lap **Nyomtatás** panelen belül a **Nyomtatás** ikonra kell kattintania, amely hatására megjelenik a **Nyomtatás** paletta, vagy a <u>HKNYOMTATÁS</u> parancs beírásával, majd az **Enter** gomb lenyomásával is elérhető a Nyomtatás.

A papírtérben megjelenő előnézet nem feltétlen egyezik a valós nyomtatási előnézettel.

A Nyomtatás folyamata ezt követően megegyezik a <u>Nyomtatás palettánál</u> leírtakkal.

### 13.5.2. Infrastruktúra építési helyszínrajz készítése

Infrastruktúra építési helyszínrajz készítéséhez ki kell kapcsolni a Megjelenítéskezelőben (lásd bővebben: AutoCAD Map 3D 2023 alapfunkciók használata) a megjeleníteni nem kívánt elemeket. Ehhez érdemes minden jellemzőfóliát, jellemzőosztályt és a rajzobjektum-fóliát kikapcsolni, kivéve a vonatkozó infrastruktúra, geodéziai méretezés, kábel és cső csoport elemeket (például **Nyomvonal**, **Tech Optika**, **Alépítmény**) és azokhoz tartozó feliratokat.

**Tipp:** A jellemzőosztályokat a tervező manuálisan ki- és bekapcsolhatja a Megjelenítéskezelőben, vagy előkészített megjelenítési modellként be is tölthetik azokat. A megjelenítési modell betöltéséhez a felhasználónak az AutoCAD Map 3D 2023 keretprogramon belül a szalagon a **Szakági modell eszközök** fülön belül az **Alapértelmezett megjelenítési modell** legördülő listára, majd a **Megjelenítési modell megnyitása...** utasításra kell kattintania.

A megjelenő panelen ezt követően az ESZTER telepítési könyvtárán belül a Contents\sablon\Megjelenítés modell mappához kell navigálnia (ami C: meghajtó esetén alapértelmezetten a "C:\Program Files\Autodesk\ApplicationPlugins\Hirkozmu2023.bundle\Contents\Megjelenítés modell" útvonalon

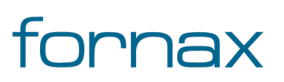

található meg), majd a megfelelő mappából kíválasztania az infrastruktúra építési sablonhoz tartozó \*.tbdm kiterjesztésű állományt, amely automatizáltan elvégzi a Megjelenítéskezelő beállítását. A művelet végeztével a tervezőnek a szalagon a Grafika generálása gombra kell kattintania a **Szakági modell eszközök** fülön.

Több sablon betöltése esetén több időt vehet igénybe a generálás, ami ronthat a teljesítményen, emiatt érdemes minél kevesebb sablont használni egyszerre, vagy teljesítmény romlás esetén újra megnyitni a tervfájlt.

Miután csak a megfelelő elemek látszódnak a helyszínrajzon, a felhasználónak az AutoCAD Map 3D 2023 programon belül megtalálható Hír-Közmű lap **Nyomtatás** panelen belül a **Nyomtatás** ikonra kell kattintania, amely hatására megjelenik a **Nyomtatás** paletta, vagy a <u>HKNYOMTATÁS</u> parancs beírásával, majd az **Enter** gomb lenyomásával is elérhető a Nyomtatás.

A papírtérben megjelenő előnézet nem feltétlen egyezik a valós nyomtatási előnézettel.

A Nyomtatás folyamata ezt követően megegyezik a <u>Nyomtatás palettánál</u> leírtakkal.

### 13.5.3. Meglévő infrastruktúra építési helyszínrajz készítése

Meglévő infrastruktúra építési helyszínrajz készítéséhez ki kell kapcsolni a Megjelenítéskezelőben (lásd bővebben: <u>AutoCAD Map 3D 2023 alapfunkciók használata</u>) a megjeleníteni nem kívánt elemeket. Ehhez érdemes minden jellemzőfóliát, jellemzőosztályt és a rajzobjektum-fóliát kikapcsolni, kivéve a vonatkozó infrastruktúra, geodéziai méretezés, kábel és cső csoport elemeket, valamint az azokhoz tartozó feliratokat.

**Tipp:** A jellemzőosztályokat a tervező manuálisan ki- és bekapcsolhatja a Megjelenítéskezelőben, vagy előkészített megjelenítési modellként be is tölthetik azokat. A megjelenítési modell betöltéséhez a felhasználónak az AutoCAD Map 3D 2023 keretprogramon belül a szalagon a **Szakági modell eszközök** fülön belül az **Alapértelmezett megjelenítési modell** legördülő listára, majd a **Megjelenítési modell megnyitása...** utasításra kell kattintania.

A megjelenő panelen ezt követően az ESZTER telepítési könyvtárán belül a Contents\sablon\Megjelenítés modell mappához kell navigálnia (ami C: meghajtó esetén alapértelmezetten a "C:\Program Files\Autodesk\ApplicationPlugins\Hirkozmu2023.bundle\Contents\Megjelenítés modell" útvonalon található meg), majd a megfelelő mappából kiválasztania az infrastruktúra építési sablonhoz tartozó \*.tbdm kiterjesztésű állományt, amely automatizáltan elvégzi a Megjelenítéskezelő beállítását. A művelet végeztével a tervezőnek a szalagon a Grafika generálása gombra kell kattintania a **Szakági** 

modell eszközök fülön.

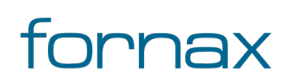

Több sablon betöltése esetén több időt vehet igénybe a generálás, ami ronthat a teljesítményen, emiatt érdemes minél kevesebb sablont használni egyszerre, vagy teljesítmény romlás esetén újra megnyitni a tervfájlt.

Miután csak a megfelelő elemek látszódnak a helyszínrajzon, a felhasználónak az AutoCAD Map 3D 2023 programon belül megtalálható Hír-Közmű lap **Nyomtatás** panelen belül a **Nyomtatás** ikonra kell kattintania, amely hatására megjelenik a **Nyomtatás** paletta, vagy a <u>HKNYOMTATÁS</u> parancs beírásával, majd az **Enter** gomb lenyomásával is elérhető a Nyomtatás.

A papírtérben megjelenő előnézet nem feltétlen egyezik a valós nyomtatási előnézettel.

A Nyomtatás folyamata ezt követően megegyezik a <u>Nyomtatás palettánál</u> leírtakkal.

#### 13.5.4. Szerelés helyszínrajz készítése

Szerelés helyszínrajz készítéséhez ki kell kapcsolni a Megjelenítéskezelőben (lásd bővebben: <u>AutoCAD</u> <u>Map 3D 2023 alapfunkciók használata</u>) a megjeleníteni nem kívánt elemeket. Ehhez érdemes minden jellemzőfóliát, jellemzőosztályt és a rajzobjektum-fóliát kikapcsolni, kivéve az adott technológiához tartozó jellemzőosztályokat (például optika esetén **Tápterület** és **Tech Optika** legyen csak bekapcsolva).

**Tipp:** A jellemzőosztályokat a tervező manuálisan ki- és bekapcsolhatja a Megjelenítéskezelőben, vagy előkészített megjelenítési modellként be is tölthetik azokat. A megjelenítési modell betöltéséhez a felhasználónak az AutoCAD Map 3D 2023 keretprogramon belül a szalagon a **Szakági modell eszközök** fülön belül az **Alapértelmezett megjelenítési modell** legördülő listára, majd a **Megjelenítési modell megnyitása...** utasításra kell kattintania.

A megjelenő panelen ezt követően az ESZTER telepítési könyvtárán belül a Contents\sablon\Megjelenítés modell mappához kell navigálnia (ami C: meghajtó esetén alapértelmezetten a "C:\Program

Files\Autodesk\ApplicationPlugins\Hirkozmu2023.bundle\Contents\Megjelenítés modell" útvonalon található meg), majd a megfelelő mappából kiválasztania a szerelési sablonhoz tartozó \*.tbdm kiterjesztésű állományt, amely automatizáltan elvégzi a Megjelenítéskezelő beállítását. A művelet végeztével a tervezőnek a szalagon a Grafika generálása gombra kell kattintania a **Szakági modell eszközök** fülön.

Több sablon betöltése esetén több időt vehet igénybe a generálás, ami ronthat a teljesítményen, emiatt érdemes minél kevesebb sablont használni egyszerre, vagy teljesítmény romlás esetén újra megnyitni a tervfájlt.

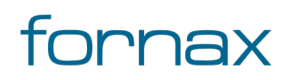

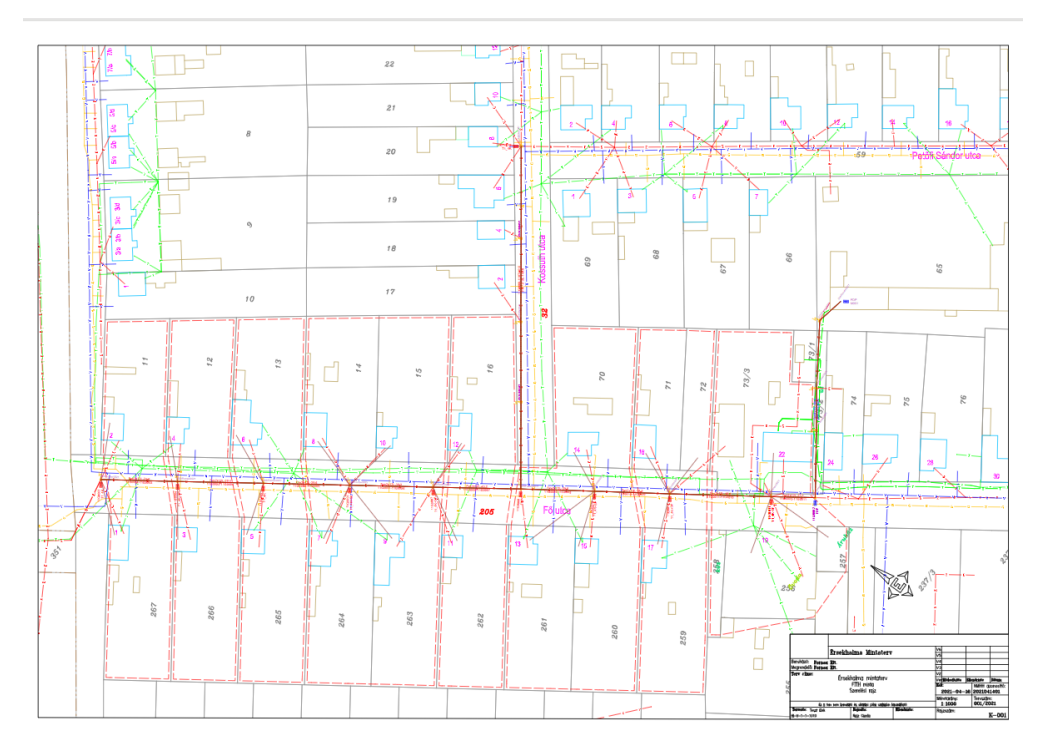

<sup>132.</sup> ábra: Szerelési rajz

Miután csak a megfelelő elemek látszódnak a helyszínrajzon, a felhasználónak az AutoCAD Map 3D 2023 programon belül megtalálható Hír-Közmű lap **Nyomtatás** panelen belül a **Nyomtatás** ikonra kell kattintania, amely hatására megjelenik a **Nyomtatás** paletta, vagy a <u>HKNYOMTATÁS</u> parancs beírásával, majd az **Enter** gomb lenyomásával is elérhető a Nyomtatás.

A papírtérben megjelenő előnézet nem feltétlen egyezik a valós nyomtatási előnézettel.

A Nyomtatás folyamata ezt követően megegyezik a <u>Nyomtatás palettánál</u> leírtakkal.

### 13.5.5. Épületbevezetési rajz készítése

Épületbevezetési rajz készítéséhez az <u>AutoCAD Map 3D 2023 alapfunkciók</u> használva a tervezőnek kell a rajzeszközökkel elkészíteni a rajzot. ESZTER tervezői program a modelltérben megrajzolt Épületbevezetési rajzot ellátja a megfelelő kerettel és pecséttel a nyomtatás funkció segítségével.

Tipp: A sablon előkészített megjelenítési modellként is betölthető. A megjelenítési modell betöltéséhez a felhasználónak az AutoCAD Map 3D 2023 keretprogramon belül a szalagon a **Szakági modell** eszközök fülön belül az **Alapértelmezett megjelenítési modell** legördülő listára, majd a **Megjelenítési** modell megnyitása... utasításra kell kattintania.

A megjelenő panelen ezt követően az ESZTER telepítési könyvtárán belül a Contents\sablon\Megjelenítés modell mappához kell navigálnia (ami C: meghajtó esetén

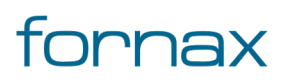

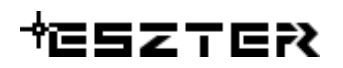

#### alapértelmezetten a "C:\Program

Files\Autodesk\ApplicationPlugins\Hirkozmu2023.bundle\Contents\Megjelenítés modell" útvonalon található meg), majd a megfelelő mappából kiválasztania az alapértelmezett sablonhoz tartozó \*.tbdm kiterjesztésű állományt, amely automatizáltan elvégzi a Megjelenítéskezelő beállítását. A művelet végeztével a tervezőnek a szalagon a Grafika generálása gombra kell kattintania a **Szakági modell eszközök** fülön.

Több sablon betöltése esetén több időt vehet igénybe a generálás, ami ronthat a teljesítményen, emiatt érdemes minél kevesebb sablont használni egyszerre, vagy teljesítmény romlás esetén újra megnyitni a tervfájlt.

Ha az Épületbevezetési rajz el lett készítve a helyszínrajzon, a felhasználónak az AutoCAD Map 3D 2023 programon belül megtalálható Hír-Közmű lap **Nyomtatás** panelen belül a **Nyomtatás** ikonra kell kattintania, amely hatására megjelenik a **Nyomtatás** paletta, vagy a <u>HKNYOMTATÁS</u> parancs beírásával, majd az **Enter** gomb lenyomásával is elérhető a Nyomtatás.

A papírtérben megjelenő előnézet nem feltétlen egyezik a valós nyomtatási előnézettel.

A Nyomtatás folyamata ezt követően megegyezik a <u>Nyomtatás palettánál</u> leírtakkal.

#### 13.5.6. Keresztszelvény rajz készítése

Keresztszelvény rajz készítéséhez az <u>AutoCAD Map 3D 2023 alapfunkciók</u> használva a tervezőnek kell a rajzeszközökkel elkészíteni a rajzot. ESZTER tervezői program a modelltérben megrajzolt Keresztszelvény rajzot ellátja a megfelelő kerettel és pecséttel a nyomtatás funkció segítségével.

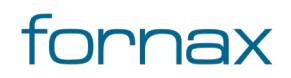

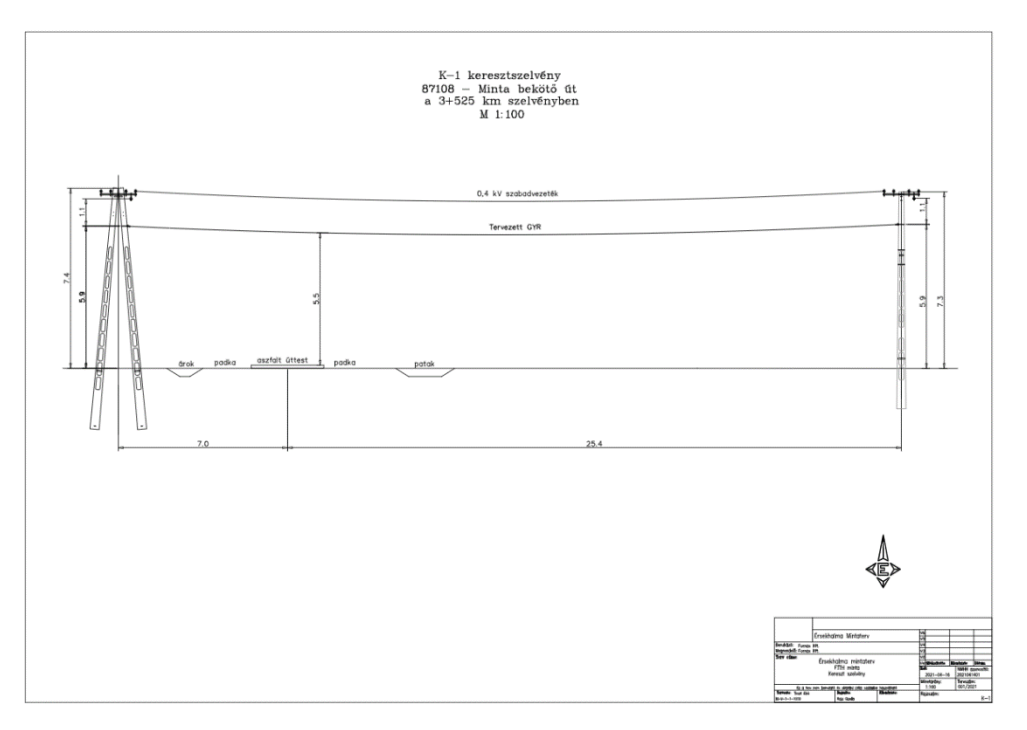

#### 133. ábra: Keresztszelvény rajz

Tipp: A sablon előkészített megjelenítési modellként is betölthető. A megjelenítési modell betöltéséhez a felhasználónak az AutoCAD Map 3D 2023 keretprogramon belül a szalagon a **Szakági modell** eszközök fülön belül az **Alapértelmezett megjelenítési modell** legördülő listára, majd a **Megjelenítési** modell megnyitása... utasításra kell kattintania.

A megjelenő panelen ezt követően az ESZTER telepítési könyvtárán belül

a Contents\sablon\Megjelenítés modell mappához kell navigálnia (ami C: meghajtó esetén alapértelmezetten a "C:\Program

Files\Autodesk\ApplicationPlugins\Hirkozmu2023.bundle\Contents\Megjelenítés modell" útvonalon található meg), majd a megfelelő mappából kiválasztania az alapértelmezett sablonhoz tartozó \*.tbdm kiterjesztésű állományt, amely automatizáltan elvégzi a Megjelenítéskezelő beállítását. A művelet végeztével a tervezőnek a szalagon a Grafika generálása gombra kell kattintania a **Szakági modell** eszközök fülön.

Több sablon betöltése esetén több időt vehet igénybe a generálás, ami ronthat a teljesítményen, emiatt érdemes minél kevesebb sablont használni egyszerre, vagy teljesítmény romlás esetén újra megnyitni a tervfájlt.

Ha a Keresztszelvény rajz el lett készítve a helyszínrajzon, a felhasználónak az AutoCAD Map 3D 2023 programon belül megtalálható Hír-Közmű lap **Nyomtatás** panelen belül a **Nyomtatás** ikonra kell kattintania, amely hatására megjelenik a **Nyomtatás** paletta, vagy a <u>HKNYOMTATÁS</u> parancs beírásával, majd az **Enter** gomb lenyomásával is elérhető a Nyomtatás.

A papírtérben megjelenő előnézet nem feltétlen egyezik a valós nyomtatási előnézettel.

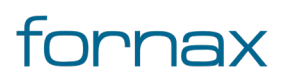

# +eszter

A Nyomtatás folyamata ezt követően megegyezik a <u>Nyomtatás palettánál</u> leírtakkal.

#### 13.5.7. Rendező beültetési rajz készítése

Rendező beültetési rajz készítéséhez az <u>AutoCAD Map 3D 2023 alapfunkciók</u> használva a tervezőnek kell a rajzeszközökkel elkészíteni a rajzot. ESZTER tervezői program a modelltérben megrajzolt Rendező beültetési rajzot ellátja a megfelelő kerettel és pecséttel a nyomtatás funkció segítségével.

**Tipp:** A sablon előkészített megjelenítési modellként is betölthető. A megjelenítési modell betöltéséhez a felhasználónak az AutoCAD Map 3D 2023 keretprogramon belül a szalagon a **Szakági modell eszközök** fülön belül az **Alapértelmezett megjelenítési modell** legördülő listára, majd a **Megjelenítési modell megnyitása...** utasításra kell kattintania.

A megjelenő panelen ezt követően az ESZTER telepítési könyvtárán belül

a Contents\sablon\Megjelenítés modell mappához kell navigálnia (ami C: meghajtó esetén alapértelmezetten a "C:\Program

Files\Autodesk\ApplicationPlugins\Hirkozmu2023.bundle\Contents\Megjelenítés modell" útvonalon található meg), majd a megfelelő mappából kiválasztania az alapértelmezett sablonhoz tartozó \*.tbdm kiterjesztésű állományt, amely automatizáltan elvégzi a Megjelenítéskezelő beállítását. A művelet végeztével a tervezőnek a szalagon a Grafika generálása gombra kell kattintania a **Szakági modell** eszközök fülön.

Több sablon betöltése esetén több időt vehet igénybe a generálás, ami ronthat a teljesítményen, emiatt érdemes minél kevesebb sablont használni egyszerre, vagy teljesítmény romlás esetén újra megnyitni a tervfájlt.

Ha a Rendező beültetési rajz el lett készítve a helyszínrajzon, a felhasználónak az AutoCAD Map 3D 2023 programon belül megtalálható Hír-Közmű lap **Nyomtatás** panelen belül a **Nyomtatás** ikonra kell kattintania, amely hatására megjelenik a **Nyomtatás** paletta, vagy a <u>HKNYOMTATÁS</u> parancs beírásával, majd az **Enter** gomb lenyomásával is elérhető a Nyomtatás.

A papírtérben megjelenő előnézet nem feltétlen egyezik a valós nyomtatási előnézettel.

A Nyomtatás folyamata ezt követően megegyezik a <u>Nyomtatás palettánál</u> leírtakkal.

#### 13.5.8. Egyéb kiemelt részletrajz készítése

Egyéb kiemelt részletrajz készítése megegyezik a <u>Nyomtatás palettánál</u> leírtakkal, amely esetben a felhasználó a rajznak csak egy részét nyomtathatja ki a Nyomtatási belső keretet az adott területre helyezve.

**Tipp:** A sablon előkészített megjelenítési modellként is betölthető. A megjelenítési modell betöltéséhez a felhasználónak az AutoCAD Map 3D 2023 keretprogramon belül a szalagon a **Szakági modell** 

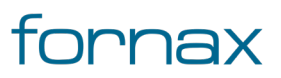

eszközök fülön belül az Alapértelmezett megjelenítési modell legördülő listára, majd a Megjelenítési modell megnyitása... utasításra kell kattintania.

A megjelenő panelen ezt követően az ESZTER telepítési könyvtárán belül

a Contents\sablon\Megjelenítés modell mappához kell navigálnia (ami C: meghajtó esetén alapértelmezetten a "C:\Program

Files\Autodesk\ApplicationPlugins\Hirkozmu2023.bundle\Contents\Megjelenítés modell" útvonalon található meg), majd a megfelelő mappából kiválasztania az alapértelmezett sablonhoz tartozó \*.tbdm kiterjesztésű állományt, amely automatizáltan elvégzi a Megjelenítéskezelő beállítását. A művelet végeztével a tervezőnek a szalagon a Grafika generálása gombra kell kattintania a **Szakági modell** eszközök fülön.

Több sablon betöltése esetén több időt vehet igénybe a generálás, ami ronthat a teljesítményen, emiatt érdemes minél kevesebb sablont használni egyszerre, vagy teljesítmény romlás esetén újra megnyitni a tervfájlt.

A művelethez elsőként a felhasználónak az AutoCAD Map 3D 2023 programon belül megtalálható Hír-Közmű lap **Nyomtatás** panelen belül a **Nyomtatás** ikonra kell kattintania, amely hatására megjelenik a **Nyomtatás** paletta, vagy a <u>HKNYOMTATÁS</u> parancs beírásával, majd az **Enter** gomb lenyomásával is elérhető a <u>Nyomtatás paletta</u>.

A papírtérben megjelenő előnézet nem feltétlen egyezik a valós nyomtatási előnézettel.

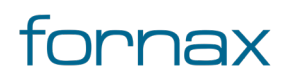

# +eszter

### **14.** XML panel

A panelen keresztül a validált tervadatok XML formátumba exportálhatók, valamint a Hír-Közmű 1.0 rendszerrel előállított és validált XML formátumú objektumadatok beolvashatók.

Az XML panel az AutoCAD Map 3D 2023 programon belül megtalálható Hír-Közmű lapon keresztül érhető el. Az XML panelen megjelenő ikonok:

XML előállítás: ESZTER segítségével a validált tervadatok XML formátumba exportálhatók. Az XML fájl tartalmazza a tervezői program megnevezését és verziószámát, valamint az EHO verziószámát. Az előállított XML fájlban tárolt adatokat fel lehet tölteni a Hír-Közmű 1.0 rendszerbe.

Az ikonra klikkelés után az AutoCAD mentési ablak jelenik meg, ahol kiválasztható az XML fájl mentési helye.

**XML betöltés:** A tervezői program az NMHH által engedélyezett, az engedély adataira vonatkozó kiegészítéssel ellátott, a Hír-Közmű 1.0 rendszerrel előállított XML formátumú objektumadatokat beolvassa, AutoCAD Map 3D 2023 téradatbázis objektumokká alakítja és megjeleníti.

Minden, az ESZTER-rel exportált tartalom később bármikor újra importálható a programba, előállítva az exportáláskor fennálló állapotot. Ezzel tervezési állapotok hordozhatók lesznek különböző tervezői munkaállomások között is.

#### 14.1. A panelhez tartozó parancs:

A gyorsabb működés érdekében az AutoCAD MAP 3D 2023 keretprogram nem tölti be az összes parancsot. Bizonyos parancsok csak akkor érhetőek el, ha a tervező korábban már megnyitotta a vonatkozó palettát.

- <u>HKXMLIN</u>
- HKXMLOUT

#### 14.1.1. A panelen keresztül elérhető műveletek

- XML exportálás
- XML importálás

#### 14.2. XML exportálás

Az ESZTER segítségével a validált tervadatok XML formátumba exportálhatók. Mivel a tervezői program nem engedélyezi az EHO objektumoknak és szabályrendszereknek nem megfelelő adatok rögzítését, beolvasását, így XML exportáláskor az ESZTER az XSD-ben definiáltaknak megfelelően összegyűjti az XML kiírásához szükséges objektumokat és azok paramétereit.

#### 14.2.1. Az XML exportálás menete

XML kiírás előtt le kell a topológiai ellenőrzést futtatni, hogy ESZTER ellenőrizze, hogy egy adott objektum a tervhatáron belül van-e (lásd <u>Tervhatár ellenőrzés)</u>.

Az XML előállításához a felhasználónak az AutoCAD Map 3D 2023 keretprogramon belül a **Hír-Közmű** fül **XML paneljén** belül az **.xml előállítás** ikonra kell kattintania, vagy beírnia a parancssorba a <u>HKXMLOUT</u> parancsot.

A kattintás hatására megjelenik az **XML kiírás** panel, ahol az XML név mezőben megadható a létrehozandó XML fájl neve. Alapértelmezetten a tervezői program a megnyitott DWG, DWT fájl nevét ajánlja fel.

**Megjegyzés:** Ha a felhasználó még nem mentette el a megnyitott tervfájlt, akkor az XML kiírás esetén a keretprogram hibát fog jelezni, mivel az nem rendelkezik érvényes kiindulási DWG állománnyal, amelyből az XML kiírás történne.

| 🛃 XML kiírás  |   |               |        | _ |         | × |
|---------------|---|---------------|--------|---|---------|---|
| XML név:      |   | Piliscsaba_Te | szt1   |   |         |   |
|               |   |               |        |   |         |   |
| XML könyvtár: |   | C:\Beadandote | ervek\ |   |         | _ |
|               |   |               | 1      |   |         |   |
| Tallózá       | 5 | XML kiírás    |        |   | Kilépés |   |
|               |   |               |        |   |         |   |
|               |   |               |        |   |         |   |

134. ábra: XML kiírás párbeszédablak

Az XML könyvtár mezőben a felhasználó a Windowsban megszokott formátum szerint megadhatja a fájl mentési helyét, vagy a **Tallózás** gombra kattintva megkeresheti a mentési helyet. A program alapértelmezetten a megnyitott DWG, DWT fájl helyét ajánlja fel. A **Kilépés** gombbal megszakítható a folyamat.

A felugró ablak az AutoCAD Map 3D 2023 keretprogramot blokkolja, annak funkciói nem használhatók addig, míg az XML kiírás ablak nyitva van, illetve amíg a kiírási folyamat le nem zárul.

A fájlnév és mentési hely megadása után az **XML kiírás** gombra klikkelve megkezdődik az XML kiírás. A program ekkor a felhasználó által kiválasztott mappában létrehozza a megadott nevű XML fájlt. Az exportálás végén felugró ablakkal értesíti a felhasználót.

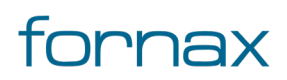

**Megjegyzés:** Ha a tervező nem tölti ki megfelelően a tervalapadatokat, illetve ha a terv nem rendelkezik tervhatárral, az XML kiírás nem lesz sikeres.

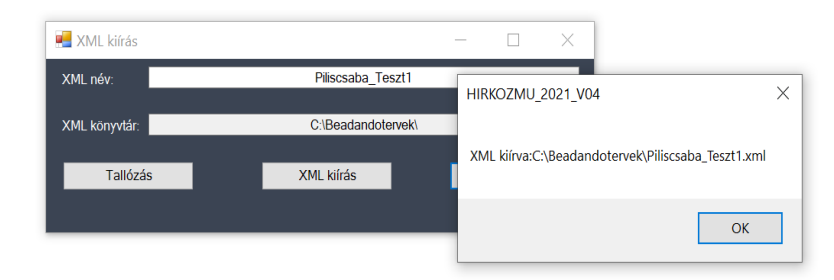

135. ábra: Sikeres XML előállítás

A felugró ablak tartalmazza a fájl teljes elérési útvonalát. Az OK gombra kattintva mind a létrehozást jelző ablak, mind az XML kiírás ablak bezárul, az AutoCAD blokkolása megszűnik, a keretprogram a kiírás elindítása előtti állapothoz tér vissza. Az így létrehozott XML fájl tartalmazza a tervezői program DLL megnevezését és verziószámát, a DWT verziószámát, valamint az EHO verziószámát. Az előállított XML fájlban tárolt adatok kerülnek a Hír-Közmű 1.0 rendszerbe betöltésre.

Exportáláskor a tervezői program az XML állományon túl a teljes terv képi megjelenéséből egy szabványos georeferált, rétegkezelt képfájlt/állományt (georeferált dwf-et) is létrehoz, amely egyértelműen együtt kezelendő a vonatkozó XML állománnyal.

**Fontos:** ESZTER segédprogramon belül nem lehetséges az XML nyelv által értelmezhető <, >, &, " és ' karakterek megadása. Ha a tervező bármelyik karaktert használja a beviteli mezőknél (például egy tulajdonosnál a Molnár & Tsa vagy a "Példacég" tervezőiroda formátumot használva), akkor az XML kiírás során az ESZTER hibát fog jelezni.

#### 14.2.2. Hibás exportálás

Abban az esetben, ha az XML exportáláskor ESZTER EHO-hibát azonosít, arról <u>hibajelzést</u> ad, egy "A terv hibás adatokat tartalmaz" üzenetet jelenít meg a felhasználónak. Ilyen esetben is létrejön egy XML dokumentum, amely elé a tervezői program egy HIBÁS\_ prefixet helyez el.

A hiba pontos részleteit a felhasználó a <u>Jelentések</u> között az **XML hibalista** elemet választva ismerheti meg.

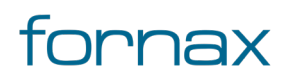

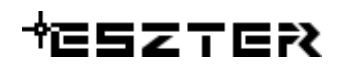

| 🗾 Hibalista.pdf - Adol                                      | pe Acrobat Pro 2017                                      | - 0                                                                                                    | $\times$ |
|-------------------------------------------------------------|----------------------------------------------------------|----------------------------------------------------------------------------------------------------|----------|
| File Edit View Win                                          | dow Help                                                 |                                                                                                    |          |
| Home Tools                                                  | Hibalista.pdf ×                                          | joj                                                                                                    | zsef 🔹   |
| 🖹 🔶 🖶 🖻                                                     | ☑ Q (♠ J / 1                                             | ▶ ① ○ ⊕ 85,5% ▼ ☐ ② ☑ □ ○                                                                                                    | D        |
| *eszter                                                     |                                                          | XML hibalista                                                                                                    | ^        |
| Terv megnevezéso<br>Terv azonosító sza<br>Tervező neve, azo | e: Teszt<br>ima: 1<br>nosítója: Teszt Elek, HI-V 17-0552 | Riport készítésének dátuma: 2021.10.06.                                                                                                    |          |
| EHO ID                                                      | Objektum típus                                           | Hiba leírása                                                                                                    |          |
| 121707                                                      | Optikai kötés                                            | 60 passzív_berendezés Sikertelen feltételvizsgálat: if (eho:tervezési_státusz =<br>'Tervezett') then count(eho:engedély_szám) != 0 else true() | -        |
|                                                             |                                                          |                                                                                                    |          |
|                                                             |                                                          |                                                                                                    |          |
|                                                             |                                                          |                                                                                                    |          |

136. ábra: XML hibalista riport

A riportban megjelenő oszlopok:

- Hibás objektum EHO ID azonosítója
- Hibás objektum típusa
- A hiba részletes leírása

A hiba részletes leírása a következőképpen épül fel:

- A leírás elején található szám megmutatja, hogy a generált XML melyik sorában található a hibás objektum (fenti példában a 60. sorban)
- Utána található a hibás berendezés fajtája (a fenti példánál maradva KTV passzív berendezés)
- Majd megtalálható a hiba részletes leírása (a fenti példa esetén az objektum tervezési státusza "Tervezett", ebben az esetben az 'engedély\_szám' megadása kötelező).

A hibás objektum körül a térképen egy kör jelenik meg, jelezve a hibás objektumot a felhasználónak (amennyiben a Megjelenítéskezelőben az XML kiírás fólia engedélyezve van).

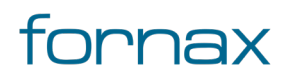

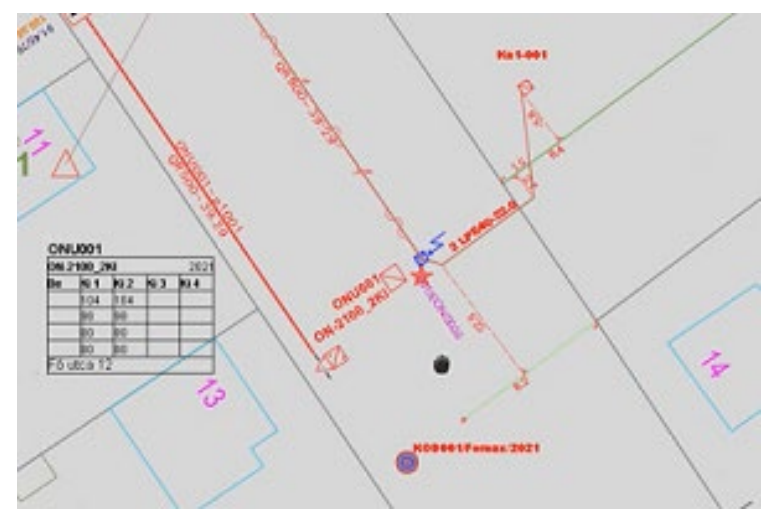

137. ábra: Hibás objektum megjelölése a térképen

A felhasználó a fenti információk birtokában megkezdheti a hiba elhárítását, a hibás vagy hiányzó objektum adatainak módosításával vagy megadásával.

#### 14.3. XML importálás

A tervezői program az NMHH által engedélyezett, az engedély adataira vonatkozó kiegészítéssel ellátott, a Hír-Közmű 1.0 rendszerrel előállított XML formátumú objektumadatokat beolvassa, AutoCAD Map 3D 2023 téradatbázis objektumokká alakítja és megjeleníti. Minden, az ESZTER-rel exportált tartalom később bármikor újra importálható a programba, előállítva az exportáláskor fennálló állapotot. Ezzel tervezési állapotok hordozhatók lesznek különböző tervezői munkaállomások között is.

Egy tervfájlba tetszőleges számú XML betölthető. Az adatbázisba ugyanazzal az azonosítóval nem kerülhet be objektum, így több betöltött XML esetén a tervezői program nem tölti be azon objektumokat, amelyek azonosítója a tervfájl adatbázisában már szerepel.

#### 14.3.1. Az XML importálás menete

Az XML előállításához a felhasználónak az AutoCAD Map 3D 2023 keretprogramon belül a **Hír-Közmű** fül **XML paneljén** belül az **.xml betöltés** ikonra kell kattintania, vagy beírnia a parancssorba a <u>HKXMLIN</u> parancsot.

A kattintás hatására megjelenik az XML beolvasás panel.

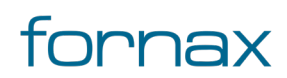

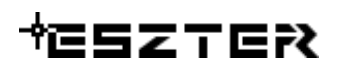

| 🛃 XML beolvasás |               | _ | Х |
|-----------------|---------------|---|---|
| XML név:        |               |   |   |
| Tallózás        | XML beolvasás |   |   |
|                 |               |   |   |

138. ábra: XML beolvasás párbeszédablak

A felugró ablak az AutoCAD Map 3D 2023 keretprogramot blokkolja, annak funkciói nem használhatók addig, míg az XML beolvasás ablak nyitva van. Amennyiben a felhasználó meg akarja szakítani a folyamatot, a szokásos bezárással - jobb felső sarokban található "X" gombbal – teheti azt meg.

A **Tallózás** gombra kattintva az AutoCAD-ben megszokott Megnyitás ablak jelenik meg, ahol a felhasználó megkeresheti a betölteni kívánt XML állományt.

| 🛃 Megnyitás                                                                                  |                            |                   | ×                                     |
|----------------------------------------------------------------------------------------------|----------------------------|-------------------|---------------------------------------|
| ← → • ↑ 🖡 « C                                                                                | OS (C:) ➤ Beadandotervek ↔ | <b>ව</b> , ∕ Kere | sés: Beadandotervek                   |
| Rendezés 🔻 Új mapp                                                                           | Da                         |                   | •                                     |
| ■ Képek Letöltések ♥ Videók ♥ Zene ♥ OS (C:) ♥ Kicsikartya (D:) ♥ Kicsikartya (D:) ♥ Hálózat | Név                        |                   | Módosítás dátuma<br>2021.02.23. 16:14 |
| Fájlné                                                                                       | sv:                        | × XML files (*.   | xml) ~<br>ás Mégse                    |

139. ábra: XML beolvasás, tallózás

A **Megnyitás** gombra kattintás után a felhasználó láthatja a kiválasztott fájl teljes elérési útvonalát.

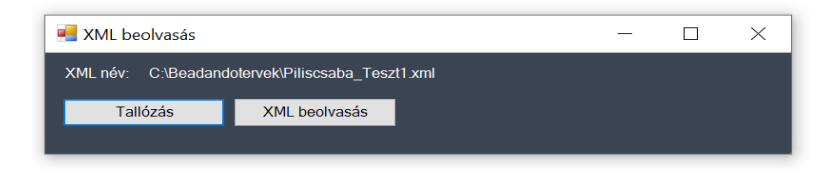

140. ábra: XML beolvasás fájlnévvel

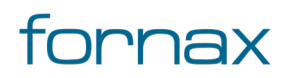

Ezen esetben az ablakot bezárva megszakítható a folyamat, a **Tallózás** gombra kattintva másik állomány kiválasztható, az **XML beolvasás** gombra kattintva elindítható a fájl betöltése.

Ha a betölteni kívánt XML megfelelő, nem tartalmaz séma hibákat, a program az XML-ben található objektumokat, paramétereket és kapcsolatokat az alábbiakban részletezettek szerint tölti be. A folyamat az XML méretétől függően több percig is eltarthat.

Ha a betöltés sikeres volt, a program az "XML beolvasva!" üzenetet adja.

| HIRKOZMU_2021_V04 × |
|---------------------|
| XML beolvasva !!!   |
| ОК                  |

141. ábra: Sikeres betöltés

Az **OK** gombra kattintva az XML beolvasás ablak is bezárul, megszűnik az AutoCAD program blokkolása, a rajz már tartalmazza a betöltött objektumokat.

#### 14.3.2. Hibás XML betöltése

Ha a betölteni kívánt XML fájl olyan szintű eltérést tartalmaz az EHO XSD sémához képest, amely miatt az XML feldolgozása nem tud elindulni (például hibás, rossz fejléc, teljesen idegen XML) a program "A terv hibás adatokat tartalmaz" hibaüzenetet jelenít meg a felhasználónak, ahol megjeleníti a keletkező error.log állomány elérési útját. Az XML nem kerül betöltésre.

Az error.log állomány bármely TXT állományt olvasni képes programmal megnyitható, amelyben megtekinthető a hiba részleteinek leírása.

Ha az XML a fent ismertetett előszűrésen átment, a program elkezdi annak soronkénti feldolgozását. Amennyiben valamelyik sornál séma hibával találkozik a tervezői program (például EHO-ban nem definiált objektum, nem definiált paraméter, akár egyetlen karakter különbség) a program a beolvasást megszakítja hibás XML állomány hibaüzenettel. Hibaüzenetként megjelenik az XML első hibás sorának a száma, mely alapján az XML javítása megkezdhető.

#### 14.3.3. Feliratok kezelése

XML terv betöltése esetén az XML fájl nem tartalmazza a feliratokat, azokat a tervezőnek újra fel kell vinnie a tervezőprogramban. Feliratok felvételéhez duplán kell kattintani egy adott objektumra, amely hatására az AutoCAD keretprogram betölti az űrlapját.

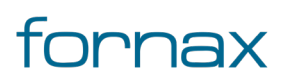

A megjelenő űrlapon ezt követően a tervezőnek az alsó menüsorban **A kiválasztott jellemzőhöz** kapcsolódó címke létrehozása és elhelyezése gombra kell kattintania. Ennek hatására megjelenik a Címke definíció kiválasztása panel, ahol a tervezőnek engedélyeznie kell a listában a feliratok megjelenítését **A jellemzőosztály összes jellemzője** lehetőséget választva, majd a jellemzőt kijelölve, végül az **OK** gombra kattintva.

|                                          | THE COLOUR         |                                |                                                                                                    |                  | _    | ~ `      |
|------------------------------------------|--------------------|--------------------------------|----------------------------------------------------------------------------------------------------|------------------|------|----------|
| Szülőjellemzők                           | a kövatkazőhöz:    |                                |                                                                                                    |                  |      |          |
|                                          | sszes jellemzője   |                                |                                                                                                    |                  |      |          |
| A(z) 1 jellemzők a k                     | övetkező szűrőből: |                                |                                                                                                    |                  |      |          |
| <ul> <li>Az aktív jellemző, a</li> </ul> | melynek formája    |                                |                                                                                                    |                  |      |          |
| Név                                      | Automatik          | FelbPoz                        | Kiválasztási utasítás                                                                                      |                  |      |          |
| FF_Felirat                               | Igen               | Nem                            | select FELIRAT from NY_OSZLOP                                                                              | where FID = \$id |      |          |
|                                          |                    |                                |                                                                                                    |                  |      |          |
|                                          |                    |                                |                                                                                                    |                  |      |          |
|                                          |                    |                                |                                                                                                    |                  |      |          |
|                                          |                    |                                |                                                                                                    |                  |      | _        |
|                                          |                    |                                |                                                                                                    |                  |      |          |
| Automatikus zoom                         |                    |                                | ОК                                                                                                    | Méase            | Súg  | 5        |
| / tatomatikas 200m                       |                    |                                |                                                                                                    | . logoo          | oug. |          |
|                                          |                    | Kód: 🖌                         | (OD002                                                                                                    | Anyagjegy        | zek: |          |
|                                          |                    |                                |                                                                                                    |                  | zek: |          |
|                                          |                    | Felirat: k                     | (OD002/Fornax/2021                                                                                         | Munkajegy        |      |          |
|                                          |                    | Szolgáltat                     | (OD002/Fornax/2021<br>ói azonosító                                                                         | Munkajegy        |      |          |
|                                          |                    | Felirat:                       | (OD002/Fornax/2021                                                                                         | Munkajegy        |      |          |
|                                          |                    | Felirat: ⊧<br>Szolgáltat<br>An | (OD002/Fornax/2021<br>ói azonosító:<br>yag: [fa kátránnyal telí ▼ Be                                       | építés éve:      | 2021 |          |
|                                          |                    | Felirat:<br>Szolgáltat<br>An   | (OD002/Fornax/2021<br>ói azonosító:<br>yag: fa kátránnyai telí v Ber<br>1/Szűrő aktón                      | építés éve:      | 2021 | >        |
|                                          |                    | Felirat:                       | (OD002/Fornax/2021<br>ói azonosító:<br>yag: fa kátránnyal telf ▼ Bei<br>1 (Szűrő aktív)<br>▶ 🐨 🐨 📿 🋠 🎨 🗙 🖷 | építés éve:      | 2021 | <b>)</b> |

142. ábra: Címke-definíció kiválasztása

A művelet hatására az adott objektumokhoz létrejönnek a feliratok, üres értékekkel, amelyeket a tervezőt ezt követően a palettán keresztül feltölthet az objektumok módosításával.

#### 14.3.4. Nyomvonal geometriák generálása

XML betöltés esetén a korábbi tervből csak EHO adatok importálhatók a tervfájlba. Mivel a kábel EHO szerint adatobjektum, emiatt csak származtatott geometriája van, nem valós. Emiatt az XML betöltését követően az átvitt nyomvonal objektumoknál a program hibát jelenít meg, ha a felhasználó megpróbálja kijelöléssel módosítani azokat.

Ha a tervező ESZTER tervezői programban módosítani kívánja a betöltött objektumokat, akkor ki kell számoltatnia azok geometriáját, ami a **HKALEPMODOSIT** parancs kiadásával lehetséges.

A HKALEPMODOSIT parancs lefutását követően ESZTER minden olyan objektumnak legenerálja a geometriáját a rendelkezésére álló adatok alapján, amely származtatott geometriával rendelkezik.

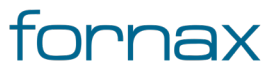

A parancs lefutását követően érdemes a **Grafika generálása** gombra kattintani.

#### 14.4. XML parancsok

#### 14.4.1. HKXMLIN

XML állomány betöltése.

#### 14.4.2. HKXMLOUT

XML kimenet előállítása ESZTER tervezői programmal.

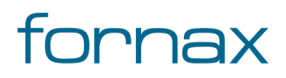

# 15. Tervezést segítő funkciók

### 15.1. Ortogonális méretezés

Ortogonális méretezés segítségével a felhasználó lemérheti az objektumok valós távolságát. Az ortogonális méretek esetén, ha egy eltolási (ordináta) pont az abszcissza kezdő- vagy végpontja mögött található, kiterjeszthető az abszcissza vonala. Ha egy vonaljellemző az ortogonális méret abszcisszáján fekszik, a metszőpont beágyazható, mint bármilyen más ortogonális pont.

**Megjegyzés:** Az itt leírtak a 2022. április 08-i állapotot tükrözik. Az AutoCAD Map 3D 2023 keretprogram legfrissebb dokumentációja az <u>Autodesk oldalán</u> olvasható.

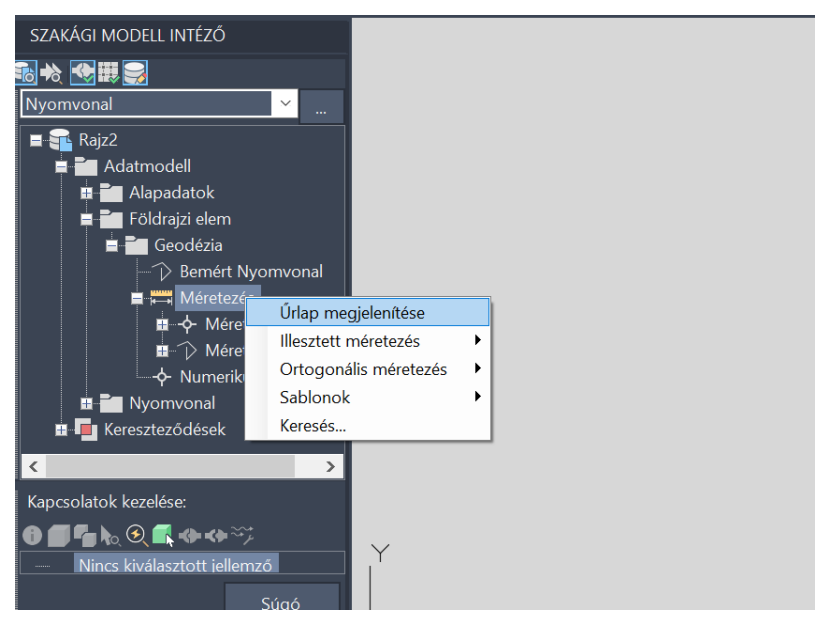

143. ábra: Ortogonális méretezés szakági intézőből

Az ortogonális méretezés menete:

- Ortogonális méretezéshez a felhasználónak meg kell nyitnia a Szakági modell intézőt az AutoCAD Map 3D 2023 keretprogramban, vagy a Szakági modell eszközök lapon keresztül, vagy a TOPOBASE parancsot kiadva.
- 2 A Szakági modell intézőnél megjelenő fa struktúrában meg kell keresni az adott \*.dwg állományon belül a Nyomvonal jellemzőosztályt, majd abba belépve a Földrajzi elem/Geodézia útvonalon a Méretezés jellemzőt.
- 3 A Méretezés jellemzőre jobb egérgombbal kattintva megjelenik a helyérzékeny menü, ahol az első pozíción lévő, **Az ortogonális művelet befejeződött** elemre kell a felhasználónak kattintania.

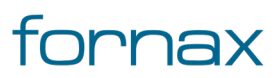
# +<sup></sup>eszter

4 A felhasználónak elsőként meg kell adni a kezdőpontot, majd a végpontot, utána pedig az eltolási pontot, amelyet követően létrejön az abszcissza vonal, valamint a két – egymással 90 fokot bezáró – vonal közötti távolságok felirata.

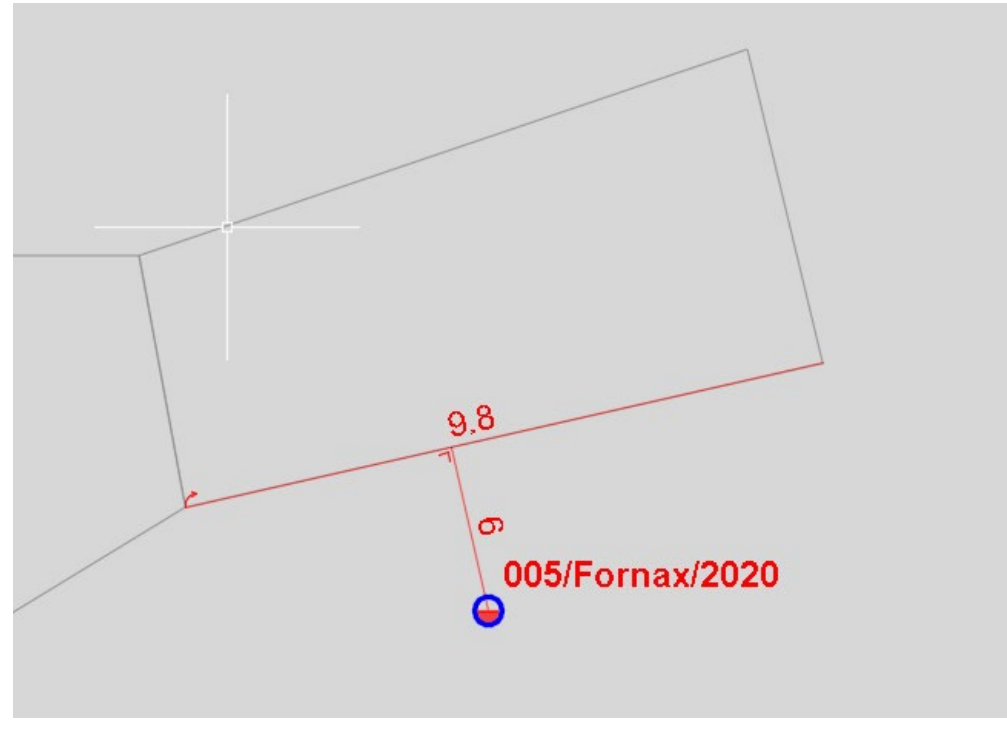

144. ábra: Ortogonális méretezés megvalósítása

## 15.2. Topológiai ellenőrzés

ESZTER az egyes objektumok kapcsolódó elemek vizsgálatához a szakági modell által biztosított topológiákat használja fel. A topológiai szabályokkal ellenőrizhető az objektumok konzisztenciája és helyessége.

**Megjegyzés:** A leírtak a 2022. április 08-i állapotot tükrözik. Az AutoCAD Map 3D 2023 keretprogram legfrissebb dokumentációja az <u>Autodesk oldalán</u> olvasható.

Az AutoCAD Map 3D 2023 keretprogram beépített topológiai elemző eszközeivel megvizsgálható például, hogy a nyomvonal FA és/vagy FF infrastruktúra elemek között helyezkedik-e el vagy sem. Amennyiben a tervező ezen szabályokat nem tartja be vagy úgy módosítja a topológiát alkotó elemek bármelyikét, hogy az a topológiát felbontja, a topológia kezelő hibát fog jelezni.

A Topológiaellenőrzés menete:

 A felhasználónak meg kell nyitnia a Szakági modell intézőt az AutoCAD Map 3D 2023 keretprogramban, vagy a Szakági modell eszközök lapon keresztül, vagy a TOPOBASE parancsot kiadva.

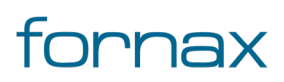

# +⊂SZTER

- 2 A Szakági modell intézőn belül a felső ikonsoron a Topológiaellenőrző elemre kell kattintani, amelyet követően megjelenik a Logikai topológiaellenőrző párbeszédpanel.
- 3 Az eredmények a Logikai topológiaellenőrző párbeszédpanelen jelennek meg. Az ikonok segítségével a tervező megkeresheti a jellemzőket a térképen, és megjelenítheti a jellemzőinformációkat, kinagyíthatja a problémás részeket, illetve törölheti a kiválasztott jellemzőt.

A logikai topológiaiellenőrzőről bővebben az Autodesk vonatkozó oldalán olvashat.

### 15.3. Előre definiált jelentések generálása

Az AutoCAD Map 3D 2023 szakági eszközkészletét használva a tervezők könnyedén generálhatnak saját riportokat, amelyeket HTML, PDF formátumban, illetve egyszerű szövegként kiexportálhatnak.

Föld feletti infrastruktúra elhelyezéséhez a felhasználónak az AutoCAD Map 3D 2023 programon belül megtalálható **Szakági modell eszközök** lap **Jelentések** panel **Jelentés megnyitása** ikonra kell kattintania, vagy a parancssorba beírnia a **TBREPORTOPEN** parancsot.

| Jelentés                                         | × |
|--------------------------------------------------|---|
| Válasszon ki egy jelentést:                      |   |
| Anyagjegyzék                                     | × |
| Anyagjegyzék                                     |   |
| Érintett helyrajziszám                           |   |
| Kábel hegesztés                                  |   |
| Kifejtési pont                                   |   |
| - Költségvetés                                   |   |
| Kötéslap                                         |   |
| KTV Aktiv csillapítás                            |   |
| KTV Passziv csillapítás                          |   |
| KTV szamitasok export                            |   |
| Optikal csillapitas                              |   |
| Optikal kabel riport                             |   |
| Optikai szereiveny nport                         |   |
| Öplikal läpielulei<br>Öpperatiett pyomyonalhoppa |   |
| Splitter lista                                   |   |
| Spiniter lista<br>Szaralási lan                  |   |
| XML Hibalista                                    |   |

145. ábra: Jelentés kiválasztása

ESZTER segítségével az alábbi jelentések generálhatóak PDF, HTML és egyszerű szöveges formátumban:

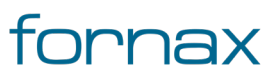

#### Felhasználói kézikönyv

# +eszter

- Anyagjegyzék
- Érintett helyrajziszám
- Kábel hegesztés
- Kifejtés pont (Koordináta kitűzési jegyzék)
- Költségvetés
- Kötéslap
- KTV Aktív csillapítás
- KTV Passzív csillapítás
- KTV számítások export
- Optika csillapítás
- Optikai kábel riport
- Optikai szerelvény riport
- Optikai tápterület
- Összesített nyomvonalhossz
- Splitter lista
- Szerelés lap
- XML hibalista

**Megjegyzés:** Csillapítás számítás esetén a program két tizedes jeggyel rendelkező értéket jelenít meg. Ez egy megjelenítésnél használt kerekített érték, a pontos értéket a program adatbázisban tárolja.

Az adott jelentést kiválasztva, majd az **Előnézet** gombra kattintva megtekinthető az adott jelentés előnézete. A megjelenő ablak tetején található vezérlőkkel a felhasználó megtekintheti a jelentés oldalait, beállíthatja az előnézet nagyítását, a nyomtató gombra kattintva azonnal nyomtatásra küldheti azt, míg a **HTML** gomb egy HTML5 alapú webes kimenetet, a **Szöveg** egy TXT formátumú kimenetet, míg a **PDF** gomb egy PDF formátumú kimenetet generál.

Minden riport fejlécében megjelenik a terv megnevezése, a terv azonosító száma, a tervező neve és azonosítója, valamint a riport generálásának az időbélyegzője.

A **Bezárás** gombra kattintva bezárható az adott jelentés előnézete.

## 15.3.1. Anyagjegyzék riport

Szükséges előfeltétel: Van olyan lerakott objektum a helyszínrajzon, melyhez tartozik hozzárendelt anyagtétel.

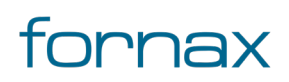

#### Felhasználói kézikönyv

## +⊂SZTER

| Map 3D Jelentés elé                                             | őnézete                                        |              |            |        |          |              |             | —              |         | > |
|-----------------------------------------------------------------|------------------------------------------------|--------------|------------|--------|----------|--------------|-------------|----------------|---------|---|
| 1. oldal, összesen:                                             | 1                                              | 70% ~        |            | [      | æ        | HTML         | Szöveg      | PDF            | Bezárás | s |
| <sup>+</sup> eszter                                             |                                                |              | Anyagjegyz | :ék    |          |              |             |                |         |   |
| Terv megnevezése:<br>Terv azonosító szám<br>Tervező neve, azono | Teszt<br>a: 111111111<br>sítója: Teszt Elek, H | II-V 17-0552 |            |        | Rip      | oort készíté | sének dátum | a: 2021.10.06. | -       |   |
| Megnevezés                                                      |                                                | Státusz      | Mennyiség  | Egység | Egységár | Nettó ár     | Cikkszám    | PLS Cikkszá    | m       |   |
| KÁBELVÉDÖCSÖ PE T04                                             | D/300M-ES                                      | Tervezett    | 124.01     | m      | 1        | 124.01       | 40291754    | 40291754       |         |   |
| Kábel elosztó szekrény                                          | KVz 92                                         | Tervezett    | 1          | db     | 1        | 1            | 40304711    | 40304711       |         |   |
| TÁPSZEKRÉNY (MŰAG.)                                             | MTSZ 3                                         | Tervezett    | 1          | db     | 1        | 1            | 40306326    | 40306326       |         |   |
| ZÁR ATSZ-MTSZ (570)                                             |                                                | Tervezett    | 1          | db     | 1        | 1            | 40304636    | 40304636       |         |   |
| LÉGKÁBELBÚRA,1VÉGEL                                             | Z.TARTÓVAL                                     | Tervezett    | 1          | db     | 1        | 1            | 40304935    | 40304935       |         |   |
| Optikai kötéslezáró F12                                         | FH (30)                                        | Tervezett    | 1          | db     | 1        | 1            | 40822860    | 40822860       |         |   |
| Optikai kötéslez. F12 1:4                                       | 4 PLC elösz.                                   | Tervezett    | 3          | db     | 1        | 3            | 40849663    | 40849663       |         |   |
| V96 kötődoboz                                                   |                                                | Tervezett    | 1          | db     | 1        | 1            | 40915924    | 40915924       |         |   |
| SÓTELÍTÉSŰ VEZETÉKosz                                           | lop RKB                                        | Tervezett    | 1          | db     | 1        | 1            | 40305151    | 40305151       |         |   |
| Feszített betonláb eF típ                                       | ousú (20)                                      | Tervezett    | 2          | db     | 1        | 2            | 40305161    | 40305161       |         |   |
| Rúdcsavar, felületkezelt                                        | M16x350                                        | Tervezett    | 4          | db     | 1        | 4            | 40304524    | 40304524       |         |   |
| FEDÉL baz GÁZÉR.NYÍL.                                           |                                                | Tervezett    | 1          | db     | 1        | 1            | 40304539    | 40304539       |         |   |
| FEST.KAV.BET.SZ.FEDÉL N                                         | AGY (N1)                                       | Tervezett    | 1          | db     | 1        | 1            | 40304542    | 40304542       |         |   |
| ELŐF.LEÁGAZÓ KÜLT.2-E                                           | S 17dB                                         | Tervezett    | 1          | db     | 1        | 1            | 40306039    | 40306039       |         |   |
| ELŐF.LEÁGAZÓ KÜLT.2-E                                           | IS 4 dB                                        | Tervezett    | 1          | db     | 1        | 1            | 40306044    | 40306044       |         |   |
| ELŐF.LEÁGAZÓ KÜLT.4-E                                           | S 11dB                                         | Tervezett    | 1          | db     | 1        | 1            | 40292050    | 40292050       |         |   |
| ELŐF.LEÁGAZÓ KÜLT.4-E                                           | S 14dB                                         | Tervezett    | 1          | db     | 1        | 1            | 40306046    | 40306046       |         |   |
| <b>ΥΟΝΑΙ Ι ΕΘΊ ΡΑ ΚΆΒΕΙ Τ</b>                                   | C-540-CA                                       | Tervezett    | 173 53     | m      | 1        | 173 53       | 40291775    | 40291775       |         |   |

#### 146. ábra: Anyagjegyzék riport

A riportban megjelenő oszlopok:

- Megnevezés
- Mennyiség
- Egység
- Egységár
- Nettó ár
- Cikkszám
- PLS cikkszám

A táblázat alján megtalálható az anyagköltség összesített értéke.

### 15.3.2. Érintett helyrajziszám riport

**Szükséges előfeltétel:** A szakági modellbe topológiailag helyes térképek kerültek betöltésre. A riport létrehozása előtt a Kereszteződések/Érintett HRSZ topológia futtatása szükséges.

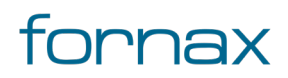

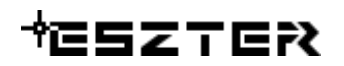

| oCAD Map 3D Jele                                                                                                    | ntés előnézete                                                                                                    |                                                                                                    |                                                                                                    |                                                                                                    |                                                                                                    | _                                                         |             | >  |
|----------------------------------------------------------------------------------------------------|----------------------------------------------------------------------------------------------------|----------------------------------------------------------------------------------------------------|----------------------------------------------------------------------------------------------------|----------------------------------------------------------------------------------------------------|----------------------------------------------------------------------------------------------------|-----------------------------------------------------------|-------------|----|
| 1. oldal, ös                                                                                                    | szesen: 2                                                                                                    | 70% ~                                                                                              |                                                                                                    |                                                                                                    | HTML Szöveg                                                                                                    | PDF                                                       | Bezárá      | ás |
| ISZTER                                                                                                    |                                                                                                    |                                                                                                    | Érintett helyra                                                                                                    | jziszám                                                                                                    |                                                                                                    |                                                           |             |    |
| Terv megnevezése:<br>Terv azonosító száma:<br>Tervező neve, azonosítój                                                                                               | Teszt<br>111111111<br>a: Teszt Elek, HI-V 17-05                                                                                                    | 52                                                                                                 |                                                                                                    |                                                                                                    | Riport készí                                                                                                    | tésének dátuma:                                           | 2021.10.06. |    |
| Település                                                                                                    | Fekvés                                                                                                    | Érintett HRSZ                                                                                      | Tervezett hossz (m)                                                                                                    | Státusz                                                                                                    | Nyomvonal típus                                                                                                    |                                                           |             |    |
| Érsekhalma                                                                                                    | belterület                                                                                                    | 20                                                                                                 | 7.22                                                                                                    | Tervezett                                                                                                    | 2/ Térszint feletti                                                                                                    |                                                           |             |    |
|                                                                                                    |                                                                                                    |                                                                                                    | 2.06                                                                                                    | <b>T</b>                                                                                                    |                                                                                                    |                                                           |             |    |
| Érsekhalma                                                                                                    | belterület                                                                                                    | 20                                                                                                 | 2.06                                                                                                    | iervezett                                                                                                    | 3/ Mikrohullámú összeköttet                                                                                                    | tés                                                       |             |    |
| Érsekhalma<br>Érsekhalma                                                                                                    | belterület<br>belterület                                                                                                    | 20<br>20                                                                                           | 10.69                                                                                                    | Tervezett                                                                                                    | 3/ Mikrohullámú összeköttet<br>4/ Falon vezetett nyomvonal                                                                                                    | tés<br>I                                                  |             |    |
| Érsekhalma<br>Érsekhalma<br>Érsekhalma                                                                                                    | belterület<br>belterület<br>belterület                                                                                                    | 20<br>20<br>21                                                                                     | 10.69<br>18.84                                                                                                    | Tervezett<br>Tervezett<br>Tervezett                                                                                                    | 3/ Mikrohullámú összeköttet<br>4/ Falon vezetett nyomvonal<br>3/ Mikrohullámú összeköttet                                                                                                    | tés<br>I<br>tés                                           |             |    |
| Érsekhalma<br>Érsekhalma<br>Érsekhalma<br>Érsekhalma                                                                                                    | belterület<br>belterület<br>belterület<br>belterület                                                                                                    | 20<br>20<br>21<br>21                                                                               | 10.69<br>18.84<br>5.31                                                                                                    | Tervezett<br>Tervezett<br>Tervezett<br>Tervezett                                                                                                    | 3/ Mikrohullämü összeköttet<br>4/ Falon vezetett nyomvonal<br>3/ Mikrohullámú összeköttet<br>4/ Falon vezetett nyomvonal                                                                                                    | tés<br>I<br>I                                             |             |    |
| Érsekhalma<br>Érsekhalma<br>Érsekhalma<br>Érsekhalma<br>Érsekhalma                                                                                                   | belterület<br>belterület<br>belterület<br>belterület<br>belterület                                                                                                    | 20<br>20<br>21<br>21<br>22                                                                         | 10.69<br>18.84<br>5.31<br>20.47                                                                                               | Tervezett<br>Tervezett<br>Tervezett<br>Tervezett<br>Tervezett                                                                                                    | 3/ Mikrohullámú összeköttet<br>4/ Falon vezetett nyomvonal<br>3/ Mikrohullámú összeköttet<br>4/ Falon vezetett nyomvonal<br>3/ Mikrohullámú összeköttet                                                                                                    | tés<br>I<br>tés<br>I                                      |             |    |
| Érsekhalma<br>Érsekhalma<br>Érsekhalma<br>Érsekhalma<br>Érsekhalma<br>Érsekhalma                                                                                     | belterület<br>belterület<br>belterület<br>belterület<br>belterület<br>belterület                                                                                                   | 20<br>20<br>21<br>21<br>22<br>23                                                                   | 2006<br>10.69<br>18.84<br>5.31<br>20.47<br>21.03                                                                              | Tervezett<br>Tervezett<br>Tervezett<br>Tervezett<br>Tervezett<br>Tervezett                                                                                                    | <ol> <li>Mikrohullámú összeköttet</li> <li>4/ Falon vezetett nyomvonal</li> <li>3/ Mikrohullámú összeköttet</li> <li>4/ Falon vezetett nyomvonal</li> <li>3/ Mikrohullámú összeköttet</li> <li>3/ Mikrohullámú összeköttet</li> </ol>                                                                                                    | tés<br>I<br>I<br>tés<br>tés                               |             |    |
| Érsekhalma<br>Érsekhalma<br>Érsekhalma<br>Érsekhalma<br>Érsekhalma<br>Érsekhalma                                                                                     | belterület<br>belterület<br>belterület<br>belterület<br>belterület<br>belterület                                                                                                   | 20<br>20<br>21<br>21<br>22<br>23<br>24                                                             | 2006<br>10.69<br>18.84<br>5.31<br>20.47<br>21.03<br>20.54                                                                     | Tervezett<br>Tervezett<br>Tervezett<br>Tervezett<br>Tervezett<br>Tervezett<br>Tervezett                                                                                                 | 3/ Mikrohullámú összeköttet<br>4/ Falon vezetett nyomvonal<br>3/ Mikrohullámú összeköttet<br>4/ Falon vezetett nyomvonal<br>3/ Mikrohullámú összeköttet<br>3/ Mikrohullámú összeköttet<br>3/ Mikrohullámú összeköttet                                                                                                    | tés<br> <br> <br> <br>tés<br>tés                          |             |    |
| Érsekhalma<br>Érsekhalma<br>Érsekhalma<br>Érsekhalma<br>Érsekhalma<br>Érsekhalma<br>Érsekhalma                                                                       | belterület<br>belterület<br>belterület<br>belterület<br>belterület<br>belterület<br>belterület                                                                                     | 20<br>20<br>21<br>21<br>22<br>23<br>24<br>25                                                       | 2.06<br>10.69<br>18.84<br>5.31<br>20.47<br>21.03<br>20.54<br>19.6                                                             | Tervezett<br>Tervezett<br>Tervezett<br>Tervezett<br>Tervezett<br>Tervezett<br>Tervezett                                                                                                 | 3/ Mikrohullamü összeköttet<br>4/ Falon vezetett nyomvonal<br>3/ Mikrohullámű összeköttet<br>4/ Falon vezetett nyomvonal<br>3/ Mikrohullámű összeköttet<br>3/ Mikrohullámű összeköttet<br>3/ Mikrohullámű összeköttet<br>3/ Mikrohullámű összeköttet                                                                                                    | tés<br> <br> <br>tés<br>tés<br>tés<br>tés                 |             |    |
| Érsekhalma<br>Érsekhalma<br>Érsekhalma<br>Érsekhalma<br>Érsekhalma<br>Érsekhalma<br>Érsekhalma<br>Érsekhalma                                                         | belterület<br>belterület<br>belterület<br>belterület<br>belterület<br>belterület<br>belterület                                                                                     | 20<br>20<br>21<br>22<br>23<br>24<br>25<br>26                                                       | 2.069<br>18.84<br>5.31<br>20.47<br>20.54<br>19.6<br>19.88                                                                     | Tervezett<br>Tervezett<br>Tervezett<br>Tervezett<br>Tervezett<br>Tervezett<br>Tervezett                                                                                                 | 3/ Mikrohullamü összeköttel<br>4/ Falon vezetett nyomvonal<br>3/ Mikrohullámú összeköttel<br>4/ Falon vezetett nyomvonal<br>3/ Mikrohullámú összeköttel<br>3/ Mikrohullámú összeköttel<br>3/ Mikrohullámú összeköttel<br>3/ Mikrohullámú összeköttel<br>3/ Mikrohullámú összeköttel<br>3/ Mikrohullámú összeköttel                                                                                                    | tés<br> <br>tés<br>tés<br>tés<br>tés                      |             |    |
| Érsekhalma<br>Érsekhalma<br>Érsekhalma<br>Érsekhalma<br>Érsekhalma<br>Érsekhalma<br>Érsekhalma<br>Érsekhalma<br>Érsekhalma                                           | belterület<br>belterület<br>belterület<br>belterület<br>belterület<br>belterület<br>belterület<br>belterület                                                                       | 20<br>20<br>21<br>21<br>22<br>23<br>24<br>25<br>26<br>27<br>27                                     | 2.56<br>10.69<br>18.84<br>5.31<br>20.47<br>21.03<br>20.54<br>19.6<br>19.88<br>19.82<br>20.57                                  | Tervezett<br>Tervezett<br>Tervezett<br>Tervezett<br>Tervezett<br>Tervezett<br>Tervezett<br>Tervezett<br>Tervezett                                                                       | 3/ Mikrohullámú összeköttel<br>4/ Falon vezetett nyomvonal<br>3/ Mikrohullámú összeköttel<br>4/ Falon vezetett nyomvonal<br>3/ Mikrohullámú összeköttel<br>3/ Mikrohullámú összeköttel<br>3/ Mikrohullámú összeköttel<br>3/ Mikrohullámú összeköttel<br>3/ Mikrohullámú összeköttel<br>3/ Mikrohullámú összeköttel<br>3/ Mikrohullámú összeköttel<br>3/ Mikrohullámú összeköttel<br>3/ Mikrohullámú összeköttel<br>3/ Mikrohullámú összeköttel                                                                                                    | tés<br> <br> <br> <br>tés<br>tés<br>tés<br>tés            |             |    |
| Érsekhalma<br>Érsekhalma<br>Érsekhalma<br>Érsekhalma<br>Érsekhalma<br>Érsekhalma<br>Érsekhalma<br>Érsekhalma<br>Érsekhalma<br>Érsekhalma                             | beiterület<br>beiterület<br>beiterület<br>beiterület<br>beiterület<br>beiterület<br>beiterület<br>beiterület<br>beiterület<br>beiterület                                           | 20<br>20<br>21<br>21<br>22<br>23<br>24<br>25<br>26<br>27<br>28<br>27<br>28                         | 2.069<br>10.69<br>18.84<br>5.31<br>20.47<br>21.03<br>20.54<br>19.6<br>19.88<br>19.82<br>21.27<br>20.57                        | Tervezett<br>Tervezett<br>Tervezett<br>Tervezett<br>Tervezett<br>Tervezett<br>Tervezett<br>Tervezett<br>Tervezett<br>Tervezett                                                          | 3/ Mikrohullamu összeköttel<br>4/ Falon vezetett nyomvonal<br>3/ Mikrohullamu összeköttel<br>4/ Falon vezetett nyomvonal<br>3/ Mikrohullamu összeköttel<br>3/ Mikrohullamu összeköttel | tés<br>l<br>tés<br>l<br>tés<br>tés<br>tés<br>tés<br>tés   |             |    |
| Érsekhalma<br>Érsekhalma<br>Érsekhalma<br>Érsekhalma<br>Érsekhalma<br>Érsekhalma<br>Érsekhalma<br>Érsekhalma<br>Érsekhalma<br>Érsekhalma                             | belterület<br>belterület<br>belterület<br>belterület<br>belterület<br>belterület<br>belterület<br>belterület<br>belterület<br>belterület<br>belterület                             | 20<br>20<br>21<br>21<br>22<br>23<br>24<br>25<br>26<br>27<br>28<br>29<br>29<br>20                   | 2.56<br>10.69<br>18.84<br>5.31<br>20.47<br>21.03<br>20.54<br>19.6<br>19.88<br>19.82<br>21.27<br>20.76                         | Iervezett<br>Tervezett<br>Tervezett<br>Tervezett<br>Tervezett<br>Tervezett<br>Tervezett<br>Tervezett<br>Tervezett<br>Tervezett<br>Tervezett                                             | 3/ Mikrohullámú összeköttel<br>4/ Falon vezetett nyomvonal<br>3/ Mikrohullámú összeköttel<br>4/ Falon vezetett nyomvonal<br>3/ Mikrohullámú összeköttel<br>3/ Mikrohullámú összeköttel | tés<br> <br> <br>tés<br>tés<br>tés<br>tés<br>tés<br>tés   |             |    |
| Érsekhalma<br>Érsekhalma<br>Érsekhalma<br>Érsekhalma<br>Érsekhalma<br>Érsekhalma<br>Érsekhalma<br>Érsekhalma<br>Érsekhalma<br>Érsekhalma<br>Érsekhalma<br>Érsekhalma | belterület<br>belterület<br>belterület<br>belterület<br>belterület<br>belterület<br>belterület<br>belterület<br>belterület<br>belterület<br>belterület<br>belterület               | 20<br>20<br>21<br>21<br>22<br>23<br>24<br>25<br>26<br>27<br>25<br>26<br>27<br>28<br>29<br>30<br>20 | 2.56<br>10.69<br>18.84<br>5.31<br>20.47<br>21.03<br>20.54<br>19.6<br>19.88<br>19.82<br>21.27<br>20.76<br>9.5                  | Iervezett<br>Tervezett<br>Tervezett<br>Tervezett<br>Tervezett<br>Tervezett<br>Tervezett<br>Tervezett<br>Tervezett<br>Tervezett<br>Tervezett                                             | 3/ Mikrohullámú összeköttel<br>4/ Falon vezetett nyomvonal<br>3/ Mikrohullámú összeköttel<br>4/ Falon vezetett nyomvonal<br>3/ Mikrohullámú összeköttel<br>3/ Mikrohullámú összeköttel | tés<br>l<br>tés<br>tés<br>tés<br>tés<br>tés<br>tés<br>tés |             |    |
| Érsekhalma<br>Érsekhalma<br>Érsekhalma<br>Érsekhalma<br>Érsekhalma<br>Érsekhalma<br>Érsekhalma<br>Érsekhalma<br>Érsekhalma<br>Érsekhalma<br>Érsekhalma<br>Ersekhalma | belterület<br>belterület<br>belterület<br>belterület<br>belterület<br>belterület<br>belterület<br>belterület<br>belterület<br>belterület<br>belterület<br>belterület<br>belterület | 20<br>20<br>21<br>21<br>22<br>23<br>24<br>25<br>26<br>27<br>28<br>27<br>28<br>29<br>30<br>32<br>32 | 2.06<br>10.69<br>18.84<br>5.31<br>20.47<br>21.03<br>20.54<br>19.6<br>19.88<br>19.82<br>21.27<br>20.76<br>9.5<br>41.85<br>2.55 | Iervezett<br>Tervezett<br>Tervezett<br>Tervezett<br>Tervezett<br>Tervezett<br>Tervezett<br>Tervezett<br>Tervezett<br>Tervezett<br>Tervezett<br>Tervezett<br>Tervezett<br>Megjevő bérelt | 3/ Mikrohullamü összeköttel<br>4/ Falon vezetett nyomonal<br>3/ Mikrohullámú összeköttel<br>4/ Falon vezetett nyomonal<br>3/ Mikrohullámú összeköttel<br>3/ Mikrohullámú összeköttel<br>3/ Mikrohullámú összeköttel<br>3/ Mikrohullámú összeköttel<br>3/ Mikrohullámú összeköttel<br>3/ Mikrohullámú összeköttel<br>3/ Mikrohullámú összeköttel<br>3/ Mikrohullámú összeköttel<br>3/ Mikrohullámú összeköttel<br>3/ Mikrohullámú összeköttel<br>3/ Mikrohullámú összeköttel<br>3/ Társain feletti<br>4/ Társain feletti                                                                                   | tés<br>(<br>tés<br>kés<br>tés<br>tés<br>tés<br>tés<br>tés |             |    |

147. ábra: Érintett helyrajziszám riport

A riportban megjelenő oszlopok:

- Település
- Fekvés
- Érintett HRSZ
- Tervezett hossz (m)
- Státusz
- Nyomvonal típus

Nyomvonalhoz nem társított földrészlet oszlopok:

- EHO azonosító
- Státusz
- Nyomvonal típus
- Hibás szakasz hossza (m)

**Megjegyzés:** Az ESZTER által készített érintett helyrajziszám riport mellett a tervezőnek külön kell elkészítenie az NMHH rendelet szerinti érintett helyrajziszám listát, mivel abban olyan adatoknak is szerepelnie kell, amelyeket az ESZTER által generált riport nem tartalmaz.

#### 15.3.3. Kábel hegesztés riport

Szükséges előfeltétel: A rajz tartalmaz korábban létrehozott szál összerendeléseket.

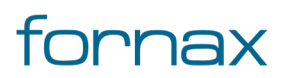

## +ESZTER

| AD Map 3D Je                                            | lentés előnézete                                                    |          |           |                        |               |                  | _                 |        |
|---------------------------------------------------------|---------------------------------------------------------------------|----------|-----------|------------------------|---------------|------------------|-------------------|--------|
| 1. oldal, ö                                             | sszesen: 2 N 70%                                                    | $\sim$   |           |                        | 凝 нтм         | L Szöveg         | PDF               | Bezárá |
| †eszten                                                 |                                                                     |          | Kábel heg | esztés                 |               |                  |                   |        |
| Terv megnevezés<br>Terv azonosító s<br>Tervező neve, az | se: Teszt<br>záma: 111111111<br>onosítója: Teszt Elek, HI-V 17-0552 |          |           |                        | Ripor         | t készítésének d | átuma: 2021.10.06 |        |
| Kifejtési pont                                          | Kábel azonosító 1 Kábel típus                                       | Szálszám | Állapot   | Kábel azonosító 2      | Kábel típus   | Szálszám         | Terv neve         |        |
| 11G0004                                                 | 11G0005-11G0004 (15./ 1x12 Légkábel                                 | 1        | Átmenő    | 11G0004-11G0003 (0.0-0 | 1x12 Légkábel | 1                | Teszt             |        |
| 11G0004                                                 | 11G0005-11G0004 (15./ 1x12 Légkábel                                 | 2        | Átmenő    | 11G0004-11G0003 (0.0-0 | 1x12 Légkábel | 2                | Teszt             |        |
| 11G0004                                                 | 11G0005-11G0004 (15./ 1x12 Légkábel                                 | 3        | Átmenő    | 11G0004-11G0003 (0.0-0 | 1x12 Légkábel | 3                | Teszt             |        |
| 11G0004                                                 | 11G0005-11G0004 (15.) 1x12 Légkábel                                 | 4        | Átmenő    | 11G0004-11G0003 (0.0-0 | 1x12 Légkábel | 4                | Teszt             |        |
| 11G0004                                                 | 11G0005-11G0004 (15.) 1x12 Légkábel                                 | 5        | Átmenő    | 11G0004-11G0003 (0.0-0 | 1x12 Légkábel | 5                | Teszt             |        |
| 11G0004                                                 | 11G0005-11G0004 (15.) 1x12 Légkábel                                 | 6        | Átmenő    | 11G0004-11G0003 (0.0-0 | 1x12 Légkábel | 6                | Teszt             |        |
| 11G0004                                                 | 11G0005-11G0004 (15./ 1x12 Légkábel                                 | 7        | Átmenő    | 11G0004-11G0003 (0.0-0 | 1x12 Légkábel | 7                | Teszt             |        |
| 11G0004                                                 | 11G0005-11G0004 (15./ 1x12 Légkábel                                 | 8        | Átmenő    | 11G0004-11G0003 (0.0-0 | 1x12 Légkábel | 8                | Teszt             |        |
| 11G0004                                                 | 11G0005-11G0004 (15.) 1x12 Légkábel                                 | 9        | Átmenő    | 11G0004-11G0003 (0.0-0 | 1x12 Légkábel | 9                | Teszt             |        |
| 11G0004                                                 | 11G0005-11G0004 (15.1 1x12 Légkábel                                 | 10       | Átmenő    | 11G0004-11G0003 (0.0-0 | 1x12 Légkábel | 10               | Teszt             |        |
| 11G0004                                                 | 11G0005-11G0004 (15.) 1x12 Légkábel                                 | 12       | Átmenő    | 11G0004-11G0003 (0.0-0 | 1x12 Légkábel | 12               | Teszt             |        |
| 11G0003                                                 | 11G0004-11G0003 (0.0· 1x12 Légkábel                                 | 1        | Átmenő    | 11G0003-11G0002 (0.0-0 | 1x12 Légkábel | 1                | Teszt             |        |
| 11G0003                                                 | 11G0004-11G0003 (0.0· 1x12 Légkábel                                 | 2        | Átmenő    | 11G0003-11G0002 (0.0-0 | 1x12 Légkábel | 2                | Teszt             |        |
| 11G0003                                                 | 11G0004-11G0003 (0.0- 1x12 Légkábel                                 | 3        | Átmenő    | 11G0003-11G0002 (0.0-0 | 1x12 Légkábel | 3                | Teszt             |        |
| 11G0003                                                 | 11G0004-11G0003 (0.0· 1x12 Légkábel                                 | 4        | Átmenő    | 11G0003-11G0002 (0.0-0 | 1x12 Légkábel | 4                | Teszt             |        |
| 11G0003                                                 | 11G0004-11G0003 (0.0- 1x12 Légkábel                                 | 5        | Átmenő    | 11G0003-11G0002 (0.0-0 | 1x12 Légkábel | 5                | Teszt             |        |
| 11G0003                                                 | 11G0004-11G0003 (0.0- 1x12 Légkábel                                 | 6        | Átmenő    | 11G0003-11G0002 (0.0-0 | 1x12 Légkábel | 6                | Teszt             |        |
| 11G0003                                                 | 11G0004-11G0003 (0.0· 1x12 Légkábel                                 | 7        | Átmenő    | 11G0003-11G0002 (0.0-0 | 1x12 Légkábel | 7                | Teszt             |        |
| 11G0003                                                 | 11G0004-11G0003 (0.0- 1x12 Légkábel                                 | 8        | Átmenő    | 11G0003-11G0002 (0.0-0 | 1x12 Légkábel | 8                | Teszt             |        |
| 1160003                                                 | 11G0004-11G0003 (0.0- 1x12 Légkábel                                 | 9        | Átmenő    | 11G0003-11G0002 (0.0-0 | 1x12 Légkábel | 9                | Teszt             |        |

148. ábra: Kábel hegesztés riport

A riportban megjelenő oszlopok:

- Kifejtés pont érték
- Kábel 1 azonosítója
- Kábel 1 típusa
- Kábel 1 Szál száma
- Állapot
- Kábel 2 azonosítója
- Kábel 2 típusa
- Kábel 2 Szál száma
- Terv megnevezése

### 15.3.4. Kifejtés pont riport

Szükséges előfeltétel: A rajz tartalmaz legalább egy olyan optikai kötést, amelyhez tartozik kifejtés.

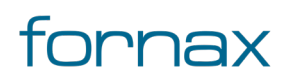

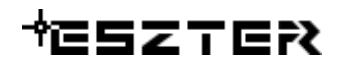

| utoCAD Ma                                 | ap 3D Jelent                             | tés előnézete                                 |           |            |      |                 |                      |                   |           |           |        |      |           |           | -        |           |
|-------------------------------------------|------------------------------------------|-----------------------------------------------|-----------|------------|------|-----------------|----------------------|-------------------|-----------|-----------|--------|------|-----------|-----------|----------|-----------|
|                                           | 1. oldal, össz                           | esen: 1                                       | 70%       | % ∽        |      |                 |                      |                   |           |           | æ      | HTML | Szöve     | g PDF     |          | Bezárás   |
| †ESZTEF                                   | 2                                        |                                               |           |            |      |                 |                      | Kifej             | tés lista |           |        |      |           |           |          |           |
| Terv megnev<br>Terv azonos<br>Tervező nev | vezése:<br>ító száma:<br>e, azonosítója: | Teszt<br>1111111111<br>Teszt Elek, HI-V 17-05 | 552       |            |      |                 |                      |                   |           |           |        |      |           |           |          |           |
| Azonosító                                 | Fajta                                    | Tipus                                         | Státusz   | Település  | IRSZ | Közterület neve | Közterüle<br>jellege | t<br>Hsztól Hszig | Hsz betű  | Lépcsőház | Emelet | Ajtó | Ajtó betű | хх        | YY       | Tulajdon  |
| 11G0001                                   | Efi kötés                                | F12 (1x18)                                    | Tervezett | Érsekhalma | 6348 | Kossuth         | utca                 | 24                |           |           |        |      |           | 655855.84 | 111949.1 | .6 Fornax |
| 11G0002                                   | Efi kötés                                | F12 (1x18 + 1x1:4                             | Tervezett | Ersekhalma | 6348 | Kossuth         | utca                 | 20                |           |           |        |      |           | 655820.04 | 111923.6 | /8 Fornax |
| 1160003                                   | Eff kotes                                | F12 (1x18 + 1x1:4                             | lervezett | Ersekhalma | 6348 | Kossuth         | utca                 | 15                |           |           |        |      |           | 655793.8  | 111904.9 | 3 Fornax  |
| 1160004                                   | Gerinc+Ffi                               | V96 (4x24 + 1x1.4                             | Tervezett | Érsekhalma | 6348 | Kossuth         | utca                 | 8                 |           |           |        |      |           | 655724.81 | 111856.1 | 1 Fornax  |
|                                           |                                          |                                               |           |            |      |                 |                      |                   |           |           |        |      |           |           |          |           |
|                                           |                                          |                                               |           |            |      |                 |                      |                   |           |           |        |      |           |           |          |           |
|                                           |                                          |                                               |           |            |      |                 |                      |                   |           |           |        |      |           |           |          |           |
|                                           |                                          |                                               |           |            |      |                 |                      |                   |           |           |        |      |           |           |          |           |
|                                           |                                          |                                               |           |            |      |                 |                      |                   |           |           |        |      |           |           |          |           |
|                                           |                                          |                                               |           |            |      |                 |                      |                   |           |           |        |      |           |           |          |           |
|                                           |                                          |                                               |           |            |      |                 |                      |                   |           |           |        |      |           |           |          |           |
|                                           |                                          |                                               |           |            |      |                 |                      |                   |           |           |        |      |           |           |          | >         |

149. ábra: Kifejtés pont riport

- Azonosító
- Kifejtés fajta
- Kifejtés típus
- Kifejtés státusza
- Település
- Irányító szám
- Közterület neve
- Közterület jellege
- Házszámtól
- Házszámig
- Házszám betű
- Lépcsőház
- Emelet
- Ajtó
- Ajtó betű
- XX EOV koordináta
- YY EOV koordináta

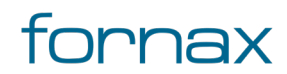

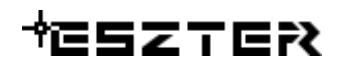

- Tulajdonos
- Terv megnevezése
- Ellátott lakások száma

### 15.3.5. Költségvetés riport

**Szükséges előfeltétel:** Van olyan lerakott objektum a helyszínrajzon, melyhez tartozik hozzárendelt anyagtétel és munkadíj.

| Ma | p 3D Jelentés előnézete                                                                                        |         |            |            |             |                 | _              |        |  |
|----|----------------------------------------------------------------------------------------------------|---------|------------|------------|-------------|-----------------|----------------|--------|--|
| 1  | . oldal, összesen: 2 🚺 70%                                                                                     | ~       |            | B          | HTML        | Szöveg          | PDF            | Bezárá |  |
| +  | ESZTER                                                                                                    | Költség | zösszesí   | tő         |             |                 |                |        |  |
|    | Terv megnevezése: Teszt<br>Terv azonosító száma: 111111111<br>Tervező neve, azonosítója: Teszt Elek, HI-V 17-0 | 552     |            |            | Riport kész | ítésének dátuma | a: 2021.10.06. | _      |  |
|    | Összegzés                                                                                                    |         |            |            |             |                 |                |        |  |
|    | Anyagköltség összesen (nettó): 499.25                                                                          |         |            |            |             |                 |                |        |  |
|    | Munkadíj összesen (nettó): 713203.73                                                                           |         |            |            |             |                 |                |        |  |
|    | Beruházások összesen (Nettó): 713707.98                                                                        |         |            |            |             |                 |                |        |  |
|    | Beruházások összesen (Bruttó): 906272.99                                                                       |         |            |            |             |                 |                |        |  |
|    | Anvagiegyzék                                                                                                   |         |            |            |             |                 |                | -      |  |
|    | Megnevezés                                                                                                    | Mennyi  | ség Egysér | g Egységár | Nettó ár    | Cikkszám        | PLS Cikkszán   |        |  |
|    | KÁBELVÉDÖCSÖ PE T040/300M-ES T.                                                                                | 124.01  | m .        | 1          | 124.01      | 40291754        | 40291754       |        |  |
|    | Kábel elosztó szekrény KVz 92                                                                                  | 1       | db         | 1          | 1           | 40304711        | 40304711       |        |  |
|    | TÁPSZEKRÉNY (MŰAG.) MTSZ 3                                                                                     | 1       | db         | 1          | 1           | 40306326        | 40306326       |        |  |
|    | ZÁR ATSZ-MTSZ (570)                                                                                            | 1       | db         | 1          | 1           | 40304636        | 40304636       |        |  |
|    | LÉGKÁBELBÚRA, 1 VÉGELZ. TARTÓVAL                                                                               | 1       | db         | 1          | 1           | 40304935        | 40304935       |        |  |
|    | Optikai kötéslezáró F12 FH (30)                                                                                | 1       | db         | 1          | 1           | 40822860        | 40822860       |        |  |
|    | Optikai kötéslez. F12 1:4 PLC elösz. FH                                                                        | 3       | db         | 1          | 3           | 40849663        | 40849663       |        |  |
|    | V96 kötődoboz                                                                                                  | 1       | db         | 1          | 1           | 40915924        | 40915924       |        |  |
|    | SÓTELÍTÉSŰ VEZETÉKoszlop RKB FENYŐ                                                                             | 1       | db         | 1          | 1           | 40305151        | 40305151       |        |  |
|    | Feszített betonláb eF típusú (20)                                                                              | 2       | db         | 1          | 2           | 40305161        | 40305161       |        |  |
|    | Rúdcsavar, felületkezelt M16x350 mm                                                                            | 4       | db         | 1          | 4           | 40304524        | 40304524       |        |  |
|    | FEDÉL baz GÁZÉR.NYÍL. ÖNT,BETÉTTEL                                                                             | 1       | db         | 1          | 1           | 40304539        | 40304539       |        |  |
|    | FEST.KAV.BET.SZ.FEDÉL NAGY (N1)                                                                                | 1       | db         | 1          | 1           | 40304542        | 40304542       |        |  |
|    |                                                                                                    |         |            |            |             | 10005000        |                |        |  |

150. ábra: Költségvetés riport

A riportban megjelenő Anyagjegyzék oszlopok:

- Megnevezés
- Mennyiség
- Egység
- Egységár
- Nettó ár
- Cikkszám
- PLS cikkszám

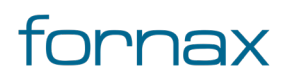

# ₩ESZTER

A táblázat alján megtalálható az anyagköltség összesített értéke.

A riportban megjelenő Munkatételek oszlopok:

- Megnevezés
- Mennyiség
- Egység
- Egységár
- Nettó ár

A táblázat alján megtalálható a munkaköltség összesített értéke.

A riport tetején megjelenik az anyagköltség és a munkaköltség összesített nettó értéke, a beruházások összesített nettó és bruttó értéke.

#### 15.3.6. Kötéslap riport

Szükséges előfeltétel: A rajz tartalmaz korában létrehozott szál összerendeléseket.

| Nordal, osszesen: 4       Nordal, osszesen: 4       Nordal, osszesen: 4<                                                                                                    | CAD Ma                     | p 3D Jelentés (                        | előnézete                     |         |       |           |        |             |       |            |                | -               | - [         |         |
|----------------------------------------------------------------------------------------------------|----------------------------|----------------------------------------|-------------------------------|---------|-------|-----------|--------|-------------|-------|------------|----------------|-----------------|-------------|---------|
| Kötéslap jelentés         Riport készítésének dátuma: 2021.10.06.           ferv megnevezése:         111111111           fervezőneve, aronsítója:         111111111           fervezőneve, aronsítója:         Tészt Elek, HI-V 17-0552           KÖtéslő         Kábelt         Típus1         Pászmal         Szált           1160004         1160005-116000         1x12 Légkibel         1         Atmenő         1160004-116000         1x12 Légkibel         1         1           1160004         1160005-116000         1x12 Légkibel         1         2         Atmenő         1160004-116000         1x12 Légkibel         1         1           1160004         1160005-116000         1x12 Légkibel         1         2         Atmenő         1160004-116000         1x12 Légkibel         1         4           1160004         1160005-116000         1x12 Légkibel         1         5         Atmenő         1160004-116000         1x12 Légkibel         1         6           1160004         1160005-116000         1x12 Légkibel         5         Atmenő         1160004-116000         1x12 Légkibel         6           1160004         1160005-116000         1x12 Légkibel         7         Atmenő         1160004-116000         1x12 Légkibel         1                                                                                                    | 1                          | . oldal, összese                       | n: 4 🕨                        | 70%     | , ,   | ~         |        |             |       |            | HTML Szöve     | eg PDF          |             | Bezárás |
| Terv megnevezése:         Test         Ríport készíkésének dátuma: 2021.10.06.           KötésID         Kábel1         Típus1         Pászma1         Száll         Köt.Típus         Oldal         T. Pozició         Táka         K. Pozició         Kábel2         Típus2         Pászma2         Száll           1160004         1160005-116000         1x12 légikabel         1         1         Atmenő         1160004-116000         1x12 légikabel         1         1           1160004         1160005-116000         1x12 légikabel         1         3         Atmenő         1160004-116000         1x12 légikabel         1         3           1160004         1160005-116000         1x12 légikabel         1         3         Atmenő         1160004-116000         1x12 légikabel         1         4           1160004         1160005-116000         1x12 légikabel         1         5         Atmenő         1160004-116000         1x12 légikabel         1         4           1160004         1160005-116000         1x12 légikabel         1         7         Atmenő         1160004-116000         1x12 légikabel         1         6           1160004         1160005-116000         1x12 légikabel         1         7         Atmenő         1160004-116000<                                                                                                    | SZTE                       | PR                                     |                               |         |       |           | Kötési | ap jelentés |       |            |                |                 |             |         |
| Terv megnevezése:         Teszt         Riport készítésének dátuma:         2021.10.06.           ferv azonosítója:         111111111         Ervező neve, azonosítója:         Teszt         Figurt készítésének dátuma:         2021.10.06.           Kötés ID         Kábel1         Típus1         Pászma1         Szál1         Köt.Típus         Oldal         T. Pozkió         Táka         K. Pozkió         Kábel2         Típus2         Pászma2         Szá           1160004         1160005-116000         1x12 tégkábel         1         Atmen6         1160004-116000         1x12 tégkábel         1         2           1160004         1160005-116000         1x12 tégkábel         1         3         Atmen6         1160004-116000         1x12 tégkábel         1         4           1160004         1160005-116000         1x12 tégkábel         1         5         Atmen6         1160004-116000         1x12 tégkábel         1         6           1160004         1160005-116000         1x12 tégkábel         1         7         Atmen6         1160004-116000         1x12 tégkábel         1         7           1160004         1160005-116000         1x12 tégkábel         1         7         Atmen6         1160004-116000         1x12 tégkábel         1         <                                                                                                    |                            |                                        |                               |         |       |           |        |             |       |            |                |                 |             |         |
| Importance         Inimital           Reverse verse ver | ferv megne                 | vezése: Tes                            | szt                           |         |       |           |        |             |       |            | Riport ké      | szítésének dátu | ma: 2021.10 | 0.06.   |
| Kötes ID         Kåbel1         Típus1         Pászma1         Szál1         Köt. Típus         Oldal         T. Pozíció         Táka         K. Pozíció         Kåbel2         Típus2         Pászma2         Sz           1160004         1160005-116000         1x12 Légiábel         1         1         Átmenő         1160004-116000         1x12 Légiábel         1         3           1160004         1160005-116000         1x12 Légiábel         1         3         Átmenő         1160004-116000         1x12 Légiábel         1         3           1160004         1160005-116000         1x12 Légiábel         1         4         Átmenő         1160004-116000         1x12 Légiábel         1         4           1160004         1160005-116000         1x12 Légiábel         1         5         Átmenő         1160004-116000         1x12 Légiábel         1         6           1160004         1160005-116000         1x12 Légiábel         1         5         Átmenő         1160004-116000         1x12 Légiábel         1         7           1160004         1160005-116000         1x12 Légiábel         1         7         Átmenő         1160004-116000         1x12 Légiábel         1         1           1160004         1160005-116000<                                                                                                    | ferv azonos<br>Fervező nev | sító száma: 11:<br>ve azonosítója: Tes | 11111111<br>zt Elek HI-V 17-0 | 1552    |       |           |        |             |       |            |                |                 |             |         |
| Kôtés10Kôtés10Típus1PászmálSzáltKötfupusOldalT. PozíkóTákaK. PozíkóKábél2Típus2PászmalSzált11600041160005-116001121 égiábel11Átmenő1160004-116001121 égiábel1211600041160005-1160001121 égiábel13Átmenő1160004-116001121 égiábel1311600041160005-1160001121 égiábel13Átmenő1160004-116001121 égiábel1311600041160005-1160001121 égiábel13Átmenő1160004-116001121 égiábel1311600041160005-1160001121 égiábel15Átmenő1160004-116001121 égiábel161160004-1160001121 égiábel15Átmenő11160004-116001121 égiábel1711600041160005-1160001121 égiábel19Átmenő1111111600041160005-1160001121 égiábel19Átmenő11111111600041160005-1160001121 égiábel19Átmenő11111111111111111111111111111111111<                                                                                                    |                            |                                        |                               |         |       |           |        |             |       |            |                |                 |             |         |
| 1160004       1160005-116000       1x12 Légkábel       1       1       Átmenő       1160004-116000       1x12 Légkábel       1       2         1160004       1160005-116000       1x12 Légkábel       1       2       Átmenő       1160004-116000       1x12 Légkábel       1       2         1160004       1160005-116000       1x12 Légkábel       1       3       Átmenő       1160004-116000       1x12 Légkábel       1       3         1160004       1160005-116000       1x12 Légkábel       1       5       Átmenő       1160004-116000       1x12 Légkábel       1       4         1160004       1160005-116000       1x12 Légkábel       1       5       Átmenő       1160004-116000       1x12 Légkábel       1       5         1160004       1160005-116000       1x12 Légkábel       1       6       Átmenő       1160004-116000       1x12 Légkábel       1       7         1160004       1160005-116000       1x12 Légkábel       1       8       Átmenő       1160004-116000       1x12 Légkábel       1       8         1160004       1160005-116000       1x12 Légkábel       1       8       Átmenő       1160004-116000       1x12 Légkábel       1       1         1160004                                                                                                    | Kötés ID                   | Kábel1                                 | Típus1                        | Pászma1 | Szál1 | Köt.Típus | Oldal  | T. Pozíció  | Tálca | K. Pozíció | Kábel2         | Típus2          | Pászma2     | Szál2   |
| 11600041160005-1160001x12 Légkábel12Átmenő1160004-1160001x2 Légkábel1311600041160005-1160001x12 Légkábel14Átmenő1160004-1160001x2 Légkábel1411600041160005-1160001x12 Légkábel15Átmenő1160004-1160001x2 Légkábel1511600041160005-1160001x12 Légkábel15Átmenő1160004-1160001x2 Légkábel1511600041160005-1160001x12 Légkábel15Átmenő1160004-1160001x2 Légkábel1711600041160005-1160001x12 Légkábel17Átmenő1160004-1160001x2 Légkábel1711600041160005-1160001x12 Légkábel19Átmenő1160004-1160001x12 Légkábel1911600041160005-1160001x12 Légkábel110Átmenő1160004-1160001x12 Légkábel1111600041160005-1160001x12 Légkábel11Átmenő1160004-1160001x12 Légkábel1111600041160005-1160001x12 Légkábel11Átmenő1160004-1160001x12 Légkábel1111600041160004-1160001x12 Légkábel111Átmenő1160004-1160001x12 Légkábel111160004-1160001x12 Légkábel113Átmenő1160004-1160001x12 Légkábel11 <td>11G0004</td> <td>11G0005-11G000</td> <td>1x12 Légkábel</td> <td>1</td> <td>1</td> <td>Átmenő</td> <td></td> <td></td> <td></td> <td></td> <td>11G0004-11G000</td> <td>1x12 Légkábel</td> <td>1</td> <td>1</td>                                                                                                    | 11G0004                    | 11G0005-11G000                         | 1x12 Légkábel                 | 1       | 1     | Átmenő    |        |             |       |            | 11G0004-11G000 | 1x12 Légkábel   | 1           | 1       |
| 1160005-116000       1x12 Légkábel       1       3       Átmen6       1160004-116000       1x21 Légkábel       1       4         1160004       1160005-116000       1x12 Légkábel       1       5       Átmen6       1160004-116000       1x12 Légkábel       1       4         1160004       1160005-116000       1x12 Légkábel       1       5       Átmen6       1160004-116000       1x12 Légkábel       1       6         1160004       1160005-116000       1x12 Légkábel       1       7       Átmen6       1160004-116000       1x12 Légkábel       1       7         1160004       1160005-116000       1x12 Légkábel       1       9       Átmen6       1160004-116000       1x12 Légkábel       1       8         1160004       1160005-116000       1x12 Légkábel       1       9       Átmen6       1160004-116000       1x12 Légkábel       1       1       1       1       1       1       1       1       1       1       1       1       1       1       1       1       1       1       1       1       1       1       1       1       1       1       1       1       1       1       1       1       1       1       1                                                                                                    | 11G0004                    | 11G0005-11G000                         | 1x12 Légkábel                 | 1       | 2     | Átmenő    |        |             |       |            | 11G0004-11G000 | 1x12 Légkábel   | 1           | 2       |
| 1160005-116000       1x12 Légkábel       1       4       Átmenő       1160005-116000       1x12 Légkábel       1       5         1160005-116000       1x12 Légkábel       1       6       Átmenő       116000-116000       1x12 Légkábel       1       6         1160005-116000       1x12 Légkábel       1       6       Átmenő       116000-116000       1x12 Légkábel       1       7         1160005-116000       1x12 Légkábel       1       7       Átmenő       116000-116000       1x12 Légkábel       1       7         1160004       1160005-116000       1x12 Légkábel       1       9       Átmenő       116000-116000       1x12 Légkábel       1       9         1160004       1160005-116000       1x12 Légkábel       1       9       Átmenő       116000-116000       1x12 Légkábel       1       0         1160004       1160005-116000       1x12 Légkábel       1       1       Átmenő       116000-116000       1x12 Légkábel       1       1       1         1160004       116000-116000       1x12 Légkábel       1       2       Átmenő       116000-116000       1x12 Légkábel       1       1       1         1160003       116000-116000       1x12 Légkábel                                                                                                    | 11G0004                    | 11G0005-11G000                         | 1x12 Légkábel                 | 1       | 3     | Átmenő    |        |             |       |            | 11G0004-11G000 | 1x12 Légkábel   | 1           | 3       |
| 1160005-116000       1x12 Légkábel       1       5       Átmenő       1160005-116000       1x12 Légkábel       1       5         1160004       1160005-116000       1x12 Légkábel       1       6       Átmenő       1160004-116000       1x12 Légkábel       1       7         1160004       1160005-116000       1x12 Légkábel       1       7       Átmenő       1160004-116000       1x12 Légkábel       1       8         1160004       1160005-116000       1x12 Légkábel       1       9       Átmenő       1160004-116000       1x12 Légkábel       1       9         1160004       1160005-116000       1x12 Légkábel       1       1       9       Átmenő       1160004-116000       1x12 Légkábel       1       1       1         1160004       1160005-116000       1x12 Légkábel       1       1       Átmenő       1160004-116000       1x12 Légkábel       1       1       1       1       1       1       1       1       1       1       1       1       1       1       1       1       1       1       1       1       1       1       1       1       1       1       1       1       1       1       1       1       1                                                                                                    | 11G0004                    | 11G0005-11G000                         | 1x12 Légkábel                 | 1       | 4     | Átmenő    |        |             |       |            | 11G0004-11G000 | 1x12 Légkábel   | 1           | 4       |
| 1160005-116000       1x12 Légkábel       1       6       Átmenő       1160005-116000       1x12 Légkábel       1       7         1160004       1160005-116000       1x12 Légkábel       1       7       Átmenő       1160004-116000       1x12 Légkábel       1       7         1160004       1160005-116000       1x12 Légkábel       1       8       Átmenő       1160004-116000       1x12 Légkábel       1       9         1160004       1160005-116000       1x12 Légkábel       1       10       Átmenő       1160004-116000       1x12 Légkábel       1       9         1160004       1160005-116000       1x12 Légkábel       1       10       Átmenő       1160004-116000       1x12 Légkábel       1       10         1160004       1160005-116000       1x12 Légkábel       1       1       Átmenő       116000-116000       1x12 Légkábel       1       1       1       1       1       1       1       1       1       1       1       1       1       1       1       1       1       1       1       1       1       1       1       1       1       1       1       1       1       1       1       1       1       1       1                                                                                                    | 11G0004                    | 11G0005-11G000                         | 1x12 Légkábel                 | 1       | 5     | Átmenő    |        |             |       |            | 11G0004-11G000 | 1x12 Légkábel   | 1           | 5       |
| 1160004         1160005-116000         1x12 Légkábel         1         7         Átmenő         1160004-116000         1x12 Légkábel         1         8         Átmenő         1160004-116000         1x12 Légkábel         1         8         Átmenő         1160004-116000         1x12 Légkábel         1         8         Átmenő         1160004-116000         1x12 Légkábel         1         9         Átmenő         1160004-116000         1x12 Légkábel         1         9         Átmenő         1160004-116000         1x12 Légkábel         1         0         1           1160004         1160005-116000         1x12 Légkábel         1         10         Átmenő         1160004-116000         1x12 Légkábel         1         1         1         1         1         1         1         1         1         1         1         1         1         1         1         1         1         1         1         1         1         1         1         1         1         1         1         1         1         1         1         1         1         1         1         1         1         1         1         1         1         1         1         1         1         1         1         1<                                                                                                    | 11G0004                    | 11G0005-11G000                         | 1x12 Légkábel                 | 1       | 6     | Átmenő    |        |             |       |            | 11G0004-11G000 | 1x12 Légkábel   | 1           | 6       |
| 1160004         1160005-116000         1x12 Légkábel         1         8         Átmenő         1160004-116000         1x12 Légkábel         1         8           1160004         1160005-116000         1x12 Légkábel         1         9         Átmenő         1160004-116000         1x2 Légkábel         1         9           1160004         1160005-116000         1x12 Légkábel         1         10         Átmenő         1160004-116000         1x12 Légkábel         1         1         1           1160005-116000         1x12 Légkábel         1         1         1         Átmenő         1160004-116000         1x12 Légkábel         1         1         1           1160004-116000         1x12 Légkábel         1         2         Átmenő         1160003-116000         1x12 Légkábel         1         1         1           1160003         1160004-116000         1x12 Légkábel         1         2         Átmenő         1160003-116000         1x12 Légkábel         1         3           1160003         1160004-116000         1x12 Légkábel         1         4         Átmenő         1160003-116000         1x12 Légkábel         1         5           1160003         1160004-116000         1x12 Légkábel         1                                                                                                    | 11G0004                    | 11G0005-11G000                         | 1x12 Légkábel                 | 1       | 7     | Átmenő    |        |             |       |            | 11G0004-11G000 | 1x12 Légkábel   | 1           | 7       |
| 1160004       1160004-110000       1x12 tejskhel       1       9       Átmenő       1160004-116000       1x12 tejskhel       1       9         1160004       1160005-11000       1x12 tejskhel       1       10       Átmenő       1160004-116000       1x12 tejskhel       1       1       1       1       1       1       1       1       1       1       1       1       1       1       1       1       1       1       1       1       1       1       1       1       1       1       1       1       1       1       1       1       1       1       1       1       1       1       1       1       1       1       1       1       1       1       1       1       1       1       1       1       1       1       1       1       1       1       1       1       1       1       1       1       1       1       1       1       1       1       1       1       1       1       1       1       1       1       1       1       1       1       1       1       1       1       1       1       1       1       1       1       1 <td>11G0004</td> <td>11G0005-11G000</td> <td>1x12 Légkábel</td> <td>1</td> <td>8</td> <td>Átmenő</td> <td></td> <td></td> <td></td> <td></td> <td>11G0004-11G000</td> <td>1x12 Légkábel</td> <td>1</td> <td>8</td>                                                                                                    | 11G0004                    | 11G0005-11G000                         | 1x12 Légkábel                 | 1       | 8     | Átmenő    |        |             |       |            | 11G0004-11G000 | 1x12 Légkábel   | 1           | 8       |
| 1160005         1160005-116000         1x12 Légkábel         1         10         Átmenő         1160004-116000         1x2 Légkábel         1         10           1160004         1160005-116000         1x12 Légkábel         1         1         1         10         Átmenő         1160004-116000         1x12 Légkábel         1         1         1         1         1         1         1         1         1         1         1         1         1         1         1         1         1         1         1         1         1         1         1         1         1         1         1         1         1         1         1         1         1         1         1         1         1         1         1         1         1         1         1         1         1         1         1         1         1         1         1         1         1         1         1         1         1         1         1         1         1         1         1         1         1         1         1         1         1         1         1         1         1         1         1         1         1         1         1 <td< td=""><td>11G0004</td><td>11G0005-11G000</td><td>1x12 Légkábel</td><td>1</td><td>9</td><td>Átmenő</td><td></td><td></td><td></td><td></td><td>11G0004-11G000</td><td>1x12 Légkábel</td><td>1</td><td>9</td></td<>                                                                                                    | 11G0004                    | 11G0005-11G000                         | 1x12 Légkábel                 | 1       | 9     | Átmenő    |        |             |       |            | 11G0004-11G000 | 1x12 Légkábel   | 1           | 9       |
| 1160004         1160005-116000         1x12 Légkábel         1         12         Átmenő         1160004-116000         1x12 Légkábel         1         12           1160003         1160005-116000         1x12 Légkábel         1         1         Átmenő         1160003-116000         1x12 Légkábel         1         1           1160003         1160005-116000         1x12 Légkábel         1         2         Átmenő         1160003-116000         1x12 Légkábel         1         2           1160003         1160005-116000         1x12 Légkábel         1         3         Átmenő         1160003-116000         1x12 Légkábel         1         4           1160003         1160004-116000         1x12 Légkábel         1         5         Átmenő         1160003-116000         1x12 Légkábel         1         4           1160003         1160004-116000         1x12 Légkábel         1         5         Átmenő         1160003-116000         1x12 Légkábel         1         6           1160003         1160004-116000         1x12 Légkábel         1         6         Átmenő         1160003-116000         1x12 Légkábel         1         7           1160003         1160004-116000         1x12 Légkábel         1         8         Átmen                                                                                                    | 11G0004                    | 11G0005-11G000                         | 1x12 Légkábel                 | 1       | 10    | Átmenő    |        |             |       |            | 11G0004-11G000 | 1x12 Légkábel   | 1           | 10      |
| 1160004         1160004         1160004         1160004         1160004         1160004         1160004         1160004         1160004         1160004         1160004         1160004         1160004         1160004         1160004         1160004         1160004         1160004         1160004         1160004         1160004         1160004         1160004         1160004         1160004         1160004         1160004         1160004         1160004         1160004         1160004         1160004         1160004         1160004         1160004         1160004         1160004         1160004         1160004         1160004         1160004         1160004         1160004         1160004         1160004         1160004         1160004         1160004         1160004         1160004         1160004         1160004         1160004         1160004         1160004         1160004         1160004         1121         48         4         4         4         4         4         4         4         4         4         4         4         4         4         4         4         4         4         4         4         4         4         4         4         4         4         4         4         4         4         4 <td>11G0004</td> <td>11G0005-11G000</td> <td>1x12 Légkábel</td> <td>1</td> <td>12</td> <td>Átmenő</td> <td></td> <td></td> <td></td> <td></td> <td>11G0004-11G000</td> <td>1x12 Légkábel</td> <td>1</td> <td>12</td>                                                                                                    | 11G0004                    | 11G0005-11G000                         | 1x12 Légkábel                 | 1       | 12    | Átmenő    |        |             |       |            | 11G0004-11G000 | 1x12 Légkábel   | 1           | 12      |
| 1160004         1160004-116000         1x12 Légkábel         1         2         Átmenő         1160003-116000         1x12 Légkábel         1         2           1160004         1160004-116000         1x12 Légkábel         1         3         Átmenő         1160003-116000         1x12 Légkábel         1         3           1160004         1160004-116000         1x12 Légkábel         1         4         Átmenő         1160003-116000         1x12 Légkábel         1         5           1160004         1160004-116000         1x12 Légkábel         1         4         Átmenő         1160003-116000         1x12 Légkábel         1         5           1160004         1160004-116000         1x12 Légkábel         1         6         Átmenő         1160003-116000         1x12 Légkábel         1         6           1160004-116000         1x12 Légkábel         1         6         Átmenő         1160003-116000         1x12 Légkábel         1         7           1160004-116000         1x12 Légkábel         1         7         Átmenő         1160003-116000         1x12 Légkábel         1         8           1160004-116000         1x12 Légkábel         1         9         Átmenő         1160003-116000         1x12 Légkábel                                                                                                    | 11G0003                    | 11G0004-11G000                         | 1x12 Légkábel                 | 1       | 1     | Átmenő    |        |             |       |            | 11G0003-11G000 | 1x12 Légkábel   | 1           | 1       |
| 1160004-116000       1x12 Légkábel       1       3       Átmenő       1160003-116000       1x12 Légkábel       1       3         1160004       1160004-116000       1x12 Légkábel       1       4       Átmenő       1160003-116000       1x12 Légkábel       1       4         1160004       1160004-116000       1x12 Légkábel       1       5       Átmenő       1160003-116000       1x12 Légkábel       1       6         1160004-116000       1x12 Légkábel       1       6       Átmenő       1160003-116000       1x12 Légkábel       1       6         1160004-116000       1x12 Légkábel       1       6       Átmenő       1160003-116000       1x12 Légkábel       1       7         1160004-116000       1x12 Légkábel       1       7       Átmenő       1160003-116000       1x12 Légkábel       1       8         1160004-116000       1x12 Légkábel       1       8       Átmenő       1160003-116000       1x12 Légkábel       1       8         1160004-116000       1x12 Légkábel       1       9       Átmenő       1160003-116000       1x12 Légkábel       1       8         1160004-116000       1x12 Légkábel       1       9       Átmenő       1160003-116000       1x12 Lég                                                                                                    | 11G0003                    | 11G0004-11G000                         | 1x12 Légkábel                 | 1       | 2     | Átmenő    |        |             |       |            | 11G0003-11G000 | 1x12 Légkábel   | 1           | 2       |
| 1160004         1160004-116000         1x12 Légkábel         1         4         Átmenő         1160003-116000         1x12 Légkábel         1         4           1160004         1160004-116000         1x12 Légkábel         1         5         Átmenő         1160003-116000         1x12 Légkábel         1         6           1160004         1160004-116000         1x12 Légkábel         1         6         Átmenő         1160003-116000         1x12 Légkábel         1         7           1160004         1160004-116000         1x12 Légkábel         1         7         Átmenő         1160003-116000         1x12 Légkábel         1         7           1160004         1160004-116000         1x12 Légkábel         1         8         Átmenő         1160003-116000         1x12 Légkábel         1         8           1160004         1160004-116000         1x12 Légkábel         1         9         Átmenő         1160003-116000         1x12 Légkábel         1         8           1160004-116000         1x12 Légkábel         1         9         Átmenő         1160003-116000         1x12 Légkábel         1         1                                                                                                    | 11G0003                    | 11G0004-11G000                         | 1x12 Légkábel                 | 1       | 3     | Átmenő    |        |             |       |            | 11G0003-11G000 | 1x12 Légkábel   | 1           | 3       |
| 1160004-116000       1x12 Légkábel       1       5       Átmenő       1160003-116000       1x12 Légkábel       1       5         1160004-116000       1x12 Légkábel       1       6       Átmenő       1160003-116000       1x12 Légkábel       1       6         1160004-116000       1x12 Légkábel       1       7       Átmenő       1160003-116000       1x12 Légkábel       1       7         1160004-116000       1x12 Légkábel       1       8       Átmenő       1160003-116000       1x12 Légkábel       1       8         1160003       1160004-116000       1x12 Légkábel       1       8       Átmenő       1160003-116000       1x12 Légkábel       1       9         1160003       1160004-116000       1x12 Légkábel       1       9       Átmenő       1160003-116000       1x12 Légkábel       1       9         1160004-116000       1x12 Légkábel       1       11       Átmenő       1160003-116000       1x12 Légkábel       1       11                                                                                                    | 11G0003                    | 11G0004-11G000                         | 1x12 Légkábel                 | 1       | 4     | Átmenő    |        |             |       |            | 11G0003-11G000 | 1x12 Légkábel   | 1           | 4       |
| 1160004-116000       1x12 Légkábel       1       6       Átmenő       1160003-116000       1x12 Légkábel       1       6         1160004       1160004-116000       1x12 Légkábel       1       7       Átmenő       1160003-116000       1x12 Légkábel       1       7         1160004       1160004-116000       1x12 Légkábel       1       8       Átmenő       1160003-116000       1x12 Légkábel       1       8         1160004       1160004-116000       1x12 Légkábel       1       9       Átmenő       1160003-116000       1x12 Légkábel       1       9         1160004       116004-116000       1x12 Légkábel       1       11       Átmenő       1160003-116000       1x12 Légkábel       1       11                                                                                                    | 11G0003                    | 11G0004-11G000                         | 1x12 Légkábel                 | 1       | 5     | Átmenő    |        |             |       |            | 11G0003-11G000 | 1x12 Légkábel   | 1           | 5       |
| 1160004-116000     1x12 Légkábel     1     7     Átmenő     1160003-116000     1x12 Légkábel     1     7       1160003     1160004-116000     1x12 Légkábel     1     8     Átmenő     1160003-116000     1x12 Légkábel     1     8       1160003     1160004-116000     1x12 Légkábel     1     9     Átmenő     1160003-116000     1x12 Légkábel     1     8       1160003     1160004-116000     1x12 Légkábel     1     9     Átmenő     1160003-116000     1x12 Légkábel     1     1                                                                                                    | 11G0003                    | 11G0004-11G000                         | 1x12 Légkábel                 | 1       | 6     | Átmenő    |        |             |       |            | 11G0003-11G000 | 1x12 Légkábel   | 1           | 6       |
| 11G0003     11G0004-11G000     1x12 Légkábel     1     8     Átmenő     11G0003-11G000     1x12 Légkábel     1     8       11G0003     11G0004-11G000     1x12 Légkábel     1     9     Átmenő     11G0003-11G000     1x12 Légkábel     1     9       11G0004-11G000     1x12 Légkábel     1     11     Átmenő     11G003-11G000     1x12 Légkábel     1     11                                                                                                    | 11G0003                    | 11G0004-11G000                         | 1x12 Légkábel                 | 1       | 7     | Átmenő    |        |             |       |            | 11G0003-11G000 | 1x12 Légkábel   | 1           | 7       |
| 11G0003 11G0004-11G000 1x12légkábel 1 9 Átmenő 11G0003-11G000 1x12légkábel 1 9<br>11G0003 11G0004-11G000 1x12légkábel 1 11 Átmenő 11G0003-11G000 1x12légkábel 1 11                                                                                                    | 11G0003                    | 11G0004-11G000                         | 1x12 Légkábel                 | 1       | 8     | Átmenő    |        |             |       |            | 11G0003-11G000 | 1x12 Légkábel   | 1           | 8       |
| 11G0003 11G0004-11G000 1x12 Légkábel 1 11 Átmenő 11G0003-11G000 1x12 Légkábel 1 11                                                                                                    | 11G0003                    | 11G0004-11G000                         | 1x12 Légkábel                 | 1       | 9     | Átmenő    |        |             |       |            | 11G0003-11G000 | 1x12 Légkábel   | 1           | 9       |
|                                                                                                    | 11G0003                    | 11G0004-11G000                         | 1x12 Légkábel                 | 1       | 11    | Átmenő    |        |             |       |            | 11G0003-11G000 | 1x12 Légkábel   | 1           | 11      |

151. ábra: Kötéslap riport

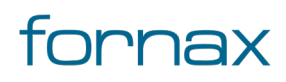

# +eszter

- Kötés azonosítója
- Kábel 1 azonosítója
- Kábel 1 típusa
- Kábel 1 pászma szám
- Kábel 1 szál szám
- Kötés típus
- Oldal
- Tálca pozíció
- Tálca
- Kötés pozíció
- Kábel 2 azonosítója
- Kábel 2 típusa
- Kábel 2 pászma szám
- Kábel 2 szál szám

### 15.3.7. KTV aktív csillapítás riport

Szükséges előfeltétel: A rajz tartalmaz egymáshoz kapcsolt KTV Aktív, KTV kábel objektumokat.

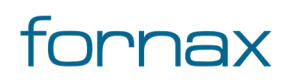

## ₩ESZTER

| oCAD Ma                                     | p 3D Jelentés előné                                               | ézete              |      |                 |                 |               |                  |                 | _                |               | $\times$ |
|---------------------------------------------|-------------------------------------------------------------------|--------------------|------|-----------------|-----------------|---------------|------------------|-----------------|------------------|---------------|----------|
| 1                                           | . oldal, összesen: 1                                              |                    | 70%  |                 |                 | 2             |                  | Szöveg          | PDF              | Bezárá        | s        |
| 352767                                      | 2                                                                 |                    |      | кт              | V Aktív - C     | sillapítás    |                  |                 |                  |               |          |
| Terv megnev<br>Terv azonosí<br>Tervező neve | ezése: Teszt<br>tó száma: 11111111<br>e, azonosítója: Teszt Elek, | l1<br>HI-V 17-0552 |      |                 |                 |               |                  | F               | Riport készítésé | nek dátuma: á | 2021.:   |
| Kód                                         | Típus                                                             | Jelleg             | Port | Bemenet E<br>Hi | iőreirány<br>Lo | Bemenet<br>Hi | Visszirány<br>Lo | Kimenet E<br>Hi | Előreirány<br>Lo | Kimenet<br>Hi | Vissz    |
| DNU001                                      | MO1003DH-204-EU N                                                 | ONU                | 1    |                 |                 |               |                  | 46              | 36               | 24            |          |
| DNU001                                      | MO1003DH-204-EU N                                                 | ONU                | 2    |                 |                 |               |                  | 46              | 36               | 24            |          |
| ONU001                                      | MO1003DH-204-EU N                                                 | ONU                | 3    |                 |                 |               |                  | 46              | 36               | 24            |          |
|                                             |                                                                   |                    |      |                 |                 |               |                  |                 |                  |               |          |
|                                             |                                                                   |                    |      |                 |                 |               |                  |                 |                  |               |          |
|                                             |                                                                   |                    |      |                 |                 |               |                  |                 |                  |               |          |
|                                             |                                                                   |                    |      |                 |                 |               |                  |                 |                  |               |          |
|                                             |                                                                   |                    |      |                 |                 |               |                  |                 |                  |               |          |

152. ábra: KTV aktív csillapítás riport

A riportban megjelenő oszlopok:

- Kód
- Típus
- Jelleg
- Port
- Bemeneti előre irány felső frekvenciaértéke
- Bemeneti előre irány alsó frekvenciaértéke
- Bemeneti visszirány felső frekvenciaértéke
- Bemeneti visszirány alsó frekvenciaértéke
- Kimeneti előre irány felső frekvenciaértéke
- Kimeneti előre irány alsó frekvenciaértéke
- Kimeneti visszirány felső frekvenciaértéke
- Kimeneti visszirány alsó frekvenciaértéke

### 15.3.8. KTV passzív csillapítás riport

# ₩ESZTER

Szükséges előfeltétel: A rajz tartalmaz egymáshoz kapcsolt KTV Passzív, KTV kábel objektumokat.

| L oldal, c                             | sszesen: 1                                              | /0%                                    | ~           | 1 de la companya de la companya de la | HTML        | Szöveg F        | PDF            |
|----------------------------------------|---------------------------------------------------------|----------------------------------------|-------------|----------------------------------------------------------------------------------------------------|-------------|-----------------|----------------|
| eszte                                  | FR                                                      | кт                                     | V Passzív - | Csillapítás                                                                                                    |             |                 |                |
| Terv megne<br>Terv azono<br>Tervező ne | evezése: Tes<br>sító száma: 111<br>ve, azonosítója: Tes | zt<br>1111111<br>zt Elek, HI-V 17-0552 |             |                                                                                                    | Riport kész | ítésének dátuma | a: 2021.10.06. |
| *A 0-ás por                            | t minden esetben az                                     | előfizetői kicsatolás                  |             | Előreirány                                                                                                    |             | Visszirány<br>  |                |
| Kod                                    | Tipus                                                   | Jelleg                                 | Port        | н                                                                                                    | LO          | н               | LO             |
| p001                                   | R217                                                    | TAP                                    | 0           | 26.44                                                                                                    | 17.73       | 41.79           | 41.33          |
| -001                                   | R217                                                    | TAP                                    | 1           | 41.54                                                                                                    | 34.23       | 25.19           | 24.93          |
| p002                                   | R414                                                    | TAP                                    | 1           | 25.43                                                                                                    | 21.74       | 40.2            | 39.47          |
| p002                                   | R411                                                    | TAP                                    | 1           | 21.62                                                                                                    | 19.03       | 39.54           | 38.65          |
| p003                                   | R411                                                    | TAP                                    | 1           | 29.32                                                                                                    | 28.83       | 29.74           | 29.16          |
| p004                                   | R204                                                    | TAP                                    | 0           | 22.22                                                                                                    | 24.31       | 33.77           | 32.7           |
|                                        |                                                         |                                        |             |                                                                                                    |             |                 |                |
|                                        |                                                         |                                        |             |                                                                                                    |             |                 |                |
|                                        |                                                         |                                        |             |                                                                                                    |             |                 |                |

153. ábra: KTV passzív csillapítás riport

A riportban megjelenő oszlopok:

- Kód
- Típus
- Jelleg
- Port
- Előre irány felső frekvenciaértéke
- Előre irány alsó frekvenciaértéke
- Visszirány felső frekvenciaértéke
- Visszirány alsó frekvenciaértéke

### 15.3.9. KTV számítások export riport

**Szükséges előfeltétel:** A rajz tartalmaz egymáshoz kapcsolt KTV Aktív, KTV Passzív, KTV kábel objektumokat.

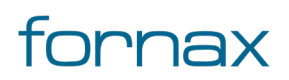

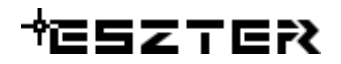

| toCAD Map                                       | o 3D Je                       | lentés előn                           | ézete          |                     |       |       |        |       |                             |                 | _         |              | ×          |
|-------------------------------------------------|-------------------------------|---------------------------------------|----------------|---------------------|-------|-------|--------|-------|-----------------------------|-----------------|-----------|--------------|------------|
| 1.                                              | oldal, ö                      | sszesen: 1                            |                | 70%                 | ~     |       |        |       |                             | HTML Szöveg     | PDF       | Be           | zárás      |
| ESZTER                                          | :                             |                                       |                |                     |       | к     | rV szá | mítás | ok export                   |                 |           |              |            |
| Terv megneve<br>Terv azonosító<br>Tervező neve, | zése:<br>ó száma:<br>azonosít | Teszt<br>11111111<br>ója: Teszt Elek, | 11<br>, HI-V 1 | 7-0552              |       |       |        |       |                             |                 | Riport ké | szítésének d | látuma: 20 |
| Kimenet fajta                                   | FID                           | Berendezés                            | Port           | Utolsó módosítás    | ELO   | VLO   | EHI    | VHI   | Infrastruktúra<br>azonosító | Csatolt bemenet |           |              |            |
| 3                                               | 22643                         | 22638                                 | 1              | 09/02/2021 16:05:42 | 36    | 24    | 46     | 24    | 111111111121233             | 22664           |           |              |            |
| 3                                               | 22644                         | 22638                                 | 2              | 09/02/2021 15:58:42 | 36    | 24    | 46     | 24    | 111111111121233             |                 |           |              |            |
| 3                                               | 22645                         | 22638                                 | 3              | 09/02/2021 15:58:42 | 36    | 24    | 46     | 24    | 111111111121233             |                 |           |              |            |
| 1                                               | 22685                         | 22664                                 | 1              | 09/02/2021 16:06:37 | 34.83 | 24.23 | 43.04  | 24.69 | 111111111121244             | 22807           |           |              |            |
| 2                                               | 22812                         | 22807                                 | 0              | 09/02/2021 16:06:37 | 17.73 | 41.33 | 26.44  | 41.79 | 111111111121244             |                 |           |              |            |
| 2                                               | 22813                         | 22807                                 | 1              | 09/02/2021 16:07:05 | 34.23 | 24.93 | 41.54  | 25.19 | 111111111121244             | 22877           |           |              |            |
| 1                                               | 22898                         | 22877                                 | 1              | 09/02/2021 16:07:33 | 33.04 | 25.17 | 38.53  | 25.9  | 111111111121255             | 22956           |           |              |            |
| 2                                               | 22961                         | 22956                                 | 0              | 09/02/2021 16:07:33 | 18.74 | 39.47 | 25.43  | 40.2  | 111111111121255             |                 |           |              |            |
| 2                                               | 22962                         | 22956                                 | 1              | 09/02/2021 16:08:06 | 31.74 | 26.67 | 35.63  | 27.2  | 111111111121255             | 23027           |           |              |            |
| 1                                               | 23048                         | 23027                                 | 1              | 09/02/2021 16:08:32 | 30.83 | 26.86 | 33.32  | 27.74 | 111111111121266             | 23106           |           |              |            |
| 2                                               | 23111                         | 23106                                 | 0              | 09/02/2021 16:08:32 | 19.03 | 38.66 | 21.62  | 39.54 | 11111111111121266           |                 |           |              |            |
| 2                                               | 23112                         | 23106                                 | 1              | 09/02/2021 16:08:59 | 28.83 | 29.16 | 29.32  | 29.74 | 1111111111121266            | 231//           |           |              |            |
| 1                                               | 232364                        | 231//                                 | 1              | 09/02/2021 16:09:26 | 27.61 | 29.4  | 20.22  | 30.47 | 11111111111212//            | 23250           |           |              |            |
| 2                                               | 23261                         | 23256                                 | U              | 09/02/2021 16:09:26 | 24.31 | 32./  | 22.22  | 33.// | 111111111111111111          |                 |           |              |            |
|                                                 |                               |                                       |                |                     |       |       |        |       |                             |                 |           |              | -          |
|                                                 |                               |                                       |                |                     |       |       |        |       |                             |                 |           |              | >          |

154. ábra: Számítások riport

A riportban megjelenő oszlopok:

- Kimenet fajta
- FID
- Berendezés
- Port
- Utolsó módosítás
- ELO
- VLI
- EHI
- VHI
- Infrastruktúra azonosító
- Csatolt bemenet

### 15.3.10. Optika csillapítás riport

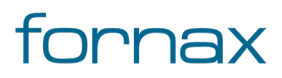

**Szükséges előfeltétel:** A rajz tartalmaz optikai kötéseket, kábeleket és hozzátartozó kábelszakaszokat. A riport lekérdezéséhez szükséges egy szál animálása, ugyanis ezen szálhoz történik a csillapítási értékek kifejtése.

| Map 3D Jelentés előr                       | nézete                     |                                |                      |                    |                | _               |       |
|--------------------------------------------|----------------------------|--------------------------------|----------------------|--------------------|----------------|-----------------|-------|
| 1. oldal, összesen: 1                      |                            | 70% ~                          |                      | HTML               | Szöveg         | PDF             | Bezár |
| ESZTER                                     |                            | Opt                            | tikai csillap        | ítás               |                |                 |       |
| Terv megnevezése:<br>Terv azonosító száma: | Teszt<br>1111111111        |                                |                      | Riport k           | észítésének dá | tuma: 2021.10.0 | 6.    |
| Tervezo neve, azonosito                    | Ja: Teszt Elek, HI-        | -V 17-0552                     |                      |                    |                |                 | _     |
|                                            |                            | Csi                            | illapítás adat       | ok                 |                |                 |       |
| Csillapítás típus<br>Hegesztés             |                            | LO<br>0.2                      | HI<br>0.2            |                    |                |                 |       |
| Szál csillapítás<br>Csillapítás összesen:  |                            | 0.08<br>29.28                  | 0.05<br>29.25        |                    |                |                 |       |
|                                            |                            | Csil                           | lapítás részle       | etei               |                |                 |       |
| Optikai passzív adate                      | ok                         |                                |                      |                    |                |                 |       |
| Kifejtés<br>1160003                        | SP kód                     | SP típus<br>FH 1:4 PLC os      | SP szint<br>ztó 4 02 | Csillapítás<br>7.4 |                |                 |       |
| 11G0005                                    | SP1<br>SP1<br>Passzív eszl | FH 1:8 PLC os<br>FH 1:8 PLC os | iztó 01              | 10.8               |                |                 |       |
|                                            |                            |                                |                      |                    |                |                 |       |
| Optikai szál adatok                        |                            |                                |                      |                    |                |                 | [     |
| Kábel kód<br>11G0002-11G0001               | Szál<br>10                 | Kábel felirat<br>Fve1x12L-43.9 |                      | HOSSZ<br>43.94     | LO<br>0.02     | HI<br>0.01      |       |
| 11G0003-11G0002                            | 10                         | Fve1x12L-32.3                  |                      | 32.25              | 0.01           | 0.01            |       |

155. ábra: Csillapítás optika riport

A riportban megjelenő csillapítás adatok oszlopok:

- Splitter csillapítás alsó frekvenciaértéke
- Splitter csillapítás felső frekvenciaértéke
- Szál csillapítás alsó frekvenciaértéke
- Szál csillapítás felső frekvenciaértéke
- Átmenő csillapítás alsó frekvenciaértéke
- Átmenő csillapítás felső frekvenciaértéke

A riportban megjelenő csillapítás részletei oszlopok:

- Kábel kód
- Szál
- Kábel felirat
- Hosszúság

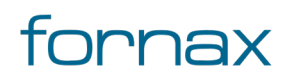

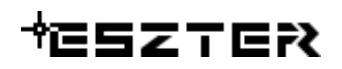

- alsó frekvenciaérték
- felső frekvenciaérték

A riportban megjelenő szálkötés adatok oszlopok:

- Kifejtés
- Azonosító 1
- Szál 1
- Azonosító 2
- Szál 2
- típus
- alsó frekvenciaérték
- felső frekvenciaérték

### 15.3.11. Optikai kábel riport

Szükséges előfeltétel: A rajz tartalmaz optikai kábeleket.

| oCAD Map 3D Je                                                    | elentés előn                                      | ézete                  |                                |                    |            |                   |                  | - 🗆                |      |
|-------------------------------------------------------------------|---------------------------------------------------|------------------------|--------------------------------|--------------------|------------|-------------------|------------------|--------------------|------|
| 1. oldal, d                                                       | összesen: 1                                       | 70%                    | $\checkmark$                   |                    |            | HTML Szö          | veg P            | PDF Bez            | árás |
| ISZTER                                                            |                                                   |                        | Oţ                             | otikai kábel lista |            |                   |                  |                    |      |
| Terv megnevezése:<br>Terv azonosító száma<br>Tervező neve, azonos | Teszt<br>I: 1111111<br>s <b>ítója</b> : Teszt Ele | 111<br>k, HI-V 17-0552 |                                |                    |            | Riport kés        | zítésének da     | átuma: 2021.10.06. |      |
| Azonosító                                                         | Hossz                                             | Típus                  | Hálózati sík                   | Státusz            | Tulajdonos | Tartalék<br>eleje | Tartalék<br>vége | Terv megnevezés    |      |
| 11G0005-11G0004                                                   | 56.85                                             | 1x12 Légkábel          | Helyi hálózat                  | Tervezett          | Fornax     | 15                | 0                | Teszt              |      |
| 11G0004-11G0003                                                   | 42.67                                             | 1x12 Légkábel          | Helyi hálózat                  | Tervezett          | Fornax     | 0                 | 0                | Teszt              |      |
| 11G0003-11G0002                                                   | 32.25                                             | 1x12 Legkabel          | Helyi halozat<br>Helyi hálózat | Tervezett          | Fornax     | 0                 | 0                | Teszt              |      |
|                                                                   |                                                   |                        |                                |                    |            |                   |                  |                    |      |
|                                                                   |                                                   |                        |                                |                    |            |                   |                  |                    |      |

156. ábra: Kábel riport

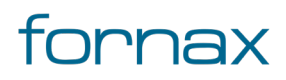

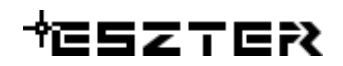

A riportban megjelenő oszlopok:

- Azonosító
- Hosszúság
- Kábel típus
- Hálózati sík típusa
- Kábel státusza
- Tulajdonos
- Tartalék eleje érték
- Tartalék vége érték
- Terv megnevezése

### 15.3.12. Optikai szerelvény riport

Szükséges előfeltétel: A rajz tartalmaz Optika berendezéseket (Optikai kötés, Optikai kábel/kábelszakasz).

| A total :                                                                         |                                           | 70%                |                      | <b>A</b> |         | 225                   | Dozóró-        |
|-----------------------------------------------------------------------------------|-------------------------------------------|--------------------|----------------------|----------|---------|-----------------------|----------------|
| I. oldal, osszes                                                                  | sen: I                                    | 1070               |                      | HTML     | Szöveg  | PDF                   | Bezaras        |
| ISZTER                                                                            |                                           | Opti               | kai szerelvény lista |          |         |                       |                |
| Terv megnevezése: Te<br>Terv azonosító száma: 11<br>Tervező neve, azonosítója: Te | szt<br>11111111<br>szt Elek, HI-V 17-0552 |                    |                      |          | R       | iport készítésének da | átuma: 2021.10 |
| Kifejtés típus                                                                    | Kifejtés azonosító                        | Szerelvény típus   | Szerelvény azonosító | Oldal    | Pozíció | Csatlakozó típus      |                |
| F12 (1×18)                                                                        | 11G0001                                   | F12 12xSCAPC       | к                    |          |         | SC APC                |                |
| F12 (1x18)                                                                        | 11G0001                                   | F12 1x18 (beép)    | 1-1                  | 1        | 1       |                       |                |
| F12 (1x18 + 1x1:4 + 12xSCAPC)                                                     | 11G0002                                   | F12 12xSCAPC       | К                    |          |         | SC APC                |                |
| F12 (1x18 + 1x1:4 + 12xSCAPC)                                                     | 11G0002                                   | F12 1x18 (beép)    | 1-1                  | 1        | 1       |                       |                |
| F12 (1x18 + 1x1:4 + 12xSCAPC)                                                     | 11G0003                                   | F12 12xSCAPC       | К                    |          |         | SC APC                |                |
| F12 (1x18 + 1x1:4 + 12xSCAPC)                                                     | 11G0003                                   | F12 1x18 (beép)    | 1-1                  | 1        | 1       |                       |                |
| F12 (1x18 + 1x1:4 + 12xSCAPC)                                                     | 11G0004                                   | F12 12xSCAPC       | К                    |          |         | SC APC                |                |
| F12 (1x18 + 1x1:4 + 12xSCAPC)                                                     | 11G0004                                   | F12 1x18 (beép)    | 1-1                  | 1        | 1       |                       |                |
| V96 (4x24 + 1x1:4 + 4xSCAPC)                                                      | 11G0005                                   | V96 12xSCAPC       | К                    |          |         | SC APC                |                |
| V96 (4x24 + 1x1:4 + 4xSCAPC)                                                      | 11G0005                                   | V96 TRAY-24 (beép) | 1-1                  | 1        | 1       |                       |                |
| V96 (4x24 + 1x1:4 + 4xSCAPC)                                                      | 11G0005                                   | V96 TRAY-24 (beép) | 1-2                  | 1        | 2       |                       |                |
| V96 (4x24 + 1x1:4 + 4xSCAPC)                                                      | 11G0005                                   | V96 TRAY-24 (beép) | 1-3                  | 1        | 3       |                       |                |
| V96 (4x24 + 1x1:4 + 4xSCAPC)                                                      | 11G0005                                   | V96 TRAY-24 (beép) | 1-4                  | 1        | 4       |                       |                |
|                                                                                   |                                           |                    |                      |          |         |                       |                |

157. ábra: Szerelvény lista riport

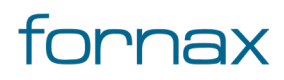

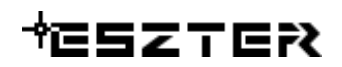

A riportban megjelenő oszlopok:

- Kifejtés típusa
- Kifejtés azonosítója
- Szerelvény típusa
- Szerelvény azonosítója
- Oldal
- Pozíció
- Csatlakozó típusa

### 15.3.13. Optikai tápterület riport

**Szükséges előfeltétel:** A rajz tartalmaz optikai tápterületet, melyen belül helyezkedik el igényhely címmel ellátva. A riport lekérdezése előtt szükséges Kereszteződések/Optikai Tápterület futtatása Teljes metszetre.

| toCAD Map                                                                                                    | 3D Jelent   | tés e <mark>lőnézete</mark> |                       |              |          |           |         |      |           |                | _                 |               | > |
|----------------------------------------------------------------------------------------------------|-------------|-----------------------------|-----------------------|--------------|----------|-----------|---------|------|-----------|----------------|-------------------|---------------|---|
| 1 <b>1</b> .c                                                                                                    | oldal, össz | esen: 1                     | 70%                   | 6 ~          |          |           |         |      |           | HTML Szöve     | g PDF             | Bezárá        | S |
| ISZTER                                                                                                    |             |                             |                       |              | Optikai  | tápterüle | t ripor | t    |           |                |                   |               |   |
| Terv megnevezése:     Teszt     Riport készítésének dátuma: 2021.10.06.       Terv azonosító száma:     111111111       Tervező neve, azonosítója:     Teszt Elek, HI-V 17-0552 |             |                             |                       |              |          |           |         |      |           |                |                   |               |   |
| Település                                                                                                    | IRSZ        | Közterület neve             | Közterület<br>jellege | Hsztól Hszig | Hsz betű | Lépcsőház | Emelet  | Ajtó | Ajtó betű | Kifejtés fajta | Kifejtés típus    | Kifejtés Azon |   |
| Érsekhalma                                                                                                    | 6348        | Kossuth                     | utca                  | 1            |          |           |         |      |           | Efi kötés      | F12 (1×18 + 1×1:4 | 11G0003       |   |
| Érsekhalma                                                                                                    | 6348        | Kossuth                     | utca                  | 12           |          |           |         |      |           | Efi kötés      | F12 (1x18 + 1x1:4 | 11G0004       |   |
| Érsekhalma                                                                                                    | 6348        | Kossuth                     | utca                  | 14           |          |           |         |      |           | Efi kötés      | F12 (1x18 + 1x1:4 | 11G0004       |   |
| Érsekhalma                                                                                                    | 6348        | Kossuth                     | utca                  | 16           |          |           |         |      |           | Efi kötés      | F12 (1x18 + 1x1:4 | 11G0003       |   |
| Érsekhalma                                                                                                    | 6348        | Kossuth                     | utca                  | 18           |          |           |         |      |           | Efi kötés      | F12 (1x18 + 1x1:4 | 11G0003       |   |
| Érsekhalma                                                                                                    | 6348        | Kossuth                     | utca                  | 20           |          |           |         |      |           | Efi kötés      | F12 (1x18 + 1x1:4 | 11G0002       |   |
| Érsekhalma                                                                                                    | 6348        | Kossuth                     | utca                  | 22           |          |           |         |      |           | Efi kötés      | F12 (1×18 + 1×1:4 | 11G0002       |   |
| Érsekhalma                                                                                                    | 6348        | Kossuth                     | utca                  | 24           |          |           |         |      |           | Efi kötés      | F12 (1×18)        | 11G0001       |   |
| Érsekhalma                                                                                                    | 6348        | Kossuth                     | utca                  | 3            |          |           |         |      |           | Efi kötés      | F12 (1x18 + 1x1:4 | 11G0002       |   |
| Érsekhalma                                                                                                    | 6348        | Kossuth                     | utca                  | 5            |          |           |         |      |           | Efi kötés      | F12 (1x18 + 1x1:4 | 11G0002       |   |
|                                                                                                    |             |                             |                       |              |          |           |         |      |           |                |                   |               |   |
|                                                                                                    |             |                             |                       |              |          |           |         |      |           |                |                   |               |   |
|                                                                                                    |             |                             |                       |              |          |           |         |      |           |                |                   |               |   |
|                                                                                                    |             |                             |                       |              |          |           |         |      |           |                |                   |               |   |
|                                                                                                    |             |                             |                       |              |          |           |         |      |           |                |                   |               |   |
|                                                                                                    |             |                             |                       |              |          |           |         |      |           |                |                   |               |   |
|                                                                                                    |             |                             |                       |              |          |           |         |      |           |                |                   |               |   |
|                                                                                                    |             |                             |                       |              |          |           |         |      |           |                |                   |               | > |

158. ábra: Tápterület riport

- Település
- Irányítószám

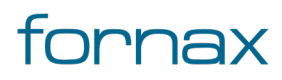

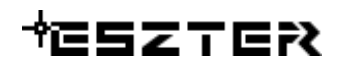

- Közterület neve
- Közterület jellege
- Házszámtól
- Házszámig
- Házszám betű
- Lépcsőház
- Emelet
- Ajtó
- Ajtó betű
- Kifejtés fajtája
- Kifejtés típusa
- Kifejtés azonosítója

### 15.3.14. Összesített nyomvonalhosszúság riport

Szükséges előfeltétel: A rajz tartalmaz lehelyezett nyomvonal típusú objektumokat.

| CAD Map 3D Jelentes eloneze                                                                                                    | ete                                                                                               | _                                                                                  |          |
|----------------------------------------------------------------------------------------------------|---------------------------------------------------------------------------------------------------|------------------------------------------------------------------------------------|----------|
| 1. oldal, összesen: 1                                                                                                    | 70%                                                                                               | HTML Szöveg PDF                                                                    | Bezárás  |
| ESZTER                                                                                                    | Összesített nyomvonalhos                                                                          | 552                                                                                |          |
| Terv megnevezése: Teszt<br>Terv azonosító száma: 11111111                                                                                                    | L                                                                                                 | Riport készítésének dátuma: 202                                                    | 1.10.06. |
| Tervező neve, azonosítója: Teszt Elek, H                                                                                                    | H-V 17-0552                                                                                       |                                                                                    |          |
| Tervező neve, azonosítója: Teszt Elek, H                                                                                                    | H-V 17-0552<br>Státusz                                                                            | Hossz (méter)                                                                      |          |
| Tervező neve, azonosítója: Teszt Elek, H<br>Nyomvonal típus<br>1/ Térszint alatti                                                                                                    | H-V 17-0552<br>Státusz<br>Tervezett                                                               | Hossz (méter)<br>74.73                                                             |          |
| Tervező neve, azonosítója: Teszt Elek, H<br>Nyomvonal típus<br>1/ Térszint alatti<br>2/ Térszint feletti                                                                                        | H-V 17-0552<br>Státusz<br>Tervezett<br>Tervezett                                                  | Hossz (méter)<br>74.73<br>22.96                                                    |          |
| Tervező neve, azonosítója: Teszt Elek, H<br>Nyomvonal típus<br>1/ Térszint alatti<br>2/ Térszint feletti<br>3/ Mikrohullámú összeköttetés                                                       | H-V 17-0552<br>Státusz<br>Tervezett<br>Tervezett<br>Tervezett                                     | Hossz (méter)<br>74.73<br>22.96<br>193.76                                          |          |
| Tervező neve, azonosítója: Teszt Elek, H<br>Nyomvonal típus<br>1/ Térszint alatti<br>2/ Térszint feletti<br>3/ Mikrohullámú összeköttetés<br>4/ Falon vezetett nyomvonal                        | T-V 17-0552<br>Státusz<br>Tervezett<br>Tervezett<br>Tervezett<br>Tervezett                        | Hossz (méter)<br>74.73<br>22.96<br>193.76<br>25.35                                 |          |
| Tervező neve, azonosítója: Teszt Elek, H<br>Nyomvonal típus<br>1/ Térszint alatti<br>2/ Térszint feletti<br>3/ Mikrohullámú összeköttetés<br>4/ Falon vezetett nyomvonal<br>2/ Térszint feletti | II-V 17-0552<br>Státusz<br>Tervezett<br>Tervezett<br>Tervezett<br>Tervezett<br>Meglévő bérelt     | Hossz (méter)<br>74.73<br>22.96<br>193.76<br>25.35<br>160.71                       |          |
| Tervező neve, azonosítója: Teszt Elek, H<br>Nyomvonal típus<br>1/ Térszint alatti<br>2/ Térszint feletti<br>3/ Mikrohullámú összeköttetés<br>4/ Falon vezetett nyomvonal<br>2/ Térszint feletti | Státusz<br>Tervezett<br>Tervezett<br>Tervezett<br>Tervezett<br>Meglévő bérelt<br>Összesített nyon | Hossz (méter)<br>74.73<br>22.96<br>193.76<br>25.35<br>160.71<br>wonalhossz: 477.51 |          |
| Tervező neve, azonosítója: Teszt Elek, H<br>Nyomvonal típus<br>1/ Térszint alatti<br>2/ Térszint feletti<br>3/ Mikrohullámú összeköttetés<br>4/ Falon veztett nyomvonal<br>2/ Térszint feletti  | Státusz<br>Tervezett<br>Tervezett<br>Tervezett<br>Tervezett<br>Meglévő bérelt<br>Összesített nyon | Hossz (méter)<br>74.73<br>22.96<br>193.76<br>25.35<br>160.71<br>wonalhossz: 477.51 |          |

159. ábra: Összesített nyomvonalhossz riport

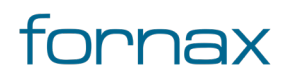

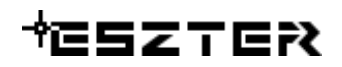

- Nyomvonal típus
- Státusz
- Hosszúság méterben

A riport alján megtalálható az összesített nyomvonalhosszúság értéke, amely a riportban szereplő összegek összesítése.

### 15.3.15. Splitter lista riport

Szükséges előfeltétel: A rajz tartalmaz legalább egy olyan optikai kötést, amelyhez tartozik splitter.

| <b>1</b> .                     | oldal, összesen: 1                 | 70%                | <u></u>                   |                 | ы нтм     | IL Szöveg PDF     | Bezárá                | ás  |
|--------------------------------|------------------------------------|--------------------|---------------------------|-----------------|-----------|-------------------|-----------------------|-----|
| ISZTER                         | :                                  |                    | Splitter                  | lista           |           |                   |                       |     |
| ferv megneve<br>ferv azonosíto | zése: Teszt<br>5 száma: 1111111111 |                    |                           |                 |           | Riport készítésér | nek dátuma: 2021.10.0 | 06. |
| Tervező neve,                  | azonosítója: Teszt Elek, HI-V 17   | 7-0552             |                           |                 |           |                   |                       |     |
| Kifejtés fajta                 | Kifejtés típus                     | Kifejtés azonosító | Osztó típus               | Osztó azonosító | Statusz   | Terv neve         | Tulajdonos            |     |
| Efi kötés                      | F12 (1x18 + 1x1:4 + 12xSCAPC)      | 11G0002            | FH 1:4 PLC osztó 4xSC/APC | 1               | Tervezett | Teszt             | Fornax                |     |
| fi kötés                       | F12 (1x18 + 1x1:4 + 12xSCAPC)      | 11G0003            | FH 1:4 PLC osztó 4xSC/APC | 1               | Tervezett | Teszt             | Fornax                |     |
| fi kötés                       | F12 (1x18 + 1x1:4 + 12xSCAPC)      | 11G0004            | FH 1:4 PLC osztó 4xSC/APC | 1               | Tervezett | Teszt             | Fornax                |     |
| Serinc+Efi                     | V96 (4x24 + 1x1:4 + 4xSCAPC)       | 11G0005            | FH 1:4 PLC osztó 4xSC/APC | 1               | Tervezett | Teszt             | Fornax                |     |
| Jerinc+En                      | V96 (4X24 + 1X1;4 + 4X5CAPC)       | 1160005            | FH 1:8 PLC 052to          | 591             | lervezett | leszt             | Fornax                |     |
|                                |                                    |                    |                           |                 |           |                   |                       |     |
|                                |                                    |                    |                           |                 |           |                   |                       |     |
|                                |                                    |                    |                           |                 |           |                   |                       |     |
|                                |                                    |                    |                           |                 |           |                   |                       |     |
|                                |                                    |                    |                           |                 |           |                   |                       |     |

160. ábra: Splitter lista riport

- Kifejtés fajtája
- Kifejtés típusa
- Kifejtés azonosítója
- Osztó típusa
- Osztó azonosítója
- Státusz
- Terv megnevezése

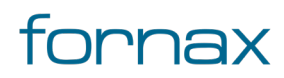

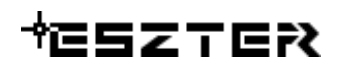

• Tulajdonos

### 15.3.16. Szerelés lap riport

Szükséges előfeltétel: A rajz tartalmaz korábban létrehozott szál összerendeléseket.

| CAD Ma                                                                                                    | ap 3D Jelentés    | előnézete     |         |       |           |         |              |       |            |                |               | · [     | ]      |
|----------------------------------------------------------------------------------------------------|-------------------|---------------|---------|-------|-----------|---------|--------------|-------|------------|----------------|---------------|---------|--------|
| 4                                                                                                    | 1. oldal, összese | en: 4 🕨       | 70%     | 6     | ~         |         |              |       | B          | HTML Szöve     | 9 PDF         | E       | ezárás |
| SZTE                                                                                                    | R                 |               |         |       | Si        | zerelés | i lap jelent | és    |            |                |               |         |        |
| rv megnevezése: Teszt Teszt Riport készítésének dátuma: 2021.10.06.<br>rv azonosító száma: 111111111<br>rvező neve, azonosítója: Teszt Elek, HI-V 17-0552 |                   |               |         |       |           |         |              |       |            |                |               |         |        |
| Kötés ID                                                                                                    | Kábel1            | Típus1        | Pászma1 | Szál1 | Köt.Típus | Oldal   | T. Pozíció   | Tálca | K. Pozíció | Kábel2         | Típus2        | Pászma2 | Szál2  |
| 11G0004                                                                                                    | 11G0005-11G000    | 1x12 Légkábel | 1       | 1     | Átmenő    |         |              |       |            | 11G0004-11G000 | 1x12 Légkábel | 1       | 1      |
| L1G0004                                                                                                    | 11G0005-11G000    | 1x12 Légkábel | 1       | 2     | Átmenő    |         |              |       |            | 11G0004-11G000 | 1x12 Légkábel | 1       | 2      |
| 11G0004                                                                                                    | 11G0005-11G000    | 1x12 Légkábel | 1       | 3     | Átmenő    |         |              |       |            | 11G0004-11G000 | 1x12 Légkábel | 1       | 3      |
| 11G0004                                                                                                    | 11G0005-11G000    | 1x12 Légkábel | 1       | 4     | Átmenő    |         |              |       |            | 11G0004-11G000 | 1x12 Légkábel | 1       | 4      |
| 11G0004                                                                                                    | 11G0005-11G000    | 1x12 Légkábel | 1       | 5     | Átmenő    |         |              |       |            | 11G0004-11G000 | 1x12 Légkábel | 1       | 5      |
| 11G0004                                                                                                    | 11G0005-11G000    | 1x12 Légkábel | 1       | 6     | Átmenő    |         |              |       |            | 11G0004-11G000 | 1x12 Légkábel | 1       | 6      |
| 11G0004                                                                                                    | 11G0005-11G000    | 1x12 Légkábel | 1       | 7     | Átmenő    |         |              |       |            | 11G0004-11G000 | 1x12 Légkábel | 1       | 7      |
| 11G0004                                                                                                    | 11G0005-11G000    | 1x12 Légkábel | 1       | 8     | Átmenő    |         |              |       |            | 11G0004-11G000 | 1x12 Légkábel | 1       | 8      |
| 11G0004                                                                                                    | 11G0005-11G000    | 1x12 Légkábel | 1       | 9     | Átmenő    |         |              |       |            | 11G0004-11G000 | 1x12 Légkábel | 1       | 9      |
| 11G0004                                                                                                    | 11G0005-11G000    | 1x12 Légkábel | 1       | 10    | Átmenő    |         |              |       |            | 11G0004-11G000 | 1x12 Légkábel | 1       | 10     |
| 11G0004                                                                                                    | 11G0005-11G000    | 1x12 Légkábel | 1       | 12    | Átmenő    |         |              |       |            | 11G0004-11G000 | 1x12 Légkábel | 1       | 12     |
| 11G0003                                                                                                    | 11G0004-11G000    | 1x12 Légkábel | 1       | 1     | Átmenő    |         |              |       |            | 11G0003-11G000 | 1x12 Légkábel | 1       | 1      |
| 11G0003                                                                                                    | 11G0004-11G000    | 1x12 Légkábel | 1       | 2     | Átmenő    |         |              |       |            | 11G0003-11G000 | 1x12 Légkábel | 1       | 2      |
| 11G0003                                                                                                    | 11G0004-11G000    | 1x12 Légkábel | 1       | 3     | Átmenő    |         |              |       |            | 11G0003-11G000 | 1x12 Légkábel | 1       | 3      |
| 11G0003                                                                                                    | 11G0004-11G000    | 1x12 Légkábel | 1       | 4     | Átmenő    |         |              |       |            | 11G0003-11G000 | 1x12 Légkábel | 1       | 4      |
| L1G0003                                                                                                    | 11G0004-11G000    | 1x12 Légkábel | 1       | 5     | Átmenő    |         |              |       |            | 11G0003-11G000 | 1x12 Légkábel | 1       | 5      |
| 11G0003                                                                                                    | 11G0004-11G000    | 1x12 Légkábel | 1       | 6     | Átmenő    |         |              |       |            | 11G0003-11G000 | 1x12 Légkábel | 1       | 6      |
| 11G0003                                                                                                    | 11G0004-11G000    | 1x12 Légkábel | 1       | 7     | Átmenő    |         |              |       |            | 11G0003-11G000 | 1x12 Légkábel | 1       | 7      |
| L1G0003                                                                                                    | 11G0004-11G000    | 1x12 Légkábel | 1       | 8     | Átmenő    |         |              |       |            | 11G0003-11G000 | 1x12 Légkábel | 1       | 8      |
| 11G0003                                                                                                    | 11G0004-11G000    | 1x12 Légkábel | 1       | 9     | Átmenő    |         |              |       |            | 11G0003-11G000 | 1x12 Légkábel | 1       | 9      |
|                                                                                                    |                   |               |         |       | e         |         |              |       |            |                |               |         |        |

161. ábra: Szerelés lap riport

- Kötés azonosító
- Kábel 1 azonosítója
- Kábel 1 típusa
- Kábel 1 pászma szám
- Kábel 1 szál szám
- Kötés típus
- Oldal
- Tálca pozíció
- Tálca
- Kötés pozíció
- Kábel 2 azonosítója

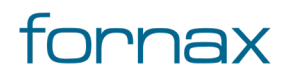

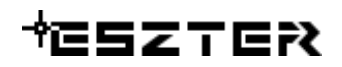

- Kábel 2 típusa
- Kábel 2 pászma szám
- Kábel 2 szál szám

#### 15.3.17. XML hibalista riport

**Szükséges előfeltétel:** A rajz tartalmaz hibás adatokat. Ennek tartalma csak akkor jelenik meg, ha a felhasználó futtatott XML előállítást, de az hibára futott.

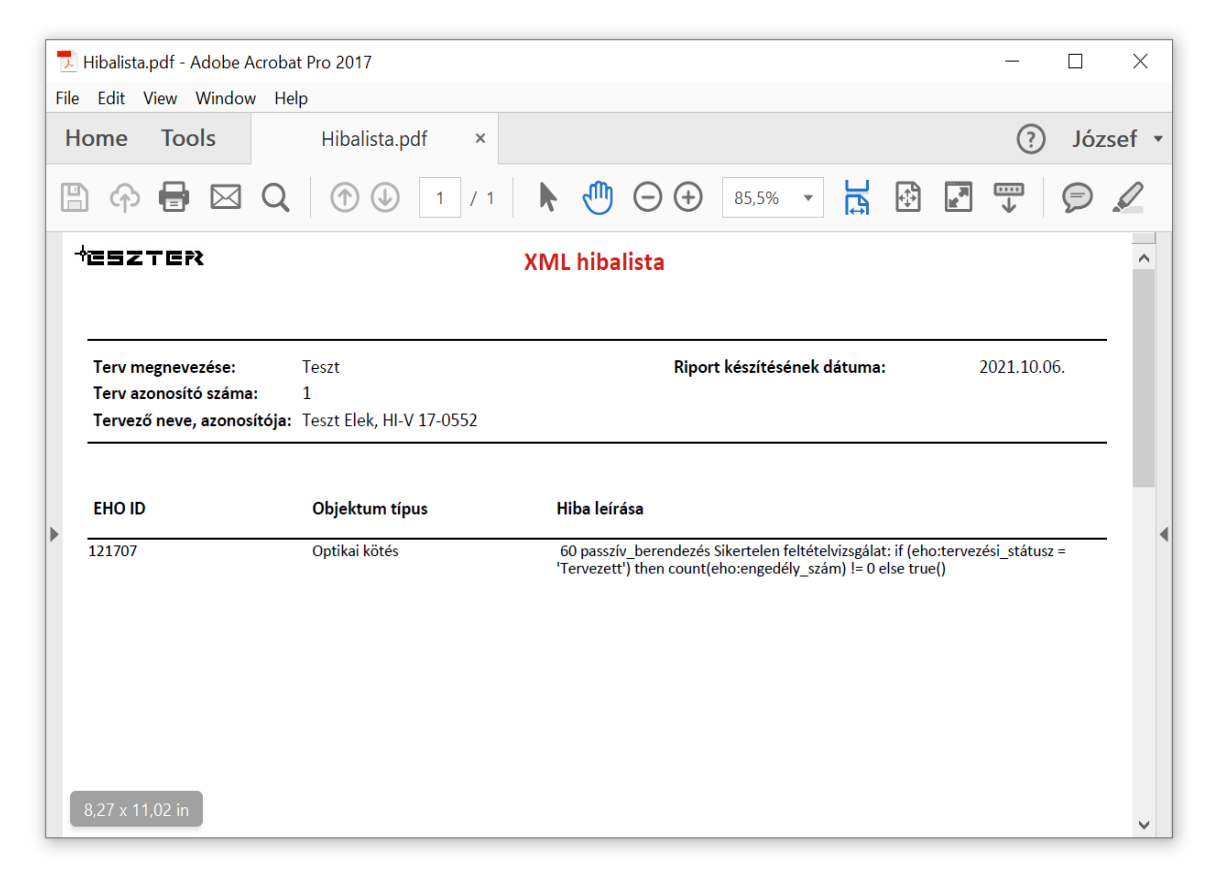

162. ábra: XML hibalista riport

A riportban megjelenő oszlopok:

- Hibás objektum EHO ID azonosítója
- Hibás objektum típusa
- A hiba részletes leírása

### 15.4. **Ürlap alapú Excel jelentések**

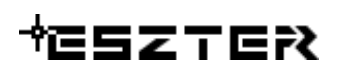

A Szakági modell intézőn keresztül emellett lehetőség van a jelentések Excel táblázat formában történő kimentésére.

Az így generálható jelentések:

| Riport neve               | Előfeltétel                                                                                                    | Riport elérési útvonala                                                                                                    |
|---------------------------|----------------------------------------------------------------------------------------------------|----------------------------------------------------------------------------------------------------|
| Anyagjegyzék              | Van olyan lerakott objektum a helyszínrajzon,<br>melyhez tartozik hozzárendelt anyagtétel.                                                                                                    | (Alapadatok jellemzőcsoport)<br>Jelentések / Összesített<br>anyagjegyzék                                                                            |
| Érintett<br>helyrajziszám | A szakági modellbe topológiailag helyes térképek<br>kerültek betöltésre. A riport létrehozása előtt a<br>Kereszteződések/Érintett HRSZ topológia<br>futtatása szükséges.                                          | (Alapadatok<br>jellemzőcsoport) Jelentések /<br>Érintett ingatlanok                                                                                 |
| Kábel hegesztés           | A rajz tartalmaz korrában létrehozott szál<br>összerendeléseket.                                                                                                    | (Optika jellemzőcsoport) Tech<br>Optika / Optika Jelentések /<br>Kábel hegesztés                                                                    |
| Kifejtési pont            | A rajz tartalmaz legalább egy olyan optikai kötést,<br>amelyhez tartozik kifejtés.                                                                                                    | (Optika jellemzőcsoport) Tech<br>Optika / Optika Jelentések / O.<br>Kifejtés Lista                                                                  |
| Költségvetés              | Van olyan lerakott objektum a helyszínrajzon,<br>melyhez tartozik hozzárendelt anyagtétel és<br>munkadíj́.                                                                                                    | (Alapadatok<br>jellemzőcsoport) Jelentések /<br>Összesített anyagjegyzék +<br>Jelentések / Összesített<br>Munkatételek riportokból<br>állítható elő |
| Kötéslap                  | A rajz tartalmaz korábban létrehozott szál<br>összerendeléseket.                                                                                                    | (Optika jellemzőcsoport)<br>Jelentések / Optika Szálkötés                                                                                           |
| Optikai csillapítás       | A rajz tartalmaz optikai kötéseket, kábeleket és<br>hozzátartozó kábelszakaszokat. A riport<br>lekérdezéséhez szükséges egy szál animálása,<br>ugyanis ezen szálhoz történik a csillapítási értékek<br>kifejtése. | (Optika jellemzőcsoport) Tech<br>Optika / Optika Jelentések /<br>Kábelszakasz Animálás                                                              |

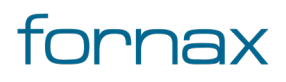

| Optikai kábel riport          | A rajz tartalmaz optikai kábeleket.                                                                                                    | (Optika jellemzőcsoport) Tech<br>Optika / Optika Jelentések / O.<br>Kábel Lista                                                       |
|-------------------------------|----------------------------------------------------------------------------------------------------|----------------------------------------------------------------------------------------------------|
| Optikai szerelvény<br>riport  | A rajz tartalmaz Optika berendezéseket (Optikai<br>kötés, Optikai kábel/kábelszakasz).                                                                                                    | (Optika jellemzőcsoport) Tech<br>Optika / Optika Jelentések / O.<br>Kábel Lista + Tech Optika /<br>Optika Jelentések / O. Kötés Lista |
| Optikai tápterület<br>riport  | A rajz tartalmaz optikai tápterületet, melyen belül<br>helyezkedik el igényhely címmel ellátva. A riport<br>lekérdezése előtt szükséges<br>Kereszteződések/Optikai Tápterület futtatása<br>Teljes metszetre. | (Optika jellemzőcsoport)<br>Jelentések / Optika Tápterület                                                                            |
| Összesített<br>nyomvonalhossz | A rajz tartalmaz lehelyezett nyomvonal típusú<br>objektumokat.                                                                                                    | (Nyomvonal jellemzőcsoport)<br>Jelentések / Érintett ingatlanok<br>riportból előállítható                                             |
| Splitter lista                | A rajz tartalmaz legalább egy olyan optikai kötést,<br>amelyhez tartozik splitter.                                                                                                    | (Optika jellemzőcsoport) Tech<br>Optika / Optika Jelentések / O.<br>Splitter Lista                                                    |
| Szerelési lap                 | A rajz tartalmaz korrában létrehozott szál<br>összerendeléseket.                                                                                                    | (Optika jellemzőcsoport)<br>Jelentések / Optika Szálkötés                                                                             |
| Réz kábel riport              | A rajz tartalmaz réz kábeleket.                                                                                                    | (Réz jellemzőcsoport) Tech Réz /<br>Réz Jelentések / Réz Kábel Lista                                                                  |
| KTV kábel riport              | A rajz tartalmaz KTV kábeleket.                                                                                                    | (KTV jellemzőcsoport) Tech KTV /<br>KTV Jelentések / KTV Kábel Lista                                                                  |
| Réz szerelvény<br>riport      | A rajz tartalmaz Réz berendezéseket (réz<br>csomópont, réz kábel).                                                                                                    | (Réz jellemzőcsoport) Tech Réz /<br>Réz Jelentések / Réz Csomópont<br>Lista + Tech Réz / Réz Jelentések<br>/ Réz Kábel Lista          |
| KTV szerelvény<br>riport      | A rajz tartalmaz KTV berendezéseket (KTV Aktív,<br>KTV Passzív, KTV kábel).                                                                                                    | (KTV jellemzőcsoport) Tech KTV /<br>KTV Jelentések / KTV<br>Berendezés Lista                                                          |

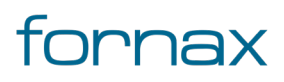

| Réz tápterület riport | A rajz tartalmaz réz tápterületet, melyen belül<br>helyezkedik el igényhely címmel ellátva. A riport<br>lekérdezése előtt szükséges Kereszteződések/Réz<br>Tápterület futtatása Teljes metszetre. | (Réz jellemzőcsoport) Tech Réz /<br>Réz Jelentések / Réz Tápterület<br>Lista |
|-----------------------|----------------------------------------------------------------------------------------------------|------------------------------------------------------------------------------|
| KTV tápterület riport | A rajz tartalmaz KTV tápterületet, melyen belül<br>helyezkedik el igényhely címmel ellátva. A riport<br>lekérdezése előtt szükséges Kereszteződések/KTV<br>Tápterület futtatása Teljes metszetre. | (KTV jellemzőcsoport) Tech KTV/<br>KTV Jelentések/ KTV Tápterület<br>Lista   |

**Megjegyzés:** Az itt leírtak a 2022. április 08-i állapotot tükrözik. Az AutoCAD Map 3D 2023 keretprogram legfrissebb dokumentációja az <u>Autodesk oldalán</u> olvasható.

| 📑 🍡 🚓 🔛                                                                                                    | F Infrastruktúra       | FA Infrastruktúra                          | 2                                                                                                    | 😴 Kötés                                                            | <b>&gt;</b> | -                                | - Kábel                                                        | -                 | 22 <mark>8</mark> 223 | - |        | ?   |
|----------------------------------------------------------------------------------------------------|------------------------|--------------------------------------------|----------------------------------------------------------------------------------------------------|--------------------------------------------------------------------|-------------|----------------------------------|----------------------------------------------------------------|-------------------|-----------------------|---|--------|-----|
| Új Terv 🚔 🎩 🛄 Új C<br>ሷ Nyo                                                                                                    | oszlop Típus<br>mvonal | 👝 Alépítmény<br>🗯 Védelem 📲 Jelző          |                                                                                                    | 2 -                                                                |             |                                  | <b>9</b> - 半                                                   |                   | <i></i>               | 4 |        | _   |
| TervAlapadatok IgényHely                                                                                                    | 📰 КТУ                  | Kábel Lista - Teljes.dwg                   |                                                                                                    |                                                                    |             |                                  |                                                                |                   |                       | - |        | ×   |
| Kezdés <b>Teljes*</b>                                                                                                    | X Ürlap Tá             | ábla                                       |                                                                                                    |                                                                    |             |                                  |                                                                |                   |                       |   |        | _   |
| SZAKÁGI MODELL INTÉZŐ                                                                                                    | +∥← Fid:               |                                            | 055.40                                                                                                 | Kod:                                                               | _           |                                  | Halo                                                           | zatisik:          |                       |   | Tipus: | Ŷ   |
|                                                                                                    |                        |                                            | 25549                                                                                                  | ERH001-p1.00                                                       |             |                                  | Helyi                                                          | halozat           |                       |   | 5400   | - N |
| Z Alapértelmezett                                                                                                    |                        |                                            | 25891                                                                                                  | FRH001-p2.00                                                       | 1           |                                  | Helv                                                           | hálózat           |                       |   | 5400   |     |
|                                                                                                    |                        |                                            | 26206                                                                                                  | p1.002-p1.003                                                      |             |                                  | Hely                                                           | hálózat           |                       |   | 540U   |     |
| KTV Elvi                                                                                                    |                        |                                            | 26356                                                                                                  | p1.003-p1.004                                                      |             |                                  | Hely                                                           | hálózat           |                       |   | 540U   |     |
| 🖬 🎽 KTV Jelentések                                                                                                    | 3                      |                                            | 26639                                                                                                  | p1.004-p1.005                                                      |             |                                  | Hely                                                           | hálózat           |                       |   | 540U   |     |
| INV berefindezes us       INV Setendezes us       INV Setendezes us |                        |                                            | Megtek<br>Dokum<br>Vetület<br>Referen<br>Szűrő<br>Törlés<br>Importa<br>Exportá<br>Másolá:<br>Beállítás | intés<br>eentumkezelő<br>ciaadatok<br>álás<br>síbéillesztés<br>sok |             | Excel<br>Excel<br>ASCII<br>ASCII | (közvetlen)<br>(úrlapadato)<br>fájl (közvetle<br>fájl (úrlapad | )<br>en)<br>atok) |                       |   |        | Ŷ   |
| Topológia:                                                                                                    | Y ## 🗇                 |                                            |                                                                                                    |                                                                    |             | Xml                              | 1 2 1 21                                                       |                   |                       |   |        | ,   |
| Topológia kiválasztása 🗸                                                                                                    |                        | 1-6<br>▶ ▶ ♥ ♥ ∥ € ₩<br>Írjon be egy paran | csot                                                                                                   | 6 2 6                                                              | \$          | Word                             | Korievėl                                                       |                   | ]                     |   | ^      |     |

163. ábra: Jelentés generálása Excelbe

A Szakági modell intézőn keresztül történő jelentés készítés menete:

- A felhasználónak meg kell nyitnia a Szakági modell intézőt az AutoCAD Map 3D 2023 keretprogramban, vagy a Szakági modell eszközök lapon keresztül, vagy a TOPOBASE parancsot kiadva.
- 2 A Szakági modell intézőnél megjelenő fa struktúrában meg kell keresni az adott \*.dwg állományon belül az adott riportot (lásd a fenti táblázatban az elérési útvonalakat).
- 3 Egy kiválasztott jelentésre a jobb egérgombbal kattintva, majd **Űrlap megjelenítés** lehetőséget választva megjeleníthető az adott jelentés.

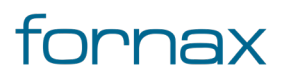

# ₩ESZTER

- 4 A jelentésen belül bárhova jobb egérgombbal kattintva megjeleníthető a helyérzékeny menü, ahol az Exportálás funkciócsoporton belül található meg az Excel, ASCII, XML és Word mentési lehetőség. Itt az Excel (űrlapadatok) lehetőséget kell választani.
- 5 Miután a felhasználó kiválasztotta az Excel (űrlapadatok) lehetőséget, megjelenik az Exportálás párbeszédpanel, ahol a felhasználó megadhatja, hogy milyen adatokat szeretne a programból exportálni. Itt a (FID) oszlop mellől, valamint a **Vezérlőcímek exp.** mellől érdemes kivenni a pipát.
- 6 Ezen a panelen alul emellett kiválasztható, hogy az exportálás milyen néven, milyen lokális célhellyel történjen.
- 7 Az **OK** gombra kell kattintani.
- 8 Az Exportálás párbeszédpanelen kiválasztott oszlopokkal létrejön a jelentés, ami automatikusan megnyílik.

| K K     | TV Kábel Lista - Telje | .dwg                                                                     | _ | × |
|---------|------------------------|--------------------------------------------------------------------------|---|---|
| Űrlap   | Tábla                  |                                                                          |   |   |
|         |                        | id: 🗛 ExportálásiPárbeszédpanel – 🗆 🗙                                    |   |   |
|         | k<br>Halozati          | od: Oszlopok:<br>Fid: (FID)<br>Fid: (KOD)                                |   |   |
|         | Tip                    | Halozatisik: (HALOZATISIK)<br>US: UTipus: (TIPUS)<br>US: HOSSZ: (HOSSZ)  |   |   |
|         | Hos                    | sz:                                                                      |   |   |
|         |                        |                                                                          |   |   |
|         |                        | Vezérlőcímek exp.                                                        |   |   |
|         |                        |                                                                          |   |   |
| Beiegyz | zés 1 - 6              | Exportálási fájlnév:<br>C:\Users\m]\AppData\Local\Temp\JE_KTV_KABEL.xlsx |   |   |
|         | ► N 7 7 /              | OK Mégse                                                                 | - |   |

164. ábra: Riport generálása: oszlopok kiválasztása

## 15.5. Biztonsági mentés

Az AutoCAD Map 3D 2023 keretprogram biztonsági mentést biztosít a tervezők részére, így a tervezés közben esetlegesen felmerülő hibák után a felhasználók a rajzot visszaállíthatják egy korábban mentett állapotba.

**Megjegyzés:** A leírtak a 2022. április 08-i állapotot tükrözik. Az AutoCAD Map 3D 2023 keretprogram legfrissebb dokumentációja az <u>Autodesk oldalán</u> olvasható.

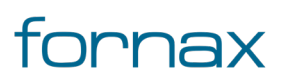

# ₩ESZTER

Az AutoCAD Map 3D alapbeállításon készít automatikus biztonsági mentést, 10 perces intervallumokban. Ezt a felhasználó bármikor megváltoztathatja, az alábbi módon:

- 1 A jobb gombbal felhasználónak a rajzterületre kell kattintania, és kiválasztania a Beállítások menüpontot.
- 2 A **Megnyitás és mentés** lapon a **Fájlok biztonsági beállításai** területen található az **Automatikus mentés** jelölőnégyzet, ami be és kikapcsolható (alapbeállításon aktív).
- 3 A **Perc két mentés között** mezőben megadható a mentés időintervalluma, egész számként, percben.
- 4 A SAVEFILEPATH utasítással definiálható az automatikus mentés helye

Az AutoCAD Map 3D 2023 keretprogram ezzel párhuzamosan minden tervről készít egy külön kezelt biztonsági másolatot, amely az adott terv korábbi mentésének felel meg. Ez a \*.bak fájl minden esetben az adott terv könyvtárában található meg, a terv állománynevével azonos névvel, .bak fájlkiterjesztéssel. Ezen .bak állománynak köszönhetően mindig visszaállítható az eggyel korábbi mentés, hiszen az AutoCAD Map 3D 2023 a mentés során minden esetben a korábban használt \*.dwg állományt átnevezi .bak-ra (a korábbi .bak verziót ezzel párhuzamosan törli), majd létrehozza azonos néven az új \*.dwg állományt. Ennek a képességnek köszönhetően amennyiben a felhasználó áthelyezi a terv \*.dwg fájlját, majd az azonos mappában lévő \*.bak állomány kiterjesztését átnevezi \*.dwg-re, visszakaphatja az adott terv korábbi mentését, ez lehetőséget ad egy korábbi mentéshez való visszatéréshez.

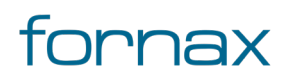

# +⊂SZTER

# 16. Űrlapok, törzsadatok

## 16.1. Űrlapok felépítése és használata

Az űrlapok űrlap vagy tábla üzemmódban jeleníthetik meg az adatokat. A nézetmódok között az űrlap tetején található megfelelő lapokra kattintva váltogathat a felhasználó.

| Név      | Cím                  | Mértékegység | Adatt ípus | Hossz/pontosság | Lépték | Választható | Alapértelmezett | Kapcsolat(ok)      |
|----------|----------------------|--------------|------------|-----------------|--------|-------------|-----------------|--------------------|
| FID      | FID                  |              | Number     | 18              |        | False       |                 |                    |
| KODH     | Kod                  |              | Number     | 5               |        | True        |                 |                    |
| ME_FAJTA | Megszak ító Fajta    |              | Number     | 2               |        | True        |                 | NY_ME_FAJTA.FID    |
| ME_TIPUS | Megszak ító Típusa   |              | Char       | 100             |        | True        |                 |                    |
| EHO_OBJ  | EHO Objektum         |              | Number     | 10              |        | True        |                 | EHO_OBJEKTUMOK.FID |
| MELYSEG  | Megszak ító mélysége | méter        | Number     | 4               | 2      | True        |                 |                    |
| OLDALAK  | Oldalak száma        |              | Number     | 2               |        | True        |                 |                    |
| BLOKK    | Blokk                |              | Char       | 50              |        | True        |                 |                    |
| T_KOD    | Tipus Kód            |              | Char       | 10              |        | True        |                 |                    |
| ALAPX    | Méret X              | méter        | Number     | 5               | 2      | True        |                 |                    |
| ALAPY    | Méret Y              | méter        | Number     | 5               | 2      | True        |                 |                    |

165. ábra: Űrlap, tábla nézet

- Űrlap üzemmódban mindig csak egy objektum adatai láthatók az űrlapon.
- Tábla üzemmódban az összes objektum adata látszik az űrlapon (kivéve, ha szűrés előzte meg, mert akkor csak a szűrt adatok jelennek meg).
- Tábla nézetben az adatok a mezőnevekre fejlécére kattintva nevezhetők, így rendszerezheti a felhasználó az adatokat a szűrőben csökkenő vagy növekvő sorrendben.
- Megjelölés könyvjelzővel A Tábla nézet módban az első oszlopra kattintva a felhasználó megcímkézheti az adatokat. A kiválasztott bejegyzések # jellel címkézett, azaz könyvjelzőzött adatok. A könyvjelzővel jelölt bejegyzéseket feldolgozhatja a felhasználó – például törölheti – egyszerre.
- A bal alsó sarokban található gombbal a felhasználó eltávolíthat vagy hozzáadhat könyvjelzőket (könyvjelzőzhető például az összes bejegyzés, vagy akár el is távolíthatók a könyvjelzők).
- Űrlap nézet módban akár További lapokra is eloszthatók mezők, ez abban az esetben ajánlott, ha egy lapon túl sok adatmező szerepelne már. ESZTER-ben minden mező egy űrlapon szerepel.

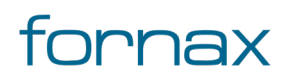

# +⊂SZTER

| Terv Alapadatok - ESzTeR   | _ürlapok_v5.dwg | _     |        | $\times$ |
|----------------------------|-----------------|-------|--------|----------|
| Űrlap Tábla                |                 |       |        |          |
| Т                          | ervalapa        | datok | (      |          |
| Tervazonosító:             |                 |       | 52801  |          |
| EHO verzió:                | 1.0             |       |        |          |
| EHO ID Eleje:              |                 |       | 528010 |          |
| Beruházó:                  |                 |       | T      |          |
| Terv neve:                 |                 |       |        |          |
| Terv típusa:               | építési         |       | T      |          |
| Kapcsolódó engedély száma: |                 |       |        |          |
| e-Napló:                   |                 |       |        |          |
| Hálózati sík:              |                 |       | Ŧ      |          |
| Tervező neve:              |                 |       |        |          |
| Tervező jogosultsága:      |                 |       |        |          |
| Tervező kamarai száma:     |                 |       |        |          |
| Tervező e-mail_címe:       |                 |       |        |          |
| Rejegyzés 1 - 1            |                 |       |        |          |
|                            | C 📲             |       |        |          |

166. ábra: Űrlap, űrlap nézet

## 16.1.1. Űrlapok eszköztára

#### H 🔹 🕨 H 🕈 🖉 🖌 😂 🗰 🕵 📑 🗙 🖨 🔌 🏵 🗍 🖓 🖗 🛈 🗟 🗟 🕼 🐮 🍣 ≉ 🖷 📲

167. ábra: Az űrlapok eszköztára

Minden űrlap alján található egy navigációs eszköztár. Az eszköztáron megtalálható funkciógombok száma attól függ, hogy az űrlap geometriával rendelkező vagy anélküli adattáblát jelenít meg. A geometriával rendelkező objektumosztályok űrlapjai bővebbek. Az alábbi táblázat a teljes eszközkészletet mutatja be.

| Gomb |   | Funkció | ESzTeR-ben használata<br>javasolt/nem javasolt** |                                                                                          |      |
|------|---|---------|--------------------------------------------------|------------------------------------------------------------------------------------------|------|
|      | • | •       |                                                  | Első bejegyzés, előző, következő, utolsó bejegyzés.                                      | igen |
| 5    | T |         |                                                  | Szűrő: Az adatbázisban található adatok szűrésére, és a<br>jellemzők keresésére szolgál. | igen |

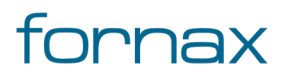

# ₩ESZTER

| T         | Szűrő eltávolítása: Minden bejegyzés megjelenítése.                                                                                                    | igen          |
|-----------|----------------------------------------------------------------------------------------------------|---------------|
| <i></i>   | Adat szerkesztése.                                                                                                    | korlátozottan |
| Q         | Frissítés                                                                                                    | igen          |
| *         | Ezt a parancsot geometriával még nem rendelkező, új<br>jellemzők létrehozására használhatjuk. Ha elindítjuk a<br>parancsot, az objektumosztály űrlap átvált Szerkesztés<br>módba, és rögzíthetjük az adatokat. Ha egy<br>referenciabejegyzés aktív, azt alkalmazni fogja a program. | korlátozottan |
| <b>\$</b> | Globális frissítés – Ezzel funkcióval az összes vagy épp<br>aktuálisan szűrt adatokat csoportosan lehet módosítani.                                                                                                    | korlátozottan |
| <b>=</b>  | A kapcsolódó tábla megnyitása.                                                                                                    | korlátozottan |
| ×         | Bejegyzés törlése.                                                                                                    | korlátozottan |
|           | Az objektum vagy objektumok adatainak riportolása,<br>nyomtatása.                                                                                                    | igen          |
| Ra        | Nagyítás a kiválasztott objektumra.                                                                                                    | igen          |
| <u>S</u>  | Kiemelés nagyítása.                                                                                                    | igen          |
|           | A kiválasztott jellemző kiemelése a rajzon.                                                                                                    | igen          |
| 6         | A kiválasztási halmazban szereplő összes jellemző kiemelése<br>a rajzon.                                                                                                    | igen          |
| 6         | Kiemelés megszüntetése.                                                                                                    | igen          |
| i         | Azonos objektumosztályon belüli másik objektum kijelölése<br>és adatainak megjelenítése (rajzon).                                                                                                    | igen          |
| 60        | Ezzel a paranccsal digitalizálhatjuk az objektumosztálynak<br>megfelelő geometriával rendelkező jellemzőt. A parancs<br>indításával a grafikus ablak aktívvá válik, így az összes<br>rendelkezésre álló grafikus eszközt használhatjuk az<br>objektum létrehozásához.               | korlátozottan |
| 0         | Ennek a parancsnak a segítségével digitalizálhatjuk egy<br>meglévő adathoz a geometriáját. A funkció akkor                                                                                                    | korlátozottan |

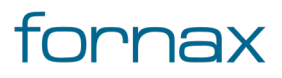

# +eszter

|                 | használható, ha az adatokat az űrlapon már létrehoztuk, de<br>geometriát még nem rendeltünk hozzá.                                                                                                   |               |
|-----------------|----------------------------------------------------------------------------------------------------|---------------|
| <u>6n</u>       | Ezzel a paranccsal kiválaszthatunk egy meglévő objektumot a<br>rajzon, és hozzákapcsolhatja a geometria nélküli adathoz.                                                                             | nem           |
| Ě               | A kiválasztott jellemzőhöz kapcsolódó címke (felirat)<br>létrehozása és elhelyezése. Csak abban az esetben<br>használható, ha az adott objektumosztályhoz már korábban<br>definiálásra került címke. | korlátozottan |
| 4/7             | Vonal irányának megfordítása.                                                                                                    | nem           |
| £17,            | Megfordítja a szűrőben található összes vonal irányát.                                                                                                    | nem           |
| - <sup>+</sup>  | A objektum hozzáadása a sematikus munkafolyamat<br>objektumkezelőhöz.                                                                                                    | nem           |
| \$ <del>}</del> | A Kapcsolatok kezelése terület megjelenítése.                                                                                                    | nem           |
| <b>I</b> ,      | Megjeleníti a objektumosztály-űrlap helyi menüjét.                                                                                                    | igen          |
| -               | Űrlap feloldása/rögzítése a szakági modell intéző területére.                                                                                                    | igen          |

\*\* Az ESZTER-ben használata Javasolt/nem javasolt oszlop magyarázata:

- Igen: korlátozás nélkül használható
- Korlátozottan: használható, de nagy odafigyeléssel, mert a felhasználó felülírhat olyan adatmezőket, melyek ESZTER működését és az EHO adatmodellt befolyásolhatják.
- Nem: nem javasolt a használata vagy ESZTER adatmodelljében nem értelmezhető. Például vonal irányának megfordítása.

## 16.1.2. Űrlap vezérlőelemek, adatmezők

Az űrlapokon a következő adatmező típusokkal találkozhatunk:

- Szabad szöveges beviteli mező (szöveg, szám): például beépítés éve, fektetési mélység.
- **Legörülő lista:** a legördülő listák a leggyakrabban használt vezérlőelemek közé tartoznak. A legördülő listák egy szövegmezőből és egy ahhoz kapcsolódó listából állnak. A lista a mezőhöz tartozó nyílra kattintva nyitható meg. Például: Státusz, Cső típusa.
- **Alapvető űrlapindító:** Ezzel a gombbal a felhasználó megnyithat egy második űrlapot, amely kapcsolódó bejegyzéseket tartalmaz a szűrőben. Például: Tételes munkajegyzék.

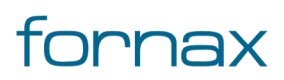

# ⋪⋶⋦⋜тср

- Védett mezők: Ezen mezők értékét a felhasználó nem módosíthatja, csak láthatja. Például: EHO ID.
- Kiválasztó gombok: ESZTER-ben eldöntendő kérdéseknél érhető el. Például: Földelt (igen/nem).

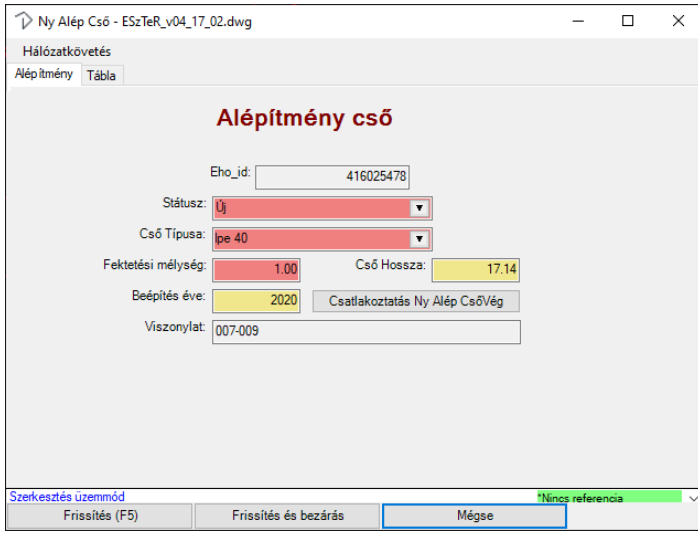

168. ábra: Űrlap adatmezők

A bejegyzések véglegesítése a Frissítés (F5) vagy a Frissítés és Bezárás gombbal valósítható meg.

Az űrlapon megtalálható adatmezők különböző színeket vehetnek fel:

- **Piros:** Kötelezően kitöltendő mező. Amennyiben üresen marad vagy hibás érték (adattípus) kerül megadásra az űrlap figyelmeztetést ad és az adatok korrigálásig nem menthető.
- **Sárga:** Nem kötelező mező, akár üresen is hagyható, de amennyiben a beviteli mező adattípus értékével (formátumával) ellentétes érték kerül beírásra, az űrlap figyelmeztetést ad és az adatok a korrigálásig nem menthető.
- Szürke: Felhasználó által nem módosítható mező.

### 16.2. Alapadatok törzsadatok bővítése, módosítása

Az ESZTER tervezői programon belül a törzs űrlapokon keresztül van lehetőség <u>a törzsadatok rögzítésére,</u> <u>módosítására</u>. Léteznek olyan törzsadatok, melyek zároltak, a felhasználó által nem bővíthetők, szerkeszthetők. Ezen űrlapok esetén csak az adatok megtekintésére, exportálására van lehetősége a felhasználónak.

Ha az űrlapnál nem engedélyezett a módosítás, az űrlapon a "Tábla zárolt. NMHH által központilag karbantartott." üzenet jelenik meg.

Legördülő menük esetén nem érdemes 24 karakternél hosszabb szöveget megadni, mivel a keretprogram a 24 karakteren felüli karaktereket nem tudja majd megjeleníteni.

Az űrlapoknál

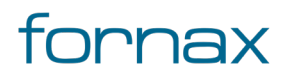

# +eszter

- a kötelezően kitöltendő mezők **piros** színnel
- az opcionálisan kitöltendő mezők **sárga** színnel
- a nem kitölthető mezők pedig **szürke** színnel jelennek meg.

**Megjegyzés:** Az űrlapok esetén nincsenek definiálva a palettáknál elérhető automatizmusok, így az ott végzett módosítások során a tervezőnek körültekintően kell eljárnia. Például egy FF és FA infrastruktúra elem lerakásán a paletta esetén a program megvizsgálja, hogy az adott pontra lehelyezhető-e, űrlap esetén a felhasználó bárhova leteheti azt.

Az űrlapok címei az űrlapok típusától függően eltérő színnel jelennek meg. Az űrlapoknál alkalmazott stílusok az alábbi táblázatban láthatók.

| Típus                             | Szín                    |
|-----------------------------------|-------------------------|
| Objektum                          | gesztenyebarna (maroon) |
| Fajta                             | sötétkék                |
| Típus                             | kék                     |
| Típushoz tartozó gyermek táblák   | világos kék (dőlt)      |
| XML import táblák                 | fukszia                 |
| Működést befolyásoló zárolt tábla | halvány vörös           |
| EHO központi törzs értékkészlet   | gesztenyebarna (dőlt)   |
| Elvi                              | lila                    |
| Egyéb                             | fekete                  |
| Saját szűrő                       | türkiz                  |

Az űrlapok eléréséhez a felhasználónak az AutoCAD Map 3D 2023 programon belül megtalálható **Szakági modell eszközök** lap Gyors elérés panel **Szakági modell intéző** utasítására kell kattintania. A TOPOBASE parancs beírásával, majd az **Enter** gomb lenyomásával is betölthető a Szakági modell intéző.

A megjelenő panel felső részén található legördülő listában található meg az **Alapadatok** jellemzőcsoport, amelyet kiválasztva többek között az Alapadatok, a Cím törzs, a Rajz és a Saját adatok jellemzőosztályokat érheti el a felhasználó.

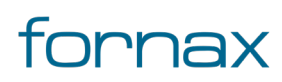

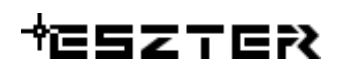

### 16.2.1. Anyag jellemzők

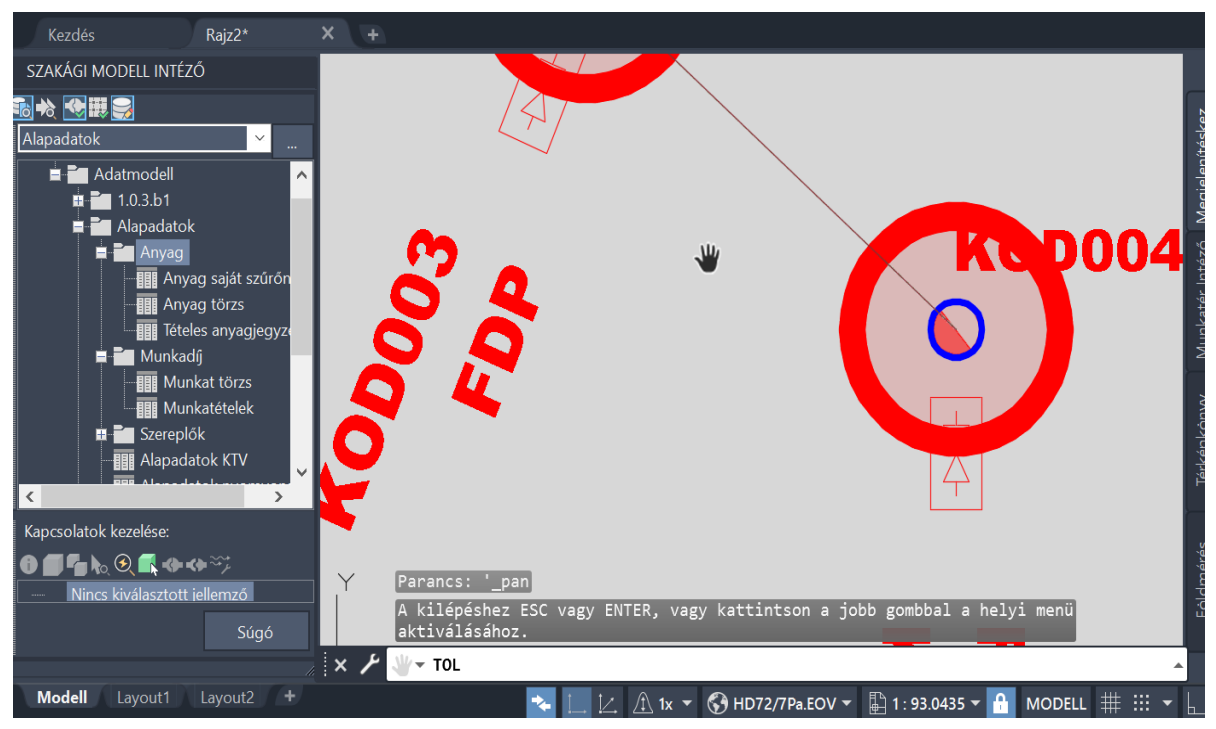

169. ábra: Az Anyag jellemzőosztály

A szakági modell intézőben az **Alapadatok** jellemzőcsoporton belül az **Adatmodell\Alapadatok** jellemzőosztály alatt találhatók meg az **Anyag** jellemzők. Egy adott jellemző szerkesztéséhez a felhasználónak az adott jellemzőre kell jobb egérgombbal kattintania, majd kiválasztania az **Űrlap megjelenítése** lehetőséget.

#### Anyag törzs

Az anyag törzs bővítésére módosítására szolgáló űrlap. ESZTER szakági modelljében az **Alapadatok** jellemzőcsoporton belül az **Adatmodell\Alapadatok** téma **Anyag** altémájából az **Anyag Törzs** jellemzőosztályként érhető el.

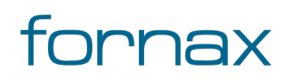

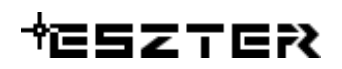

| 🎹 Anyag Törzs - Raj: | z2 — 🗆 🗙        |  |  |  |
|----------------------|-----------------|--|--|--|
| Űrlap Tábla          |                 |  |  |  |
| Anyag törzs          |                 |  |  |  |
| Kód:                 | 1 Aktív: Igen 🖌 |  |  |  |
| Anyag megnevezése:   | Kabinet 1       |  |  |  |
| Mértékegység:        | db              |  |  |  |
| Cikkszám:            | 100001          |  |  |  |
| PLS cikkszám:        | 100001          |  |  |  |
| Egységár:            | 2.00            |  |  |  |
| Főcsoport:           | 01_NY Anyagok   |  |  |  |
| Alcsoport:           | 0101_FA Anyagok |  |  |  |
| S1 Teszt             | T               |  |  |  |
| S2 Cég               | Teszt           |  |  |  |
| S3 Saját 3           | T               |  |  |  |
| S4 Saját 4           | T               |  |  |  |
| S5 Saját 5           | T               |  |  |  |
|                      |                 |  |  |  |
| Bejeqyzés 1 - 78<br> |                 |  |  |  |

170. ábra: Az Anyag Törzs jellemző űrlap

**Tipp:** Az űrlap bármely más űrlapról, ahol a saját anyagszűrőt kell megadni, a kiválasztó mezőbe történő dupla kattintással is elérhető.

Adatbevitel esetén a pirossal jelzett mezők megadása kötelező. A saját szűrők (S1-től S5-ig) használata, megadása nem kötelező. Minden anyagot kötelezően egy alcsoportba kell sorolni.

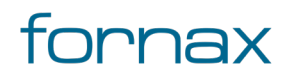

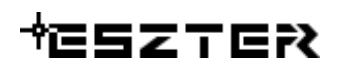

| 🔲 Anyag Törzs - Raj | z2 — 🗆 🗙              |  |  |
|---------------------|-----------------------|--|--|
| Űrlap Tábla         |                       |  |  |
| Anyag törzs         |                       |  |  |
| Kód:                | 1 Aktív: Igen         |  |  |
| Anyag megnevezése:  | Kabinet 1             |  |  |
| Mértékegység:       | db                    |  |  |
| Cikkszám:           | 100001                |  |  |
| PLS cikkszám:       | 100001                |  |  |
| Egységár:           | 2.00                  |  |  |
| Főcsoport:          | 01_NY Anyagok         |  |  |
| Alcsoport:          | 0101_FA Anyagok       |  |  |
| S1                  | ¥                     |  |  |
| S2                  | Teszt 💌               |  |  |
| S3                  | T                     |  |  |
| S4                  | T                     |  |  |
| S5                  | T                     |  |  |
|                     |                       |  |  |
| Szerkesztés üzemmód | *Nincs referencia 🛛 🗸 |  |  |
| Frissítés (F5)      | Frissítés és bezárás  |  |  |

171. ábra: Anyag Törzs űrlap - adatbevitel

Az Alcsoportok a Főcsoportokhoz vannak rendelve, így ezen az űrlapon a Főcsoport nem beviteli mező, hanem egy előszűrő az Alcsoport kiválasztásához. Az Alcsoportnál minden esetben a fentebb kiválasztott Főcsoport alá tartozó elemek jellennek meg.

ESZTER palettáiban az anyagok közül csak azok a tételek jelenek meg, melyeknél a tervező az **Aktív** értéket "Yes"-re állította.

Az űrlapon keresztül elérhető űrlapok:

- Anyag főcsoport
- Anyag alcsoport
- Saját szűrő értékek (S1-S5)

#### Anyag főcsoport

Az anyagjegyzék főcsoportjainak létrehozására szolgáló űrlap. ESZTER szakági modelljében az **Alapadatok** jellemzőcsoporton belül az **Adatmodell\Alapadatok\Anyag** altémájából az **Anyag Törzs** jellemzőosztályon keresztül érhető el az Anyag főcsoport beviteli mezőre duplán kattintva.

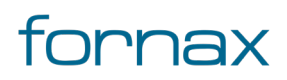

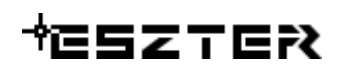

| Anyag Főcsoport - Rajz2                 | - |      | ×   |  |
|-----------------------------------------|---|------|-----|--|
|                                         |   |      |     |  |
| Anyag főcsoport                         |   |      |     |  |
| Kód                                     |   |      |     |  |
| Főcsoport: on hy A                      |   | _    |     |  |
| Alesonot                                |   | _    |     |  |
| Accopute                                |   |      |     |  |
|                                         |   |      |     |  |
| Bejegyzés 1 - 4                         |   |      |     |  |
| U · · · · · · · · · · · · · · · · · · · |   | 0¥"≞ | ▶ 1 |  |

172. ábra: Anyag főcsoport

**Tipp:** Az űrlap bármely más űrlapról, ahol Főcsoportot kell megadni, a kiválasztó mezőbe történő dupla kattintással is elérhető.

Az Alcsoport gombra kattintva az Alcsoport űrlap jelenik meg, a kiválasztott Főcsoportra szűrve.

#### Anyag alcsoport

Az anyagjegyzék alcsoportjainak létrehozására szolgáló űrlap. ESZTER szakági az **Alapadatok** jellemzőcsoporton belül az **Adatmodell\Alapadatok\Anyag** altémájából az **Anyag Törzs** jellemzőosztályon keresztül érhető el az Anyag alcsoport beviteli mezőre duplán kattintva.

| 🕅 Anyag Alcsoport - Rajz2     | —          |            | × |
|-------------------------------|------------|------------|---|
| Űrlap Tábla                   |            |            |   |
| Anyag alcsoport               |            |            |   |
| Kód:                          |            |            |   |
| Főcsoport: 01_NY Anyagok      | •          |            |   |
| Alcsoport: 0101_FA Anyagok    |            |            |   |
| Aktív: Igen 🖌 Anyag törzs:    |            |            |   |
|                               |            |            |   |
| Bejegyzés 1 - 1 (Szűrő aktív) | 1.41       | <b>a 1</b> | _ |
|                               | - <u> </u> | ±≯ 1∐      |   |

173. ábra: Anyag alcsoport

**Tipp:** Az űrlap bármely más űrlapról, ahol Alcsoportot kell megadni, a kiválasztó mezőbe történő dupla kattintással is elérhető.

Az Anyag törzs gombra kattintva az Anyag törzs űrlap jelenik meg, a kiválasztott Főcsoportra szűrve.

#### Anyag saját szűrő nevek
# +25276?

ESZTER lehetőséget biztosít a felhasználók számára, hogy az anyag törzsben öt saját szűrőoszlopot alkalmazzanak. Ehhez a szakági modell anyagtörzs táblájában öt oszlop áll rendelkezésre, melyekhez oszloponként saját értékkészlet hozható létre.

Az Anyag saját szűrő nevek űrlap az anyagjegyzék saját szűrőinek elnevezésére szolgál. ESZTER szakági az **Alapadatok** jellemzőcsoporton belül az **Adatmodell\Alapadatok\Anyag** altémájából az **Anyag saját** szűrőnevek jellemzőosztályként érhető el.

| 💷 Anyag SSz név - Rajz2   | _     | ×    |
|---------------------------|-------|------|
| Űrlap Tábla               |       |      |
| Anyag saját szűrőne       | evek  |      |
| Kód: Anyagtörzs oszlop: A | SSZ01 |      |
| Megnevezése: Teszt        |       |      |
|                           |       |      |
|                           |       |      |
| Deiemerie 1. C            |       |      |
| Belediyzes I - D          |       |      |
|                           |       | <br> |

174. ábra: Anyag saját szűrő nevek űrlap

**Tipp:** Az űrlap bármely más űrlapról, ahol a saját anyagszűrőt kell megadni, a kiválasztó mezőbe történő dupla kattintással is elérhető.

Az Anyag Saját Szűrő nevek űrlapon kizárólag a megnevezés módosítására van lehetőség, illetve az abban foglalt adatokat lehet exportálni, vagy azokat Excelből frissíteni.

# Saját szűrő értékek

Mindegyik saját szűrőhöz tartozik egy értékkészlet tábla, amelynél a felhasználó meghatározhatja, hogy az adott szűrőoszlop milyen értékeket vehet fel. Az anyag törzs táblában az adott szűrő érték legördülő listából választható ki, ahol a lista tartalma az ezen táblában definiált értékekből áll.

ESZTER szakági modelljében az **Alapadatok** jellemzőcsoporton belül az **Adatmodell\Alapadatok\Anyag** altémájából az **Anyag Törzs** jellemzőosztályon keresztül érhető el az S1, S2, S3, S4 vagy S5 beviteli mezőre duplán kattintva.

A lentebb látható képen a "Teszt" felirat helyén a felhasználó által meghatározott szűrőnév jelenik meg.

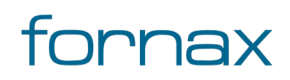

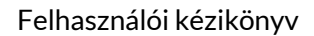

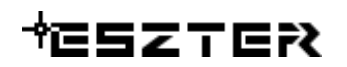

| 🎹 Anyag SSZ01 - Rajz2 | -     |     | ×   |
|-----------------------|-------|-----|-----|
| Űrlap Tábla           |       |     |     |
| Saját szűrő: Teszt    |       |     |     |
| Kód:                  |       | ]   |     |
| Bejeqyzés 1 - 2       |       |     |     |
| ╡<br>╡                | × 🖶 🤅 | 26; | ₽₩, |

175. ábra: Saját szűrő beállítása

**Tipp:** Az űrlap bármely más űrlapról, ahol a saját anyagszűrőt kell megadni, a kiválasztó mezőbe történő dupla kattintással is elérhető.

#### Tételes anyagjegyzék

Az anyagok rögzítésére szolgáló űrlap. ESZTER szakági modelljében az **Alapadatok** jellemzőcsoporton belül az **Adatmodell\Alapadatok\Anyag** altémájából a **Tételes anyagjegyzék** jellemzőosztályként érhető el. Amennyiben a terven belül objektumhoz nem rendelt anyagot szeretne a felhasználó rögzíteni, akkor azt kizárólag ezen az űrlapon keresztül teheti meg.

| Ĵrlap Tábla       |                |    |  |
|-------------------|----------------|----|--|
| Tétel             | es anyagjegyzé | ék |  |
| Obiektum EHO ID:  |                |    |  |
|                   |                |    |  |
| Statusz:          |                | Ŧ  |  |
| Főcsoport:        |                | Ŧ  |  |
| Alcsoport:        |                | Ŧ  |  |
| Anyag:            |                | Ŧ  |  |
| Mennyiség:        |                |    |  |
| Típushoz rendelt: |                |    |  |
|                   |                |    |  |

176. ábra: Tételes anyagjegyzék űrlap

Az Anyag és a Mennyiség megadása kötelező. A Főcsoport és Alcsoport ezen esetben nem beviteli mező, hanem az anyag kiválasztását segítő előválasztó. Amennyiben egy tételt objektumhoz szeretné a tervező rendelni, akkor megadhatja az adott objektum EHO azonosítóját. A palettákról felvitt anyagok minden esetben az adott objektumhoz kapcsolódnak. Ennek következtében az objektumhoz rendelt anyagok az objektum törlése esetén automatikusan törlődnek.

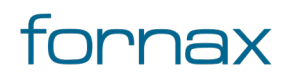

# ₩ESZTER

| Tételes anyagjeg  | yzék - Raji | z2.dwg       |        | —           |      | $\times$ |
|-------------------|-------------|--------------|--------|-------------|------|----------|
| Űrlap Tábla       |             |              |        |             |      |          |
| Téte              | eles a      | inyagj       | jegyzé | k           |      |          |
| Objektum EHO_ID:  |             |              |        |             |      |          |
| Státusz:          |             |              |        | T           |      |          |
| Főcsoport:        |             |              |        | Ŧ           |      |          |
| Alcsoport:        |             |              |        | Ŧ           |      |          |
| Anyag:            |             |              |        | Ŧ           |      |          |
| Mennyiség:        |             |              |        |             |      |          |
| Típushoz rendelt: |             | $\checkmark$ |        |             |      |          |
| Úi adat           |             |              | *N     | incs refere | ncia | ~        |
| Beszúrás (F5      | )           |              | Mégse  |             |      |          |
| e.                |             |              |        |             |      |          |

177. ábra: Tételes anyagjegyzék űrlap - adatbevitel

Azon anyagok, melyek egy adott konkrét típushoz definiált alapértelmezett tételek, azoknál a **Típushoz rendelt** paraméter értéke az automatikus hozzárendeléskor "Igen" értéket vesz fel, azaz mindig hozzá kapcsolódik a korábban kiválasztott objektum. Az így rögzített sorok esetében, ha az adott objektum típusa változik, akkor a hozzá tartozó alapértelmezett sorok is változnak, az új típusnak megfelelően. Ezen változás a felhasználó által az adott objektumhoz rendelt egyéb anyag tételeket nem érinti.

# 16.2.2. Munkadíj jellemzők

Az űrlapok eléréséhez a felhasználónak az AutoCAD Map 3D 2023 programon belül megtalálható **Szakági modell eszközök** lap Gyors elérés panel **Szakági modell intéző** utasítására kell kattintania. A TOPOBASE parancs beírásával, majd az **Enter** gomb lenyomásával is betölthető a Szakági modell intéző.

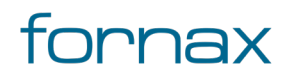

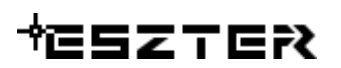

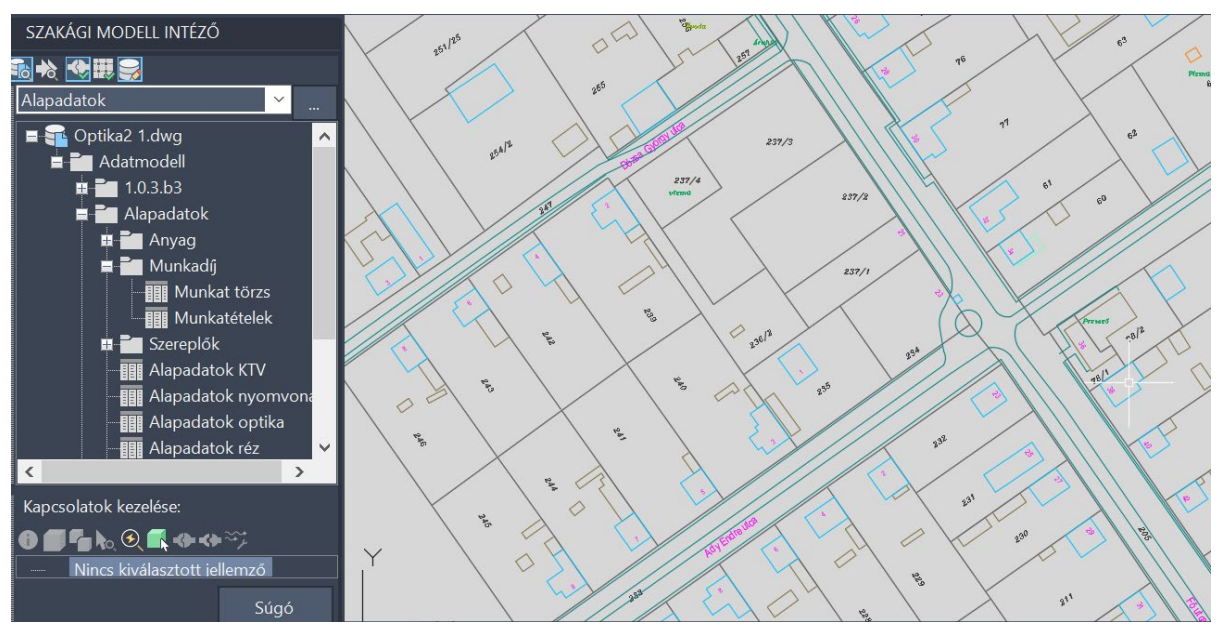

178. ábra: A Munkadíj tételek jellemzőosztály

A szakági modell intézőn belül az Alapadatok jellemzőcsoporton belül

az **Adatmodel\Alapadatok** jellemzőosztályon belül találhatók meg a **Munkadíj** jellemzők. Egy adott jellemző szerkesztéséhez a felhasználónak az adott jellemzőre kell jobb egérgombbal kattintania, majd kiválasztania az **Űrlap megjelenítése** lehetőséget.

Az ESZTER tervezői programban a munkadíj tételeket a Munkadíjtétel törzshöz tartozó űrlapokon keresztül lehet rögzíteni, vagy módosítani.

A Munkadíjtétel törzs munkatétel Főcsoport és Tételcsoport kategóriákkal van ellátva. Minden munkadíj tételt kötelezően egy Tételcsoporthoz kell rendelni és minden tételcsoportot kötelezően egy főcsoporthoz kell rendelni.

A hosszú legördülő listák elkerülése végett, mind a csoportokra, mind az egyes tételekre vonatkozóan egy **Aktív** érték Igen/Nem állapotba állítható, a palettákban azok fognak megjelenni, melyeknél az értéket a felhasználó "Igen" értékűre állította.

Az űrlapokon keresztül lehetőség van a tételtörzs <u>importálására</u> és exportálására, valamint globális frissítéssel tömeges adatmódosításra.

### Munkadíjtétel törzs

A munkadíjtételek bővítésére, módosítására szolgáló űrlap. ESZTER szakági modelljében az **Alapadatok** jellemzőcsoporton belül az **Adatmodell\Alapadatok** téma **Munka** altémájából az **Munkat törzs** jellemzőosztályként érhető el.

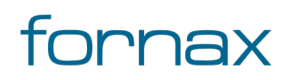

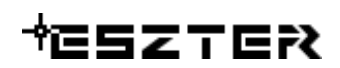

| Munka_T_Tórzs - Op<br>Űrlap Tábla | otika2 1.dwg             | -            |        | × |
|-----------------------------------|--------------------------|--------------|--------|---|
| Munka                             | díjtétel törzs           | 6            |        |   |
| Kód:                              | 501                      |              |        |   |
| Főcsoport:                        | 10_Nyomvonal             |              | ¥      |   |
| Tételcsoport:                     | 96.90 - Meglévő alépítmé | ny biztonság |        |   |
| Tétel megnevezésse:               | 96.96 - Lehegesztett akn | afedlap/sze  | krény  |   |
| Mennyiség egység:                 | db                       |              |        |   |
| Tétel díja:                       | 1355.00                  |              |        |   |
| Hosszfüggő?:                      | Nem 🖌                    |              |        |   |
| Aktív:                            | Igen 🖌                   |              |        |   |
|                                   |                          |              |        |   |
|                                   |                          |              |        |   |
| ejeavzés 501 - 501                |                          |              |        |   |
| I4 4 > > F 🕈 🌱                    | 🗸 🕄 🔆 🎨 🗙 🚍              | 06:          | \$ 🗐 🔸 |   |

179. ábra: A Munkadíjtétel törzs jellemző űrlap

**Tipp:** Az űrlap bármely más űrlapról, ahol munkatételt kell megadni, a kiválasztó mezőbe történő dupla kattintással is elérhető.

A piros mezők megadása kötelező.

Minden munkadíjtételt kötelezően egy tételcsoportba kell sorolni.

| Munka_T_Tőrzs - Optika | 2 1.dwg      | -            |       | × |
|------------------------|--------------|--------------|-------|---|
| Űrlap Tábla            |              |              |       |   |
| Munkadi                | jtétel törzs |              |       |   |
| Kód:                   | 502          |              |       |   |
| Főcsoport:             |              |              | T     |   |
| Tételcsoport:          |              |              | T     |   |
| Tétel megnevezésse:    |              |              |       |   |
| Mennyiség egység:      |              |              |       |   |
| Tétel díja:            |              |              |       |   |
| Hosszfüggő?: Ner       | 1 📈          |              |       |   |
| Aktív: Ige             | 1 📈          |              |       |   |
|                        |              |              |       |   |
|                        |              |              |       |   |
| Új adat                | *N           | lincs refere | encia | × |
| Beszúrás (F5)          | Még          | jse          |       |   |

180. ábra: Munkadíjtétel Törzs űrlap - adatbevitel

Az Altételek a Főcsoportokhoz vannak rendelve, így ezen az űrlapon a Főcsoport nem beviteli mező, hanem egy előszűrő a Tételcsoport kiválasztásához. A tételcsoportnál minden esetben a fentebb kiválasztott Főcsoport alá tartozó elemek jelennek meg.

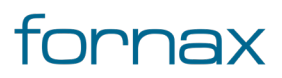

# +⊂SZTER

ESZTER palettáiban a munkatétel elemek közül csak azok a tételek jelenek meg, melyeknél a tervező az **Aktív** értéket "Igen"-re állította

Az űrlapon keresztül elérhető űrlapok:

- Munkatétel főcsoport
- Munkatétel alcsoport (a Tételcsoport beviteli mezőbe kattintva)

### Munkatétel főcsoport

A munkatétel főcsoport bővítésére, módosítására szolgáló űrlap. ESZTER szakági modelljében az Alapadatok jellemzőcsoporton belül az Adatmodell\Alapadatok téma Munka altémájából az Munkat törzs jellemzőn, illetve a Munkatételek jellemzőn keresztül érhető el.

| 🎹 Munka_T_Főcsoport - Optika2 1.d – 🗆 🗙 |
|-----------------------------------------|
| Űrlap Tábla                             |
| Munkatétel főcsoport                    |
| Kód:                                    |
| Főcsoport: 10_Nyomvonal                 |
| Aktiv: Igen                             |
| Bejegyzés 1 - 4                         |
| ▝▝▝ゝッŸŸ╯Q★�X⊜唱≄畢<br>┨                   |

181. ábra: Munkatétel főcsoport

**Tipp:** Az űrlap bármely más űrlapról, ahol Főcsoportot kell megadni, a kiválasztó mezőbe történő dupla kattintással is elérhető.

A pirossal jelzett mezők megadása kötelező.

### Munkatétel alcsoport

A munkatételek alcsoportjainak létrehozására szolgáló űrlap. ESZTER szakági modelljében az **Alapadatok** jellemzőcsoporton belül az **Adatmodell\Alapadatok** téma **Munka** altémájából az **Munkat törzs** jellemzőn, illetve a **Munkatételek** jellemzőn keresztül érhető el.

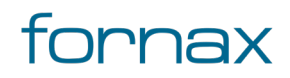

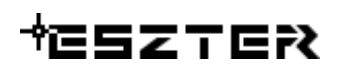

| Munka_T_Alcsoport - Optika     | a2 1.dwg | —            |       | $\times$ |
|--------------------------------|----------|--------------|-------|----------|
| Űrlap Tábla                    |          |              |       |          |
| Munkatétel a                   | lcsopo   | rt           |       |          |
| Kód: 111                       |          |              |       |          |
| Főcsoport: 10_Nyomvonal        | •        |              |       |          |
| Alcsoport: 11.10 - Földkiemelé | ise      |              |       |          |
| Aktív: Nem                     |          |              |       |          |
|                                |          |              |       |          |
| Szerkesztés üzemmód            | *N       | lincs refere | encia | $\sim$   |
| Frissítés (F5)                 | Friss    | ítés és bez  | árás  |          |

182. ábra: Munkatétel alcsoport

**Tipp:** Az űrlap bármely más űrlapról, ahol Alcsoportot kell megadni, a kiválasztó mezőbe történő dupla kattintással is elérhető.

A piros mezők megadása kötelező.

### Tételes munkajegyzék

A tételes munkajegyzék tartalmazza a felhasználó által palettákon vagy űrlapokon keresztül az egyes objektumokhoz rendelt munkadíjtételeket. Az ezen információkat tartalmazó adattáblában az adatok rögzítési soronként szerepelnek. A tételes munkajegyzék űrlapon keresztül lehetősége van a felhasználónak a tervezett munkatételek bővítésére, a tételes adatok exportálására, rögzített adatok törlésére, szerkesztésére.

| 🎹 Munka Tételek - O              | ptika2 1.dwg — 🗆                 | × |
|----------------------------------|----------------------------------|---|
| Űrlap Tábla                      |                                  |   |
| Tétele                           | es munkajegyzék                  |   |
| Objektum EHO ID                  | 119401                           |   |
| Főcsoport                        | 20_Optika                        |   |
| Alcsoport                        | 52.20 - Kötéslezárás (fénykábel) |   |
| Munkatétel                       | 52.21 - Új kötéslezárás          |   |
| Mennyiség                        | 1                                |   |
| Típushoz rendel                  | lgen 🖌                           |   |
|                                  |                                  |   |
| Bejeqyzés 1 - 7<br>I∢ ∢ ▶ ▶I 🖓 🏹 | ∕∕ C ★ & X 🖶  ि ♯ 💷              | - |

183. ábra: Tételes munkajegyzék űrlap

A tételes munkajegyzék a Munkatételek rögzítésére szolgáló űrlap. ESZTER szakági modelljében az Alapadatok jellemzőcsoporton belül az Adatmodell\Alapadatok téma Munka altémájából az Munkatételek jellemzőosztályként érhető el.

Amennyiben a tervben objektumhoz nem rendelt munkadíj tételt szeretne a felhasználó rögzíteni, akkor azt kizárólag ezen az űrlapon keresztül teheti meg.

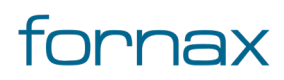

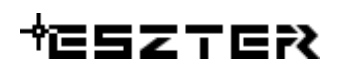

| I Irlan | Tábla     |              |           |               |               |         |     |  |
|---------|-----------|--------------|-----------|---------------|---------------|---------|-----|--|
| onap    | Tabla     |              |           |               |               |         |     |  |
|         | Т         | étele        | s mi      | unkaie        | eavzé         | k       |     |  |
|         |           |              |           |               | - 3)          |         |     |  |
|         | Objektu   | m EHO ID:    |           |               |               | 119     | 401 |  |
|         |           | Főcsoport:   | 20 Opti   | ka            |               |         | T   |  |
|         |           | Alcsoport:   | 52.20 - 1 | Kötéslezárá   | s (fénykábe   | : )     | T   |  |
|         | I         | Munkatétel:  | 52.24 -   | Felár élő opi | tikai kábel k | ötése   | •   |  |
|         |           | Mennyiség:   |           |               | 1             |         |     |  |
|         | Típusł    | noz rendelt: | Igen      | V             | 1             |         |     |  |
|         |           |              |           |               | _]            |         |     |  |
| Szerke  | esztés üz | emmód        |           |               | *Nincs        | referen | cia |  |
|         |           |              |           |               |               |         |     |  |

184. ábra: Tételes munkajegyzék űrlap - adatbevitel

Az űrlapon a **Munka tétel** és a **Mennyiség** megadása kötelező, a Főcsoport és alcsoport ezen esetben nem beviteli mező, hanem a Munka tétel kiválasztását segítő előválasztó.

Amennyiben a felhasználó egy tételt az objektumhoz szeretné rendelni, akkor megadhatjuk az adott objektum EHO azonosítóját. A palettákról felvitt munkadíj tételek minden esetben az adott objektumhoz kapcsolódnak. Az objektumhoz rendelt munkadíj tételek az objektum törlése esetén automatikusan törlődnek.

Azon munkadíj tételek, melyek egy adott konkrét típushoz definiált alapértelmezett elemek, azoknál a **Típushoz rendelt** paraméter értéke az automatikus hozzárendeléskor "Igen" értéket vesz fel. Az így rögzített sorok esetében, ha az adott objektum típusa változik, akkor a hozzá tartozó alapértelmezett sorok is változnak, az új típusnak megfelelően. Ezen változás a felhasználó által az adott objektumhoz rendelt egyéb munkadíj tételeket nem érinti.

Az űrlapon keresztül elérhető űrlapok:

- Munkatétel főcsoport
- Munkatétel alcsoport
- Munkadíjtétel törzs (a Munkatétel beviteli mezőre kattintva)

# 16.3. Nyomvonal törzsadatok bővítése, módosítása

Az ESZTER tervezői programon belül a törzs űrlapokon keresztül van lehetőség <u>a törzsadatok rögzítésére,</u> <u>módosítására</u>. Léteznek olyan törzsadatok, melyek zároltak, a felhasználó által nem bővíthetők, szerkeszthetők. Ezen űrlapok esetén csak az adatok megtekintésére, exportálására van lehetősége a felhasználónak.

Ha az űrlapnál nem engedélyezett a módosítás, az űrlapon a "Tábla zárolt. NMHH által központilag karbantartott." üzenet jelenik meg.

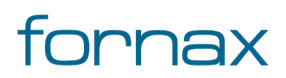

Legördülő menük esetén nem érdemes 24 karakternél hosszabb szöveget megadni, mivel a keretprogram a 24 karakteren felüli karaktereket nem tudja majd megjeleníteni.

Az űrlapoknál

- a kötelezően kitöltendő mezők **piros** színnel
- az opcionálisan kitöltendő mezők **sárga** színnel
- a nem kitölthető mezők pedig szürke színnel jelennek meg.

**Megjegyzés:** Az űrlapok esetén nincsenek definiálva a palettáknál elérhető automatizmusok, így az ott végzett módosítások során a tervezőnek körültekintően kell eljárnia. Például egy FF és FA infrastruktúra elem lerakásán a paletta esetén a program megvizsgálja, hogy az adott pontra lehelyezhető-e, űrlap esetén a felhasználó bárhova leteheti azt. Ugyanígy a tulajdonos, szolgáltató és üzemeltető sincs automatikusan űrlapon keresztül az objektumokhoz rendelve, azt a felhasználónak manuálisan kell az objektumokhoz hozzáadnia. Az ismertetett okok miatt **az objektumok létrehozására és módosítására a palettát javasolt elsődlegesen alkalmazni, nem az űrlapot.** 

# 16.3.1. FF infrastruktúra jellemzők

Az űrlapok eléréséhez a felhasználónak az AutoCAD Map 3D 2023 programon belül megtalálható **Szakági modell eszközök** lap Gyors elérés panel **Szakági modell intéző** utasítására kell kattintania. A TOPOBASE parancs beírásával, majd az **Enter** gomb lenyomásával is betölthető a Szakági modell intéző.

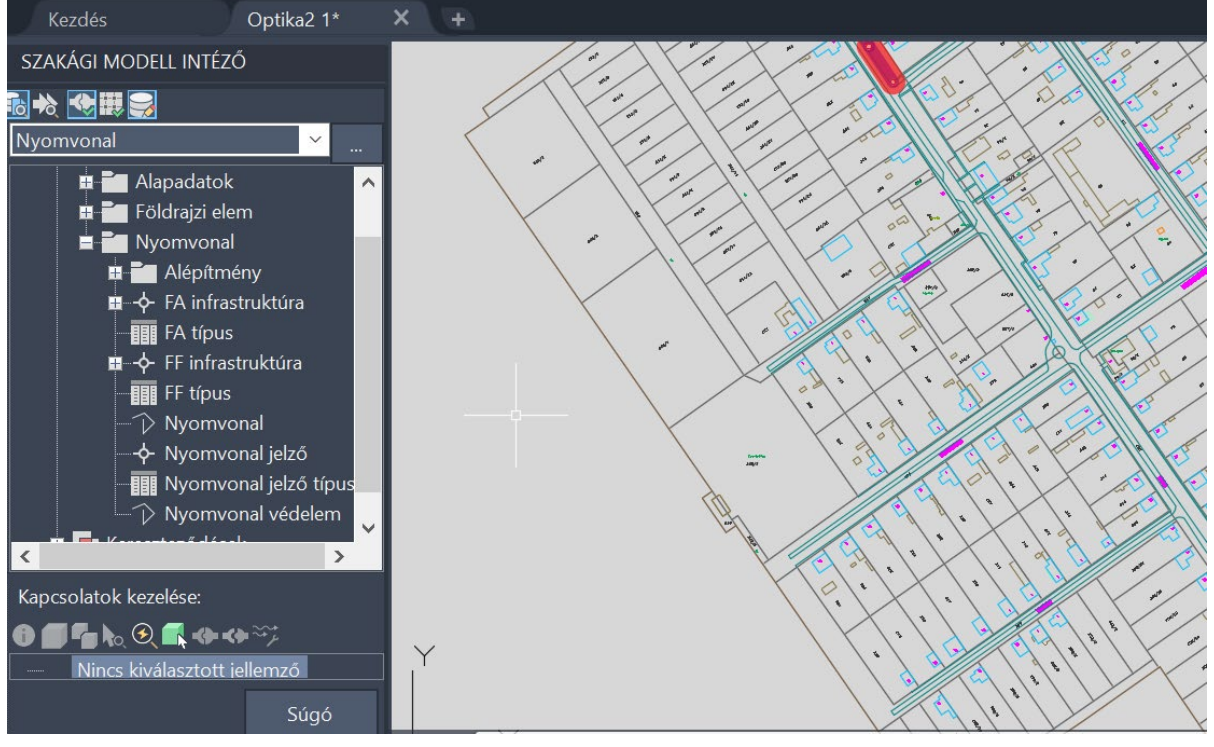

185. ábra: Az FF\_Infrastruktúra jellemző a Szakági Intézőben

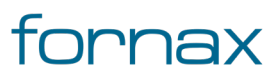

# +⊂SZTER

A szakági modell intézőben a **Nyomvonal** jellemzőcsoporton belül az **Adatmodell\Nyomvonal** jellemzőosztály alatt találhatók meg az **FF és FA infrastruktúra** jellemzők.

# FF infrastruktúra törzs

Az **Adatmodell\Nyomvonal** jellemzőosztályon belül található meg az **FF Infrastruktúra** jellemző, amelyre jobb egérgombbal kattintva, majd az **Űrlap megjelenítése** lehetőséget választva jeleníthető meg az FF infrastruktúra űrlap.

| + Ny Os                                | szlop - Optika2 1.dwg — 🗌 >                                 | < |
|----------------------------------------|-------------------------------------------------------------|---|
| Hálózatka<br>Űrlap Táb                 | övetés<br>Jla                                               |   |
| F                                      | FF infrastruktúra                                           | ^ |
| EHO ID:                                | 119304                                                      |   |
| EHO obje                               | ektum: Z_tartószerkezet                                     |   |
| Terv ID:                               | 1                                                           |   |
| Tájolás:                               | 304 EOMA: 0.00 Tulajdonos:                                  |   |
| Státusz:                               | Meglévő bérelt v Szolgáltató:                               |   |
| Fajta:                                 | Oszlop Üzemeltető:                                          |   |
| Típus:                                 | Betonoszlop                                                 |   |
| Kód:                                   | 001 Anyagjegyzek:                                           |   |
| Felirat:                               | 001/EON/2021 Munkajegyzek:                                  |   |
| Szolgálta                              | tatói azonosító:                                            |   |
| A                                      | Anyag: beton   Beépítés éve: 2020                           |   |
| Magas                                  | ssága: 8 méter Torony magassága:                            |   |
| Elektro                                | mos?: Igen 🖌 Betelepülés?: Nem 🖌                            |   |
|                                        | Objektum státusz: Uzemelő                                   |   |
|                                        | Engedélyes: Béreit                                          | v |
| Bejeqyzés 1<br>I∙ • ►<br>6 III E State | ਁ•। ♥♥ <b>/ ♪ * % × 글 \                                </b> | ) |

186. ábra: Az FF Infrastruktúra űrlap

Az űrlapon keresztül elérhető más űrlapok:

- Tervezési státusz
- FF infrastruktúra fajta
- FF infrastruktúra típus
- Objektumok tulajdonosai
- Objektumok szolgáltatói
- Objektumok üzemeltetői
- Tételes anyagjegyzék
- Tételes munkajegyzék
- Tartószerkezet anyag

### FF infrastruktúra típus

Föld feletti infrastruktúra elemek alapértelmezett anyagainak definiálására szolgáló űrlap, amely az aktuális FF Infrastruktúra űrlapról indítható a **Típus** mezőbe duplán kattintva, vagy az **Adatmodell\Nyomvonal** jellemzőosztályon belül az **FF típus** jellemzőre jobb egérgombbal kattintva, majd

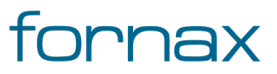

# ₩ESZTER

az **Űrlap megjelenítése** lehetőséget választva. Az egy típushoz rendelt anyagokat ESZTER automatikusan rögzíti az anyagjegyzékben az adott típusú berendezés elhelyezésekor.

| NyOsz Típusok -                        | Optika2 1.dwg — 🗆 🗡              | < |
|----------------------------------------|----------------------------------|---|
| Űrlap Tábla                            |                                  |   |
| FF                                     | infrastruktúra típus             |   |
| Kód                                    | 502                              |   |
| Fajta                                  | Oszlop                           |   |
| Típusa                                 | Betonoszlop                      |   |
| EHO objektum                           | Z_tartószerkezet                 |   |
| Előnézeti blokk                        | oe_Be                            |   |
| Lehetséges anyagai                     |                                  |   |
| Típus Komponensei                      |                                  |   |
| Anyag                                  | Munka:                           |   |
|                                        |                                  |   |
| ejeqyzés 1 - 1 (Szűrő a<br>I 🔹 🔹 🕨 🔰 🌱 | ktív)<br>7 🗸 😋 🜟 🎨 🗙 🚍 🎘 🔓 ⊅ 💷 📲 |   |

187. ábra: FF infrastruktúra típus űrlap

**Tipp:** Egy típushoz tetszőleges számú anyag rendelhető. Lehetőség van akár a szükséges segédanyagokat is hozzárendelni egy típushoz.

# FF infrastruktúra típus - anyag

Föld feletti Infrastruktúra elemek alapértelmezett anyagai definiálására szolgáló űrlap. Az aktuális FF Infrastruktúra Típus űrlapjáról (lásd fentebb) indítható az **Anyag** beviteli mezőre duplán kattintva. Az ezen űrlapon típushoz rendelt anyagokat ESZTER automatikusan rögzíti az anyagjegyzékben az adott típusú berendezés elhelyezésekor.

| 🛄 Anyag     | - Optika2 1.dwg                            | -     | × |
|-------------|--------------------------------------------|-------|---|
| Űrlap Táb   | а                                          |       |   |
| FF infi     | rastruktúra típus - anyag                  |       |   |
| Típus:      | Betonoszlop                                |       |   |
| Főcsoport:  | 01_Nyomvonal_anyagok                       |       |   |
| Alcsoport   | 0102_FF anyagok                            |       |   |
| Anyag:      | ESzTeR_Betonoszlop                         |       |   |
| Mennyiség:  | 1                                          |       |   |
| Bejegyzés 1 | - 1 (Szűrő aktív)<br>🕦 🤝 🟹 🧪 📿 🐣 🔍 🗙 🖽 🏹 🛙 | 1.9 B |   |
|             |                                            |       |   |

188. ábra: FF infrastruktúra Típus-Anyag űrlap

**Tipp:** Egy típushoz tetszőleges számú anyag rendelhető, lehetőség van akár a szükséges segédanyagokat is hozzárendelni egy típushoz.

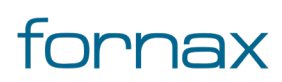

# ₩ESZTER

A lenti menüsoron az **Új adat** gombra kattintva egy FF infrastruktúra típushoz új anyagtétel rendelhető, ahol a főcsoport és az alcsoport kiválasztását követően az **Anyag törzs** űrlapon lévő elemek rendelhetők a felhasználó által megadott mennyiségben az adott típushoz.

### FF infrastruktúra típus - munka

Föld feletti Infrastruktúra elemek alapértelmezett munkadíj tételeinek definiálására szolgáló űrlap. Az aktuális FF Infrastruktúra Típus űrlapjáról (lásd fentebb) indítható a **Munka** beviteli mezőre duplán kattintva. Az ezen űrlapon típushoz rendelt munkatételeket ESZTER automatikusan rögzíti az anyagjegyzékben az adott típusú berendezés elhelyezésekor.

| 🔲 Munka -       | Optika2 1.dwg —                                    |     | $\times$ |
|-----------------|----------------------------------------------------|-----|----------|
| Űrlap Tábla     |                                                    |     |          |
| FF infl         | rastruktúra típus - munka                          |     |          |
| Típus:          | ¥                                                  |     |          |
| Státusz:        | T                                                  |     |          |
| Főcsoport:      | T                                                  |     |          |
| Alcsoport:      | Ŧ                                                  |     |          |
| Munkatétel:     | Ŧ                                                  |     |          |
| Mennyiség:      |                                                    |     |          |
|                 |                                                    |     |          |
| Nem található t | pejeqyzés. (Szűrő aktív)<br>▶I 👎 💎 🖌 😂 🔆 🎨 🗙 🖶 🤶 🄓 | \$₽ |          |

189. ábra: FF infrastruktúra Típus-Munka űrlap

A lenti menüsoron az **Új adat** gombra kattintva egy FF infrastruktúra típushoz új munkatétel rendelhető, ahol a főcsoport és az alcsoport kiválasztását követően a Munkadíjtétel törzs űrlapon lévő elemek rendelhetők a felhasználó által megadott mennyiségben az adott típushoz a **Munkatétel** beviteli mezőre kattintva.

# Oszlop lehetséges anyag

Oszlop típusok lehetséges anyagainak definiálására szolgáló űrlap. Az aktuális FF Infrastruktúra Típus űrlapjáról (lásd fentebb) indítható a **Lehetséges anyagai** mezőre duplán kattintva.

Amennyiben egy Oszlop típushoz a felhasználó definiál lehetséges anyagokat, akkor az adott típusú oszlop esetén a palettában csak a definiált anyagok jelenek majd meg.

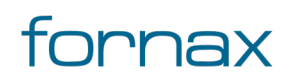

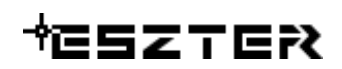

| 📰 NyOsz Lanyag - Optika2 1.dwg 🛛 🗆 🛛 🗡        |
|-----------------------------------------------|
| Űrlap Tábla                                   |
| FF infrastruktúra típus -<br>lehetséges anyag |
| Típus: Betonoszlop                            |
| Anyag: beton                                  |
|                                               |
| Bejegyzés 1 - 1 (Szűrő aktív)                 |
|                                               |
|                                               |

190. ábra: Oszlop lehetséges anyag űrlap

# FF infrastruktúra felület

Föld feletti infrastruktúra Felület megrajzolására szolgáló űrlap.

A szakági modell intézőn belül az **Adatmodell\Nyomvonal\FF infrastruktúra** jellemzőosztályon belül található meg az **FF felület** jellemző, amelyre jobb egérgombbal kattintva, majd az **Űrlap megjelenítése** lehetőséget választva jeleníthető meg az FF Infrastruktúra felület űrlap.

| 💮 FF_Felület - Optika2 1.dwg | —        |         | ×    |
|------------------------------|----------|---------|------|
| Űrlap Tábla                  |          |         |      |
| FF infrastruktúra fel        | ület     |         |      |
| Területe (m2):               |          |         |      |
| Státusz:                     | Ŧ        | ]       |      |
| Leírás:                      |          | ]       |      |
| E                            |          |         |      |
| FF infrastruktúra:           | Ŧ        | ]       |      |
|                              |          |         |      |
| Nem található bejegyzés.     |          |         | i a  |
| ▯៲៲៰៲ឨ฿๏҂฿๚                  | 🚽 hào, 🥑 | U 40 10 | : '0 |

191. ábra: FF infrastruktúra felület űrlap

# 16.3.2. FA infrastruktúra jellemzők

Az űrlapok eléréséhez a felhasználónak az AutoCAD Map 3D 2023 programon belül megtalálható **Szakági modell eszközök** lap Gyors elérés panel **Szakági modell intéző** utasítására kell kattintania. A TOPOBASE parancs beírásával, majd az **Enter** gomb lenyomásával is betölthető a Szakági modell intéző.

A Szakági modell intézőn belül a legördülő listából a **Nyomvonal** elemet kiválasztva, majd az **Adatmodell\Nyomvonal** jellemzőosztályon belül található meg

az FA\_Infrastruktúra jellemzők. A FA\_Infrastruktúra elemre jobb egérgombbal kattintva, majd az Űrlap megjelenítése lehetőséget választva jeleníthető meg a FA Infrastruktúra űrlap.

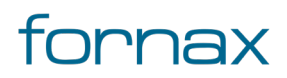

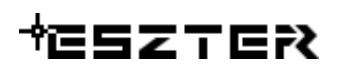

| + Ny Meg                           | zakító - Raiz3.dwg                            | -    |             | ×    |
|------------------------------------|-----------------------------------------------|------|-------------|------|
| Hálózatköv                         | tác                                           |      |             |      |
| Űrlap Tábla                        | 1003                                          |      |             |      |
|                                    | FA infrastruktúra                             |      |             |      |
| EHO ID:                            | 111111111014334                               |      |             |      |
| EHO Obje                           | ktum: Megszakító                              |      |             |      |
| Terv ID:                           | 111111111                                     |      |             |      |
| Tájolás:                           | 0 EOMA 0.00 Tulajdonos:                       |      |             |      |
| Státusz:                           | Tervezett Szolgáltató:                        |      |             |      |
| Fajta:                             | Megszakító Uzemeltető:                        |      |             |      |
| Típus:                             | NI                                            |      |             |      |
| Kód:                               | 001 Anyagjegyzék:                             |      |             |      |
| Felirat:                           | N1-001 Munkajegyzék:                          |      |             |      |
| Szolgálta                          | tói azonosító:                                |      |             |      |
| Beépíté                            | éve: 2021 Alap X: 0.93                        |      |             |      |
| Folde                              | lés?: Nem 🖌 Alap Y: 0.78                      |      |             |      |
| Mél                                | /ség: 1.06 FA elemei >                        |      |             |      |
|                                    | FA oldalai:                                   |      |             |      |
| Fedlap típu                        | sa: Kör A 15                                  |      |             |      |
| ejeqyzés 1 - 1<br>• • • •<br>* 🖶 • | (Szűd aktin)<br>+ ♥ ♥ / ♂ ★ % X 🖶 📐 🔍 🗇 6 🕮 6 | () 🗟 | ) ( <u></u> | 3 ≪≎ |

192. ábra: Az FA Infrastruktúra űrlap

A FA infrastruktúra űrlapról elérhető űrlapok:

- Tervezési státusz
- FA infrastruktúra fajta
- FA infrastruktúra típus
- Objektumok tulajdonosai
- Objektumok szolgáltatói
- Objektumok üzemeltetői
- Tételes anyagjegyzék
- Tételes munkajegyzék
- FA infrastruktúra elemek
- Megszakító oldal
- Objektum státusz
- Eközmű adatszolgáltatási szint
- Eközmű adatelőállítás módja
- Engedélyes

A FA infrastruktúra Alap X és Alap Y értéke nem módosítható. A megszakító méretei a típusnál definiáltak. Más méretű megszakító létrehozásához létre kell hozni egy új típust a FA infrastruktúra típus űrlapon.

#### FA infrastruktúra típus

<u>Föld alatti infrastruktúra</u> elemek alapértelmezett típusainak definiálására szolgáló űrlap, amely az aktuális FA Infrastruktúra űrlapról indítható a **Típus** mezőbe duplán kattintva, vagy az

Adatmodell\Nyomvonal jellemzőosztályon belül az FA típus jellemzőre jobb egérgombbal kattintva, majd az Űrlap megjelenítése lehetőséget választva. Az egy típushoz rendelt anyagokat ESZTER automatikusan rögzíti az anyagjegyzékben az adott típusú berendezés elhelyezésekor.

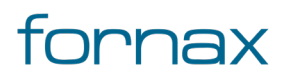

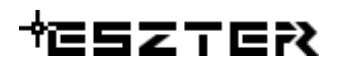

| III NyMe Típusok - C              | Dptika2 1.dwg — 🗆 🗙     |
|-----------------------------------|-------------------------|
| Űrlap Tábla                       |                         |
| FA in                             | frastruktúra típus      |
| Kód:                              |                         |
| Fajta:                            | Kabinet                 |
| Típusa:                           | Kabinet 1               |
| EHO objektum:                     | Z_kabinet               |
| EHO típus:                        |                         |
| Mélység/magasság:                 | 1.00 Méret X (m): 1.00  |
| Oldalak száma:                    | 1 Méret Y (m): 0.50     |
| Típus kód:                        | Ka1                     |
| Előnézet:                         | me_ka Oldalak:          |
| Anyag:                            | Munka:                  |
| Felépítés:                        |                         |
| Fedlap:                           | V                       |
|                                   |                         |
|                                   |                         |
| 3ejeqyzés 1 - 45<br>I∢ ∢ ▶ ▶I 👎 두 | 7 / ᢒ ★ & X 🖶 🕮 🖥 掌 🖩 ┨ |

193. ábra: FA infrastruktúra típus űrlap

A FA infrastruktúra típus űrlapról a következő űrlapok érhetők el:

- FA infrastruktúra típus gyári oldal
- FA infrastruktúra típus anyag
- FA infrastruktúra típus munka
- FA infrastruktúra típus felépítés

#### FA infrastruktúra típus - anyag

Föld alatti Infrastruktúra elemek alapértelmezett anyagai definiálására szolgáló űrlap. Az aktuális FA Infrastruktúra típus űrlapjáról (lásd fentebb) indítható az **Anyag** mezőre duplán kattintva. Az ezen űrlapon típushoz rendelt anyagokat ESZTER automatikusan rögzíti az anyagjegyzékben az adott típusú berendezés elhelyezésekor.

| ME_Anyag - Optika           | 2 1.dwg                 | -      |     | ×     |
|-----------------------------|-------------------------|--------|-----|-------|
| Ürlap Tábla                 |                         |        |     |       |
| FA infrastruk               | túra típus              | - anya | g   |       |
| Típus:                      |                         |        | ¥   |       |
| Főcsoport:                  |                         |        | Ŧ   |       |
| Alcsoport:                  |                         |        | Ŧ   |       |
| Anyag:                      |                         |        | Ŧ   |       |
| Mennyiség:                  |                         |        |     |       |
| Nem található bejegyzés. (S | Szűrő aktív)<br>🖍 🥰 🔆 🎨 | × 🖶 📿  | 6\$ | ■, -{ |

194. ábra: FA infrastruktúra Típus-Anyag űrlap

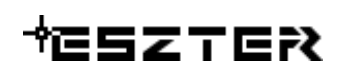

A lenti menüsoron az **Új adat** gombra kattintva egy FA infrastruktúra típushoz új anyagtétel rendelhető, ahol a főcsoport és az alcsoport kiválasztását követően az **Anyag törzs** űrlapon lévő elemek rendelhetők a felhasználó által megadott mennyiségben az adott típushoz.

## FA infrastruktúra típus - gyári oldal

Föld alatti infrastruktúra elemek oldalainak definiálására szolgáló űrlap. Az aktuális FA Infrastruktúra Típus űrlapjáról (lásd fentebb) indítható az **Oldalak** mezőre duplán kattintva.

| 💷 NyMe GyáriOldalak - Optika2 1.dwg   | g – 🗆 🗙         |
|---------------------------------------|-----------------|
| Űrlap Tábla                           |                 |
| FA infrastruktúra tínu                | s - avári oldal |
|                                       | s gyan oldar    |
|                                       |                 |
| Fajta: Kabinet                        | T               |
| Típus: Kabinet 1                      | •               |
| Oldal sorszáma:                       | 0               |
| Oldal hossza (mm): 10                 | 000             |
| Kabinet szélesség: 5                  | 500             |
|                                       |                 |
|                                       |                 |
| Bejegyzés 1 - 1 (Szűrő aktív)         |                 |
| III I I I I I I I I I I I I I I I I I | 🗙 🖶 🎑 🔓 ≉ 🖶 📲   |

195. ábra: FA infrastruktúra oldal űrlap

# FA infrastruktúra felület

Föld alatti Infrastruktúra felület megrajzolására szolgáló űrlap.

A szakági modell intézőn belül az **Adatmodell\Nyomvonal\FA\_infrastruktúra** jellemzőosztályon belül található meg az **FA\_Felület** jellemző, amelyre jobb egérgombbal kattintva, majd az **Űrlap megjelenítése** lehetőséget választva jeleníthető meg a FA Infrastruktúra felület űrlap.

| EA Felület - Onti       | ka2.1 dwg    |       |       | × |
|-------------------------|--------------|-------|-------|---|
| Úldan Tábla             | itaz itang   |       |       |   |
| Chap Tabla              |              |       |       |   |
| FA infra                | struktúra fe | lület | te    |   |
|                         |              |       |       |   |
| Területe (m2):          |              | 1     |       |   |
|                         |              |       |       |   |
| Státusz:                |              |       | Ŧ     |   |
| Leírás:                 |              |       |       |   |
|                         | F            |       |       |   |
|                         |              |       |       |   |
| FA infrastruktúra:      |              |       | Ŧ     |   |
|                         |              |       |       |   |
|                         |              |       |       |   |
| Nem található bejegyzés | ð.           |       |       |   |
| I                       | 7 🕗 🏹 🔶 🗙    | < 🖶 🔈 | x 🔍 🗍 | 6 |
| 🧖 🔓 🛈 🗗 🖸               | 🛺 🖻 🙆 🦈 🖦 🚽  |       |       |   |

196. ábra: FA infrastruktúra felület űrlap

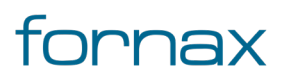

# +⊂SZTER

# 16.3.3. Nyomvonal jelző jellemzők

A Nyomvonal jelző űrlappal <u>nyomvonal jelző</u> elemek rögzítésére, módosítására van lehetőség. ESZTER szakági modelljében az **Adatmodell\Nyomvonal\** témán belül a **Nyomvonal jelző** jellemzőnél érhető el.

| Úrlap Tábla                 |         |          |              |   |
|-----------------------------|---------|----------|--------------|---|
|                             | Nyomvon | al Jelző |              | Í |
| Eho_id:                     |         |          |              |   |
| EHO Objektum:               |         | Ŧ        | Tulajdonos:  |   |
| Tájolás:                    |         |          | Szolgáltató: |   |
| EOV:                        |         |          | Üzemeltető:  |   |
| EOMA:                       | N       | lélység: | 7            |   |
| Terv_id:                    |         |          | Anyag:       |   |
| Státusz                     |         | T        | Munka:       |   |
| Típus:                      |         | T        |              |   |
| Beépítés éve:               |         |          |              |   |
| Nyomvonal EHO_ID:           |         | T        |              |   |
| к                           | lod:    |          |              |   |
| Szolgáltatói azonos         | sító:   |          |              |   |
| Életciklus stát             | JSZ:    | Ŧ        |              |   |
| a-közmű adatszolgáltatási s | zint:   | T        |              |   |
| e-közmű adatelőállítás mó   | dja:    | T        | 7            |   |
| Canadda                     | /es:    |          |              |   |

197. ábra: Nyomvonal jelző űrlap

Az űrlapról elérhető további űrlapok:

- Tervezési státusz
- Jelző típus
- Objektumok tulajdonosai
- Objektumok szolgáltatói
- Objektumok üzemeltetői
- Tételes anyagjegyzék
- Tételes munkajegyzék
- FA infrastruktúra elemek
- Objektum státusz
- Eközmű adatszolgáltatási szint
- Eközmű adatelőállítás módja
- Engedélyes

# 16.4. KTV törzsadatok bővítése, módosítása

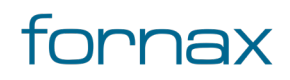

# +⊂SZTER

Az ESZTER tervezői programon belül a törzs űrlapokon keresztül van lehetőség <u>a törzsadatok rögzítésére,</u> <u>módosítására</u>. Léteznek olyan törzsadatok, melyek zároltak, a felhasználó által nem bővíthetők, szerkeszthetők. Ezen űrlapok esetén csak az adatok megtekintésére, exportálására van lehetősége a felhasználónak.

Ha az űrlapnál nem engedélyezett a módosítás, az űrlapon a "Tábla zárolt. NMHH által központilag karbantartott." üzenet jelenik meg.

Legördülő menük esetén nem érdemes 24 karakternél hosszabb szöveget megadni, mivel a keretprogram a 24 karakteren felüli karaktereket nem tudja majd megjeleníteni.

Az űrlapoknál

- a kötelezően kitöltendő mezők piros színnel
- az opcionálisan kitöltendő mezők **sárga** színnel
- a nem kitölthető mezők pedig **szürke** színnel jelennek meg.

**Megjegyzés:** Az űrlapok esetén nincsenek definiálva a palettáknál elérhető automatizmusok, így az ott végzett módosítások során a tervezőnek körültekintően kell eljárnia. Például egy FF és FA infrastruktúra elem lerakásán a paletta esetén a program megvizsgálja, hogy az adott pontra lehelyezhető-e, űrlap esetén a felhasználó bárhova leteheti azt. Ugyanígy a tulajdonos, szolgáltató és üzemeltető sincs automatikusan űrlapon az objektumokhoz, azt a felhasználónak manuálisan kell az objektumokhoz hozzáadnia. Az ismertetett okok miatt **az objektumok létrehozására és módosítására a palettát javasolt elsődlegesen alkalmazni, nem az űrlapot.** 

Az űrlapok eléréséhez a felhasználónak az AutoCAD Map 3D 2023 programon belül megtalálható **Szakági modell eszközök** lap Gyors elérés panel **Szakági modell intéző** utasítására kell kattintania. A TOPOBASE parancs beírásával, majd az **Enter** gomb lenyomásával is betölthető a Szakági modell intéző.

A megjelenő panel felső részén található legördülő listában található meg a **KTV** jellemzőcsoport, amelyet kiválasztva többek között a KTV alapadatok, a KTV elvi, KTV aktív, KTV kábel és KTV passzív jellemzőosztályokat érheti el a felhasználó.

# 16.4.1. KTV aktív jellemzők

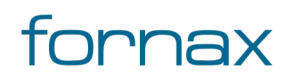

# +CSZTER

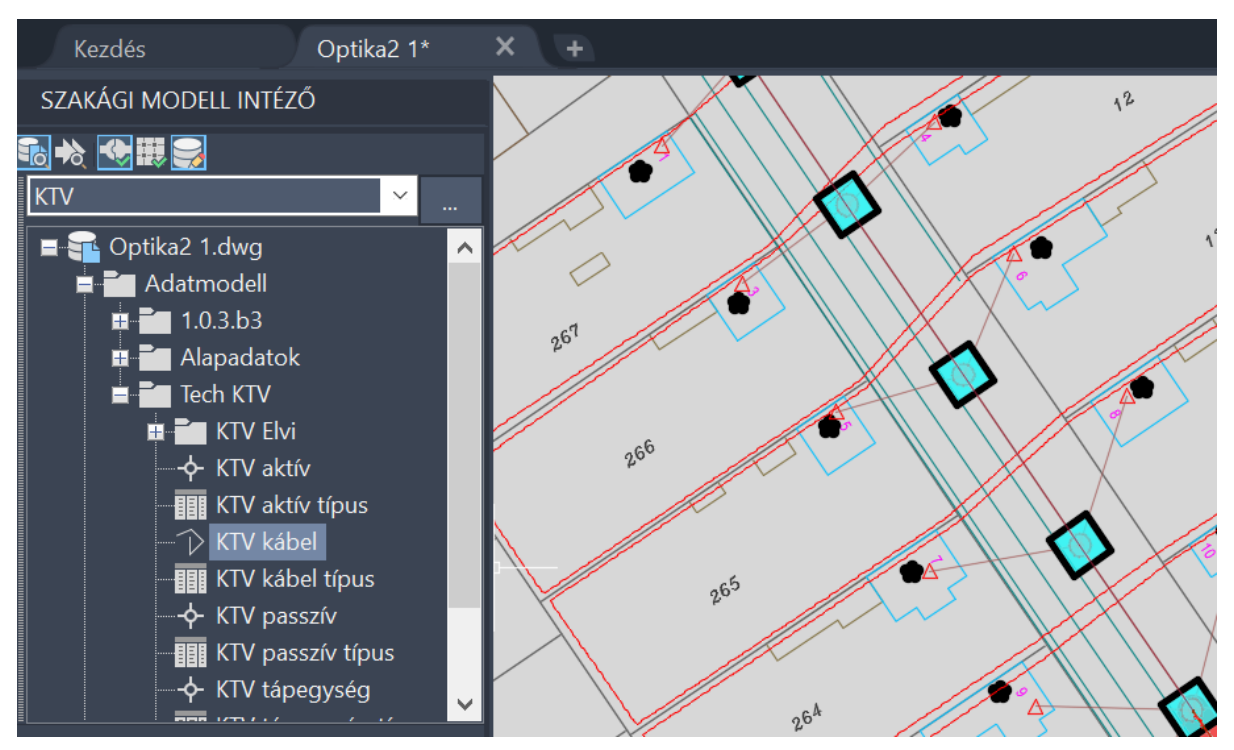

198. ábra: A KTV jellemzőcsoport a Szakági Intézőben

A szakági modell intézőben a **KTV** jellemzőcsoporton belül az **Adatmodell\Tech KTV** jellemzőosztályon belül található meg a **KTV aktív típus, a KTV aktív** jellemzőosztály. Egy adott jellemző szerkesztéséhez a felhasználónak az adott jellemzőre kell jobb egérgombbal kattintania, majd kiválasztania az **Űrlap megjelenítése** lehetőséget.

# **KTV aktív típus**

<u>KTV aktív</u> berendezés típus rögzítésére, módosítására szolgáló űrlap. ESZTER szakági modelljében az **Tech KTV** témából a **KTV aktív típus** jellemzőosztályként érhető el.

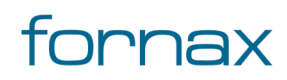

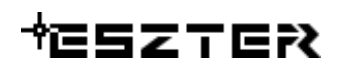

| KTV Aktív Típus - Optik | a2 1.dwg        | -     |   | $\times$ |
|-------------------------|-----------------|-------|---|----------|
| Űrlap Tábla             |                 |       |   |          |
| KTV                     | aktív típus     |       |   |          |
| Kód:                    | 3               |       |   |          |
| Fajta: Csatlakoz        | ás              | Ŧ     |   |          |
| Típus: Csatlakoz        | ás 104/98       |       |   |          |
| EHO objektum:           |                 | T     |   |          |
| Port db:                | 1 Portok:       | >     |   |          |
| Teljesítmény (W):       | 0.00            |       |   |          |
| Minimum Be HI:          | Maximum BE V    | HI    |   |          |
| Minimum Be LO:          | Maximum BE V L  | _O:   |   |          |
| Előreirány erősítés:    | Anyag:          |       | > |          |
| Visszirány erősítés:    | Munka:          |       | > |          |
|                         |                 |       |   |          |
| Beiegyzés 1 - 10        |                 |       |   |          |
| н н н н 🕂 🏹 🗸           | 8 \star 🎨 🗙 🖶 🥘 | 6 7 9 | { |          |

199. ábra: KTV aktív típus űrlap

**Tipp:** Az űrlap bármely más űrlapról, ahol aktív típust kell megadni, a kiválasztó mezőbe történő dupla kattintással is elérhető.

Az űrlapon keresztül elérhető űrlapok:

- KTV aktív típus portok
- KTV aktív típus anyag
- KTV aktív típus munka

### KTV aktív típus - portok

KTV aktív berendezés kimeneti portjainak definiálására szolgáló űrlap. Az aktuális KTV aktív típus űrlapjáról indítható (lásd fentebb. ESZTER egy aktív berendezéshez négy kimeneti portot kezel (négy feletti portokkal nem számol).

| KTV Aktív       | Portok - Opt       | tika2 1.dwg    | _               |       | × |
|-----------------|--------------------|----------------|-----------------|-------|---|
| Űrlap Tábla     |                    |                |                 |       |   |
| KTI             | <i>l aktív t</i> i | ípus - po      | rtok            |       |   |
| Típus:          | Csatlakozás        | 104/98         | T               |       |   |
| Port:           | 1                  |                |                 |       |   |
| Előreirány LO:  | 98.00              | Visszirány LO: | 80.00           |       |   |
| Előreirány HI:  | 104.00             | Visszirány HI: | 80.00           |       |   |
|                 |                    |                |                 |       |   |
| Szerkesztés üze | mmód               |                | *Nincs refere   | encia | ~ |
| Frissi          | tés (F5)           | Fi             | issítés és bezá | rás   |   |

200. ábra: KTV aktív típus portok űrlap

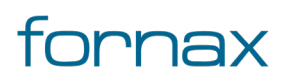

# ₩ESZTER

**Tipp:** Olyan erősítő típusnál, ahol a kimeneti mérőpont a kimeneti osztókártya előtt helyezkedik el, annak paraméterei rögzíthetők 0-s port számmal önálló portként. A 0-s Portot ESZTER nem tekinti valós fizikai portnak, oda berendezés nem csatolható, de az értékeit számolja, az erősítő táblában megjeleníthető.

# KTV aktív típus - anyag

KTV aktív berendezés alapértelmezett anyagainak definiálására szolgáló űrlap. Az aktuális KTV aktív típus űrlapjáról indítható (lásd fentebb).

Az egy típushoz rendelt anyagokat ESZTER automatikusan rögzíti az anyagjegyzékben az adott típusú berendezés elhelyezésekor.

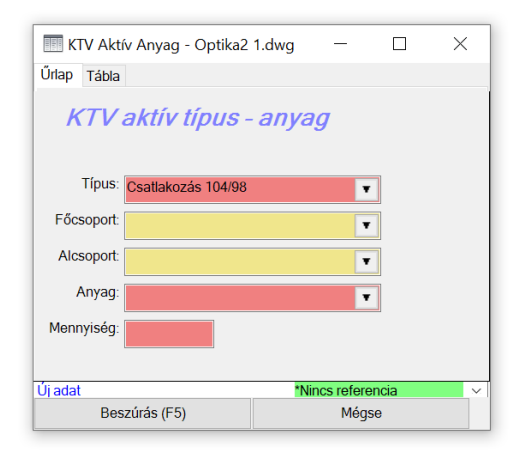

201. ábra: KTV aktív típus - anyag űrlap

**Tipp:** Egy típushoz tetszőleges számú anyag rendelhető. Lehetőség van akár a szükséges segédanyagokat is hozzárendelni egy típushoz.

A lenti menüsoron az **Új adat** gombra kattintva egy KTV aktív típushoz új anyagtétel rendelhető, ahol a főcsoport és az alcsoport kiválasztását követően az **Anyag törzs** űrlapon lévő elemek rendelhetők a felhasználó által megadott mennyiségben az adott típushoz.

# KTV aktív típus - munka

KTV aktív berendezés alapértelmezett munkadíj tételeinek definiálására szolgáló űrlap. Az aktuális KTV aktív típus űrlapjáról indítható (lásd fentebb).

Az egy típushoz rendelt munkatételeket ESZTER automatikusan rögzíti a munkajegyzékben az adott típusú berendezés elhelyezésekor.

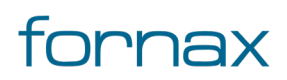

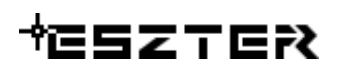

| 🔝 KTV Aktív Munka - Optika2 | 1.dwg − □ ×       |
|-----------------------------|-------------------|
| Űrlap Tábla                 |                   |
| KTV aktiv tip               | us - munka        |
| Típus: Csatlakozás 104/98   | T                 |
| Főcsoport:                  | <b>T</b>          |
| Alcsoport:                  | T                 |
| Munkatétel:                 | T                 |
| Mennyiség:                  |                   |
|                             |                   |
| Úi adat                     | *Nincs referencia |
| Beszúrás (F5)               | Mégse             |

202. ábra: KTV aktív típus - munka űrlap

A lenti menüsoron az **Új adat** gombra kattintva egy KTV aktív típushoz új munkatétel rendelhető, ahol a főcsoport és az alcsoport kiválasztását követően az **Munkadíjtétel törzs** űrlapon lévő elemek rendelhetők a felhasználó által megadott mennyiségben az adott típushoz.

# 16.4.2. KTV passzív jellemzők

A szakági modell intézőben a **KTV** jellemzőcsoporton belül az **Adatmodell\Tech KTV** jellemzőosztályon belül található meg a **KTV passzív típus** és a **KTV passzív** jellemzőosztály. Egy adott jellemző szerkesztéséhez a felhasználónak az adott jellemzőre kell jobb egérgombbal kattintania, majd kiválasztania az **Űrlap megjelenítése** lehetőséget.

### KTV passzív típus

<u>KTV passzív</u> berendezés típus rögzítésére, módosítására szolgáló űrlap. ESZTER szakági modelljében az **Tech Koax** témából a **KTV Passzív Típus** jellemzőosztályként érhető el.

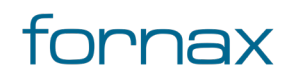

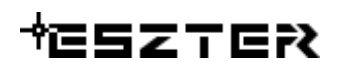

| KTV Passzív Típus - Optik | a2 1.dwg        | -             |     | × |
|---------------------------|-----------------|---------------|-----|---|
| Űrlap Tábla               |                 |               |     |   |
| KTV pas                   | szív típus      | 5             |     |   |
| Kód: 34                   |                 |               |     |   |
| Fajta:                    |                 | •             |     |   |
| Típus:                    |                 |               |     |   |
| EHO objektum:             |                 | •             |     |   |
| EFI Port:                 | Portok:         | >             |     |   |
| Kicsatolás:               | Kimenetek száma | 1:            |     |   |
| Anyag: >                  | Munka:          | >             |     |   |
|                           |                 |               |     |   |
|                           |                 |               |     |   |
|                           |                 |               |     |   |
|                           |                 |               |     |   |
|                           |                 |               |     |   |
| Új adat                   | ۸*              | lincs referen | cia | ~ |
| Beszúrás (F5)             | Mé              | egse          |     |   |

203. ábra: KTV passzív típus űrlap

**Tipp:** Az űrlap bármely más űrlapról, ahol passzív típust kell megadni, a kiválasztó mezőbe történő dupla kattintással is elérhető.

Az űrlapon keresztül elérhető űrlapok:

- KTV passzív típus portok
- KTV passzív típus anyag
- KTV passzív típus munka

### KTV passzív típus - portok

KTV passzív berendezés kimeneti portjainak definiálására szolgáló űrlap. Az aktuális KTV passzív típus űrlapjáról indítható (lásd fentebb. ESZTER egy passzív berendezéshez négy kimeneti portot kezel (négy feletti portokkal nem számol).

| KTV Pa       | sszív Portok - Optika2 1.dwg                                                          | _     |    | $\times$   |
|--------------|---------------------------------------------------------------------------------------|-------|----|------------|
| Űrlap Tábl   | а                                                                                     |       |    |            |
| КТ           | V passzív típus - po                                                                  | ortok |    |            |
| Típus:       |                                                                                       | Ŧ     |    |            |
| Port:        |                                                                                       |       |    |            |
| ELO:         | VLO:                                                                                  |       |    |            |
| EHI:         | VHI:                                                                                  |       |    |            |
|              |                                                                                       |       |    |            |
| Nem talainat | P Provides: (Szuro aktiv)<br>P Providence (Szuro aktiv)<br>P Providence (Szuro aktiv) |       | ₽. | <b>B</b> 1 |

204. ábra: KTV passzív típus portok űrlap

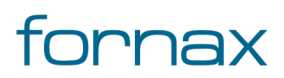

#### Felhasználói kézikönyv

# ₩ESZTER

A O-s port minden esetben a passzív berendezés előfizetői kicsatolása. A O-s port-hoz berendezés nem csatolható, az azon számolt jelszintek jelennek meg előfizetői jelszintként.

# KTV passzív típus - anyag

KTV passzív berendezés alapértelmezett anyagainak definiálására szolgáló űrlap. Az aktuális KTV passzív típus űrlapjáról indítható (lásd fentebb).

Az egy típushoz rendelt anyagokat ESZTER automatikusan rögzíti az anyagjegyzékben az adott típusú berendezés elhelyezésekor.

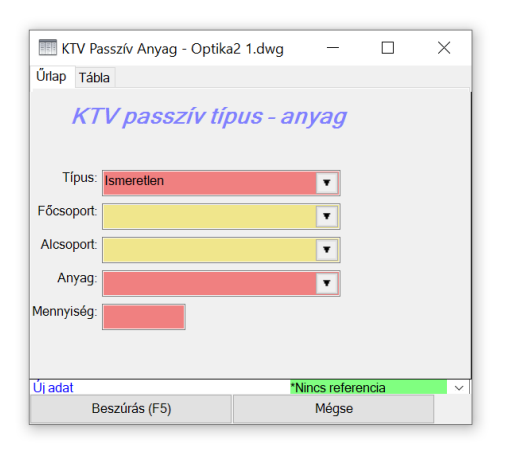

205. ábra: KTV passzív típus - anyag űrlap

**Tipp:** Egy típushoz tetszőleges számú anyag rendelhető. Lehetőség van akár a szükséges segédanyagokat is hozzárendelni egy típushoz.

A lenti menüsoron az **Új adat** gombra kattintva egy KTV passzív típushoz új anyagtétel rendelhető, ahol a főcsoport és az alcsoport kiválasztását követően az **Anyag törzs** űrlapon lévő elemek rendelhetők a felhasználó által megadott mennyiségben az adott típushoz.

# KTV passzív típus - munka

KTV passzív berendezés alapértelmezett munkadíj tételeinek definiálására szolgáló űrlap. Az aktuális KTV passzív típus űrlapjáról indítható (lásd fentebb).

Az egy típushoz rendelt munkatételeket ESZTER automatikusan rögzíti a munkajegyzékben az adott típusú berendezés elhelyezésekor.

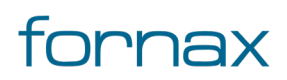

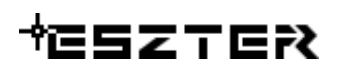

| 🔝 KTV Passzív Munka - Optik | :a2 1.d  | -         |     | ×      |
|-----------------------------|----------|-----------|-----|--------|
| Űrlap Tábla                 |          |           |     |        |
|                             |          |           |     |        |
| KTV passzív típu            | 's - mul | nka       |     |        |
|                             |          |           | _   |        |
| Típus: Ismeretlen           |          |           | 1   |        |
|                             |          |           |     |        |
| Focsoport:                  |          |           |     |        |
| Alexand                     |          |           | -   |        |
| Alcsoport:                  |          | •         |     |        |
| Munkatótok                  |          | _         | 1   |        |
| Mulikaletel.                |          | •         |     |        |
| Mennviség:                  |          |           |     |        |
|                             |          |           |     |        |
|                             |          |           |     |        |
| Új adat                     | *Ninc    | s referen | cia | $\sim$ |
| Beszúrás (F5)               |          | Méas      | е   |        |
|                             |          |           |     |        |

206. ábra: KTV passzív típus - munka űrlap

A lenti menüsoron az **Új adat** gombra kattintva egy KTV passzív típushoz új munkatétel rendelhető, ahol a főcsoport és az alcsoport kiválasztását követően az **Munkadíjtétel törzs** űrlapon lévő elemek rendelhetők a felhasználó által megadott mennyiségben az adott típushoz.

# 16.4.3. KTV kábel jellemzők

A szakági modell intézőben a **KTV** jellemzőcsoporton belül az **Adatmodell\Tech KTV** jellemzőosztályon belül található meg a **KTV kábel típus** és a **KTV kábel** jellemzőosztály. Egy adott jellemző szerkesztéséhez a felhasználónak az adott jellemzőre kell jobb egérgombbal kattintania, majd kiválasztania az **Űrlap megjelenítése** lehetőséget.

### KTV kábel típus

<u>KTV kábel</u> típus rögzítésére, módosítására szolgáló űrlap. ESZTER szakági modelljében az **Tech KTV** témából a **KTV kábel típus** jellemzőosztályként érhető el.

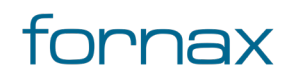

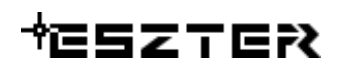

| 📰 KTV Kábel Típus - Optika2 1.dwg 🦳 🗆 | × |
|---------------------------------------|---|
| Űrlap Tábla                           |   |
| KTV kábel típus                       |   |
| Kód:                                  |   |
| Típus: TC500-F-CCA                    |   |
| Felirat: QR500                        |   |
| ELO: 2.95 VLO: 0.52                   |   |
| EHI: 8.27 VHI: 2.17                   |   |
| Melegér ellenállás: 4.44 Anyag:       |   |
| Köppeny ellenállás: 1.24 Munka:       |   |
| Aggregált ellenálás: 5.64             |   |
|                                       |   |
|                                       |   |
|                                       |   |
|                                       |   |
| Bejeqyzés 1 - 4                       |   |
| ····∀∀∀∠Q★�X₩0₽₽₽+                    | U |

207. ábra: KTV kábel típus űrlap

Az űrlapon keresztül elérhető űrlapok:

- KTV kábel típus anyag
- KTV kábel típus munka

### KTV kábel típus - anyag

KTV kábel alapértelmezett anyagainak definiálására szolgáló űrlap. Az aktuális KTV kábel típus űrlapjáról indítható (lásd fentebb).

Az egy típushoz rendelt anyagokat ESZTER automatikusan rögzíti az anyagjegyzékben az adott típusú berendezés elhelyezésekor.

| KTV Kábel Anyag - Optika2 | 1.dwg — 🗆         | × |
|---------------------------|-------------------|---|
| Űrlap Tábla               |                   |   |
| KTV kábel típu            | s - anyag         |   |
| Típus: TC500-F-CCA        | •                 |   |
| Főcsoport:                | T                 |   |
| Alcsoport:                | T                 |   |
| Anyag:                    | T                 |   |
| Mennyiség (szorzó):       |                   |   |
|                           |                   |   |
|                           |                   |   |
| Ujadat                    | *Nincs referencia | ~ |
| Beszuras (F5)             | Megse             |   |

208. ábra: KTV kábel típus - anyag űrlap

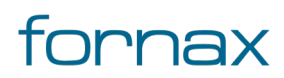

# +⊂SZTER

**Tipp:** Egy típushoz tetszőleges számú anyag rendelhető. Lehetőség van akár a szükséges segédanyagokat is hozzárendelni egy típushoz.

A lenti menüsoron az **Új adat** gombra kattintva egy KTV kábel típushoz új anyagtétel rendelhető, ahol a főcsoport és az alcsoport kiválasztását követően az **Anyag törzs** űrlapon lévő elemek rendelhetők a felhasználó által megadott mennyiségben az adott típushoz.

# KTV kábel típus - munka

KTV kábel alapértelmezett munkadíj tételeinek definiálására szolgáló űrlap. Az aktuális KTV kábel típus űrlapjáról indítható (lásd fentebb).

Az egy típushoz rendelt munkatételeket ESZTER automatikusan rögzíti a munkajegyzékben az adott típusú berendezés elhelyezésekor.

| 🔲 KTV Káb   | el Munka - Optika2 1.dw | g —            |     | <      |
|-------------|-------------------------|----------------|-----|--------|
| Űrlap Tábla |                         |                |     |        |
| KTI         | / kábel típus - n       | nunka          |     |        |
| Típus:      | TC500-F-CCA             | ۲              |     |        |
| Főcsoport:  |                         | T              | ]   |        |
| Alcsoport:  |                         | ۲              | ]   |        |
| Munka:      |                         | ۲              |     |        |
| Mennyiség:  | 0                       |                |     |        |
|             |                         |                |     |        |
|             |                         |                |     |        |
| Uj adat     |                         | *Nincs referen | cia | $\sim$ |
| Bes         | zúrás (F5)              | Mégse          | 9   |        |

209. ábra: KTV kábel típus - munka űrlap

A lenti menüsoron az **Új adat** gombra kattintva egy KTV kábel típushoz új munkatétel rendelhető, ahol a főcsoport és az alcsoport kiválasztását követően az **Munkadíjtétel törzs** űrlapon lévő elemek rendelhetők a felhasználó által megadott mennyiségben az adott típushoz.

# 16.5. Optika törzsadatok bővítése, módosítása

Az ESZTER tervezői programon belül a törzs űrlapokon keresztül van lehetőség <u>a törzsadatok rögzítésére,</u> <u>módosítására</u>. Léteznek olyan törzsadatok, melyek zároltak, a felhasználó által nem bővíthetők, szerkeszthetők. Ezen űrlapok esetén csak az adatok megtekintésére, exportálására van lehetősége a felhasználónak.

Ha az űrlapnál nem engedélyezett a módosítás, az űrlapon a "Tábla zárolt. NMHH által központilag karbantartott." üzenet jelenik meg.

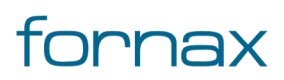

Legördülő menük esetén nem érdemes 24 karakternél hosszabb szöveget megadni, mivel a keretprogram a 24 karakteren felüli karaktereket nem tudja majd megjeleníteni.

Az űrlapoknál

- a kötelezően kitöltendő mezők **piros** színnel
- az opcionálisan kitöltendő mezők **sárga** színnel
- a nem kitölthető mezők pedig szürke színnel jelennek meg.

**Megjegyzés:** Az űrlapok esetén nincsenek definiálva a palettáknál elérhető automatizmusok, így az ott végzett módosítások során a tervezőnek körültekintően kell eljárnia. Például egy FF és FA infrastruktúra elem lerakásán a paletta esetén a program megvizsgálja, hogy az adott pontra lehelyezhető-e, űrlap esetén a felhasználó bárhova leteheti azt. Ugyanígy a tulajdonos, szolgáltató és üzemeltető sincs automatikusan űrlapon az objektumokhoz, azt a felhasználónak manuálisan kell az objektumokhoz hozzáadnia. Az ismertetett okok miatt **az objektumok létrehozására és módosítására a palettát javasolt elsődlegesen alkalmazni, nem az űrlapot.** 

Az űrlapok eléréséhez a felhasználónak az AutoCAD Map 3D 2023 programon belül megtalálható **Szakági modell eszközök** lap Gyors elérés panel **Szakági modell intéző** utasítására kell kattintania. A TOPOBASE parancs beírásával, majd az **Enter** gomb lenyomásával is betölthető a Szakági modell intéző.

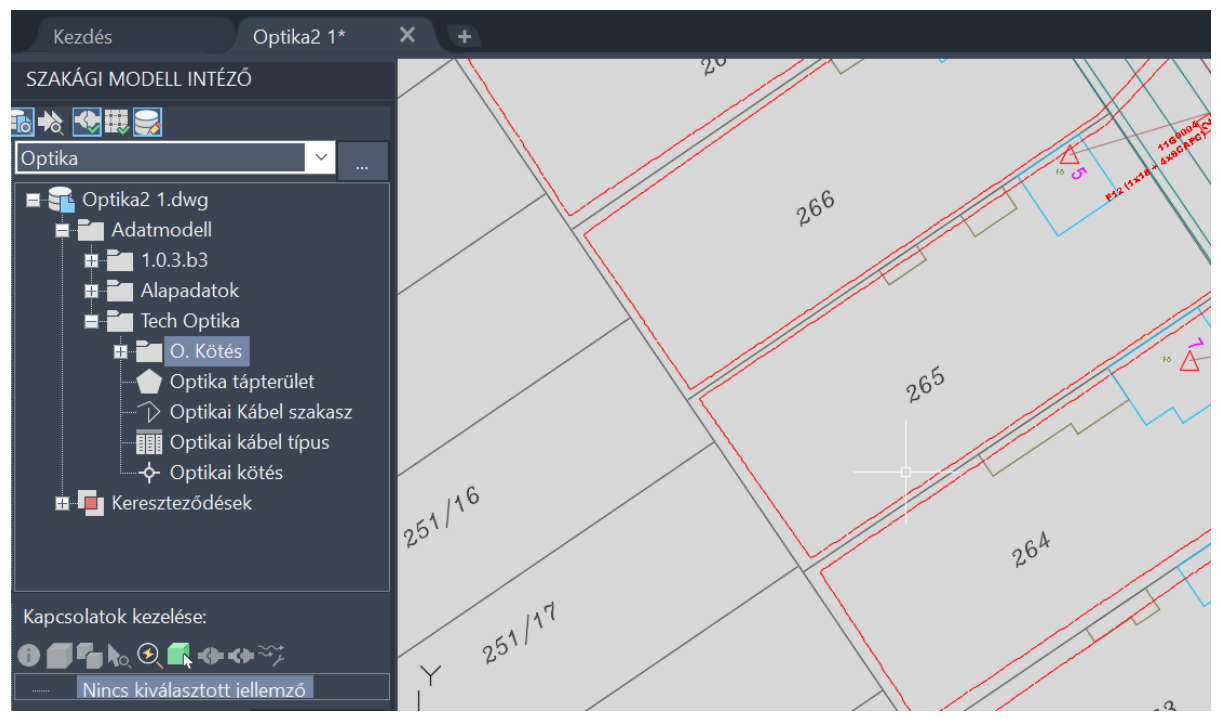

210. ábra: A Tech Optika jellemzőosztály a Szakági Intézőben

A szakági modell intézőben az **Optika** jellemzőcsoporton belül az **Adatmodell\Tech Optika** jellemzőosztályon belül találhatók meg az optika technológiához tartozó jellemzők és jellemzőosztályok.

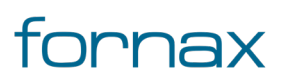

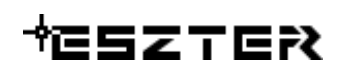

# 16.5.1. Optikai kötés jellemzők

A szakági modell intézőben az **Optika** jellemzőcsoporton belül az

Adatmodell\Tech Optika jellemzőosztályon belül található meg az O Kötés és az Optikai kötés jellemzőosztály. Egy adott jellemző szerkesztéséhez a felhasználónak az adott jellemzőre kell jobb

egérgombbal kattintania, majd kiválasztania az **Űrlap megjelenítése** lehetőséget.

# Optikai kötés

Az Optikai kötés űrlappal <u>optikai kötés</u> elemek rögzítésére, módosítására van lehetőség. ESZTER szakági modelljében az **Tech Optika** témából az **Optikai kötés** jellemzőosztályként érhető el.

| Optikai Kö       | tés - Optika2 1.dwg       |                                  | -    |        | ×   |
|------------------|---------------------------|----------------------------------|------|--------|-----|
| rlap Tábla       |                           |                                  |      |        |     |
|                  | Optikai Kötés             |                                  |      |        |     |
| EHO ID:          | 1194                      | 01 Tulajdonos:                   |      | >      |     |
| EHO objektu      | m: Optikai kötés          | <ul> <li>Szolgáltató:</li> </ul> |      | >      |     |
| Terv ID:         |                           | 1 Uzemeltető:                    |      | >      |     |
| Tájolás:         | -124 EOMA:                | Anyag:                           |      | >      |     |
| Státusz: Te      | rvezett                   | <ul> <li>Munka:</li> </ul>       |      | >      |     |
| Hálózati sík     | Helyi                     | •                                |      |        |     |
| Fajta: G         | arinc kölés               | •                                |      |        |     |
| Típus: FE        | P-420E                    | •                                |      |        |     |
| Kód: 11          | 00001                     |                                  |      |        |     |
| Szolgáltatói azo | nosító:                   | Tálca:                           |      |        |     |
| Beépítés éve:    | 2021 Épületen belüli: Nem | Splitter:                        |      |        |     |
| IF EHO ID        | 119304                    | w Kifejtés:                      |      |        |     |
| Objektum státu   | sz: Tervezett             | Ŧ                                |      |        |     |
| Engedély         | as: Igen                  | •                                |      |        |     |
| Engedély szá     | m:                        |                                  |      |        |     |
| jegyzés 1 - 6    |                           |                                  |      |        |     |
|                  | 🕹 🙏 🔨 🔁 🐇 🖉 🗡 📇 🖗         | Q 🗍 🖗 🕘 L                        | 1066 | 64 📑 🕯 | ? 町 |

211. ábra: Optikai kötés űrlap

Az űrlapról elérhető további űrlapok:

- Tervezési státusz
- Hálózati sík
- Optikai kötés fajta
- Optikai kötés típus
- Objektumok tulajdonosai
- Objektumok szolgáltatói
- Objektumok üzemeltetői
- Tételes anyagjegyzék
- Tételes munkajegyzék
- Optikai kötés Tálca
- Optikai kötés Splitter
- Optikai kötés Kifejtés
- Objektum státusz

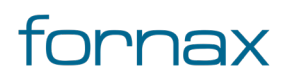

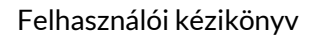

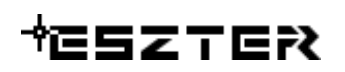

Engedélyes

# Optikai kötés fajta

Optikai kötés típusok csoportosítására szolgáló tábla. Az Optikai kötés űrlap fajta mezőjébe duplán klikkelve nyitható meg.

Ha a tervező optikai kötés fajtával bővíti az alapkészletet, akkor ahhoz egy alá tartozó típust is fel kell vennie. Típus nélkül a fajta ugyanis nem választható palettáról.

| 🔟 O_Kötés Fajta - Optika2 1.d | wg      | _          |      | $\times$ |
|-------------------------------|---------|------------|------|----------|
| Űrlap Tábla                   |         |            |      |          |
| Optika köté:                  | s fajta |            |      |          |
| Kód: þ                        |         |            |      |          |
| Fajta:                        |         | i          |      |          |
| Úi adat                       | *Nir    | ncs refere | ncia | ×        |
| Beszúrás (F5)                 |         | Mégse      |      |          |

212. ábra: Optikai kötés fajta űrlap

**Tipp:** Az űrlap bármely más űrlapról, ahol optikai kötés fajtát kell kiválasztani, dupla klikkel a kiválasztó mezőbe klikkelve is elérhető.

# Optikai kötés típus

Optikai kötés típus rögzítésére, módosítására szolgáló űrlap. ESZTER szakági modelljében a **Tech Optika\O\_kötés** jellemzőosztályon belül érhető el, vagy az **Optikai kötés** űrlapon keresztül a Típus mezőbe duplán kattintva.

| O_Kötés Típus      | - Optika2 1.dw | g         | _     |        | $\times$ |
|--------------------|----------------|-----------|-------|--------|----------|
| Űrlap Tábla        |                |           |       |        |          |
|                    | Optikai k      | ötés      | típus |        |          |
| Kód:               | 2              |           |       |        |          |
| Fajta:             | Gerinc kötés   |           |       | T      |          |
| Típus:             | FDP-420E       |           |       |        |          |
| EHO objektum:      | Optikai kötés  |           |       | Ŧ      |          |
| Ovál bevezetés:    | 1 5            | Splitter: |       |        |          |
| Kerek bevezetés:   | 4              | Tálca:    |       |        |          |
| Kötés tartalék:    | 7.00 K         | ifejtes:  |       |        |          |
| Anyag:             |                | Munka:    |       |        |          |
|                    |                |           |       |        |          |
| Poioguzás 1 1 (Szű | iő aktív)      |           |       |        |          |
|                    | • 🖓 ∕ 🕄 🔶      | - 🌏 🕽     | < 🔒 🥖 | 6 ;≄ ∎ | <b>-</b> |

213. ábra: Optikai kötés típus űrlap

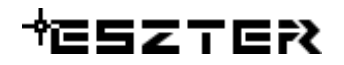

Az űrlapról elérhető további űrlapok:

- Optikai kötés típus anyag
- Optikai kötés típus splitter
- Optikai kötés típus tálca
- Optikai kötés típus kifejtés
- Optikai kötés típus munka

### Optikai kötés típus - anyag

Optikai kötések alapértelmezett anyagainak definiálására szolgáló űrlap. Az aktuális Optikai kötés típus űrlapról indítható. Az itt egy típushoz rendelt anyagokat ESZTER automatikusan rögzíti az anyagjegyzékben az adott típusú berendezés elhelyezésekor.

| CK      | _Anya  | g - Optika2 1.dwg |           | -            |      | × |
|---------|--------|-------------------|-----------|--------------|------|---|
| Űrlap 1 | Tábla  |                   |           |              |      |   |
| 0       | ptik   | ai kötés típ      | us - anya | g            |      |   |
| т       | ípus:  | FDP-420E          |           | •            |      |   |
| Főcso   | oport: |                   |           | T            |      |   |
| Alcso   | oport: |                   |           | Ŧ            |      |   |
| Ar      | nyag:  |                   |           | T            |      |   |
| Menny   | riség: |                   |           |              |      |   |
|         |        |                   |           |              |      |   |
|         |        |                   |           |              |      |   |
| Új adat |        |                   | *N        | lincs refere | ncia | ~ |
|         | Besz   | zúrás (F5)        | M         | égse         |      |   |

214. ábra: Optikai kötés típus - anyag űrlap

**Tipp:** Egy típushoz tetszőleges számú anyag rendelhető. Lehetőség van akár a szükséges segédanyagokat is hozzárendelni egy típushoz.

A lenti menüsoron az **Új adat** gombra kattintva egy optikai kötés típushoz új anyagtétel rendelhető, ahol a főcsoport és az alcsoport kiválasztását követően az **Anyag törzs** űrlapon lévő elemek rendelhetők a felhasználó által megadott mennyiségben az adott típushoz.

# Optikai kötés típus - munka

Optikai kötés berendezés alapértelmezett munkadíj tételeinek definiálására szolgáló űrlap. Az aktuális Optikai kötés típus űrlapjáról indítható (lásd fentebb).

Az egy típushoz rendelt munkatételeket ESZTER automatikusan rögzíti a munkajegyzékben az adott típusú berendezés elhelyezésekor.

# ₩ESZTER

| 🔤 OK_Munka - Optika2 1.dwg |       | _           |         | $\times$ |
|----------------------------|-------|-------------|---------|----------|
| Űrlap Tábla                |       |             |         |          |
| Optikai kötés típus - mu   | nka   |             |         |          |
| Típus: FDP-420E            | Ŧ     |             |         |          |
| Státusz:                   | Ŧ     |             |         |          |
| Főcsoport:                 | •     |             |         |          |
| Alcsoport:                 | •     |             |         |          |
| Munkatétel:                | •     |             |         |          |
| Mennyiség:                 |       |             |         |          |
|                            |       |             |         |          |
|                            |       |             |         |          |
|                            |       |             |         |          |
| Új adat                    |       | *Nincs refe | erencia | ~        |
| Beszúrás (F5)              | Mégse |             |         |          |

215. ábra: Optikai kötés típus - munka űrlap

A lenti menüsoron az **Új adat** gombra kattintva egy optikai kötés típushoz új munkatétel rendelhető, ahol a főcsoport és az alcsoport kiválasztását követően az **Munkadíjtétel törzs** űrlapon lévő elemek rendelhetők a felhasználó által megadott mennyiségben az adott típushoz.

# Optikai kötés típus - splitter

Alapértelmezett splitter típus(ok) rögzítésére, módosítására szolgáló űrlap. Az űrlapon keresztül elérhető a Splitter típus és a Splitter szintek űrlap, az adott beviteli mezőbe duplán kattintva.

| Alapértelmezett Splitter - C | Optik | _          |       | $\times$ |
|------------------------------|-------|------------|-------|----------|
| Űrlap Tábla                  |       |            |       |          |
| Optikai kötés tí             | pus - | split      | tter  |          |
| Kötés tipus: FDP-420E        |       |            | •     |          |
| Splitter típus:              |       |            | T     |          |
| Szint:                       |       |            |       |          |
| Alap kód:                    |       |            |       |          |
| Új adat                      | *Nir  | ncs refere | encia | ~        |
| Beszúrás (F5)                |       | M          | égse  |          |

216. ábra: Optikai kötés típus - splitter űrlap

# Splitter típus

Splitter berendezés alapértelmezett értékeinek definiálására szolgáló űrlap. Az aktuális Optikai kötés típus - splitter űrlapról indítható a **Splitter típus** melletti mezőbe duplán kattintva (lásd fentebb).

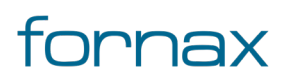

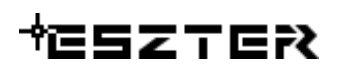

|                              |              |              | _     |   |
|------------------------------|--------------|--------------|-------|---|
| O_Splitter Típus - Optika2 1 | .dwg         | -            |       | X |
| Űrlap Tábla                  |              |              |       |   |
| Splitter típ                 | ous          |              |       |   |
| Kód: 39                      |              |              |       |   |
| Splitter típus:              |              |              |       |   |
| EHO objektum: Optikai SP     |              |              | Ŧ     |   |
| Kimenetek száma:             | Csillapítás: |              |       |   |
| Splitter kimenetek:          | Anyag:       |              |       |   |
|                              |              |              |       |   |
| Új adat                      |              | *Nincs refer | encia | ~ |
| Beszúrás (F5)                |              | Mégse        |       |   |

217. ábra: Splitter típus űrlap

A Splitter kimenetek melletti mezőbe duplán kattintva érhető el a Splitter kimenetek űrlap.

### Splitter kimenetek

Splitter kimenetek alapértelmezett értékeinek definiálására szolgáló űrlap. Az aktuális Splitter űrlapjáról indítható (lásd fentebb), vagy a Szakági intézőn keresztül a **Tech Optika\O. Kötés** témán belül.

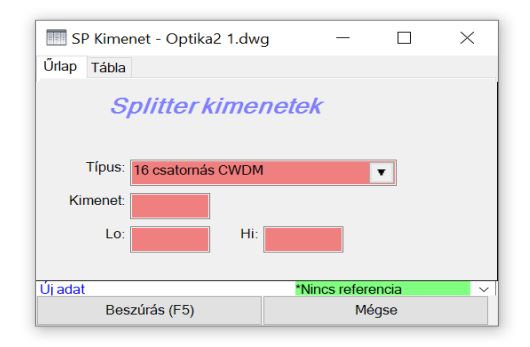

218. ábra: Splitter kimenetek űrlap

# Optikai kötés típus - tálca

Alapértelmezett tálca típus(ok) rögzítésére, módosítására szolgáló űrlap. Az űrlapon keresztül elérhető a Tálca típus űrlap (lásd lentebb), az adott beviteli mezőbe duplán kattintva.

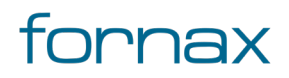

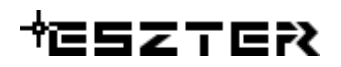

| Wilap Tábla       Vilap Tábla         Optikai kötés típus - tálca         Kotés típus:       Tálca típus:         Tálca típus:       Tálca         Alap kód:       Image: State of the state of the st                                                                                                    |                           |                   |
|----------------------------------------------------------------------------------------------------|---------------------------|-------------------|
| Úrlap Tábla          Úrlap Tábla         Optikai kötés típus - tálca         Kötés típus: <ul> <li>Tálca típus:</li> <li>Tálca típus:</li> <li>Alap kód:</li> <li>Alap oldal:</li> <li>Alap pozíció:</li> <li>Új adat</li> <li>Nincs referencia</li> <li>Mégse</li> </ul> <li>Viaga Mégse</li>                                                                                                    | Alapértelmezett Tálca - O | optika2 1 — 🗆 🗙   |
| Optikai kötés típus - tálca         Kötés típus: <ul> <li>Tálca típus:</li> <li>Tálca típus:</li> <li>Tálca típus:</li> <li>Tálap kód:</li> <li>Alap kód:</li> <li>Alap lodal:</li> <li>Alap pozíció:</li> <li>Mage pozíció:</li> <li>Mincs referencia</li> <li>Mégse</li> </ul> <li>Vi adat</li>                                                                                                    | Űrlap Tábla               |                   |
| Kotés típus:       FDP-420E         Tálca típus:       Image: Constraint of the second second s                                    | Optikai kötés             | s típus - tálca   |
| Tálca típus:       Image: Constraint of the second second se | Kötés típus: FDP-420E     | ¥                 |
| Alap kód:<br>Alap oldal:<br>Alap pozíció:<br>Új adat<br>Beszúrás (F5)<br>Mégse                                                                                                    | Tálca típus:              | T                 |
| Alap oldal:<br>Alap pozíció:<br>Uj adat<br>Beszúrás (F5)<br>Mégse                                                                                                    | Alap kód:                 |                   |
| Alap pozíció: Vincs referencia<br><u>Új adat</u> Beszúrás (F5) Mégse                                                                                                    | Alap oldal:               |                   |
| Új adat *Nincs referencia      *       Beszúrás (F5)     Mégse                                                                                                    | Alap pozíció:             |                   |
| Új adat *Nincs referencia *<br>Beszúrás (F5) Mégse                                                                                                    |                           |                   |
| Új adat *Nincs referencia *<br>Beszúrás (F5) Mégse                                                                                                    |                           |                   |
| Beszúrás (F5) Mégse                                                                                                    | Új adat                   | *Nincs referencia |
|                                                                                                    | Beszúrás (F5)             | Mégse             |

219. ábra: Optikai kötés típus - tálca űrlap

### Tálca típus

Tálca berendezés alapértelmezett értékeinek definiálására szolgáló űrlap. Az aktuális Optikai kötés típus - tálca űrlapról indítható a **Tálca típus** melletti beviteli mezőbe kattintva (lásd fentebb).

| O_Tálca Típus - Optika2 1.d | lwg    | _                      |      | × |
|-----------------------------|--------|------------------------|------|---|
| Űrlap Tábla                 |        |                        |      |   |
| Tálca tí                    | ípus   |                        |      |   |
| Kód:  17<br>Tálca típus:    |        |                        |      |   |
| Tálca port szám:            | Anyag: |                        |      |   |
| Új adat<br>Beszúrás (F5)    |        | *Nincs refere<br>Mégse | ncia | ~ |

220. ábra: Tálca típus űrlap

Az Anyag melletti mezőbe duplán kattintva érhető el a Tálca típus - anyag űrlap.

### Tálca típus - anyag

Tálca típusok alapértelmezett anyagértékeinek definiálására szolgáló űrlap. Az aktuális Tálca típus űrlapról indítható (lásd fentebb).

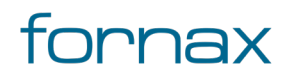

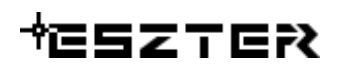

| OT_Anyag - Optika2 1.dwg                                                | -       |   | Х |
|-------------------------------------------------------------------------|---------|---|---|
| Űrlap Tábla                                                             |         |   |   |
| Tálca típus - a                                                         | anyag   |   |   |
| Típus:                                                                  | Ŧ       |   |   |
| Főcsoport:                                                              | Y       |   |   |
| Alcsoport:                                                              | Ŧ       |   |   |
| Anyag:                                                                  | Ŧ       |   |   |
|                                                                         |         |   |   |
| Nem található bejegyzés. (Szűrő aktív)<br>I 4 - 4 - 4 - 4 - 7 7 2 2 + 8 | × 🖶 🖉 🖁 | ₩ |   |

221. ábra: Tálca típus - anyag űrlap

A lenti menüsoron az **Új adat** gombra kattintva egy tálca típushoz új anyagtétel rendelhető, ahol a főcsoport és az alcsoport kiválasztását követően az **Anyag törzs** űrlapon lévő elemek rendelhetők a felhasználó által megadott mennyiségben az adott típushoz.

# Optikai kötés típus - kifejtés

Alapértelmezett kifejtés típus(ok) rögzítésére, módosítására szolgáló űrlap. Az űrlapon keresztül elérhető a Kifejtés típus űrlap (lásd lentebb), az adott beviteli mezőbe duplán kattintva.

| 🔲 Alapértelmezett Kifejtés - C | )ptika2 1 | _               |   | ×  |
|--------------------------------|-----------|-----------------|---|----|
| Űrlap Tábla                    |           |                 |   |    |
| Optikai kötés                  | típus - k | <i>tifejtés</i> | 5 |    |
| Kötés típus: FDP-420E          |           |                 | ۲ |    |
| Kifejtés típus:                |           |                 | ¥ |    |
| Alap kód:                      |           |                 |   |    |
|                                |           |                 |   |    |
|                                |           |                 |   |    |
| Ujadat                         | *Nin      | cs referenci    | а | ×. |
| Beszúrás (F5)                  |           | Mégse           |   |    |

222. ábra: Optikai kötés típus - kifejtés űrlap

### Kifejtés típus

Kifejtés berendezés alapértelmezett értékeinek definiálására szolgáló űrlap. Az aktuális Optikai kifejtés típus - tálca űrlapról indítható a **Kifejtés típus** melletti beviteli mezőbe kattintva (lásd fentebb).

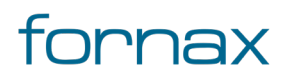

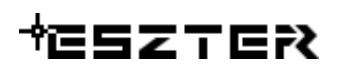

| O_Kifejtés Típus - Optika2 - | 1.dwg     | _          |     | ×      |  |
|------------------------------|-----------|------------|-----|--------|--|
| Űrlap Tábla                  |           |            |     |        |  |
| Kifejtés típus               |           |            |     |        |  |
| Kód: 6                       |           |            |     |        |  |
| Kifejtés típus:              |           |            |     |        |  |
| Csatlakozó típus:            |           |            | •   |        |  |
| Kifejtés port szám:          | Kimenetek |            |     |        |  |
|                              | Anyag     |            |     |        |  |
|                              |           |            |     |        |  |
| Új adat                      | *Nincs    | s referenc | cia | $\sim$ |  |
| Beszúrás (F5)                |           | Mégse      |     |        |  |

223. ábra: Kifejtés típus űrlap

A **Csatlakozó típus** melletti mezőbe duplán kattintva érhető el az Optikai csatlakozó típus űrlap, a **Kimenetek** gomb az Optikai kifejtés kimenet űrlapot, az **Anyag** pedig a Kifejtés típus - anyag űrlapot nyitja meg.

### Optikai csatlakozó típus

Kifejtés berendezés alapértelmezett optikai csatlakozó típusainak definiálására szolgáló űrlap. Az aktuális Optikai kifejtés típus űrlapról indítható a **Csatlakozó típus** melletti beviteli mezőbe kattintva (lásd fentebb).

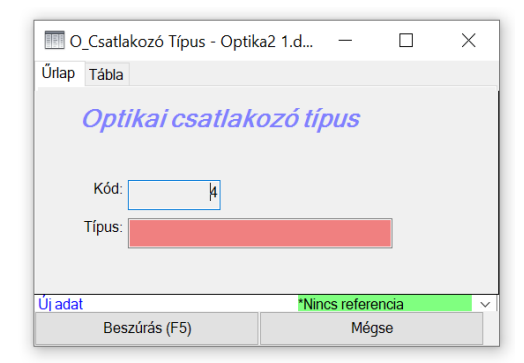

224. ábra: Optikai csatlakozó típus űrlap

# Kifejtés kimenet

Kifejtés berendezés alapértelmezett kimeneti értékeinek definiálására szolgáló űrlap. Az aktuális Optikai kifejtés típus űrlapról indítható a **Kimenetek** melletti gombra kattintva (lásd fentebb).

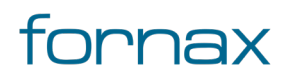
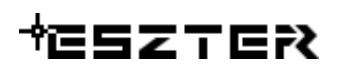

| KI Kimene   | t - Optika2 1.d | lwg            | -             |     | × |
|-------------|-----------------|----------------|---------------|-----|---|
| Űrlap Tábla |                 |                |               |     |   |
|             | Kifejtés k      | <i>kimenet</i> | t             |     |   |
| Típus: F    | DP-420E 8xSC/   | APC (1)        | T             |     |   |
| Kimenet:    |                 | Hi:            |               |     |   |
| Új adat     |                 |                | Nincs referen | cia | ~ |
| Besz        | úrás (F5)       |                | Mégse         |     |   |

225. ábra: Optikai kifejtés kimenet űrlap

## 16.5.2. Optikai kábel jellemzők

A szakági modell intézőben az **Optika** jellemzőcsoporton belül az

Adatmodell\Tech Optika jellemzőosztályon belül található meg az Optika kábel típus jellemzőosztály. A jellemző szerkesztéséhez a felhasználónak az adott jellemzőre kell jobb egérgombbal kattintania, majd kiválasztania az Űrlap megjelenítése lehetőséget.

#### Optikai kábel típus

Optikai kábel típusok rögzítésére, módosítására szolgáló űrlap, amely az **Optika** jellemzőcsoporton belül az **Adatmodell\Tech Optika** jellemzőosztályon belül található meg.

| 📰 OKábel Pontos Típu     | is - Optika2 1.dwg  | -  |   | × |
|--------------------------|---------------------|----|---|---|
| Űrlap Tábla              |                     |    |   |   |
| Ор                       | tika kábel típus    |    |   |   |
| Kód:                     | 1                   |    |   |   |
| Kábel EHO típusa:        | Fv mo. lég ADSS     | ¥  |   |   |
| EHO objektum:            | _optikai_kábel      | T  |   |   |
| Kábel pontos típusa:     | 1x12 Légkábel       |    |   |   |
| Pászmák száma:           | 1                   |    |   |   |
| Pászmán belüli szálszám: | 12 Összes szálszám: | 12 |   |   |
| Szál típus:              | G2762A              | •  |   |   |
| Kábel átmérő:            |                     |    |   |   |
| Kábel felirat:           | Fve1x12L            |    |   |   |
|                          |                     |    |   |   |
|                          |                     |    |   |   |
| Bejegyzés 1 - 49         |                     |    |   |   |
| I4 4 ► N 🕈 🖓             | 🗸 🕄 Ӿ 🎨 🗙 🖶 🖗       | 67 | - |   |

226. ábra: Optikai kábel típus űrlap

**Tipp:** Az űrlap bármely más űrlapról, ahol optikai kábel típust kell kiválasztani, dupla klikkel a kiválasztó mezőbe klikkelve is elérhető.

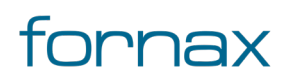

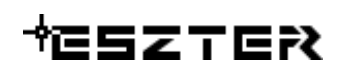

## 16.5.3. Optikai kábel szakasz jellemzők

A szakági modell intézőben az **Optika** jellemzőcsoporton belül az

Adatmodell\Tech Optika jellemzőosztályon belül található meg az Optika kábel

**szakasz** jellemzőosztály. A jellemző szerkesztéséhez a felhasználónak az adott jellemzőre kell jobb egérgombbal kattintania, majd kiválasztania az **Ürlap megjelenítése** lehetőséget.

| 🖓 Optikai Káb   | el szakasz - C   | ptika2 1.d | wg          |      |         |              |              |                 | - |      | $\times$ |
|-----------------|------------------|------------|-------------|------|---------|--------------|--------------|-----------------|---|------|----------|
| Úrlap Tábla     |                  |            |             |      |         |              |              |                 |   |      |          |
|                 | Optikai          | kábe       | l sza       | kas  | SZ      |              |              |                 |   |      | 1        |
|                 |                  |            |             |      |         |              |              |                 |   |      |          |
| EHO ID:         |                  |            |             |      | 120433  |              | Tulajdonos:  |                 | > |      |          |
| EHO objekt      | tum: _optikai_k  | cábel      |             |      | Ŧ       |              | Szolgáltató: |                 | > |      |          |
| Terv ID:        |                  |            | 1           |      |         |              | Üzemeltető:  |                 | > |      |          |
| Nyomvonal:      |                  | 36.21 Sz   | akasz hos   | sza: |         | 43.21        | Anyag:       |                 | > |      |          |
| Kábel EHO ID:   | 120418           |            |             |      | Ŧ       |              | Munka:       |                 | > |      |          |
| Státusz:        | Tervezett        |            |             | Ŧ    | Eleje   | 1100001      |              |                 | ¥ |      |          |
| Hálózati sík:   | Helyi            |            |             | Ŧ    | Vége    | 11G0006      |              |                 | ¥ |      |          |
| Kód:            | 1100001-11G      | 0006       |             |      |         |              |              |                 |   |      |          |
| Felirat:        | Fve1x12L-43.     | 2          |             |      | Import  | adatok:      |              |                 |   |      |          |
| Szolgáltatói az | onosító:         |            |             |      |         |              |              |                 |   |      |          |
| Tartalék elej   | e: 7.00          | Épüle      | ten belüli: | Nem  |         | Köl          | ött szál:    |                 |   |      |          |
| Tartalék vég    | e: 0.00          |            | LO          |      | 0.02    | Vág          | ott szál:    |                 |   |      |          |
| Tartalék egyé   | b: 0.00          |            | HE          |      | 0.01 Is | imeretlen ka | pacitás: Ige | n 🖌             |   |      |          |
| Obj             | ektum státusz:   | Tervezett  |             |      |         | Ŧ            |              |                 |   |      |          |
| -közmű adatszol | gáltatási szint: | Tervezési  |             |      |         | •            |              |                 |   |      |          |
| e-közmű adatel  | őállítás módja:  |            |             |      |         | •            |              |                 |   |      |          |
|                 | Engedélyes:      | Igen       |             |      |         | •            |              |                 |   |      |          |
| sjegyzés 1 - 1  | + /              | 2 * 0      | V 🗆         | N G  | aa      | a L A        |              | a <i>11 1</i> 2 |   | m Jn | _        |

227. ábra: Optikai kábel szakasz űrlap

Az Import adatok melletti gombra kattintva az Optikai kábel import tábla nyílik meg.

Az űrlapról elérhető további űrlapok:

- Tervezési státusz
- Hálózati sík
- Objektumok tulajdonosai
- Objektumok szolgáltatói
- Objektumok üzemeltetői
- Tételes anyagjegyzék
- Tételes munkajegyzék
- Objektum státusz
- Eközmű adatszolgáltatási szint
- Eközmű adatelőállítás módja
- Engedélyes

### 16.5.4. Optikai tápterület jellemző

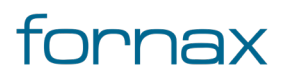

Optikai tápterület létrehozására, módosítására szolgáló űrlap. A szakági modell intézőben az **Optika** jellemzőcsoporton belül az **Adatmodell\Tech Optika** jellemzőosztályon belül található meg.

| Optika Tápterület - Optika2            | 1.dwg - | _      |   |
|----------------------------------------|---------|--------|---|
| Űrlap Tábla                            |         |        |   |
| Optikai táp                            | terület | L      |   |
| EHO ID:                                | 1:      | 20902  |   |
| EHO objektum: Tapterület               |         | ¥      |   |
| Terv ID:                               |         | 1      |   |
| Státusz: Tervezett                     |         | ¥      |   |
| Név:                                   |         |        |   |
| Tápterület típus: kifejtési            |         | T      |   |
| l l                                    |         |        |   |
| Ellátó eszköz: 11G0006                 |         | ۳      |   |
| Bejegyzés 1 - 5                        |         |        |   |
| II I I I I I I I I I I I I I I I I I I | 🗰 😪 🗶 🛚 | 🖶 h.o. | 9 |
| 2 - 1 1 1 0 4 - 0                      | \$ 🗐 🚽  |        |   |

228. ábra: Optikai tápterület űrlap

## 16.6. Réz törzsadatok bővítése, módosítása

Az ESZTER tervezői programon belül a törzs űrlapokon keresztül van lehetőség <u>a törzsadatok rögzítésére,</u> <u>módosítására</u>. Léteznek olyan törzsadatok, melyek zároltak, a felhasználó által nem bővíthetők, szerkeszthetők. Ezen űrlapok esetén csak az adatok megtekintésére, exportálására van lehetősége a felhasználónak.

Ha az űrlapnál nem engedélyezett a módosítás, az űrlapon a "Tábla zárolt. NMHH által központilag karbantartott." üzenet jelenik meg.

Legördülő menük esetén nem érdemes 24 karakternél hosszabb szöveget megadni, mivel a keretprogram a 24 karakteren felüli karaktereket nem tudja majd megjeleníteni.

Az űrlapoknál

- a kötelezően kitöltendő mezők piros színnel
- az opcionálisan kitöltendő mezők **sárga** színnel
- a nem kitölthető mezők pedig **szürke** színnel jelennek meg.

**Megjegyzés:** Az űrlapok esetén nincsenek definiálva a palettáknál elérhető automatizmusok, így az ott végzett módosítások során a tervezőnek körültekintően kell eljárnia. Például egy FF és FA infrastruktúra elem lerakásán a paletta esetén a program megvizsgálja, hogy az adott pontra lehelyezhető-e, űrlap esetén a felhasználó bárhova leteheti azt. Ugyanígy a tulajdonos, szolgáltató és üzemeltető sincs automatikusan űrlapon az objektumokhoz, azt a felhasználónak manuálisan kell az objektumokhoz

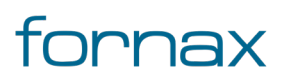

#### hozzáadnia. Az ismertetett okok miatt **az objektumok létrehozására és módosítására a palettát** javasolt elsődlegesen alkalmazni, nem az űrlapot.

Az űrlapok eléréséhez a felhasználónak az AutoCAD Map 3D 2023 programon belül megtalálható **Szakági modell eszközök** lap Gyors elérés panel **Szakági modell intéző** utasítására kell kattintania. A TOPOBASE parancs beírásával, majd az **Enter** gomb lenyomásával is betölthető a Szakági modell intéző.

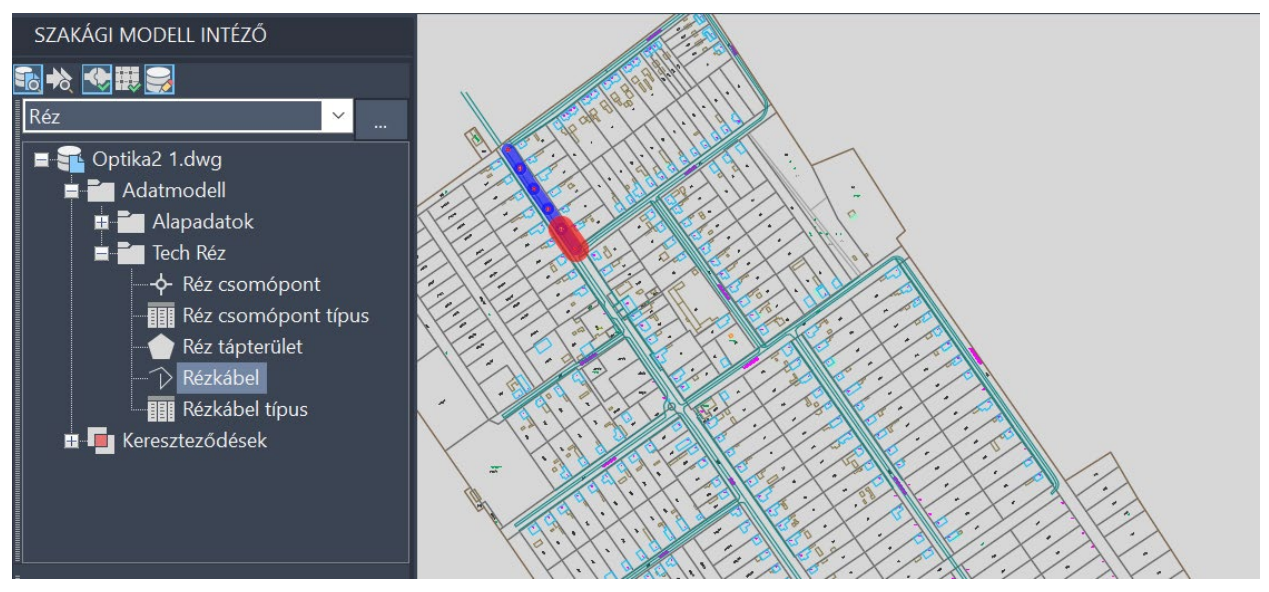

229. ábra: A Tech Réz jellemzőosztály a Szakági Intézőben

A szakági modell intézőben a **Réz** jellemzőcsoporton belül az **Adatmodell\Tech Réz** jellemzőosztályon belül találhatók meg a réz technológiához tartozó jellemzők és jellemzőosztályok.

## 16.6.1. Réz kábel jellemzők

A szakági modell intézőben a **Réz** jellemzőcsoporton belül az **Adatmodell\Tech Réz** jellemzőosztályon belül található meg a **Réz kábel** és a **Réz kábel típus** jellemzőosztály. Egy adott jellemző szerkesztéséhez a felhasználónak az adott jellemzőre kell jobb egérgombbal kattintania, majd kiválasztania az **Űrlap megjelenítése** lehetőséget.

#### Réz kábel

A Réz kábel űrlappal <u>réz kábel</u> elemek rögzítésére, módosítására van lehetőség. ESZTER szakági modelljében a **Tech Réz** témából a Réz kábeljellemzőosztályként érhető el.

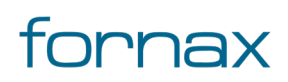

## +eszter

| V Réz Kábel - Optikaj         | 2 1.dwg          |    |                        |    | - | Ц | × |
|-------------------------------|------------------|----|------------------------|----|---|---|---|
| Hálózatkövetés<br>Űrlap Tábla |                  |    |                        |    |   |   |   |
|                               | Rézkábel         |    |                        |    |   |   | î |
| EHO ID:                       |                  |    | Tulajdonos:            |    |   |   |   |
| EHO objektum:                 |                  | Y  | Szolgáltató:           |    |   |   |   |
| Terv ID                       |                  |    | Üzemeltető:            |    |   |   |   |
| Vonal hossza:                 | Kábel hossza:    |    | Anyagjegyzék:          |    | > |   |   |
| Státusz:                      |                  | T  | Munkatételek:          |    | > |   |   |
| Hálózati sík:                 |                  | ¥  | Csomópont eleje:       |    | ¥ |   |   |
| Rézkábel fajta:               |                  | ¥  | Csomópont vége:        |    | ¥ |   |   |
| Típus:                        |                  | ¥  |                        |    |   |   |   |
| Tartalék eleje:               |                  |    | Import:                |    |   |   |   |
| Tartalék vége:                | Beépítés éve:    |    |                        |    |   |   |   |
| Tartalék egyéb:               | Épületen belüli: | 12 | Hurokellenállás:       |    |   |   |   |
| Kábel kódja:                  |                  |    | Foglalt érpár kapacitá | s: |   |   |   |
| Felirat:                      |                  |    | Szabad érpár kapacitá  | s: |   |   |   |
| Szolgáltatói azonosító:       |                  |    | Ismeretlen kapacitá    | 5: |   |   |   |
| Objektum s                    | tátusz:          |    | ¥                      |    |   |   | ~ |

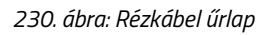

Az Import melletti gombra kattintva a Réz kábel import tábla nyílik meg.

Az űrlapról elérhető más űrlapok:

- Tervezési státusz
- Hálózati sík
- Réz kábel típus
- Objektumok tulajdonosai
- Objektumok szolgáltatói
- Objektumok üzemeltetői
- Tételes anyagjegyzék
- Tételes munkajegyzék
- Réz csomópont (a csomópont eleje, vagy csomópont vége mezőre kattintva)
- Objektum státusz
- Eközmű adatszolgáltatási szint
- Eközmű adatelőállítás módja
- Engedélyes

#### Réz kábel típus

Réz kábel típus rögzítésére, módosítására szolgáló űrlap. ESZTER szakági modelljében a **Tech Réz** jellemzőosztályon belül érhető el.

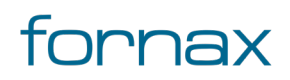

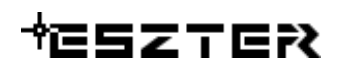

| 📰 Réz Kábel Típus - O | ptika2 1.dwg                | _            |       | × |
|-----------------------|-----------------------------|--------------|-------|---|
| Űrlap Tábla           |                             |              |       |   |
|                       | Rézkábel típu               | S            |       |   |
| Kód:                  |                             |              |       |   |
| Kábel EHO típusa:     | Vazelinnel töltött, műanyag | g szigetelé: | 5 🔻   |   |
| Kábel pontos típus:   | Ismeretlen                  |              |       |   |
| Pászmák száma:        | 1 Érátmér                   | rő: 0.4      | T     |   |
| Pászma érpár szám:    | 1 Összes érpa               | ár:          | 1     |   |
| Kábel átmérő:         | 1 Hurokellená               | llás:        | 1.00  |   |
| Kábel felirat:        | Ism.                        |              |       |   |
| Anyag:                | Munk                        | (a:          |       |   |
|                       |                             |              |       |   |
|                       |                             |              |       |   |
| Bejegyzés 1 - 239     | / C * 🗞 X 🖨                 | <u>0</u> 4:  | ° 🗐 🔸 | 1 |

231. ábra: Rézkábel típus űrlap

**Tipp:** Az űrlap bármely más űrlapról, ahol réz kábel típust kell kiválasztani, dupla klikkel a kiválasztó mezőbe klikkelve is elérhető.

Az űrlapról elérhető további űrlapok:

- Kábel érátmérő
- Réz kábel típus anyag
- Réz kábel típus munka

#### Réz kábel érátmérő

Réz kábel berendezés alapértelmezett érátmérő értékeinek definiálására szolgáló űrlap.

| Réz Kábel Érátmérő - Optika2 1.dwg      Ürlap Tábla      | -   |     | ×        |
|----------------------------------------------------------|-----|-----|----------|
| Kabeleralmero                                            |     |     |          |
| Kód: 1                                                   |     |     |          |
| Érték kiválasztható: Igen 🖌                              |     |     |          |
| Érátmérő (mm): 0.40                                      |     |     |          |
| EHO érték: 0,4                                           |     |     |          |
|                                                          |     |     |          |
|                                                          |     |     |          |
| lejeqyzés 1 - 1 (Szűrő aktív)<br>  🔹 া 🕨 🛌 🏹 🥒 😋 👾 🔍 🗶 🚍 | 17C | * 🖬 | <b>\</b> |

232. ábra: Réz kábel érátmérő űrlap

#### Réz kábel típus - anyag

Réz kábel alapértelmezett anyagai definiálására szolgáló űrlap. Az aktuális Réz kábel típus űrlapról indítható. Az itt egy típushoz rendelt anyagokat ESZTER automatikusan rögzíti az anyagjegyzékben az adott típusú berendezés elhelyezésekor.

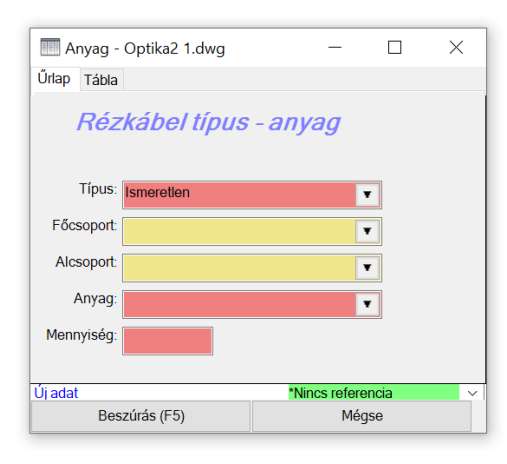

233. ábra: Rézkábel típus - anyag űrlap

**Tipp:** Egy típushoz tetszőleges számú anyag rendelhető. Lehetőség van akár a szükséges segédanyagokat is hozzárendelni egy típushoz.

A lenti menüsoron az **Új adat** gombra kattintva egy réz kábel típushoz új anyagtétel rendelhető, ahol a főcsoport és az alcsoport kiválasztását követően az **Anyag törzs** űrlapon lévő elemek rendelhetők a felhasználó által megadott mennyiségben az adott típushoz.

#### Réz kábel típus - munka

Réz kábel berendezés alapértelmezett munkadíj tételeinek definiálására szolgáló űrlap. Az aktuális réz kábel típus űrlapjáról indítható (lásd fentebb).

Az egy típushoz rendelt munkatételeket ESZTER automatikusan rögzíti a munkajegyzékben az adott típusú berendezés elhelyezésekor.

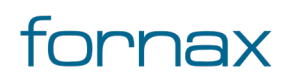

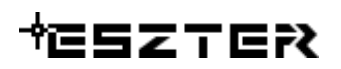

| 🎹 Munka - Optika2 | 1.dwg      |       | -           |      | $\times$ |
|-------------------|------------|-------|-------------|------|----------|
| Űrlap Tábla       |            |       |             |      |          |
| Rézkábo           | el típus - | munka |             |      |          |
| Típus: Ismeret    | len        |       | Ŧ           |      |          |
| Státusz:          |            |       | ¥           |      |          |
| Főcsoport:        |            |       | Ŧ           |      |          |
| Alcsoport:        |            |       | Ŧ           |      |          |
| Munkatétel:       |            |       | ¥           |      |          |
| Mennyiség:        |            |       |             |      |          |
| L'li adat         |            | *Nir  | ace referen | ncia |          |
| Ulauat            |            | INI   | ics relefel | iua  | ~        |
| Beszúrás (F5)     |            | Még   | se          |      |          |
|                   |            |       |             |      |          |

234. ábra: Rézkábel típus - munka űrlap

A lenti menüsoron az **Új adat** gombra kattintva egy réz kábel típushoz új munkatétel rendelhető, ahol a főcsoport és az alcsoport kiválasztását követően a **Munkadíjtétel törzs** űrlapon lévő elemek rendelhetők a felhasználó által megadott mennyiségben az adott típushoz.

### 16.6.2. Réz csomópont jellemzők

A szakági modell intézőben a **Réz** jellemzőcsoporton belül az **Adatmodell\Tech Réz** jellemzőosztályon belül található meg a **Réz csomópont** és a **Réz csomópont típus** jellemzőosztály. Egy adott jellemző szerkesztéséhez a felhasználónak az adott jellemzőre kell jobb egérgombbal kattintania, majd kiválasztania az **Űrlap megjelenítése** lehetőséget.

#### Réz csomópont

A Réz csomópont űrlappal <u>réz csomópont</u> elemek rögzítésére, módosítására van lehetőség. ESZTER szakági modelljében a **Tech réz** témából a **Réz csomópont** jellemzőosztályként érhető el.

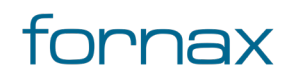

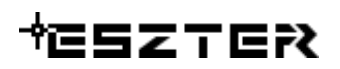

| 🔶 Réz Kötés                          | - Optika2 1.dwg —                          |   | ×   |
|--------------------------------------|--------------------------------------------|---|-----|
| Hálózatkövet                         | és                                         |   |     |
| Űrlap Tábla                          |                                            |   |     |
|                                      | Réz csomópont                              |   |     |
| EHO ID:                              |                                            |   |     |
| EHO objektur                         | τ.                                         |   |     |
| Terv ID:                             | Épületen belüli:                           |   |     |
| Tájolás:                             | EOMA: Tulajdonos:                          |   |     |
| Státusz:                             | T Szolgáltató:                             |   |     |
| Fajta:                               | v Üzemeltető:                              |   |     |
| Típus:                               | ¥                                          |   |     |
| Kód:                                 | Anyagjegyzék:                              |   |     |
| Szolgáltatói azo                     | onosító: Munkadíjak:                       |   |     |
| Beépítés é                           | ve: Infrastruktúra:                        | Ŧ |     |
| Hálózati                             | sík:                                       |   |     |
| Objektum státu                       | ISZ:                                       |   |     |
| Engedély                             | ves:                                       |   |     |
| Engedélysza                          | ám:                                        |   |     |
| Nem található bej<br>I I I I I I III | enyzés.<br>'♥ ♥ / ♥ ★ & X 🖶 \alpha @ 🗍 🖗 🦉 |   | a o |

235. ábra: Réz csomópont űrlap

Az űrlapról elérhető további űrlapok:

- Tervezési státusz
- Réz csomópont fajta
- Réz csomópont típus
- Objektumok tulajdonosai
- Objektumok szolgáltatói
- Objektumok üzemeltetői
- Tételes anyagjegyzék
- Tételes munkajegyzék
- Hálózati sík
- Objektum státusz
- Engedélyes

#### Réz csomópont fajta

Réz csomópont típusok csoportosítására szolgáló tábla. A Réz csomópont típusok űrlap fajta mezőjébe duplán klikkelve nyitható meg.

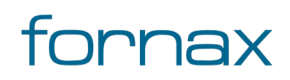

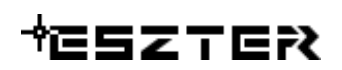

| Réz Kötés Fajta - Optika2 1.dwg -                 | - 🗆 🗙       |
|---------------------------------------------------|-------------|
| Űrlap Tábla                                       |             |
| Réz csomópont fajta                               | 1           |
| Kód: Kiválasztható: Igen                          |             |
|                                                   |             |
| Bejeqvzés 1 - 2<br>  ∢ ∢ ▶ ▶ 🖓 🏹 〃 📿 ★ 🎨 ><br>  ¶ | < 🖶 🦳 🖧 🍁 🍺 |

236. ábra: Réz kötés fajta űrlap

#### Réz csomópont típus

Réz csomópont típus rögzítésére, módosítására szolgáló űrlap. ESZTER szakági modelljében a **Tech Réz** témából a **Réz csomópont típus** jellemzőosztályként érhető el, vagy a **Réz csomópont** űrlapon keresztül a Típus mezőbe duplán kattintva.

| 💷 Réz Kötés Típus - Optika2 1 | 1.dwg     | —          |      | $\times$ |
|-------------------------------|-----------|------------|------|----------|
| Űrlap Tábla                   |           |            |      |          |
| Réz csomo                     | ópont tíj | ous        |      |          |
| Kód: 30                       |           |            |      |          |
| EHO objektum:                 |           | •          | ·    |          |
| Csomópont fajta:              |           | •          | -    |          |
| Csomópont típus:              |           |            |      |          |
| Anyag:                        | Munka     |            |      |          |
|                               |           |            |      |          |
|                               |           |            |      |          |
| Úi adat                       | *Nir      | ncs refere | ncia | ~        |
| Beszúrás (F5)                 | N         | légse      |      |          |

237. ábra: Réz csomópont típus űrlap

**Tipp:** Az űrlap bármely más űrlapról, ahol Réz csomópont típust kell kiválasztani, dupla klikkel a kiválasztó mezőbe klikkelve is elérhető.

Az űrlapon belül:

- Az **Anyag** gombra kattintva adhatók meg az adott réz csomópont típushoz tartozó alapértelmezett anyagok.
- A **Munka** gombra kattintva adhatók meg az adott réz csomópont típushoz tartozó alapértelmezett munkadíjtételek.

#### Réz csomópont típus - anyag

Réz csomópontok alapértelmezett anyagai definiálására szolgáló űrlap. Az aktuális Réz csomópont típus űrlapról indítható. Az itt egy típushoz rendelt anyagokat ESZTER automatikusan rögzíti az anyagjegyzékben az adott típusú berendezés elhelyezésekor.

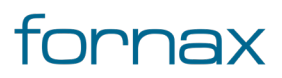

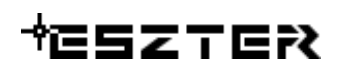

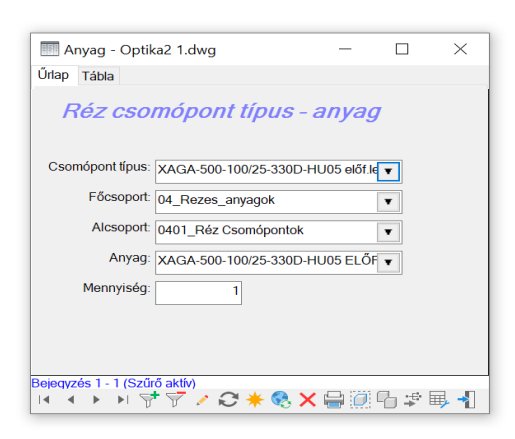

238. ábra: Réz csomópont típus - anyag űrlap

**Tipp:** Egy típushoz tetszőleges számú anyag rendelhető. Lehetőség van akár a szükséges segédanyagokat is hozzárendelni egy típushoz.

A lenti menüsoron az **Új adat** gombra kattintva egy réz csomópont típushoz új anyagtétel rendelhető, ahol a főcsoport és az alcsoport kiválasztását követően az **Anyag törzs** űrlapon lévő elemek rendelhetők a felhasználó által megadott mennyiségben az adott típushoz.

#### Réz csomópont típus - munka

Réz csomópont berendezés alapértelmezett munkadíj tételeinek definiálására szolgáló űrlap. Az aktuális réz csomópont típus űrlapjáról indítható (lásd fentebb).

Az egy típushoz rendelt munkatételeket ESZTER automatikusan rögzíti a munkajegyzékben az adott típusú berendezés elhelyezésekor.

| 🔟 Munka - Optika | 2 1.dwg  |            | -            |        | ×      |
|------------------|----------|------------|--------------|--------|--------|
| Űrlap Tábla      |          |            |              |        |        |
| Réz csom         | ópont    | típus -    | munk         | a      |        |
| Csomópont típus: | XAGA-500 | 100/25-330 | D-HU05 elő   | f.le 🔻 |        |
| Státusz:         |          |            |              | T      |        |
| Főcsoport:       |          |            |              | T      |        |
| Alcsoport:       |          |            |              | T      |        |
| Munkatétel:      |          |            |              | ¥      |        |
| Mennyiség:       |          |            |              |        |        |
| Új adat          |          |            | Nincs refere | ncia   | $\sim$ |
| Beszúrás (F      | 5)       |            | Mégse        |        |        |

239. ábra: Réz csomópont típus - munka űrlap

A lenti menüsoron az **Új adat** gombra kattintva egy réz csomópont típushoz új munkatétel rendelhető, ahol a főcsoport és az alcsoport kiválasztását követően az **Munkadíjtétel törzs** űrlapon lévő elemek rendelhetők a felhasználó által megadott mennyiségben az adott típushoz.

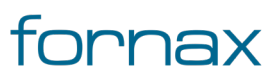

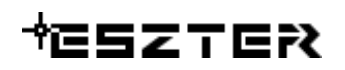

## 16.6.3. Réz tápterület

Réz tápterület létrehozására, módosítására szolgáló űrlap. A szakági modell intézőben a **Tech Réz** témában a **Réz tápterület** jellemzőként érhető el.

| 💮 Réz Tápterület - Optika2 1.dwg | -      |    | $\times$    |
|----------------------------------|--------|----|-------------|
| Űrlap Tábla                      |        |    |             |
| Réz tápterület                   |        |    |             |
| EHOID                            |        |    |             |
| EHO objektum:                    | [      | Ŧ  |             |
| Terv ID:                         |        |    |             |
| Területe:                        |        |    |             |
| Státusz:                         | ]      |    |             |
| Név:                             |        |    |             |
| Tápterület típus:                | ]      |    |             |
| F                                |        |    |             |
| Ellátó eszköz:                   | ]      |    |             |
| Nem található bejegyzés.         |        |    |             |
|                                  | hio, V | 00 | <u>!</u> "D |

240. ábra: Réz tápterület űrlap

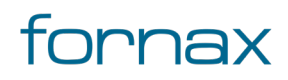

## 17. Hibakezelés

### 17.1. XML beolvasás

Ha a betölteni kívánt XML fájl olyan szintű eltérést tartalmaz az EHO XSD sémához képest, amely miatt az XML feldolgozása nem tud elindulni (például hibás, rossz fejléc, teljesen idegen XML) a program "Nem megfelelő XML formátum!" hibaüzenetet jelenít meg a felhasználónak, ahol megjeleníti a keletkező error.log állomány elérési útját. Az XML nem kerül betöltésre.

Az error.log fájlt bármely TXT állományt olvasni képes programmal meg lehet nyitni, majd megtekinteni a hiba részleteit.

### 17.2. XML kiírás

Abban az esetben, ha az XML exportálás ESZTER EHO-hibát azonosít, arról <u>hibajelzést</u> ad, egy "A terv hibás adatokat tartalmaz" üzenetet jelenít meg a felhasználónak.

Majd a hibás objektum körül a térképen egy kör jelenik meg, jelezve a hibás objektumot a felhasználónak. A felhasználó emellett a részletes hibajelentést is megtekintheti.

A hiba pontos részleteit a felhasználó a <u>Jelentések</u> között az **XML hibalista** elemet választva ismerheti meg.

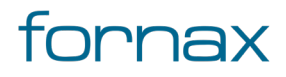

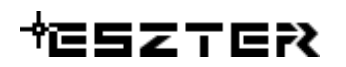

| Hibalistapdf - Adobe Acrobat Pro 2017   File Edit View Window Help   Home Tools   Hibalista.pdf ×   (?) József   Image: Constraint of the point of the poi                                                                                        |                            |                                |                                                                                                    | _ |
|----------------------------------------------------------------------------------------------------|----------------------------|--------------------------------|----------------------------------------------------------------------------------------------------|---|
| File Edit View Window Help<br>Home Tools Hibalista.pdf × (?) József<br>Presz TER XML hibalista<br>Terv megnevezése: Teszt<br>Terv azonosító száma: 1<br>Tervező neve, azonosítója: Teszt Elek, HI-V 17-0552<br>EHO ID Objektum tipus Hiba leírása<br>121707 Optikai kötés 60 passzív berendezés Sikertelen feltételvizsgálat: if (eho:tervezési_státusz =<br>"Tervezett") then count(eho:engedély_szám) I= 0 else true()<br>8,27 x 11.02 in                                                                                                    | 🗾 Hibalista.pdf - Adobe Ac | crobat Pro 2017                | - D >                                                                                                    | × |
| Home Tools Hibalista.pdf ×   Image: State of the state of the stat                                              | File Edit View Window      | Help                           |                                                                                                    |   |
| Image: Construction of the second second | Home Tools                 | Hibalista.pdf ×                | ⑦ József                                                                                                    | • |
| Image: Second second second                     | 🖺 🔶 🖶 🖂                    | Q 🔿 🕑 1 / 1                    | ▶ ① ⊖ ⊕ 85,5% ▼ ☐ ② ☑ □ ♥ Ø                                                                                                    | > |
| Erv megnevezése:       Teszt       Riport készítésének dátuma:       2021.10.06.         Ervező neve, azonosítója:       Teszt Elek, HI-V 17-0552         ÉHO ID       Objektum típus       Hiba leírása         121707       Optikai kötés       60 passzív_berendezés Sikertelen feltételvizsgálat: if (eho:tervezési_státusz = "rervezett") then count(eho:engedély_szám) != 0 else true()         8/2 x 11.02 in       %                                                                                                    | +eszter                    |                                | XML hibalista                                                                                                    | ^ |
| Terv megnevezése:       Teszt       Riport készítésének dátuma:       2021.10.06.         Terv azonosító száma:       1         Tervező neve, azonosítója:       Teszt Elek, HI-V 17-0552         ÉHO ID       Objektum típus       Hiba leírása         121707       Optikai kötés       60 passzív_berendezés Sikertelen feltételvizsgálat: if (eho:tervezési_státusz = ''Tervezett') then count(eho:engedély_szám) l= 0 else true()         8.27 x 11.02 in       V                                                                                                    |                            |                                |                                                                                                    |   |
| Terv azonosító száma:       1         Tervező neve, azonosítója:       Teszt Elek, HI-V 17-0552         EHO ID       Objektum típus       Hiba leírása         121707       Optikai kötés       60 passzív_berendezés Sikertelen feltételvizsgálat: if (eho:tervezési_státusz = "Tervezett") then count(eho:engedély_szám) != 0 else true()         8,27 x 11.02 in       V                                                                                                    | Terv megnevezése:          | Teszt                          | Riport készítésének dátuma: 2021.10.06.                                                                                                    |   |
| Ervező neve, azonosítója: Teszt Elek, HI-V 17-0552         EHO ID       Objektum típus       Hiba leírása         121707       Optikai kötés       60 passzív_berendezés Sikertelen feltételvizsgálat: if (eho:tervezési_státusz = "Tervezett") then count(eho:engedély_szám) != 0 else true()         8,27 x 11.02 in       V                                                                                                    | Terv azonosító száma:      | 1                              |                                                                                                    |   |
| EHO ID       Objektum típus       Hiba leírása         121707       Optikai kötés       60 passzív_berendezés Sikertelen feltételvizsgálat: if (eho:tervezési_státusz = 'Tervezett') then count(eho:engedély_szám) != 0 else true()         8,27 x 11.02 in                                                                                                    | Tervező neve, azonosít     | tója: Teszt Elek, HI-V 17-0552 |                                                                                                    |   |
| EHO ID     Objektum típus     Hiba leírása       121707     Optikai kötés     60 passzív_berendezés Sikertelen feltételvizsgálat: if (eho:tervezési_státusz = "Tervezett") then count(eho:engedély_szám) != 0 else true()       8,27 x 11.02 in                                                                                                    |                            |                                |                                                                                                    |   |
| 8,27 x 11.02 in     0.00 ktolini upus     initia ten asi                                                                                                    | EHO ID                     | Objektum tínus                 | Hiha laíráca                                                                                                    |   |
| 121707 Optikai kötés 60 passzív_berendezés Sikertelen feltételvizsgálat: if (eho:tervezési_státusz =<br>'Tervezett') then count(eho:engedély_szám) != 0 else true()<br>8,27 x 11.02 in                                                                                                    | Enold                      | objektum tipus                 |                                                                                                    | 4 |
| 8.27 x 11.02 in                                                                                                    | 121707                     | Optikai kötés                  | 60 passzív_berendezés Sikertelen feltételvizsgálat: if (eho:tervezési_státusz =<br>'Tervezett') then count(eho:engedély_szám) != 0 else true() |   |
| 8,27 x 11,02 in                                                                                                    |                            |                                |                                                                                                    |   |
| 8,27 x 11,02 in                                                                                                    |                            |                                |                                                                                                    |   |
| 8,27 x 11,02 in                                                                                                    |                            |                                |                                                                                                    |   |
| 8,27 x 11,02 in                                                                                                    |                            |                                |                                                                                                    |   |
| 8,27 x 11,02 in                                                                                                    |                            |                                |                                                                                                    |   |
| 8,27 x 11,02 in                                                                                                    |                            |                                |                                                                                                    |   |
| 8,27 x 11,02 in                                                                                                    |                            |                                |                                                                                                    |   |
|                                                                                                    |                            |                                |                                                                                                    |   |

241. ábra: XML hibalista riport

A riportban megjelenő oszlopok:

- Hibás objektum EHO ID azonosítója
- Hibás objektum típusa
- A hiba részletes leírása

A hiba részletes leírása a következőképpen épül fel:

- A leírás elején található szám megmutatja, hogy a generált XML melyik sorában található a hibás objektum (fenti példában a 60. sorban)
- Utána található a hibás berendezés fajtája (a fenti példánál maradva KTV passzív berendezés)
- Majd megtalálható a hiba részletes leírása (a fenti példa esetén az objektum tervezési státusza "Tervezett", ebben az esetben az 'engedély\_szám' megadása kötelező).

A felhasználó ezen információk birtokában megkezdheti a hiba elhárítását.

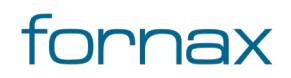

## **18.** Tippek és trükkök ESZTER felhasználóknak

- 1 Gyári másolás és beillesztés kerülése: Az ESZTER tervezői program az AutoCAD Map 3D 2023 keretprogramra épít, így abban elérhető objektumok sokszorosítására a másolás (CTRL+C) és a beillesztés (CTRL+V) utasítás. A gyári másolás azonban EHO objektumok esetén nem teljeskörű, ami tervezési hibához vezethet. ESZTER programon belül a fenti ok miatt a palettákon keresztül történő objektum másolás javasolt.
- 2 Terv mentése: a tervezőnek olyan mappába kell elmentenie a tervet, amelyben írási és olvasási jogosultsággal rendelkezik. Egyes funkciók például szálkiosztási rajz generálása csak olyan esetben működnek, ha a felhasználó rendelkezik írási és olvasási jogosultsággal az adott mappa felett.
- 3 Fájlok áthelyezése: Az ESZTER telepítési könyvtárban lévő fájlok áthelyezése a program működésével kapcsolatos hibákat generálhat. Ha a tervező a telepítési könyvtárban lévő állományt kíván másik mappába helyezni, célszerű arról másolatot készítenie.
- 4 Memória felszabadítása: Hardver méretezés során az adott PC-n futó egyéb alkalmazások erőforrás igényeit is figyelembe kell venni. Nagyobb tervek esetén érdemes a javasolt konfigurációt biztosítani ESZTER keretprogram számára teljesítmény problémák elkerülése érdekében. Ha az adott gépen nincs elegendő memória, érdemes az éppen nem használt alkalmazásokat és folyamatokat bezárni. Ehhez Windows operációs rendszeren belül a Windows+Shift+ESC billentyűkombinációt kell megnyomni, majd a megjelenő Feladatkezelőben lehet a jobb egérgombbal előcsalható helyérzékeny menüben lezárni a Feladat befejezése lehetőséget választva a nagy erőforrásigényű, ám éppen felesleges alkalmazásokat.

| 🧠 Feladatko<br>Fájl Beállítás | ezelő<br>ok Nézet                                                     |        |             |           | -        | - 🗆                 | ×        |
|-------------------------------|-----------------------------------------------------------------------|--------|-------------|-----------|----------|---------------------|----------|
| Folyamatok                    | Teljesítmény Alkalmazáselőzm                                          | ények  | Indítás Fel | használók | Részlete | k Szolgáltat        | tások    |
|                               | ^                                                                     |        |             |           | 7%       | <mark>8</mark> 5%   |          |
| Név                           |                                                                       | Állapo | ot          | Proc      | essz     | Memória             | Le       |
| Alkalmaz                      | zások (7)                                                             |        |             |           |          |                     | · · · ·  |
| > 🗈 Ado                       | be RoboHelp 2020 (8)                                                  |        |             |           | 0,5%     | 625,8 MB            | 0        |
| > 🚱 Feladatkezelő             |                                                                       |        |             | 0,5%      | 29,7 MB  | 0,1                 |          |
| > 🐸 Fire                      | (av. /2)                                                              |        | _           |           | 1,1%     | 525,3 MB            | 0        |
| > 🥥 Jeg                       | <b>Kibontas</b><br>Átváltás                                           |        |             |           | 0%       | 1,7 MB              | 0        |
| > 📫 Mic                       | Feladat befejezése                                                    |        |             |           | 1,4%     | 337,9 MB            | 0,5      |
| > 🚿 Pair                      | Erőforrásértékek<br>Visszaielzés küldése                              |        | >           |           | 0%       | 19,8 MB             | 0        |
| > 🐂 Wir<br><                  | Hibakeresés<br>Memóriaképfáil létrehozás                              | a      |             |           | 0,2%     | 49,5 MB             | 0 \<br>> |
| <u> </u>                      | Részletek megjelenítése<br>Fájl helyének megnyitása<br>Online keresés |        | _           |           |          | Fel <u>a</u> dat be | fejezése |
|                               | Tulajdonságok                                                         |        |             |           |          |                     |          |

242. ábra: Program bezárása a Feladatkezelővel

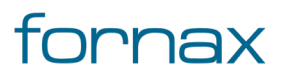

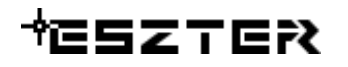

Ha szükséges, minden más alkalmazás legyen az AutoCAD Map 3D 2023 keretprogramon kívül kikapcsolva (beleértve a szinkronizáló klienseket is, például OneDrive, Google Drive).

5 Grafika újragenerálása: Az AutoCAD Map 3D 2023 keretprogramon belül hagyományos vektorgrafikáknál - amennyiben megtelt a videómemória - a feliratos vonalak is sima vonalakként jelenhetnek meg. A Regen parancs a legtöbb esetben e problémára megoldást jelenthet, ám Szakági modellek esetén a Grafika generálása parancsot (parancssorba a TBGENERATEGRAPHIC utasítást beírva) érdemes használni.

A grafika generálása csak a képernyőn látható területen generálja újra a vektorokat, így érdemes arra a területre alkalmazni az utasítást, amely területen a tervező dolgozni kíván.

- 6 SHP adatok importálása: e-közmű vagy egyéb nyilvántartási adatok importálása külső segédprogrammal lehetséges, ez esetben nem történik meg a szakági modellé történő konvertálás. Ilyen esetekben a SHP fájlokat blokként kell beilleszteni, majd az <u>Föld feletti infrastruktúra paletta</u> és az <u>Föld alatti infrastruktúra paletta</u> Tartószerkezett elem beillesztése meglévő blokkra, illettve Megszakító elem beillesztése meglévő blokkra utasítását használva helyezhetők el a szakági modellnek megfelelő objektumok.
- 7 **Objektumok kijelölése:** Ha a tervezőnek gondot jelent egy objektum kijelölése, akkor is megoldást jelenthet a grafika újragenerálás használata (lásd előző pont).
- 8 Hasonló objektumok tömeges elhelyezése: ESZTER segítségével a tervezők gyorsan egymásután le tudnak helyezni hasonló objektumokat a terven. Ugyanolyan tulajdonságokkal rendelkező föld feletti, vagy föld alatti infrastruktúra objektumok esetén például a tulajdonságok megadását követően a fenti menüsoron az elhelyezés gombra kell kattintani. Ezt követően a tervező elhelyezheti a térképen az első objektum beillesztési helyét, majd elforgatási szögét, amelyet követően azonnal kattinthat a következő objektum elhelyezési helyére, megadva annak elforgatási szögét. A művelet mindaddig ismételhető, ameddig a felhasználó az ESC gombot megnyomva ki nem lép. Ezen esetben ESZTER ugyanolyan tulajdonságokkal rendelkező objektumokat helyez le, miközben azok sorszámát folyamatosan eggyel megnöveli. Meglévő blokkra történő elhelyezés esetén lehetőség van csoportos kijelölésre, akár egyesével kattintva, akár metsző kijelölést választva. Ezen esetben a program az első kijelölt elemtől az utolsóig minden esetben egyesével lépteti a sorszámozást.
- 9 Objektumok mozgatása: Ha a tervező egy objektumot a hozzá kapcsolódó objektumokkal együtt át kíván helyezni, akkor a bal egérgombra kattintva majd egy ellentétes sarokpontra kattintva jelölheti ki tömegesen az áthelyezni kívánt objektumokat, majd áthúzhatja azokat az új helyre. ESZTER ez esetben minden feliratot, kapcsolódó objektumot áthelyez automatikusan.
- 10 **Objektumok cseréje:** Lehetőség van egy már meglévő objektum lecserélésére, a tulajdonságainak módosításával. Ez kategórián belül lehetséges, azaz egy föld feletti infrastruktúra elem nem cserélhető e módszerrel föld alatti infrastruktúra elemre. A módosításhoz a megfelelő palettán a kiválasztás utasításra kell kattintani a paletta tetején, majd a módosítani kívánt elemre kell kattintani.

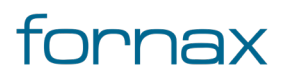

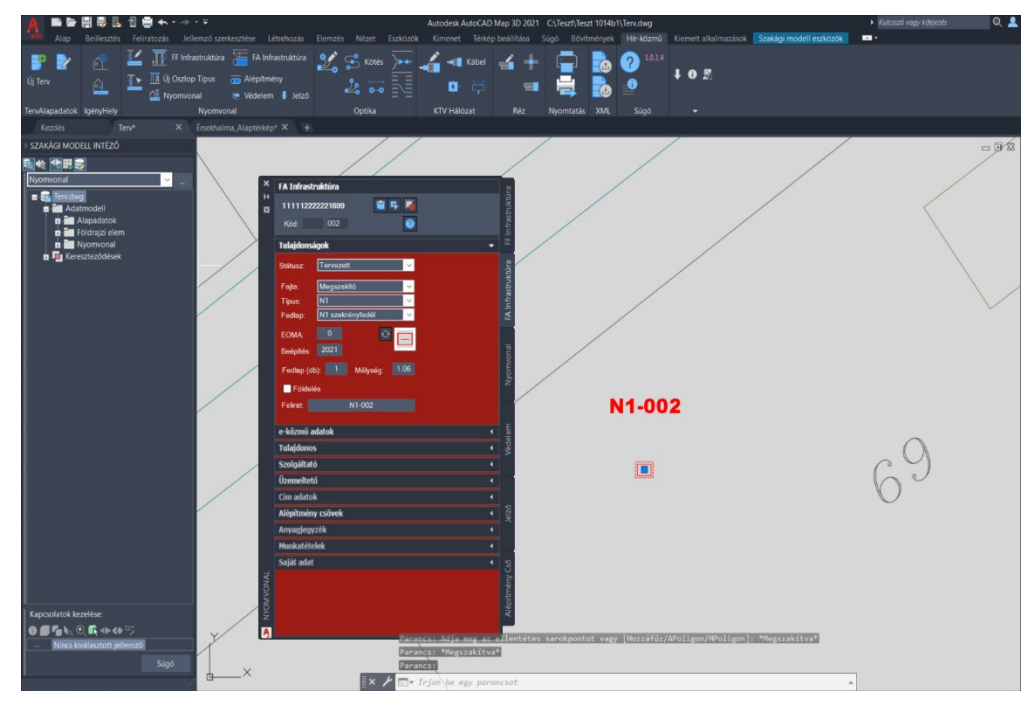

243. ábra: FA Infrastruktúra elem módosítása

Ezt követően szerkeszthetővé válnak a már lehelyezett objektum értékei, így annak a fajtája, státusza, típusa, és minden más tulajdonsága átállítható. Az **Adatok mentése** gombra kattintva elmenthető a módosítás.

- 11 **Objektumok másolása:** A 6. pontban bemutatott kijelölés funkció segítségével egy adott objektum gyors sokszorosítása is biztosított. Egy adott elemet kijelölve ugyanis a paletta tulajdonságok füle felveszi annak értékeit. A kiválasztás megszüntetése gombra kattintva ezt követően megszüntethető a kijelölés, majd az így megörökölt tulajdonságok értékekkel az elem beillesztése gombra kattintva beilleszthető - egy a korábban kijelölt objektum tulajdonságaival rendelkező - új objektum. A kód értéke dupla kattintással módosítható.
- 12 **Oszlop elemek módosítása:** Mivel az oszlop elem minden esetben megörökli az oszlopának státuszát, emiatt a Tulajdonságok fülön beállított egyedi státusz felülíródhat, amennyiben az eltér az oszlop státuszától. Ezt az alapértelmezést a felhasználó bármikor felülírhatja az oszlop elemre duplán kattintva, majd a megjelenő **FF infrastruktúra elemek** űrlapon a Státusz értékét felülírva.

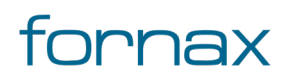

## ₩E5ZTER

| Ny Oszlop Elem                                     | ek - Terv.dwg   | g —    | · 🗆        | × |
|----------------------------------------------------|-----------------|--------|------------|---|
| Űrlap Tábla                                        |                 |        |            |   |
| FF infrast                                         | ruktúra         | a elem | ek         | ^ |
| EHO ID:                                            |                 | 1111   | 1222222173 | 5 |
| EHO Objektum:                                      | gyám            |        | T          |   |
| Státusz:                                           | Tervezett       |        | ۲          | · |
| Befogadó oszlop:                                   | 11111222222     | 1719   | Ŧ          |   |
| Alap X elmozdulás:                                 | -0.60           |        |            |   |
| Alap Y elmozdulás:                                 | -0.97           |        |            |   |
| Alap Szög:                                         | 310.674         |        |            | ~ |
| Bejegyzés 1 - 1 (Szűrő a<br>I∢ ∢ ▶ ▶I 🚰<br>III - 1 | aktív)<br>💎 🗡 🤁 | * 🎨 🗙  | ( 🖶 🕖      | ¢ |

244. ábra: Oszlop elem státuszának módosítása

Az űrlapon lehetőség van az adott objektum elforgatására, mozgatására, amely minden esetben a hozzá kapcsolódó FF infrastruktúra tartószerkezethez viszonyítva történik meg. Viszont oszlop elem mozgatásakor, forgatásakor érdemes törölni az elemet, majd palettán keresztül újat elhelyezni, használva a paletta alapú elhelyezés segédleteit.

- 13 Hordozó törlése: Ajánlott a hordozó törlése esetén a hordozott objektum újra lerakása, nem pedig annak az újrakapcsolása. Például nyomvonal törlése esetén az alépítmény cső nem törlődik, amely esetben nem érdemes az alépítmény csövet egy új nyomvonalhoz kapcsolni, hanem egy új alépítmény csövet kell létrehozni és a korábbit törölni.
- 14 **Tárgyraszter ki- és bekapcsolása:** A tárgyraszterek használatával a felhasználó pontos helyet határozhat meg az objektumokon. Például használhat tárgyrasztert vonal megrajzolására egy kör középpontjához vagy egy vonalláncszakasz felezőpontjához, amely segíti a tervezőket a paletta alapú tervezés során. Űrlap alapú tervezés során azonban érdemes lehet erőforrás megtakarítás érdekében kikapcsolni a funkciót akár a menüsoron, akár az **F3** gombot megnyomva.
- 15 **Nyomvonalas objektumok kijelölése:** Ha a tervező egy nyomvonalas objektumot szeretne kijelölni, akkor ezen művelethez a metsző kijelölést kell használnia. Ez esetben csak azok a nyomvonalas objektumok kerülnek kijelölésre, amelyek megfelelnek az indító paletta típusának.
- 16 **Palettákon megjelenő legördülő választómezők:** A felhasználó begépeléssel tud ugrálni a megjelenő értékekek között. A palettákon megjelenő választómezők értékkészlete a Szakági modell intézőben űrlapokon keresztül bővíthető (lásd bővebben az űrlapok, törzsadatok fejezetben).

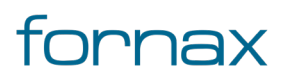

- 17 **Speciális karakterek használata:** ESZTER segédprogramon belül nem lehetséges az XML nyelv által értelmezhető <, >, &, " és ' karakterek megadása. Ha a tervező bármelyik karaktert használja a beviteli mezőknél (például egy tulajdonosnál a Molnár @ Tsa vagy a "Példacég" tervezőiroda formátumot használva), akkor az XML kiírás során az ESZTER hibát fog jelezni.
- 18 XML betöltés a tervbe: Érdemes még az XML fájl betöltését megelőzően viszonyítási pontként importálni egy alaptérképet, vagy bármilyen olyan objektumot, amely alapján a tervező könnyen megtalálhatja az XML importáláskor a tervben létrehozott objektumokat.
- 19 **Szalag minimalizálása:** Az AutoCAD Map 3D 2023 programon belül egy adott szalag fülére kattintva csökkenthető, minimalizálható, illetve teljesen eltüntethető a szalag, így kisebb monitorok, megjelenítők esetén könnyedén növelhető a tervezési terület.
- 20 Visszavonás helyett újra alkotás: ESZTER tervezői program esetén nem javasolt az AutoCAD Map 3D 2023 beépített visszavonás műveletének a használata. (CTRL+Z). A visszaállítás ugyanis nem lesz teljeskörű, ami EHO-nak nem megfelelő objektumokat és így hibás tervfájlt eredményez. Ha a tervező véletlenül törölt egy objektumot, azt a palettán keresztül kell újra létrehoznia, megadva a szükséges adatokat.
- 21 **Excel exportálás:** Űrlapok esetén Excel exportáláskor az Excel (közvetlen) kimenet generálásakor a program nyers adatokat tölt le, azaz például legördülő menük esetén nem a listában megjelenő szövegeket, hanem azok értékét (ID) jeleníti meg, míg az Excel (űrlapadatok) kimenet választásakor minden esetben a típus neve jelenik meg. Utóbbi riportoknál hasznos lehet, viszont, ha a tervező az exportált fájlt vissza kívánja tölteni, akkor az Excel (közvetlen) használata javasolt.
- 22 **Objektumok áthelyezése:** Amennyiben több objektum kerül kijelölésre (pontszerűek és hozzákapcsolódó nyomvonalas objektumok), majd ezen objektumokat mozgatjuk (vagy NYÚJT paranccsal arrébb rakjuk) egy másik beillesztési pontra, fokozottan figyelni szükséges az objektum kapcsolatokra. A nyomvonalas objektumok végpontjainak illeszkedése több objektum esetén sérülhet. Javasolt használat, hogy a pontszerű objektumot mozgassa arrébb a felhasználó, majd a hozzákapcsolódó nyomvonal végpontokat hozzáigazítani (raszter bekapcsolva). A nyomvonal átmozgatása után a HKALEPMODOSIT paranccsal a kábelek is a helyükre igazíthatók.

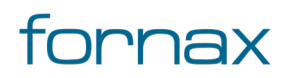

20

5

<u>TO</u>

# **19.** A palettákról elérhető funkcionalitás

## 19.1. Igényhely funkciók

# **Igényhely beillesztése:** Igényhely pontszerű objektumot rakható le tetszőleges pozícióba, a felhasználó által megadott forgatási szöggel.

**Igényhely beillesztése meglévő blokkra:** Igényhely pontszerű objektum rakható le egy meglévő blokkra, a felhasználó által megadott forgatási szöggel.

**Igényhely beillesztése nyomvonallal:** Nem EHO nyomvonalat hoz létre. Ez tervezői nyomvonal, ami az EHO nyomvonaltól eltérő szabályrendszerű. Egy igényhely komplett ellátása egy vonallánc, az ellátó eszközt tartalmazó nyomvonaltól egy vonalláncként az igényhelyig tart. Létrehozásánál alapvetően a földalatti nyomvonalra vonatkozó szabályok érvényesek, két különbséggel: a keresztül haladhat tetszőleges számú földalatti vagy föld fölötti csomóponton, ezáltal fedhet EHO nyomvonalat, a végpontja nem nyomvonal csomópont, hanem igényhely kell, hogy legyen. Amennyiben a végpont közelében keresési távolságon belül nincs igényhely, akkor a végpontra a program automatikusan elhelyez egy új igényhelyet.

**Igényhely kiválasztása:** Az ikonra klikkelés után a felhasználónak lehetősége van igényhely objektumot, objektumokat kijelölni (minden más objektumot a program figyelmen kívül hagy). A kijelölés után a kiválasztott objektum adatai töltődnek be, lehetősége van azok módosítására. A kijelölt objektum szaggatott vonallal jelenik meg.

Metsző kijelölés esetén az ESZTER csak a palettának megfelelő objektumokat veszi figyelembe, míg az AutoCAD beépített metsző kijelölő eszköze minden objektumot kijelöl.

Kiválasztás megszüntetése: Megszünteti a kiválasztást.

Súgó: Megnyitja az ESZTER offline súgóját.

## 19.2. Igényhely nyomvonal

**Igényhely nyomvonal geometria létrehozása:** Az ikonra klikkelés után tetszőleges pontra bökve amennyiben a keresési távolságon (azaz a megadott érték alapján húzott sugarú körön) belül található igényhely objektum, akkor ahhoz igazodva indul a nyomvonal vonallánc geometriájának megrajzolása. Amennyiben nem található igényhely objektum, úgy a program hibaüzenetet ad. infrastruktúra és igényhely között több igényhely nyomvonal is lehet.

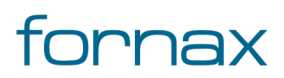

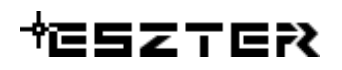

<u>T@</u>

2

Io

Tø

**Igényhely nyomvonal geometria meglévő vonalláncból:** Az ikonra kattintva a rajzon tetszőleges fólián lévő vonalakat, vonalláncokat jelölhet ki a felhasználó. Amennyiben az adott vonal, vagy vonallánc szakasz adott szakaszán található igényhely, amelyekkel az adott vonal vagy vonallánc szakasz megfelel a szabályrendszernek, akkor azon szakaszokra létrehozza a nyomvonal szakaszokat. Ha nem található ilyen, akkor ezt a program jelzi, ha több objektum kijelölése esetén nem mindegyik felelt meg, akkor figyelmeztet, hogy nem minden szakaszra hozható létre nyomvonal.

**Igényhely nyomvonal objektum kiválasztása:** Az ikonra klikkelés után a felhasználónak lehetősége van igényhely objektumot, objektumokat kijelölni (minden más objektumot a program figyelmen kívül hagy). A kijelölés után a kiválasztott objektum adatai töltődnek be, lehetősége van azok módosítására. A kijelölt objektum szaggatott vonallal jelenik meg.

Metsző kijelölés esetén az ESZTER csak a palettának megfelelő objektumokat veszi figyelembe, míg az AutoCAD beépített metsző kijelölő eszköze minden objektumot kijelöl.

Kiválasztás megszüntetése: Megszünteti a kiválasztást.

Súgó: Megnyitja az ESZTER offline súgóját.

### 19.3. FF infrastruktúra funkciók

**Tartószerkezet elem beillesztése:** A FF\_Infrastruktúra fülön kiválasztott típusú nyomvonal csomóponti objektum elhelyezése a rajzban a felhasználó által megadandó pozícióba, a megadott orientációval. Az ikonra kattintás után a felhasználó megadhatja az objektum beillesztési pontját és elforgatási szögét. A program ezután az adott pozícióba elhelyezi az adott pontszerű objektumot, melynek adatait feltölti a füleken beállított adatokkal.

A felhasználó egymás után több objektumot is elhelyezhet, mindaddig míg **ESC**, vagy **Enter** gombot nem nyom.

**Tartószerkezet elem beillesztése meglévő blokkra:** A FF\_Infrastruktúra fülön kiválasztott típusú nyomvonal csomóponti objektum elhelyezése a rajzban a felhasználó által megadandó pozícióba, a megadott orientációval. Az ikonra kattintás után a felhasználó megadhatja az objektum beillesztési pontját, az elforgatási szöget a meglévő blokktól örökli. A program ezután az adott pozícióba elhelyezi az adott pontszerű objektumot, melynek adatait feltölti a füleken beállított adatokkal.

Meglévő blokkra történő elhelyezés esetén lehetőség van csoportos kijelölésre, akár egyesével kattintva, akár metsző kijelölést választva. Ezen esetben a program az első kijelölt elemtől az utolsóig minden esetben egyesével lépteti a sorszámozást: egyesével történő kijelölés esetén a kijelölés sorrendjében, csoportos kijelölés esetén az AutoCAD egyedi azonosító sorrendiség alapján.

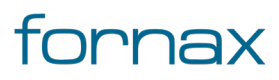

#### Felhasználói kézikönyv

# ₩ESZTER

2

**Tartószerkezeti elem kiválasztása:** Az ikonra klikkelés után a felhasználónak lehetősége van föld feletti infrastruktúra objektumot, objektumokat kijelölni (minden más objektumot a program figyelmen kívül hagy). A kijelölés után a kiválasztott objektum adatai töltődnek be, lehetősége van azok módosítására. A kijelölt objektum szaggatott vonallal jelenik meg.

Metsző kijelölés esetén az ESZTER csak a palettának megfelelő objektumokat veszi figyelembe, míg az AutoCAD beépített metsző kijelölő eszköze minden objektumot kijelöl.

Kiválasztás megszüntetése: Megszünteti a kiválasztást.

Súgó: Megnyitja az ESZTER offline súgóját.

## 19.4. FA infrastruktúra funkciók

**Megszakító elem beillesztése:** Az **FA\_Infrastruktúra** fülön kiválasztott típusú nyomvonal csomóponti objektum elhelyezése a rajzban a felhasználó által megadandó pozícióba, a megadott orientációval. Az ikonra klikkelés után a felhasználó megadhatja az objektum beillesztési pontját és elforgatási szögét. A program ezután az adott pozícióba elhelyezi az adott pontszerű objektumot, melynek adatait feltölti a füleken beállított adatokkal. A pontszerű objektumra elhelyezi az adott objektumhoz tartozó jelkulcsot és feliratot.

A felhasználó egymás után több objektumot is elhelyezhet, mindaddig míg **ESC**, vagy **Enter** gombot nem nyom.

**Megszakító elem beillesztése meglévő blokkra:** Az előbbiekben ismertetett elhelyezéssel megegyező eljárás, azzal a különbséggel, hogy lehelyezéskor tetszőleges pont helyet meglévő tetszőleges AutoCAD blokkra kel kattintania a felhasználónak. Az ikonra kattintás után a felhasználó megadhatja az objektum beillesztési pontját, az elforgatási szöget a meglévő blokktól örökli. A program ezután az adott pozícióba elhelyezi az adott pontszerű objektumot, melynek adatait feltölti a füleken beállított adatokkal.

Meglévő blokkra történő elhelyezés esetén lehetőség van csoportos kijelölésre, akár egyesével kattintva, akár metsző kijelölést választva. Ezen esetben a program az első kijelölt elemtől az utolsóig minden esetben egyesével lépteti a sorszámozást: egyesével történő kijelölés esetén a kijelölés sorrendjében, csoportos kijelölés esetén az AutoCAD egyedi azonosító sorrendiség alapján.

**Megszakító elem beillesztése nyomvonal töréspontra:** Az **FA\_Infrastruktúra** fülön kiválasztott típusú FA infrastruktúra objektum elhelyezése egy megadott nyomvonal csomópontra, a felhasználó által megadott orientációval.

A program az adott pozícióba elhelyezi az adott pontszerű objektumot, melynek adatait feltölti a füleken beállított adatokkal. A pontszerű objektumra elhelyezi az adott objektumhoz tartozó jelkulcsot és feliratot.

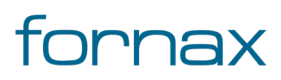

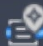

TO

20

2

10

TØ

**Megszakító kiválasztása:** Az ikonra klikkelés után a felhasználónak lehetősége van föld alatti infrastruktúra objektumot, objektumokat kijelölni (minden más objektumot a program figyelmen kívül hagy). A kijelölés után a kiválasztott objektum adatai töltődnek be, lehetősége van azok módosítására. A kijelölt objektum szaggatott vonallal jelenik meg.

Metsző kijelölés esetén az ESZTER csak a palettának megfelelő objektumokat veszi figyelembe, míg az AutoCAD beépített metsző kijelölő eszköze minden objektumot kijelöl.

Kiválasztás megszüntetése: Megszünteti a kiválasztást.

Súgó: Megnyitja az ESZTER offline súgóját.

## 19.5. Nyomvonal funkciók

**Nyomvonal geometria létrehozása:** Az ikonra klikkelés után tetszőleges pontra bökve amennyiben a keresési távolságon (azaz a megadott érték alapján húzott sugarú körön) belül található nyomvonal csomóponti objektum, akkor ahhoz igazodva indul a nyomvonal vonallánc geometriájának megrajzolása. Amennyiben nem található nyomvonal csomóponti objektum, úgy a program hibaüzenetet ad.

**Nyomvonal geometria meglévő vonalláncból:** Az ikonra kattintva a rajzon tetszőleges fólián lévő vonalakat, vonalláncokat jelölhet ki a felhasználó. Amennyiben az adott vonal, vagy vonallánc szakasz adott szakaszán található nyomvonal csomópont, amelyekkel az adott vonal vagy vonallánc szakasz megfelel a szabályrendszernek, akkor azon szakaszokra létrehozza a nyomvonal szakaszokat. Ha nem található ilyen, akkor ezt a program jelzi, ha több objektum kijelölése esetén nem mindegyik felelt meg, akkor figyelmeztet, hogy nem minden szakaszra hozható létre nyomvonal.

**Nyomvonal objektum kiválasztása:** Az ikonra klikkelés után a felhasználónak lehetősége van nyomvonal objektumot, objektumokat kijelölni (minden más objektumot a program figyelmen kívül hagy). Érdemes ehhez metsző kijelölést használni. A kijelölés után a kiválasztott objektum adatai töltődnek be, lehetősége van azok módosítására. A kijelölt objektum szaggatott vonallal jelenik meg.

Metsző kijelölés esetén az ESZTER csak a palettának megfelelő objektumokat veszi figyelembe, míg az AutoCAD beépített metsző kijelölő eszköze minden objektumot kijelöl.

6

7

Kiválasztás megszüntetése: Megszünteti a kiválasztást.

#### Súgó:

Megnyitja az ESZTER offline súgóját.

## 19.6. Nyomvonal védelem funkciók

**Nyomvonal védelem geometria létrehozása:** A gombra kattintva, megadhatja a felhasználó egy nyomvonalon a védelem első pontját, majd utána a végpontját. A kezdő és végpont között tetszőleges töréspont lehet, a program automatikusan ráigazítja a védelem geometriáját. A végpontra kattintáskor létrejön a védelem. A program megkér, hogy adjuk meg a felirat mutató vonalának kezdőpontját, ha megadta a felhasználó, akkor a program kéri a második pontot, majd a végpont irányát. Ezek után ennek megfelelően lehet elhelyezi a védelem feliratot.

Nyomvonal védelem két töréspont, valamint egy nyomvonal két végei között helyezhető el.

**Nyomvonal védelem objektum kiválasztása:** Az ikonra klikkelés után a felhasználónak lehetősége van nyomvonal védelem objektumot, objektumokat kijelölni (minden más objektumot a program figyelmen kívül hagy). Érdemes ehhez metsző kijelölést használni.

A kijelölés után a kiválasztott objektum adatai töltődnek be, lehetősége van azok módosítására. A kijelölt objektum szaggatott vonallal jelenik meg.

A nyomvonal védelem kijelöléséhez a felhasználónak a védelem közepére kell kattintania, vagy metsző kijelölést kell használnia. (ha egy objektum kijelölhető, azt az AutoCAD külön színkiemeléssel jelzi a felhasználónak).

Metsző kijelölés esetén az ESZTER csak a palettának megfelelő objektumokat veszi figyelembe, míg az AutoCAD beépített metsző kijelölő eszköze minden objektumot kijelöl.

Kiválasztás megszüntetése: Megszünteti a kiválasztást.

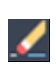

2

5

4

**Objektum törlése:** A funkcióval egy objektum törölhető. A törlés előtt egy felugró ablak jelzi a felhasználónak, hogy a funkció nem visszavonható. Az ikon kijelölés hatására jelenik meg, más esetben nem látható.

#### Súgó:

Megnyitja az ESZTER offline súgóját.

## 19.7. Nyomvonal jelző funkciók

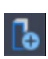

1

**Nyomvonal jelző elem beillesztése**: Az ikonra klikkelés után a kiválasztott jelző típus egy föld alatti nyomvonal töréspontján helyezhető el a kezdőpont és a végpont megadásával.

**Nyomvonal jelző kiválasztása:** Az ikonra klikkelés után a felhasználónak lehetősége van Nyomvonal jelző objektumot kijelölni. A kijelölés után a kiválasztott objektum adatai töltődnek be, lehetőség van azok módosítására. A kijelölt objektum szaggatott vonallal jelenik meg.

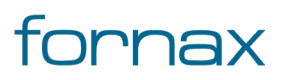

4

-2

7

Csoportos kijelölés esetén, csak a közösen értelmezhető adatok együttes módosítására van lehetőség.

Metsző kijelölés esetén az ESZTER csak a palettának megfelelő objektumokat veszi figyelembe, míg az AutoCAD beépített metsző kijelölő eszköze minden objektumot kijelöl.

Kiválasztás megszüntetése: Megszünteti a kiválasztást.

Súgó: Megnyitja az ESZTER offline súgóját.

## 19.8. Alépítmény cső funkciók

**Alépítmény létrehozás csak nyomvonal elemekből:** Az ikonra kattintva kiválaszthatja felhasználó azokat a nyomvonalakat, amelyekben a csövet szeretné elhelyezni.

Alépítmény létrehozása: Az ikonra kattintva már meglévő alépítményben helyezhető el béléscső. Ha a felhasználó kiválasztja a nyomvonalat, és abban már található cső, megjelenik az Alépítmény csövek felugró panel, ahol a tervező kiválaszthatja azt a csövet, amelyben a béléscsövet szeretné elhelyezni.

A kijelölt csövet az ESZTER vizuálisan is kiemeli, a Belerak gombra kattintva pedig az adott csőben elhelyezhető a tulajdonságoknál definiált alépítmény. Kijelöléssel egy folytatólagos cső is kijelölhető az elhelyezéshez. Enter gomb leütésével a program elhelyezi az alépítményt, és a csőhöz tartozó feliratot elhelyezi a rajzon.

**Alépítmény kijelölése:** Az ikonra klikkelés után a felhasználónak lehetősége van alépítmény cső objektumot, objektumokat kijelölni (minden más objektumot a program figyelmen kívül hagy). Érdemes ehhez metsző kijelölést használni.

A kijelölés után a kiválasztott objektum adatai töltődnek be, lehetősége van azok módosítására. A kijelölt objektum szaggatott vonallal jelenik meg.

Kijelöléskor minden esetben csak alépítmény cső került kijelölésre. Ha a kijelölés alapján több alépítmény cső érhető el, a program egy felugró ablakot jelenít meg a felhasználónak, amelyben kiválaszthatja a módosítani kívánt csőt. Mivel a felhasználó minden esetben csak egy csövet jelölhet ki, emiatt annak darabszáma utólag már nem módosítható.

Metsző kijelölés esetén az ESZTER csak a palettának megfelelő objektumokat veszi figyelembe, míg az AutoCAD beépített metsző kijelölő eszköze minden objektumot kijelöl.

Kijelölés törlése: Megszünteti a kiválasztást.

**Objektum törlése:** A funkcióval egy objektum törölhető. A törlés előtt egy felugró ablak jelzi a felhasználónak, hogy a funkció nem visszavonható. Az ikon kijelölés hatására jelenik meg, más esetben nem látható.

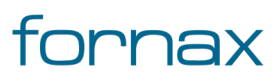

## 0

×

#### Súgó:

Megnyitja az ESZTER offline súgóját.

## 19.9. Optikai kötés funkciók

**Optikai kötés létrehozása:** A Kötés fülön kiválasztott státuszú, fajtájú és típusú csomóponti kötés objektum elhelyezése a rajzban a felhasználó által megadandó nyomvonal csomóponti objektumon, a megadott orientációval. Az ikonra klikkelés után a felhasználó megadhatja az objektum beillesztési pontját és elforgatási szögét. A program ezután az adott pozícióba elhelyezi az adott pontszerű objektumot, melynek adatait feltölti a füleken beállított adatokkal.

Ha az objektumhoz még nem tartozik elvi rajz, az objektum körül egy piros kör jelenik meg. Amennyiben a piros jelölés zavaró a Megjelenítéskezelőben a Tech Optika csoporton belül az Ellenőrzés fólia deaktiválásával elrejthető.

**Optikai kötés kiválasztása:** Az ikonra klikkelés után a felhasználónak lehetősége van optikai kötés objektumot, objektumokat kijelölni (minden más objektumot a program figyelmen kívül hagy). A kijelölés után a kiválasztott objektum adatai töltődnek be, lehetősége van azok módosítására. A kijelölt objektum szaggatott vonallal jelenik meg.

Metsző kijelölés esetén az ESZTER csak a palettának megfelelő objektumokat veszi figyelembe, míg az AutoCAD beépített metsző kijelölő eszköze minden objektumot kijelöl.

Kijelölés megszüntetése: Megszünteti a kiválasztást.

0

7

Súgó: Megnyitja az ESZTER offline súgóját.

## 19.10. Optikai kábel funkciók

**Optikai kábel létrehozás csak nyomvonalon:** Az optikai kábel fülön kiválasztott típusú objektum elhelyezése a rajzban a felhasználó által megadandó nyomvonalakra. Az ikonra klikkelés után a felhasználó megadhatja azon nyomvonal szakaszokat, amelyeken a kábelt el szeretné helyezni. A program ezután az adott nyomvonalakon létrehozza az objektumot, melynek adatait feltölti a füleken beállított adatokkal. Alépítmény csőnél az optikai kábelt közvetlen földbe fektetett kábelt hoz létre.

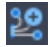

**Optikai kábel létrehozás:** Az előző funkcióhoz hasonló. Alépítmény csőnél a felhasználó választhatja ki, hogy az optikai kábelt melyik csőbe szeretné elhelyezni.

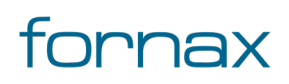

**Optikai kábel kiválasztása:** Az ikonra klikkelés után a felhasználónak lehetősége van optikai kábel objektumot, objektumokat kijelölni (minden más objektumot a program figyelmen kívül hagy). Érdemes ehhez metsző kijelölést használni. A kijelölés után a kiválasztott objektum adatai töltődnek be, lehetősége van azok módosítására. A kijelölt objektum szaggatott vonallal jelenik meg.

Metsző kijelölés esetén az ESZTER csak a palettának megfelelő objektumokat veszi figyelembe, míg az AutoCAD beépített metsző kijelölő eszköze minden objektumot kijelöl.

Kijelölés megszüntetése: Megszünteti a kiválasztást.

**Objektum törlése:** A funkcióval egy objektum törölhető. A törlés előtt egy felugró ablak jelzi a felhasználónak, hogy a funkció nem visszavonható. Az ikon kijelölés hatására jelenik meg, más esetben nem látható.

0

01

Súgó:

1

7

Megnyitja az ESZTER offline súgóját.

### 19.11. Optikai kábel szakasz funkciók

**Optikai kábel szakasz létrehozás:** Az optikai kábel szakasz fülön kiválasztott státuszú objektum elhelyezése a rajzban. Az optikai kábel szakasz az értékeit a kiválasztott kábeltől, kötéstől örökli meg.

Ha az objektumhoz még nem tartozik elvi rajz, az objektumon egy piros vonal jelenik meg. Amennyiben a piros jelölés zavaró a Megjelenítéskezelőben a Tech Optika csoporton belül az Ellenőrzés fólia deaktiválásával elrejthető.

**Optikai kábel szakasz kiválasztása:** Az ikonra klikkelés után a felhasználónak lehetősége van optikai kábel szakasz objektumot, objektumokat kijelölni (minden más objektumot a program figyelmen kívül hagy). Érdemes ehhez metsző kijelölést használni. A kijelölés után a kiválasztott objektum adatai töltődnek be, lehetősége van azok módosítására. A kijelölt objektum szaggatott vonallal jelenik meg.

Metsző kijelölés esetén az ESZTER csak a palettának megfelelő objektumokat veszi figyelembe, míg az AutoCAD beépített metsző kijelölő eszköze minden objektumot kijelöl.

1

1

7

Kijelölés megszüntetése: Megszünteti a kiválasztást.

**Objektum törlése:** A funkcióval egy objektum törölhető. A törlés előtt egy felugró ablak jelzi a felhasználónak, hogy a funkció nem visszavonható. Az ikon kijelölés hatására jelenik meg, más esetben nem látható.

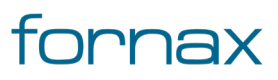

# ₩E5ZTER

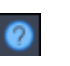

#### Súgó:

Megnyitja az ESZTER offline súgóját.

## 19.12. Elvi rajz funkciók

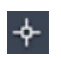

-2

5

#### Elvi rajz készítése:

A felhasználó elkészítheti az elvi rajzot.

#### Súgó:

Megnyitja az ESZTER offline súgóját.

## 19.13. KTV kábel funkciók

Koax kábel létrehozás csak nyomvonalon: A KTV kábel fülön kiválasztott típusú objektum elhelyezése a rajzban a felhasználó által megadandó nyomvonalakra. Az ikonra klikkelés után a felhasználó megadhatja azon nyomvonal szakaszokat, amelyeken a kábelt el szeretné helyezni. A program ezután az adott nyomvonalakon létrehozza az objektumot, melynek adatait feltölti a füleken beállított adatokkal. Alépítmény csőnél a KTV kábel közvetlen földbe fektetett kábelt hoz létre.

**Koax kábel létrehozás:** Az előző funkcióhoz hasonló. Alépítmény csőnél a felhasználó választhatja ki, hogy a KTV kábelt melyik csőbe szeretné elhelyezni.

**Koax kábel kiválasztása:** Az ikonra klikkelés után a felhasználónak lehetősége van KTV kábel objektumot, objektumokat kijelölni (minden más objektumot a program figyelmen kívül hagy). Érdemes ehhez metsző kijelölést használni. A kijelölés után a kiválasztott objektum adatai töltődnek be, lehetősége van azok módosítására. A kijelölt objektum szaggatott vonallal jelenik meg.

Metsző kijelölés esetén az ESZTER csak a palettának megfelelő objektumokat veszi figyelembe, míg az AutoCAD beépített metsző kijelölő eszköze minden objektumot kijelöl.

Kiválasztás megszüntetése: Megszünteti a kiválasztást.

**Objektum törlése:** A funkcióval egy objektum törölhető. A törlés előtt egy felugró ablak jelzi a felhasználónak, hogy a funkció nem visszavonható. Az ikon kijelölés hatására jelenik meg, más esetben nem látható.

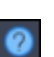

#### Súgó:

Megnyitja az ESZTER offline súgóját.

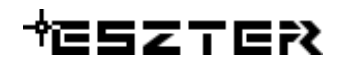

2

### 19.14. KTV passzív funkciók

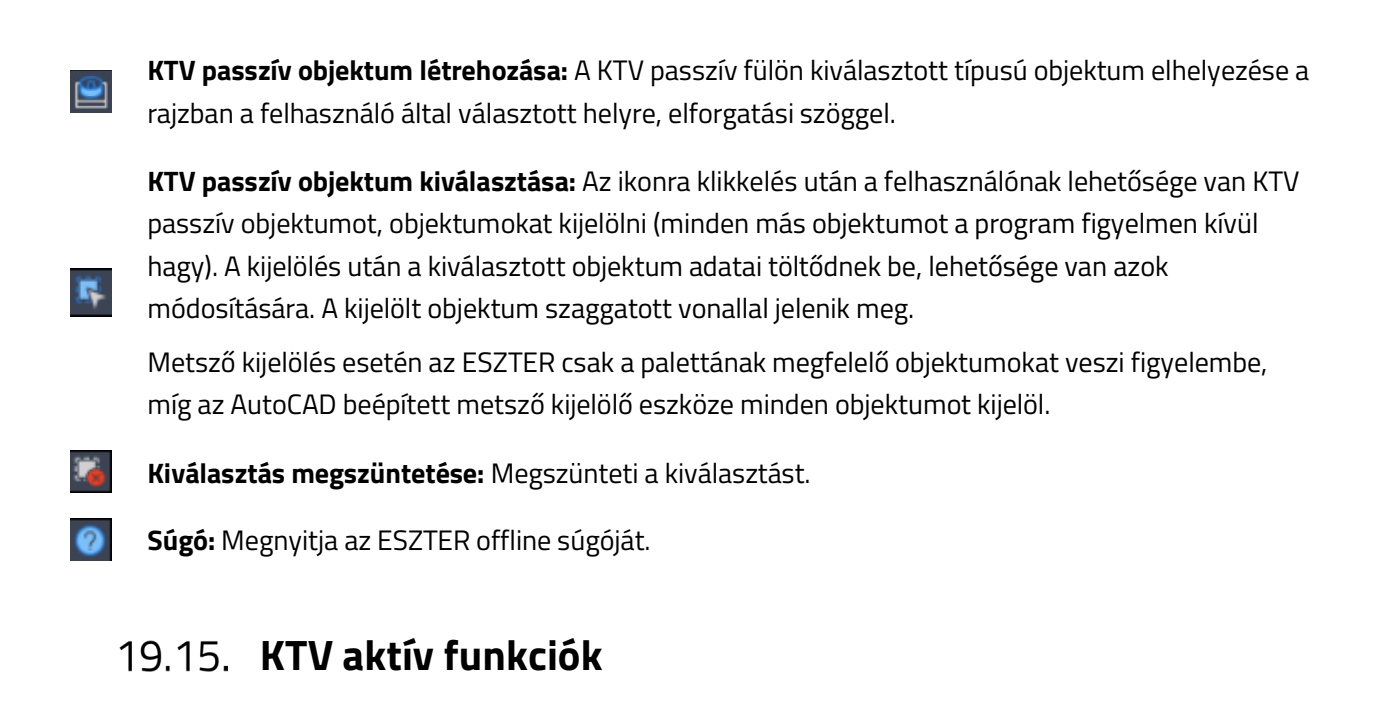

**KTV aktív objektum létrehozása:** A KTV aktív fülön kiválasztott típusú objektum elhelyezése a rajzban a felhasználó által választott helyre, elforgatási szöggel.

**KTV aktív objektum kiválasztása:** Az ikonra klikkelés után a felhasználónak lehetősége van KTV aktív objektumot, objektumokat kijelölni (minden más objektumot a program figyelmen kívül hagy). A kijelölés után a kiválasztott objektum adatai töltődnek be, lehetősége van azok módosítására. A kijelölt objektum szaggatott vonallal jelenik meg.

Metsző kijelölés esetén az ESZTER csak a palettának megfelelő objektumokat veszi figyelembe, míg az AutoCAD beépített metsző kijelölő eszköze minden objektumot kijelöl.

- Kiválasztás megszüntetése: Megszünteti a kiválasztást.
- Súgó: Megnyitja az ESZTER offline súgóját.

### 19.16. Réz csomópont funkciók

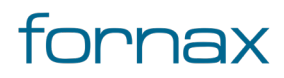

10

7

**Réz kötés elhelyezése:** A réz csomópont fülön kiválasztott típusú csomóponti objektum elhelyezése a rajzban a felhasználó által megadandó infrastruktúra elem objektumon, a megadott orientációval. Az ikonra klikkelés után a felhasználó megadhatja az objektum beillesztési pontját és elforgatási szögét. A program ezután az adott pozícióba elhelyezi az adott pontszerű objektumot, melynek adatait feltölti a füleken beállított adatokkal.

**Réz kötés kijelölése:** Az ikonra klikkelés után a felhasználónak lehetősége van réz csomópont objektumot, objektumokat kijelölni (minden más objektumot a program figyelmen kívül hagy). A kijelölés után a kiválasztott objektum adatai töltődnek be, lehetősége van azok módosítására. A kijelölt objektum szaggatott vonallal jelenik meg.

Metsző kijelölés esetén az ESZTER csak a palettának megfelelő objektumokat veszi figyelembe, míg az AutoCAD beépített metsző kijelölő eszköze minden objektumot kijelöl.

Kijelölés megszüntetése: Megszünteti a kiválasztást.

Súgó: Megnyitja az ESZTER offline súgóját.

## 19.17. Réz kábel funkciók

**Réz kábel létrehozás csak nyomvonalon:** A réz kábel fülön kiválasztott típusú objektum elhelyezése a rajzban a felhasználó által megadandó nyomvonalakra. Az ikonra klikkelés után a felhasználó megadhatja azon nyomvonal szakaszokat, amelyeken a kábelt el szeretné helyezni. A program ezután az adott nyomvonalakon létrehozza az objektumot, melynek adatait feltölti a füleken beállított adatokkal. Alépítmény csőnél a réz kábelt közvetlen földbe fektetett kábelt hoz létre.

**6**€

88

**Réz kábel létrehozás:** Az előző funkcióhoz hasonló. Alépítmény csőnél a felhasználó választhatja ki, hogy a réz kábelt melyik csőbe szeretné elhelyezni.

**Réz kábel kiválasztása:** Az ikonra klikkelés után a felhasználónak lehetősége van réz kábel objektumot, objektumokat kijelölni (minden más objektumot a program figyelmen kívül hagy). Érdemes ehhez metsző kijelölést használni. A kijelölés után a kiválasztott objektum adatai

töltődnek be, lehetősége van azok módosítására. A kijelölt objektum szaggatott vonallal jelenik meg.

Metsző kijelölés esetén az ESZTER csak a palettának megfelelő objektumokat veszi figyelembe, míg az AutoCAD beépített metsző kijelölő eszköze minden objektumot kijelöl.

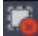

Kijelölés megszüntetése: Megszünteti a kiválasztást.

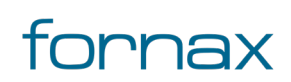

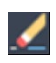

**Objektum törlése:** A funkcióval egy objektum törölhető. A törlés előtt egy felugró ablak jelzi a felhasználónak, hogy a funkció nem visszavonható. Az ikon kijelölés hatására jelenik meg, más esetben nem látható.

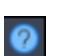

### Súgó:

Megnyitja az ESZTER offline súgóját.

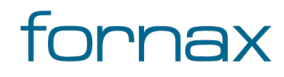

## 20. Súgó panel

A panelen keresztül megjeleníthető ESZTER súgója, valamint névjegye.

A Súgó panel az AutoCAD Map 3D 2023 programon belül megtalálható a Hír-Közmű lapon keresztül érhető el. A Súgó panelen megjelenő ikonok:

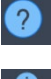

Online súgó megnyitása

\_0

Névjegy megjelenítése

### 20.1. A panelhez tartozó parancs:

- HKSUGO
- HKNEVJEGY
- HKUEHO

### 20.1.1. HKSUGO

Online súgó megnyitása.

### 20.1.2. HKNEVJEGY

Az utasítás hatására megnyílik az Egységes Szakági Tervezéstámogató rendszer (ESZTER) névjegye. A megjelenő ablakban látható az éppen használt program, illetve a lefrissebb publikált program verziószáma.

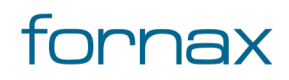

# ₩E5ZTER

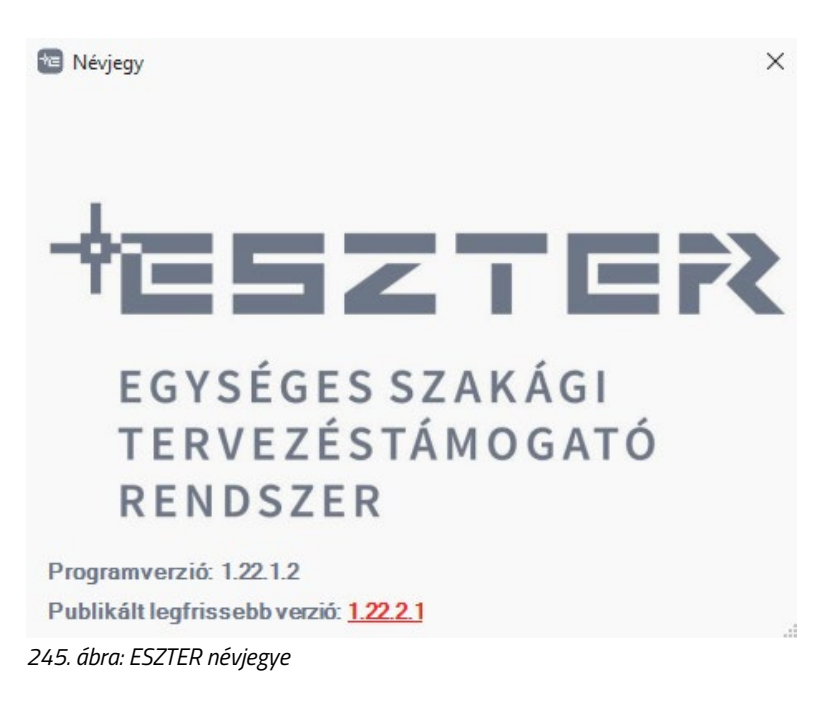

Ha a két verziószám eltér, akkor az ESZTER újabb verzióra frissíthető. A Publikált legfrissebb verzió melletti piros sávra - hivatkozásra - kattintva a böngésző megnyitja az új verzió letöltő oldalát, amelyet a <u>program telepítés</u> fejezetben bemutatott módon telepíthet a felhasználó.

**Fontos!** A Szakági modell intézőben és a Megjelenítéskezelőben lévő verziószám eltérhet. Az azoknál található verziószám a sablon/terv készítésének verziószámát jelöli. A felső szalagmenüben és a névjegyben található verziószám a telepített ESZTER verzióját jelöli.

## 20.1.3. HKUEHO

A HKUEHO parancs megadásával lehetséges egy korábbi EHO verzióval készített terv új EHO verzióra történő frissítése az aktuális ESZTER verzióra.

## 20.2. A panelen keresztül elérhető műveletek

- Súgó megnyitása
- Névjegy megjelenítése

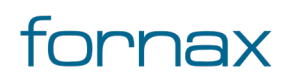

## 21. Dokumentum verzióelőzmények

| Verzió     | ESZTER verzió | Módosítás leírása                                       | Dátum       |
|------------|---------------|---------------------------------------------------------|-------------|
| 0.01       | ESZTER béta   | Online help első tesztverziója, Nyomvonal, Optika és    | 2020.11.17. |
|            |               | lgényhely és Tervalapadatok palettával                  |             |
| 0.05       | ESZTER béta   | Réz, KTV hálózat, Nyomtatás, XML és Súgó panellel       | 2021.01.29  |
|            |               | kiegészített verzió, NMHH arculatának megfelelő         |             |
|            |               | designváltás                                            |             |
| 0.5        | ESZTER béta   | Tartalmi kiegészítések, rendszertervei kiegészítések,   | 2021.02.24  |
|            |               | pontosítások                                            |             |
| 1.0.1      | 1.0.0.0       | ESZTER 1.0.1 frissítések programjavítások átvezetése.   | 2021.04.19  |
|            |               | Törzsadatok rögzítésének részletes bemutatása az        |             |
|            |               | Alapadatok, Tech Réz, Tech Koax és Tech Optika,         |             |
|            |               | Nyomvonal jellemzőkön keresztül                         |             |
|            |               | Tervező tippek, trükkök oldal elkészítése.              |             |
|            |               | Szálkötés rajz és Szál animálás tartalmi kiegészítés.   |             |
| 1.0.1.1    | 1.0.1.1       | Rendszerkövetelmények kiegészítése, pontosítása         | 2021.05.03. |
|            |               | Új publikálási lehetőségek bemutatása                   |             |
|            |               | Új jelentéskészítési módszer, új jelentések bemutatása  |             |
| 1.0.1.2    | 1.0.1.2       | Új riportok átvezetése                                  | 2021.06.30  |
|            |               | UAT visszajelzések, hibajelzések beépítése              |             |
|            |               | Űrlapok újra strukturálása                              |             |
| 1.0.1.2.1  | 1.0.1.2       | Riportok kiegészítése                                   | 2021.07.14  |
|            |               | XML importálás/exportálás frissítése                    |             |
|            |               | Apró hibajavítások, kiegészítések                       |             |
| 1.0.1.2.2  | 1.0.1.2       | XML importálás kiegészítése, HKALEPMODOSIT              | 2021.07.15  |
|            |               | paranccsal                                              |             |
| 1.0.1.2.4  | 1.0.1.2       | Hibajavítások, paletta és űrlap frissítések, XML        | 2021.09.01  |
|            |               | módosítások                                             |             |
| 1.0.1.4.1  | 1.0.1.4       | Tartalmi kiegészítések, képernyőképek frissítése, Űrlap | 2021.10.07  |
|            |               | leírások és riportok, jelentések kiegészítése           |             |
| 1.22.1.1.1 | 1.22.1.1      | Tartalom AutoCAD Map 3D 2022-es verzióra frissítése     | 2021.12.17  |
|            |               | Szálkötés rajz tartalom pontosítása                     |             |
|            |               | NMHH tervazonosító beszerzésének bemutatása             |             |
| 1.22.1.2.1 | 1.22.1.2      | Nyomtatási paletta módosítások átvezetése               | 2022.02.15  |
| 1.22.2.1.1 | 1.22.2.1      | AutoCAD Map 3D 2022 hivatkozások frissítése, ESZTER     | 2022.03.21  |
|            |               | és EHO frissítés fejezet tartalmi frissítése            |             |

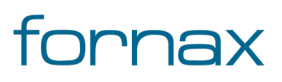

#### Felhasználói kézikönyv

# +⊂SZTER

| 1.23.2.2.1 | 1.23.2.2 | AutoCAD Map 3D 2023 hivatkozások, tartalmak<br>frissítése      | 2022.04.21 |
|------------|----------|----------------------------------------------------------------|------------|
| 1.23.2.3.1 | 1.23.2.3 | Biztonsági zóna tartalom kiegészítés                           | 2022.06.15 |
| 1.23.3.1.1 | 1.23.3.1 | Aktualizálás, frissítés; Csőelágazás fejezettel<br>kiegészítés | 2022.10.24 |

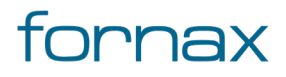

# 22. Ábrajegyzék

| 1. ábra: Mentés és Mentés másként                           | 25 |
|-------------------------------------------------------------|----|
| 2. ábra: Mentés másként kimenet választása                  | 26 |
| 3. ábra: A Megjelenítéskezelő                               | 27 |
| 4. ábra: Stílus szerkesztés AutoCAD Map 3D programban       | 28 |
| 5. ábra: Stílusszerkesztő panel                             | 29 |
| 6. ábra: Megjelenítési modell mentése másként               | 29 |
| 7. ábra: Jelmagyarázat elhelyezése                          |    |
| 8. ábra: Fóliaszűrő tulajdonságai párbeszédpanel            | 31 |
| 9. ábra: A tárgyraszter kapcsoló gombja                     | 32 |
| 10. ábra: Tervalapadatok megadása                           | 35 |
| 11. ábra: Szereplő hozzáadása                               | 37 |
| 12. ábra: Térszint feletti nyomvonal elhelyezése            |    |
| 13. ábra: Feliratok áthelyezése                             |    |
| 14. ábra: Telepítés varázsló                                | 42 |
| 15. ábra: A telepítés folyamata                             | 43 |
| 16. ábra: ESZTER névjegye                                   | 48 |
| 17. ábra: A Tervalapadatok panel                            | 49 |
| 18. ábra: Új tervazonosító igénylése felület                | 50 |
| 19. ábra: Sikeres igénylés leadás                           | 50 |
| 20. ábra: Tervazonosító igénylés log                        | 51 |
| 21. ábra: Log esemény részleteinek megtekintése             | 51 |
| 22. ábra: Sikeres tervazonosító igénylés üzenet             | 52 |
| 23. ábra: Címlekérdező szolgáltatás bejelentkezés           | 52 |
| 24. ábra: Címlekérdező szolgáltatás - sikeres azonosítás    | 53 |
| 25. ábra: Címlekérdező szolgáltatás - sikertelen azonosítás | 53 |
| 26. ábra: Megye választó                                    | 54 |
| 27. ábra: Település választó                                | 55 |
| 28. ábra: Kijelentkezés gomb                                | 56 |
| 29. ábra: TervAlapadatok és IgényHely panel                 | 57 |
| 30. ábra: Tervazonosító hibaüzenet                          | 58 |
| <b>AA</b> /                                                 |    |

# fornax
| 31. ábra: Tervazonosító megadása                                | 58  |
|-----------------------------------------------------------------|-----|
| 32. ábra: Hibás tervazonosító megadás üzenet                    | 59  |
| 33. ábra: Tervalapadatok - Terv fül                             | 60  |
| 34. ábra: Nyomvonal alapadatok                                  | 61  |
| 35. ábra: Optika alapadatok                                     | 62  |
| 36. ábra: Réz alapadatok                                        | 62  |
| 37. ábra: KTV alapadatok                                        | 63  |
| 38. ábra: Tervalapadatok űrlap                                  | 64  |
| 39. ábra: Fóliatulajdonság-kezelő                               | 66  |
| 40. ábra: Cím objektum - digitalizálás űrlappal                 |     |
| 41. ábra: Excel - adattípus átalakítása                         | 90  |
| 42. ábra: Cím exportálás                                        | 91  |
| 43. ábra: Űrlap szűréssel                                       | 95  |
| 44. ábra: Globális frissítés                                    | 96  |
| 45. ábra: Munka törzs importálás                                | 97  |
| 46. ábra: Űrlap megjelenítése                                   |     |
| 47. ábra: Űrlap és tábla nézet                                  | 100 |
| 48. ábra: Új szereplő hozzáadása                                | 101 |
| 49. ábra: Űrlap exportálás                                      | 102 |
| 50. ábra: Tervhatár - poligon szerkesztése                      | 104 |
| 51. ábra: Tervhatáron kívüli objektumok                         | 105 |
| 52. ábra: Tervhatár kívüli objektum(ok) esetén XML kiírási hiba | 105 |
| 53. ábra: Pont_Kívül topológiai ellenőrzés                      | 106 |
| 54. ábra: Nyomvonal panel                                       | 108 |
| 55. ábra: FF infrastruktúra paletta                             | 112 |
| 56. ábra: Tulajdonos, Szolgáltató, Üzemeltető fül               | 116 |
| 57. ábra: Cím adatok fül                                        | 117 |
| 58. ábra: Anyagjegyzék fül                                      | 119 |
| 59. ábra: Munkatételek fül                                      | 120 |
| 60. ábra: Saját adat megadása                                   | 120 |
| 61. ábra: Megjelenő szám két csatlakoztatott igényhely esetén   | 123 |
| 62. ábra: FA infrastruktúra panel                               |     |

| 63. ábra: Alépítmény csövek fül                                        |  |
|------------------------------------------------------------------------|--|
| 64. ábra: Aknafelvételi lap minta                                      |  |
| 65. ábra: Megjelenő szám két csatlakoztatott igényhely esetén          |  |
| 66. ábra: Nyomvonal paletta                                            |  |
| 67. ábra: Alépítmény cső paletta                                       |  |
| 68. ábra: Alépítmény csövek megjelenítése csőkötegek helyett           |  |
| 69. ábra: Egy nyomvonalon lévő csövek közül egy cső kiválasztása       |  |
| 70. ábra: A kiválasztott sor a nyomvonal rajzon vizuálisan megjelenik  |  |
| 71. ábra: Nyomvonal védelem paletta                                    |  |
| 72. ábra: Nyomvonal jelző paletta                                      |  |
| 73. ábra: Térszint alatti nyomvonal létrehozása                        |  |
| 74. ábra: Töréspont nyújtása, hozzáadása                               |  |
| 75. ábra: Térszint feletti nyomvonal létrehozása                       |  |
| 76. ábra: Töréspont nyújtása, hozzáadása                               |  |
| 77. ábra: Nyomvonal geometria meglévő vonalláncból                     |  |
| 78. ábra: Oszlop elhelyezése                                           |  |
| 79. ábra: Oszlop elhelyezése meglévő blokkra                           |  |
| 80. ábra: Oszlop elem státuszának módosítása                           |  |
| 81. ábra: Aknafelvételi lap minta                                      |  |
| 82. ábra: Aknafelvételi lap oldala, béléscsővel (az ábra illusztráció) |  |
| 83. ábra: FF infrastruktúra oszlop elem törlése űrlappal               |  |
| 84. ábra Biztonsági zóna elhelyezése                                   |  |
| 85. ábra Cső kapcsolat felvétele                                       |  |
| 86. ábra: Optika panel                                                 |  |
| 87. ábra: Optikai kötés paletta                                        |  |
| 88. ábra: Tálca, Splitter, kifejtés fül                                |  |
| 89. ábra: Optikai kötés típus                                          |  |
| 90. ábra: Optikai kábel paletta                                        |  |
| 91. ábra: Optikai kábel szakasz paletta                                |  |
| 92. ábra: Átfedő kábel szakasz eltolása                                |  |
| 93. ábra: Elvi rajz paletta                                            |  |
| 94. ábra: Elvi rajz elhelyezése                                        |  |

| 95. ábra: Rajzolás végpont megadásával           |     |
|--------------------------------------------------|-----|
| 96. ábra: Elvi rajz, befogadó objektumokkal      | 202 |
| 97. ábra: Szálkötés panel                        | 203 |
| 98. ábra: Szálkötés rajz panel                   |     |
| 99. ábra: Szálkötés rajz minta                   | 205 |
| 100. ábra: Szál animálás paletta                 | 206 |
| 101. ábra: Kötés elhelyezése                     | 209 |
| 102. ábra: Optikai kábel elhelyezése nyomvonalba |     |
| 103. ábra: Elvi rajz készítés                    |     |
| 104. ábra: KTV hálózat panel                     |     |
| 105. ábra: KTV kábel paletta                     | 217 |
| 106. ábra: KTV kábel: bement és kimenet megadása |     |
| 107. ábra: KTV passzív paletta                   | 223 |
| 108. ábra: Segéd TAP érték megjelenítése         | 226 |
| 109. ábra: KTV aktív kimeneti jelszint táblázat  | 227 |
| 110. ábra: KTV aktív paletta                     | 229 |
| 111. ábra: Réz panel                             | 234 |
| 112. ábra: Réz csomópont paletta                 | 236 |
| 113. ábra: Réz kábel paletta                     |     |
| 114. ábra: TervAlapadatok és Igényhely panel     |     |
| 115. ábra: Igényhely paletta                     |     |
| 116. ábra: Igényhely nyomvonal paletta           | 251 |
| 117. ábra: Űrlap exportálás                      | 253 |
| 118. ábra: Exportálás párbeszédpanel             | 254 |
| 119. ábra: Importálandó Excel fájl               | 255 |
| 120. ábra: Optikai tápterület létrehozása        | 256 |
| 121. ábra: Tápterület kereszteződésviszgálat     | 257 |
| 122. ábra: Nyomtatás, XML és Súgó panel          | 259 |
| 123. ábra: Nyomtatás paletta                     |     |
| 124. ábra: Rajz pecsét űrlap                     |     |
| 125. ábra: Nyomtatási belső keret elhelyezése    |     |
| 126. ábra: Új elrendezés/papírtér létrehozása    |     |

| 127. ábra: Oldalbeállítás-kezelő megnyitása        |     |
|----------------------------------------------------|-----|
| 128. ábra: Nyomtatási kép rajzpecséttel            |     |
| 129. ábra: ESZTER által generált rajzpecsét        |     |
| 130. ábra: Közzététel panel                        |     |
| 131. ábra: ESZTER-rel létrehozott Átnézeti rajz    |     |
| 132. ábra: Szerelési rajz                          |     |
| 133. ábra: Keresztszelvény rajz                    |     |
| 134. ábra: XML kiírás párbeszédablak               |     |
| 135. ábra: Sikeres XML előállítás                  |     |
| 136. ábra: XML hibalista riport                    |     |
| 137. ábra: Hibás objektum megjelölése a térképen   | 283 |
| 138. ábra: XML beolvasás párbeszédablak            |     |
| 139. ábra: XML beolvasás, tallózás                 |     |
| 140. ábra: XML beolvasás fájlnévvel                |     |
| 141. ábra: Sikeres betöltés                        |     |
| 142. ábra: Címke-definíció kiválasztása            |     |
| 143. ábra: Ortogonális méretezés szakági intézőből |     |
| 144. ábra: Ortogonális méretezés megvalósítása     |     |
| 145. ábra: Jelentés kiválasztása                   |     |
| 146. ábra: Anyagjegyzék riport                     |     |
| 147. ábra: Érintett helyrajziszám riport           |     |
| 148. ábra: Kábel hegesztés riport                  |     |
| 149. ábra: Kifejtés pont riport                    |     |
| 150. ábra: Költségvetés riport                     |     |
| 151. ábra: Kötéslap riport                         |     |
| 152. ábra: KTV aktív csillapítás riport            |     |
| 153. ábra: KTV passzív csillapítás riport          |     |
| 154. ábra: Számítások riport                       |     |
| 155. ábra: Csillapítás optika riport               |     |
| 156. ábra: Kábel riport                            |     |
| 157. ábra: Szerelvény lista riport                 |     |
| 158. ábra: Tápterület riport                       |     |
|                                                    |     |

| 159. ábra: Összesített nyomvonalhossz riport                 |  |
|--------------------------------------------------------------|--|
| 160. ábra: Splitter lista riport                             |  |
| 161. ábra: Szerelés lap riport                               |  |
| 162. ábra: XML hibalista riport                              |  |
| 163. ábra: Jelentés generálása Excelbe                       |  |
| 164. ábra: Riport generálása: oszlopok kiválasztása          |  |
| 165. ábra: Űrlap, tábla nézet                                |  |
| 166. ábra: Űrlap, űrlap nézet                                |  |
| 167. ábra: Az űrlapok eszköztára                             |  |
| 168. ábra: Űrlap adatmezők                                   |  |
| 169. ábra: Az Anyag jellemzőosztály                          |  |
| 170. ábra: Az Anyag Törzs jellemző űrlap                     |  |
| 171. ábra: Anyag Törzs űrlap - adatbevitel                   |  |
| 172. ábra: Anyag főcsoport                                   |  |
| 173. ábra: Anyag alcsoport                                   |  |
| 174. ábra: Anyag saját szűrő nevek űrlap                     |  |
| 175. ábra: Saját szűrő beállítása                            |  |
| 176. ábra: Tételes anyagjegyzék űrlap                        |  |
| 177. ábra: Tételes anyagjegyzék űrlap - adatbevitel          |  |
| 178. ábra: A Munkadíj tételek jellemzőosztály                |  |
| 179. ábra: A Munkadíjtétel törzs jellemző űrlap              |  |
| 180. ábra: Munkadíjtétel Törzs űrlap - adatbevitel           |  |
| 181. ábra: Munkatétel főcsoport                              |  |
| 182. ábra: Munkatétel alcsoport                              |  |
| 183. ábra: Tételes munkajegyzék űrlap                        |  |
| 184. ábra: Tételes munkajegyzék űrlap - adatbevitel          |  |
| 185. ábra: Az FF_Infrastruktúra jellemző a Szakági Intézőben |  |
| 186. ábra: Az FF Infrastruktúra űrlap                        |  |
| 187. ábra: FF infrastruktúra típus űrlap                     |  |
| 188. ábra: FF infrastruktúra Típus-Anyag űrlap               |  |
| 189. ábra: FF infrastruktúra Típus-Munka űrlap               |  |
| 190. ábra: Oszlop lehetséges anyag űrlap                     |  |

| 191. ábra: FF infrastruktúra felület űrlap                   | 337 |
|--------------------------------------------------------------|-----|
| 192. ábra: Az FA Infrastruktúra űrlap                        |     |
| 193. ábra: FA infrastruktúra típus űrlap                     |     |
| 194. ábra: FA infrastruktúra Típus-Anyag űrlap               | 339 |
| 195. ábra: FA infrastruktúra oldal űrlap                     |     |
| 196. ábra: FA infrastruktúra felület űrlap                   |     |
| 197. ábra: Nyomvonal jelző űrlap                             |     |
| 198. ábra: A KTV jellemzőcsoport a Szakági Intézőben         |     |
| 199. ábra: KTV aktív típus űrlap                             |     |
| 200. ábra: KTV aktív típus portok űrlap                      |     |
| 201. ábra: KTV aktív típus - anyag űrlap                     |     |
| 202. ábra: KTV aktív típus - munka űrlap                     |     |
| 203. ábra: KTV passzív típus űrlap                           |     |
| 204. ábra: KTV passzív típus portok űrlap                    |     |
| 205. ábra: KTV passzív típus - anyag űrlap                   |     |
| 206. ábra: KTV passzív típus - munka űrlap                   |     |
| 207. ábra: KTV kábel típus űrlap                             | 350 |
| 208. ábra: KTV kábel típus - anyag űrlap                     | 350 |
| 209. ábra: KTV kábel típus - munka űrlap                     |     |
| 210. ábra: A Tech Optika jellemzőosztály a Szakági Intézőben |     |
| 211. ábra: Optikai kötés űrlap                               | 353 |
| 212. ábra: Optikai kötés fajta űrlap                         |     |
| 213. ábra: Optikai kötés típus űrlap                         |     |
| 214. ábra: Optikai kötés típus - anyag űrlap                 | 355 |
| 215. ábra: Optikai kötés típus - munka űrlap                 | 356 |
| 216. ábra: Optikai kötés típus - splitter űrlap              | 356 |
| 217. ábra: Splitter típus űrlap                              |     |
| 218. ábra: Splitter kimenetek űrlap                          |     |
| 219. ábra: Optikai kötés típus - tálca űrlap                 |     |
| 220. ábra: Tálca típus űrlap                                 |     |
| 221. ábra: Tálca típus - anyag űrlap                         |     |
| 222. ábra: Optikai kötés típus - kifejtés űrlap              |     |

| 223. ábra: Kifejtés típus űrlap                           |  |
|-----------------------------------------------------------|--|
| 224. ábra: Optikai csatlakozó típus űrlap                 |  |
| 225. ábra: Optikai kifejtés kimenet űrlap                 |  |
| 226. ábra: Optikai kábel típus űrlap                      |  |
| 227. ábra: Optikai kábel szakasz űrlap                    |  |
| 228. ábra: Optikai tápterület űrlap                       |  |
| 229. ábra: A Tech Réz jellemzőosztály a Szakági Intézőben |  |
| 230. ábra: Rézkábel űrlap                                 |  |
| 231. ábra: Rézkábel típus űrlap                           |  |
| 232. ábra: Réz kábel érátmérő űrlap                       |  |
| 233. ábra: Rézkábel típus - anyag űrlap                   |  |
| 234. ábra: Rézkábel típus - munka űrlap                   |  |
| 235. ábra: Réz csomópont űrlap                            |  |
| 236. ábra: Réz kötés fajta űrlap                          |  |
| 237. ábra: Réz csomópont típus űrlap                      |  |
| 238. ábra: Réz csomópont típus - anyag űrlap              |  |
| 239. ábra: Réz csomópont típus - munka űrlap              |  |
| 240. ábra: Réz tápterület űrlap                           |  |
| 241. ábra: XML hibalista riport                           |  |
| 242. ábra: Program bezárása a Feladatkezelővel            |  |
| 243. ábra: FA Infrastruktúra elem módosítása              |  |
| 244. ábra: Oszlop elem státuszának módosítása             |  |
| 245. ábra: ESZTER névjegye                                |  |

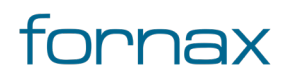